# cisco.

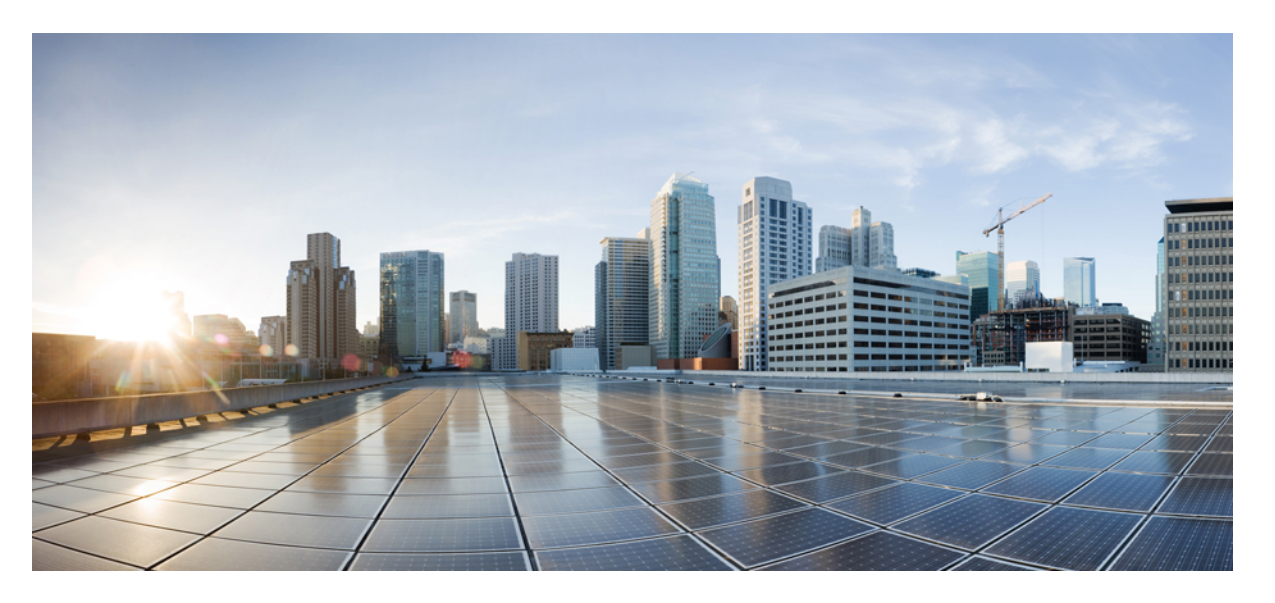

### Cisco MDS 9000 シリーズ ファブリック構成ガイド、リリース 9.x

**シスコシステムズ合同会社** 〒107-6227 東京都港区赤坂9-7-1 ミッドタウン・タワー http://www.cisco.com/jp お問い合わせ先:シスココンタクトセンター 0120-092-255 (フリーコール、携帯・PHS含む) 電話受付時間:平日 10:00~12:00、13:00~17:00 http://www.cisco.com/jp/go/contactcenter/ 【注意】シスコ製品をご使用になる前に、安全上の注意(www.cisco.com/jp/go/safety\_warning/)をご確認ください。本書は、米国シスコ発行ド キュメントの参考和訳です。リンク情報につきましては、日本語版掲載時点で、英語版にアップデートがあり、リンク先のページが移動/変更され ている場合がありますことをご了承ください。あくまでも参考和訳となりますので、正式な内容については米国サイトのドキュメントを参照くだ さい。また、契約等の記述については、弊社販売パートナー、または、弊社担当者にご確認ください。

THE SPECIFICATIONS AND INFORMATION REGARDING THE PRODUCTS IN THIS MANUAL ARE SUBJECT TO CHANGE WITHOUT NOTICE. ALL STATEMENTS, INFORMATION, AND RECOMMENDATIONS IN THIS MANUAL ARE BELIEVED TO BE ACCURATE BUT ARE PRESENTED WITHOUT WARRANTY OF ANY KIND, EXPRESS OR IMPLIED. USERS MUST TAKE FULL RESPONSIBILITY FOR THEIR APPLICATION OF ANY PRODUCTS.

THE SOFTWARE LICENSE AND LIMITED WARRANTY FOR THE ACCOMPANYING PRODUCT ARE SET FORTH IN THE INFORMATION PACKET THAT SHIPPED WITH THE PRODUCT AND ARE INCORPORATED HEREIN BY THIS REFERENCE. IF YOU ARE UNABLE TO LOCATE THE SOFTWARE LICENSE OR LIMITED WARRANTY, CONTACT YOUR CISCO REPRESENTATIVE FOR A COPY.

The Cisco implementation of TCP header compression is an adaptation of a program developed by the University of California, Berkeley (UCB) as part of UCB's public domain version of the UNIX operating system. All rights reserved. Copyright © 1981, Regents of the University of California.

NOTWITHSTANDING ANY OTHER WARRANTY HEREIN, ALL DOCUMENT FILES AND SOFTWARE OF THESE SUPPLIERS ARE PROVIDED "AS IS" WITH ALL FAULTS. CISCO AND THE ABOVE-NAMED SUPPLIERS DISCLAIM ALL WARRANTIES, EXPRESSED OR IMPLIED, INCLUDING, WITHOUT LIMITATION, THOSE OF MERCHANTABILITY, FITNESS FOR A PARTICULAR PURPOSE AND NONINFRINGEMENT OR ARISING FROM A COURSE OF DEALING, USAGE, OR TRADE PRACTICE.

IN NO EVENT SHALL CISCO OR ITS SUPPLIERS BE LIABLE FOR ANY INDIRECT, SPECIAL, CONSEQUENTIAL, OR INCIDENTAL DAMAGES, INCLUDING, WITHOUT LIMITATION, LOST PROFITS OR LOSS OR DAMAGE TO DATA ARISING OUT OF THE USE OR INABILITY TO USE THIS MANUAL, EVEN IF CISCO OR ITS SUPPLIERS HAVE BEEN ADVISED OF THE POSSIBILITY OF SUCH DAMAGES.

Any Internet Protocol (IP) addresses and phone numbers used in this document are not intended to be actual addresses and phone numbers. Any examples, command display output, network topology diagrams, and other figures included in the document are shown for illustrative purposes only. Any use of actual IP addresses or phone numbers in illustrative content is unintentional and coincidental.

All printed copies and duplicate soft copies of this document are considered uncontrolled. See the current online version for the latest version.

Cisco has more than 200 offices worldwide. Addresses and phone numbers are listed on the Cisco website at www.cisco.com/go/offices.

The documentation set for this product strives to use bias-free language. For purposes of this documentation set, bias-free is defined as language that does not imply discrimination based on age, disability, gender, racial identity, ethnic identity, sexual orientation, socioeconomic status, and intersectionality. Exceptions may be present in the documentation due to language that is hardcoded in the user interfaces of the product software, language used based on standards documentation, or language that is used by a referenced third-party product.

Cisco and the Cisco logo are trademarks or registered trademarks of Cisco and/or its affiliates in the U.S. and other countries. To view a list of Cisco trademarks, go to this URL: https://www.cisco.com/c/en/us/about/legal/trademarks.html. Third-party trademarks mentioned are the property of their respective owners. The use of the word partner does not imply a partnership relationship between Cisco and any other company. (1721R)

© 2023 Cisco Systems, Inc. All rights reserved.

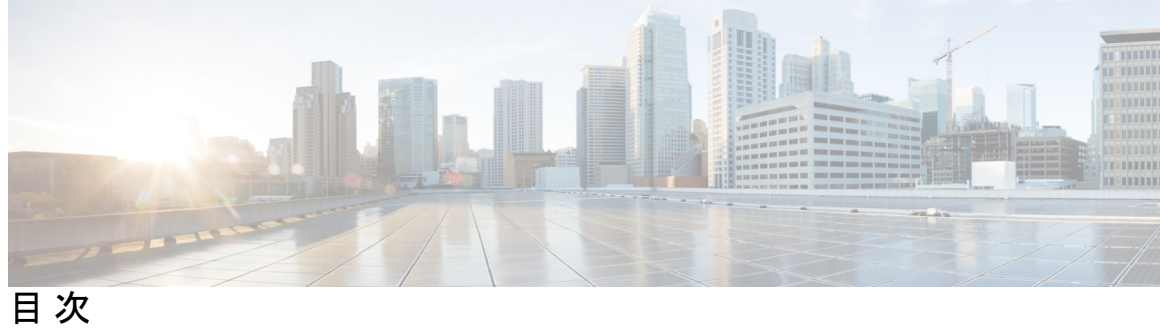

|        | Full Cisco Trademarks with Software License         ? |
|--------|-------------------------------------------------------|
| はじめに : | <br>はじめに xxi<br>対象読者 xxi                              |
|        | 表記法 xxi                                               |
|        | 関連資料 xxii                                             |
|        | 通信、サービス、およびその他の情報 xxiii                               |
| 第 1 章  | —<br>新機能と更新情報 1                                       |
|        | 変更点 1                                                 |
| 第2章    | <br>ファブリックの概要 5                                       |
|        | 仮想 SAN 5                                              |
|        | ダイナミック ポート VLAN メンバーシップ 6                             |
|        | SAN デバイス仮想化 6                                         |
|        | ゾーン分割 6                                               |
|        | 分散デバイス エイリアス サービス 7                                   |
|        | ファイバ チャネル ルーティング サービスおよびプロトコル 8                       |
|        | マルチプロトコルサポート 8                                        |
| 第 3 章  |                                                       |

VSAN について 9 VSANトポロジ 10 VSAN の利点 12

VSAN とゾーン 12

VSANの設定 13

予約済み VSAN 範囲と分離された VSAN 範囲のガイドライン 14

VSAN の作成 15

VSAN の静的な作成 15

VSAN の作成 15

ポート VSAN メンバーシップ 16

スタティック ポート VSAN メンバーシップの概要 16

VSAN スタティック メンバーシップの表示 17

デフォルト VSAN 18

分離された VSAN 18

分離された VSAN メンバーシップの概要 19

VSAN の動作ステート 19

スタティック VSAN の削除 19

スタティック VSAN の削除 20

ロードバランシング 20

ロードバランシングの設定 20

interop  $\pm - k$  21

FICON VSAN 22

スタティック VSAN 設定の表示 22

デフォルト設定 23

ファブリックスイッチ情報の表示 23

第4章

ダイナミック VSAN の作成 25

DPVM の概要 25 DPVM 設定の概要 26 DPVM のイネーブル化 27 DPVM デバイス構成(静的) 27 DPVM の構成 27 DPVM のアクティベート 29 DPVM 自動学習 29

目次

自動学習の有効化 30

学習エントリの消去 31

自動学習の無効化 31

#### DPVM 配信 31

DPVM 配信について 32

DPVM 配信の無効化 32

- ファブリックのロックの概要 33
- ファブリックのロック 33
- 変更のコミット 33
- 変更の破棄 34
- ロック済みセッションのクリア 34
- DPVM 構成マージのガイドライン 35

DPVM構成のコピーについて 35

DPVM アクティブ構成のコピー 35

- データベースの差分の比較 35
- DPVM マージのステータスおよび統計情報の表示 36
- DPVM 設定の表示 37
- DPVM の設定例 38
- デフォルト設定 41

第5章

#### ゾーンの設定と管理 43

機能情報の確認 44

ゾーン構成およびゾーン管理の機能履歴 44

- ゾーン分割の概要 45
  - ゾーン分割の例 47
  - ゾーン実装 48
  - ゾーンメンバー設定に関する注意事項 48

アクティブ ゾーン セットおよびフル ゾーン セットに関する考慮事項 49

Quick Config ウィザードの使用 50

#### 自動ゾーン 53

自動ゾーンに関する注意事項と制約事項 54

目次

```
自動モードでの自動ゾーンの設定 56
```

自動モードでの自動ゾーンの有効化 56

自動保存を有効にする 56

- 手動モードでの自動ゾーンの実行 56
- リモート認証(AAA)ユーザーによる自動ゾーンの自動モードでの有効化 56
- 自動保存の無効化 57
- 自動ゾーンの自動モードの無効化 57
- すべてのゾーン設定の表示 57
- 保留中のゾーン設定の表示 58
- 保留中のゾーン設定の適用(手動モード) 58
- 自動ゾーンによって作成されたゾーンおよびゾーン セットの削除 58
- 例:自動ゾーンの設定 58
- 自動ゾーン設定の確認 60
- 自動ゾーンのシナリオの例 62
- ゾーン設定 64
  - Edit Local Full Zone Database ツールの概要 64
  - ゾーンの設定 66
  - Zone Configuration Tool を使用したゾーンの設定 68
  - ゾーン メンバーの追加 71
  - 名前、WWN、または FC ID に基づくエンド デバイスのフィルタリング 72
  - 複数のゾーンへの複数のエンドデバイスの追加 73
- ゾーンセットとFCエイリアス 73
  - ゾーン セットの作成 74
  - ゾーンセットの非アクティブ化 74
  - DCNM SAN クライアントを使用したゾーンセットのアクティブ化 75
  - ゾーンセットの非アクティブ化 77
  - ゾーンメンバーシップ情報の表示 77
  - アクティブなゾーン セットの上書き制御 78
  - デフォルトゾーン 79
  - デフォルトゾーンのアクセス権限の設定 81
  - DCNM SAN クライアントを使用したデフォルト ゾーンのアクセス権限の構成 81

目次

FC エイリアスの作成の概要 82

FC エイリアスの作成 83

DCNM SAN クライアントを使用した FC エイリアスの作成 84

エイリアスへのメンバーの追加 85

ゾーンメンバーの pWWN ベースメンバーへの変換 87

ゾーン セットの作成とメンバ ゾーンの追加 88

名前に基づくゾーン、ゾーン セット、およびデバイス エイリアスのフィルタリング 89

複数のゾーンセットへの複数のゾーンの追加 90

ゾーンの実行 90

ゾーンセットの配信 91

フルゾーンセットの配信の有効化 91

DCNM SAN クライアントを使用したフルゾーンセット配信の有効化 92

ワンタイム配信のイネーブル化 92

DCNM SAN クライアントを使用したワンタイム配信の有効化 93

リンクの分離からの回復の概要 94

ゾーン セットのインポートおよびエクスポート **94** 

DCNM SAN クライアントを使用したゾーン セットのインポートおよびエクスポート 95

ゾーンセットの複製 96

ゾーンセットのコピー 96

DCNM SAN クライアントを使用したゾーン セットのコピー 97

ゾーンのバックアップおよび復元の概要 98

DCNM SAN クライアントを使用したゾーンのバックアップ 98

ゾーンの復元 99

ゾーン、ゾーン セット、およびエイリアスの名前の変更 101

DCNM SAN クライアントを使用したゾーン、ゾーン セット、およびエイリアスの名前の 変更 102

ゾーン、ゾーン セット、FC エイリアス、およびゾーン属性グループのコピー 103

DCNMSANクライアントを使用したゾーン、ゾーンセット、FCエイリアス、およびゾー ン属性グループのコピー 103

MDS 以外のデータベースの移行 104

ゾーンサーバーデータベースのクリア 104

詳細なゾーン属性 105

- ゾーンベースのトラフィック プライオリティの概要 105
- ゾーンベースのトラフィック プライオリティの設定 105
- DCNM SAN クライアントを使用したゾーンベースのトラフィック優先順位の構成 107
- デフォルトゾーンの QoS プライオリティ属性の設定 107
- DCNM SAN クライアントを使用したデフォルト ゾーンの QoS 優先順位属性の構成 108 デフォルト ゾーン ポリシーの設定 109
- スマートゾーン分割の概要 110
- スマートゾーン分割のメンバー設定 110
- VSAN でのスマートゾーン分割の有効化 111
- スマートゾーン分割のデフォルト値の設定 111
- スマートゾーン分割へのゾーンの自動変換 112
- ゾーン メンバーのデバイス タイプの設定 113
- スマートゾーン分割設定の削除 113
- 基本ゾーン分割モードにおけるゾーン レベルでのスマート ゾーン分割の無効化 114
- 拡張ゾーン分割モードの VSAN に対するゾーン レベルでのスマート ゾーン分割の無効化

114

DCNM SAN クライアントを使用したゾーン レベルでのスマート ゾーン分割の無効化 115 ゾーン情報の表示 116

- 拡張ゾーン分割 124
  - 拡張ゾーン分割の概要 124
  - 基本ゾーン分割から拡張ゾーン分割への変更 125
  - 拡張ゾーン分割から基本ゾーン分割への変更 126
  - 拡張ゾーン分割のイネーブル化 126
  - DCNM SAN クライアントを使用した拡張ゾーン分割の有効化 127
  - ゾーンデータベースの変更 127
  - ゾーンの保留中差分の自動表示の有効化 128
  - ゾーンデータベース ロックの解除 129
  - 属性グループの作成 129
  - データベースのマージ 130
  - マージプロセス 131

ゾーンマージの分析 141

ゾーンマージ制御ポリシーの設定 **142** 

ゾーンによる FC2 バッファのフラッディングの防止 142

デフォルトゾーンでのトラフィックの許可または拒否 142

ゾーンのブロードキャスト 143

システムのデフォルトゾーン分割設定値の設定 144

ゾーンの Generic Service アクセス権限の設定 145

拡張ゾーン情報の表示 145

ゾーン分割構成セッションの制御 147

ゾーン分割セッション制限の構成 148

ダウングレード用のゾーン データベースの圧縮 149

ゾーンおよびゾーンセットの分析 149

ゾーン分割のベスト プラクティス 152

TCAM リージョン 152

ゾーン分割のタイプ 154

フォワーディングエンジン 157

F、TF、NP、およびTNPポートチャネル 162

Eおよび TE ポートチャネルと IVR 163

ゾーン サーバー パフォーマンスの強化 165

ゾーン サーバー - ファイバ チャネル ネーム サーバー共有データベース 165

ゾーン サーバー - FCNS 共有データベースの有効化 166

ゾーン サーバー - FCNS 共有データベースの無効化 166

ゾーン サーバー SNMP 最適化 167

ゾーン サーバー SNMP 最適化の有効化 167

ゾーン サーバー SNMP 最適化の無効化 168

ゾーン サーバー差分配信 168

ゾーンサーバー差分配信の有効化 169

ゾーンサーバー差分配信の無効化 169

デフォルト設定 170

#### 第 6 章 DDAS 171

目次

- デバイスエイリアスについて 171
- デバイスエイリアスのモード 171
  - 注意事項と制約事項 172
  - モード設定の変更 173
  - デバイスエイリアスモード配信 174
  - デバイスエイリアス差分限定配信 174
    - デバイスエイリアス差分限定配信の設定 174
    - 差分限定配信機能が有効なデバイスエイリアスのマージ 175
  - さまざまなモードのデバイス エイリアスのマージ 176
  - マージ失敗およびデバイスエイリアスモード不一致の解決 176
  - デバイスエイリアスの機能 177
  - デバイスエイリアスの前提条件 177
  - ゾーン エイリアスとデバイス エイリアスの比較 178
- デバイスエイリアスデータベース 179
  - デバイスエイリアスの作成 179
  - デバイスエイリアスの配布について 180
  - デバイスエイリアスの作成の概要 180
  - デバイス エイリアス設定のベスト プラクティスの概要 180
  - 変更のコミット 182
  - デバイスエイリアスの保留中差分表示の有効化 182
  - 変更の破棄 183
  - ファブリックのロックの上書き 184
  - データベースの内容のクリア 184
  - 統計情報のクリア 184
- デバイスエイリアスの配布のディセーブル化とイネーブル化 184
- レガシーゾーンエイリアス設定の変換の概要 185
  - ゾーンエイリアスのインポート 186
- デバイスエイリアス統計情報のクリア 187
- データベースマージの注意事項 187
- デバイスエイリアス設定の確認 188
- デフォルト設定 190

デバイスエイリアスのマージ失敗の解決 190

デバイスエイリアスのベストプラクティス 191

デバイスエイリアスの不一致の解決 193

マージ失敗の解決 194

重複するデバイスエイリアス名 (デバイスエイリアス名は同じでもpWWNが異なる) の解決 194

重複する pWWN (デバイス エイリアス名が異なっているのに pWWN が同じ)の解決 196

モード不一致の解決 198

検証失敗の解決 200

データベース競合の解決 202

デバイス エイリアス データベースのステータスの確認 203

第7章

#### ファイバ チャネル ルーティング サービスおよびプロトコルの設定 205

FSPF の概要 205 FSPF の例 206 フォールトトレラントファブリック 206 冗長リンク 206 PortChannel および FSPF リンクのフェールオーバー シナリオ 207 FSPF のグローバル設定 208 SPF 計算ホールドタイムの概要 208 Link State Record のデフォルトの概要 209 VSAN での FSPF の設定 209 FSPF のデフォルト設定へのリセット 210 FSPF のイネーブル化またはディセーブル化 210 VSANのFSPFカウンタのクリア 210 FSPF インターフェイスの設定 211 FSPF リンク コストの概要 211 FSPF リンク コストの設定 211 FSPF コスト乗数について 211 FSPF コスト乗数の設定 212

FSPF コスト乗数の表示 213

ハロータイムインターバルの概要 214

ハロータイムインターバルの設定 214

デッドタイムインターバルの概要 214

デッドタイムインターバルの設定 215

再送信インターバルの概要 215

再送信インターバルの設定 215

インターフェイス単位での FSPF のディセーブル化 216

特定のインターフェイスに対する FSPF のディセーブル化 216

インターフェイスの FSPF カウンタのクリア 217

FSPF ルート 217

ファイバチャネルルートの概要 217

ブロードキャストおよびマルチキャストルーティングの概要 218

マルチキャストルートスイッチの概要 218

マルチキャストルートスイッチの設定 219

ロードバランシング 219

ロードバランシングスキーム 220

ハッシュ メソッド 221

順序どおりの配信 224

ネットワークフレーム順序の再設定の概要 225

ポートチャネルフレーム順序の再設定の概要 225

順序どおりの配信のイネーブル化の概要 226

順序どおりの配信のグローバルなイネーブル化 227

特定の VSAN に対する順序どおりの配信のイネーブル化 227

順序どおりの配信のステータスの表示 228

ドロップ遅延時間の設定 228

遅延情報の表示 229

フロー統計情報の設定 229

フロー統計の概要 229

集約フロー統計情報のカウント 230

個々のフロー統計情報のカウント 230

FIB 統計情報のクリア 231
フロー統計情報の表示 231
グローバル FSPF 情報の表示 232
FSPF データベースの表示 232
FSPF インターフェイスの表示 234
デフォルト設定 234

第8章

#### FLOGI、ネーム サーバー、FDMI、および RSCN データベースの管理 237

FLOGIの概要 237 FLOGI スケール最適化 237 FLOGI休止タイムアウト 238 [Restrictions (機能制限)] 238 FLOGI スケール最適化および休止タイムアウトの有効化 238 FLOGI スケール最適化および休止タイムアウトの無効化 239 FLOGIの詳細の表示 240 ネームサーバー 242 ネームサーバーから送信される一括通知 242 ネームサーバーの一括通知の有効化 242 ネームサーバーの一括通知の無効化 243 NX-OS リリース 6.2(9) のネーム サーバー一括通知の無効化 243 ネームサーバーの一括通知の再有効化 244 ネーム サーバー プロキシ登録 244 ネーム サーバー プロキシの登録 244 重複 pWWN の拒否の概要 244 重複 pWWN の拒否 245 ネーム サーバー データベース エントリ 245 ネームサーバーのデータベース同期の最適化 245 ネーム サーバー データベースのエントリ数の確認 246 ネーム サーバーのデータベース エントリの表示 246 FDMI 248 FDMI の表示 248

VMID 250 VMID に関する注意事項と制約事項 253 VMID サーバーの構成 253 VMID サーバーの有効化 253 VMID サーバーの無効化 254 VMID の範囲の設定 254 例: VMID サーバーの構成 254 VMID 設定の確認 255 **RSCN** 258 RSCN 情報の概要 259 RSCN 情報の表示 259 multi-pid オプション 260 multi-pid オプションの設定 260 ドメインフォーマット SW-RSCN の抑制 261 結合 SW-RSCN 261 結合 SW RSCN の有効化 261 結合 SW-RSCN の無効化 262 RSCN 統計情報のクリア 262 CFS を使用した RSCN タイマー設定の配布 263 RSCN タイマーの設定 264 RSCN タイマー設定の確認 265 RSCN タイマー設定の配布 265 RSCN タイマー設定の配布のイネーブル化 266 ファブリックのロック 266 RSCN タイマー設定の変更のコミット 266 RSCN タイマー設定の変更の廃棄 267 ロック済みセッションのクリア 267 RSCN 設定の配布情報の表示 268 デフォルト設定 268 ポートペーシングの有効化 269

#### 第9章

SCSI ターゲットの検出 271

SCSI LUN 検出の概要 271
 SCSI LUN 検出の開始について 271
 SCSI LUN 検出の開始 272
 カスタマイズ検出の開始について 272
 カスタマイズ検出の開始 273
 SCSI LUN 情報の表示 273

#### 第 10 章 FICONの設定 277

FICONの概要 277 FICONの要件 278 MDS 固有 FICON のメリット 279 VSAN によるファブリックの最適化 279 FCIP のサポート 281 ポートチャネルのサポート 281 VSAN による、FICON と FCP の混在への対応 281 Cisco MDS でサポートされている FICON 機能 282 FICON のカスケード化 284 FICON VSAN の前提条件 284 FICON ポート番号の設定 285 デフォルトの FICON ポート番号設定方式 286 ポートアドレス 290 実装ポートおよび非実装ポートのアドレス 291 予約済み FICON ポート番号設定方式の概要 291 インストレーション ポートおよび非インストレーション ポート 291 FICON ポート番号設定に関するガイドライン 292 スロットへの FICON ポート番号の割り当て 292 FICON ポート番号割り当ての表示 293 FCIP およびポートチャネルのポート番号の概要 293 FICON およびポートチャネルインターフェイス用の FICON ポート番号の予約 294

目次

FCIDの割り当て 295

FICONの設定 295

VSANのFICONをイネーブルにする操作の概要 295

スイッチでの FICON の有効化 296

基本 FICON 設定のセットアップ 297

VSAN での手動での FICON のイネーブル化 300

[code-page] オプションの設定 301

ホストでスイッチをオフラインに移行できるようにするには 302

ホストで FICON ポート パラメータを変更できるようにするには 302

ホストでタイムスタンプを制御できるようにする 303

タイムスタンプのクリア 304

FICON パラメータの SNMP 制御の設定 304

FICON デバイスの従属関係の概要 304

FICON デバイスの従属関係のクリア 305

実行コンフィギュレーションの自動保存 305

FICON ポートの設定 307

PortChannel へのポート番号のバインド 307

FCIP インターフェイスへのポート番号のバインド 308

ポートブロッキングの設定 308

ポートの禁止 309

ポート禁止のデフォルト状態の設定 310

ポート禁止の設定 310

ポートアドレス名の割り当て 311

RLIR の概要 311

RLIR 優先ホストの指定 312

RLIR 情報の表示 313

RLIR 情報のクリア 317

FICON コンフィギュレーション ファイル 317

FICON コンフィギュレーション ファイルの概要 318

保存済みコンフィギュレーションファイルの実行コンフィギュレーションへの適用 319

FICON コンフィギュレーション ファイルの編集 319

FICON コンフィギュレーション ファイルのコピー 321

FICON コンフィギュレーション ファイルの表示 320

ポートスワッピング 321

ポートスワッピングの概要 322

ポートスワッピング 323

ポート番号が重複しているスイッチのポートのスワッピング 324

FICON テープアクセラレーション 324

FICON テープアクセラレーション設定 326

FICON テープ読み取りアクセラレーション設定 327

XRC アクセラレーションの設定 328

FICON VSAN のオフライン状態への移行 329

CUP インバンド管理 329

ゾーンへの CUP の配置 329

制御ユニットの情報の表示 330

FICON 情報の表示 330

FICON アラートの受信 331

FICON ポートアドレス情報の表示 331

FICON コンフィギュレーションファイル情報の表示 333

設定された FICON の状態の表示 334

ポート管理状態の表示 334

バッファ情報の表示 335

履歴バッファの表示 336

実行コンフィギュレーションの FICON 情報の表示 336

スタートアップ コンフィギュレーションの FICON 情報の表示 337

FICON 関連のログ情報の表示 338

デフォルト設定 338

#### 第 11 章 高度な機能および概念 341

共通情報モデル(CIM) 341
 ファイバチャネルタイムアウト値 342
 すべての VSAN のタイマー設定 342

VSAN ごとのタイマー設定 343 fctimer 配信の概要 343 fctimer 配信の有効化 344 fctimer 設定変更のコミット 344 fctimer 設定変更の廃棄 345 ファブリックのロックの上書き 345 データベースマージの注意事項 345 設定された fctimer 値の表示 346 組織固有識別子 346 注意事項と制約事項 347 OUI の追加および削除 347 OUIの追加と削除の設定例 347 例:OUIの追加と削除 347 例:OUIの表示 347 World Wide Names (WWN) 347 WWN 情報の表示 348 リンク初期化 WWN の使用方法 349 セカンダリ MAC アドレスの設定 349 HBAのFCID割り当て 350 デフォルトの企業 ID リスト 350 企業 ID の設定の確認 351 スイッチの相互運用性 352 Interop モードの概要 353 interop モード1の設定 355 interop モード1の設定 356 デフォルト設定 360

#### 第 12 章

### Fibre Channel Common Transport 管理セキュリティの設定 361

Fibre Channel Common Transport の概要 361 設定のガイドライン 362 Fibre Channel Common Transport クエリーの設定 362

I

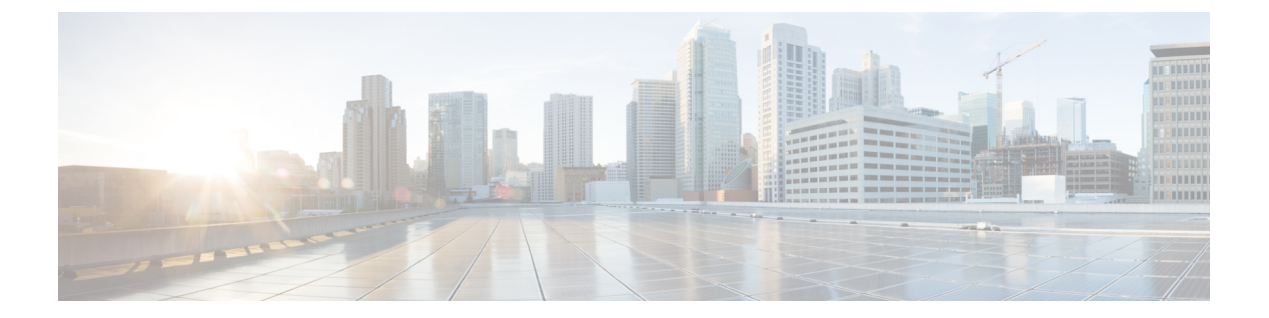

### はじめに

ここでは、『Cisco MDS 9000 Series Configuration Guideを使用している対象読者、構成、および 表記法について説明します。また、関連資料の入手方法の情報を説明し、次の章にも続きま す。

- 対象読者 (xxi ページ)
- 表記法 (xxi ページ)
- 関連資料 (xxii ページ)
- ・通信、サービス、およびその他の情報 (xxiii ページ)

### 対象読者

このインストレーションガイドは、電子回路および配線手順に関する知識を持つ電子または電 気機器の技術者を対象にしています。

### 表記法

このマニュアルでは、次の表記法を使用しています。

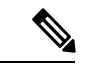

(注) 「注釈」です。役立つ情報やこのマニュアルに記載されていない参照資料を紹介しています。

### $\Lambda$

**注意** 「要注意」の意味です。機器の損傷またはデータ損失を予防するための注意事項が記述 されています。

警告は、次のように表しています。

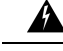

警告 「危険」の意味です。人身事故を予防するための注意事項が記述されています。装置の 取り扱い作業を行うときは、電気回路の危険性に注意し、一般的な事故防止策に留意し てください。各警告の最後に記載されているステートメント番号を基に、装置に付属の 安全についての警告を参照してください。ステートメント1071。

### 関連資料

Cisco MDS 9000 シリーズ スイッチのドキュメンテーションには、次のマニュアルが含まれます。

#### **Release Notes**

http://www.cisco.com/c/en/us/support/storage-networking/mds-9000-nx-os-san-os-software/products-release-notes-list.html

#### **[**Regulatory Compliance and Safety Information.]

http://www.cisco.com/c/en/us/td/docs/switches/datacenter/mds9000/hw/regulatory/compliance/RCSI.html

#### 互換性に関する情報

http://www.cisco.com/c/en/us/support/storage-networking/mds-9000-nx-os-san-os-software/products-device-support-tables-list.html

#### インストールおよびアップグレード

http://www.cisco.com/c/en/us/support/storage-networking/mds-9000-nx-os-san-os-software/products-installation-guides-list.html

#### Configuration

http://www.cisco.com/c/en/us/support/storage-networking/mds-9000-nx-os-san-os-software/products-installation-and-configuration-guides-list.html

#### CLI

http://www.cisco.com/c/en/us/support/storage-networking/mds-9000-nx-os-san-os-software/products-command-reference-list.html

#### トラブルシューティングおよび参考資料

http://www.cisco.com/c/en/us/support/storage-networking/mds-9000-nx-os-san-os-software/tsd-products-support-troubleshoot-and-alerts.html

オンラインでドキュメントを検索するには、次の Web サイトにある Cisco MDS NX-OS Documentation Locator を使用してください。

http://www.cisco.com/c/en/us/td/docs/storage/san\_switches/mds9000/roadmaps/doclocater.html

### 通信、サービス、およびその他の情報

- シスコからタイムリーな関連情報を受け取るには、Cisco Profile Manager でサインアップ してください。
- ・重要な技術によりビジネスに必要な影響を与えるには、Cisco Services にアクセスしてください。
- ・サービス リクエストを送信するには、Cisco Support にアクセスしてください。
- •安全で検証済みのエンタープライズクラスのアプリケーション、製品、ソリューション、 およびサービスを探して参照するには、Cisco Marketplace にアクセスしてください。
- 一般的なネットワーキング、トレーニング、認定関連の出版物を入手するには、Cisco Press にアクセスしてください。
- ・特定の製品または製品ファミリの保証情報を探すには、Cisco Warranty Finder にアクセス してください。

#### Cisco バグ検索ツール

Cisco Bug Search Tool (BST) は、シスコ製品とソフトウェアの障害と脆弱性の包括的なリスト を管理する Cisco バグ追跡システムへのゲートウェイとして機能する、Web ベースのツールで す。BST は、製品とソフトウェアに関する詳細な障害情報を提供します。

I

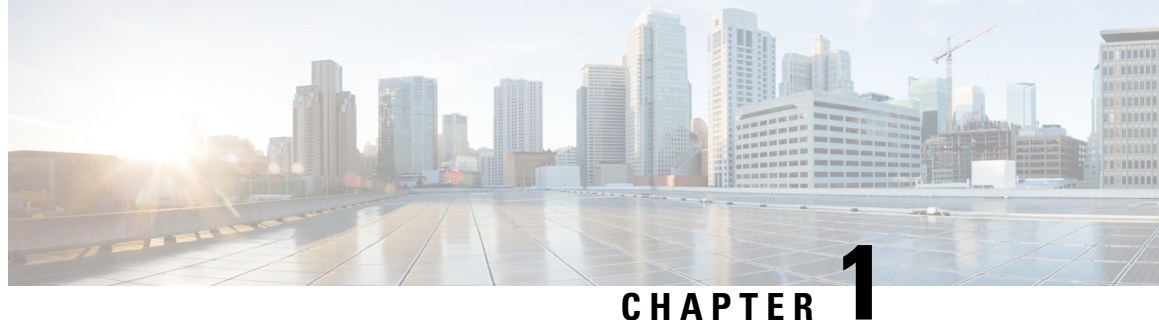

## 新機能と更新情報

• 変更点, on page 1

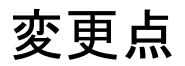

この章では、このガイドで追加および変更された機能を示します。

Table 1: 新機能および変更された機能

| 特長                   | 追加または変更された内容                                                                                                    | 変更が行われ<br>たリリース | 参照先                |
|----------------------|----------------------------------------------------------------------------------------------------|-----------------|--------------------|
| デバイス エイリアス           | デフォルトのデバイスエイリアスモードが拡張モー<br>ドに変更されます。                                                                                                    | 8.5(1)          | デバイス エイリアスに<br>ついて |
| シングル セッションの<br>ゾーン分割 | 拡張ゾーン分割モードのときに、スイッチで一度に<br>1つの構成セッションのみ許可する新しいオプショ<br>ン。                                                                                             | 8.4(2)          | ゾーン分割の概要           |
| 自動ゾーン                | 自動ゾーンには、ゾーニングの変更後に実行コン<br>フィギュレーションをスタートアップコンフィギュ<br>レーションに自動的に保存することを有効または無<br>効にするオプションがあり、それぞれ enableautosave<br>および disableautosave オプションを使用します。 | 8.4(1)          | ゾーン分割の概要           |
| 自動ゾーン                | 自動ゾーン機能とは、1 つのコマンドでゾーン分割<br>を自動化するメカニズムであり、32 Gbps 以上の速<br>度のファイバ チャネル インターフェイスをサポー<br>トするファブリックスイッチを最小限の労力で展開<br>することを可能にするメカニズムでもあります。             | 8.3(1)          | ゾーン分割の概要           |
| FLOGI スケール最適化        | デフォルトの FLOGI 休止タイムアウト値が 2000 ミ<br>リ秒から 0 ミリ秒に変更されました。                                                                                                | 8.3(1)          | FLOGIの概要           |

| 特長                                               | 追加または変更された内容                                                                                                    | 変更が行われ<br>たリリース | 参照先                                                            |
|--------------------------------------------------|----------------------------------------------------------------------------------------------------|-----------------|----------------------------------------------------------------|
| 仮想マシン識別子<br>(VMID)                               | VMIDのサポートにより、SANファブリックインフ<br>ラストラクチャは、仮想マシン(VM)を一意に識<br>別できます。                                                                               | 8.2(1)          | FLOGIの概要                                                       |
| FLOGI スケール最適化                                    | FLOGI スケール最適化機能により、ユーザーは、<br>シャーシ全体のFLOGI スケールの上限値を増やすこ<br>とができます。この機能は、Cisco MDS 9718 ディレ<br>クタでのみサポートされます。                                 | 8.1(1)          | FLOGI スケール最適化,<br>on page 237                                  |
| ゾーンサーバーの機能拡<br>張                                 | <ul> <li>次の機能によりゾーンサーバーのパフォーマンスが<br/>強化されました。</li> <li>・ゾーン サーバー FCNS 共有データベース</li> <li>・ゾーン サーバー SNMP 最適化</li> <li>・ゾーン サーバー差分配信</li> </ul> | 7.3(0)D1(1)     | ゾーン分割の概要                                                       |
| デバイスエイリアス差分<br>限定配信                              | ファブリック内のすべてのスイッチでこの機能を有<br>効にすると、拡張性が向上します。                                                                                                  | 7.3(0)D1(1)     | デバイス エイリアスに<br>ついて                                             |
| 組織固有識別子                                          | この機能により、組織固有識別子(OUI)を<br>システムOUIデータベースに動的に追加するための<br>新しいコマンドが導入されました。                                                                        | 7.3(0)D1(1)     | 組織固有識別子, on page 346                                           |
| デバイス エイリアス コ<br>ミットの確認<br>ゾーン コミットの確認            | ゾーンおよびデバイスエイリアスのコミット時に保<br>留中差分の表示が追加されました。                                                                                                  | 6.2(9)          | デバイス エイリアスに<br>ついて<br>ゾーン分割の概要                                 |
| FC および FCOE スケー<br>ル : デバイスエイリアス                 | 「デバイス エイリアス設定のベスト プラクティス<br>の概要」の項が追加されました。                                                                                                  | 6.2(9)          | デバイス エイリアスに<br>ついて                                             |
| Fibre Channel Common<br>Transport 管理サーバーク<br>エリー | Fibre Channel Common Transport 管理サーバー クエ<br>リーの設定                                                                                            | 6.2(9)          | Fibre Channel Common<br>Transport 管理セキュリ<br>ティの設定, on page 361 |
| FCNS、RSCN                                        | FCNS データベース変更をリッスンするすべてのコ<br>ンポーネントのパフォーマンスを向上する一括通知<br>機能が追加されました。<br>RSCNのパフォーマンス向上のため結合 SWRSCN が<br>追加されました。                              | 6.2(7)          | FLOGIの概要                                                       |
|                                                  | 「ファブリックスイッチ情報の表示」の項が追加さ<br>れました。                                                                                                    | 6.2(7)          | ゾーン分割の概要                                                       |

| 特長                        | 追加または変更された内容                         | 変更が行われ<br>たリリース | 参照先       |
|---------------------------|--------------------------------------|-----------------|-----------|
| スマート ゾーン分割                | コマンド出力が追加されました。                      | 6.2(7)          | ゾーン分割の概要  |
| スマート ゾーン分割                | 「スマートゾーン分割」の項が追加されました。               | 5.2.6           | ゾーン分割の概要  |
| FICONテープ読み取りア<br>クセラレーション | 「FICON テープ アクセラレーション」の項が追加<br>されました。 | 5.0(1a)         | FICON の概要 |

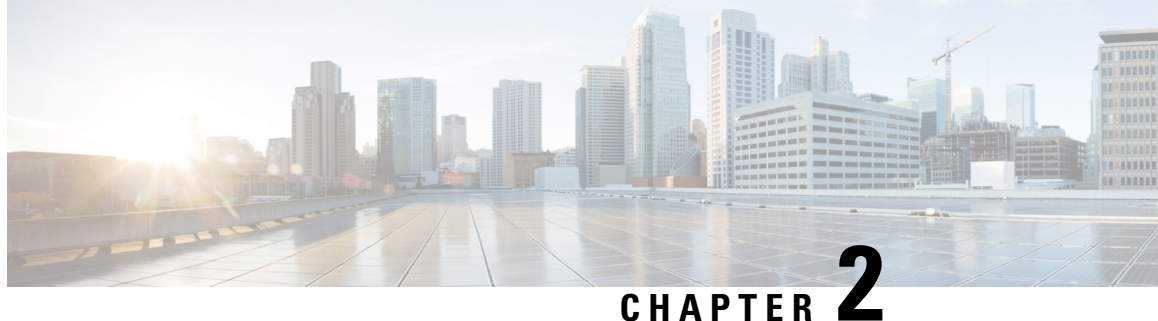

### ファブリックの概要

Cisco MDS 9000 ファミリ NX-OS コマンドラインインターフェイス (CLI) では、VSAN、SAN デバイスの仮想化、動的 VSAN、ゾーン、Distributed Device Alias Service、ファイバ チャネル ルーティング サービスおよびプロトコル、FLOGI、ネーム サーバー、FDMI、RSCN データ ベース、SCSI ターゲット、FICON、その他の高度な機能などの機能を設定および管理できま す。

この章では、これらの機能のいくつかについて、次の内容を説明します。

- 仮想 SAN, on page 5
- ダイナミック ポート VLAN メンバーシップ, on page 6
- SAN デバイス仮想化, on page 6
- ゾーン分割, on page 6
- 分散デバイス エイリアス サービス, on page 7
- •ファイバ チャネル ルーティング サービスおよびプロトコル, on page 8
- マルチプロトコル サポート, on page 8

### 仮想 SAN

仮想 SAN (VSAN) テクノロジーは、単一の物理 SAN を複数の VSAN に分割します。VSAN 機能を使用すると、Cisco NX-OS ソフトウェアで、大規模な物理ファブリックを個々の分離さ れた環境に論理的に分割して、ファイバ チャネル SAN のスケーラビリティ、アベイラビリ ティ、管理性、およびネットワーク セキュリティを高めることができます。FICON の場合、 VSAN により、FICON およびオープン システムのハードウェアベースの分離が容易になりま す。

それぞれの VSAN は、独自の一連のファイバ チャネル ファブリック サービスを持つ論理的お よび機能的に別個の SAN です。ファブリック サービスのこの分割は、個々の VSAN 内にファ ブリック設定およびエラー条件を含めることにより、ネットワークの不安定さを大幅に軽減し ます。VSAN が実現する厳密なトラフィック分離は、特定の VSAN の制御およびデータ トラ フィックを VSAN 独自のドメイン内に限定することにより、SAN セキュリティを高めるため に役立ちます。VSAN は、アベイラビリティを低下させることなく、分離された SAN アイラ ンドを共通のインフラストラクチャに容易に統合できるようにすることで、コスト削減に貢献 します。

ユーザーは、特定の VSAN の範囲内に限定される管理者ロールを作成できます。たとえば、 ネットワーク管理者ロールは、すべてのプラットフォーム固有の機能を設定できるように設定 できます。一方、その他のロールは、特定の VSAN 内だけで設定および管理を行えるように設 定できます。この手法は、スイッチ ポートまたは接続されたデバイスのWWN (World Wide Name) に基づいてメンバーシップを割り当てることができる、特定の VSAN に対するユーザー 操作の効果を分離することにより、SAN の管理性を高め、人為的エラーを原因とする中断を減 らします。

VSANは、離れた場所にあるデバイスを含めるために VSANを拡張する、SAN間の FCIP リン ク全体にわたりサポートされます。Cisco MDS 9000 ファミリ スイッチは、VSAN のトランキ ングも実装します。トランキングでは、ISL(スイッチ間リンク)によって、同じ物理リンク 上で複数の VSAN のトラフィックを伝送できます。

### ダイナミック ポート VLAN メンバーシップ

スイッチのポート VSAN メンバーシップは、ポート単位で割り当てられます。デフォルトで は、各ポートはデフォルト VSAN に属します。VSAN をデバイス WWN に基づいて割り当て ることにより、VSAN メンバーシップをポートに動的に割り当てることができます。この方法 は Dynamic Port VSAN Membership(DPVM)機能といいます。DPVM により、柔軟性が高ま り、ホストまたはストレージデバイスの接続が 2 つの Cisco MDS スイッチ間またはスイッチ 内の 2 つのポート間で移動される場合に、ファブリックトポロジを維持するためにポート VSAN メンバーシップを再設定する必要がなくなります。DPVM ではデバイスが接続されてい るか、移動されているかに関係なく、設定済みの VSAN を保持します。

### **SAN** デバイス仮想化

Cisco SAN デバイス仮想化(SDV)では、物理エンドデバイスを表す仮想デバイスを SAN 設定のために使用できます。SANデバイスの仮想化によって、ハードウェアの交換に要する時間を大幅に削減できます。たとえば、ストレージアレイが SDV を使用せずに交換された場合、SAN ゾーン分割の変更およびホスト オペレーティング システム設定の更新のためにサーバーのダウンタイムが必要になります。SDVを使用すると、ハードウェアの交換後には仮想デバイスと物理デバイス間のマッピングを変更するだけで済み、広範囲の設定変更から SAN とエンドデバイスを分離することができます。

**Note** SDV は、Cisco MDS NX-OS Release 4.x 以降ではサポートされていません。

### ゾーン分割

ゾーン分割は、SAN 内のデバイスのアクセス コントロールを提供します。Cisco NX-OS ソフ トウェアは、次の種類のゾーン分割をサポートしています。 Nポートゾーン分割:エンドデバイス(ホストおよびストレージ)ポートに基づいてゾーンメンバーを定義します。

• WWN

- ・ファイバチャネル ID (FC-ID)
- Fx ポート ゾーン分割:スイッチ ポートに基づいてゾーン メンバーを定義します。

• WWN

- •WWNおよびインターフェイスインデックス、またはドメインIDおよびインターフェ イスインデックス
- ・ドメイン ID およびポート番号(Brocade の相互運用性用)。
- iSCSI ゾーン分割:ホストゾーンに基づいてゾーンメンバーを定義します。
  - iSCSI 名
  - ・IPアドレス
- LUN ゾーン分割:Nポートゾーン分割と組み合わせて使用すると、LUN ゾーン分割は、 特定のホストだけがLUN にアクセスできるようにし、異種ストレージサブシステムアク セスを管理するための単一制御点を提供します。
- 読み取り専用ゾーン:属性を設定して、任意のゾーンタイプでの I/O 操作を SCSI 読み取 り専用コマンドに制限できます。この機能は、バックアップ、データウェアハウジング用 などのサーバー間でボリュームを共有する場合に特に役立ちます。

- **Note** LUN ゾーン分割および読み取り専用ゾーンは、Cisco MDS NX-OS Release 5.x 以降ではサポートされていません。
  - ・ブロードキャストゾーン:任意のゾーンタイプ用の属性を設定して、ブロードキャスト フレームを特定のゾーンのメンバーに制限できます。

厳密なネットワークセキュリティを実現するため、入力スイッチで適用されるアクセスコントロールリスト(ACL)を使用して、ゾーン分割はフレームごとに常に適用されます。すべてのゾーン分割ポリシーはハードウェアで適用され、パフォーマンスの低下を引き起こすことはありません。拡張ゾーン分割セッション管理機能では、一度に1人のユーザーだけがゾーンを変更できるようにすることで、セキュリティがさらに高まります。

### 分散デバイス エイリアス サービス

Cisco MDS 9000 ファミリのすべてのスイッチは、VSAN 単位およびファブリック全体での Distributed Device Alias Service (デバイス エイリアス)をサポートしています。デバイス エイ リアス配信により、エイリアス名を手動で再度入力することなく、VSAN 間で HBA (ホスト バス アダプタ)を移動できます。

### ファイバ チャネル ルーティング サービスおよびプロト コル

Fabric Shortest Path First (FSPF) は、ファイバチャネルファブリックで使用される標準パス選 択プロトコルです。FSPF 機能は、どのファイバチャネルスイッチでも、デフォルトでイネー ブルになっています。特に考慮が必要な設定を除いて、FSPF サービスを設定する必要はあり ません。FSPF はファブリック内の任意の2つのスイッチ間の最適パスを自動的に計算します。 特に、FSPF は次の機能を実行するために使用されます。

- ・任意の2つのスイッチ間の最短かつ最速のパスを確立して、ファブリック内のルートを動 的に計算します。
- 指定されたパスに障害が発生した場合に、代替パスを選択します。FSPF は複数のパスを サポートし、障害リンクを迂回する代替パスを自動的に計算します。2つの同等パスを使 用できる場合は、推奨ルートを設定します。

### マルチプロトコル サポート

ファイバチャネルプロトコル (FCP) のサポートに加え、Cisco NX-OS ソフトウェアでは、単 ープラットフォーム内で IBM Fibre Connection (FICON) 、Small Computer System Interface over IP (iSCSI) 、および Fibre Channel over IP (FCIP) をサポートしています。Cisco MDS 9000 ファ ミリ スイッチでの Native iSCSI のサポートは、顧客が広範囲に及ぶサーバーのストレージを SAN 内の共通プールに統合するのに役立ちます。

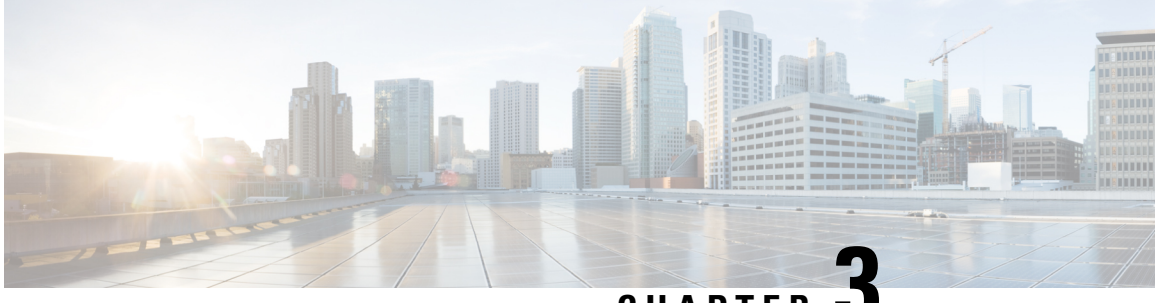

CHAPTER

### **VSAN**の設定と管理

Cisco MDS 9000 ファミリ スイッチおよび Cisco Nexus 5000 シリーズ スイッチで仮想 SAN (VSAN)を使用すると、ファイバチャネルファブリックでより高度なセキュリティと高い安 定性を得ることができます。VSANは同じファブリックに物理的に接続されたデバイスを分離 します。VSAN では、一般の物理インフラストラクチャで複数の論理 SAN を作成できます。 各 VSAN には最大 239 台のスイッチを組み込めます。それぞれの VSAN は、異なる VSAN で 同じファイバチャネルID(FCID)を同時に使用できる独立したアドレス領域を持ちます。こ の章は、次の項で構成されています。

- VSAN について, on page 9
- VSAN の設定, on page 13
- スタティック VSAN 設定の表示, on page 22
- デフォルト設定, on page 23
- •ファブリックスイッチ情報の表示, on page 23

### **VSAN** について

VSANは、仮想ストレージエリアネットワーク(SAN)です。SANは、主にSCSIトラフィッ クを交換するためにホストとストレージデバイス間を相互接続する専用ネットワークです。 SAN では、この相互接続を行うために物理リンクを使用します。一連のプロトコルは SAN 上 で実行され、ルーティング、ネーミングおよびゾーン分割を処理します。異なるトポロジで複 数の SAN を設計できます。

VSANを導入することによって、ネットワーク管理者はスイッチ、リンク、および1つまたは 複数の VSAN を含むトポロジを1つ作成できます。このトポロジの各 VSAN では、SAN の動 作およびプロパティが同じです。VSAN には次の特徴もあります。

- 複数の VSAN で同じ物理トポロジを共有できます。
- ・同じ Fibre Channel ID (FC ID) を別の VSAN 内のホストに割り当てて、VSAN のスケーラ ビリティを高めることができます。
- VSAN の各インスタンスは、FSPF、ドメインマネージャ、およびゾーン分割などの必要 なすべてのプロトコルを実行します。
- ・VSAN 内のファブリック関連の設定は、別の VSAN 内の関連トラフィックに影響しませ ん。

- ある VSAN 内のトラフィック中断を引き起こしたイベントはその VSAN 内にとどまり、 他の VSAN に伝播されません。
- ここでは VSAN について説明します。具体的な内容は次のとおりです。

### VSAN トポロジ

Figure 1: 論理 VSAN の区分け, on page 10 と Figure 2: 2 つの VSAN の例, on page 11 の両方に表示されているスイッチアイコンは、これらの機能が Cisco MDS 9000 ファミリのすべてのスイッチに適用されることを示します。

Figure 1: 論理 VSAN の区分け, on page 10 に、3 つのスイッチによるファブリック(各階にス イッチは1つ)を示します。スイッチと接続された装置の地理的な配置は、論理 VSANの区分 けには依存しません。VSAN間では通信できません。各VSAN内では、すべてのメンバが相互 に対話できます。

#### Figure 1: 論理 VSAN の区分け

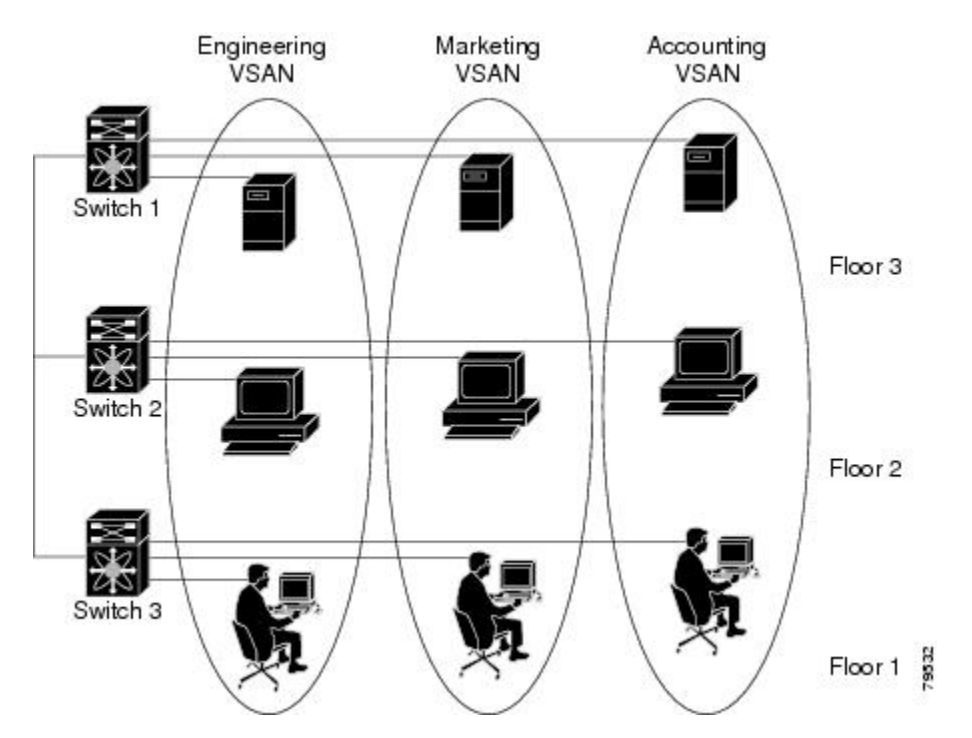

**Figure 2:2 つの VSAN の例, on page 11** に、VSAN 2(破線)とVSAN 7(実線)の2つの定義 済みVSANからなるファイバチャネルスイッチングの物理インフラストラクチャを示します。 VSAN 2 には、ホスト H1 と H2、アプリケーション サーバー AS2 と AS3、ストレージアレイ SA1 と SA4 が含まれます。VSAN 7 は、H3、AS1、SA2、および SA3 と接続します。

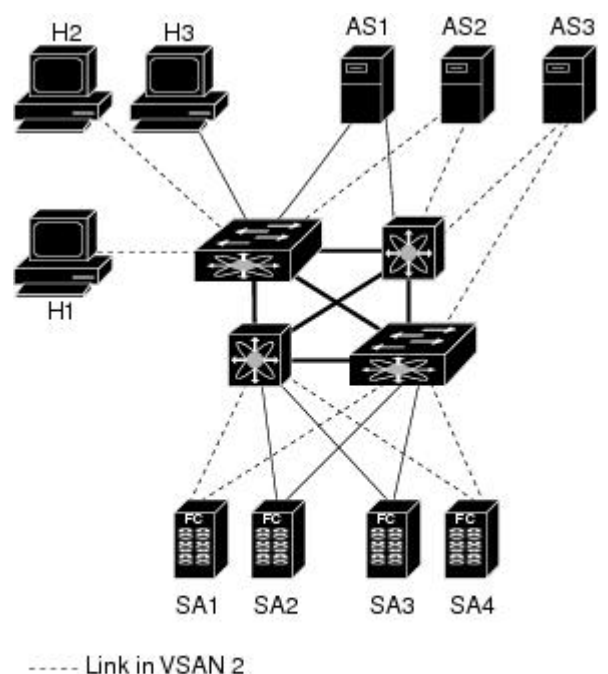

Figure 2:2つの VSAN の例

----- Link in VSAN 2 —— Link in VSAN 7

55533

このネットワーク内の4つのスイッチは、VSAN2とVSAN7の両方のトラフィックを伝送す るトランクリンクによって相互接続されます。VSAN2とVSAN7の両方のスイッチ間トポロ ジは同じです。これは要件ではないため、ネットワーク管理者は特定のリンクで特定のVSAN をイネーブルにして別のVSANトポロジを作成できます。

VSANがもしなければ、SANごとに別個のスイッチとリンクが必要です。VSANをイネーブルにすることによって、同一のスイッチとリンクが複数のVSANで共有されることがあります。 VSANでは、スイッチ精度ではなく、ポート精度でSANを作成できます。Figure 2:2 つの VSANの例, on page 11 は、VSAN が物理 SAN で定義された仮想トポロジを使用して相互に通信するホストまたはストレージデバイスのグループであることを表しています。

このようなグループを作成する基準は、VSAN トポロジによって異なります。

- VSANは、次の条件に基づいてトラフィックを分離できます。
  - •ストレージプロバイダーデータセンター内の異なるお客様
  - 企業ネットワークの業務またはテスト
  - ・ローセキュリティおよびハイセキュリティの要件
  - ・別個の VSAN によるバックアップ トラフィック
  - •ユーザートラフィックからのデータの複製
- •VSANは、特定の部門またはアプリケーションのニーズを満たせます。

### VSAN の利点

VSAN には、次のような利点があります。

- •トラフィックの分離:必要に応じて、トラフィックを VSAN 境界内に含み、1つの VSAN 内だけに装置を存在させることによって、ユーザーグループ間での絶対的な分離を確保します。
- スケーラビリティ: VSANは、1つの物理ファブリック上でオーバーレイされます。複数の論理 VSAN 層を作成することによって、SAN のスケーラビリティが向上します。
- VSAN 単位のファブリック サービス: VSAN 単位のファブリック サービスの複製は、拡張されたスケーラビリティとアベイラビリティを提供します。
- 冗長構成:同一の物理 SAN で作成された複数の VSAN は、冗長構成を保証します。1 つの VSAN に障害が発生した場合、ホストと装置の間にあるバックアップパスによって、同一の物理 SAN にある別の VSAN に冗長保護が設定されます。
- ・設定の容易さ:SANの物理構造を変更することなく、VSAN間でユーザーを追加、移動、 または変更できます。ある VSAN から別の VSAN へ装置を移動する場合は、物理的な設 定ではなく、ポートレベルの設定だけが必要となります。

最大 256 の VSAN を 1 つのスイッチに設定できます。これらの VSAN の 1 つがデフォルト VSAN (VSAN 1) 、もう 1 つが独立 VSAN (VSAN 4094) です。ユーザー指定の VSAN ID 範 囲は 2 ~4093 です。

### VSAN とゾーン

VSANに複数のゾーンを定義できます。2つのVSANは未接続の2つのSANに相当するので、 VSAN1のゾーンAは、VSAN2のゾーンAとは異なる、別個のものです。Table 2: VSANと ゾーンの比較, on page 12 に、VSANとゾーンの相違点を示します。

Table 2: VSAN とゾーンの比較

| VSAN 特性                                                        | ゾーン特性                                               |
|----------------------------------------------------------------|-----------------------------------------------------|
| VSANは、SANとルーティング、ネーミング、およびゾー<br>ン分割プロトコルが同じです。                 | ルーティング、ネーミング、およびゾーニングプロトコル<br>は、ゾーン単位で利用できません。      |
|                                                                | ゾーンは、VSAN 内に常に含まれます。ゾーンが 2 つの<br>VSAN にわたることはありません。 |
| VSANは、ユニキャスト、マルチキャスト、およびブロー<br>ドキャスト トラフィックを制限します。             | ゾーンは、ユニキャスト トラフィックを制限します。                           |
| メンバーシップは、通常 VSAN ID を使用して Fx ポート<br>に定義されます。                   | メンバーシップは、一般的に pWWN によって定義されます。                      |
| HBA またはストレージ デバイスは、1 つの VSAN(Fx<br>ポートに対応付けられた VSAN)だけに所属できます。 | HBA またはストレージ デバイスは、複数のゾーンに所属<br>できます。               |
| VSAN 特性                     | ゾーン特性                      |
|-----------------------------|----------------------------|
| VSANは、各Eポート、送信元ポート、および宛先ポート | ゾーンは、送信元ポートおよび宛先ポートだけでメンバー |
| でメンバーシップを実行します。             | シップを実行します。                 |
| VSANは、規模が大きい環境(ストレージサービスプロ  | ゾーンは、ゾーンの外部に表示されないイニシエータおよ |
| バイダー)で定義されます。               | びターゲットのセットで定義されます。         |
| VSANは、ファブリック全体を網羅します。       | ゾーンは、ファブリック エッジで設定されます。    |

Figure 3: VSAN とゾーン分割, on page 13 に、VSAN とゾーンとの可能な組み合わせを示しま す。VSAN 2 には、ゾーンA、ゾーンB、ゾーンCの3つのゾーンが定義されています。ゾー ンCは、ファイバチャネル標準に準拠してゾーンAとゾーンBにオーバーラップしていま す。VSAN 7 には、ゾーンAとゾーンDの2つのゾーンが定義されています。VSAN 境界を越 えるゾーンはありません。ゾーン全体が VSAN 内に収まります。VSAN 2 に定義されたゾーン A は、VSAN 7 に定義されたゾーンA とは別個のものです。

Figure 3: VSAN とゾーン分割

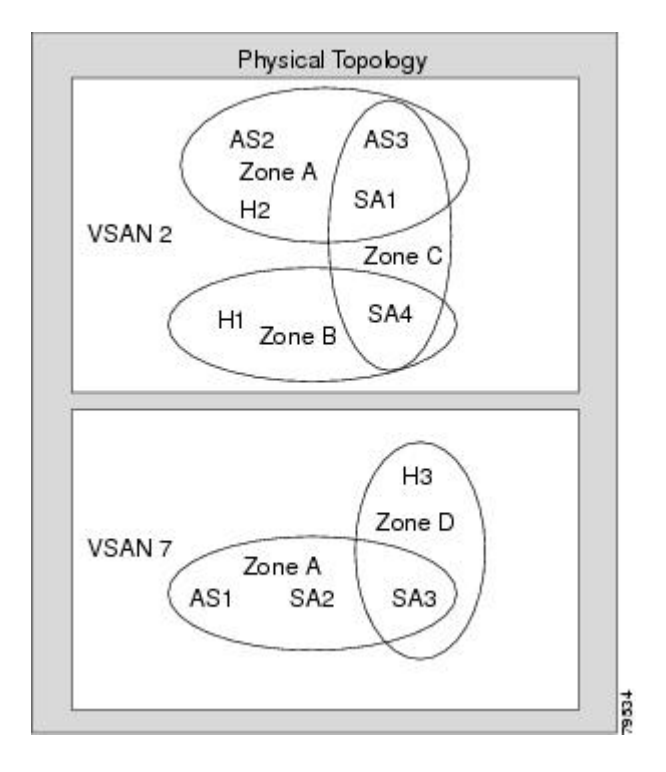

# VSAN の設定

VSANには、次の属性があります。

• VSAN ID: VSAN ID は、デフォルト VSAN (VSAN 1) 、ユーザー定義の VSAN (VSAN 2 ~ 4093) 、および独立 VSAN (VSAN 4094) で VSAN を識別します。

- ステート: VSANの管理ステートを active (デフォルト) または suspended ステートに設定 できます。VSAN が作成されると、VSAN はさまざまな状態またはステートに置かれま す。
  - VSANのactiveステートは、VSANが設定されイネーブルであることを示します。
     VSANをイネーブルにすることによって、VSANのサービスをアクティブにします。
  - VSANの suspended ステートは、VSAN が設定されているがイネーブルではないことを示します。このVSANにポートが設定されている場合、ポートはディセーブルの状態です。このステートを使用して、VSANの設定を失うことなくVSANを非アクティブにします。suspended ステートのVSANのすべてのポートは、ディセーブルの状態です。VSANを suspended ステートにすることによって、ファブリック全体のすべてのVSANパラメータを事前設定し、VSANをただちにアクティブにできます。
- VSAN 名:このテキストストリングは、管理目的で VSAN を識別します。名前は、1~32 文字で指定できます。また、すべての VSAN で一意である必要があります。デフォルトでは、VSAN 名は VSAN と VSAN ID を表す4桁のストリングを連結したものです。たとえば、VSAN 3 のデフォルト名は VSAN0003 です。

Note VSAN 名は一意である必要があります。

 ロードバランシング属性:ロードバランシングパスの選択に発信元/宛先ID (src-dst-id) または Originator Exchange ID (OX ID) (デフォルトでは、src-dst-ox-id) を使用するよう に指示する属性。

Note 第1世代スイッチング モジュールでは、IVR 対応スイッチからの IVR トラフィックに対 しては、OX ID ベースのロード バランシングがサポートされませんでした。IVR 非対応 の MDS スイッチからの IVR トラフィックに対しては、OX ID ベースのロード バランシ ングが機能します。第2世代のスイッチング モジュールでは、IVR 対応スイッチからの IVR トラフィックに対して、OX ID ベースのロード バランシングがサポートされるよう になりました。

ここでは、VSANの作成および設定方法について説明します。具体的な内容は次のとおりです。

### 予約済み VSAN 範囲と分離された VSAN 範囲のガイドライン

いずれかのインターフェイスでトランキングが設定されている NPV スイッチ、またはトラン キングFポート チャネル機能を有効にするために f port-channel-trunk コマンドが実行される標 準スイッチでは、以下の予約済み VSAN と分離された VSAN の設定ガイドラインに従います。

・いずれかのインターフェイスでトランクモードがオンであるか、NPポートチャネルが稼働している場合、予約済み VSAN は 3040 ~ 4078 であり、ユーザー設定には使用できません。

• Exchange Virtual Fabric Protocol (EVFP) 分離 VSAN は 4079 であり、ユーザー設定には使用できません。

### VSAN の作成

VSAN がアクティブの状態で、最低1つのポートがアップの状態であれば、VSAN は動作ス テートにあります。このステートは、トラフィックがこの VSAN を通過できることを示しま す。このステートは設定できません。

### **VSAN**の静的な作成

VSANを作成する前には、VSANに対してアプリケーション特有のパラメータを設定できません。

### **VSAN**の作成

VSAN を作成するには、次の手順を実行します。

ステップ1 switch# config terminal

コンフィギュレーション モードに入ります。

#### ステップ2 switch(config)# vsan database

switch(config-vsan-db)#

VSAN に対するデータベースを設定します。アプリケーション特有の VSAN パラメータは、このプロンプ トから設定できません。

ステップ3 switch(config-vsan-db)# vsan 2

指定された ID(2)の VSAN が存在しない場合は、指定された ID で VSAN を作成します。

- ステップ4 switch(config-vsan-db)# vsan 2 name TechDoc
  - updated vsan 2

割り当てられた名前で VSAN を更新します(TechDoc)。

ステップ5 switch(config-vsan-db)# vsan 2 suspend

選択された VSAN を中断します。

ステップ6 switch(config-vsan-db)# no vsan 2 suspend

前のステップで入力した suspend コマンドを無効にします。

ステップ7 switch(config-vsan-db)# end

switch#

EXEC モードに戻ります。

### ポート VSAN メンバーシップ

スイッチのポート VSAN メンバーシップは、ポート単位で割り当てられます。デフォルトでは、各ポートはデフォルト VSAN に属します。2 つの方式のいずれかを使用して、ポートに VSAN メンバーシップを割り当てることができます。

•静的:VSAN をポートに割り当てる

スタティックポート VSAN メンバーシップの概要, on page 16を参照してください。

 動的:デバイスの WWN に基づいて VSAN を割り当てるこの方式は、Dynamic Port VSAN Membership (DPVM) と呼ばれます。

create\_dynamic\_vsan.ditamap#map\_2861B3F48B334468BB9FBC52B85CC84Aを参照してください。

トランキング ポートは、許可リストの一部である VSAN の対応リストを持ちます(『*Cisco MDS 9000 Family NX-OS Interfaces Configuration Guide*』を参照)。

### スタティック ポート VSAN メンバーシップの概要

インターフェイスポートの VSAN メンバーシップを静的に割り当てるには、次の手順を実行 します。

#### ステップ1 switch# config terminal

コンフィギュレーション モードに入ります。

ステップ2 switch(config)# vsan database

switch(config-vsan-db)#

VSAN に対するデータベースを設定します。

#### ステップ3 switch(config-vsan-db)# vsan 2

指定された ID(2)の VSAN が存在しない場合は、指定された ID で VSAN を作成します。

ステップ4 switch(config-vsan-db)# vsan 2 interface fc1/8

指定された VSAN(VSAN 2)に、fc1/8 インターフェイスのメンバーシップを割り当てます。

ステップ5 switch(config-vsan-db)# vsan 7

指定された ID(7)の VSAN が存在しない場合は、指定された ID で VSAN を新規に作成します。

ステップ6 switch(config-vsan-db)# vsan 7 interface fc1/8

変更された VSAN を反映させるために、インターフェイスのメンバーシップ情報を更新します。

#### ステップ7 switch(config-vsan-db)# vsan 1 interface fc1/8

VSAN 7 から インターフェイス fc1/8 を削除し、VSAN 1 (デフォルト VSAN) に割り当てます。

VSAN 7 からインターフェイス fc1/8 の VSAN メンバーシップを削除するには、別の VSAN に対して fc1/8 の VSAN メンバーシップを定義する必要があります。

ベストプラクティスは、VSAN1に割り当て直すことです。

### VSAN スタティック メンバーシップの表示

VSAN スタティック メンバーシップ情報を表示するには、**show vsan membership** コマンドを 使用します(指定された VSAN のメンバーシップ情報の表示, on page 17 ~ Displays Static Membership Information for a Specified Interface, on page 17 を参照)。

指定された VSAN のメンバーシップ情報の表示

```
switch # show vsan 1 membership
vsan 1 interfaces:
    fc1/1 fc1/2 fc1/3 fc1/4 fc1/5 fc1/6 fc1/7 fc1/9
    fc1/10 fc1/11 fc1/12 fc1/13 fc1/14 fc1/15 fc1/16 port-channel 99
```

Note

I インターフェイスがこの VSAN に設定されていない場合は、インターフェイス情報が表示されません。

#### すべての VSAN のスタティック メンバーシップ情報の表示

```
switch # show vsan membership
vsan 1 interfaces:
       fc2/16 fc2/15 fc2/14 fc2/13 fc2/12 fc2/11 fc2/10 fc2/9
       fc2/8
             fc2/7 fc2/6 fc2/5 fc2/4 fc2/3 fc2/2 fc2/1
       fc1/16 fc1/15 fc1/14 fc1/13 fc1/12 fc1/11 fc1/10 fc1/9
                     fc1/5
                             fc1/4
                                    fc1/3
       fc1/7
              fc1/6
                                            fc1/2
                                                   fc1/1
vsan 2 interfaces:
       fc1/8
vsan 7 interfaces:
vsan 100 interfaces:
vsan 4094 (isolated vsan) interfaces:
```

#### **Displays Static Membership Information for a Specified Interface**

switch # show vsan membership interface fc1/1

```
fc1/1
vsan:1
allowed list:1-4093
```

### デフォルト VSAN

Cisco MDS 9000 ファミリのスイッチの出荷時の設定値では、デフォルト VSAN1 だけがイネー ブルにされています。VSAN1を実稼働環境の VSAN として使用しないことを推奨します。 VSANが設定されていない場合、ファブリック内のすべてのデバイスはデフォルト VSANに含 まれていると見なされます。デフォルトでは、デフォルト VSANにすべてのポートが割り当て られています。

### 

Note VSAN1は削除できませんが、中断できます。

### S

**Note** 最大 256 の VSAN を 1 つのスイッチに設定できます。これらの VSAN の 1 つがデフォル ト VSAN (VSAN 1)、もう1 つが独立 VSAN (VSAN 4094)です。ユーザー指定の VSAN ID 範囲は 2 ~4093 です。

### 分離された VSAN

VSAN 4094 は独立 VSAN です。ポートが属する VSAN が削除された場合、非トランキング ポートがすべて、この VSAN に転送されます。これにより、デフォルト VSAN または別の設 定済みの VSAN へのポートの暗黙的な転送が回避されます。削除された VSAN のポートはす べて、分離されます(ディセーブルされます)。

# 

Note VSAN 4094 内にポートを設定するか、ポートを VSAN 4094 に移動すると、このポートが すぐに分離されます。

### $\Lambda$

Caution

独立 VSAN を使用してポートを設定しないでください。

**Note** 最大 256 の VSAN を 1 つのスイッチに設定できます。これらの VSAN の 1 つがデフォル ト VSAN (VSAN 1) 、もう1 つが独立 VSAN (VSAN 4094) です。ユーザー指定の VSAN ID 範囲は 2 ~4093 です。

### 分離された VSAN メンバーシップの概要

show vsan 4094 membership コマンドを実行すると、独立 VSAN に関連するすべてのポートが 表示されます。

### VSAN の動作ステート

VSAN がアクティブの状態で、最低1つのポートがアップの状態であれば、VSAN は動作ス テートにあります。このステートは、トラフィックがこの VSAN を通過できることを示しま す。このステートは設定できません。

### スタティック VSAN の削除

アクティブなVSANが削除されると、その属性が実行コンフィギュレーションからすべて削除 されます。VSAN 関連情報は、次のようにシステム ソフトウェアによって保持されます。

VSAN属性およびポートメンバーシップの詳細は、VSANマネージャによって保持されます。コンフィギュレーションからVSANを削除すると、この機能が影響を受けます。VSANが削除されると、VSAN内のすべてのポートが非アクティブになり、ポートが独立VSANに移動されます。同一のVSANが再作成されると、ポートはそのVSANに自動的に割り当てられることはありません。明示的にポートVSANメンバーシップを再設定する必要があります(Figure 4: VSAN ポートメンバーシップの詳細, on page 19 を参照)。

Figure 4: VSAN ポート メンバーシップの詳細

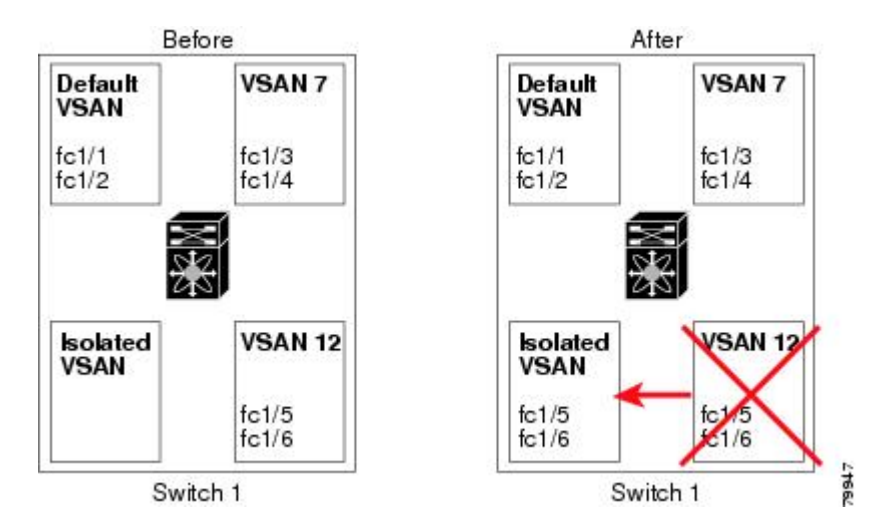

- VSANベースのランタイム(ネームサーバー)、ゾーン分割、および設定(スタティック ルート)情報は、VSANが削除されると削除されます。
- ・設定された VSAN インターフェイス情報は、VSAN が削除されると削除されます。

**Note** 許可 VSAN リストは、VSAN が削除されても影響を受けません(『*Cisco MDS 9000 Family NX-OS Interfaces Configuration Guide*』を参照)。

設定されていない VSAN のコマンドは拒否されます。たとえば、VSAN 10 がシステムに設定 されていない場合、ポートを VSAN 10 に移動するコマンド要求が拒否されます。

### スタティック VSAN の削除

VSAN とその各種属性を削除するには、次の手順を実行します。

ステップ1 switch# config terminal

コンフィギュレーション モードに入ります。

ステップ2 switch(config)# vsan database

VSAN データベースを設定します。

ステップ3 switch(config-db)# vsan 2

switch(config-vsan-db)#

VSAN コンフィギュレーション モードを開始します。

ステップ4 switch(config-vsan-db)# no vsan 5

switch(config-vsan-db)#

データベースおよびスイッチから VSAN 5 を削除します。

ステップ5 switch(config-vsan-db)# end

switch#

EXEC モードに戻ります。

### ロード バランシング

ロードバランシング属性は、ロードバランシングパス選択に対する発信元/宛先ID(src-dst-id) または Originator Exchange (OX ID) (デフォルトでは、src-dst-ox-id)の使用を示します。

# ロード バランシングの設定

既存の VSAN にロード バランシングを設定するには、次の手順を実行します。

| ステップ1         | switch# config terminal                                                    |
|---------------|----------------------------------------------------------------------------|
|               | コンフィギュレーション モードに入ります。                                                      |
| ステップ <b>2</b> | switch(config)# vsan database                                              |
|               | switch(config-vsan-db)#                                                    |
|               | VSAN データベース コンフィギュレーション サブモードを開始します。                                       |
| ステップ3         | switch(config-vsan-db)# vsan 2                                             |
|               | 既存の VSAN を指定します。                                                           |
| ステップ4         | switch(config-vsan-db)# vsan 2 loadbalancing src-dst-id                    |
|               | 選択されたVSANに対してロードバランシングの保証をイネーブルにし、スイッチがパス選択プロセスで<br>送信元/宛先 ID を使用するようにします。 |
| ステップ5         | switch(config-vsan-db)# no vsan 2 loadbalancing src-dst-id                 |
|               | 前のステップで実行したコマンドを無効にし、ロード バランシング パラメータのデフォルト値に戻しま<br>す。                     |
| ステップ6         | switch(config-vsan-db)# vsan 2 loadbalancing src-dst-ox-id                 |
|               | 送信元 ID、宛先 ID、OX ID(デフォルト)を使用するようにパス選択設定を変更します。                             |
| ステップ <b>1</b> | switch(config-vsan-db)# vsan 2 suspend                                     |
|               | 選択された VSAN を中断します。                                                         |
| ステップ8         | switch(config-vsan-db)# no vsan 2 suspend                                  |
|               | 前のステップで入力した suspend コマンドを無効にします。                                           |

ステップ9 switch(config-vsan-db)# end

switch#

EXEC モードに戻ります。

# interop $\pm - \mathbb{K}$

相互運用性により、複数ベンダー製品間の相互接続が可能になっています。ファイバチャネル 標準規格では、ベンダーに対して共通の外部ファイバチャネルインターフェイスを使用する ことを推奨しています。スイッチの相互運用性, on page 352を参照してください。

### **FICON VSAN**

最大8つの VSAN で FICON をイネーブルできます。FICON VSAN の前提条件, on page 284を参照してください。

# スタティック VSAN 設定の表示

設定されている VSAN に関する情報を表示するには、show vsan コマンドを使用します(例 特定の VSAN の設定の表示, on page 22 ~ すべての VSAN の表示, on page 22 を参照)。

#### 特定の VSAN の設定の表示

#### VSANの使用状況の表示

switch# show vsan usage
4 vsan configured
configured vsans:1-4
vsans available for configuration:5-4093

#### すべての VSAN の表示

```
switch# show vsan
vsan 1 information
         name:VSAN0001 state:active
         in-order guarantee:no interoperability mode:no
         loadbalancing:src-id/dst-id/oxid
vsan 2 information
        name:VSAN0002 state:active
         in-order guarantee:no interoperability mode:no
         loadbalancing:src-id/dst-id/oxid
vsan 7 information
         name:VSAN0007 state:active
         in-order guarantee:no interoperability mode:no
         loadbalancing:src-id/dst-id/oxid
vsan 100 information
         name:VSAN0100 state:active
         in-order guarantee:no interoperability mode:no
         loadbalancing:src-id/dst-id/oxid
vsan 4094:isolated vsan
```

# デフォルト設定

Table 3: デフォルト VSAN パラメータ, on page 23 では、設定されたすべての VSAN のデフォ ルト設定値を示します。

Table 3: デフォルト VSAN パラメータ

| パラメータ       | デフォルト                                                              |
|-------------|--------------------------------------------------------------------|
| デフォルト VSAN  | VSAN 1                                                             |
| 状態          | active ステート                                                        |
| 名前          | VSAN と VSAN ID を表す4桁のストリングを連結したものです。<br>たとえば、VSAN 3 は VSAN0003 です。 |
| ロードバランシング属性 | OX ID (src-dst-ox-id)                                              |

# ファブリック スイッチ情報の表示

特定のVSANのファブリック内の各スイッチに関する情報を表示するには、show fabric switch information vsan コマンドを使用します。

#### ファブリック内のすべてのスイッチに関する情報の表示

| switch# show fabric switch information vsan 100<br>VSAN 1: |                 |         |           |     |
|------------------------------------------------------------|-----------------|---------|-----------|-----|
| SwitchName                                                 | Model           | Version | SupMemory |     |
| huashan12                                                  | DS-C9148-48P-K9 | 5.2(2d) | n/a       |     |
| alishan-bgl-25                                             | DS-C9250I-K9    | 6.2(5a) | n/a       |     |
| Hac18                                                      | DS-C9506        | 6.2(7)  | 2 GB      |     |
| Hac17                                                      | DS-C9506        | 6.2(5)  | n/a       |     |
| Cocol                                                      | DS-C9222I-K9    | 6.2(7)  |           | 1 ( |
| switch#                                                    |                 |         |           |     |

Note

このコマンドは、Cisco NX-OS Release 6.2(7) より古いリリースではサポートされていません。

Note Cisco NX-OS Release 6.2(7) より古いリリースが稼働しているスイッチでは、SUPメモリは 表示されません。

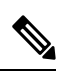

**Note** VSAN オプションを使用していない場合、このコマンドではすべての VSAN のスイッチ に関する情報が表示されます。

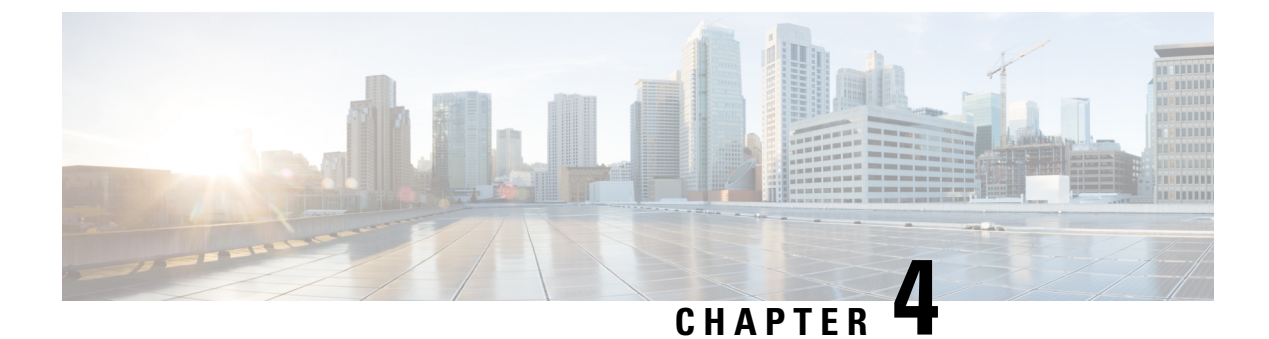

# ダイナミック VSAN の作成

この章は、次の項で構成されています。

- DPVM の概要, on page 25
- DPVM 配信, on page 31
- DPVM 構成マージのガイドライン, on page 35
- DPVM 設定の表示, on page 37
- DPVM の設定例, on page 38
- デフォルト設定, on page 41

### **DPVM**の概要

スイッチのポート VSAN メンバーシップは、ポート単位で割り当てられます。デフォルトでは、各ポートはデフォルト VSAN に属します。

VSAN をデバイス WWN に基づいて割り当てることにより、VSAN メンバーシップをポートに 動的に割り当てることができます。この方法は Dynamic Port VSAN Membership(DPVM)機能 といいます。DPVM により、柔軟性が高まり、ホストまたはストレージデバイスの接続が 2 つの Cisco MDS スイッチ間またはスイッチ内の 2 つのポート間で移動される場合に、ファブ リックトポロジを維持するためにポート VSAN メンバーシップを再設定する必要がなくなり ます。デバイスが接続されるか、移動されるかに関係なく、設定済みの VSAN が保持されま す。VSAN を静的に割り当てるには、ダイナミック VSAN の作成, on page 25を参照してくだ さい。

DPVM 設定は、Port World Wide Name (pWWN) および Node World Wide Name (nWWN)の割 り当てに基づきます。DPVMには、各デバイスのpWWN/nWWN割り当ておよび対応する VSAN のマッピング情報が含まれます。Cisco NX-OS ソフトウェアは、デバイス FLOGI 中に DPVM アクティブ構成をチェックし、必要な VSAN の詳細を取得します。

pWWN はホストまたはデバイスを識別し、nWWN は複数のデバイスで構成されるノードを識別します。これらのID のいずれかを割り当てるか、またはこれらのID の組み合わせを割り当てて、DPVM をマッピングを設定できます。組み合わせて割り当てると、pWWN が優先されます。

DPVM は、Cisco Fabric Services (CFS) インフラストラクチャを使用して、データベースを効率的に管理および配信できるようにします。DPVMでは、アプリケーション駆動の調整済み配信モードが使用され、配信範囲はファブリック全体に及びます(CFSの詳細については、『Cisco MDS 9000 シリーズ NX-OS System Management Configuration Guide』を参照してください)。

Note

DPVMはデバイスアドレス指定への変更を引き起こしません。DPVMはデバイスのVSAN メンバーシップだけに関連し、スイッチ上のいずれのポートでもホストが同じ VSAN メ ンバーシップを確実に取得するようにします。たとえば、スイッチ上のポートでハード ウェア障害が発生した場合は、ホスト接続をスイッチ上の別のポートに移動でき、VSAN メンバーシップを手動で更新する必要はありません。

Note DPVM th FL $\vec{x}$ -h  $\vec{c}$  $\text{th} \vec{x}$ -h  $\vec{c}$  $\vec{t}$  $\vec{c}$  $\vec{t}$ , DPVM  $\vec{t}$  $\vec{t}$ -h  $\vec{c}$  $\vec{t}$  $\vec{t}$  $\vec{t}$ -h  $\vec{c}$  $\vec{t}$  $\vec{t}$ 

ここでは DPVM について、次の内容を説明します。

### DPVM 設定の概要

DPVM機能を設計どおりに使用するには、必ず次の要件が満たされていることを確認してください。

- ・ダイナミックデバイスが Cisco MDS 9000 シリーズスイッチに接続するインターフェイスは、Fポートとして構成される必要があります。
- F ポートのスタティック ポート VSAN が有効になっている(分離されたり一時停止され たりしておらず、存在している) 必要があります。
- DPVMデータベースのデバイスに対して設定されているダイナミック VSAN が有効になっている(分離されたり一時停止されたりしておらず、存在している)必要があります。
- デバイスエイリアスは拡張モードにする必要があります。

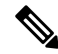

Note DPVM 機能は、既存のスタティック ポート VSAN メンバーシップ設定を上書きします。 ダイナミック ポートに対応する VSAN が削除または一時停止されると、ポートはシャッ トダウンされます。

### **DPVM**のイネーブル化

DPVM の設定を始めるには、ファブリック内の必要なスイッチで DPVM を明示的にイネーブ ルにする必要があります。デフォルトでは、この機能は Cisco MDS 9000 ファミリのすべての スイッチでディセーブルになっています。

DPVM の設定および確認コマンドを使用できるのは、スイッチ上で DPVM がイネーブルに設 定されている場合だけです。この機能をディセーブルにすると、関連するすべての設定が自動 的に廃棄されます。

参加しているスイッチの DPVM を有効にするには、次の手順を実行します。

#### ステップ1 switch# config t

#### switch(config)#

コンフィギュレーション モードに入ります。

#### ステップ2 switch(config)# feature dpvm

スイッチ上で DPVM をイネーブルにします。

#### ステップ3 switch(config)# no feature dpvm

スイッチ上の DPVM をディセーブルにします(デフォルト)。

**Note** 重複する pWWN ログインでログイン情報を上書きするには、**dpvm overwrite-duplicate-pwwn** コ マンドを入力します。

### **DPVM** デバイス構成(静的)

DPVMデバイス構成は、一連のデバイスマッピングエントリで構成されます。各エントリは、 デバイス pWWN または nWWN 割り当て、および割り当てられるダイナミック VSAN で構成 されます。最大 16,000 の DPVM エントリを DPVM データベース内で設定できます。このデー タベースは、スイッチ全体(およびファブリック)に対してグローバルであり、VSAN ごとに は保持されません。

### **DPVM**の構成

DPVM を構成するには、次の手順を実行します。:

#### ステップ1 switch# configure terminal

コンフィギュレーション モードに入ります。

ステップ2 switch(config)# device-alias mode enhanced switch(config)# device-alias commit

拡張デバイス エイリアス モードを有効にします。

- **ステップ3** switch(config)# **dpvm database** DPVM コンフィギュレーション データベースを作成します。
- **ステップ4** switch(config)# **no dpvm database** (任意) DPVM コンフィギュレーション データベースを削除します。
- **ステップ5** switch(config-dpvm-db)# **pwwn 12:33:56:78:90:12:34:56 vsan 100** 指定したデバイス pWWN を VSAN 100 にマッピングします。
- ステップ6 switch(config-dpvm-db)# no pwwn 12:33:56:78:90:12:34:56 vsan 101 (任意) DPVM コンフィギュレーション データベースから指定されたデバイス pWWN マッピングを削除します。
- **ステップ7** switch(config-dpvm-db)# **nwwn 14:21:30:12:63:39:72:81 vsan 101** 指定したデバイス nWWN を VSAN 101 にマッピングします。
- ステップ8 switch(config-dpvm-db)# no nwwn 14:21:30:12:63:39:72:80 vsan 101

(任意) DPVM コンフィギュレーション データベースから指定されたデバイス nWWN マッピングを削除します。

ステップ9 switch(config-dpvm-db)# device-alias device1 vsan 102

指定したデバイスエイリアスを VSAN 102 にマッピングします。

#### ステップ 10 switch(config-dpvm-db)# no device-alias device1 vsan 102

(任意) DPVM コンフィギュレーション データベースから指定されたデバイス エイリアス マッピング を削除します。

#### ステップ11 switch(config-dpvm-db)# show dpvm pending

(オプション) DPVM 配布が有効になっている場合(機能が有効になっている場合はデフォルトで有効 になっています)、すべての構成変更はコミットされるまで保留されます。このコマンドを使用して、 保留中の変更のリストをいつでも表示できます。

#### ステップ12 switch(config-dpvm-db)# dpvm commit

(オプション) DPVM 配布が有効になっている場合(機能が有効になっている場合はデフォルトで有効 になっています)、構成の変更をコミットするためにこのコマンドが必要です。

#### ステップ13 switch(config-dpvm-db)# show dpvm database

(オプション) DPVM 静的デバイス構成を表示します。

### DPVM のアクティベート

DPVM をアクティブ化すると、DPVM 構成が適用されます。すでにアクティブな構成とアク ティブ化する構成との間に競合がある場合、アクティブ化が失敗する可能性があります。アク ティブ化を強制的に実行して、矛盾するエントリを上書きできます。

no dpvm activateコマンドを発行して、DPVM 構成を非アクティブ化することもできます。

DPVM をアクティブにするには、次の手順を実行します。

ステップ1 switch# configure terminal

コンフィギュレーション モードに入ります。

ステップ2 switch(config)# dpvm activate

DPVM 構成 をアクティベートします。

ステップ3 switch(config)# no dpvm activate

現在アクティブな DPVM 構成を非アクティベートします。

ステップ4 switch(config)# dpvm activate force

DPVM 構成を強制的にアクティブにし、競合するエントリを上書きします。

ステップ5 switch(config)# dpvm commit

DPVM配布が有効になっている場合(機能が有効になっている場合はデフォルトで有効になっています)、 構成の変更をコミットするためにこのコマンドが必要です。

ステップ6 switch(config)# show dpvm database active

(オプション)強制された DPVM デバイス構成を表示します。

### DPVM 自動学習

DPVMは、各VSAN内の新規デバイスを自動的に学習(自動学習)するように構成できます。 DPVM自動学習は、いつでも有効化または無効化することができます。学習済みエントリは、 デバイス pWWN および VSAN に入力することによって作成され、show dpvm database active を使用することができます。自動学習を有効にする前に、DPVMをアクティブにする必要があ ります。

自動学習エントリは手動で削除することもできます。DPVM 自動学習が無効になっている場合、自動学習エントリは永続的になります。

Note 自動学習がサポートされるのはFポートに接続されているデバイスの場合だけです。 DPVMはFLポートではサポートされていないため、FLポートに接続されているデバイ スはDPVMデータベースに入力されません。

学習済みエントリには次の条件が適用されます。

- ・自動学習が有効化されているときにデバイスがログアウトした場合、対応する自動学習エントリは、アクティブ DPVM データベースから自動的に削除されます。
- ・同じデバイスが異なるポートを通じてスイッチに複数回ログインした場合、最後のログインに対応する VSAN が認識されます。
- ・学習済みエントリは、以前に設定されてアクティブにされたエントリを上書きしません。
- ・学習は、自動学習をイネーブルにした後に自動学習をディセーブルにするという2つの部分から成るプロセスです。auto-learnオプションがイネーブルの場合、次のようになります。
  - •現在ログインされているデバイスの学習:自動学習がイネーブルにされた時点から行われます。
  - 新規デバイスのログインの学習:新規デバイスがスイッチにログインした時点で行われます。

### 自動学習の有効化

自動学習を有効にするには、次の手順を実行します。:

ステップ1 switch# configure terminal

コンフィギュレーション モードに入ります。

ステップ2 switch(config)# dpvm auto-learn

スイッチで自動学習を有効にします。

ステップ3 switch(config)# no dpvm auto-learn

スイッチの自動学習を無効(デフォルト)にします。

ステップ4 switch(config)# clear dpvm auto-learn

自動学習エントリのリストをクリアします。

ステップ5 switch(config)# clear dpvm auto-learn pwwn pwwn

分散 DPVM データベースの自動学習 pWWN エントリのリストをクリアします。

ステップ6 switch(config)# dpvm commit

DPVM配布が有効になっている場合(機能が有効になっている場合はデフォルトで有効になっています)、 DPVM自動学習への変更は、ローカルおよびファブリックで有効にする前にコミットする必要があります。

### 学習エントリの消去

2 つの方法のいずれかを使用して DPVM エントリをアクティブ DPVM データベースから消去 できます(自動学習がイネーブルになっている場合)。

1 つの自動学習エントリを消去するには、clear dpvm auto-learn pwwn コマンドを使用します。

switch# clear dpvm auto-learn pwwn 55:22:33:44:55:66:77:88

・すべての自動学習エントリを消去するには、clear dpvm auto-learn コマンドを使用します。

switch# clear dpvm auto-learn

Note

C これらの2つのコマンドはセッションを開始せず、ローカルスイッチ内だけで発行できます。

### 自動学習の無効化

自動学習を無効にするには、次の手順を実行します。

ステップ1 switch# configure terminal

コンフィギュレーション モードに入ります。

ステップ2 switch(config)# no dpvm auto-learn

スイッチの自動学習を無効にします。

(注) no dpvm auto-learn コマンドを実行する前に、ファブリック内の他のスイッチで dpvm commit コ マンドを実行すると、学習した競合を克服するのに役立ちます。

# **DPVM** 配信

DPVM構成をファブリック内のすべてのスイッチで使用できる場合、デバイスはどの場所にで も移動でき、最も高い柔軟性を発揮します。近接スイッチへのデータベース配信をイネーブル にするには、データベースが常に管理され、ファブリック内のすべてのスイッチにわたって配 信される必要があります。Cisco NX-OS ソフトウェアは、Cisco Fabric Services (CFS) インフ ラストラクチャを使用して、この要件を満たします(『Cisco MDS 9000 NX-OS System Management Configuration Guide』を参照)。

このセクションでは DPVM を配信する方法について、次の内容を説明します。

### **DPVM** 配信について

CFS インフラストラクチャを使用して、各 DPVM サーバーは、ISL 起動プロセス中に近接ス イッチのそれぞれから DPVM 構成について学習します。ローカルで行われた構成変更はすべ てファブリックに配布され、ファブリック内のすべてのスイッチによって更新されます。

DPVM 配布を有効にすると、すべての DPVM 構成の変更が一時的に保存され、dpvm commit コマンドの実行時にのみコミットされます。変更には次のタスクが含まれます。

- DPVM デバイス構成の追加、削除、または変更。
- DPVM のアクティブ化または非アクティブ化。
- 自動学習の有効化または無効化。
- DPVM のコピー アクティブ構成

これらの変更は、dpvm commit コマンドを使用してファブリック内のすべてのスイッチに配信 されます。dvpm abort コマンドを使用して変更を破棄することもできます。

#### P

**Tip** 行った一時的な変更は、**show dpvm pending** コマンドまたは **show dovm pending-diff** コマ ンドで表示できます。

### **DPVM** 配信の無効化

近接スイッチへの DPVM 配信を無効にするには、次の手順を実行します。

#### ステップ1 switch# configure terminal

switch(config)#

コンフィギュレーション モードに入ります。

#### ステップ2 switch(config)# no dpvm distribute

近接スイッチへの DPVM 配信をディセーブルにします。

#### ステップ3 switch(config)# dpvm distribute

近接スイッチへの DPVM 配信をイネーブルにします(デフォルト)。

### ファブリックのロックの概要

既存の構成を変更するときの最初のアクションが実行されると、DPVM一時ストレージが作成 され、ファブリック内の機能がロックされます。一旦ファブリックがロックされると、他の ユーザがこの機能の構成に変更を加えることができなくなります。

### ファブリックのロック

ファブリックをロックし、変更をDPVM一時ストレージに適用する手順は、次のとおりです。

### ステップ1 switch# config terminal

コンフィギュレーション モードに入ります。

ステップ2 switch(config)# dpvm database

switch(config-dpvm-db)#

DPVM 構成 にアクセスします。

- ステップ3 switch(config-dpvm-db)# pwwn 11:22:33:44:55:66:77:88 vsan 11 DPVM 構成に1つのエントリを追加します。
- ステップ4 switch(config-dpvm-db)# exit

コンフィギュレーション モードに戻ります。

ステップ5 switch(config)# dpvm activate

このコマンドを実行して、最近の構成変更を有効にします。

### 変更のコミット

**dpvm commit** コマンドは、ローカルスイッチでこれまでに行われたすべての構成変更をコミットし、構成をファブリック内の他のスイッチにも配布します。コミットが正常に行われると、 設定の変更がファブリック全体に適用され、ロックが解除されます。

DPVM の構成変更をコミットする手順は、次のとおりです。

#### ステップ1 switch# configure terminal

コンフィギュレーション モードに入ります。

#### ステップ2 switch(config)# dpvm commit

保留中の変更をコミットします。show dpvm pending または show dpvm pending-diff コマンドを使用して 変更を表示できます。

### 変更の破棄

**dpvm abort**は、これまでに行われたすべての一時的な DPVM 変更を破棄します。構成は影響 を受けず、ロックが解除されます。

DPVM の構成変更を廃棄するには、次の手順を実行します。

#### ステップ1 switch# configure terminal

コンフィギュレーション モードに入ります。

#### ステップ2 switch(config)# dpvm abort

DPVM保留データベースに現在含まれているデータベースエントリを廃棄します。保留中のすべてのDPVM 変更を破棄します。

### ロック済みセッションのクリア

DPVM ロックが保留されていて、変更をコミットまたは破棄してもリリースされていない場合 でも、管理者はファブリック内の任意のスイッチから DPVM セッションをクリアできます。 DPVM セッションがクリアされると、保留中のすべての DPVM 変更が破棄され、ファブリッ クロックがリリースされます。

### $\mathcal{P}$

**Tip** 配布が有効になっているときに DPVM に加えられた変更は、構成の変更がコミットまた は破棄されるまで一時的に保留されます。スイッチを再起動すると、構成の変更は破棄 されます。

管理者の特権を使用して、ロックされた DPVM セッションを解除するには、EXEC モードで clear dpvm session コマンドを使用します。

switch# clear dpvm session

# **DPVM**構成マージのガイドライン

**DPVM** マージは、ファブリック全体の **DPVM** 構成の結合を指します。CFS マージのサポートの詳細については、『Cisco MDS 9000 Family NX-OS System Management Configuration Guide』 を参照してください。

2つのファブリック間でDPVMデータベースをマージする場合には、次の事項に注意してください。

- 両方のファブリックのアクティブ化および自動学習が同じ状態であることを確認してください。
- それぞれの構成内のデバイスエントリの総数が、16 K を超えていないことを確認してく ださい。

Æ

Caution これらの条件に合わない場合は、マージが失敗します。次の配信が構成とファブリック 内のアクティベーションステートを強制的に同期化します。

ここでは、DPVM構成をマージする方法について説明します。ここで説明する内容は、次のとおりです。

### DPVM 構成のコピーについて

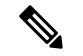

Note ファブリック配布が有効になっており、変更をコミットする必要があります。

## DPVM アクティブ構成のコピー

現在アクティブな DPVM 構成をDPVM 静的構成にコピーするには、**dpvm database copy** コマ ンドを使用します。

switch# dpvm database copy active
Legend: "+" New Entry, "-" Missing Entry, "\*" Possible Conflict Entry
- pwwn 12:33:56:78:90:12:34:56 vsan 100
- nwwn 14:21:30:12:63:39:72:81 vsan 101

### データベースの差分の比較

次のように DPVM 構成を比較します。

**dpvm database diff active**コマンドを使用して、アクティブな DPVM 構成を静的な DPVM 構成と比較します。

 dpvm database diff configコマンドを使用して、静的 DPVM 構成をアクティブ DPVM 構成 と比較します。

```
switch# dpvm database diff config
Legend: "+" New Entry, "-" Missing Entry, "*" Possible Conflict Entry
+ pwwn 44:22:33:44:55:66:77:88 vsan 44
```

- \* pwwn 11:22:33:44:55:66:77:88 vsan 22
  - show dpvm pending-diff コマンドを使用して(CFS 配信が有効の場合)、保留中のDPVM 構成変更と比較します。

### DPVM マージのステータスおよび統計情報の表示

DPVM 構成マージの統計を表示するには、次の手順を実行します。

| コマンド                                                   | 目的                   |
|--------------------------------------------------------|----------------------|
| switch# show dpvm merge statistics                     | DPVM 構成マージの統計を表示します。 |
| <pre>switch(config)# clear dpvm merge statistics</pre> | DPVM構成マージの統計をクリアします。 |
| switch(config)#                                        |                      |

次に、DPVM 構成マージでの競合の例を示します。

```
switch# show dpvm merge status
Last Merge Time Stamp : Fri Aug 8 15:46:36 2008
Last Merge State : Fail
Last Merge Result : Fail
Last Merge Failure Reason : DPVM DB conflict found during merge [cfs_status: 76] Last
Merge Failure Details: DPVM merge failed due to database conflict
Local Switch WWN : 20:00:00:d:ec:24:e5:00
Remote Switch WWN : 20:00:00:d:ec:09:d5:c0
```

Conflicting DPVM member(s)Loc VSANRem VSANdev-alias dpvm\_dev\_alias\_1 [21:00:00:04:cf:cf:45:ba]13131414dev-alias dpvm\_dev\_alias\_2 [21:00:00:04:cf:cf:45:bb]13131414dev-alias dpvm\_dev\_alias\_3 [21:00:00:04:cf:cf:45:bc]13131414[Total 3 conflict(s)]rbadri-excal13#1414

次に、DDAS モードでの競合の例を示します。

| switch# show dpvm merge status |                                                             |  |  |
|--------------------------------|-------------------------------------------------------------|--|--|
| Last Merge Time Stamp          | : Fri Aug 8 15:46:36 2008                                   |  |  |
| Last Merge State               | : Fail                                                      |  |  |
| Last Merge Result              | : Fail                                                      |  |  |
| Last Merge Failure Reason      | : DPVM DB conflict found during merge [cfs_status: 76] Last |  |  |
| Merge Failure Details: DPV     | 4 merge failed due to DDAS mode conflict                    |  |  |
| Local Switch WWN               | : 20:00:00:0d:ec:24:e5:00                                   |  |  |
| Remote Switch WWN              | : 20:00:00:0d:ec:09:d5:c0                                   |  |  |
| Local DDAS mode                | : Basic                                                     |  |  |
| Remote DDAS mode               | : Enhanced                                                  |  |  |

# **DPVM** 設定の表示

VSAN 単位で設定されている WWN に関する情報を表示するには、show dpvm コマンドを使用します(以下の例を参照)。

#### DPVM 設定ステータスの表示

switch# show dpvm status
DB is activated successfully, auto-learn is on

#### 指定された VSAN の現在の DPVM ダイナミック ポートの表示

switch# show dpvm ports vsan 10

 Interface Vsan Device pWWN
 Device nWWN

 fc1/2
 10
 29:a0:00:05:30:00:6b:a0
 fe:65:00:05:30:00:2b:a0

#### DPVM 構成の表示

switch# show dpvm database
pwwn 11:22:33:44:55:66:77:88 vsan 11
pwwn 22:22:33:44:55:66:77:88 vsan 22
pwwn 33:22:33:44:55:66:77:88 vsan 33
pwwn 44:22:33:44:55:66:77:88 vsan 44
[Total 4 entries]

#### DPVM アクティブ構成の表示

switch# show dpvm database active
pwwn 11:22:33:44:55:66:77:88 vsan 22
pwwn 22:22:33:44:55:66:77:88 vsan 22
pwwn 33:22:33:44:55:66:77:88 vsan 33
[Total 3 entries]
\* is auto-learnt entry

#### DPVM 構成の表示

| switch | n# show | dpvm o | database    |      |    |
|--------|---------|--------|-------------|------|----|
| pwwn   | 11:22:3 | 3:44:  | 55:66:77:88 | vsan | 11 |
| pwwn   | 22:22:3 | 3:44:  | 55:66:77:88 | vsan | 22 |
| pwwn   | 33:22:3 | 3:44:  | 55:66:77:88 | vsan | 33 |

# **DPVM**の設定例

基本的な DPVM シナリオを設定するには、次の手順を実行します。

ステップ1 DPVM をイネーブルにし、DPVM 配信をイネーブルにします。

#### Example:

```
switch1# configure terminal
Enter configuration commands, one per line. End with CNTL/Z.
switch1(config)# feature dpvm
switch1(config)# end
```

switch1# show dpvm database
switch1# show dpvm database active
switch1# show dpvm status

この段階では、構成にアクティブ DPVM 構成がなく、auto-learn オプションはディセーブルです。

ステップ2 ヌル(空の)構成をアクティブにして、自動学習されたエントリが入力されるようにします。

#### Example:

switch1# configure terminal

```
Enter configuration commands, one per line. End with CNTL/Z.
switch1(config) # dpvm activate
switch1(config) # dpvm commit
switch1(config) # end
switch1# show dpvm database
switch1# show dpvm database
```

switch1# show dpvm status

この段階では、データベースが正常にアクティブ化され、auto-learn オプションはディセーブルのままで す。

ステップ3 auto-learn オプションを有効にし、構成の変更をコミットします。

#### Example:

switch1# configure terminal

```
Enter configuration commands, one per line. End with CNTL/Z.
switch1(config)# dpvm auto-learn
switch1(config)# dpvm commit
switch1(config)# end
```

switch1# show dpvm database active
pwwn 21:00:00:e0:8b:0e:74:8a vsan 4(\*)
pwwn 21:01:00:e0:8b:2e:87:8a vsan 5(\*)
[Total 2 entries]
\* is auto-learnt entry

switch1# show dpvm ports

 Interface
 Vsan
 Device pWWN
 Device nWWN

 fc1/24
 4
 21:00:00:e0:8b:0e:74:8a
 20:00:00:e0:8b:0e:74:8a

 fc1/27
 5
 21:01:00:e0:8b:2e:87:8a
 20:01:00:e0:8b:2e:87:8a

 switch1#
 show flogi database

 INTERFACE
 VSAN
 FCID
 PORT NAME
 NODE NAME

 fc1/24
 4
 0xe70100
 21:00:00:e0:8b:0e:74:8a
 20:00:00:e0:8b:0e:74:8a

 fc1/24
 4
 0xe70100
 21:01:00:e0:8b:0e:74:8a
 20:01:00:e0:8b:0e:74:8a

 fc1/27
 5
 0xe80100
 21:01:00:e0:8b:2e:87:8a
 20:01:00:e0:8b:2e:87:8a

 Total number of flogi = 2.
 20:01:00:e0:8b:2e:87:8a
 20:01:00:e0:8b:2e:87:8a
 20:01:00:e0:8b:2e:87:8a

switch195# **show dpvm status** DB is activated successfully, auto-learn is on

この時点で、現在ログインしているデバイス(および現在のVSAN割り当て)が、アクティブDPVM構成 に入力されます。ただし、エントリは、アクティブ DPVM 構成で永続的なものではありません。

**show dpvm ports** および **show flogi database** コマンドの出力には、ログインしている他の 2 台のデバイスが 表示されます(この設定例では、switch9 および switch3)。

ステップ4 switch9 にアクセスし、次のコマンドを実行します。

#### Example:

```
switch9# show dpvm database active
pwwn 21:00:00:e0:8b:0e:87:8a vsan 1(*)
pwwn 21:01:00:e0:8b:2e:74:8a vsan 1(*)
[Total 2 entries]
* is auto-learnt entry
switch9# show dpvm status
DB is activated successfully, auto-learn is on
```

ステップ5 switch3 にアクセスし、次のコマンドを実行します。

#### Example:

```
switch3# show dpvm database active
pwwn 21:00:00:e0:8b:0e:76:8a vsan 1(*)
pwwn 21:01:00:e0:8b:2e:76:8a vsan 1(*)
[Total 2 entries]
* is auto-learnt entry
switch3# show dpvm status
DB is activated successfully, auto-learn is on
```

ステップ6 switch1 で自動学習を無効にし、設定変更をコミットします。

#### Example:

switch1# configure terminal

```
Enter configuration commands, one per line. End with CNTL/Z.
switch1(config) # no dpvm auto-learn
switch1(config) # dpvm commit
switch1(config) # end
switch1# show dpvm status
DB is activated successfully, auto-learn is off
switch1# show dpvm database active
pwwn 21:00:00:e0:8b:0e:74:8a vsan 4
pwwn 21:01:00:e0:8b:2e:87:8a vsan 5
pwwn 21:00:00:e0:8b:0e:87:8a vsan 1
pwwn 21:01:00:e0:8b:2e:74:8a vsan 1
pwwn 21:00:00:e0:8b:0e:76:8a vsan 1
pwwn 21:01:00:e0:8b:2e:76:8a vsan 1
[Total 6 entries]
* is auto-learnt entry
switch1# show dpvm status
DB is activated successfully, auto-learn is off
```

この時点で、自動学習エントリは、アクティブ DPVM 構成で永続的なエントリになりました。

ステップ7 switch9 にアクセスし、次のコマンドを実行します。

#### Example:

```
switch9# show dpvm database active
```

```
pwwn 21:00:00:e0:8b:0e:87:8a vsan 1
pwwn 21:01:00:e0:8b:2e:74:8a vsan 1
pwwn 21:00:00:e0:8b:0e:76:8a vsan 1
pwwn 21:01:00:e0:8b:2e:76:8a vsan 1
pwwn 21:00:00:e0:8b:0e:74:8a vsan 4
pwwn 21:01:00:e0:8b:2e:87:8a vsan 5
[Total 6 entries]
* is auto-learnt entry
switch9# show dpvm status
DB is activated successfully, auto-learn is off
```

ステップ8 switch3 にアクセスし、次のコマンドを実行します。

#### Example:

```
switch3# show dpvm database active
```

```
pwwn 21:00:00:e0:8b:0e:76:8a vsan 1
pwwn 21:01:00:e0:8b:2e:76:8a vsan 1
pwwn 21:00:00:e0:8b:0e:87:8a vsan 1
pwwn 21:01:00:e0:8b:2e:74:8a vsan 1
pwwn 21:00:00:e0:8b:0e:74:8a vsan 4
pwwn 21:01:00:e0:8b:2e:87:8a vsan 5
[Total 6 entries]
* is auto-learnt entry
switch3# show dpvm status
DB is activated successfully, auto-learn is off
```

Note これらの基本手順は、情報がファブリック内のすべてのスイッチで同じであることを確認するの に役立ちます。 これで、Cisco MDS 9000 シリーズ スイッチで基本的な DPVM シナリオを構成しました。

# デフォルト設定

Table 4: デフォルトの DPVM パラメータ, on page 41 に、DPVM パラメータのデフォルト設定 を示します。

Table 4: デフォルトの DPVM パラメータ

| パラメータ  | デフォルト  |
|--------|--------|
| DPVM   | ディセーブル |
| DPVM配信 | イネーブル  |
| 自動学習   | ディセーブル |

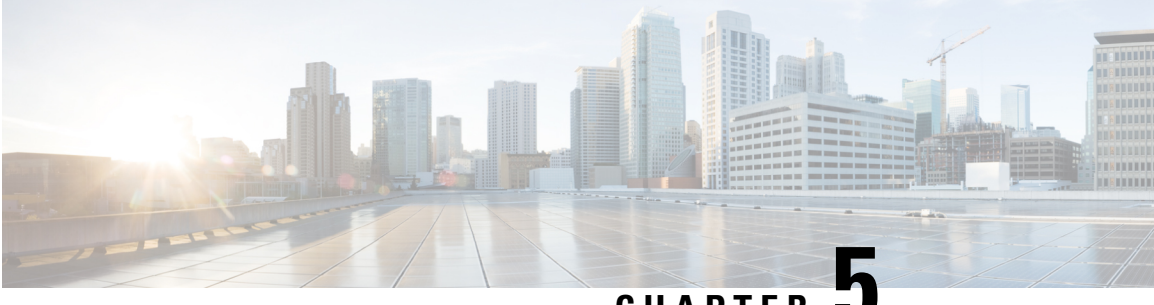

CHAPTER

# ゾーンの設定と管理

ゾーン分割により、ストレージ デバイス間またはユーザー グループ間でアクセス コントロー ルの設定ができます。ファブリックで管理者権限を持つユーザーは、ゾーンを作成してネット ワークセキュリティを強化し、データ損失またはデータ破壊を防止できます。ゾーン分割は、 送信元/宛先 ID フィールドを検証することによって実行されます。

FC-GS-4 および FC-SW-3 標準で指定された高度なゾーン分割機能が提供されています。既存 の基本ゾーン分割機能または規格に準拠した高度なゾーン分割機能のどちらも使用できます。

- 機能情報の確認(44ページ)
- ・ゾーン構成およびゾーン管理の機能履歴 (44ページ)
- ゾーン分割の概要, on page 45
- 自動ゾーン (53ページ)
- ゾーン設定, on page 64
- ゾーン セットと FC エイリアス, on page 73
- ゾーン セットの配信, on page 91
- ゾーン セットの複製, on page 96
- 詳細なゾーン属性, on page 105
- ゾーン情報の表示, on page 116
- 拡張ゾーン分割, on page 124
- ゾーン分割構成セッションの制御 (147ページ)
- ・ダウングレード用のゾーン データベースの圧縮, on page 149
- ・ゾーンおよびゾーンセットの分析, on page 149
- ゾーン分割のベスト プラクティス, on page 152
- ゾーン サーバー パフォーマンスの強化, on page 165
- ゾーン サーバー SNMP 最適化, on page 167
- ゾーン サーバー差分配信, on page 168
- デフォルト設定, on page 170

# 機能情報の確認

ご使用のソフトウェアリリースで、このモジュールで説明されるすべての機能がサポートされているとは限りません。最新の警告および機能情報については、https://tools.cisco.com/bugsearch/のBug Search Tool およびご使用のソフトウェアリリースのリリースノートを参照してください。このモジュールに記載されている機能の詳細を検索し、各機能がサポートされているリリースのリストを確認する場合は、「新機能および変更された機能に関する情報」の章、またはこの章の「機能の履歴」表を参照してください。

# ゾーン構成およびゾーン管理の機能履歴

新規および変更された機能を示します。

#### 表 5:新機能および変更された機能

| 機能名                 | リリー<br>ス | 機能情報                                                                                                    |
|---------------------|----------|----------------------------------------------------------------------------------------------------|
| 自動ゾーン               | 8.5(1)   | <ul> <li>・自動ゾーンのゾーンでサポートされるデバイスの最大数が</li> <li>250 に増えました。</li> </ul>                                                                                                    |
|                     |          | • VSAN1以外の他の VSAN で自動ゾーンを有効にできるよう<br>になりました。                                                                                                    |
|                     |          | <b>autozoneenablevsan</b> <i>id</i> コマンドが変更されました。                                                                                                    |
| シングルセッショ<br>ンのゾーン分割 | 8.4(2)   | 拡張ゾーン分割モードのシングル セッション オプションが導入<br>されました。                                                                                                    |
|                     |          | 次のコマンドが変更されました。                                                                                                    |
|                     |          | • [no] zone mode enhanced vsan <i>id</i> [single-session]                                                                                                    |
|                     |          | • show zone status vsan <i>id</i>                                                                                                    |
| 自動ゾーン               | 8.4(1)   | <b>enableautosave</b> および <b>disableautosave</b> オプションが <b>autozone</b> コ<br>マンドに追加され、ゾーン分割の変更後に実行コンフィギュレー<br>ションをスタートアップ コンフィギュレーションに自動的に保<br>存することが有効化または無効化することができます。 |
|                     |          | 次のコマンドが導入されました。                                                                                                    |
|                     |          | • autozoneenable                                                                                                    |
|                     |          | autozoneenableautosave                                                                                                    |
|                     |          | • autozonedisableautosave                                                                                                    |

| 機能名   | リリー<br>ス | 機能情報                                                                                                    |
|-------|----------|----------------------------------------------------------------------------------------------------|
| 自動ゾーン | 8.3(1)   | 自動ゾーン機能が導入されました。<br>次のコマンドが導入されました。<br>・autozonedelete<br>・autozonedisable<br>・autozonehelp<br>・autozoneshow<br>・autozoneshowpending<br>・autozoneupdate |

# ゾーン分割の概要

ゾーン分割には、次の機能があります。

- ・ゾーンは、複数のゾーンメンバで構成されます。
  - ・ゾーンのメンバ同士はアクセスできますが、異なるゾーンのメンバ同士はアクセスできません。
  - ゾーン分割がアクティブでない場合、すべてのデバイスがデフォルトゾーンのメンバ となります。
  - ・ゾーン分割がアクティブの場合、アクティブゾーン(アクティブゾーンセットに含まれるゾーン)にないデバイスがデフォルトゾーンのメンバーとなります。
  - ゾーンのサイズを変更できます。
  - •デバイスは複数のゾーンに所属できます。
- ゾーンセットは、1つまたは複数のゾーンで構成されます。
  - ゾーンセットは、単一エンティティとしてファブリックのすべてのスイッチでアク ティブまたは非アクティブにできます。
  - アクティブにできるのは、常に1つのゾーンセットだけです。
  - •1つのゾーンを複数のゾーンセットのメンバーにできます。
  - MDS スイッチあたりの最大ゾーン セット数は 1000 です。
- •ゾーン分割は、ファブリックの任意のスイッチから管理できます。
  - ・任意のスイッチからゾーンをアクティブにした場合、ファブリックのすべてのスイッ チがアクティブゾーンセットを受信します。また、ファブリック内のすべてのスイッ

チにフル ゾーン セットが配布されます(この機能が送信元スイッチでイネーブルで ある場合)。

- 既存のファブリックに新しいスイッチが追加されると、新しいスイッチによってゾーンセットが取得されます。
- ・ゾーンの変更を中断せずに設定できます。影響を受けないポートまたはデバイスのトラフィックを中断させることなく、新しいゾーンおよびゾーンセットをアクティブにできます。
- ・ゾーン メンバーシップ基準は、WWN または FC ID に基づきます。
  - Port World Wide Name (pWWN) : スイッチに接続された N ポートの pWWN をゾーンのメンバとして指定します。
  - ファブリック pWWN:ファブリック ポートの WWN (スイッチ ポートの WWN) を 指定します。このメンバーシップは、ポートベース ゾーン分割とも呼ばれます。
  - •FCID:スイッチに接続されたNポートのFCIDをゾーンのメンバとして指定します。
  - インターフェイスおよびSwitch WWN(sWWN): sWWNによって識別されたスイッ チのインターフェイスを指定します。このメンバーシップは、インターフェイスゾーン分割とも呼ばれます。
  - インターフェイスおよびドメイン ID:ドメイン IDによって識別されたスイッチのインターフェイスを指定します。
  - ・ドメインIDおよびポート番号: MDSドメインのドメインIDを指定し、他社製スイッ チに属するポートを追加指定します。
  - IPv4 アドレス:接続されたデバイスの IPv4 アドレス(およびオプションでサブネットマスク)を指定します。
  - IPv6 アドレス:接続された複数のデバイスをコロンで区切った 16 進表記の 128 ビットの IPv6 アドレス。
  - シンボルノード名:メンバーシンボルノード名を指定します。最大長は240文字です。
- デフォルトゾーンメンバーシップには、特定のメンバーシップとの関係を持たないすべてのポートまたはWWNが含まれます。デフォルトゾーンメンバ間のアクセスは、デフォルトゾーンポリシーによって制御されます。

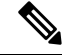

Note

ゾーン、ゾーンメンバー、およびゾーンセットの数の設定時の制限については、『Cisco MDS NX-OS Configuration Limits』を参照してください。

### ゾーン分割の例

Figure 5: 2 つのゾーンによるファブリック, on page 47 に、ファブリックの 2 つのゾーン (ゾー ン1 およびゾーン 2) で構成されるゾーン セットを示します。ゾーン1 は、3 つすべてのホス ト (H1、H2、H3) からストレージシステム S1 と S2 に存在するデータへのアクセスを提供し ます。ゾーン 2 では、S3 のデータに H3 からだけアクセスできます。H3 は両方のゾーンに存 在することに注意してください。

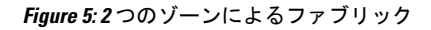

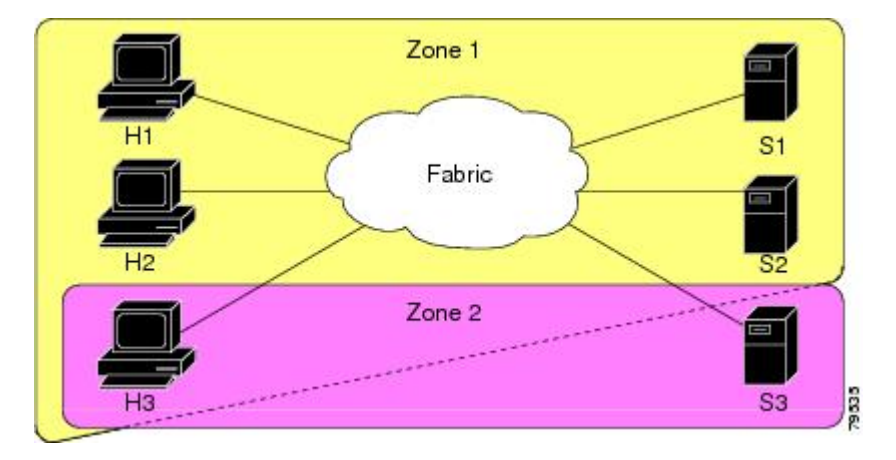

このファブリックをゾーンに分割する方法は他にもあります。Figure 6:3 つのゾーンによるファ ブリック, on page 47 に、その他の方法を示します。新しいソフトウェアをテストするために、 ストレージシステム S2 を分離する必要があると想定します。これを実行するために、ホスト H2 とストレージ S2 だけを含むゾーン 3 が設定されます。ゾーン 3 ではアクセスを H2 と S2 だけに限定し、ゾーン 1 ではアクセスを H1 と S1 だけに限定できます。

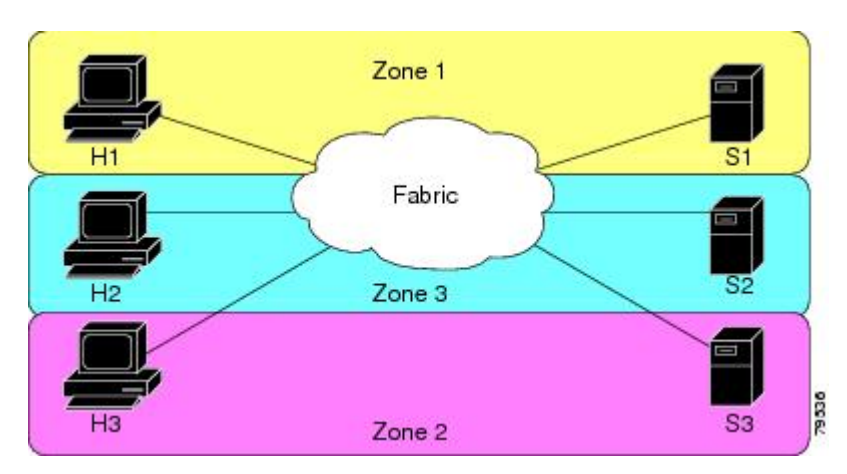

#### Figure 6:3つのゾーンによるファブリック

### ゾーン実装

Cisco MDS 9000 シリーズのすべてのスイッチは、以下の基本ゾーン機能を自動的にサポートします(追加の設定は不要です)。

- ・ゾーンが VSAN に含まれます。
- •ハードゾーン分割をディセーブルにできません。
- ネーム サーバー クエリーがソフト ゾーン分割されます。
- アクティブゾーンセットだけが配布されます。
- •ゾーン分割されていないデバイスは、相互にアクセスできません。
- 各 VSAN に同一名のゾーンまたはゾーン セットを含めることができます。
- ・各 VSAN には、フルデータベースとアクティブデータベースがあります。
- アクティブゾーンセットを変更するには、フルゾーンデータベースをアクティブ化する 必要があります。
- アクティブゾーンセットは、スイッチの再起動後も維持されます。
- フルデータベースに加えた変更は、明示的に保存する必要があります。
- ・ゾーンを再アクティブ化(ゾーンセットがアクティブの状態で、別のゾーンセットをア クティブ化する場合)しても、既存のトラフィックは中断しません。

必要に応じて、さらに次のゾーン機能を設定できます。

- VSAN 単位ですべてのスイッチにフル ゾーン セットを伝播します。
- •ゾーン分割されていないメンバのデフォルトポリシーを変更します。
- VSANを interop モードに設定することによって、他のベンダーと相互運用できます。相互に干渉することなく、同じスイッチ内で1つの VSANを interop モードに、別の VSANを基本モードに設定することもできます。
- •Eポートを分離状態から復旧します。

### ゾーンメンバー設定に関する注意事項

ゾーンのすべてのメンバーは互いに通信できます。メンバー数が N のゾーンの場合、N\*(N-1) のアクセス権限をイネーブルにする必要があります。単一ゾーン内にターゲットまたは発信元 を多数設定しないことを推奨します。多数設定してしまうと、実際には互いに通信することの ない通信ペア(発信側と発信側間、ターゲットとターゲット間)の多くがプロビジョニング/ 管理の対象となるため、スイッチリソースの浪費になります。この理由から、1つの発信側に 対して1 つのターゲットを設定するのが最も効率的なゾーン分割方法といえます。

ゾーン メンバーを作成するときは、以下の注意事項について検討する必要があります。

- ・ゾーンに対して1つの発信側と1つのターゲットだけ設定すると、スイッチリソースの使用率が最も効率的になります。
- 複数のターゲットに同じ発信側を設定することは許容されます。
- 複数のターゲットに複数の発信側を設定することは推奨されません。
インターフェイスに基づいてゾーンメンバーを設定するときには、ファブリック内でイン ターフェイス数が最も多い可能性があるファブリックスイッチを常に選択してください。

# アクティブ ゾーン セットおよびフル ゾーン セットに関する考慮事項

ゾーン セットを設定する場合は、次の点に注意してください。

- 各 VSANは、複数のゾーンセットを持つことができますが、アクティブにできるのは常に1つのゾーンセットだけです。
- ゾーン セットを作成すると、そのゾーン セットは、フル ゾーン セットの一部となります。
- ・ゾーン セットがアクティブな場合は、フルゾーン セットのゾーン セットのコピーがゾーン分割に使用されます。これは、アクティブゾーンセットと呼ばれます。アクティブゾーン セットは変更できません。アクティブ ゾーン セットに含まれるゾーンは、アクティブ ゾーンと呼ばれます。
- •管理者は、同一名のゾーンセットがアクティブであっても、フルゾーンセットを変更できます。ただし、加えられた変更が有効になるのは、再アクティブ化したときです。
- アクティブ化が実行されると、永続的なコンフィギュレーションにアクティブゾーンセットが自動保存されます。これにより、スイッチのリセットにおいてもスイッチはアクティブゾーンセット情報を維持できます。
- ファブリックのその他すべてのスイッチは、アクティブ ゾーン セットを受信するので、 それぞれのスイッチでゾーン分割を実行できます。
- ハードおよびソフトゾーン分割は、アクティブゾーンセットを使用して実装されます。
   変更は、ゾーンセットのアクティブ化によって有効になります。
- アクティブ ゾーン セットに含まれない FC ID または Nx ポートは、デフォルト ゾーンに 所属します。デフォルト ゾーン情報は、他のスイッチに配信されません。

Note 1 つのゾーン セットがアクティブな場合に、別のゾーン セットをアクティブにすると、 現在アクティブなゾーン セットが自動的に非アクティブになります。新しいゾーン セッ トをアクティブにする前に、現在のアクティブ ゾーン セットを明示的に非アクティブに する必要はありません。

次の図に、アクティブにされたゾーン セットに追加されるゾーンを示します。

# Quick Config ウィザードの使用

(注) Quick Config ウィザードは、スイッチ インターフェイス ゾーン メンバーだけをサポート します。

Cisco SAN-OS Release 3.1(1) および NX-OS Release 4.1(2) 以降では、Cisco MDS 9124 スイッチの Quick Config ウィザードを使用して VSAN ごとにゾーン メンバーの追加または削除を行えま す。Quick Config ウィザードを使用してインターフェイスベースのゾーン分割を実行し、Device Manager を使用して複数の VSAN にゾーン メンバーを割り当てることができます。

(注) Quick Config ウィザードは、Cisco MDS 9124、MDS 9134、MDS 9132T、MDS 9148、MDS 9148S、MDS 9148T、MDS 9396S、および MDS 9396T ファブリックスイッチ、Cisco Fabric Switch for HP c-Class BladeSystem、ならびに Cisco Fabric Switch for IBM BladeCenter でサポートされます。

```
\triangle
```

注意 Quick Config ウィザードは、スイッチで既存のゾーン分割が定義されていないスタンドア ロン スイッチでだけ使用できます。

Cisco MDS 9124 スイッチで Device Manager を使用して、ゾーンにポートを追加またはゾーン からポートを削除し、特定のVSAN内のデバイスだけをゾーン分割する手順は、次のとおりで す。

ステップ1 [FC] > [Quick Config] を選択するか、またはツールバーの [Zone] アイコンをクリックします。

すべてのコントロールがディセーブルになっている Quick Config ウィザード(図 8 : Quick Config ウィザード(52 ページ)を参照)およびすべてのサポートされていない設定を表示する [Discrepancies] ダイアログボックス(図 7 : [Discrepancies] ダイアログボックス(51 ページ)を参照)が表示されます。

(注) [Discrepancies] ダイアログボックスは、矛盾がある場合だけ表示されます。

#### 図 7: [Discrepancies] ダイアログボックス

| 🌒 mms1 - Discrepancies 🛛 🔀                                                                                                    |
|----------------------------------------------------------------------------------------------------|
| Following configurations are not supported by this zoning tool. The zone configuration on affected VSANs will be cleared. Please press OK to continue.                                                                                                    |
| VSAN:1<br>The Zone Zonel has zonemember(s) of<br>type WWN ID:Seagate 21:00:00:11:c6:18:46:ce<br>type WWN ID:Seagate 21:00:00:11:c6:18:4b:92<br>type WWN ID:Seagate 21:00:00:11:c6:18:46:dd<br>The number of switch ports in Zone Zonel is 3.<br>Only 2 members supported. |
| OK Close                                                                                                    |

ステップ2 [OK] をクリックして作業を続行します。

[Quick Config Wizard] ダイアログボックスが表示されます(図 8: Quick Config ウィザード (52ページ)を参照)。

(注) 不一致があり、[OK] をクリックした場合、ゾーン データベースで影響を受ける VSAN は削除されます。このため、スイッチが使用中の間、中断が生じることがあります。

図 *8 : Quick Config* ウィザード

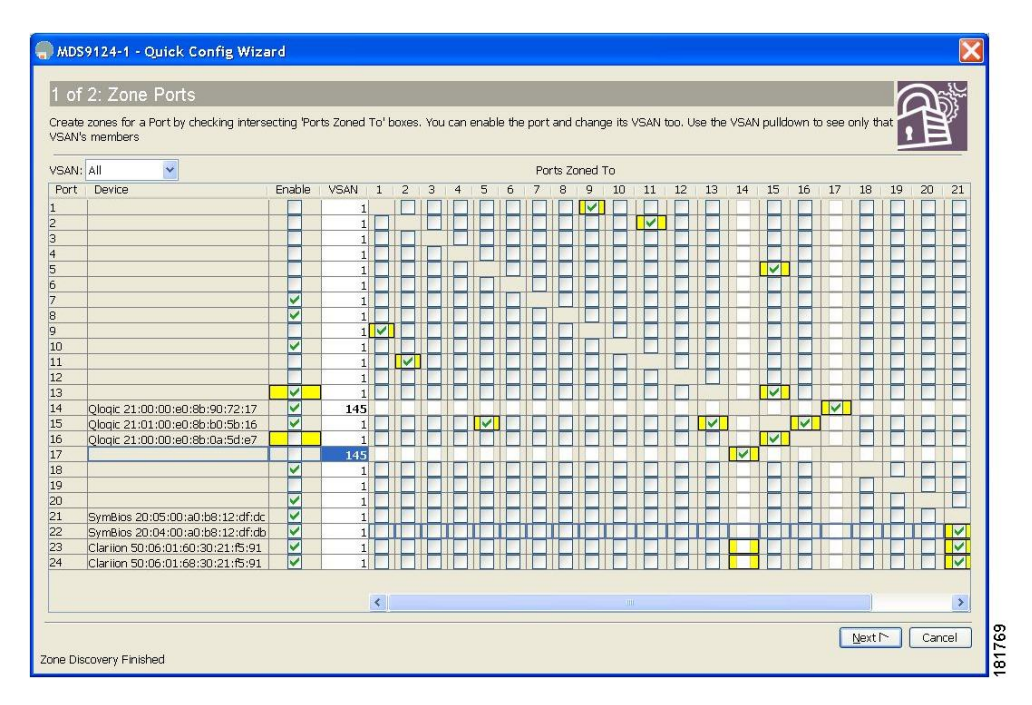

**ステップ3** ゾーンに追加する、またはゾーンから削除するポートの [Ports Zoned To] 列のチェックボックスをオンにし ます。一致するポートのチェックボックスが同様に設定されます。選択されたポートペアがゾーンに追加 またはゾーンから削除され、2 デバイス ゾーンが作成されます。

> [VSAN] ドロップダウン メニューには、選択された VSAN 内のデバイスだけをゾーン分割できるフィルタ が用意されています。

- ステップ4 列の表示と非表示を切り替えるには、列の名前を右クリックします。
- **ステップ5** [Next] をクリックして変更の確認を行います。

[Confirm Changes] ダイアログボックスが表示されます(図 9: [Confirm Changes] ダイアログボックス (53 ページ) を参照)。

図 9: [Confirm Changes] ダイアログボックス

| 2 of 2: Confiri       | n Cha      | nges                                                                              |
|-----------------------|------------|-----------------------------------------------------------------------------------|
| Please review configu | uration ch | arges before pressing Finish.                                                     |
| VSAN Members          | hip:       |                                                                                   |
| Change: P             | ort f      | 21/17 to VSAN 145                                                                 |
| Change: P             | ort f      | 21/14 to VSAN 145                                                                 |
| Port State:           |            |                                                                                   |
| Disable p             | ort f      | :1/16                                                                             |
| Enable p              | ort f      | :1/13                                                                             |
| VSAN 1:               |            |                                                                                   |
| Add Zone:             | Port       | 9 to Port 1                                                                       |
| Add Zone:             | Port       | 11 to Port 2                                                                      |
| Add Zone:             | Port       | 15 (Qlogic 21:01:00:e0:8b:b0:5b:16) to Port 5                                     |
| Add Zone:             | Port       | 15(Qlogic 21:01:00:e0:8b:b0:5b:16) to Port 13                                     |
| Add Zone:             | Port       | 16(Qlogic 21:00:00:e0:8b:0a:5d:e7) to Port 15(Qlogic 21:01:00:e0:8b:b0:5b:16)     |
| Add Zone:             | Port       | 22(SymBios 20:04:00:a0:b8:12:df:db) to Port 21(SymBios 20:05:00:a0:b8:12:df:dc)   |
| Add Zone:             | Port       | 23(Clariion 50:06:01:60:30:21:f5:91) to Port 21(SymBios 20:05:00:a0:b8:12:df:dc)  |
| Add Zone:             | Port       | 23(Clariion 50:06:01:60:30:21:f5:91) to Port 22(SymBios 20:04:00:a0:b8:12:df:db)  |
| Add Zone:             | Port       | 24(Clariion 50:06:01:68:30:21:f5:91) to Port 21(SymBios 20:05:00:a0:b8:12:df:dc)  |
| Add Zone:             | Port       | 24(Clariion 50:06:01:68:30:21:f5:91) to Port 22(SymBios 20:04:00:a0:b8:12:df:db)  |
| Add Zone:             | Port       | 24(Clariion 50:06:01:68:30:21:f5:91) to Port 23(Clariion 50:06:01:60:30:21:f5:91) |
| /SAN 145:             |            |                                                                                   |
| Add Zone:             | Port       | 17 to Port 14(Qlogic 21:00:00:e0:8b:90:72:17)                                     |
|                       |            |                                                                                   |
|                       |            | - Back Enish Cancel                                                               |

- ステップ6 CLI コマンドを表示する場合は、このダイアログボックスを右クリックして、ポップアップメニューで [CLI Commands] をクリックします。
- ステップ1 設定変更を保存するには、[Finish] をクリックします。

自動ゾーン

自動ゾーン機能は、デバイスのゾーン分割を自動化するメカニズムです。この機能を使用する と、デバイスが SAN に追加されるたびにスイッチ ゾーン構成を手動で作成および更新する一 連の管理作業が、1回のコマンドの実行に簡素化されます。管理者は、初期展開後に自動ゾー ン機能を設定する必要がありますが、新しいデバイスがファブリックに追加されるたびにゾー ン設定を手動で変更または修正する必要はありません。自動ゾーン機能は、接続されているデ バイスが100台以下の単一のファブリックスイッチで構成されるファブリックを対象としてい ます。

自動ゾーンは、最初に、各デバイスによって登録されたFC4タイプに基づいて、すべてのイニ シエータからすべてのターゲットへの接続を可能にするゾーン分割を設定します。作成された ゾーンは、VSAN1内の1つのゾーンセットに配置され、アクティブ化されます。自動モード では、5分ごとに新しくログインしたデバイスをスキャンするスケジューラジョブが作成され ます。新しいイニシエータはすべてのターゲットとともにゾーン分割され、新しいターゲット はすべてのイニシエータとともにゾーン分割されます。その後、新しいゾーンがアクティブ ゾーンセットに追加されます。このプロセスにより、新しいデバイスを接続するだけで、その デバイスの自動接続性が数分以内に実現されるため、最小限の労力でスイッチを管理できま す。新しくログインしたデバイスへの接続がその後の定期スキャンまでに必要な場合は、管理 者が手動で自動ゾーンを実行できます。自動ゾーンでは、自動ゾーンによって作成された、ま たは管理者によって手動で作成された既存のゾーンは変更されません。これにより、自動ゾー ンによる既存のゾーンの重複が防止されるとともに、管理者が特別なゾーンを手動で追加する ことが可能になります。

自動ゾーンには次の2つの動作モードがあります。

- ・自動モード:自動ゾーンスケジューラジョブが5分ごとに実行されることにより、デバイスログインの変更が確認され、それに応じてゾーンセットが更新されます。
- 手動モード:スケジューラジョブは作成されません。管理者は、新しいデバイスがスイッ チに接続されるたびにautozone--updateコマンドを実行して、そのデバイスをゾーン分割 設定に追加する必要があります。

### 自動ゾーンに関する注意事項と制約事項

- Cisco MDS 9132T、MDS 9148T、および MDS 9396T ファブリック スイッチでのみ機能します。
- 単一スイッチのファブリックでのみ機能します。
- Cisco MDS NX-OS リリース 8.5(1) 以降、自動ゾーンは VSAN 1 以外の VSAN で有効にで きますが、スイッチごとに 1 つの VSAN でのみ有効にできます。
- Cisco MDS NX-OS リリース 8.4(2b) 以前のリリースでは、自動ゾーンは VSAN 1 にログオンしているポートに対してのみ機能します。管理者がポートを別のVSAN に移動すると、それらが自動ゾーンで VSAN 1 に戻されたり、ゾーン分割されることはありません。
- ・自動ゾーンがAUTOZONESETとは異なる名前のアクティブなゾーンセットを検出した場合、自動ゾーンは既存のゾーン構成を変更せずにメッセージを表示して終了します。
- 自動ゾーンによって Inter-Switch Link (ISL) が検出されると、メッセージが表示されて自 動ゾーンが終了し、ゾーンは作成されません。
- ・デフォルトゾーンが有効になっている場合、自動ゾーンは機能しません。
- ・自動ゾーン機能では、FC4 タイプが init または target として登録されているデバイスだけ が考慮されます。Cisco MDS NX-OS リリース 8.4(2) 以降、both として登録されているデバ イスは init と target の両方と見なされるため、自動ゾーン機能はこれらのデバイスを init、 target、および both として登録するデバイスでゾーン分割します。その他のタイプは無視 されるため、管理者が手動でゾーン分割する必要があります。
- Cisco MDS NX-OS リリース 8.5(1) 以降、自動ゾーン機能は最大 250 のデバイスをゾーン分割します。Cisco MDS NX-OS リリース 8.5(1) より前のリリースでは、自動ゾーン機能により最大 100 個のデバイスがゾーン分割されます。
- 自動ゾーン機能はスマートゾーン分割をサポートしていません。
- VSAN 間ルーティング(IVR)機能を使用する場合は、自動ゾーン機能を有効にしないで ください。

- 自動ゾーンでは AUTOZONE\_<SwitchSerialNumber>\_<number> という形式でゾーン名が作 成されるため、この形式の名前の手動ゾーンは作成しないでください。autozone --delete コマンドを使用すると、この形式の名前を持つゾーンが自動ゾーンによって削除されま す。
- 自動ゾーンを自動モードで初めて実行すると、「AUTOZONE\_SCHEDULER\_JOB」という スケジューラジョブと「AUTOZONE\_SCHEDULER\_SCHEDULE」というスケジュールが 作成され、autozone--update コマンドが5分ごとに実行されます。スケジューラジョブま たはスケジュールが管理者によって削除されると、自動ゾーンによる定期的なゾーン更新 は中止されます。
- ・自動ゾーンが有効になっていて、ゾーンロックまたはゾーンの単一セッションロックが 取得された場合は、clear zone lock vsan コマンドを使用してゾーンロックをクリアしてか ら、自動ゾーン構成を再試行する必要があります。
- ・自動ゾーンが自動モードで設定されているときに show accounting log コマンドを実行する
   と、自動ゾーンスケジューラジョブが実行されるたびに、コマンドフィールドが空のエ
   ントリが生成されます。これは予想どおりの結果です。
- ・自動ゾーン機能をサポートする Cisco NX-OS リリースでは、スイッチの起動時に「autozone」 という名前の CLI エイリアスが作成されます。autozone --enable コマンドが実行されなく ても、この設定の変更により、アップグレード時に「Unsaved configuration」という警告が 表示されます。以降のアップグレード時にこのメッセージが表示されないように、必ず設 定を保存してください。ベストプラクティスとして、アップグレードの前にスイッチで実 行コンフィギュレーションをスタートアップコンフィギュレーションにコピーすることを お勧めします。
- ・自動ゾーン機能が有効になっている場合、Cisco MDS NX-OS リリース 8.3(1) から自動ゾーン機能をサポートしていない以前のリリースにダウングレードすると、自動ゾーンのスケジューラ ジョブが新規のデバイス ログインを 5 分ごとにチェックするようになります。 ただし、新規のデバイスログインが検出されると、スケジューラジョブは失敗し、syslog が生成されます。そのため、ダウングレードの前に自動ゾーンを無効にすることをお勧め します。
- ・自動ゾーン機能が有効になっている場合、Cisco MDS NX-OS リリース 8.4(1) から自動ゾーン機能をサポートしていない以前のリリースにダウングレードすると、autozone --enable CLIエイリアスコマンドが使用可能になります。ただし、コマンドを実行すると失敗します。autozone CLIエイリアス名は cli alias name autozone コマンドを使用して削除できます。
- このガイドで説明しているとおりに自動ゾーンが機能するように、autozone CLI エイリア ス名は削除しないでください。
- ・自動ゾーン機能が有効になっている場合、アップグレード時またはダウングレード時に、 自動ゾーンスケジューラジョブが一時的に失敗することがあります。アップグレードまたはダウングレードが完了すると、スケジューラジョブは正常に実行されるようになります。

### 自動モードでの自動ゾーンの設定

自動ゾーン機能により、ゾーン分割されていないデバイスに関してVSAN1にゾーンとゾーン セットが作成され、VSAN1に新しいデバイスログインを定期的に追加するスケジューラジョ ブが作成されます。

### 自動モードでの自動ゾーンの有効化

#### 始める前に

自動ゾーンに関する注意事項と制約事項(54ページ)を確認してください。

autozone を有効にして、ゾーンを自動的に作成し、それらをゾーン セットに追加し、必要に応じて5分ご とにゾーン セットをアクティブ化します。

#### switch# autozone --enable --vsan id

(注) --vsan id はオプションで、デフォルトは VSAN 1 です。

### 自動保存を有効にする

ゾーン分割の変更後に、自動ゾーンが running-configuration を startup-configuration に自動的に 保存できるようにするには、次の手順を実行します。

#### 始める前に

自動モードでの自動ゾーンの有効化

自動ゾーン構成の自動保存を有効にします。

switch# autozone --enableautosave

### 手動モードでの自動ゾーンの実行

新しいデバイスがスイッチにログインするたびにゾーン分割情報を更新するために、自動ゾーンを手動で実行できます。

自動ゾーンを手動モードで実行するには、次の手順を実行します。

switch# autozone --update

### リモート認証(AAA)ユーザーによる自動ゾーンの自動モードでの有効化

自動ゾーン スケジューラ ジョブは、スイッチで自動ゾーン機能を有効にしたユーザーのアイ デンティティを使用して実行されます。このユーザーがリモート認証(AAA)を持つ場合、定 期的な自動ゾーン スケジューラ ジョブを成功させるには、ユーザーのクレデンシャルをスケ ジューラ設定に手動で追加する必要があります。

リモート認証ユーザーに関して自動ゾーン機能を有効にするには、次の手順を実行します。

ステップ1 グローバル コンフィギュレーション モードを開始します。

### switch# configure

ステップ2 コマンドスケジューラを有効にします。

switch(config)# feature scheduler

ステップ3 リモート認証ユーザーのクリアテキストパスワードを設定します。

switch(config)# scheduler aaa-authentication user name password password

ステップ4 VSANにゾーンとゾーンセットを自動作成し、新しいデバイスログインを確認するタイマーをスケジュー ルします。

switch(config)# autozone --enable --vsan id

(注) --vsan id はオプションで、デフォルトは VSAN 1 です。

### 自動保存の無効化

ゾーン分割の変更後に、自動ゾーンが running-configuration を startup-configuration に自動的に 保存しないようにするには、次の手順を実行します。

自動ゾーン構成の自動保存を無効にします。

switch# autozone --disableautosave

### 自動ゾーンの自動モードの無効化

新しいデバイスが自動的にゾーン分割され、既存のゾーン設定を保持しないようにするには、 次のコマンドを実行します。

switch# autozone --disable

### すべてのゾーン設定の表示

自動ゾーンのステータス、自動ゾーンによって作成された既存のゾーンおよびゾーンセットの 設定、現在スイッチにログインしていてゾーン分割されていないデバイスに対して自動ゾーン が作成するゾーン分割設定を表示するには、次のコマンドを実行します。

#### switch# autozone --show

### 保留中のゾーン設定の表示

自動ゾーン スケジューラ ジョブが実行される前にゾーン分割されていないデバイスに関して 自動ゾーンによって設定されたゾーン設定の変更だけを表示するには、次のコマンドを実行し ます。

switch# autozone --showpending

### 保留中のゾーン設定の適用(手動モード)

デフォルトでは、自動ゾーン機能が有効になっている場合、自動ゾーンスケジューラジョブが5分ごとに自動実行されます。ただし、必要に応じて、この5分周期の間に自動ゾーンを強制的に実行したり、自動ゾーンスケジューラジョブを作成せずに自動ゾーンを実行するには、次のコマンドを実行します。

switch# autozone --update

### 自動ゾーンによって作成されたゾーンおよびゾーン セットの削除

VSAN1で自動ゾーンによって作成されたすべてのゾーンおよびゾーンセットを削除するには、次のコマンドを実行します。

switch# autozone --delete

(注) 自動ゾーンによって作成されたゾーンおよびゾーン セットを削除しても、自動ゾーン機能は無効になりません。自動ゾーン機能を無効にするには、autozone --disable コマンドを使用します。autozone --delete コマンドを使用する前に autozone --disable コマンドを使用することをお勧めします。これは、自動ゾーンが有効になっており、デバイスがまだ接続されている場合、自動ゾーンによってすべてのゾーンが再設定されるためです。必要に応じて、autozone --disable --delete コマンドを使用して両方のオプションをいっしょに使用できます。

# 例:自動ゾーンの設定

次の例は、automatic モードで自動ゾーンを有効にする方法を示しています。このモードでは、現在ログインしているすべてのデバイスがゾーン分割され、新しいログインが定期的に自動追加されます。この例では、適切な FC4 タイプを持たないデバイスが検出され、ゾーン設定には含まれません。

```
switch# autozone --enable --vsan 1
This command will automatically create and activate single-initiator and single-target
zones for all end-devices currently logged-in to VSAN 1; all initiators will be zoned
to all targets. This may lead to a large TCAM and RSCN load on the switch. Please use
AutoZone judiciously.
```

AutoZone feature is enabled

Device with pwwn 10:00:00:de:fb:74:e8:31 is not registered with FC4-type Init or Target.

Configured zoneset AUTOZONESET for vsan 1 successfully.

次の例は、VSAN 2 での automatic モードで自動ゾーンを有効にする方法を示しています。

switch# autozone --enable --vsan 2 This command will automatically create and activate single-initiator and single-target zones for all end-devices currently logged-in to VSAN 2; all initiators will be zoned to all targets. This may lead to a large TCAM and RSCN load on the switch. Please use AutoZone judiciously.

AutoZone feature is enabled

Device with pwwn 10:00:00:de:fb:74:e8:31 is not registered with FC4-type Init or Target. Hence, it will be ignored for AutoZone configuration. Configuring zones for vsan 2 AUTOZONE JPG21190082 1

Configuring zoneset for vsan 2 Activating the zoneset. Please wait... Configured zoneset AUTOZONESET for vsan 2 successfully.

次の例は、自動ゾーンスケジューラジョブを作成せず、自動ゾーン機能を1回実行して、VSAN1にログインしているゾーン分割されていないすべてのデバイスをゾーン分割し、それらを VSAN1のアクティブゾーン セットに追加する方法を示しています。適切な FC4 タイプを持たないデバイスが検出され、ゾーン設定には含まれません。

次の例は、既存のゾーン設定を維持しつつ、新しくログインしたデバイスがゾーン分 割されないように自動ゾーン機能を無効にする方法を示しています。

switch# autozone --disable This will disable the AutoZone feature. Do you wish to continue? [y/n]|y: y

AutoZone feature disabled successfully.

次の例は、VSAN1に関して作成された自動ゾーンおよびゾーン セットを削除する方 法を示しています。

#### switch# autozone --delete

Deactivated zoneset for vsan 1.

Checking if zoneset name AUTOZONESET present on switch...[Found] Checking if AutoZone is enabled on switch...[Disabled]

This option will only delete the zone/zoneset configurations done by AutoZone feature. Do you wish to continue? [n]|y: y Deleting zoneset name AUTOZONESET and all zones for vsan 1 configured by AutoZone Deleting following zones -AUTOZONE\_JPG21190082\_1 AUTOZONE\_JPG21190082\_2 AUTOZONE\_JPG21190082\_3 AUTOZONE\_JPG21190082\_4 Deactivating zoneset for vsan 1.

## 自動ゾーン設定の確認

次の例には、自動ゾーンのステータスと、自動ゾーンによって作成済みのゾーンおよび作成されていない(保留中の)ゾーンが表示されています。

```
switch# autozone --show
Feature AutoZone : Enabled
AutoSave Configuration : Enabled
The possible zone/zoneset configuration with AutoZone feature for currently logged-in
devices is :
zoneset name AUTOZONESET vsan 1
        zone name AUTOZONE JPG21190082 1 vsan 1
                 member pwwn 20:00:00:11:0d:97:00:01
                 member pwwn 20:01:00:11:0d:97:01:01
        zone name AUTOZONE JPG21190082 2 vsan 1
                 member pwwn 20:00:00:11:0d:97:00:01
                 member pwwn 20:01:00:11:0d:97:01:00
        zone name AUTOZONE JPG21190082 3 vsan 1
                 member pwwn 20:00:00:11:0d:97:00:00
                 member pwwn 20:01:00:11:0d:97:01:01
        zone name AUTOZONE JPG21190082 4 vsan 1
                 member pwwn 20:00:00:11:0d:97:00:00
                 member pwwn 20:01:00:11:0d:97:01:00
```

次の例は、自動ゾーンがゾーン分割されていないデバイスに関して作成したゾーン分割設定を 確認し、それらの変更を適用する方法を示しています。この例では、自動ゾーンが無効になっ ているため、ゾーン分割は1回しか更新されず、自動ゾーンによる定期的なゾーン分割は行わ れません。

AUTOZONE\_JPG21190082\_1 Configuring zoneset for vsan 1 Activating the zoneset. Please wait... Configured zoneset AUTOZONESET for vsan 1 successfully.

次の例は、自動ゾーン機能がすでに有効になっているかどうかと、現在ゾーン分割されていな いデバイスがあるかどうかを確認する方法を示しています。

次の例は、autozone コマンドに関する情報を取得する方法を示しています。

#### switch# autozone --help

usage: autozone.py [-h] [--enable] [--disable] [--update] [--delete] [--show] [--showpending] [--enableautosave] [--disableautosave] [--vsan VSAN]

Enables AutoZone feature for vsan 1

| optional arguments: |                                                                                                    |
|---------------------|----------------------------------------------------------------------------------------------------|
| -h,help             | show this help message and exit                                                                                                    |
| enable              | Enables AutoZone automatic mode for VSAN 1. New devices<br>logging in will be zoned automatically. No changes will<br>be done for existing configuration. To have autzone<br>automatically save the running configuration to startup<br>configuration include theenable argument followed by<br>enableautosave argument. |
| disable             | Disables AutoZone feature for VSAN 1. New devices logging<br>in will not be zoned automatically. No changes will be<br>done for existing configuration.                                                                                                    |
| update              | Computes and applies any pending AutoZone configuration to switch for vsan 1                                                                                                    |
| delete              | Deletes zone/zoneset configuration done by AutoZone for VSAN 1                                                                                                    |
| show                | Displays the current active zone/zonset configuration done by Autozone for VSAN 1.                                                                                                    |
| showpending         | Displays only zoning configuration that is pending and not yet applied on the switch.                                                                                                    |
| enableautosave      | Enables Auto saving of running configuration to startup<br>configuration whenever an automatic zoning change is<br>done. Allowed with theenable argument andupdate<br>argument respectively.                                                                                                    |
| disableautosave     | Disables Auto saving of running configuration to startup<br>configuration whenever an automatic zoning change is<br>done To save any automatic zoning changes to startup,<br>"copy running-config startup-config" must be manually<br>executed.                                                                          |
| vsan VSAN           | Please provide VSAN between 1-4093                                                                                                    |

# 自動ゾーンのシナリオの例

2 つのデバイス(Initiator 1 と Target 1)が Cisco MDS スイッチにログオンしているトポロジが あるとします。スイッチで自動ゾーン機能を設定し、これらのデバイスのゾーン設定を確認し ます。その後、2 つの新しいデバイス(Initiator 2 と Target 2)をこのネットワークに導入し、 それらがゾーン内で自動的に設定されたかどうかを確認します。

図 10:自動ゾーンのトポロジの例

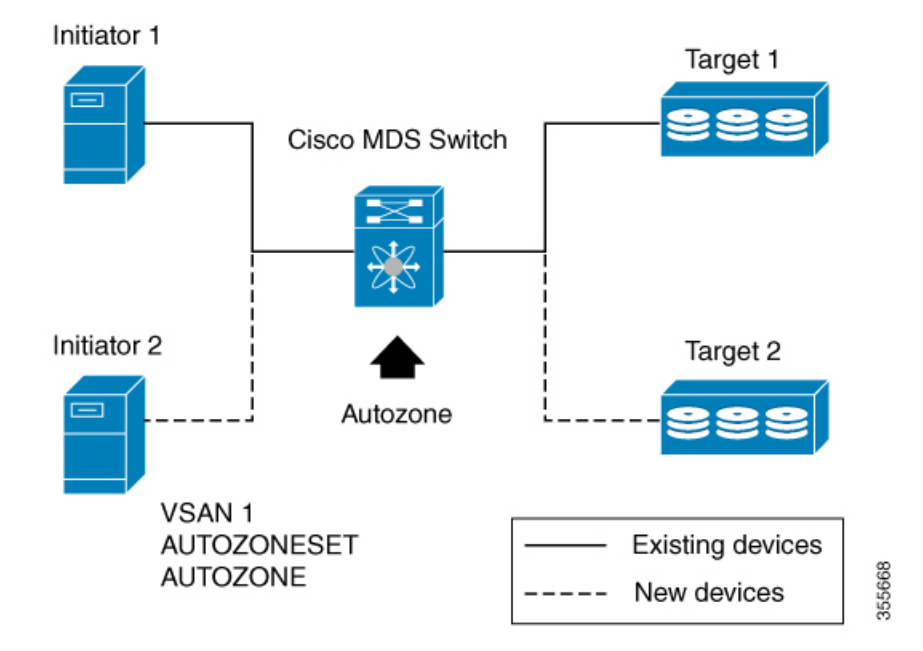

1. show zoneset active vsan 1 コマンドを使用して、既存のゾーン設定を確認します。

switch# show zoneset active vsan 1
Zoneset not present

**2.** show fcns database コマンドを使用して、既存のデバイス ログインを確認します。

switch# show fcns database VSAN 1: \_\_\_\_\_ \_\_\_\_\_ FCID TYPE PWWN (VENDOR) FC4-TYPE:FEATURE \_\_\_\_\_ 0xee0000 N 20:00:00:11:0d:97:00:00 scsi-fcp:init N 20:01:00:11:0d:97:01:00 scsi-N 10:00:00:de:fb:74:e8:31 (Cisco) ipfc 0xee0020 scsi-fcp:target 0xee0400 Total number of entries = 2

3. autozone --enable コマンドを使用して、VSAN1でゾーンおよびゾーン セットを自動作成 し、Cisco MDS スイッチへの新しいデバイス ログインを確認するためのタイマーをスケ ジュールします。

```
switch# autozone --enable
This command will create and activate single-initiator and single-target zones for
all end-devices are already logged-in automatically; that may lead to more tcam
entries and also RSCN load on network. Please use AutoZone judiciously.
AutoZone feature is enabled
Device with pwwn 10:00:00:de:fb:74:e8:31 is not registered with FC4-type Init or
Target. Hence, it will be ignored for AutoZone configuration.
Configuring zones for vsan 1
AUTOZONE_JPG21190082_1
Configuring to reset for vsan 1
Activating the zoneset. Please wait...
Configured zoneset AUTOZONESET for vsan 1 successfully.
```

4. show zoneset active vsan 1 コマンドを使用して、ゾーン設定を確認します。

switch# show zoneset active vsan 1
zoneset name AUTOZONESET vsan 1
zone name AUTOZONE\_JPG21190082\_1 vsan 1
\* fcid 0xee0000 [pwwn 20:00:00:11:0d:97:00:00]
\* fcid 0xee0020 [pwwn 20:01:00:11:0d:97:01:00]

```
「AUTOZONESET」という名前の新しいゾーン セットが作成され、
「AUTOZONE_<SwitchSerialNumber>_<number>」形式の新しいゾーンが作成され、この
ゾーン セットにデバイスが追加されたことを確認できます。
```

- 5. Initiator 2 と Target 2 をネットワークに追加します。
- 6. show fcns database コマンドを使用して、新しいデバイス ログインを確認します。

| switch# <b>sho</b> w<br>VSAN 1:                                          | w fcns                           | database                                                                                                    |                                                                  |                                                                                             |
|--------------------------------------------------------------------------|----------------------------------|----------------------------------------------------------------------------------------------------|------------------------------------------------------------------|---------------------------------------------------------------------------------------------|
| FCID                                                                     | TYPE                             | PWWN                                                                                                    | (VENDOR)                                                         | FC4-TYPE:FEATURE                                                                            |
| 0xee0000<br>0xee0001<br>0xee0020<br>0xee0021<br>0xee0400<br>Total numbe: | N<br>N<br>N<br>N<br>N<br>r of er | 20:00:00:11:0d:9<br>20:00:00:11:0d:9<br>20:01:00:11:0d:9<br>20:01:00:11:0d:9<br>10:00:00:de:fb:7<br>ntries = 5 | 07:00:00<br>97:00:01<br>97:01:00<br>97:01:01<br>74:e8:31 (Cisco) | <pre>scsi-fcp:init<br/>scsi-fcp:init<br/>scsi-fcp:target<br/>scsi-fcp:target<br/>ipfc</pre> |

7. autozone --showpending コマンドを使用して、保留中のゾーン設定を確認します。

| switch# | autoz | zoneshowpending                     |
|---------|-------|-------------------------------------|
| Feature | Autoz | Sone : Enabled                      |
| zoneset | name  | AUTOZONESET vsan 1                  |
|         | zone  | name AUTOZONE_JPG21190082_2 vsan 1  |
|         |       | member pwwn 20:00:00:11:0d:97:00:01 |
|         |       | member pwwn 20:01:00:11:0d:97:01:00 |
|         | zone  | name AUTOZONE_JPG21190082_3 vsan 1  |
|         |       | member pwwn 20:00:00:11:0d:97:00:00 |
|         |       | member pwwn 20:01:00:11:0d:97:01:01 |
|         | zone  | name AUTOZONE_JPG21190082_4 vsan 1  |
|         |       | member pwwn 20:00:00:11:0d:97:00:01 |
|         |       | member pwwn 20:01:00:11:0d:97:01:01 |

8. (任意)新しいデバイスがスイッチにログインするたびにゾーン分割情報を更新するため に、autozone --update コマンドを使用して自動ゾーンを手動で実行できます。

9. autozone --show コマンドを使用して、新しいデバイスのゾーン設定を確認します。

```
switch# autozone --show
Feature AutoZone : Enabled
AutoSave Configuration : Enabled
The possible zone/zoneset configuration with AutoZone feature for currently logged-in
devices is :
zoneset name AUTOZONESET vsan 1
        zone name AUTOZONE_JPG21190082 1 vsan 1
                member pwwn 20:00:00:11:0d:97:00:00
                 member pwwn 20:01:00:11:0d:97:01:00
       zone name AUTOZONE JPG21190082 2 vsan 1
                 member pwwn 20:00:00:11:0d:97:00:01
                 member pwwn 20:01:00:11:0d:97:01:00
        zone name AUTOZONE JPG21190082 3 vsan 1
                member pwwn 20:00:00:11:0d:97:00:00
                 member pwwn 20:01:00:11:0d:97:01:01
        zone name AUTOZONE JPG21190082 4 vsan 1
                 member pwwn 20:00:00:11:0d:97:00:01
                 member pwwn 20:01:00:11:0d:97:01:01
```

### Edit Local Full Zone Database ツールの概要

Edit Local Full Zone Database ツールを使用して、次のタスクを実行します。

- ・ウィンドウから移動せずに、プルダウンメニューを使用して VSAN を選択して再入力す ることにより、VSAN 別の情報を表示します。
- •[ゾーンまたはエイリアスの追加(Add to zone or alias)]ボタンを使用して、エイリアスまたはゾーン単位でデバイスを上下に移動させます。
- 複数のフォルダ内のエイリアスに基づいてゾーン分割特性を追加します。
- ・ゾーンセット、ゾーン、またはエイリアスの名前を変更します。

Edit Local Full Zone Database ツールを使用すると、複数のスイッチでゾーン分割ができ、[Edit Local Full Zone Database] ダイアログボックスですべてのゾーン分割機能が使用可能になります (Figure 11: [Edit Local Full Zone Database] ダイアログボックス, on page 65を参照)。

Figure 11: [Edit Local Full Zone Database] ダイアログボックス

| 🖸 📲 📄 🛞 🛛 VSAF          | Ni VSANDODI V Switch aut 72 22 46 220 V                                                                                                    |
|-------------------------|----------------------------------------------------------------------------------------------------|
|                         | ZUIESELS                                                                                                    |
| — Zone2v2<br>▶— Aliases |                                                                                                    |
|                         | Show: All V Zone By: WWN Device Alias                                                                                                    |
|                         | Type Switch Interface Name WWN FcId                                                                                                    |
|                         | sw172-22-46-174 fv13/1/7 Cisco 2d:dc:00:05:30:01:9b:47 2d:dc:00:05:30:01:9b:47 0xd70020                                                                                                    |
|                         | sw172-22-46-174 fv13/1/6 Cisco 2d:de:00:05:30:01:9b:47 2d:de:00:05:30:01:9b:47 0xd7001f                                                                                                    |
|                         |                                                                                                    |
|                         | sw172-22-46-174 tv13/1/9 Cisco 2d:e0:00:05:30:01:9b:47 2d:e0:00:05:30:01:9b:47 0xd7001e                                                                                                    |
|                         | sw172-22-46-174 tv13/1/9 Cisco 2dte00005/3001199.47         2dte00005/3001199.47         2dde20005/3001199.47         2dde20005/3001199.47           sw172-22-46-174 tv13/1/5 Cisco 2dte20005/3001199.47         2dde20005/3001199.47         2dde20005/3001199.47         2dde20005/3001199.47           sw172-22-46-174 tv13/1/6 Cisco 2dte400005/3001199.47         2dde40005/3001199.47         2dde40005/3001199.47         2dde40005/3001199.47                                                                                                    |
|                         | sw172-22-46-174 tv13/1/9 Cisco 2dte0:00:05:30:01:9b:47         2dte0:00:05:30:01:9b:47         0xd7001e           sw172-22-46-174 tv13/1/5 Cisco 2dte2:00:05:30:01:9b:47         2dte2:00:05:30:01:9b:47         0xd7001d           sw172-22-46-174 tv13/1/3 Cisco 2dte4:00:05:30:01:9b:47         2dte4:00:05:30:01:9b:47         0xd7001c           sw172-22-46-174 tv13/1/3 Cisco 2dte4:00:05:30:01:9b:47         2dte4:00:05:30:01:9b:47         0xd7001c           sw172-22-46-174 tv13/1/3 Cisco 2dte6:00:05:30:01:9b:47         2dte6:00:05:30:01:9b:47         0xd7001c                                                                                                    |
|                         | sw172-22-46-174 tv13/1/9 Cisco 2dte6100005/3001199:h47         2dte6100005/3001199:h47         2ddte7100016           sw172-22-46-174 tv13/1/5 Cisco 2dte210005/3001199:h47         2dte210005/3001199:h47         0xd70016           sw172-22-46-174 tv13/1/15 Cisco 2dte610005/3001199:h47         2dte610005/3001199:h47         0xd70016           sw172-22-46-174 tv13/1/13 Cisco 2dte610005/3001199:h47         2dte610005/3001199:h47         0xd7001c           sw172-22-46-174 tv13/1/13 Cisco 2dte60005/3001199:h47         2dte610005/3001199:h47         0xd7001b           sw172-22-46-174 tv13/1/12 Cisco 2dte60005/3001199:h47         2dte610005/3001199:h47         0xd7001b           sw172-22-46-174 tv13/1/12 Cisco 2dte60005/3001199:h47         2dte610005/3001199:h47         0xd7001b                                                                                                    |
|                         | sw172-22-46-174 tv13/1/9 Cisco 2d:e0:00:05:30:01:9b:47         2d:e0:00:05:30:01:9b:47         2d:e0:00:05:30:01:9b:47< |

|   | VSAN 別の情報を衣示でさます。                                                      |     |                                                          |
|---|------------------------------------------------------------------------|-----|----------------------------------------------------------|
| 2 | 2[ゾーンに追加(Add to zone)] ボタンを使用す<br>ると、エイリアスまたはゾーン単位でデバイス<br>を上下に移動できます。 | 4   | ジリー内のゾーン セット、ゾーン、また<br>はエイリアスの名前を変更するには、ト<br>リプルクリックします。 |
|   |                                                                        | 1 1 |                                                          |

Note

[Device Alias] オプションボタンは、デバイスのエイリアスが enhanced モードのときにだ け表示されます。詳細については、デバイスエイリアスの作成, on page 179の項を参照し てください。

# ゾーンの設定

**Tip** 該当する表示コマンド(たとえば、**show interface** または **show flogi database**)を使用して、必要な値を 16 進表記で取得します。

 $\mathcal{P}$ 

**Tip** show wwn switch コマンドを使用して sWWN を取得します。sWWN を指定しない場合、 ソフトウェアは自動的にローカル sWWN を使用します。

 $\mathcal{P}$ 

**Tip** [Physical Attributes] ペインで [Switches] を開き、sWWN を検索します。sWWN を指定しない場合、ソフトウェアは自動的にローカル sWWN を使用します。

Note インターフェイスベースゾーン分割は、Cisco MDS 9000 シリーズ スイッチでのみ機能します。インターフェイスベースゾーン分割は、その VSAN で interop モードが設定されている場合は動作しません。

設定されているゾーンの数が、すべてのVSANで許可されるゾーンの最大数を超えると、次の メッセージが表示されます。

switch(config)# zone name temp\_zone1 vsan 300
cannot create the zone; maximum possible number of zones is already configured

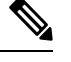

**Note** ゾーン、ゾーンメンバー、およびゾーンセットの数の設定時の制限については、『Cisco MDS NX-OS Configuration Limits』を参照してください。

ゾーンを設定し、ゾーン名を割り当てるには、次の手順を実行します。

### ステップ1 switch# configure terminal

コンフィギュレーション モードに入ります。

### ステップ2 switch(config)# zone name Zone1 vsan 3

#### Example:

switch(config-zone)#

vsan3 という VSAN に Zone1 というゾーンを設定します。

Note すべての英数字か、または記号(\$、-、^、\_)のうち1つがサポートされます。

```
ステップ3 switch(config-zone)# member type value
          Example:
          pWWN example:
          Example:
          switch(config-zone)# member pwwn 10:00:00:23:45:67:89:ab
          Example:
          Fabric pWWN example:
          Example:
          switch(config-zone)# member fwwn 10:01:10:01:10:ab:cd:ef
          Example:
          FC ID example:
          Example:
          switch(config-zone) # member fcid 0xce00d1
          Example:
          FC alias example:
          Example:
          switch(config-zone)# member fcalias Payroll
          Example:
          Domain ID example:
          Example:
          switch(config-zone)# member domain-id 2 portnumber 23
          Example:
          IPv4 address example:
          Example:
          switch(config-zone)# member ip-address 10.15.0.0 255.255.0.0
          Example:
          IPv6 address example:
          Example:
```

switch(config-zone)# member ipv6-address 2001::db8:800:200c:417a/64

#### Example:

Local sWWN interface example:

#### Example:

switch(config-zone)# member interface fc 2/1

#### Example:

Remote sWWN interface example:

#### Example:

switch(config-zone)# member interface fc2/1 swwn 20:00:00:05:30:00:4a:de

#### Example:

Domain ID interface example:

#### Example:

switch(config-zone)# member interface fc2/1 domain-id 25

#### Example:

switch(config-zone) # member symbolic-nodename iqn.test

指定されたタイプ(pWWN、ファブリックpWWN、FCID、FCエイリアス、ドメインID、IPv4アドレス、 IPv6アドレス、またはインターフェイス)および値に基づいて、指定されたゾーン(Zonel)にメンバー を設定します。

- Caution 同じファブリック内に Fabric Ware を実行する Cisco MDS 9020 スイッチがある場合には、Cisco SAN-OS を実行するすべての MDS スイッチには、pWWN タイプのゾーン分割だけを設定する必要があります。
- Note Cisco MDS 9396S スイッチには 96 個のポートがあります。その他の Cisco MDS スイッチのポート の数はこれよりも少なくなります。したがって、インターフェイスに基づいてゾーンメンバーを 設定するときには、ファブリック内でインターフェイス数が最も多いと考えられるファブリック スイッチを常に選択してください。

## **Zone Configuration Tool** を使用したゾーンの設定

DCNMSANクライアントを使用してゾーンを作成し、これをゾーンセットに移動する手順は、 次のとおりです。

ステップ1 ツールバーにある [ゾーン(Zone)] アイコンをクリックします(図 12 : [Zone] アイコン (69 ページ) を参照)。 図 12: [Zone] アイコン

Edit Local Full Zone Database

| File | View | Zone | Teres | Perf | ormance |
|------|------|------|-------|------|---------|
| 9    |      |      |       | 2    | i∰⊧ \$  |

[Select VSAN] ダイアログボックスが表示されます。

ステップ2 ゾーンを作成する VSAN を選択し、[OK] をクリックします。

switch(config)# callhome

[Edit Local Full Zone Database] ダイアログボックスが表示されます(図 13: [Edit Local Full Zone Database] ダイアログボックス (69 ページ)を参照)。

| e <u>E</u> dit <u>T</u> ools |          |                        |                            |                           |                  |               |         |
|------------------------------|----------|------------------------|----------------------------|---------------------------|------------------|---------------|---------|
|                              | VSAN0001 | I Switch: sw1          | 72-22-46-220 🔽             |                           | Zonesets         | /Zoneset1v1/3 | Zone1v: |
| Zonesets                     | Туре     | Switch Interface       | Name                       | WWN                       | FcId             | LUNs All Zone | Membe   |
| 🛓 🔄 Zoneset1v1               | WWN      | sw172-22-46-174 fc10/4 | 8 Clariion 906014f5-SPA0   | 50:06:01:60:10:60         | :14:f5 0xd700ef  | Zone1v1       |         |
| Zone1v1                      | WWN      | sw172-22-46-220 fc1/24 | Clariion 906014f5-SPA1     | 50:06:01:61:10:60         | :14:f5 0xe201ef  | Zone1v1       |         |
| Zone2v2                      | WWN      | sw172-22-46-174 fc10/2 | Emulex 10:00:00:00:c9:43   | :00:8c 10:00:00:00:c9:43  | :00:8c 0xd70002  | Zone1v1       |         |
| 👘 Zones                      | WWN      | sw172-22-46-220 fc8/2  | Emulex 10:00:00:00:c9:43   | :00:8d 10:00:00:00:c9:43  | :00:8d 0xe20108  | Zone1v1       |         |
| Aliases                      | WWN      | sw172-22-46-233 fc1/6  | HP 50:00:1f:e1:50:03:8e:   | 7d 50:00:1f:e1:50:03      | :8e:7d 0xdd0001  | Zone1v1       |         |
|                              | WWN      | sw172-22-46-220 fc2/8  | Seagate 21:00:00:20:37:    | 9:aa:c0 21:00:00:20:37:39 | aa:c0 0xe2002c   | Zone1v1       |         |
|                              | WWN      | sw172-22-46-220 fc2/8  | Seagate 21:00:00:20:37:    | 9:ab:5a 21:00:00:20:37:39 | ab:5a 0xe20033   | Zone1v1       |         |
|                              | WWN      | sw172-22-46-220 fc2/8  | Seagate 21:00:00:20:37:    | 9:ad:77 21:00:00:20:37:39 | ad:77 0xe20034   | Zone1v1       |         |
|                              | WWN      | sw172-22-46-220 fc2/8  | Seagate 21:00:00:20:37:    | 9:ae:0c 21:00:00:20:37:39 | ae:0c 0xe2002e   | Zone1v1       |         |
|                              | WWN      | sw172-22-46-220 fc2/8  | Seagate 21:00:00:20:37:    | 9:ae:82 21:00:00:20:37:39 | ae:82 0xe20031   | Zone1v1       | Y       |
|                              | <        |                        |                            |                           |                  |               | >       |
|                              | Show:    | All 🔽 Zi               | one By: 💿 WWN 🔿 Devi       | e Alias                   |                  | Add           | to Zone |
|                              | Туре     | Switch Interface       | Name                       | WWN                       | FcId             |               |         |
|                              |          | sw172-22-46-174 fv13/1 | /7 Cisco 2d:dc:00:05:30:01 | 9b:47 2d:dc:00:05:30:0    | 1:9b:47 0xd70020 | 1             | 1       |
|                              |          | sw172-22-46-174 fv13/1 | /6 Cisco 2d:de:00:05:30:01 | 9b:47 2d:de:00:05:30:0    | 1:9b:47 0xd7001f |               |         |
|                              |          | sw172-22-46-174 fv13/1 | /9 Cisco 2d:e0:00:05:30:01 | 9b:47 2d:e0:00:05:30:0    | 1:9b:47 0xd7001e | -             |         |
|                              | 0        | sw172-22-46-174 fv13/1 | /5 Cisco 2d:e2:00:05:30:01 | 9b:47 2d:e2:00:05:30:0    | 1:9b:47 0xd7001d | -             |         |
|                              | 0        | sw172-22-46-174 fv13/1 | /4 Cisco 2d:e4:00:05:30:01 | 9b:47 2d:e4:00:05:30:0    | 1:9b:47 0xd7001c |               |         |
|                              | 0        | sw172-22-46-174 fv13/1 | /3 Cisco 2d:e6:00:05:30:01 | 9b:47 2d:e6:00:05:30:0    | 1:9b:47 0xd7001b |               |         |
|                              | 0        | sw172-22-46-174 fv13/1 | /2 Cisco 2d:e8:00:05:30:01 | 9b:47 2d:e8:00:05:30:0    | 1:9b:47 0xd7001a |               |         |
|                              | 100      | 170 00 10 171 0 1010   | Clautian OOCOLAST CDAO     | E0-02-01-20-10-2          | 0.14.55 0        |               |         |

図 13: [Edit Local Full Zone Database] ダイアログボックス

ゾーンメンバーシップ情報を表示する場合は、[すべてのゾーンメンバーシップ(All Zone Membership(s))] カラムを右クリックして、ポップアップメニューで現在の行またはすべての行の[詳細の表示(Show Details)]をクリックします。

**ステップ3** 左側ペインの[ゾーン(Zones)]をクリックし、[挿入(Insert)]アイコンをクリックして、ゾーンを作成します。

[ゾーンの作成(Create Zone)]ダイアログボックスが表示されます(図14: [Create Zone] ダイアログボックス(70ページ)を参照)。

図 14: [Create Zone] ダイアログボックス

| Zone Name: | Zone3              |           |         |      |
|------------|--------------------|-----------|---------|------|
| Read Or    | nly                |           |         |      |
| Permit G   | IoS Traffic with I | Priority: | none    | ~    |
| Restrict   | Broadcast Fram     | ies to Zo | ne Merr | bers |

- **ステップ4** ゾーン名を入力します。
- ステップ5 次のチェックボックスのうち1つをオンにします。
  - 1. Read Only: このゾーンでは読み込みを許可しますが、書き込みは拒否します。
  - 2. Permit QoS traffic with Priority: ドロップダウン メニューでプライオリティを設定します。
  - 3. [Restrict Broadcast frames to Zone Members]
- **ステップ6** [OK] をクリックしてゾーンを作成します。

このゾーンを既存のゾーンセットに移動する場合は、手順8へスキップします。

ステップ7 左側ペインの[ゾーンセット(Zoneset)]をクリックし、[挿入(Insert)]アイコンをクリックして、ゾー ンセットを作成します。

> [ゾーンセット名(Zoneset Name)]ダイアログボックスが表示されます(図15:[Zoneset Name]ダイアロ グボックス(70ページ)を参照)。

図 15: [Zoneset Name] ダイアログボックス

| /SAN/F | abric sw172- Zoneset Name | X |
|--------|---------------------------|---|
| ?      | Zoneset Name<br>ZoneSet1  |   |
|        | OK Cancel                 |   |

- **ステップ8** ゾーン セット名を入力し、[OK] をクリックします。
  - (注) シンボル(\$、-、^、\_)のうちの1つまたはすべての英数字がサポートされています。interop モード2と3では、シンボル(\_)またはすべての英数字がサポートされています。
- ステップ9 ゾーンを追加するゾーンセットを選択して[挿入(Insert)]アイコンをクリックするか、または[Zoneset1] に[Zone3]をドラッグアンドドロップします。
   [ゾーンの選択(Select Zone)]ダイアログボックスが表示されます(図16:[Select Zone]ダイアログボッ クス(71ページ)を参照)。

図 16: [Select Zone] ダイアログボックス

| Zones   | 🌏 Select Zone 🛛 🔀 |
|---------|-------------------|
| Aliases | Filter            |
|         | Zone3             |
|         |                   |
|         | Add Close         |

**ステップ10** [追加(Add)]をクリックしてゾーンを追加します。

# ゾーン メンバーの追加

ゾーンを作成すると、ゾーンにメンバーを追加できます。メンバーを追加するには、複数の ポート識別タイプを使用します。

DCNM SAN クライアントを使用してゾーンにメンバーを追加する手順は、次のとおりです。

**ステップ1** [ゾーン (Zone)]>[Edit Local Full Zone Database] を選択します。 [Select VSAN] ダイアログボックスが表示されます。

ステップ2 VSAN を選択して、[OK] をクリックします。

選択した VSANの [Edit Local Full Zone Database] ダイアログボックスが表示されます。

Figure 17: [Edit Local Full Zone Database] ダイアログボックス

| VSAN:         VSANH001         Switch:         swi172-22-46-221           Zonesets         Zonesets         WWN         switch:         switch:         wWN           Zonesets         Zoneset         WWN         switch:         switch:         switch:         switch:         wWN           Zoneset         WWN         switch:         switch:                                                                                                    | FcId<br>47 0xd70020<br>72 0xe801cd | LUNS All Zo<br>0<br>d<br>Estd | Zones/Zone3<br>ne Membership(s) |
|----------------------------------------------------------------------------------------------------|------------------------------------|-------------------------------|---------------------------------|
| Type         Switch Interface         Name         WWN           Zoneset1         Zoneset1         Zoneset2         Zoneset1         Zoneset2         Zoneset2         Zonese2         Zonese2         Zonese2 </th <th>FcId<br/>47 0xd70020<br/>72 0xe801cd</th> <th>LUNs All Zo<br/>0<br/>1</th> <th>ne Membership(s)</th>                                                                                                    | FcId<br>47 0xd70020<br>72 0xe801cd | LUNs All Zo<br>0<br>1         | ne Membership(s)                |
| Zoneset1         WWW         sw172-22-46-174 fv13/1/7 Gisco 2d:dc:00:05:30:01:9b:47         2d:dc:00:05:30:01           Zones         Zones3         Allases         Swi72-22-46-225 fc1/1         Seagate 21:00:00:20:37:a5:4a:72         21:00:00:20:37:a5           Allases         Show:         All         Zone By:         WWN         Device Allas           Type         Swith: Interface         Name         WW         Swi172-22-46-225 fc1/1         Seagate 21:00:00:55:30:01:9b:47         2d:dc:00:05:30:01:9b:47         2d:dc:00:05:30:01:9b:47         2d:dc:00:05:30:01:9b:47         2d:dc:00:05:30:01:9b:47         2d:dc:00:05:30:01:9b:47         2d:dc:00:05:30:01:9b:47         2d:dc:00:05:30:01:9b:47         2d:dc:00:05:30:01:9b:47         2d:dc:00:05:30:01:9b:47         2d:dc:00:05:30:01:9b:47         2d:dc:00:00:20:37:a5:4a:63         21:00           Sw172-22-46-225 fc1/1         Seagate 21:00:00:20:37:a5:4a:63         21:00         Sw172-22-46-225 fc1/1         Seagate 21:00:00:20:37:a5:4a:63         21:00           Sw172-22-46-225 fc1/1         Seagate 21:00:00:20:37:a5:4a:63         21:00         Sw172-22-46-225 fc1/1         Seagate 21:00:00:20:37:a5:4a:63         21:00                                                                                                    | 47 0xd70020<br>72 0xe801cd         |                               | Add to Zone                     |
| Image: Source State State Sta | 72 0xe801cd                        | 3<br>E-14                     | Add to Zone                     |
| Zone3         Allases           Show:         All           Yore         Switch Interface           Name         WW           Switz-222-46-174 Fv13/1/7 Cisco 2drid:00/05/30/01/9b/47         2drid           Switz-222-46-174 Fv13/1/7 Cisco 2drid:00/05/30/01/9b/47         2drid           Switz-222-46-174 Fv13/1/2 Cisco 2drid:00/05/30/01/9b/47         2drid           Switz-222-46-125 Fc1/1         Seagate 21:00/00/20/37/a5/4a/53         21:0           Switz-222-46-225 Fc1/1         Seagate 21:00/00/37/a5/4a/53         21:0           Switz-222-46-225 Fc1/1         Seagate 21:00/00/37/a5/4a/53         21:0                                                                                                    |                                    | E-1d                          | ▲ Add to Zone                   |
| Type         Switch Interface         Name         WW           ■         sw172-224-61-74 fv13/1/7 (Gsc 2d:dc:00:05:50:01:9b:47         2d:dc           ■         sw172-224-61-74 fv13/1/5 (Gsc 2d:dc:00:05:50:01:9b:47         2d:dc           ■         sw172-224-61-74 fv13/1/5 (Gsc 2d:dc:00:05:50:01:9b:47         2d:dc           ■         sw172-224-62-25 fc1/1         Seagate 21:00:00:20:37:45:44:63         21:00           ■         sw172-224-62-25 fc1/1         Seagate 21:00:00:20:37:45:44:72         21:00           ■         sw172-224-62-27 fc1/5         Seagate 22:00:07:00:37:45:54:52         22:00                                                                                                    |                                    | Feld                          |                                 |
| sw172-22-46-174 fv13/1/7 Cisco 2did::00:05:30:01:9b:47         2did           sw172-22-46-174 fv13/1/6 Cisco 2did::00:005:30:01:9b:47         2did           sw172-22-46-126 fv13/1/6 Cisco 2did::00:00:50:30:01:9b:47         2did           sw172-22-46-225 fc1/1         Seagate 21:00:00:20:37:a5:4a:63         21:00           sw172-22-46-225 fc1/1         Seagate 21:00:00:20:37:a5:4a:72         21:00           sw172-22-46-224 fc1/6         Seagate 22:00:00:20:37:46:56:52         22:00                                                                                                    |                                    | T CIG                         |                                 |
| sw172-22-46-174 fv13/1/6         Cisco 2d:de:00:05:30:01:9b:47         2d:d           sw172-22-46-225 fc1/1         Seagate 21:00:00:20:37:a5:4a:63         21:0           sw172-22-46-225 fc1/1         Seagate 21:00:00:20:37:a5:4a:72         21:0           sw172-22-46-225 fc1/1         Seagate 22:00:00:20:37:45:56:52         22:0                                                                                                    | :05:30:01:9b:                      | :47 0xd70020                  | ^                               |
| sw172:22-46-225 Ft/1         Seagate 21:00:00:20:37:a5:4a:33         21:10           sw172:22-46-225 Ft/1         Seagate 21:00:00:20:37:a5:4a:72         21:00           sw172:22-46-224 Ft/16         Seagate 22:00:00:20:37:46:56:52         22:00                                                                                                    | :05:30:01:9b:                      | 0:47 0xd7001f                 |                                 |
| Image: sw172-22-46-225 fc1/1         Seagate 21:00:00:20:37:a5:4a:72         21:00           Image: sw172-22-46-224 fc1/6         Seagate 22:00:00:20:37:a5:4a:72         21:00                                                                                                    | :20:37:a5:4a:                      | a:63 0xe801cc                 |                                 |
| sw172-22-46-224 fc1/6 Seagate 22:00:00:20:37:46:56:52 22:00                                                                                                    | :20:37:a5:4a:                      | a:72 0xe801cd                 |                                 |
|                                                                                                    | :20:37:46:56:                      | 5:52 0xea019b                 |                                 |
| sw172-22-46-224 fc1/6 Seagate 22:00:00:20:37:4b:35:1a 22:00                                                                                                    | :20:37:4b:35:                      | 5:1a Oxea019f                 | -                               |
| sw172-22-46-224 fc1/6 Seagate 22:00:00:20:37:5a:43:dd 22:00                                                                                                    | :20:37:5a:43:                      | 3:dd 0xea019d                 |                                 |
| sw172-22-46-224 fc1/6 Seagate 22:00:00:20:37:5b:81:1b 22:00                                                                                                    | .00.07.EL.01.                      | 1:1b 0xea01a7                 | ~                               |
| swi172-22-46-224 fc1/6 Seadate 22:00:00:20:37:5h:b1:8e 22:00                                                                                                    | :20:37:50:81:                      | -Se Ovea01a3                  |                                 |

ステップ3 [ファブリック (Fabric)]ペイン (Figure 17: [Edit Local Full Zone Database] ダイアログボックス, on page 71 を参照)から追加するメンバーを選択し、[ゾーンに追加 (Add to Zone)]をクリックするか、メンバーを 追加するゾーンをクリックし、[挿入 (Insert)]アイコンをクリックします。

[メンバーをゾーンに追加(Add Member to Zone)]ダイアログボックスが表示されます(Figure 18: [Add Member to Zone] ダイアログボックス, on page 72を参照)。

Figure 18: [Add Member to Zone] ダイアログボックス

|                | ⊙ ₩₩N                          | ○ FcId             |  |
|----------------|--------------------------------|--------------------|--|
| Zana Pru       | 🚫 Switch & Port                | Switch Port WWN    |  |
|                | 🔿 Domain & Port                | 🚫 iSCSI Name       |  |
| Zone By:       | O iSCSI IP Address/Subnet      | bnet 🔘 iSCSI Proxy |  |
|                | 🔿 iSNS Host                    | 🔘 fc-Alias         |  |
|                | 🔘 deviceAlias                  |                    |  |
| witch Address: |                                |                    |  |
|                | 10.0.0.1                       |                    |  |
| Port Name:     |                                |                    |  |
| 2<br>          | e.g. 21:21:22:22:22:22:22:22:2 | 2,                 |  |
| LUN(s)         |                                |                    |  |
|                | (1-1a,1f, 65, ,21:21:,22:22    | )                  |  |

- **Note** [Device Alias] オプションボタンは、デバイスのエイリアスが enhanced モードのときにだけ表示されます。詳細については、「デバイス エイリアスの作成」の項を参照してください。
- **ステップ4** ブラウズボタンをクリックしてポート名を選択するか、または[LUN]チェックボックスをオンにしてブラ ウズボタンをクリックし、LUN を設定します。
- **ステップ5** [追加(Add)]をクリックして、ゾーンにメンバーを追加します。
  - Note ゾーンメンバーを設定する場合は、オペレーティングシステムごとに異なる複数の ID が1つの Logical Unit Number (LUN) に設定されるように指定することができます。6つの異なるオペレー ティングシステムから選択できます。

# 名前、WWN、またはFCIDに基づくエンドデバイスのフィルタリング

エンドデバイスおよびデバイスエイリアスをフィルタする手順は、次のとおりです。

- **ステップ1** ツールバーにある [ゾーン(Zone)] アイコンをクリックします(図 12: [Zone] アイコン, on page 69を参照)。
- ステップ2 [With] ドロップダウン リストから名前、[WWN]、または [FC ID] を選択します。

**ステップ3** [Filter] テキストボックスに \*zo1\* などのフィルタ条件を入力します。

ステップ4 [移動(Go)]をクリックします。

# 複数のゾーンへの複数のエンド デバイスの追加

複数のゾーンに複数のエンドデバイスを追加する手順は、次のとおりです。

- **ステップ1** ツールバーにある [ゾーン(Zone)] アイコンをクリックします(図 12: [Zone] アイコン, on page 69を参照)。
- ステップ2 Ctrl キーを使用して複数のエンド デバイスを選択します。
- ステップ3 右クリックし、[ゾーンに追加(Add to Zone)]を選択します。
- ステップ4 表示されるポップアップウィンドウから、Ctrl キーを使用して複数のゾーンを選択します。
- **ステップ5** [Add] をクリックします。

選択されたエンドデバイスが選択されたゾーンに追加されます。

# ゾーン セットと FC エイリアス

ゾーンは、アクセスコントロールを指定するための方式を提供します。ゾーンセットは、ファ ブリックでアクセスコントロールを実行するためのゾーンの分類です。

ゾーン セットはメンバー ゾーンおよび VSAN 名で設定します(設定された VSAN にゾーン セットが存在する場合)。

**Zoneset Distribution**: フルゾーン セットを配信するには、ワンタイム配信またはフルゾーン セット配信の2つの方法のうち、いずれかを使用します。

**Zoneset Duplication**: ゾーンセットのコピーを作成し、元のゾーンセットを変更することなく 編集できます。アクティブ ゾーン セットを bootflash: ディレクトリ、volatile: ディレクトリ、 または slot0 から次のいずれかのエリアにコピーすることができます。

- ・フル ゾーン セット
- ・リモートロケーション (FTP、SCP、SFTP、または TFTP を使用)

アクティブ ゾーン セットは、フル ゾーン セットに含まれません。フル ゾーン セットが失わ れた場合、または伝送されなかった場合に、既存のゾーンセットに変更を加え、アクティブに することはできません。

### ゾーン セットの作成

次の図では、それぞれ独自のメンバーシップ階層とゾーンメンバを持つセットが2つ作成され ます。

ゾーン セットAまたはゾーン セットBのいずれか(両方でなく)をアクティブにできます。

- $\mathcal{P}$
- **Tip** ゾーンセットはメンバゾーンおよび VSAN 名で設定します(設定された VSAN にゾーン セットが存在する場合)。

# ゾーン セットの非アクティブ化

ゾーン セットに加えた変更は、それがアクティブ化されるまで、フル ゾーン セットには反映 されません。

### $\mathcal{P}$

Tip アクティブゾーンセットを保存するのに、copy running-config startup-config コマンドを 発行する必要はありません。ただし、明示的にフルゾーンセットを保存するには、copy running-config startup-config コマンドを発行する必要があります。ファブリックに複数の スイッチが含まれている場合は、copy running-config startup-config fabric コマンドを実 行する必要があります。fabric キーワードを指定すると、copy running-config startup-config コマンドがファブリック内のすべてのスイッチで実行され、フルゾーン情報がファブリッ ク内のすべてのスイッチのスタートアップ コンフィギュレーションに保存されます。こ れは、スイッチのリロードおよび電源再投入時に重要です。

既存のゾーンセットをアクティブまたは非アクティブにするには、次の手順を実行します。

#### ステップ1 switch# config terminal

#### Example:

switch(config)#

コンフィギュレーション モードに入ります。

#### ステップ2 switch(config)# zoneset activate name Zoneset1 vsan 3

指定されたゾーンセットをアクティブにします。

フルゾーン セット配信が VSAN で設定されている場合、ゾーン セットのアクティブ化により、フルゾーン分割データベースがファブリック内の他のスイッチに配信されます。

VSANで拡張ゾーン分割が設定されている場合、ゾーンセットのアクティブ化は、zone commit vsan vsan-id コマンドが有効になるまで保留されます。show zone pending-diff vsan vsan-id は、保留中の変更を表示しま す。 Note ゾーンセットをアクティブにするときに、zoneset overwrite-control vsan id コマンドが有効であり、 ゾーン セット名が現在のアクティブなゾーン セットとは異なる場合、アクティブ化は失敗しエ ラー メッセージが表示されます。詳細については、アクティブなゾーン セットの上書き制御, on page 78を参照してください。

switch(config)# zoneset activate name Zoneset2 vsan 3

WARNING: You are trying to activate zoneset2, which is different from current active zoneset1. Do you want to continue? (y/n) [n] y

ステップ3 switch(config)# no zoneset activate name Zoneset1 vsan 3

指定されたゾーンセットを非アクティブにします。

**DCNM SAN** クライアントを使用したゾーンセットのアクティブ化

DCNM SAN クライアントを使用して既存のゾーンをアクティブにする手順は、次のとおりです。

- **ステップ1** [ゾーン(Zone)] > [Edit Local Full Zone Database] を選択します。 [Select VSAN] ダイアログボックスが表示されます。
- ステップ2 VSAN を選択して、[OK] をクリックします。

選択した VSAN の [Edit Local Full Zone Database] ダイアログボックスが表示されます。

ステップ3 [アクティブ化(Activate)] をクリックして、ゾーン セットをアクティブにします。

[アクティベーション前の確認(Pre-Activation Check)]ダイアログボックスが表示されます(Figure 19: [Pre-Activation Check] ダイアログボックス, on page 75を参照)。

Figure 19: [Pre-Activation Check] ダイアログボックス

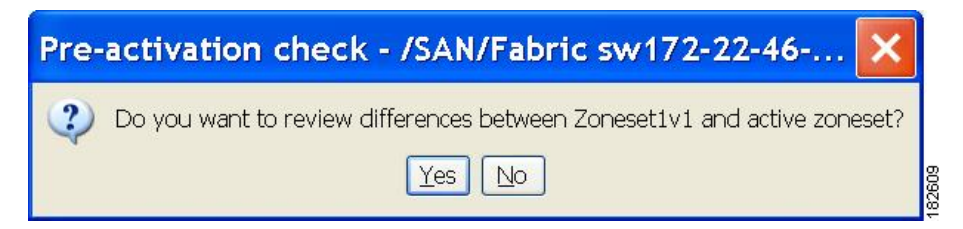

ステップ4 [はい(Yes)]をクリックして、相違を確認します。

[ローカルとアクティブの相違(Local vs. Active Differences)] ダイアログボックスが表示されます(Figure 20: [Local vs. Active Differences] ダイアログボックス, on page 76を参照)。

Figure 20: [Local vs. Active Differences] ダイアログボックス

| Zone                                      | Туре         | Action           | Members                                              | Switch Interface |
|-------------------------------------------|--------------|------------------|------------------------------------------------------|------------------|
| Zone3                                     |              |                  | 1                                                    |                  |
| ips_zone_799ef8212530ff61fb4fb8cb2187dc5a | WWN<br>iSCSI | Remove<br>Remove | HDS 50:06:0e:80:03:81:32:06<br>iscsi.host.1234565432 | 5<br>            |

ステップ5 [Close] をクリックして、ダイアログボックスを閉じます。

[設定の保存(Save Configuration)] ダイアログボックスが表示されます(Figure 21: [Save Configuration] ダイアログボックス, on page 76を参照)。

| 🌎 Save (   | Configuration - /SAN/Fabric s 🔯       |
|------------|---------------------------------------|
| -After A   | ectivation                            |
|            | Save Running to Startup Configuration |
|            | Save Proposed Zone Configuration to:  |
| File Name: | sw172-22-46-233_zone_cfg.txt          |
|            | Continue Activation Cancel            |

- **ステップ6** [Save Running to Startup Configuration] チェックボックスをオンにして、すべての変更をスタートアップコンフィギュレーションに保存します。
- ステップ7 ゾーンセットをアクティブにするには[アクティベーションを続行(Continue Activation)]をクリックしま す。ダイアログボックスを閉じて、保存されていない変更を廃棄するには、[キャンセル(Cancel)]をク リックします。

ゾーン セットのアクティブ化に成功したかどうかを示す [Zone Log] ダイアログボックスが表示されます (Figure 22: [Zone Log] ダイアログボックス, on page 77 を参照)。

Figure 22: [Zone Log] ダイアログボックス

| 🖷 IVR Zone Log - /SAN/Fabric v-185 🛛 🛛 🔀        |
|-------------------------------------------------|
| VEAN IG. 1003 SCALUE . GEACLIVE                 |
| commiting zone configuration changes            |
| v-185:checking status, elapsed time:9 sec dea   |
| Switch: 172.22.31.186                           |
| VSAN id:1003 status :deactive                   |
| commiting zone configuration changes            |
| v-185:checking status, elapsed time:12 sec dea  |
| v-185:checking status, elapsed time:12 sec dea  |
| Switch: 172.22.31.186                           |
| VSAN id:1003 status :deactive                   |
| commiting zone configuration changes            |
| v-185:v-185:Commit Successful                   |
| v-185:checking status, elapsed time:15 sec deal |
| v-185:IVR Zoneset1 Deactivation success         |
| v-185:Finished                                  |
| Success                                         |
| <                                               |
| Close                                           |

# ゾーンセットの非アクティブ化

既存のゾーンを非アクティブ化する手順は、次のとおりです。

ステップ1 非アクティブにするゾーンセットを右クリックし、ポップアップメニューで[非アクティブ化(Deactivate)] を選択します。

[ゾーン セットの非アクティブ化(Deactivate Zoneset)]ダイアログボックスが表示されます。

**ステップ2** テキストボックスに deactivate と入力し、[OK] をクリックします。

[入力 (Input)]ダイアログボックスが表示されます。

**ステップ3** テキストボックスに deactivate と入力し、[OK] をクリックしてゾーン セットを非アクティブにします。 Note このオプションをイネーブルにするには、server.properties ファイルを修正する必要があります。

# ゾーン メンバーシップ情報の表示

DCNM SAN クライアントを使用してゾーンに割り当てられたメンバーのゾーン メンバーシップ情報を表示する手順は、次のとおりです。

- **ステップ1** [ゾーン(Zone)] > [Edit Local Full Zone Database] を選択します。 [Select VSAN] ダイアログボックスが表示されます。
- ステップ2 VSAN を選択して、[OK] をクリックします。

選択した VSAN の [Edit Local Full Zone Database] ダイアログボックスが表示されます。

- **ステップ3** 左側ペインで、[ゾーン(Zones)]をクリックします。右側のペインに各ゾーンのメンバーが表示されます。
  - Note デフォルトゾーンメンバーは、デフォルトゾーンポリシーが permit に設定されている場合に限 り、明示的に表示されます。デフォルトゾーンポリシーが deny に設定されている場合、このゾー ンのメンバーは表示されません。ゾーン情報の表示, on page 116を参照してください。
  - Tip アクティブゾーンセットを保存するのに、copy running-config startup-config コマンドを発行す る必要はありません。ただし、明示的にフルゾーンセットを保存するには、copy running-config startup-config コマンドを発行する必要があります。ファブリックに複数のスイッチが含まれてい る場合は、copy running-config startup-config fabric コマンドを実行する必要があります。fabric キーワードを指定すると、copy running-config startup-config コマンドがファブリック内のすべて のスイッチで実行され、フルゾーン情報がファブリック内のすべてのスイッチのスタートアップ コンフィギュレーションに保存されます。これは、スイッチのリロードおよび電源再投入時に重 要です。

### アクティブなゾーン セットの上書き制御

新しいゾーン セットをアクティブにするときに、ユーザーがゾーン セット名を誤って入力した場合、または入力した名前がすでにスイッチに存在している場合は、誤ったゾーンセットがアクティブになり、トラフィックが失われます。誤ったゾーンセットがアクティブになることを防ぐため、zoneset overwrite-control vsan id コマンドが導入されました。

**Note** zoneset overwrite-control vsan id コマンドが有効な場合でも、ユーザーは zoneset activate name zoneset name vsan *vsan* -id force コマンドを使用してこれを上書きし、新しいゾーン セットをアクティブにできます。

#### ステップ1 switch# configure terminal

#### Example:

switch(config)#

コンフィギュレーション モードに入ります。

#### ステップ2 switch(config)# zoneset overwrite-control vsan 3

指定した VSAN で上書き制御を有効にします。

switch(config)# zoneset overwrite-control vsan 1

WARNING: This will enable Activation Overwrite control. Do you want to continue?  $$(y/n)$ [n]$ }$ 

**Note** zoneset overwrite-control vsan id コマンドは、拡張ゾーン モードでのみ有効にできます。

ステップ3 switch(config)# show zone status vsan 3

VSAN のステータス(上書き制御が有効であるかどうか)を表示します。

#### What to do next

ゾーン ステータスの表示

switch(config)# show zone status vsan 3 VSAN: 2 default-zone: deny distribute: full Interop: default mode: enhanced merge-control: allow session: none hard-zoning: enabled broadcast: unsupported smart-zoning: disabled rscn-format: fabric-address activation overwrite control: enabled Default zone: qos: none broadcast: unsupported ronly: unsupported Full Zoning Database : DB size: 348 bytes Zonesets:2 Zones:2 Aliases: 0 Attribute-groups: 1 Active Zoning Database : DB size: 68 bytes Name: hellset Zonesets:1 Zones:1 Current Total Zone DB Usage: 416 / 2097152 bytes (0 % used) Pending (Session) DB size: Full DB Copy size: 0 bytes Active DB Copy size: 0 bytes SFC size: 0 / 2097152 bytes (0 % used) Status: Commit completed at 15:19:49 UTC Jun 11 2015

# デフォルト ゾーン

ファブリックの各メンバは(デバイスが Nx ポートに接続されている状態)、任意のゾーンに 所属できます。どのアクティブゾーンにも所属しないメンバは、デフォルトゾーンの一部と 見なされます。したがって、ファブリックにアクティブなゾーンセットがない場合、すべての デバイスがデフォルトゾーンに所属するものと見なされます。メンバは複数のゾーンに所属で きますが、デフォルトゾーンに含まれるメンバは、その他のゾーンに所属できません。接続さ れたポートが起動すると、スイッチは、ポートがデフォルトゾーンのメンバか判別します。

**Note** 設定されたゾーンとは異なり、デフォルトゾーン情報は、ファブリックの他のスイッチ に配信されません。

トラフィックをデフォルトゾーンのメンバ間で許可または拒否できます。この情報は、すべて のスイッチには配信されません。各スイッチで設定する必要があります。

Note スイッチが初めて初期化されたとき、ゾーンは設定されておらず、すべてのメンバがデフォルトゾーンに所属するものと見なされます。メンバー同士で相互に通信することは許可されていません。

ファブリックの各スイッチにデフォルトゾーン ポリシーを設定します。ファブリックの1つ のスイッチでデフォルトゾーン ポリシーを変更する場合、必ずファブリックの他のすべての スイッチでも変更してください。

Note デフォルトゾーン設定のデフォルト設定値は変更できます。

デフォルトポリシーが permit として設定されている場合、またはゾーン セットがアクティブ の場合、デフォルト ゾーン メンバーが明示的に表示されます。デフォルト ポリシーが deny と して設定されている場合は、show zoneset active コマンドを発行しても、このゾーンのメンバ は明示的に一覧表示されません。

Note 現在のデフォルト ゾーン分割ポリシーは deny です。非表示のアクティブ ゾーン セット は MDS の d\_efault\_cfg です。2 つのスイッチのデフォルト ゾーン分割ポリシーに不一 致がある場合(一方で permit、もう一方で deny)、ゾーン マージが失敗します。2 つの Brocade スイッチでこの動作は変わりません。次のようなエラーメッセージが表示されま す。

次のようなエラーメッセージが表示されます。

Switch1 syslog:

switch(config-if)# 2014 Sep 2 06:33:21 hac15 %ZONE-2-ZS\_MERGE\_FAILED: %\$VSAN 1%\$ Zone merge failure, isolating interface fc2/10 received reason: Default zoning policy conflict. Received rjt from adjacent switch:[reason:0]

Switch2 syslog:

switch(config-if)# 2014 Sep 2 12:13:17 hac16 %ZONE-2-ZS\_MERGE\_FAILED: %\$VSAN 1%\$ Zone merge failure, isolating interface fc3/10 reason: Default zoning policy conflict.:[reason:0]

任意の VSAN のデフォルトゾーン ポリシーを変更するには、DCNM SAN クライアントメ ニュー ツリーで [VSANxx] > [デフォルト ゾーン (Default Zone)]を選択し、[ポリシー (Policies)]タブをクリックします。デバイス間の接続を確立する場合は、これらのデバイス をデフォルト以外のゾーンに割り当てることを推奨します。

# デフォルト ゾーンのアクセス権限の設定

デフォルトゾーン内のメンバーに対するトラフィックを許可または拒否するには、次の手順を 実行します。

ステップ1 switch# configure terminal

コンフィギュレーション モードに入ります。

ステップ2 switch(config)# zone default-zone permit vsan 1

デフォルトゾーンメンバへのトラフィックフローを許可します。

ステップ3 switch(config)# no zone default-zone permit vsan 1

デフォルトゾーンメンバへのトラフィックフローを拒否(デフォルト)します。

# DCNM SAN クライアントを使用したデフォルトゾーンのアクセス権限の構成

DCNM SAN クライアントを使用してデフォルトゾーンでトラフィックをメンバーに許可また は拒否するには、次の手順を実行します。

- **ステップ1** [VSAN] を開き、[DCNM SAN クライアントの論理ドメイン(DCNM SAN Client Logical Domains)] ペイン で、[デフォルト ゾーン(Default Zone)] を選択します。
- ステップ2 [情報 (Information)]ペインで [ポリシー (Policies)] タブをクリックします。

[Information] ペインにゾーン ポリシー情報が表示されます(Figure 23: デフォルトのゾーン ポリシー, on page 81を参照)。

Figure 23: デフォルトのゾーン ポリシー

| ISAN/Fabric c-186/VSAN0005 [admi     | ocalhost] - Fabric Manager 3   | 3.0(0.350)                                  |                                                      |
|--------------------------------------|--------------------------------|---------------------------------------------|------------------------------------------------------|
| File View Zone Tools Performance Ser | Help                           |                                             |                                                      |
| ⊲ S A I 1 2 3 4 3 5 1                | 22 🛛 🕅 🛛 🖉 🖓 🔒                 |                                             | Advanced                                             |
| -Logical Domains                     | @ <b># * &gt; ⊟ \$ ∦</b>       |                                             | SAN/Fabric c-186/VSAN0005/Default Zone               |
| Default Zone                         | lembers Unzoned Policies Statu | IS Enhanced Read Only Violations Statistics | LUN Zoning Statistics                                |
| VSAN Attributes                      | Default Zone Default Zone      | Default Zone Default Zone Default Zone      |                                                      |
| Allowed                              | witch Behaviour ReadOnly       | QoS Qos Priority Broadcast Propa            | agation Read From Status<br>eZoneSet effectiveDB n/a |
| Port Security                        |                                |                                             |                                                      |
|                                      |                                |                                             |                                                      |
| Physical Attributes                  | ▼                              |                                             |                                                      |
| 1 row                                |                                |                                             |                                                      |

アクティブ ゾーン セットはイタリック体で表示されます。アクティブ ゾーン セットを変更してから変更 をアクティブ化するまでの間は、このゾーン セットが太字のイタリック体で表示されます。

ステップ3 [デフォルトのゾーン動作 (Default Zone Behavior)]フィールドのドロップダウンメニューから[許可 (permit)]または[拒否 (deny)]を選択します。

### FC エイリアスの作成の概要

Cisco MDS スイッチでさまざまな機能を構成するには、エンドノードまたはファブリックポートの pWWN、fWWN などを指定する必要がありますが、正しい値を割り当てる必要があります。たとえば、タイプミスから派生した誤った値は、予期しない結果を引き起こす可能性があります。この問題を回避するには、わかりやすい名前を定義し、必要に応じて、この名前をすべての構成コマンドで使用します。これらのわかりやすい名前は FC エイリアスと呼ばれ、すべての組織に固有の命名規則に従って定義されます。

FC エイリアスはゾーン サーバーのデータベース内に保存され、NX-OS ソフトウェアは FC エ イリアスを対応するゾーン メンバーのタイプに自動的に変換します。デバイス エイリアス名 は別のタイプのエイリアスであり、DDAS, on page 171 章で説明されています。デバイス エイ リアスは FC エイリアスに割り当てることができますが、その逆はできません。

FCエイリアスは大文字と小文字が区別され、64文字の英数字に制限されています。FCエイリアス名には、次の文字を1つ以上含めることができます。

- a ~ z および A ~ Z
- $1 \sim 9$
- •- (ハイフン)および (下線)
- ・\$(ドル記号)および^(キャレット)記号

次の値を使用して、FC エイリアス名を割り当て、FC エイリアス メンバーを構成できます。

- pWWN:NまたはNLポートのWWNは、16進形式です(10:00:00:23:45:67:89:abなど)。
- fWWN:ファブリック ポートの 16 進表記の WWN (10:00:00:23:45:67:89:ab など)
- FC ID: 0xhhhhh 形式の N ポート ID (0xce00d1 など)
- ・ドメインID:ドメインIDは1~239の整数です。このメンバーシップ設定を完了するには、他社製スイッチの必須ポート番号が必要です。
- IPv4アドレス:接続されたデバイスのIPv4アドレスは、ドット付きの10進表記の32ビットで、オプションでサブネットマスクを伴います。マスクが指定されている場合、サブネット内のすべてのデバイスが指定されたゾーンのメンバーになります。
- IPv6 アドレス:接続されたデバイスの IPv6 アドレスは、コロン(:) で区切られた 16 進 表記の 128 ビットです。

- インターフェイス:インターフェイスベースゾーン分割は、スイッチインターフェイス がゾーンを設定するのに使用される点でポートベースゾーン分割と似ています。スイッチ インターフェイスをローカル スイッチとリモート スイッチの両方でゾーン メンバとして 指定できます。リモート スイッチを指定するには、特定の VSAN 内のリモート Switch WWN (sWWN)またはドメイン ID を入力します。
- デバイスエイリアス:デバイスエイリアス名は別のタイプのエイリアスであり、メンバーとしてFCエイリアスに割り当てることができます。

# Tip Cisco NX-OS ソフトウェアは、VSAN ごとに最大 2048 個のエイリアスをサポートしています。

# FCエイリアスの作成

エイリアスを作成するには、次の手順を実行します。

ステップ1 switch# configure terminal

コンフィギュレーション モードに入ります。

ステップ2 switch(config)# fcalias name AliasSample vsan 3

switch(config-fcalias)#

エイリアス名(AliasSample)を設定します。

#### ステップ3 switch(config-fcalias)# member type value

指定されたタイプおよび値に基づいて、指定された fcalias (AliasSample) にメンバーを構成します。

(pWWN、ファブリック pWWN、FC ID、ドメイン ID、IPv4 アドレス、IPv6 アドレス、またはインターフェイス)。

Multiple members can be inserted for a single FC alias on multiple lines: switch(config-fcalias)# member pwwn 10:00:00:23:45:67:89:ab switch(config-fcalias)# member fwwn 10:01:10:01:10:ab:cd:ef switch(config-fcalias)# member fcid 0x222222 pWWN example: switch(config-fcalias)# member pwwn 10:00:00:23:45:67:89:ab fWWN example: switch(config-fcalias)# member fwwn 10:01:10:01:10:ab:cd:ef FC ID example: switch(config-fcalias)# member fcid 0x222222 Domain ID example:

switch(config-fcalias)# member domain-id 2 portnumber 23

IPv4 address example: switch(config-fcalias)# member ip-address 10.15.0.0 255.255.0.0 IPv6 address example: switch(config-fcalias)# member ipv6-address 2001::db8:800:200c:417a/64 Local sWWN interface example: switch(config-fcalias)# member interface fc 2/1 Remote sWWN interface example: switch(config-fcalias)# member interface fc2/1 swwn 20:00:00:05:30:00:4a:de Domain ID interface example: switch(config-fcalias)# member interface fc2/1 domain-id 25

ステップ4 switch(config-fcalias)# zone commit vsan id

指定された VSAN に対する変更をコミットします。

# DCNM SAN クライアントを使用した FC エイリアスの作成

DCNM SAN クライアントを使用して FC エイリアスを作成する手順は、次のとおりです。

- **ステップ1** [ゾーン(Zone)] > [Edit Local Full Zone Database] を選択します。 [Select VSAN] ダイアログボックスが表示されます。
- ステップ2 VSAN を選択して、[OK] をクリックします。

選択した VSAN の [Edit Local Full Zone Database] ダイアログボックスが表示されます。

ステップ3 左下のペインで、[エイリアス(Aliases)]をクリックします(Figure 24: FC エイリアスの作成, on page 84 を参照)。右側のペインに既存のエイリアスが表示されます。

Figure 24: FC エイリアスの作成

| 🌎 Edit Local Full                                                               | Zone D | ataba |
|---------------------------------------------------------------------------------|--------|-------|
| <u>File E</u> dit <u>T</u> ools                                                 |        |       |
| <b>0 - 1 - 0</b>                                                                | VSAN:  | VSAN4 |
| Zonesets<br>Zonesets<br>Zonesets<br>Zones<br>Zones<br>Zones<br>Zone3<br>Aliases | L.     |       |

ステップ4 [挿入 (Insert)] アイコンをクリックして、エイリアスを作成します。
[エイリアスの作成(Create Alias)] ダイアログボックスが表示されます(Figure 25: [Create Alias] ダイアロ グボックス, on page 85を参照)。

Figure 25: [Create Alias] ダイアログボックス

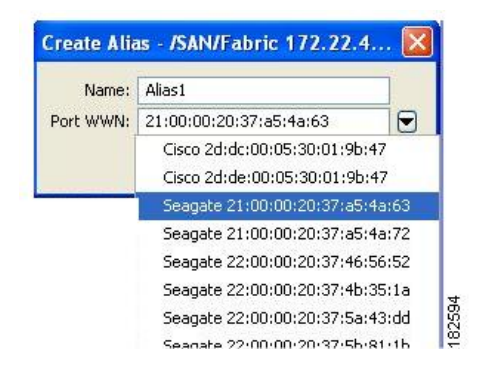

ステップ5 エイリアス名および pWWN を設定します。 ステップ6 [OK] をクリックしてエイリアスを作成します。

## エイリアスへのメンバーの追加

DCNM SAN クライアントを使用してエイリアスにメンバーを追加する手順は、次のとおりです。

- **ステップ1** [ゾーン(Zone)] > [Edit Local Full Zone Database] を選択します。 [Select VSAN] ダイアログボックスが表示されます。
- **ステップ2** VSAN を選択して、[OK] をクリックします。

選択した VSAN の [Edit Local Full Zone Database] ダイアログボックスが表示されます(Figure 26: [Edit Local Full Zone Database] ダイアログボックス, on page 86 を参照)。

Figure 26: [Edit Local Full Zone Database] ダイアログボックス

| Edit Local Full Zone Database - /SAN/Fabric sw172-22-46-220                                                                                                    | ×              |
|----------------------------------------------------------------------------------------------------|----------------|
| Eile <u>E</u> dit <u>T</u> ools                                                                                                    |                |
|                                                                                                    | Aliases/Alias1 |
| Type       Switch Interface       Name       WWN       FcId       LUNs         Haises       Aliases       Aliases       Aliases       Show:       Aliase       Aliases         Show:       Aliase       Aliase       Show:       Aliase       Show:       Aliase         Show:       Aliase       Show:       Aliase       Show:       Aliase       Show:       Aliase         Show:       Aliase       Show:       Aliase       Show:       Show:       Sho | Add to Alias   |
| Activate Distrib                                                                                                    | ute Close      |

ステップ3 [ファブリック(Fabric)]ペインから追加するメンバーを選択し(Figure 26: [Edit Local Full Zone Database] ダイアログボックス, on page 86を参照)、[エイリアスに追加(Add to Alias)]をクリックするか、メンバー を追加するエイリアスをクリックし、[挿入(Insert)]アイコンをクリックします。

[メンバーをエイリアスに追加(Add Member to Alias)]ダイアログボックスが表示されます(Figure 27: [Add Member to Alias] ダイアログボックス, on page 86を参照)。

Figure 27: [Add Member to Alias] ダイアログボックス

|                | ⊙ wwn                          | O FcId            |
|----------------|--------------------------------|-------------------|
|                | 🚫 Switch & Port                | O Switch Port WWN |
| Zone By:       | 🔘 Domain & Port                | O iSCSI Name      |
|                | O ISCSI IP Address/Subnet      | O iSCSI Proxy     |
|                | O iSNS Host                    | 🔿 deviceAlias     |
| witch Address: |                                |                   |
|                | 10.0.0.1                       |                   |
| Port Name:     |                                |                   |
|                | e.g. 21:21:22:22:22:22:22:22:2 | 2,                |
| LUN(s)         |                                |                   |

- Note [Device Alias] オプションボタンは、デバイスのエイリアスが enhanced モードのときにだけ表示されます。詳細については、デバイス エイリアスの作成, on page 179の項を参照してください。
- **ステップ4** ブラウズボタンをクリックしてポート名を選択するか、または[LUN]チェックボックスをオンにしてブラ ウズボタンをクリックし、LUN を設定します。
- **ステップ5**[追加(Add)]をクリックして、エイリアスにメンバーを追加します。

## ゾーンメンバーの pWWN ベースメンバーへの変換

ゾーンおよびエイリアス メンバーをスイッチ ポートまたは FC ID ベースのメンバーシップから pWWN ベースのメンバーシップに変換できます。この機能を利用して、pWWN へ変換すれば、カードまたはスイッチがファブリックで変更されてもゾーン設定は変更されません。

DCNM SAN クライアントを使用してスイッチポートと FC ID メンバーを pWWN メンバーに変 換する手順は、次のとおりです。

ステップ1 [ゾーン(Zone)] > [Edit Local Full Zone Database] を選択します。

[Select VSAN] ダイアログボックスが表示されます。

- ステップ2 VSAN を選択して、[OK] をクリックします。 選択した VSAN の [Edit Local Full Zone Database] ダイアログボックスが表示されます。
- **ステップ3**変換するゾーンをクリックします。
- **ステップ4** [ツール(Tools)]>[スイッチ ポート/FCID メンバーの pWWN ベースへの変換(Convert Switch Port/FCID members to By pWWN)] を選択します。

変換するすべてのメンバーが列挙された [Conversion] ダイアログボックスが表示されます。

- ステップ5 変更を確認し、[変換を続行(Continue Conversion)]をクリックします。
- **ステップ6** 確認ダイアログボックスで[はい(Yes)]をクリックして、そのメンバーを pWWN ベースのメンバーシップに変更します。

## ゾーン セットの作成とメンバ ゾーンの追加

 $\mathcal{P}$ 

Tip アクティブゾーンセットを保存するのに、copy running-config startup-config コマンドを 発行する必要はありません。ただし、明示的にフルゾーンセットを保存するには、copy running-config startup-config コマンドを発行する必要があります。ファブリックに複数の スイッチが含まれている場合は、copy running-config startup-config fabric コマンドを実 行する必要があります。fabric キーワードを指定すると、copy running-config startup-config コマンドがファブリック内のすべてのスイッチで実行され、フルゾーン情報がファブリッ ク内のすべてのスイッチのスタートアップ コンフィギュレーションに保存されます。こ れは、スイッチのリロードおよび電源再投入時に重要です。

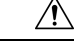

Caution IVR に対しても設定されている VSAN 内のアクティブ ゾーン セットを非アクティブにした場合、アクティブ IVR ゾーン セット (IVZS) も非アクティブになり、スイッチとの間のすべての IVR トラフィックは停止されます。この非アクティブ化により、複数の VSANでトラフィックが中断される場合があります。アクティブ ゾーン セットを非アクティブ にする前に、VSANのアクティブゾーン分析をチェックしてください (ゾーンおよびゾーンセットの分析, on page 149を参照)。 IVZS を再度アクティブ化するには、標準ゾーンセットを再度アクティブ化する必要があります(『Cisco MDS 9000 Series NX-OS Inter-VSAN Routing Configuration Guide』を参照)。

- Caution
- 現在アクティブなゾーン セットに IVR ゾーンが含まれている場合、IVR が有効になって いないスイッチからゾーン セットをアクティブにすると、その VSAN との間の IVR トラ フィックが中断されます。常に IVR 対応のスイッチからゾーン セットをアクティブにし て、IVR トラフィックの中断を回避することを強くお勧めします。

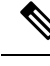

Note 仮想ターゲットの pWWN は、DCNM SAN クライアントのゾーン分割エンド デバイスの データベースには表示されません。pWWN で仮想デバイスのゾーン分割を行う場合は、 ゾーンを作成するときにこれを [Add Member to Zone] ダイアログボックスに入力する必要 があります。ただし、デバイスエイリアスが拡張モードの場合、仮想デバイス名はDCNM SAN クライアントの [ゾーン分割(Zoning)] ウィンドウの [デバイスエイリアス データ ベース (Device Alias Database)]に表示されます。この場合、デバイスエイリアス名を選 択するか、[Add Member to Zone] ダイアログボックスで pWWN を入力することができま す。

詳細については、ゾーンメンバーの追加, on page 71を参照してください。

複数のゾーンを含むゾーン セットを作成するには、次の手順を実行します。

#### ステップ1 switch# configure terminal

コンフィギュレーション モードに入ります。

ステップ2 switch(config)# zoneset name Zoneset1 vsan 3

#### Example:

switch(config-zoneset)#

Zoneset1 というゾーン セットを設定します。

**Tip** ゾーンセットをアクティブにするには、まずゾーンとゾーンセットを1つ作成する必要があります。

#### ステップ3 switch(config-zoneset)# member Zone1

指定されたゾーン セット (Zoneset1) に Zone1 をメンバーとして追加します。

- **Tip** 指定されたゾーン名が事前に設定されていない場合、このコマンドを実行すると「Zone not present」 エラーメッセージが返されます。
- ステップ4 switch(config-zoneset)# zone name InlineZone1

#### Example:

switch (config-zoneset-zone)# 指定されたゾーン セット (Zoneset1) にゾーン (InlineZone1) を追加します。 **Tip** ゾーンセットプロンプトからゾーンを作成する必要がある場合は、このステップを実行します。

ステップ5 switch(config-zoneset-zone)# member fcid 0x111112

#### Example:

switch(config-zoneset-zone)#

- 新しいゾーン(InlineZone1)に新しいメンバー(FC ID 0x111112)を追加します。
- **Tip** ゾーンセットプロンプトからゾーンにメンバーを追加する必要がある場合は、このステップを実行します。

## 名前に基づくゾーン、ゾーン セット、およびデバイス エイリアスの フィルタリング

ゾーン、ゾーンセット、またはデバイスエイリアスをフィルタする手順は、次のとおりです。

- **ステップ1** ツールバーにある [ゾーン(Zone)] アイコンをクリックします(図 12: [Zone] アイコン, on page 69を参照)。
- **ステップ2** [Filter] テキストボックスに \*zo1\* などのフィルタ条件を入力します。
- **ステップ3** [移動(Go)] をクリックします。

### 複数のゾーン セットへの複数のゾーンの追加

複数のゾーン セットに複数のゾーンを追加する手順は、次のとおりです。

- **ステップ1** ツールバーにある [ゾーン(Zone)] アイコンをクリックします(図 12: [Zone] アイコン, on page 69を参照)。
- ステップ2 ツリー表示から、[ゾーン セット(Zoneset)]を選択します。
- ステップ3 Ctrl キーを使用して複数のエンドデバイスを選択します。
- ステップ4 右クリックし、[ゾーン セットに追加(Add to Zoneset)]を選択します。
- ステップ5 表示されるポップアップウィンドウから、Ctrl キーを使用して複数のゾーンを選択します。
- ステップ6 [Add] をクリックします。

選択されたゾーンが、選択されたゾーン セットに追加されます。

### ゾーンの実行

ゾーン分割は、ソフトとハードの2つの方法で実行できます。各エンドデバイス(NポートまたはNLポート)は、ネームサーバーにクエリーを送信することでファブリックの他のデバイスを検出します。デバイスがネームサーバーにログインすると、ネームサーバーはクエリー元デバイスがアクセスできる他のデバイスのリストを返します。Nx ポートがゾーンの外部にあるその他のデバイスのFCIDを認識しない場合、そのデバイスにアクセスできません。

ソフト ゾーン分割では、ゾーン分割の制限がネーム サーバーとエンド デバイス間の対話時に だけ適用されます。エンドデバイスが何らかの方法でゾーン外部のデバイスの FCID を認識で きる場合、そのデバイスにアクセスできます。

ハードゾーン分割は、Nx ポートから送信される各フレームでハードウェアによって実行され ます。スイッチにフレームが着信した時点で、発信元/宛先 ID と許可済みの組み合わせが照合 されるため、ワイヤスピードでフレームを送信できます。ハードゾーン分割は、ゾーン分割 のすべての形式に適用されます。

Note ハードゾーン分割は、すべてのフレームでゾーン分割制限を実行し、不正なアクセスを 防ぎます。 Cisco MDS 9000 シリーズのスイッチは、ハードおよびソフトの両方のゾーン分割をサポートしています。

# ゾーン セットの配信

フル ゾーン セットを配信するには、EXEC モード レベルでのワンタイム配信またはコンフィ ギュレーション モード レベルでのフル ゾーン セット配信のいずれかの方法を使用します。

フルゾーン セットを配信するには、ワンタイム配信またはフルゾーン セット配信の2つの方 法のうち、いずれかを使用します。

Table 6: ゾーン セット配信 zoneset distribution コマンドの相違点, on page 91 に、これらの配信 方法の相違を示します。

| Table 6: ゾーン | セット配信 | zoneset distribution : | コマン | ・ドの相違点 |
|--------------|-------|------------------------|-----|--------|
|--------------|-------|------------------------|-----|--------|

| ワンタイム配信 zoneset distribute vsan コマン<br>ド(EXEC モード)                     | フル ゾーン セット配信 zoneset distribute full vsan<br>コマンド(コンフィギュレーション モード)      |
|------------------------------------------------------------------------|-------------------------------------------------------------------------|
| フルゾーンセットはすぐに配信されます。                                                    | フルゾーンセットはすぐには配信されません。                                                   |
| アクティブ化、非アクティブ化、またはマー<br>ジ時には、アクティブ ゾーン セットと同時<br>にフル ゾーン セット情報を配信しません。 | アクティブ化、非アクティブ化、またはマージ<br>時には、アクティブゾーンセットと同時にフル<br>ゾーン セット情報を必ず配信してください。 |

## $\mathcal{P}$

Tip アクティブゾーンセットを保存するのに、copy running-config startup-config コマンドを 発行する必要はありません。ただし、明示的にフルゾーンセットを保存するには、copy running-config startup-config コマンドを発行する必要があります。ファブリックに複数の スイッチが含まれている場合は、copy running-config startup-config fabric コマンドを実 行する必要があります。fabric キーワードを指定すると、copy running-config startup-config コマンドがファブリック内のすべてのスイッチで実行され、フルゾーン情報がファブリッ ク内のすべてのスイッチのスタートアップ コンフィギュレーションに保存されます。こ れは、スイッチのリロードおよび電源再投入時に重要です。

### フル ゾーン セットの配信の有効化

Cisco MDS 9000 シリーズのすべてのスイッチは、新しいEポートリンクが立ち上がったとき、 または新しいゾーン セットが VSAN でアクティブ化されたときに、アクティブ ゾーン セット を配信します。ゾーンセットの配信は、隣接スイッチへの結合要求の送信時、またはゾーン セットのアクティブ化の際に行われます。

VSAN ベースですべてのスイッチへのフルゾーン セットおよびアクティブゾーン セットの配信を有効にするには、次の手順を実行します。

ステップ1 switch# configure terminal

コンフィギュレーション モードに入ります。

ステップ2 switch(config)# zoneset distribute full vsan 33

アクティブ ゾーン セットとともにフル ゾーン セットの送信を有効にします。

### DCNM SAN クライアントを使用したフル ゾーンセット配信の有効化

DCNM SAN クライアントを使用して VSAN ベースですべてのスイッチへのフルゾーンセット およびアクティブ ゾーン セットの配信を有効にするには、次の手順を実行します。

- ステップ1 [VSAN] を開き、[論理ドメイン(Logical Domains)] ペインでゾーン セットを選択します。 [Information] ペインにゾーン セットの設定が表示されます。[Active Zones] タブはデフォルトです。
- ステップ2 [Policies] タブをクリックします。

ゾーンの設定されたポリシーが表示されます(Figure 28: ゾーンに設定されたポリシー, on page 92 を参照)。

Figure 28: ゾーンに設定されたポリシー

| 3 S A E 🖌 🎽 🕸 S                     | <b>3</b> 1 | l 🔮 🏖 🗐 👘       | 📓 🕺 🛛 🗳                   | 1 🔒 🖾 🗖                 | ?                     |                              |                           |                |                | 🔽 Advan           |
|-------------------------------------|------------|-----------------|---------------------------|-------------------------|-----------------------|------------------------------|---------------------------|----------------|----------------|-------------------|
| ogical Domains                      |            |                 | 383                       | 1                       |                       |                              | /SAN/Fal                  |                | 2-46-153/VSA   |                   |
| USAN3007 (down)<br>Groups           | ^ '        | Active Zones U  | nzoned Status             | S Policies              | Active Zones At       | tributes   Enhar             | ced Read O                | nly Violations | Statistics LUN | Zoning Statistics |
| Fabric sw172-22-46-153<br>All VSANs |            | Switch          | Default Zone<br>Behaviour | Default Zon<br>ReadOnly | e Default Zone<br>QoS | Default Zone<br>Qos Priority | Default Zone<br>Broadcast | Propagation    | Read From      | Status            |
| VSAN0001                            |            | sw172-22-46-182 | deny                      |                         |                       | none                         |                           | activeZoneSe   | effectiveDB    | n/a               |
|                                     |            | sw172-22-46-224 | deny                      |                         |                       | none                         |                           | activeZoneSe   | t effectiveDB  | n/a               |
| VSAN Attributes                     |            | sw172-22-46-221 | deny                      |                         |                       | none                         |                           | activeZoneSe   | t effectiveDB  | n/a               |
| 표 🧰 Domain Manager                  |            | sw172-22-46-223 | deny                      |                         |                       | none                         |                           | activeZoneSe   | t effectiveDB  | n/a               |
| Port Security                       |            | sw172-22-46-220 | deny                      |                         |                       | none                         |                           | activeZoneSe   | t effectiveDB  | n/a               |
| Fabric Binding                      |            | sw172-22-46-233 | deny                      |                         |                       | none                         |                           | activeZoneSe   | t effectiveDB  | n/a               |
| FICON                               |            | sw172-22-46-225 | deny                      |                         |                       | none                         |                           | activeZoneSe   | t effectiveDB  | n/a               |
| FSPF                                |            | sw172-22-46-174 | deny                      |                         |                       | none                         |                           | activeZoneSe   | t effectiveDB  | n/a               |
| Advanced                            | ~          | sw172-22-46-222 | deny                      |                         |                       | none                         |                           | activeZoneSe   | t effectiveDB  | n/a               |
| ▼                                   |            | sw172-22-46-153 | deny                      |                         |                       | none                         |                           | activeZoneSe   | t effectiveDB  | n/a               |
| nysical Attributes                  |            |                 |                           |                         |                       |                              |                           |                |                |                   |
| 📄 💼 Switches                        | ~          |                 |                           |                         |                       |                              |                           |                |                |                   |
| Hardware                            | 1000       |                 |                           |                         |                       |                              |                           |                |                |                   |

ステップ3 [伝播(Propagation)] カラムのドロップダウンメニューで [fullZoneset] を選択します。 ステップ4 [変更の適用(Apply Changes)] をクリックして、フルゾーン セットを伝播します。

### ワンタイム配信のイネーブル化

この配信を実行するには、EXEC モードで zoneset distribute vsan *vsan-id* コマンドを使用します。

switch# zoneset distribute vsan 2
Zoneset distribution initiated. check zone status

この手順コマンドでは、フルゾーンセット情報が配信されるだけです。情報はスタートアッ プコンフィギュレーションには保存されません。フルゾーンセット情報をスタートアップコ ンフィギュレーションに保存するには、copy running-config startup-config コマンドを発行し て、実行コンフィギュレーションをスタートアップコンフィギュレーションに明示的に保存す る必要があります。

Note

zoneset distribute vsan vsan-id コマンドによるフルゾーン セットのワンタイム配信は、
 interop 2 および interop 3 モードでサポートされていますが、interop 1 モードではサポー
 トされていません。

ゾーンセット一時配信要求のステータスを確認するには、show zone status vsan vsan-id コマン ドを使用します。

```
switch# show zone status vsan 9
VSAN: 9 default-zone: deny distribute: full Interop: default
mode: enhanced merge-control: allow
session: none
hard-zoning: enabled broadcast: enabled
smart-zoning: disabled
rscn-format: fabric-address
activation overwrite control:disabled
Default zone:
qos: none broadcast: disabled ronly: disabled
Full Zoning Database :
DB size: 2002584 bytes
Zonesets:4 Zones:7004 Aliases: 0 Attribute-groups: 1
Active Zoning Database :
DB size: 94340 bytes
Name: zoneset-hac13-200 Zonesets:1 Zones:176
Current Total Zone DB Usage: 2096924 / 2097152 bytes (99 % used)
Pending (Session) DB size:
Full DB Copy size: 0 bytes
Active DB Copy size: 0 bytes
SFC size: 0 / 2097152 bytes (0 % used)
Status: Activation completed at 17:28:04 UTC Jun 16 2014
```

## DCNM SAN クライアントを使用したワンタイム配信の有効化

ファブリック全体に、非アクティブで未変更のゾーン セットを一度だけ配信します。DCNM SAN クライアントを使用したフル ゾーン セットのワンタイム配信を伝播する手順は、次のとおりです。

**ステップ1** [ゾーン (Zone)]>[Edit Local Full Zone Database] を選択します。

[Edit Local Full Zone Database] ダイアログボックスが表示されます。

ステップ2 左側のペインでリストから適切なゾーンをクリックします。

**ステップ3**[配信(Distribute)] をクリックして、ファブリック内でフル ゾーン セットを配信します。

### リンクの分離からの回復の概要

ファブリックの2つのスイッチが TE ポートまたはE ポートを使用してマージされる場合、ア クティブ ゾーン セットのデータベースが2つのスイッチまたはファブリック間で異なると、 この TE ポートおよびE ポートが分離することがあります。TE ポートまたはE ポートが分離 した場合、次の3つのオプションのいずれかを使用して分離状態からポートを回復できます。

- ・近接スイッチのアクティブゾーンセットのデータベースをインポートし、現在のアクティブゾーン セットと交換します (Figure 29: データベースのインポートとエクスポート, on page 94を参照)。
- ・現在のデータベースを近接スイッチにエクスポートします。
- フルゾーンセットを編集し、修正されたゾーンセットをアクティブにしてから、リンクを立ち上げることにより、手動で矛盾を解決します。

Figure 29: データベースのインポートとエクスポート

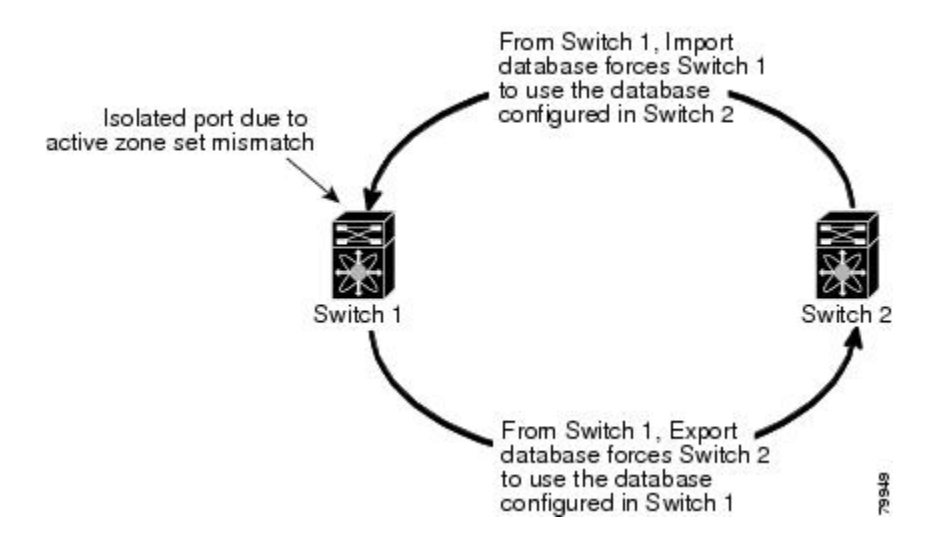

## ゾーン セットのインポートおよびエクスポート

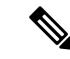

**Note** import および export コマンドは、単一のスイッチから実行します。インポートとエクス ポートをそれぞれ別のスイッチから行うと、再びリンクが分離する可能性があります。

ゾーンセット情報を隣接スイッチとの間でインポートまたはエクスポートするには、次の手順 を実行します。 ステップ1 switch# zoneset import interface fc1/3 vsan 2

VSAN 2の fc 1/3 インターフェイスを介して接続された隣接スイッチからゾーン セットをインポートします。

ステップ2 switch# zoneset import interface fc1/3 vsan 2-5

VSAN範囲2~5のfc1/3インターフェイスを介して接続された隣接スイッチからゾーンセットをインポートします。

ステップ3 switch# zoneset export vsan 5

VSAN 5 を介して接続された隣接スイッチにゾーン セットをエクスポートします。

ステップ4 switch# zoneset export vsan 5-8

VSAN 5~8の範囲を介して接続された隣接スイッチにゾーン セットをエクスポートします。

# DCNM SAN クライアントを使用したゾーンセットのインポートおよび エクスポート

DCNM SAN クライアントを使用してゾーン セット情報を隣接スイッチとの間でインポートまたはエクスポートするには、次の手順を実行します。

ステップ1 [ツール(Tools)]>[ゾーンマージ失敗のリカバリ(Zone Merge Fail Recovery)]を選択します。

[ゾーンマージ失敗のリカバリ(Zone Merge Fail Recovery)] ダイアログボックスが表示されます(Figure 30: [Zone Merge Failure Recovery] ダイアログボックス, on page 95を参照)。

Figure 30: [Zone Merge Failure Recovery] ダイアログボックス

| re is zoneMergef                                                                                                    | ailure                                                                                                    |
|----------------------------------------------------------------------------------------------------|----------------------------------------------------------------------------------------------------|
| Import Active     Export Active                                                                                                    | Zoneset<br>Zoneset                                                                                            |
| sw172-22-46-220                                                                                                    | ~                                                                                                    |
| VSAN4001                                                                                                    | ~                                                                                                    |
|                                                                                                    |                                                                                                    |
| (e.g. fc1/12, chann                                                                                                    | nel1, fcip11)                                                                                                 |
| ОК                                                                                                    | Close                                                                                                    |
| and the second second s | e is zoneMergef<br>Import Active<br>Export Active<br>sw172-22-46-220<br>VSAN4001<br>(e.g. fc1/12, chann<br>OK |

ステップ2 [アクティブゾーンセットのインポート (Import Active Zoneset)]または[アクティブゾーンセットのエク スポート (Export Active Zoneset)]オプションボタンを選択します。

- **ステップ3** ドロップダウンリストで、ゾーンセット情報のインポート元またはエクスポート先になるスイッチを選択 します。
- ステップ4 ドロップダウン リストで、ゾーン セット情報のインポート元またはエクスポート先になる VSAN を選択 します。
- ステップ5 インポートプロセスに使用するインターフェイスを選択します。
- ステップ6 [OK] をクリックして、アクティブ ゾーン セットをインポートまたはエクスポートします。

importおよび export コマンドは、単一のスイッチから実行します。インポートとエクスポートをそれぞれ 別のスイッチから行うと、再びリンクが分離する可能性があります。

# ゾーン セットの複製

コピーを作成し、既存のアクティブゾーンセットを変更することなく編集できます。アクティ ブゾーン セットを bootflash: ディレクトリ、volatile: ディレクトリ、または slot0 から次のいず れかのエリアにコピーすることができます。

- •フルゾーンセット
- ・リモート ロケーション (FTP、SCP、SFTP、または TFTP を使用)

アクティブ ゾーン セットは、フル ゾーン セットに含まれません。フル ゾーン セットが失わ れた場合、または伝送されなかった場合に、既存のゾーンセットに変更を加え、アクティブに することはできません。

#### ∕!∖

Caution

ON アクティブ ゾーン セットをフル ゾーン セットにコピーする際に、同一名のゾーンがフ ル ゾーン セット データベースにすでに存在する場合は、上書きされる可能性がありま す。

### ゾーン セットのコピー

Cisco MDS ファミリ シリーズでは、アクティブ ゾーン セットを編集できません。ただし、ア クティブ ゾーン セットをコピーして、編集可能な新しいゾーン セットを作成できます。

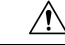

Caution Inter-VSAN Routing (IVR)機能が有効になっていて、IVR ゾーンがアクティブゾーン セット内に存在する場合、ゾーンセットコピー操作はすべてのIVR ゾーンをフルゾーン データベースにコピーします。IVR ゾーンへのコピーを防ぐには、コピー操作を実行する 前に、フルゾーンセットデータベースから明示的に削除する必要があります。IVR 機能 の詳細については、『Cisco MDS 9000 Series NX-OS Inter-VSAN Routing Configuration Guide』 を参照してください。 ゾーン セットのコピーを作成するには、次の手順を実行します。

ステップ1 switch# zone copy active-zoneset full-zoneset vsan 2

#### Example:

Please enter yes to proceed.(y/n) [n]?  ${\boldsymbol{y}}$ 

VSAN 2 のアクティブ ゾーン セットのコピーをフル ゾーン セットに作成します。

ステップ2 switch# zone copy vsan 3 active-zoneset scp://guest@myserver/tmp/active\_zoneset.txt

SCP を使用して、VSAN 3 のアクティブ ゾーンをリモート ロケーションにコピーします。

## DCNM SAN クライアントを使用したゾーン セットのコピー

DCNM SAN クライアントを使用してゾーン セットをコピーする手順は、次のとおりです。

ステップ1 [編集(Edit)]>[フルゾーンデータベースのコピー(Copy Full Zone Database)]を選択します。

[フルゾーンデータベースのコピー(Copy Full Zone Database)]ダイアログボックスが表示されます(Figure 31: [Copy Full Zone Database] ダイアログボックス, on page 97を参照)。

Figure 31: [Copy Full Zone Database] ダイアログボックス

| Copy Database:      | Active      Full              |   |
|---------------------|-------------------------------|---|
| Source VSAN:        | VSAN4001                      | ~ |
| Source Switch:      | sw172-22-46-225               | Y |
| Destination VSAN:   | VSAN4001                      | × |
| Destination Switch: | sw172-22-46-225               | ~ |
| Destination Switch: | sw172-22-46-225<br>Copy Close |   |

- **ステップ2** コピーするデータベースのタイプに応じて、[アクティブ(Active)]または[フル(Full)]オプションボタ ンをクリックします。
- ステップ3 ドロップダウン リストでコピー元 VSAN を選択します。
- ステップ4 [フルのコピー (Copy Full)]を選択した場合は、ドロップダウン リストでコピー元スイッチおよびコピー 先 VSAN を選択します。
- **ステップ5** ドロップダウン リストでコピー先のスイッチを選択します。
- ステップ6 [コピー (Copy)]をクリックしてデータベースをコピーします。

### ゾーンのバックアップおよび復元の概要

ゾーン設定をワークステーションにバックアップするには、TFTP使用します。このゾーン バックアップファイルは、スイッチにゾーン設定を復元する場合に使用できます。ゾーン設定 を復元すると、スイッチの既存のゾーン設定が上書きされます。

### DCNM SAN クライアントを使用したゾーンのバックアップ

DCNM SAN クライアントを使用してフルゾーン構成をバックアップする手順は、次のとおりです。

- **ステップ1** [Zone]>[Edit Local Full Zone Database] を選択します。[Select VSAN] ダイアログボックスが表示されます。
- **ステップ2** VSAN を選択して、[**OK**] をクリックします。選択した VSAN の [Edit Local Full Zone Database] ダイアログ ボックスが表示されます(Figure 32: [Edit Local Full Zone Database], on page 98 を参照)。

Figure 32: [Edit Local Full Zone Database]

| e Edit Tool | Full Zone Database<br>s      | e - /SAN/Fabric_ips-hac4    |
|-------------|------------------------------|-----------------------------|
| Backup 🕨    | This VSAN Zones<br>All Zones | (down) 💙 Switch: ips-hac4 💙 |
| Close       | Nam                          | > Members                   |
| Zones<br>   |                              |                             |
|             |                              |                             |

ステップ3 [File]>[Backup]>[This VSAN Zones] を選択して、TFTP、SFTP、SCP、またはFTPを使用して既存のゾーン設定をワークステーションにバックアップします。[ゾーン設定のバックアップ(Backup Zone Configuration)]ダイアログボックスが表示されます(Figure 33: [Backup Zone Configuration] ダイアログボックス, on page 99を参照)。

Figure 33: [Backup Zone Configuration] ダイアログボックス

| Server Location:       | 🔘 Local 💿 Remote         |
|------------------------|--------------------------|
| -Remote Options -      |                          |
| Using:                 | ○ TFTP ⊙ SFTP ○ SCP ○ FT |
| Server IP Address:     | 172.22.49.19             |
| UserName:              | root                     |
| Password:              | *****                    |
| File Name (Root Path): | /root/prtest             |

データをリモートサーバーにバックアップする前に、この設定を編集できます。

- ステップ4 次の [Remote Options] 情報を指定して、データをリモート サーバーにバックアップします。
  - a) Using: プロトコルを選択します。
  - b) Server IP Address: サーバーの IP アドレスを入力します。
  - c) UserName: ユーザーの名前を入力します。
  - d) Password:ユーザーのパスワードを入力します。
  - e) File Name(Root Path): パスとファイル名を入力します。
- **ステップ5** [Backup] をクリックするか、[キャンセル(Cancel)] をクリックしてバックアップせずにダイアログボッ クスを閉じます。

ゾーンの復元

DCNM SAN クライアントを使用してフルゾーン構成を復元する手順は、次のとおりです。

- **ステップ1** [Zone] > [Edit Local Full Zone Database] を選択します。[Select VSAN] ダイアログボックスが表示されます。
- **ステップ2** VSAN を選択して、[**OK**] をクリックします。選択した VSAN の [Edit Local Full Zone Database] ダイアログ ボックスが表示されます(Figure 34: [Edit Local Full Zone Database], on page 100 を参照)。

| Figure 34 | : [Edit Local | Full Zone | Database] |
|-----------|---------------|-----------|-----------|
|-----------|---------------|-----------|-----------|

| Backup              | This VSAN Zo | ones |                            |  |
|---------------------|--------------|------|----------------------------|--|
| Restore             | All Zones    |      | down) 🗙 Switch: ips-hac4 🗙 |  |
| Close               |              | Name | Members                    |  |
|                     |              |      |                            |  |
| Zones<br>FC-Aliases |              |      |                            |  |

ステップ3 [File] > [Restore] を選択し、TFTP、SFTP、SCP、またはFTP を使用して、保存済みのゾーン設定を復元します。[ゾーン設定の復元(Restore Zone Configuration)] ダイアログボックスが表示されます(Figure 35: [Restore Zone Configuration] ダイアログボックス, on page 100を参照)。

Figure 35: [Restore Zone Configuration] ダイアログボックス

| Restore VSAN 1 Z        | one Configuration - /SAN/ 👔 | 2   |
|-------------------------|-----------------------------|-----|
| Server Location:        | O Local    Remote           |     |
| -Remote Options -       |                             |     |
| Using:                  | ○ TFTP                      |     |
| Server IP Address:      | 77.22:49.9                  |     |
| UserName:               | root                        |     |
| Password:               | * * * * *                   |     |
| File Name (Root Path):  | /root/prtest                |     |
| Restore                 | View Config Cancel          | 506 |
| Completed, please check | Log                         | 354 |

スイッチにこの設定を復元する前に、設定を編集することもできます。

ステップ4 次の [Remote Options] 情報を指定して、データをリモート サーバーから復元します。

- a) [使用(Using)]: プロトコルを選択します。
- b) [サーバーの IP アドレス (Server IP Address)]: サーバーの IP アドレスを入力します。
- c) [ユーザー名 (UserName)]: ユーザーの名前を入力します。
- d) [パスワード (Password)]: ユーザーのパスワードを入力します。

e) [ファイル名(File Name)]: パスとファイル名を入力します。

- **ステップ5** 続行するには [**Restore**] をクリックします。復元を実行しないでダイアログボックスを閉じるには [キャンセル (Cancel)] をクリックします。
  - Note [設定の表示(View Config)]をクリックして、リモートサーバーからゾーン設定ファイルを復元 する方法に関する情報を確認します。このダイアログボックスで[はい(Yes)]をクリックする と、実行されるCLIコマンドが表示されます。ダイアログボックスを閉じるには、[閉じる(Close)] をクリックします。
  - **Note** [Backup] および [Restore] のオプションは、Cisco NX-OS Release 4.1(3a) 以降が稼働しているスイッ チで利用できます。

### ゾーン、ゾーン セット、およびエイリアスの名前の変更

Note

[Backup] オプションは、Cisco NX-OS Release 4.1(3) 以降を実行するスイッチで使用できます。 復元オプションは、Cisco DCNM SAN クライアント リリース 4.1(3) 以降でのみサポートされています。

ゾーン、ゾーン セット、FC エイリアス、またはゾーン属性グループの名前を変更するには、 次の手順を実行します。

#### ステップ1 switch# configure terminal

コンフィギュレーション モードに入ります。

- ステップ2 switch(config)# zoneset rename oldname newname vsan 2 指定された VSAN のゾーン セット名を変更します。
- ステップ3 switch(config)# zone rename oldname newname vsan 2 指定された VSAN のゾーン名を変更します。
- ステップ4 switch(config)# fcalias rename oldname newname vsan 2 指定された VSAN の fcalias 名を変更します。
- ステップ5 switch(config)# zone-attribute-group rename oldname newname vsan 2 指定された VSAN のゾーン属性グループ名を変更します。
- ステップ6 switch(config)# zoneset activate name newname vsan 2 ゾーン セットをアクティブにし、アクティブ ゾーン セット内の新しいゾーン名に更新します。

# DCNM SAN クライアントを使用したゾーン、ゾーンセット、およびエ イリアスの名前の変更

DCNM SAN クライアントを使用してゾーン、ゾーン セット、またはエイリアスの名前を変更 する手順は、次のとおりです。

ステップ1 [Zone] > [Edit Local Full Zone Database] を選択します。

[Select VSAN] ダイアログボックスが表示されます。

ステップ2 VSAN を選択して、[OK] をクリックします。

選択した VSAN の [Edit Local Full Zone Database] ダイアログボックスが表示されます(Figure 36: [Edit Local Full Zone Database] ダイアログボックス, on page 102 を参照)。

Figure 36: [Edit Local Full Zone Database] ダイアログボックス

| 🗣 Edit Local Full Zo                                                                                                    | one Database - /SAN/Fabric s                           | w172-22-46-             | 220       | ×           |
|----------------------------------------------------------------------------------------------------|--------------------------------------------------------|-------------------------|-----------|-------------|
| <u>Eile E</u> dit <u>T</u> ools                                                                                                    |                                                        |                         |           |             |
| SAN: VSANIOU     Zonesets     Zonesets     Zonesetvi     Zonesitvi     Zonesitvi | Members<br>Itvi Zone2v2                                |                         |           | Zonesets    |
| Show                                                                                                    | All Zone By:  WWN O Device Alias                       |                         |           | Add to Zone |
| Туре                                                                                                    | Switch Interface Name                                  | WWN                     | FcId      |             |
|                                                                                                    | sw172-22-46-174 fv13/1/7 Cisco 2d:dc:00:05:30:01:9b:47 | 2d:dc:00:05:30:01:9b:47 | 0xd70020  | ~           |
|                                                                                                    | sw172-22-46-174 fv13/1/6 Cisco 2d:de:00:05:30:01:9b:47 | 2d:de:00:05:30:01:9b:47 | 0xd7001f  |             |
|                                                                                                    | sw172-22-46-174 fv13/1/9 Cisco 2d:e0:00:05:30:01:9b:47 | 2d:e0:00:05:30:01:9b:47 | 0xd7001e  |             |
| l III                                                                                                    | sw172-22-46-174 fv13/1/5 Cisco 2d:e2:00:05:30:01:9b:47 | 2d:e2:00:05:30:01:9b:47 | 0xd7001d  |             |
| l i i i i i i i i i i i i i i i i i i i                                                                                                    | sw172-22-46-174 fv13/1/4 Cisco 2d:e4:00:05:30:01:9b:47 | 2d:e4:00:05:30:01:9b:47 | 0xd7001c  |             |
| 0                                                                                                    | sw172-22-46-174 fv13/1/3 Cisco 2d:e6:00:05:30:01:9b:47 | 2d:e6:00:05:30:01:9b:47 | 0xd7001b  |             |
| l i i i i i i i i i i i i i i i i i i i                                                                                                    | sw172-22-46-174 fv13/1/2 Cisco 2d:e8:00:05:30:01:9b:47 | 2d:e8:00:05:30:01:9b:47 | 0xd7001a  | ~           |
|                                                                                                    |                                                        | Activate                | Distribut | e Close     |

- ステップ3 左側のペインでゾーンまたはゾーン セットをクリックします。
- **ステップ4** [編集(Edit)]>[名前の変更(Rename)]を選択します。

ゾーンまたはゾーン セット名の周囲にエディット ボックスが表示されます。

- ステップ5 新しい名前を入力します。
- ステップ6 [アクティブ化 (Activate)]または [配信 (Distribute)]をクリックします。

## ゾーン、ゾーン セット、FC エイリアス、およびゾーン属性グループ のコピー

ゾーン、ゾーン セット、FC エイリアス、またはゾーン属性グループをコピーするには、次の 手順を実行します。

ステップ1 switch# configure terminal

コンフィギュレーション モードに入ります。

- ステップ2 switch(config)# zoneset clone oldname newnamevsan 2 指定された VSAN のゾーン セットをコピーします。
- ステップ3 switch(config)# zone clone oldname newname vsan 2 指定された VSAN 内のゾーンをコピーします。
- ステップ4 switch(config)# fcalias clone oldname newnamevsan 2 指定された VSAN の FC エイリアス名をコピーします。
- ステップ5 switch(config)# zone-attribute-group clone oldname newname vsan 2 指定された VSAN のゾーン属性グループをコピーします。
- **ステップ6** switch(config)# **zoneset activate name newname vsan 2** ゾーン セットをアクティブにし、アクティブ ゾーン セット内の新しいゾーン名に更新します。

# DCNMSANクライアントを使用したゾーン、ゾーンセット、FCエイリ アス、およびゾーン属性グループのコピー

ゾーン、ゾーン セット、FC エイリアス、またはゾーン属性グループをコピーする手順は、次のとおりです。

- **ステップ1** [ゾーン(Zone)] > [Edit Local Full Zone Database] を選択します。 [Select VSAN] ダイアログボックスが表示されます。
- **ステップ2** VSAN を選択して、[OK] をクリックします。 選択した VSAN の [Edit Local Full Zone Database] ダイアログボックスが表示されます。
- ステップ3 [編集(Edit)]>[クローン作成(Clone)]を選択します。

[ゾーン セットのクローン作成(Clone Zoneset)]ダイアログボックスが表示されます(Figure 37: [Clone Zoneset]ダイアログボックス, on page 104を参照)。デフォルトの名前は「Clone」の後ろに元の名前が付きます。

#### Figure 37: [Clone Zoneset] ダイアログボックス

| /SAN/Fa | abric sw172-Zoneset Name        |  |
|---------|---------------------------------|--|
| ?       | Zoneset Name<br>CloneZoneSet1v1 |  |
|         | OK Cancel                       |  |

- **ステップ4** コピーされたエントリの名前を変更します。
- **ステップ5** [OK] をクリックして新しいコピーを保存します。

コピーされたデータベースは、元のデータベースとともに表示されます。

### MDS 以外のデータベースの移行

Zone Migration ウィザードを使用して DCNM SAN クライアントを使用した MDS 以外のデータ ベースを移行する手順は、次のとおりです。

- **ステップ1** [ゾーン(Zone)]>[MDS 以外のデータベースの移行(Migrate Non-MDS Database)] を選択します。 Zone Migration ウィザードが表示されます。
- ステップ2 ウィザードのプロンプトに従って、データベースを移行します。

### ゾーン サーバー データベースのクリア

指定された VSAN のゾーン サーバー データベース内のすべての設定情報をクリアできます。 ゾーン サーバー データベースをクリアするには、次のコマンドを使用します。

switch# clear zone database vsan 2

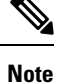

ゾーンサーバーデータベースのクリアについては、『Cisco MDS 9000 Series NX-OS Fabric Configuration Guide』を参照してください。

| clear zone database コマンドを実行した後に、明示的に copy running-config startup-config<br>を実行して、スイッチの再起動時に確実に実行コンフィギュレーションが使用されるよ<br>うにする必要があります。 |
|----------------------------------------------------------------------------------------------------|
| ゾーン セットをクリアすると、フル ゾーン データベースだけが消去され、アクティブ<br>ゾーン データベースは消去されません。                                                                   |
| ゾーン サーバー データベースをクリアした後に、明示的に <b>実行コンフィギュレーション</b><br>をスタートアップ コンフィギュレーションにコピーして、スイッチの再起動時に実行コ<br>ンフィギュレーションが使用されるようにする必要があります。     |

# 詳細なゾーン属性

## ゾーンベースのトラフィック プライオリティの概要

ゾーン分割機能は、ファブリック内の特定のゾーンのプライオリティを設定し、デバイス間の アクセスコントロールを設定するための追加の分離メカニズムを提供します。この機能を使用 して、Quality Of Service(QoS)プライオリティをゾーン属性として設定できます。QoS トラ フィックプライオリティを high、medium、または low に割り当てることができます。デフォ ルトでは、プライオリティが指定されていないゾーンは暗黙的に low プライオリティを割り当 てられます。詳細については、『*Cisco MDS 9000 NX-OS Series Quality of Service Configuration Guide*』を参照してください。

この機能を使用するには、ENTERPRISE\_PKG ライセンスを取得し(『*Cisco NX-OS Series Licensing Guide*』を参照)、スイッチで QoS を有効にする必要があります(『*Cisco MDS 9000 Series NX-OS Quality of Service Configuration Guide*』を参照)。

この機能により、SAN 管理者は使い慣れたデータフロー識別パラダイムの観点から QoS を設 定できます。この属性は、ゾーンメンバーごとではなく、ゾーン全体で設定できます。

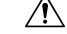

Caution

on ゾーンベースの QoS がスイッチで実装される場合、その VSAN で interop モードを設定す ることはできません。

## ゾーンベースのトラフィック プライオリティの設定

ゾーン プライオリティを設定するには、次の手順を実行します。

#### ステップ1 switch# configure terminal

コンフィギュレーション モードに入ります。

ステップ2 switch(config)# zone name QosZone vsan 2

#### **Example:**

switch(config-zone)#

エイリアス名(QosZone)を設定し、ゾーン コンフィギュレーション サブモードを開始します。

ステップ3 switch(config-zone)# attribute-group qos priority high

#### Example:

このゾーンを設定して、拡張モードでこのゾーンと一致する各フレームに高プライオリティの QoS トラフィックを割り当てます。

ステップ4 switch(config-zone)# attribute qos priority { high | low | medium }

このゾーンを設定して、このゾーンと一致する各フレームに QoS トラフィックを割り当てます。

ステップ5 switch(config-zone)# exit

#### Example:

switch(config)#

コンフィギュレーション モードに戻ります。

ステップ6 switch(config)# zoneset name QosZoneset vsan 2

#### Example:

switch(config-zoneset)#

指定された VSAN (vsan 2) のゾーン セット QosZoneset を設定し、ゾーン セット コンフィギュレーション サブモードを開始します。

**Tip** ゾーンセットをアクティブにするには、まずゾーンとゾーンセットを1つ作成する必要があります。

#### ステップ7 switch(config-zoneset)# member QosZone

指定されたゾーン セット (QosZoneset) に QosZone をメンバーとして追加します。

**Tip** 指定されたゾーン名が事前に設定されていない場合、このコマンドを実行すると「Zone not present」 エラーメッセージが返されます。

#### ステップ8 switch(config-zoneset)# exit

Example:

switch(config)#

コンフィギュレーション モードに戻ります。

ステップ 9 switch(config)# zoneset activate name QosZoneset vsan 2

指定されたゾーン セットをアクティブにします。

# DCNM SAN クライアントを使用したゾーンベースのトラフィック優先 順位の構成

DCNMSANクライアントを使用してゾーン優先順位を構成するには、次の手順を実行します。

ステップ1 [VSAN]を開き、[論理ドメイン(Logical Domains)]ペインでゾーンセットを選択します。

ステップ2 [情報 (Information)]ペインで [ポリシー (Policies)] タブをクリックします。

[Information] ペインにゾーン ポリシー情報が表示されます(Figure 38: [Information] ペインの [Zone Policies] ペイン, on page 107 を参照)。

Figure 38: [Information] ペインの [Zone Policies] ペイン

| /SAN/Fabric sw172-22-46-153/VSA         | 10001 [admin@l   | ocalhost] - F             | abric Mana               | ger 3.0(0.3         | 50)                          |                           |                |               |                     |
|-----------------------------------------|------------------|---------------------------|--------------------------|---------------------|------------------------------|---------------------------|----------------|---------------|---------------------|
| File View Zone Tools Performance Ser    | ver <u>H</u> elp |                           |                          |                     |                              |                           |                |               |                     |
| (3) (3) (3) (3) (3) (3) (3) (3) (3) (3) | 1 🗟 🏖 🗐 🕴        | 393 🗳                     | 🔒 🖾 🖪                    | ?                   |                              |                           |                |               | 🔽 Advance           |
| Logical Domains                         |                  | 383                       | P                        |                     |                              | /SAN/Fal                  |                | 2-46-153/VSA  | N0001/ZoneSet1v     |
| Groups                                  | Active Zones U   | nzoned Status             | Policies Ac              | tive Zones At       | tributes Enhan               | ced Read O                | nly Violations | Statistics LU | N Zoning Statistics |
| Fabric sw172-22-46-153     All VSANs    | Switch           | Default Zone<br>Behaviour | Default Zone<br>ReadOnly | Default Zone<br>QoS | Default Zone<br>Qos Priority | Default Zone<br>Broadcast | Propagation    | Read From     | Status              |
| SAN0001                                 | sw172-22-46-182  | deny                      |                          |                     | none                         |                           | activeZoneSe   | t effectiveDB | n/a                 |
| E      ZoneSet1∨1                       | sw172-22-46-224  | deny                      |                          |                     | none                         |                           | activeZoneSe   | t effectiveDB | n/a                 |
| VSAN Attributes                         | sw172-22-46-221  | deny                      |                          |                     | none                         |                           | activeZoneSe   | t effectiveDB | n/a                 |
| 표 🧰 Domain Manager                      | sw172-22-46-223  | deny                      |                          |                     | none                         |                           | activeZoneSe   | t effectiveDB | n/a                 |
| Port Security                           | sw172-22-46-220  | deny                      |                          |                     | none                         |                           | activeZoneSe   | t effectiveDB | n/a                 |
| Fabric Binding                          | sw172-22-46-233  | deny                      |                          |                     | none                         |                           | activeZoneSe   | t effectiveDB | n/a                 |
| FICON                                   | sw172-22-46-225  | deny                      |                          |                     | none                         |                           | activeZoneSe   | t effectiveDB | n/a                 |
| FSPF                                    | sw172-22-46-174  | deny                      |                          |                     | none                         |                           | activeZoneSe   | t effectiveDB | n/a                 |
| Advanced 🖌                              | sw172-22-46-222  | deny                      |                          |                     | none                         |                           | activeZoneSe   | t effectiveDB | n/a                 |
|                                         | sw172-22-46-153  | deny                      |                          |                     | none                         |                           | activeZoneSe   | t effectiveDB | n/a                 |
| Physical Attributes                     |                  |                           |                          |                     |                              |                           |                |               |                     |
| E Switches Arroware                     |                  |                           |                          |                     |                              |                           |                |               |                     |
| 10 rows                                 |                  |                           |                          |                     |                              |                           |                |               |                     |

ステップ3 チェックボックスとドロップダウンメニューを使用して、デフォルトゾーンの QoS を設定します。 ステップ4 [Apply Changes] をクリックして、変更を保存します。

## デフォルト ゾーンの QoS プライオリティ 属性の設定

QoS プライオリティ属性の設定変更は、関連付けられたゾーンのゾーン セットをアクティブ 化したときに有効になります。

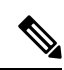

Note メンバーが QoS プライオリティ属性が異なる2つのゾーンの一部の場合は、より高い QoS プライオリティ値が実装されます。最初の一致エントリが実装されるので、VSANベース の QoS ではこの状況は発生しません。

デフォルトゾーンの QoS プライオリティ属性を設定するには、次の手順を実行します。

#### ステップ1 switch# configure terminal

#### Example:

switch(config)#

コンフィギュレーション モードに入ります。

ステップ2 switch(config)# zone default-zone vsan 1

#### Example:

switch(config-default-zone)#

ゾーン コンフィギュレーション サブモードを開始します。

ステップ3 switch(config-default-zone)# attribute qos priority high

これらのゾーンと一致するフレームに対して QoS プライオリティ属性を設定します。

ステップ4 switch(config-default-zone)# no attribute qos priority high

デフォルト ゾーンの QoS プライオリティ属性を削除して、デフォルトの低プライオリティに戻します。

## DCNM SAN クライアントを使用したデフォルトゾーンの QoS 優先順位 属性の構成

DCNM SAN クライアントを使用してデフォルトゾーンの QoS 優先順位属性を構成するには、 次の手順を実行します。

- **ステップ1** [ゾーン (Zone)]>[Edit Local Full Zone Database] を選択します。 [Select VSAN] ダイアログボックスが表示されます。
- ステップ2 VSAN を選択して、[OK] をクリックします。

選択した VSAN の [Edit Local Full Zone Database] ダイアログボックスが表示されます。

**ステップ3** デフォルトゾーンに QoS プライオリティ属性を設定するには、[編集(Edit)]>[デフォルトゾーン属性の 編集(Edit Default Zone Attributes)]を選択します(Figure 39: QoS プライオリティ属性, on page 109を参照)。

#### *Figure 39: QoS* プライオリティ属性

| 🖃 🗠 🔄 Zonesets    | Name                                                                                                    | Read Only | QoS | QoS Priority | Broadcast | Members |
|-------------------|----------------------------------------------------------------------------------------------------|-----------|-----|--------------|-----------|---------|
| 🗄 🚞 Zoneset1v4001 | Zone1v4001                                                                                                    |           |     | low          |           | 00      |
| 🖻 - 🔄 Zones       | Zone2v4001                                                                                                    |           |     | low          |           |         |
| Zone1v4001        | Zone4                                                                                                    |           |     | low          |           |         |
| 7 0 1001          | and the second second se |           |     |              |           |         |

- ステップ4 [プライオリティを持つ QoS トラフィックを許可(Permit QoS Traffic with Priority)] チェックボックスをオ ンにして、[QoSプライオリティ(Qos Priority)]ドロップダウンメニューを[低(low)]、[中(medium)]、 または[高(high)]に設定します。
- ステップ5 [OK] をクリックして変更を保存します。

## デフォルト ゾーン ポリシーの設定

DCNM SAN クライアントを使用してデフォルト ゾーンでトラフィックを許可または拒否する には、次の手順を実行します。

**ステップ1** [ゾーン (Zone)]>[Edit Local Full Zone Database] を選択します。

[Select VSAN] ダイアログボックスが表示されます。

ステップ2 VSAN を選択して、[OK] をクリックします。

選択した VSAN の [Edit Local Full Zone Database] ダイアログボックスが表示されます。

ステップ3 デフォルトゾーンに QoS プライオリティ属性を設定するには、[編集(Edit)]>[デフォルトゾーン属性の 編集(Edit Default Zone Attributes)]を選択します。

[デフォルトゾーン プライオリティの変更(Modify Default Zone Properties)] ダイアログボックスが表示されます(Figure 40: [Modify Default Zone Properties] ダイアログボックス, on page 109を参照)。

Figure 40: [Modify Default Zone Properties] ダイアログボックス

| 🌎 Modify 🛛              | efault Zone Properties - /SAN/Fab 🔀 |
|-------------------------|-------------------------------------|
| Policy:<br>Propagation: | deny                                |
|                         | OK Close                            |

- ステップ4 デフォルト ゾーンでトラフィックを許可するには [ポリシー (Policy)] ドロップダウン メニューを [許可 (permit)] に設定し、デフォルト ゾーンでトラフィックをブロックするには [拒否 (deny)] に設定しま す。
- ステップ5 [OK] をクリックして変更を保存します。

### スマート ゾーン分割の概要

スマートゾーン分割では、従来必要とされていたよりも少ないハードウェアリソースで、大き なゾーンのハードゾーン分割が行われます。従来のゾーン分割方式では、ゾーン内の各デバイ スが相互に通信できます。管理者はゾーン設定ガイドラインに従って個々のゾーンを管理する 必要があります。スマートゾーン分割では、1つのターゲットゾーンへの1つのイニシエータ を作成する必要がありません。FCNSのデバイスタイプ情報を分析することで、Cisco MDS NX-OS ソフトウェアによりハードウェアレベルで有用な組み合わせが実装されます。使用さ れていない組み合わせは無視されます。たとえば、イニシエータとイニシエータのペアではな く、イニシエータとターゲットのペアが設定されます。次の場合、デバイスは不明なものとし て扱われます。

- ・デバイスに関して FC4 タイプが登録されいない。
- •ゾーン変換時に、デバイスがファブリックにログインしていない。
- ゾーンは作成されているが、イニシエータとターゲットのいずれかまたは両方が指定されていない。

スマートゾーン内の各デバイスのデバイスタイプ情報は、ファイバチャネルネームサーバー (FCNS) データベースから host、target、または both として自動的に取り込まれます。この情 報により、イニシエータ ターゲットペアが指定され、ハードウェアではそれらのペアだけが 設定されるため、スイッチハードウェアをより効率的に使用できるようになります。特殊な状 況(別のディスク コントローラと通信する必要があるディスク コントローラなど)では、完 全な制御を実現するため、スマートゾーン分割のデフォルトが管理者により上書きされること があります。

Note

スマートゾーン分割はVSAN レベルで有効にできますが、ゾーンレベルで無効にすることもできます。

•DMM、IOA、またはSMEアプリケーションが有効になっているVSANでは、スマートゾーン分割はサポートされていません。

### スマート ゾーン分割のメンバー設定

次の表に、サポートされているスマート ゾーン分割のメンバー設定を示します。

Table 7: スマート ゾーン分割の設定

| 機能   | サポートあ<br>り |
|------|------------|
| PWWN | はい         |
| FCID | はい         |

| 機能        | サポートあ<br>り |
|-----------|------------|
| FC エイリアス  | はい         |
| デバイスエイリアス | はい         |
| インターフェイス  | いいえ        |
| IPアドレス    | いいえ        |
| シンボル ノード名 | いいえ        |
| FWWN      | いいえ        |
| ドメイン ID   | 不可         |

# VSAN でのスマート ゾーン分割の有効化

VSAN に対して smart zoning を設定するには、次の手順を実行します。

ステップ1 switch# configure terminal

コンフィギュレーションモードに入ります。

- ステップ2 switch(config)# zone smart-zoning enable vsan 1 VSAN でスマート ゾーン分割を有効にします。
- ステップ3 switch(config)# no zone smart-zoning enable vsan 1 VSAN でスマート ゾーン分割を無効にします。

## スマート ゾーン分割のデフォルト値の設定

デフォルト値を設定するには、次の手順を実行します。

ステップ1 switch# configure terminal

コンフィギュレーション モードに入ります。

- ステップ2 switch(config)# system default zone smart-zone enable 指定されたデフォルト値に基づいて作成された VSAN でスマート ゾーン分割を有効にします。
- ステップ3 switch(config)# no system default zone smart-zone enable

VSAN でスマート ゾーン分割を無効にします。

### スマート ゾーン分割へのゾーンの自動変換

ネーム サーバーからデバイス タイプ情報を取得し、その情報をメンバーに追加するには、次の手順を実行します。これは、ゾーン、ゾーン セット、FC エイリアス、および VSAN のレベルで実行できます。ゾーン セットがスマート ゾーン分割に変換されたら、ゾーン セットをアクティブにする必要があります。

ステップ1 switch# configure terminal

コンフィギュレーション モードに入ります。

#### ステップ2 switch(config)# zone convert smart-zoning fcalias name <alias-name> vsan <vsan no>

FC エイリアス メンバーのデバイス タイプ情報をネーム サーバーから取得します。

- Note zone convert コマンドを実行すると、FC4 タイプは SCSI-FCP になります。SCSI-FCP には、デバイ スがイニシエータかターゲットかを決定するビットがあります。イニシエータとターゲットの両 方が設定されている場合、デバイスは両方として扱われます。
- ステップ3 switch(config)# zone convert smart-zoning zone name <zone name> vsan <vsan no>

ゾーン メンバーのデバイス タイプ情報をネーム サーバーから取得します。

ステップ4 switch(config)# zone convert smart-zoning zoneset name <zoneset name> vsan <vsan no>

指定されたゾーンセットで、すべてのゾーンと FC エイリアス メンバーのデバイス タイプ情報をネーム サーバーから取得します。

ステップ5 switch(config)# zone convert smart-zoning vsan  $\langle vsan no \rangle$ 

VSAN 内に存在するすべてのゾーン セットのすべてのゾーンと FC エイリアス メンバーのデバイス タイプ 情報をネーム サーバーから取得します。

ステップ6 switch(config)# show zone smart-zoning auto-conv status vsan 1

VSAN の以前の自動変換ステータスが表示されます。

ステップ7 switch(config)# show zone smart-zoning auto-conv log errors

スマートゾーン分割自動変換のエラーログが表示されます。

#### What to do next

デバイスがイニシエータ、ターゲット、またはその両方であるかどうかを確認するには、show fcns database コマンドを使用します。

## ゾーン メンバーのデバイス タイプの設定

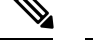

Note デバイス タイプがスマート ゾーン分割で明示的に構成されている場合、デバイスは、そのデバイスがメンバーであるすべてのゾーンで同じタイプで構成されている必要があり ます。ゾーンメンバーは、一部のゾーンでイニシエータとして、他のゾーンではターゲットとして構成されてはなりません。

ゾーン メンバーのデバイス タイプを設定するには、次の手順を実行します。

#### ステップ1 switch# configure terminal

コンフィギュレーション モードに入ります。

#### ステップ2 switch(config-zoneset-zone)# member device-alias name both

デバイス エイリアス メンバーのデバイス タイプを both として設定します。サポートされる各メンバー タ イプでは、init、target、および both がサポートされています。

ステップ3 switch(config-zoneset-zone)# member pwwn number target

pwwn メンバーのデバイスタイプをtarget として設定します。サポートされる各メンバータイプでは、init、target、および both がサポートされています。

#### ステップ4 switch(config-zoneset-zone)# member fcid number

FCID メンバーのデバイス タイプを設定します。設定されている特定のデバイス タイプがありません。サ ポートされる各メンバー タイプでは、init、target、および both がサポートされています。

**Note** ゾーンメンバーに対して特定のデバイスタイプが設定されていない場合は、バックエンドで、生成されたゾーンエントリがデバイスタイプ both として作成されます。

## スマート ゾーン分割設定の削除

スマートゾーン分割設定を削除するには、次の手順を実行します。

ステップ1 switch(config)# clear zone smart-zoning fcalias name alias-name vsan number 指定された FC エイリアスのすべてのメンバーのデバイス タイプ設定を削除します。

相足で40に10ニイリノハのすべてのパンパーのノバリイノ 取足を削除しより

- **ステップ2** switch(config)# **clear zone smart-zoning zone name** *zone name* **vsan** *number* 指定されたゾーンのすべてのメンバーのデバイス タイプ設定を削除します。
- **ステップ3** switch(config)# **clear zone smart-zoning zoneset name** *zoneset name* **vsan** *number* 指定されたゾーン セットの FC エイリアスとゾーンのすべてのメンバーのデバイス タイプ設定を削除します。
- ステップ4 switch(config)# clear zone smart-zoning vsan number

VSAN の指定されたゾーン セットの FC エイリアスとゾーンのすべてメンバーのデバイス タイプ設定を削 除します。

# 基本ゾーン分割モードにおけるゾーン レベルでのスマート ゾーン分 割の無効化

基本ゾーン分割モードの VSAN に対してゾーン レベルでスマート ゾーン分割を無効にするに は、次の手順を実行します。

#### ステップ1 switch# configure terminal

コンフィギュレーション モードに入ります。

ステップ2 switch(config)# zone name zone1 vsan 1

ゾーン名を設定します。

#### ステップ3 switch(config-zone)# attribute disable-smart-zoning

選択されたゾーンに対してスマートゾーン分割を無効にします。

Note このコマンドでは、選択されたゾーンのスマートゾーン分割が無効になるだけです。デバイスタ イプ設定は削除されません。

# 拡張ゾーン分割モードの VSAN に対するゾーン レベルでのスマート ゾーン分割の無効化

拡張ゾーン分割モードの VSAN に対してゾーン レベルでスマート ゾーン分割を無効にするに は、次の手順を実行します。 ステップ1 switch# configure terminal

コンフィギュレーションモードに入ります。

ステップ2 switch(config)# zone-attribute-group name disable-sz vsan 1

拡張ゾーン セッションを作成します。

ステップ3 switch(config-attribute-group)#disable-smart-zoning

選択されたゾーンに対してスマートゾーン分割を無効にします。

ステップ4 switch(config-attribute-group)# zone name prod vsan 1

ゾーン名を設定します。

ステップ5 switch(config-zone)# attribute-group disable-sz

選択されたゾーンのグループ属性名を割り当てるように設定します。

ステップ6 switch(config-zone)# zone commit vsan 1

選択された VSAN に対するゾーン分割の変更を確定します。

# DCNMSANクライアントを使用したゾーンレベルでのスマートゾーン 分割の無効化

DCNM SAN クライアントを使用した基本ゾーン分割モードでフレームをブロードキャストするには、次の手順を実行します。

- ステップ1 [VSAN]を開き、[論理ドメイン(Logical Domains)]ペインでゾーンセットを選択します。
- ステップ2 [情報 (Information)]ペインで [ポリシー (Policies)] タブをクリックします。

[情報(Information)]ペインにゾーンポリシー情報が表示されます。

Note このコマンドでは、選択されたゾーンのスマートゾーン分割が無効になるだけです。デバイスタ イプ設定は削除されません。

#### *Figure 41*: ゾーン ポリシー情報

| View Zone Tools Performance     | erver <u>H</u> elp |              |                |              |              |                  |                 |              |            |                 |
|---------------------------------|--------------------|--------------|----------------|--------------|--------------|------------------|-----------------|--------------|------------|-----------------|
| SA E 🖌 🎽 🕸 📚 🖥                  | 723                |              | 93 🗳 🔒         |              | ?            |                  |                 |              |            | 🔽 Advance       |
| gical Domains                   |                    | 0103         |                |              |              |                  | /Si             | AN/Fabric c- | 186/VSAN00 | 105/Default Zon |
| Default Zone                    | Membe              | rs Unzoned   | Policies Statu | us Enhanced  | Read Only Vi | iolations Statis | stics LUN Zonir | g Statistics |            |                 |
| VSAN Attributes                 | Switch             | Default Zone | Default Zone   | Default Zone | Default Zone | Default Zone     | Pronectation    | Read From    | Statue     |                 |
| Allowed                         | c-186              | permit       |                |              | none         |                  | activeZoneSet   | effectiveDB  | n/a        |                 |
| Port Security<br>Fabric Binding |                    |              |                |              |              |                  |                 |              |            |                 |
|                                 | थ                  |              |                |              |              |                  |                 |              |            |                 |

- **ステップ3** [ブロードキャスト (Broadcast)] チェックボックスをオンにして、デフォルト ゾーン上でブロードキャスト フレームをイネーブルにします。
- ステップ4 [変更の適用(Apply Changes)]をクリックして、変更を保存します。

# ゾーン情報の表示

ゾーン情報を表示するには、show コマンドを使用します。特定のオブジェクトの情報(たと えば、特定のゾーン、ゾーン セット、VSAN、エイリアス、または brief や active などのキー ワード)を要求する場合、指定されたオブジェクトの情報だけが表示されます。特定の情報を 要求しない場合、入手できるすべての情報が表示されます。

すべての VSAN のゾーン情報の表示

```
switch# show zone
zone name Zone3 vsan 1
 pwwn 21:00:00:20:37:6f:db:dd
 pwwn 21:00:00:20:37:9c:48:e5
zone name Zone2 vsan 2
 fwwn 20:41:00:05:30:00:2a:1e
 fwwn 20:42:00:05:30:00:2a:1e
  fwwn 20:43:00:05:30:00:2a:1e
zone name Zonel vsan 1
 pwwn 21:00:00:20:37:6f:db:dd
 pwwn 21:00:00:20:37:a6:be:2f
 pwwn 21:00:00:20:37:9c:48:e5
 fcalias Alias1
zone name Techdocs vsan 3
 ip-address 10.15.0.0 255.255.255.0
zone name Zone21 vsan 5
 pwwn 21:00:00:20:37:a6:be:35
 pwwn 21:00:00:20:37:a6:be:39
  fcid 0xe000ef
 fcid 0xe000e0
 symbolic-nodename ign.test
 fwwn 20:1f:00:05:30:00:e5:c6
 fwwn 12:12:11:12:11:12:12:10
  interface fc1/5 swwn 20:00:00:05:30:00:2a:1e
  ip-address 12.2.4.5 255.255.255.0
  fcalias name Alias1 vsan 1
   pwwn 21:00:00:20:37:a6:be:35
zone name Zone2 vsan 11
```

```
interface fc1/5 pwwn 20:4f:00:05:30:00:2a:1e
zone name Zone22 vsan 6
  fcalias name Alias1 vsan 1
    pwwn 21:00:00:20:37:a6:be:35
zone name Zone23 vsan 61
    pwwn 21:00:00:04:cf:fb:3e:7b lun 0000
```

特定の VSAN のゾーン情報の表示

```
switch# show zone vsan 1
zone name Zone3 vsan 1
pwwn 21:00:00:20:37:6f:db:dd
pwwn 21:00:00:20:37:9c:48:e5
zone name Zone2 vsan 1
    fwwn 20:4f:00:05:30:00:2a:1e
    fwwn 20:50:00:05:30:00:2a:1e
    fwwn 20:52:00:05:30:00:2a:1e
    fwwn 20:53:00:05:30:00:2a:1e
    fwwn 20:53:00:05:30:00:2a:1e
    fwwn 20:53:00:05:30:00:2a:1e
    fwwn 20:53:00:05:30:00:2a:1e
    fwwn 20:53:00:05:30:00:2a:1e
    fwwn 20:53:00:05:30:00:2a:1e
    fwwn 20:53:00:05:30:00:2a:1e
    fwwn 20:53:00:05:30:00:2a:1e
    fwwn 20:53:00:05:30:00:2a:1e
    fwwn 20:53:00:05:30:00:2a:1e
    fwwn 20:53:00:05:30:00:2a:1e
    fwwn 20:53:00:05:30:00:2a:1e
    fwwn 20:53:00:05:30:00:2a:1e
    fwwn 20:53:00:05:30:00:2a:1e
    fwwn 20:53:00:05:30:00:2a:1e
    fwwn 20:53:00:05:30:00:2a:1e
    fwwn 20:53:00:05:30:00:2a:1e
    fwwn 20:53:00:05:30:00:2a:1e
    fwwn 20:53:00:05:30:00:2a:1e
    fwwn 20:53:00:05:30:00:2a:1e
    fwwn 20:53:00:05:30:00:2a:1e
    fwwn 20:53:00:05:30:00:2a:1e
    fwwn 20:53:00:05:30:00:2a:1e
    fwwn 20:53:00:05:30:00:2a:1e
    fwwn 20:53:00:05:30:00:2a:1e
    fwwn 20:53:00:05:30:00:2a:1e
    fwwn 20:53:00:05:30:00:2a:1e
    fwwn 20:53:00:05:30:00:2a:1e
    fwwn 20:53:00:05:30:00:2a:1e
    fwwn 20:53:00:05:30:00:2a:1e
    fwwn 21:00:00:20:37:6f:db:dd
    pwwn 21:00:00:20:37:a6:be:2f
    pwwn 21:00:00:20:37:9c:48:e5
    fcalias Alias1
```

設定されたゾーン セットを表示するには、show zoneset コマンドを使用します。

設定されたゾーン セット情報の表示

```
switch# show zoneset vsan 1
zoneset name ZoneSet2 vsan 1
  zone name Zone2 vsan 1
    fwwn 20:4e:00:05:30:00:2a:1e
    fwwn 20:4f:00:05:30:00:2a:1e
    fwwn 20:50:00:05:30:00:2a:1e
    fwwn 20:51:00:05:30:00:2a:1e
    fwwn 20:52:00:05:30:00:2a:1e
  zone name Zonel vsan 1
    pwwn 21:00:00:20:37:6f:db:dd
    pwwn 21:00:00:20:37:a6:be:2f
    pwwn 21:00:00:20:37:9c:48:e5
    fcalias Alias1
zoneset name ZoneSet1 vsan 1
  zone name Zonel vsan 1
    pwwn 21:00:00:20:37:6f:db:dd
    pwwn 21:00:00:20:37:a6:be:2f
    pwwn 21:00:00:20:37:9c:48:e5
    fcalias Alias1
```

VSAN 範囲の設定されたゾーン セット情報の表示

```
switch# show zoneset vsan 2-3
zoneset name ZoneSet2 vsan 2
zone name Zone2 vsan 2
fwwn 20:52:00:05:30:00:2a:1e
fwwn 20:53:00:05:30:00:2a:1e
fwwn 20:55:00:05:30:00:2a:1e
fwwn 20:56:00:05:30:00:2a:1e
```

```
zone name Zone1 vsan 2
    pwwn 21:00:00:20:37:6f:db:dd
    pwwn 21:00:00:20:37:a6:be:2f
    pwwn 21:00:00:20:37:9c:48:e5
    fcalias Alias1
zoneset name ZoneSet3 vsan 3
zone name Zone1 vsan 1
    pwwn 21:00:00:20:37:6f:db:dd
    pwwn 21:00:00:20:37:a6:be:2f
    pwwn 21:00:00:20:37:9c:48:e5
    fcalias Alias1
```

特定のゾーンのメンバーを表示するには、show zone name コマンドを使用します。

ゾーンのメンバーの表示

```
switch# show zone name Zone1
zone name Zone1 vsan 1
   pwwn 21:00:00:20:37:6f:db:dd
   pwwn 21:00:00:20:37:a6:be:2f
   pwwn 21:00:00:20:37:9c:48:e5
   fcalias Alias1
```

FC エイリアス設定を表示するには、show fcalias コマンドを使用します。

FC エイリアス設定の表示

```
switch# show fcalias vsan 1
fcalias name Alias2 vsan 1
fcalias name Alias1 vsan 1
pwwn 21:00:00:20:37:6f:db:dd
pwwn 21:00:00:20:37:9c:48:e5
```

FCIDを使用してメンバーが所属するすべてのゾーンを表示するには、show zone member コマンドを使用します。

メンバーシップ ステータスの表示

他のスイッチで交換された制御フレームの数を表示するには、show zone statistics コマンドを 使用します。

ゾーン統計情報の表示

```
Number of Merge Rejects Sent: 0
Number of Merge Rejects Recvd: 0
Number of Change Requests Sent: 0
Number of Change Requests Recvd: 0
Number of Change Rejects Sent: 0
Number of Change Rejects Recvd: 0
Number of GS Requests Recvd: 0
Number of GS Requests Rejected: 0
Statistics For VSAN: 2
*****
Number of Merge Requests Sent: 4
Number of Merge Requests Recvd: 4
Number of Merge Accepts Sent: 4
Number of Merge Accepts Recvd: 4
Number of Merge Rejects Sent: 0
Number of Merge Rejects Recvd: 0
Number of Change Requests Sent: 0
Number of Change Requests Recvd: 0
Number of Change Rejects Sent: 0
Number of Change Rejects Recvd: 0
Number of GS Requests Recvd: 0
Number of GS Requests Rejected: 0
```

#### LUN ゾーン統計情報の表示

switch# show zone statistics lun-zoning LUN zoning statistics for VSAN: 1 S-ID: 0x123456, D-ID: 0x22222, LUN: 00:00:00:00:00:00:00:00 \_\_\_\_\_ Number of Inquiry commands received: 10 Number of Inquiry data No LU sent: 5 Number of Report LUNs commands received: 10 Number of Request Sense commands received: 1 Number of Other commands received: 0 Number of Illegal Request Check Condition sent: 0 S-ID: 0x123456, D-ID: 0x22222, LUN: 00:00:00:00:00:00:00:01 \_\_\_\_\_ Number of Inquiry commands received: 1 Number of Inquiry data No LU sent: 1 Number of Request Sense commands received: 1 Number of Other commands received: 0 Number of Illegal Request Check Condition sent: 0

LUN ゾーン統計情報の表示

アクティブ ゾーン セットの表示

switch# show zoneset active
zoneset name ZoneSet1 vsan 1
zone name zone1 vsan 1

```
fcid 0x080808
fcid 0x090909
fcid 0x0a0a0a
zone name zone2 vsan 1
* fcid 0xef0000 [pwwn 21:00:00:20:37:6f:db:dd]
* fcid 0xef0100 [pwwn 21:00:00:20:37:a6:be:2f]
```

ゾーン セットの簡単な説明の表示

```
switch# show zoneset brief
zoneset name ZoneSet1 vsan 1
zone zone1
zone zone2
```

アクティブ ゾーンの表示

```
switch# show zone active
zone name Zone2 vsan 1
* fcid 0x6c01ef [pwwn 21:00:00:20:37:9c:48:e5]
zone name IVRZ_IvrZone1 vsan 1
    pwwn 10:00:00:00:77:99:7a:1b
* fcid 0xce0000 [pwwn 10:00:00:00:c9:2d:5a:dd]
zone name IVRZ_IvrZone4 vsan 1
* fcid 0xce0000 [pwwn 10:00:00:00:c9:2d:5a:dd]
* fcid 0xce0000 [pwwn 10:00:00:20:37:9c:48:e5]
zone name Zone1 vsan 1667
    fcid 0x123456
zone name $default zone$ vsan 1667
```

アクティブ ゾーン セットの表示

```
switch# show zoneset active
zoneset name ZoneSet4 vsan 1
 zone name Zone2 vsan 1
  * fcid 0x6c01ef [pwwn 21:00:00:20:37:9c:48:e5]
 zone name IVRZ IvrZonel vsan 1
   pwwn 10:00:00:00:77:99:7a:1b
  * fcid 0xce0000 [pwwn 10:00:00:c9:2d:5a:dd]
zoneset name QosZoneset vsan 2
  zone name QosZone vsan 2
  attribute qos priority high
  * fcid 0xce0000 [pwwn 10:00:00:c9:2d:5a:dd]
  * fcid 0x6c01ef [pwwn 21:00:00:20:37:9c:48:e5]
Active zoneset vsan 1667
  zone name Zonel vsan 1667
   fcid 0x123456
  zone name $default zone$ vsan 1667
```

#### ゾーン ステータスの表示

switch(config)# show zone status
VSAN: 1 default-zone: deny distribute: active only Interop: default
mode: basic merge-control: allow
session: none
hard-zoning: enabled broadcast: disabled
smart-zoning: disabled
rscn-format: fabric-address
activation overwrite control:disabled Default zone: qos: none broadcast: disabled ronly: disabled Full Zoning Database : DB size: 4 bytes Zonesets:0 Zones:0 Aliases: 0 Active Zoning Database : Database Not Available Current Total Zone DB Usage: 4 / 2097152 bytes (0 % used) Pending (Session) DB size: Full DB Copy size: n/a Active DB Copy size: n/a SFC size: 4 / 2097152 bytes (0 % used) Status: VSAN: 8 default-zone: deny distribute: full Interop: default mode: basic merge-control: allow session: none hard-zoning: enabled broadcast: disabled smart-zoning: disabled rscn-format: fabric-address Default zone: gos: none broadcast: disabled ronly: disabled Full Zoning Database : DB size: 1946498 bytes Zonesets:6 Zones:8024 Aliases: 0 Active Zoning Database : DB size: 150499 bytes Name: zoneset-1000 Zonesets:1 Zones:731 Current Total Zone DB Usage: 2096997 / 2097152 bytes (99 % used) Pending (Session) DB size: Full DB Copy size: n/a Active DB Copy size: n/a SFC size: 2096997 / 2097152 bytes (99 % used) Status: Zoneset distribution failed [Error: Fabric changing Dom 33]: at 17:05:06 UTC Jun 16 2014 VSAN: 9 default-zone: deny distribute: full Interop: default mode: enhanced merge-control: allow session: none hard-zoning: enabled broadcast: enabled smart-zoning: disabled rscn-format: fabric-address Default zone: qos: none broadcast: disabled ronly: disabled Full Zoning Database : DB size: 2002584 bytes Zonesets:4 Zones:7004 Aliases: 0 Attribute-groups: 1 Active Zoning Database : DB size: 94340 bytes Name: zoneset-hac13-200 Zonesets:1 Zones:176 Current Total Zone DB Usage: 2096924 / 2097152 bytes (99 % used) Pending (Session) DB size: Full DB Copy size: 0 bytes Active DB Copy size: 0 bytes SFC size: 0 / 2097152 bytes (0 % used) Status: Activation completed at 17:28:04 UTC Jun 16 2014 VSAN: 12 default-zone: deny distribute: full Interop: default mode: enhanced merge-control: allow session: none hard-zoning: enabled broadcast: enabled smart-zoning: disabled rscn-format: fabric-address Default zone: gos: none broadcast: disabled ronly: disabled Full Zoning Database :

```
DB size: 84 bytes
Zonesets:0 Zones:1 Aliases: 0 Attribute-groups: 1
Active Zoning Database :
DB size: 144 bytes
Name: zsl Zonesets:1 Zones:2
Current Total Zone DB Usage: 228 / 2097152 bytes (0 % used)
Pending (Session) DB size:
Full DB Copy size: 0 bytes
Active DB Copy size: 0 bytes
SFC size: 0 / 2097152 bytes (0 % used)
Status: Commit completed at 14:39:33 UTC Jun 27 201
```

設定されたすべてのゾーンのゾーン属性を表示するには、show zone コマンドを使用します。

ゾーン統計情報の表示

switch# show zone
zone name lunSample vsan 1
zone name ReadOnlyZone vsan 2
 attribute read-only

<-----Read-write attribute

設定されたインターフェイスベースゾーンを表示するには、show running コマンドおよび show zone active コマンドを使用します。

インターフェイス ベース ゾーンの表示

```
switch# show running zone name if-zone vsan 1
    member interface fc2/15 swwn 20:00:00:0c:88:00:4a:e2
    member fwwn 20:4f:00:0c:88:00:4a:e2
    member interface fc2/1 swwn 20:00:00:05:30:00:4a:9e
    member pwwn 22:00:00:20:37:39:6b:dd
```

アクティブ ゾーンの fWWN およびインターフェイスの表示

switch# show zone active zone name if-zone vsan 1

- \* fcid 0x7e00b3 [interface fc2/15 swwn 20:00:00:0c:88:00:4a:e2]
- \* fcid 0x7e00b1 [interface fc2/15 swwn 20:00:00:0c:88:00:4a:e2]
- \* fcid 0x7e00ac [interface fc2/15 swwn 20:00:00:0c:88:00:4a:e2]
- \* fcid 0x7e00b3 [fwwn 20:4f:00:0c:88:00:4a:e2]
- \* fcid 0x7e00b1 [fwwn 20:4f:00:0c:88:00:4a:e2]
- \* fcid 0x7e00ac [fwwn 20:4f:00:0c:88:00:4a:e2]
- interface fc2/1 swwn 20:00:00:05:30:00:4a:9e

同様の出力は、リモートスイッチでも入手できます(次の例を参照)。

リモート スイッチのローカル インターフェイスのアクティブ ゾーン詳細の表示

switch# show zone active zone name if-zone vsan 1

- \* fcid 0x7e00b3 [interface fc2/15 swwn 20:00:00:0c:88:00:4a:e2]
- \* fcid 0x7e00b1 [interface fc2/15 swwn 20:00:00:0c:88:00:4a:e2]
- \* fcid 0x7e00ac [interface fc2/15 swwn 20:00:00:0c:88:00:4a:e2]
- \* fcid 0x7e00b3 [fwwn 20:4f:00:0c:88:00:4a:e2]
- \* fcid 0x7e00b1 [fwwn 20:4f:00:0c:88:00:4a:e2]
- \* fcid 0x7e00ac [fwwn 20:4f:00:0c:88:00:4a:e2]
  interface fc2/1 swwn 20:00:00:05:30:00:4a:9e

#### VSAN のゾーン ステータスの表示

```
switch(config) # show zone status vsan 1
VSAN: 1 default-zone: deny distribute: active only Interop: default
mode: basic merge-control: allow
session: none
hard-zoning: enabled broadcast: disabled
smart-zoning: disabled
rscn-format: fabric-address
activation overwrite control:disabled
Default zone:
qos: none broadcast: disabled ronly: disabled
Full Zoning Database :
DB size: 4 bytes
Zonesets:0 Zones:0 Aliases: 0
Active Zoning Database :
Database Not Available
Current Total Zone DB Usage: 4 / 2097152 bytes (0 % used)
Pending (Session) DB size:
Full DB Copy size: n/a
Active DB Copy size: n/a
SFC size: 4 / 2097152 bytes (0 % used)
Status:
```

VSAN のゾーン ポリシーの表示

```
switch# show zone policy vsan 1
Vsan: 1
Default-zone: deny
Distribute: full
Broadcast: enable
Merge control: allow
Generic Service: read-write
Smart-zone: enabled
```

拡張モードで VSAN のゾーン属性グループを作成して個別ゾーン レベルでスマートゾーン分割を無効にする方法の表示

# 

Note

ie 属性グループの作成後に、スマートゾーン分割を無効にする必要があるゾーンにそれを 適用する必要があります。

```
config# zone-attribute-group name <name> vsan 1
config-attribute-group# disable-smart-zoning
config-attribute-group# exit
config# zone commit vsan 1
```

#### ゾーンの自動変換方法の表示

```
config# show zoneset vsan 1
zoneset name ZSv1 vsan 1
zone name ddasZone vsan 1
device-alias Init1
device-alias Init2
device-alias Init3
device-alias Target1
```

```
config# zone convert smart-zoning vsan 1
smart-zoning auto_convert initiated. This operation can take few minutes. Please wait..
config# show zoneset vsan1
zoneset name ZSv1 vsan 1
 zone name ddasZone vsan 1
   device-alias Init1 init
    device-alias Init2
                       init
   device-alias Init3 init
   device-alias Target1 target
メンバーのデバイス タイプ設定をクリアする方法の表示
config# show zoneset vsan 1
zoneset name ZSv1 vsan 1
 zone name ddasZone vsan 1
   device-alias Init1 init
   device-alias Init2 init
   device-alias Init3 init
   device-alias Target1 target
config# clear zone smart-zoning vsan1
config# show zoneset vsan 1
zoneset name ZSv1 vsan 1
 zone name ddasZone vsan 1
   device-alias Init1
   device-alias Init2
   device-alias Init3
   device-alias Target1
```

# 拡張ゾーン分割

ゾーン分割機能は、FC-GS-4 および FC-SW-3 規格に準拠しています。どちらの規格も、前の 項で説明した基本ゾーン分割機能と、この項で説明する拡張ゾーン分割機能をサポートしてい ます。

### 拡張ゾーン分割の概要

Table 8: 拡張ゾーン分割の利点, on page 124 に、Cisco MDS 9000 シリーズのすべてのスイッチの拡張ゾーン分割機能の利点を示します。

Table 8: 拡張ゾーン分割の利点

| 基本ゾーン分割                                                              | 拡張ゾーン分割                                                                                  | 拡張ゾーン分割の利点                                                           |
|----------------------------------------------------------------------|------------------------------------------------------------------------------------------|----------------------------------------------------------------------|
| 複数の管理者が設定変更を同時に行うことがで<br>きます。アクティブ化すると、ある管理者が別<br>の管理者の設定変更を上書きできます。 | 単一のコンフィギュレーション<br>セッションですべての設定を実行<br>できます。セッションを開始する<br>と、スイッチは変更を行うファブ<br>リック全体をロックします。 | ファブリック全体を1つのコン<br>フィギュレーションセッションで<br>設定するため、ファブリック内で<br>の整合性が確保されます。 |

| 基本ゾーン分割                                                                                                    | 拡張ゾーン分割                                                              | 拡張ゾーン分割の利点                                                                    |
|----------------------------------------------------------------------------------------------------|----------------------------------------------------------------------|-------------------------------------------------------------------------------|
| ゾーンが複数のゾーンセットに含まれる場合、<br>各ゾーン セットにこのゾーンのインスタンス<br>を作成します。                                                                                                   | ゾーンが定義されると、必要に応<br>じて、ゾーン セットがゾーンを参<br>照します。                         | ゾーンが参照されるため、ペイ<br>ロード サイズが縮小されていま<br>す。データベースが大きくなるほ<br>ど、サイズの縮小も顕著になりま<br>す。 |
| デフォルト ゾーン ポリシーがスイッチごとに<br>定義されます。ファブリックをスムーズに動作<br>させるため、ファブリック内のスイッチはすべ<br>て同一のデフォルト ゾーン設定を使用する必<br>要があります。                                                | ファブリック全体でデフォルト<br>ゾーン設定を実行および交換しま<br>す。                              | ポリシーがファブリック全体に適<br>用されるため、トラブルシュー<br>ティングの時間が短縮されます。                          |
| スイッチ単位でのアクティブ化の結果を取得す<br>るため、管理スイッチはアクティブ化に関する<br>複合ステータスを提供します。この場合、障害<br>のあるスイッチは特定されません。                                                                 | 各リモート スイッチからアクティ<br>ブ化の結果と問題の特性を取得し<br>ます。                           | エラー通知機能が強化されている<br>ため、トラブルシューティングが<br>容易です。                                   |
| ゾーン分割データベースを配信するには、同じ<br>ゾーン セットを再度アクティブ化する必要が<br>あります。再度アクティブ化すると、ローカル<br>スイッチおよびリモートスイッチのハードゾー<br>ン分割のハードウェア変更に影響することがあ<br>ります。                           | ゾーン分割データベースに対して<br>変更を行い、再度アクティブ化す<br>ることなく変更を配信します。                 | アクティブ化せずにゾーンセット<br>を配信すると、スイッチのハード<br>ゾーン分割のハードウェア変更が<br>回避されます。              |
| MDS 固有のゾーン メンバー タイプ (IPv4 ア<br>ドレス、IPv6 アドレス、シンボリック ノード<br>名、およびその他のタイプ) は他社製スイッチ<br>によって使用される場合があります。マージ時<br>に、MDS 固有のタイプは他社製スイッチによっ<br>て誤って解釈される可能性があります。 | メンバタイプを一意に識別するた<br>めに、ベンダー固有のタイプ値と<br>ベンダー ID が提供されます。               | ベンダー タイプが一意です。                                                                |
| fWWN ベースのゾーン メンバーシップは、シ<br>スコの interop モードでだけサポートされます。                                                                                                    | 標準の interop モード (interop モー<br>ド 1) で fWWN ベースのメンバー<br>シップがサポートされます。 | fWWN ベースのメンバ タイプは<br>標準化されています。                                               |

### 基本ゾーン分割から拡張ゾーン分割への変更

基本ゾーン分割モードから拡張ゾーン分割モードに変更する手順は、次のとおりです。

ステップ1 ファブリック内のすべてのスイッチが拡張モードで動作できることを確認します。

1つ以上のスイッチが拡張モードで動作できない場合、拡張モードへ変更できません。

- ステップ2 動作モードを拡張ゾーン分割モードに設定します。この操作を行うことにより、セッションが自動的に開始され、ファブリック全体のロックが取得され、拡張ゾーン分割データ構造を使用するアクティブおよびフルゾーン分割データベースが配信され、ゾーン分割ポリシーが配信され、ロックが解除されます。ファブリック内のすべてのスイッチは、拡張ゾーン分割モードに移行します。
  - **Tip** 基本ゾーン分割から拡張ゾーン分割への移行が完了したら、実行コンフィギュレーションを保存 することを推奨します。

### 拡張ゾーン分割から基本ゾーン分割への変更

標準では、基本ゾーン分割に変更することを許可していません。ただし、Cisco MDS スイッチ ではこの変更を許可し、その他の Cisco SAN-OS または Cisco NX-OS リリースへのダウングレー ドおよびアップグレードを可能にしています。

拡張ゾーン分割モードから基本ゾーン分割モードに変更する手順は、次のとおりです。

**ステップ1** アクティブおよびフルゾーンセットに拡張ゾーン分割モード固有の設定が含まれていないことを確認します。

このような設定が存在する場合は、次に進む前にこれらの設定を削除します。既存の設定は、削除してお かなくても Cisco NX-OS ソフトウェアにより自動的に削除されます。

- ステップ2 動作モードを基本ゾーン分割モードに設定します。この操作を行うことによって、セッションが自動的に 開始され、ファブリック全体のロックが取得され、基本ゾーン分割データ構造を使用するゾーン分割情報 が配信され、設定変更が適用され、ファブリック内のすべてのスイッチのロックが解除されます。ファブ リック内のすべてのスイッチは、基本ゾーン分割モードに移行します。
  - Note 拡張ゾーン分割をイネーブルにして Cisco SAN-OS Release 2.0(1b) および NX-OS 4(1b) 以降を実行 しているスイッチが Cisco SAN-OS Release 1.3(4)以前にダウングレードされた場合、スイッチは基 本ゾーン分割モードになり、ファブリックに参加できません。これは、ファブリック内のその他 すべてのスイッチが拡張ゾーン分割モードのままであるためです。

### 拡張ゾーン分割のイネーブル化

デフォルトでは、拡張ゾーン分割機能は Cisco MDS 9000 シリーズのすべてのスイッチで無効です。

VSAN で拡張ゾーン分割を有効にするには、次の手順を実行します。

#### ステップ1 switch# configure terminal

コンフィギュレーション モードに入ります。

ステップ2 switch(config)# zone mode enhanced vsan id

指定された VSAN で拡張ゾーン分割をイネーブルにします。

ステップ3 switch(config)# no zone mode enhanced vsan id

指定された VSAN で拡張ゾーン分割をディセーブルにします。

### DCNM SAN クライアントを使用した拡張ゾーン分割の有効化

DCNM SAN クライアントを使用して VSAN で拡張ゾーン分割を有効にするには、次の手順を 実行します。

ステップ1 VSANを開き、[Logical Domains] ペインで、ゾーン セットを選択します。 [Information] ペインにゾーン セットの設定が表示されます。

- **ステップ2** [拡張 (Enhanced)] タブをクリックします。 現在の拡張ゾーン分割設定が表示されます。
- ステップ3 [アクション(Action)] ドロップダウンメニューで[拡張(enhanced)]を選択して、このVSANの拡張ゾー ン分割をイネーブルにします。
- ステップ4 [変更の適用(Apply Changes)]をクリックして、変更を保存します。

## ゾーン データベースの変更

ゾーンデータベースに対する変更は、セッション内で実行されます。セッションは、コンフィ ギュレーションコマンドが初めて正常に実行されたときに作成されます。セッションが作成さ れると、ゾーンデータベースのコピーが作成されます。セッションでの変更は、ゾーン分割 データベースのコピー上で実行されます。ゾーン分割データベースのコピー上で行われる変更 は、コミットするまで有効なゾーン分割データベースには適用されません。変更を適用する と、セッションはクローズします。

ファブリックが別のユーザーによってロックされ、何らかの理由でロックがクリアされない場 合は、強制的に実行し、セッションをクローズします。このスイッチでロックをクリアする権 限(ロール)が必要です。また、この操作は、セッションが作成されたスイッチから実行する 必要があります。

VSAN内のゾーン分割データベースに対する変更をコミットまたは廃棄するには、次の手順を 実行します。

#### ステップ1 switch# configure terminal

コンフィギュレーション モードに入ります。

ステップ2 switch(config)# zone commit vsan 2

拡張ゾーン データベースに変更を適用し、セッションをクローズします。

ステップ3 switch(config)# zone commit vsan 3 force

拡張ゾーンデータベースに変更を強制的に適用し、別のユーザーが作成したセッションをクローズしま す。

ステップ4 switch(config)# no zone commit vsan 2

拡張ゾーン データベースへの変更を廃棄し、セッションをクローズします。

ステップ5 switch(config)# no zone commit vsan 3 force

拡張ゾーンデータベースへの変更を強制的に廃棄し、別のユーザーが作成したセッションをクローズしま す。

Note アクティブ ゾーン セットを保存するのに、copy running-config startup-config コマンドを発行す る必要はありません。ただし、明示的にフル ゾーン セットを保存するには、copy running-config startup-config コマンドを発行する必要があります。ファブリックに複数のスイッチが含まれてい る場合は、copy running-config startup-config fabric コマンドを実行する必要があります。fabric キーワードを指定すると、copy running-config startup-config コマンドがファブリック内のすべて のスイッチで実行され、フルゾーン情報がファブリック内のすべてのスイッチのスタートアップ コンフィギュレーションに保存されます。これは、スイッチのリロードおよび電源再投入時に重 要です。

### ゾーンの保留中差分の自動表示の有効化

拡張モードでの zone commit 発行時の保留中差分の表示とそれ以降の確認を有効にするには、 次の手順を実行します。

ステップ1 switch# configure terminal

コンフィギュレーション モードに入ります。

ステップ2 switch(config)# zone confirm-commit enable vsan vsan-id

特定の VSAN のゾーン データベースに対して confirm-commit オプションを有効にします。

ステップ3 switch(config-zone)# zone commit vsan 12

VSAN に対して zone confirm-commit コマンドが有効な場合、保留中のデータベースがコミットされると、 コンソールに保留中差分が表示され、ユーザーに対し[はい(Yes)]または[いいえ(No)]を選択するよ う求めるプロンプトが表示されます。zone confirm-commit コマンドが無効な場合は、保留中差分は表示さ れず、ユーザーに対して[はい(Yes)]または[いいえ(No)]の選択は求められません。

#### ステップ4 switch(config)# no zone commit vsan 12

VSANに対して zone confirm-commit コマンドが有効な場合、保留中のデータベースを廃棄すると、コンソー ルに保留中差分が表示され、ユーザーに対し [はい(Yes)] または [いいえ(No)] を選択するよう求める プロンプトが表示されます。zone confirm-commit コマンドが無効な場合は、保留中差分は表示されず、ユー ザーに対して [はい(Yes)] または [いいえ(No)]の選択は求められません。

### ゾーン データベース ロックの解除

VSAN 内のスイッチのゾーン分割 データベースのセッション ロックを解除するには、最初に データベースをロックしたスイッチから no zone commit vsan コマンドを使用します。

```
switch# configure terminal
switch(config)# no zone commit vsan 2
```

no zone commit vsan コマンドを実行したあとも、リモートスイッチ上でセッションがロック されたままの場合、リモートスイッチ上で clear zone lock vsan コマンドを使用できます。

switch# clear zone lock vsan 2

Note

ファブリック内のセッションロックを解除するには、最初に no zone commit vsan コマン ドを使用することを推奨します。それが失敗した場合には、セッションがロックされた ままのリモート スイッチで、clear zone lock vsan コマンドを使用してください。

### 属性グループの作成

拡張モードでは、属性グループを使用して属性を直接設定できます。 属性グループを設定するには、次の手順を実行します。

ステップ1 属性グループを作成します。

#### Example:

switch# confgure terminal
switch(config)# zone-attribute-group name SampleAttributeGroup vsan 2
switch(config-attribute-group)#

ステップ2 属性グループオブジェクトに属性を追加します。

#### Example:

```
switch(config-attribute-group)# readonly
switch(config-attribute-group)# broadcast
switch(config-attribute-group)# qos priority medium
readonly and broadcast commands are not supported from 5.2 release onwards.
```

ステップ3 ゾーンに属性グループを対応付けます。

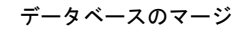

#### **Example:**

```
switch(config)# zone name Zone1 vsan 2
switch(config-zone)# attribute-group SampleAttributeGroup
switch(config-zone)# exit
switch(config)#
```

ステップ4 ゾーンセットをアクティブ化します。

#### Example:

switch(config) # zoneset activate name Zoneset1 vsan 2

属性グループが展開され、アクティブ ゾーン セットには設定された属性だけが存在します。

属性グループの設定については、『Cisco MDS 9000 Series NX-OS Fabric Configuration Guide』を参照してく ださい。

### データベースのマージ

マージの動作は、ファブリック全体のマージ制御設定によって異なります。

- ・制限:2つのデータベースが同一でない場合、スイッチ間の ISL は分離されます。
- •許可: 2 つのデータベースは、Table 9: データベースのゾーン結合ステータス, on page 130 で指定された結合規則を使用して結合されます。

#### Table 9: データベースのゾーン結合ステータス

| ローカル データベース                                                                                                 | 隣接データ<br>ベース | 結合ステータス                                    | 結合結果 |
|----------------------------------------------------------------------------------------------------|--------------|--------------------------------------------|------|
| データベースに、同じ名前のゾーン<br>セットが含まれる。 <sup>1</sup> 、異なるゾー<br>ン、エイリアス、属性グループにな<br>ります。                               | 成功           | ローカル データ<br>ベースおよび隣接<br>データベースが結<br>合されます。 |      |
| データベースに、名前は1で同じだ<br>が、異なる番号を持つゾーン、ゾー<br>ンエイリアス、またはゾーン属性グ<br>ループオブジェクトが含まれる。                                 | 失敗           | ISL は分離されま<br>す。                           |      |
| Note 拡張ゾーン分割モードで<br>は、interopモード1のアク<br>ティブゾーンセットには<br>名前がありません。ゾーン<br>セット名が存在するのは、<br>フルゾーンセットの場合<br>だけです。 |              |                                            |      |

| ローカル データベース | 隣接データ<br>ベース | 結合ステータス | 結合結果                                        |
|-------------|--------------|---------|---------------------------------------------|
| データなし       | データあり        | 成功      | ローカルデータベー<br>スには隣接データ<br>ベースの情報が存在<br>します。  |
| データあり       | データなし        | 成功      | 隣接データベースに<br>はローカル データ<br>ベースの情報が存在<br>します。 |

<sup>1</sup> 拡張ゾーン分割モードでは、interop モード1のアクティブ ゾーン セットには名前があり ません。ゾーン セット名はフル ゾーン セットにのみ存在しますが

#### ∕!∖

Caution

隣接ファブリックで FabricWare を実行している Cisco MDS 9020 スイッチがある場合は、 ファブリックをマージする前に Cisco SAN-OS を実行しているすべての MDS スイッチで pWWN 以外のすべてのタイプを削除してください。

### マージ プロセス

すでにアクティブゾーンセットが設定されており、まだ接続されていない2つのファイバチャ ネル (FC) スイッチが、拡張 ISL (EISL) リンクで接続されると、ゾーン セットがマージさ れます。ただし、新しいゾーンを設定してアクティブ化する前に、ゾーンの整合性を確保する ための手順を実行する必要があります。

#### ベスト プラクティス

ゾーンがマージされる際は、競合する情報がない限り、スイッチは互いのゾーンを学習しま す。これにより、各スイッチには3つのコンフィギュレーションエンティティが設定されま す。スイッチに設定されるコンフィギュレーションエンティティは次のとおりです。

- NVRAM に保存された設定。これは、copy running-configuration startup-configuration コ マンドの最終実行時の設定です。
- 実行コンフィギュレーション。これは、前回 MDS が起動された時点でメモリに取り込まれたコンフィギュレーションと、そのコンフィギュレーションに加えられた変更です。 ゾーン情報のコンテキストでは、実行コンフィギュレーションは設定可能データベースを 意味します。これは、フルデータベースと呼ばれます。
- 実行コンフィギュレーションに含まれる設定済みゾーン情報とゾーンマージから学習されたゾーン情報。この設定されたゾーン分割情報と学習されたゾーン分割情報の組み合わせが、アクティブゾーンセットです。

結合プロセスは次のように動作します。

- ソフトウェアがプロトコルバージョンを比較します。プロトコルバージョンが異なる場合、ISL は分離されます。
- **2.** プロトコル バージョンが同じである場合、ゾーン ポリシーが比較されます。ゾーン ポリ シーが異なる場合、ISL は分離されます。
- ゾーン結合オプションが同じである場合、結合制御設定に基づいて比較が行われます。
  - a. 設定が「制限」の場合、アクティブ ゾーン セットとフル ゾーン セットが同じになる 必要があります。これらが同じでない場合、リンクは分離されます。
  - b. 設定が「許可」の場合、結合規則を使用して結合が行われます。

MDS は、起動時に NVRAM に以前に保存された設定を使用します。NVRAM から設定をロードした後でスイッチを設定した場合、実行コンフィギュレーションがスタートアップコンフィギュレーションに保存されるまでは、ブートアップコンフィギュレーションと実行コンフィギュレーションの間に差異があります。これは、PC のローカル ハードドライブにファイルが保存されていることに関連している可能性があります。ファイルは保存されておりスタティックですが、ファイルを開いて編集すると、変更後のファイルと、保存ストレージに存在するファイルの間に差異が生じます。変更の保存時にのみ、保存されたエンティティがファイルに対して行われた変更を表します。

ゾーンマージからゾーン分割情報が学習される場合、学習された情報は実行コンフィギュレー ションには含まれません。学習された情報が実行コンフィギュレーションに組み込まれるの は、zone copy active-zoneset full-zoneset vsan X コマンドの実行時のみです。ゾーンマージが新 しい EISL リンクにより開始されるか、またはゾーン セットのアクティブ化により開始された 場合、ゾーン セット部分はもう一方のスイッチにより無視され、メンバー ゾーン情報は局所 的と見なされるため、これは重要です。

### Â

**Caution** zone copy コマンドは、FC エイリアス設定をすべて削除します。

#### 例

たとえば、2つのスタンドアロン MDS スイッチがすでに配置されており、それぞれに固有の ゾーンとゾーン セット情報が設定されているとします。スイッチ1のアクティブ ゾーン セッ トはセット A、スイッチ2のアクティブ ゾーン セットはセット B であり、スイッチ1のセッ ト A 内にゾーン1 があり、スイッチ2のセット B にメンバー ゾーン2 があるとします。この 2つのスイッチ間で ISL リンクが作成されると、各スイッチは各自のゾーン セット(ゾーン情 報を含む)をもう一方のスイッチに送信します。マージ時には、スイッチはASCII 値が大きい 方のゾーン セット名を選択し、その後ゾーン メンバーをマージします。マージ後は、両方の スイッチにセットBという名前のゾーンセットが含まれます。このゾーン セットにはメンバー ゾーン1 とゾーン 2 が含まれています。

ゾーン1とゾーン2のすべてのデバイスに対して、これまでと同様にすべてが適切に機能しま す。新しいゾーンを追加するには、新しいゾーンを作成してゾーンセットに追加し、そのゾー ンセットをアクティブにする必要があります。 段階的にスイッチが起動します。スイッチにはゾーン分割情報は含まれません。スイッチで ゾーンを作成し、そのゾーンをゾーン セットに追加する必要があります。

基本モード:ゾーンが基本モードの場合は、次に示すコマンド出力例を参照してください。

1. ゾーンとゾーン セットを作成します。スイッチ1でアクティブ化します。

```
Switch1# configure terminal
Enter configuration commands, one per line. End with CNTL/Z.
Switch1#(config)# vsan database
Switch1#(config-vsan-db)# vsan 100
Switch1#(config-vsan-db)# exit
Switch1#(config)# zone name zone1 vsan 100
Switch1#(config-zone)# member pwwn 11:11:11:11:11:11:11:11
Switch1#(config-zone)# member pwwn 11:11:11:11:11:11:11:11
Switch1#(config-zone)# exit
Switch1#(config)# zoneset name setA vsan 100
Switch1#(config-zoneset)# member zone1
Switch1#(config-zoneset)# exit
Switch1#(config)# zoneset activate name setA vsan 100
Zoneset activation initiated. check zone status
Switch1#(config)# exit
Switch1# show zoneset active vsan 100
zoneset name setA vsan 100
zone name zonel vsan 100
pwwn 11:11:11:11:11:11:11:1a
pwwn 11:11:11:11:11:11:1bSwitch1#
```

2. ゾーンとゾーン セットを作成します。スイッチ2でアクティブ化します。

Switch2# configure terminal Enter configuration commands, one per line. End with CNTL/Z.

```
Switch2#(config)# vsan database
Switch2#config-vsan-db)# vsan 100
Switch2#(config-vsan-db)# exit
```

Switch2#(config)# zoneset name setB vsan 100 Switch2#(config-zoneset)# member zone2 Switch2#(config-zoneset)# exit

Switch2#(config)# zoneset activate name setB vsan 100
Zoneset activation initiated. check zone status
Switch2#(config)# exit

```
Switch2# show zoneset active vsan 100
zoneset name setB vsan 100
zone name zone2 vsan 100
pwwn 22:22:22:22:22:22:22
```

pwwn 22:22:22:22:22:22:22:2b

3. ISL リンクを起動し、スイッチ1 でゾーン マージを確認します。

```
Switch1# configure terminal
Enter configuration commands, one per line. End with CNTL/Z.
Switch1(config) # interface fc1/5
Switch1(config-if) # no shutdown
Switch1(config-if) # exit
Switch1(config)# exit
```

Note

```
注: VSAN 100 が ISL で許可されていることを確認してください。
```

```
Switch1# show zoneset active vsan 100
zoneset name setB vsan 100
zone name zonel vsan 100
pwwn 11:11:11:11:11:11:11:1a
pwwn 11:11:11:11:11:11:11:1b
Switch1# show zoneset vsan 100
```

```
zoneset name setA vsan 100
zone name zonel vsan 100
pwwn 11:11:11:11:11:11:11:1a
pwwn 11:11:11:11:11:11:11:1b
```

4. ISL リンクを起動し、スイッチ2 でゾーン マージを確認します。

```
Switch2# configure terminal
Enter configuration commands, one per line. End with CNTL/Z.
Switch2(config) # int fc2/5
Switch2(config-if) # no shut
Switch2(config-if) # exit
Switch2(config) # exit
Switch2# show zoneset active vsan 100 zoneset name setB vsan 100
zone name zonel vsan 100
pwwn 11:11:11:11:11:11:11:1a
```

pwwn 11:11:11:11:11:11:11:1b

zone name zone2 vsan 100 pwwn 22:22:22:22:22:22:22:2a pwwn 22:22:22:22:22:22:22:2b

Switch2# show zoneset vsan 100zoneset name setB vsan 100 zone name zone2 vsan 100 pwwn 22:22:22:22:22:22:22:22 pwwn 22:22:22:22:22:22:22:2b

Note 新しくマージされたゾーン セットの名前は、アルファベット順で大きな値のゾーン セッ ト名になります。上記の例では、アクティブゾーンセットは setB です。今後ゾーンセッ トのアクティブ化の問題が発生しないようにするため、この時点でスイッチで zone copy active-zoneset full-zoneset vsan 100 コマンドを実行する必要があります。このコマンドが 実行されるかどうかと、新しいゾーン分割情報の処理方法を確認します。

zone copy コマンドを実行すると、学習したゾーン情報(この例ではゾーン2)が実行コンフィギュレーションに追加されます。ゾーン2がメモリ内から実行コンフィギュレーションにコピーされていない場合、ゾーン2情報はプッシュして戻されません。

# 

Note zone copy コマンドは、FC エイリアス設定をすべて削除します。

Switch1 の実行コンフィギュレーション (zone copy active-zoneset full-zoneset vsan 100 コマン ドの実行前)

Switch1# show run | b "Active Zone Database Section for vsan 100" !Active Zone Database Section for vsan 100 zone name zonel vsan 100 pwwn 11:11:11:11:11:11:11:1a pwwn 11:11:11:11:11:11:11 zone name zone2 vsan 100 pwwn 22:22:22:22:22:22:22:22 pwwn 22:22:22:22:22:22:22:22 zoneset name setB vsan 100 member zonel member zone2 zoneset activate name setB vsan 100 do clear zone database vsan 100 !Full Zone Database Section for vsan 100 zone name zonel vsan 100 pwwn 11:11:11:11:11:11:11:1 pwwn 11:11:11:11:11:11:11 zoneset name setA vsan 100 member zonel

**Switch1 の実行コンフィギュレーション**(「zone copy active-zoneset full-zoneset vsan 100」コマ ンドの実行後)

Switch1# zone copy active-zoneset full-zoneset vsan 100 WARNING: This command may overwrite common zones in the full zoneset. Do you want to continue? (y/n) [n] y

Switch1# show run | b "Active Zone Database Section for vsan 100" !Active Zone Database Section for vsan 100 zone name zonel vsan 100 pwwn 11:11:11:11:11:11:11 pwwn 11:11:11:11:11:11:11

zone name zone2 vsan 100
pwwn 22:22:22:22:22:22:22:22
pwwn 22:22:22:22:22:22:22:22

zoneset name setB vsan 100 member zone1 member zone2

zoneset activate name setB vsan 100
do clear zone database vsan 100
!Full Zone Database Section for vsan 100
zone name zone1 vsan 100
pwwn 11:11:11:11:11:11:11:11
pwwn 11:11:11:11:11:11

zone name zone2 vsan 100
pwwn 22:22:22:22:22:22:22:22
pwwn 22:22:22:22:22:22:22:22

zoneset name setA vsan 100 member zone1

zoneset name setB vsan 100 member zone1 member zone2

#### **Switch2 の実行コンフィギュレーション**(「zone copy active-zoneset full-zoneset vsan 100」コマ ンドの実行前)

Switch2# show run | b "Active Zone Database Section for vsan 100" !Active Zone Database Section for vsan 100 zone name zone2 vsan 100 pwwn 22:22:22:22:22:22:22 pwwn 22:22:22:22:22:22 zone name zone1 vsan 100

pwwn 11:11:11:11:11:11:11:11 pwwn 11:11:11:11:11:11:11:11

zoneset name setB vsan 100 member zone2 member zone1

zoneset activate name setB vsan 100
do clear zone database vsan 100
!Full Zone Database Section for vsan 100
zone name zone2 vsan 100
pwwn 22:22:22:22:22:22:22:22
apwwn 22:22:22:22:22:22:22
zoneset name setB vsan 100
member zone2

**Switch2 の実行コンフィギュレーション**(「zone copy active-zoneset full-zoneset vsan 100」コマ ンドの実行後)

Switch2# zone copy active-zoneset full-zoneset vsan 100 WARNING: This command may overwrite common zones in the full zoneset. Do you want to continue? (y/n) [n] y

Switch2# show run | b "Active Zone Database Section for vsan 100" !Active Zone Database Section for vsan 100 zone name zone2 vsan 100 pwwn 22:22:22:22:22:22:22:2a pwwn 22:22:22:22:22:22:22:2b zone name zonel vsan 100 pwwn 11:11:11:11:11:11:11:1a pwwn 11:11:11:11:11:11:11 zoneset name setB vsan 100 member zone? member zonel zoneset activate name setB vsan 100 do clear zone database vsan 100 !Full Zone Database Section for vsan 100 zone name zone2 vsan 100 pwwn 22:22:22:22:22:22:22:22 pwwn 22:22:22:22:22:22:22:2b zone name zonel vsan 100 pwwn 11:11:11:11:11:11:11:1a pwwn 11:11:11:11:11:11:11:1b zoneset name setB vsan 10 Omember zone2 member zonel

設定の3つの要素に戻ると、これらはゾーンマージ前のゾーン1では次のようになります。

- •保存済みの設定: copy run start コマンドを実行してゾーン情報を保存する操作が行われていないため、何も保存されていません。
- •実行コンフィギュレーション:ゾーン1で構成されます。
- ・設定および学習された情報:ゾーン1で構成されます。

ゾーンマージ後は、これらの要素は次のようになります。

- ・保存済みコンフィギュレーション:何も保存されていません。
- 実行コンフィギュレーション:ゾーン1で構成されます。
- ・設定および学習された情報:ゾーン1とゾーン2で構成されます。

ゾーン2は実行コンフィギュレーションの一部ではありません。ゾーン2は学習され、アク ティブゾーンセットに含まれています。学習されたゾーン2がコピーされ、実行コンフィギュ レーションに追加されるのは、zone copy active-zoneset full-zoneset vsan 100 コマンドの実行時 のみです。このコマンドの実行後のコンフィギュレーションは次のようになります。

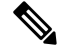

Note zone copy コマンドは、FC エイリアス設定をすべて削除します。

保存済みコンフィギュレーション:何も保存されていません。

- 実行コンフィギュレーション:ゾーン1とゾーン2で構成されます。
- ・設定および学習された情報:ゾーン1とゾーン2で構成されます。

#### コマンド

基本モードではデフォルトでアクティブ ゾーン セット データベースだけが配信されます。こ のコマンドは 1.0.4 SAN-OS で導入されました。アクティブ ゾーン セットとフル ゾーン セッ ト データベースを伝播します。

#### zoneset distribute full vsan vsan\_id

ゾーン更新またはゾーン セット アクティブ化が進行中の場合、上記のコマンドを各スイッチ の各 VSAN で明示的に有効にする必要があります。

拡張モード:ゾーンが拡張モードのときは、次に示すコマンド出力例を参照してください。

1. ゾーンとゾーン セットを作成します。Switch1 でアクティブにします。

```
Switch1# configure terminal
Enter configuration commands, one per line. End with CNTL/Z.
Switch1(config) # vsan database
Switch1(config-vsan-db)# vsan 200
Switch1(config-vsan-db) # zone mode enhanced vsan 200
WARNING: This command would distribute the zoning database of this switch throughout
the fabric. Do you want to continue? (y/n) [n] y
Set zoning mode command initiated.
Check zone status
Switch1(config-vsan-db) # zone name zone1 vsan 200
Enhanced zone session has been created. Please 'commit' the changes when done.
Switch1(config-zone) # member pwwn 11:11:11:11:11:11:11:11
Switch1 (config-zone) # member pwwn 11:11:11:11:11:11:11:11
Switch1(config-zone) # zoneset name SetA vsan 200
Switch1(config-zoneset) # member zone1
Switch1 (config-zoneset) # zoneset activate name SetA vsan 200
Switch1(config) # zone commit vsan 200
Commit operation initiated. Check zone status
Switch1(config) # exit
Switch1# show zoneset activate vsan 200
zoneset name SetA vsan 200
zone name zonel vsan 200
pwwn 11:11:11:11:11:11:11:1a
pwwn 11:11:11:11:11:11:11:1b
Switch1# show zoneset vsan 200
zoneset name SetA vsan 200
zone name zonel vsan 200
pwwn 11:11:11:11:11:11:11:1a
pwwn 11:11:11:11:11:11:11:1b
```

2. ゾーンとゾーン セットを作成します。Switch2 でアクティブにします。

```
Switch2# configure terminal
Enter configuration commands, one per line. End with CNTL/Z.
Switch2(config)# vsan database
Switch2(config-vsan-db)# vsan 200
Switch2(config-vsan-db)# zone mode enhanced vsan 200
WARNING: This command would distribute the zoning database of this switch throughout
the fabric. Do you want to continue? (y/n) [n] y
Set zoning mode command initiated. Check zone status
```

```
Switch2(config) # zone name zone2 vsan 200
Enhanced zone session has been created. Please 'commit' the changes when done.
Switch2(config-zone) # zoneset name SetB vsan 200
Switch2(config-zoneset)# member zone2
Switch2(config-zoneset) # zoneset act name SetB vsan 200
Switch2(config) # zone commit vsan 200
Commit operation initiated. Check zone status
Switch2(config)# exit
Switch2# show zoneset activate vsan 200
zoneset name SetB vsan 200
zone name zone2 vsan 200
pwwn 22:22:22:22:22:22:22:22
pwwn 22:22:22:22:22:22:22:2b
Switch2# show zoneset vsan 200
zoneset name SetB vsan 200
zone name zone2 vsan 200
pwwn 22:22:22:22:22:22:22:22
pwwn 22:22:22:22:22:22:22:2b
```

```
3. ISL リンクを起動し、Switch1 でゾーンマージを確認します。
```

```
Switch1# configure terminal
Enter configuration commands, one per line. End with CNTL/Z.
Switch1(config)# interface fc4/1
Switch1(config-if)# no shutdown
Switch1(config-if)# exit
Switch1(config)# exit
```

```
Switch1(config-if)# show zoneset activate vsan 200
zoneset name SetB vsan 200
zone name zone1 vsan 200
pwwn 11:11:11:11:11:11:11
pwwn 11:11:11:11:11:11:11
zone name zone2 vsan 200
pwwn 22:22:22:22:22:22:22:22
switch1(config-if)# show zoneset vsan 200
zoneset name SetA vsan 200
zone name zone1 vsan 200
pwwn 11:11:11:11:11:11:11
pwwn 11:11:11:11:11:11
```

```
zoneset name SetB vsan 200
zone name zone2 vsan 200
pwwn 22:22:22:22:22:22:22:22
pwwn 22:22:22:22:22:22:22:22
```

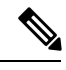

Note 基本モードとは異なり、拡張モードではゾーンデータベース全体がマージされ、Switch1 には元々 Switch2 で設定されたゾーン セットの情報が含まれ、Switch2 には元々 Switch1 で設定された情報が含まれます。

4. ISL リンクを起動し、Switch2 でゾーンマージを確認します。2つのスイッチ間での ISL の 起動後:

```
Switch2# configure terminal
   Enter configuration commands, one per line. End with CNTL/Z.
   Switch2(config)# interface fc4/1
   Switch2(config-if) # no shutdown
   Switch2(config-if)# exit
   Switch2(config) # exit
   Switch2(config-zoneset) # show zoneset activate vsan 200
   zoneset name SetB vsan 200
   zone name zone2 vsan 200
   pwwn 22:22:22:22:22:22:22:2a
   pwwn 22:22:22:22:22:22:22:2b
   zone name zonel vsan 200
   pwwn 11:11:11:11:11:11:11:1a
   pwwn 11:11:11:11:11:11:11
   Switch2 (config-zoneset) # show zoneset vsan 200
   zoneset name SetB vsan 200
   zone name zone2 vsan 200
   pwwn 22:22:22:22:22:22:22:22
   pwwn 22:22:22:22:22:22:22:22
   zoneset name SetA vsan 200
   zone name zonel vsan 200
   pwwn 11:11:11:11:11:11:11:1a
   pwwn 11:11:11:11:11:11:11
5. 拡張ゾーンに対して zone copy コマンドを実行します。
   スイッチ1
   Switch1# zone copy active-zoneset full-zoneset vsan 200
   WARNING: This command may overwrite common zones in the full zoneset. Do you want to
   continue? (y/n) [n] y
   Switch1(config-if) # show zoneset activate vsan 200
   zoneset name SetB vsan 200
   zone name zonel vsan 200
   pwwn 11:11:11:11:11:11:11:1a
   pwwn 11:11:11:11:11:11:11
   zone name zone2 vsan 200
   pwwn 22:22:22:22:22:22:22:22
   pwwn 22:22:22:22:22:22:22:2b
   Switch1(config-if) # show zoneset vsan 200
   zoneset name SetB vsan 200
   zone name zonel vsan 200
   pwwn 11:11:11:11:11:11:11:1a
   pwwn 11:11:11:11:11:11:11
   zone name zone2 vsan 200
   pwwn 22:22:22:22:22:22:22:2a
   pwwn 22:22:22:22:22:22:22:2b
```

スイッチ2

```
Switch2# zone copy active-zoneset full-zoneset vsan 200
WARNING: This command may overwrite common zones in the full zoneset. Do you want to
continue? (y/n) [n] y
Switch2(config-zoneset)# show zoneset activate vsan 200
zoneset name SetB vsan 200
zone name zone2 vsan 200
pwwn 22:22:22:22:22:22:22:22:22
```

```
pwwn 22:22:22:22:22:22:22:2b
zone name zonel vsan 200
pwwn 11:11:11:11:11:11:11
switch2(config-zoneset)# show zoneset vsan 200
zoneset name SetB vsan 200
zone name zone2 vsan 200
pwwn 22:22:22:22:22:22:22:22
pwwn 22:22:22:22:22:22:22
zone name zonel vsan 200
pwwn 11:11:11:11:11:11:11:11
pwwn 11:11:11:11:11:11:11:11
```

### ゾーン マージの分析

DCNMSANクライアントを使用してゾーンマージの分析を実行する手順は、次のとおりです。

ステップ1 [ゾーン (Zone)]>[マージの分析 (Merge Analysis)]を選択します。

[Zone Merge Analysis] ダイアログボックスが表示されます。

Figure 42: [Zone Merge Analysis] ダイアログボックス

| Check Switch 1: sjk-corpsysca                                | a-sw1 V And Switch 2: sjk-backups-sw1 V                                     |
|--------------------------------------------------------------|-----------------------------------------------------------------------------|
| or Active Zoneset Merge Prol                                 | blems in VSAN Id: 756 + 14093                                               |
| SAN 756 Active Zon                                           | peest Marga Danort for sik_cornewsca_sul and sik_backuns_sul                |
| Cone Z-TAPE-VAI-0-2<br>sjk-corpsysca-sw1<br>SJK-PX7000-1-4-1 | eset nerge kepolt for Sjk-torpsysta-Swi and Sjk-backups-Swi<br>? will fail. |

- ステップ2 [Check Switch 1] ドロップダウン リストで、最初に分析するスイッチを選択します。
- ステップ3 [And Switch 2] ドロップダウン リストで、2番めに分析するスイッチを選択します。
- ステップ4 [For Active Zoneset Merge Problems in VSAN Id] フィールドに、ゾーン セット マージに失敗した VSAN の ID を入力します。
- ステップ5 [分析(Analyze)] をクリックして、ゾーンマージを分析します。
- **ステップ6**[削除(Clear)]をクリックして[ゾーンマージの分析(Zone Merge Analysis)]ダイアログボックスから分 析データを削除します。

### ゾーンマージ制御ポリシーの設定

マージ制御ポリシーを設定するには、次の手順を実行します。

#### ステップ1 switch# configure terminal

コンフィギュレーション モードに入ります。

ステップ2 switch(config)# zone merge-control restrict vsan 4

現在の VSAN の結合制御設定を「制限」に設定します。

- **ステップ3** switch(config)# **no zone merge-control restrict vsan 2** 現在の VSAN の結合制御設定をデフォルトの「許可」に設定します。
- ステップ4 switch(config)# zone commit vsan 4

VSAN4への変更をコミットします。

マージ制御ポリシーの設定については、『Cisco MDS 9000 Series NX-OS Fabric Configuration Guide』を参照 してください。

### ゾーンによる FC2 バッファのフラッディングの防止

**zone fc2 merge throttle enable** コマンドを使用して、ゾーンから FC2 に送信されるマージ要求 をスロットルし、ゾーンによる FC2 バッファのフラッディングを防止できます。このコマンド は、デフォルトでイネーブルにされています。このコマンドは、多数のゾーンがある場合に ゾーン マージの拡張性の問題を防ぐ目的で使用できます。ゾーン マージのスロットル情報を 表示するには、**show zone status** コマンドを使用します。

### デフォルト ゾーンでのトラフィックの許可または拒否

デフォルトゾーンでトラフィックを許可または拒否するには、次の手順を実行します。

#### ステップ1 switch# configure terminal

コンフィギュレーション モードに入ります。

ステップ2 switch(config)# zone default-zone permit vsan 5

デフォルトゾーンメンバへのトラフィックフローを許可します。

ステップ3 switch(config)# no zone default-zone permit vsan 3

デフォルトゾーンメンバへのトラフィックフローを拒否し、出荷時の設定に戻します。

#### ステップ4 switch(config)# zone commit vsan 5

VSAN 5 への変更をコミットします。

## ゾーンのブロードキャスト

拡張ゾーンは、このゾーンのメンバーによって生成されたフレームのブロードキャストを、そ のゾーン内のメンバーに制限するように指定できます。ホストまたはストレージデバイスがブ ロードキャストをサポートしている場合に、この機能を使用します。

Note

te broadcast コマンドは 5.x 以降のリリースではサポートされていません。

Table 10: ブロードキャスト要件, on page 143 に、ブロードキャストフレームの配信規則を示します。

Table 10: ブロードキャスト要件

| アクティブなゾーン分割? | ブロードキャストがイネーブル? | フレームのブロードキャスト? |
|--------------|-----------------|----------------|
| はい           | はい              | はい             |
| いいえ          | はい              | はい             |
| はい           | いいえ             | いいえ            |
| データあり        | データなし           | 成功             |

#### $\mathcal{P}$

**Tip** FL ポートに接続されている NL ポートがブロードキャスト フレームの発信元とブロード キャストゾーンを共有する場合、フレームはループ内のすべてのデバイスにブロードキャ ストされます。

拡張ゾーン分割モードでフレームをブロードキャストするには、次の手順を実行します。

#### ステップ1 switch# configure terminal

コンフィギュレーション モードに入ります。

ステップ2 switch(config)# zone-attribute-group name BroadcastAttr vsan 2

目的の VSAN のゾーン属性グループを設定します。

ステップ3 switch(config)# no zone-attribute-group name BroadAttr vsan 1

目的の VSAN のゾーン属性グループを削除します。

ステップ4 switch(config-attribute-group)# broadcast

このグループのブロードキャスト属性を作成し、このサブモードを終了します。

ステップ5 switch(config-attribute-group)# no broadcast

このグループのブロードキャスト属性を削除し、このサブモードを終了します。

ステップ6 switch(config)# zone name BroadcastAttr vsan 2

VSAN2で BroadcastAttr という名前のゾーンを設定します。

- ステップ7 switch(config-zone)# member pwwn 21:00:00:e0:8b:0b:66:56 指定されたメンバーをこのゾーンに追加し、このサブモードを終了します。
- ステップ8 switch(config)# zone commit vsan 1

拡張ゾーン設定に変更を適用し、このサブモードを終了します。

ステップ9 switch# show zone vsan 1

ブロードキャスト設定を表示します。

### システムのデフォルト ゾーン分割設定値の設定

スイッチ上の新しいVSANのデフォルトのゾーンポリシー、フルゾーン配信、およびGeneric Serviceアクセス権限のデフォルト設定を設定できます。スイッチ全体のデフォルト設定を設定 するには、次の手順を実行します。

#### ステップ1 switch# configure terminal

コンフィギュレーション モードに入ります。

ステップ2 switch(config)# system default zone default-zone permit

スイッチ上の新しい VSAN のデフォルト ゾーン分割ポリシーとして permit (許可)を設定します。

ステップ3 switch(config)# system default zone distribute full

スイッチ上の新しい VSAN のデフォルトとして、フル ゾーン データベース配信をイネーブルにします。

ステップ4 switch(config)# system default zone gs {read | read-write}

スイッチ上の新しい VSAN のデフォルト Generic Service アクセス権限として読み取り専用または読み取り/ 書き込み(デフォルト)を設定します。

**Note** VSAN1はデフォルトVSANであり、常にスイッチ上に存在するため、system default zone コマンドはVSAN1に対しては無効です。

### ゾーンの Generic Service アクセス権限の設定

ゾーンの Generic Service アクセス権限設定は、Generic Service (GS) インターフェイス経由で のゾーン分割操作を制御するために使用されます。ゾーンの Generic Service アクセス権限は、 読み取り専用、読み取りと書き込み、またはなし(拒否)にすることができます。

Generic Service (GS) 設定を設定する手順は、次のとおりです。

#### ステップ1 switch# configure terminal

コンフィギュレーション モードに入ります。

ステップ2 switch(config)# zone gs { read | read-write } vsan 3000

gsのアクセス権限の値を、指定されたVSANで読み取り専用または読み取り/書き込みとして設定します。

### 拡張ゾーン情報の表示

ゾーン情報を表示するには、show コマンドを使用します。

#### 指定された VSAN のアクティブ ゾーン セット情報の表示

switch(config)# show zoneset active vsan 1
zoneset name qoscfg vsan 1
 zone name qosl vsan 1
 \* fcid 0xe80200 [pwwn 50:08:01:60:01:5d:51:11]
 \* fcid 0xe60000 [pwwn 50:08:01:60:01:5d:51:10]
 \* fcid 0xe80100 [pwwn 50:08:01:60:01:5d:51:13]
 zone name qos3 vsan 1
 \* fcid 0xe80200 [pwwn 50:08:01:60:01:5d:51:11]
 \* fcid 0xe80100 [pwwn 50:08:01:60:01:5d:51:12]
 \* fcid 0xe80100 [pwwn 50:08:01:60:01:5d:51:13]
 zone name sb1 vsan 1
 \* fcid 0xe80000 [pwwn 20:0e:00:11:0d:10:dc:00]
 \* fcid 0xe80200 [pwwn 20:0d:00:11:0d:10:dc:00]
 \* fcid 0xe80300 [pwwn 20:0d:00:11:0d:10:dc:00]
 \* fcid 0xe60200 [pwwn 20:0d:00:11:0d:10:db:00]

#### 指定された VSAN のゾーン セット情報の表示

```
switch(config)# show zoneset vsan 1
zoneset name qoscfg vsan 1
zone name qosl vsan 1
zone-attribute-group name qosl-attr-group vsan 1
pwwn 50:08:01:60:01:5d:51:11
pwwn 50:08:01:60:01:5d:51:10
pwwn 50:08:01:60:01:5d:51:13
zone name qos3 vsan 1
zone-attribute-group name qos3-attr-group vsan 1
```

```
pwwn 50:08:01:60:01:5d:51:11
pwwn 50:08:01:60:01:5d:51:12
pwwn 50:08:01:60:01:5d:51:13
zone name sb1 vsan 1
pwwn 20:0e:00:11:0d:10:dc:00
pwwn 20:0d:00:11:0d:10:da:00
pwwn 20:13:00:11:0d:15:75:00
pwwn 20:0d:00:11:0d:10:db:00
```

#### 指定された VSAN のゾーン属性グループ情報の表示

```
switch# show zone-attribute-group vsan 2
zone-attribute-group name $default_zone_attr_group$ vsan 2
read-only
gos priority high
broadcast
zone-attribute-group name testattgp vsan 2
read-only
broadcast
gos priority high
```

#### 指定された VSANのFC エイリアス情報の表示

switch# show fcalias vsan 2
fcalias name testfcalias vsan 2
pwwn 21:00:00:20:37:39:b0:f4
pwwn 21:00:00:20:37:6f:db:dd
pwwn 21:00:00:20:37:a6:be:2f

#### 指定された VSAN のゾーン ステータスの表示

```
switch(config) # show zone status vsan 1
VSAN: 1 default-zone: deny distribute: active only Interop: default
mode: basic merge-control: allow
session: none
hard-zoning: enabled broadcast: disabled
smart-zoning: disabled
rscn-format: fabric-address
activation overwrite control:disabled
Default zone:
qos: none broadcast: disabled ronly: disabled
Full Zoning Database :
DB size: 4 bytes
Zonesets:0 Zones:0 Aliases: 0
Active Zoning Database :
Database Not Available
Current Total Zone DB Usage: 4 / 2097152 bytes (0 % used)
Pending (Session) DB size:
Full DB Copy size: n/a
Active DB Copy size: n/a
SFC size: 4 / 2097152 bytes (0 % used)
Status:
```

#### コミットされる VSAN の保留中のゾーン セット情報の表示

switch# show zoneset pending vsan 2

No pending info found

#### コミットされる VSAN の保留中のゾーン情報の表示

switch# show zone pending vsan 2
No pending info found

#### コミットされる VSAN の保留中のゾーン情報の表示

switch# show zone-attribute-group pending vsan 2
No pending info found

#### コミットされる VSAN の保留中のアクティブ ゾーン セット情報の表示

switch# show zoneset pending active vsan 2
No pending info found

指定された VSAN に関する保留中のゾーン情報と有効なゾーン情報の相違点の表示

switch# show zone pending-diff vsan 2
zone name testzone vsan 2

- member pwwn 21:00:00:20:37:4b:00:a2
- + member pwwn 21:00:00:20:37:60:43:0c

Exchange Switch Support (ESS) は、2 つのスイッチがサポートされている各種機能を交換する ためのメカニズムを定義しています。

#### 指定された VSAN のすべてのスイッチに関する ESS 情報の表示

switch# show zone ess vsan 2
ESS info on VSAN 2 :
 Domain : 210, SWWN : 20:02:00:05:30:00:85:1f, Cap1 : 0xf3, Cap2 : 0x0

#### コミットされる VSAN の保留中の FC エイリアス情報の表示

# ゾーン分割構成セッションの制御

拡張モードゾーン分割では、ゾーン分割セッションが開始されたスイッチが、VSANのファブ リック全体のゾーン分割構成ロックを取得します。この構成ロックにより、ファブリック内の 他のスイッチのユーザが同時に(競合する可能性がある)構成変更を行うことができなくなり ます。ただし、デフォルトでは、構成がロックされているスイッチに同じユーザが複数回ログ インし、複数のゾーニング構成セッションを開始することが許可されています。これにより、 競合または望ましくないゾーン構成が発生する可能性もあります。

switch# show fcalias pending vsan 2
No pending info found

シングル セッション オプションは、ゾーン構成ファブリック ロックを使用して、スイッチ上 でVSAN ごとに一度に最大1つのゾーン分割構成セッションを実施します。この制限により、 スイッチは同じ VSAN で新しいゾーン分割構成セッションを開始できなくなります。この制限 は、別のユーザ、Cisco DCNM、または NX-API などの構成送信元にも適用されます。

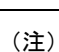

- スーパーバイザのスイッチオーバー後など、なんらかの理由でログインセッション が切断された場合、ゾーンセッションはファブリック全体のロックと保留中の変更 のままになります。この場合、シングルセッションオプションが有効になっている と、他のログインからスイッチへのそれ以上のゾーン構成は許可されません。これを 試みると、古いセッション所有者情報を表示するエラーメッセージが表示されて拒 否されます。この情報は、show zone status コマンドを使用して表示することも可能 です。回復するには、セッションがロックされたスイッチから clear zone lock コマン ドを使用して、セッションロックをクリアする必要があります。セッションロック をクリアすると、保留中のゾーン分割構成がすべて削除され、ゾーン構成の変更を再 入力する必要があります。show zone pending-diff コマンドを使用して、ゾーンロッ クをクリアする前に、保留中のゾーン分割構成の変更を表示します。
  - •このオプションは、Cisco MDS NX-OS リリース 8.4(2) から利用できます。
  - ・以前のNX-OSリリースにダウングレードする前に、このオプションを必ず無効にしてください。この処理を実行しないと、ダウングレードプロセスが失敗します。

### ゾーン分割セッション制限の構成

VSAN でゾーン分割セッション制限を構成するには、次の手順を実行します。

ステップ1 switch# configure terminal

コンフィギュレーション モードに入ります。

ステップ2 switch(config)# zone mode enhanced vsan *id* single-session

指定された VSAN で単一セッション オプションを有効にします。

ステップ3 switch(config)# no zone mode enhanced vsan *id* single-session

指定された VSAN の単一セッション オプションを無効にし、VSAN を拡張ゾーン分割モードのままにしま す。

# ダウングレード用のゾーン データベースの圧縮

Cisco SAN-OS Release 6.2(7) 以前では、VSAN あたり 8000 ゾーンだけがサポートされます。 VSAN に 8000 を超えるゾーンを追加した場合、以前のリリースにダウンロードすると制限超 過分のゾーンが失われる可能性のあることを示す、コンフィギュレーションチェックが登録さ れます。コンフィギュレーション チェックを避けるには、過剰なゾーンを削除し、VSAN の ゾーン データベースをコンパクトにします。超過分のゾーンを削除した後、ゾーン数が 8000 以下になれば、圧縮プロセスによって新しい内部ゾーン ID が割り当てられ、設定は Cisco SAN-OS Release 6.2(5) 以前によってサポートされます。この手順は、8000 を超えるゾーンを含 む、スイッチ上のすべての VSAN で実行します。

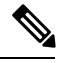

Note スイッチが VSAN あたり 8000 を超えるゾーンをサポートしていても、ネイバーがサポー トしていない場合、結合は失敗します。また、そのスイッチが VSAN あたり 8000 を超え るゾーンをサポートしていても、ファブリック内のすべてのスイッチが VSAN あたり 8000 を超えるゾーンをサポートしていない場合には、ゾーン セットのアクティブ化に失敗す ることがあります。

VSAN のゾーンを削除し、ゾーンデータベースを圧縮するには、次の手順を実行します。

#### ステップ1 switch# configure terminal

コンフィギュレーション モードに入ります。

ステップ2 switch(config)# no zone name ExtraZone vsan 10

ゾーンを削除し、ゾーン数を8000以下にします。

#### ステップ3 switch(config)# zone compact vsan 10

VSAN 10のゾーンデータベースを圧縮し、ゾーンが削除されたときに開放されたゾーンIDを回復します。 ダウングレード用のゾーン データベースの圧縮については、『Cisco MDS 9000 Series NX-OS Fabric Configuration Guide』を参照してください。

# ゾーンおよびゾーンセットの分析

スイッチ上のゾーンおよびゾーン セットをより的確に管理するために、show zone analysis コ マンドを使用して、ゾーン情報とゾーン セット情報を表示できます。

フル ゾーン分割の分析

switch# show zone analysis vsan 1

```
Zoning database analysis vsan 1

Full zoning database

Last updated at: 15:57:10 IST Feb 20 2006

Last updated by: Local [ CLI ]

Num zonesets: 1

Num zones: 1

Num aliases: 0

Num attribute groups: 0

Formattted size: 36 bytes / 2048 Kb

Unassigned Zones: 1

zone name z1 vsan 1
```

**Note** VSAN あたりのフル ゾーン データベースの最大サイズは 4096 KB です。

```
アクティブ ゾーン分割データベースの分析
```

```
switch(config-zone)# show zone analysis active vsan 1
Zoning database analysis vsan 1
Active zoneset: qoscfg
Activated at: 14:40:55 UTC Mar 21 2014
Activated by: Local [ CLI ]
Default zone policy: Deny
Number of devices zoned in vsan: 8/8 (Unzoned: 0)
Number of zone members resolved: 10/18 (Unresolved: 8)
Num zones: 4
Number of IVR zones: 0
Number of IPS zones: 0
Formatted size: 328 bytes / 4096 Kb
```

Note VSAN あたりのゾーン データベースの最大サイズは 4096 KB です。

#### ゾーンセットの分析

```
switch(config-zone)# show zone analysis zoneset qoscfg vsan 1
Zoning database analysis vsan 1
Zoneset analysis: qoscfg
Num zonesets: 1
Num zones: 4
Num aliases: 0
Num attribute groups: 1
Formatted size: 480 bytes / 4096 Kb
```

### ゾーン ステータスの表示

```
switch(config-zone)# show zone status
VSAN: 1 default-zone: deny distribute: active only Interop: default
mode: basic merge-control: allow
session: none
hard-zoning: enabled broadcast: disabled
smart-zoning: disabled
rscn-format: fabric-address
```

activation overwrite control:disabled Default zone: qos: none broadcast: disabled ronly: disabled Full Zoning Database : DB size: 4 bytes Zonesets:0 Zones:0 Aliases: 0 Active Zoning Database : Database Not Available Current Total Zone DB Usage: 4 / 2097152 bytes (0 % used) Pending (Session) DB size: Full DB Copy size: n/a Active DB Copy size: n/a SFC size: 4 / 2097152 bytes (0 % used) Status: VSAN: 8 default-zone: deny distribute: full Interop: default mode: basic merge-control: allow session: none hard-zoning: enabled broadcast: disabled smart-zoning: disabled rscn-format: fabric-address Default zone: gos: none broadcast: disabled ronly: disabled Full Zoning Database : DB size: 1946498 bytes Zonesets:6 Zones:8024 Aliases: 0 Active Zoning Database : DB size: 150499 bytes Name: zoneset-1000 Zonesets:1 Zones:731 Current Total Zone DB Usage: 2096997 / 2097152 bytes (99 % used) Pending (Session) DB size: Full DB Copy size: n/a Active DB Copy size: n/a SFC size: 2096997 / 2097152 bytes (99 % used) Status: Zoneset distribution failed [Error: Fabric changing Dom 33]: at 17:05:06 UTC Jun 16 2014 VSAN: 9 default-zone: deny distribute: full Interop: default mode: enhanced merge-control: allow session: none hard-zoning: enabled broadcast: enabled smart-zoning: disabled rscn-format: fabric-address Default zone: qos: none broadcast: disabled ronly: disabled Full Zoning Database : DB size: 2002584 bytes Zonesets:4 Zones:7004 Aliases: 0 Attribute-groups: 1 Active Zoning Database : DB size: 94340 bytes Name: zoneset-hac13-200 Zonesets:1 Zones:176 Current Total Zone DB Usage: 2096924 / 2097152 bytes (99 % used) Pending (Session) DB size: Full DB Copy size: 0 bytes Active DB Copy size: 0 bytes SFC size: 0 / 2097152 bytes (0 % used) Status: Activation completed at 17:28:04 UTC Jun 16 2014 VSAN: 12 default-zone: deny distribute: full Interop: default mode: enhanced merge-control: allow session: none hard-zoning: enabled broadcast: enabled smart-zoning: disabled rscn-format: fabric-address Default zone: gos: none broadcast: disabled ronly: disabled Full Zoning Database :

DB size: 84 bytes Zonesets:0 Zones:1 Aliases: 0 Attribute-groups: 1 Active Zoning Database : DB size: 144 bytes Name: zsl Zonesets:1 Zones:2 Current Total Zone DB Usage: 228 / 2097152 bytes (0 % used) Pending (Session) DB size: Full DB Copy size: 0 bytes Active DB Copy size: 0 bytes SFC size: 0 / 2097152 bytes (0 % used) Status: Commit completed at 14:39:33 UTC Jun 27 201

#### システムのデフォルト ゾーンの表示

switch(config)# show system default zone
system default zone default-zone deny
system default zone distribute active only
system default zone mode basic
system default zone gs read-write
system default zone smart-zone disabled

コマンド出力に表示される情報の詳細については、『Cisco MDS 9000 Series Command Reference』 を参照してください。

# ゾーン分割のベスト プラクティス

シスコのマルチレイヤディレクタスイッチ(MDS)では、ファイバチャネル(FC)ライン カードで「Ternary Content Addressable Memory」(TCAM)と呼ばれる特別な種類のメモリが 使用されます。この特別なメモリにより、Cisco MDSのアクセスコントロールリスト(ACL) タイプの機能が提供されます。この機能を制御するプロセスは「ACLTCAM」と呼ばれます。 E/TE ポート(Inter Switch Link (ISL))とF(ファブリック)ポートには、それぞれのポート タイプに固有の独自のプログラミングがあります。

### TCAM リージョン

TCAMは、さまざまなサイズのいくつかのリージョンに分割されます。主なリージョンと、各 リージョンに含まれるプログラミングのタイプを Table 11: TCAM リージョン, on page 152 に示 します。

#### Table 11: TCAM リージョン

| 領域             | プログラミング タイプ                                |
|----------------|--------------------------------------------|
| リージョン1:最上位システム | ファブリック ログイン、ポート ログイン、診断機能(10 ~<br>20%)     |
| リージョン2:セキュリティ  | セキュリティ、相互運用モード4機能、IVR ELS キャプチャ<br>(5~10%) |

| 領域                      | <b>プログラミングタイプ</b><br>ゾーン分割の機能(IVR および SAN 分析を含む)(50 ~<br>75%) |  |  |
|-------------------------|---------------------------------------------------------------|--|--|
| リージョン3:ゾーニング            |                                                               |  |  |
| リージョン4:最下位 <sup>2</sup> | PLOGI、ACC、およびFCSPトラップ、ISL、ECHO許可(10<br>~ 20%)                 |  |  |

<sup>2</sup> ハード ゾーン分割障害が発生すると、リージョン4(最下位リージョン)を使用して、 エニーツーエニー通信を可能にするワイルドカード エントリがプログラムされます。

TCAM リージョンは自動的に設定され、変更できません。TCAM は、モジュールごとおよび フォワーディング エンジン (fwd-eng) ごとに割り当てられます。

MDS 9148S および MDS 9250i ファブリック スイッチの TCAM スペースは、ディレクタクラス のファイバチャネルモジュールおよび新しいファブリックスイッチ (MDS 9396S、MDS 9132T など)や今後発売予定のスイッチよりもかなり少ないものになります。

ポートがオンラインになると、そのポートに関してある程度の基本的なプログラミングが必要 になります。このプログラミングはポートのタイプによって異なります。この基本的なプログ ラミングは最小限のものであり、多くのTCAMエントリを消費することはありません。通常、 このプログラミングは入力に関して行われ、スイッチで受信されるフレームがプログラミング の影響を受けますが、スイッチから送信されるフレームは影響を受けません。

#### ACL TCAM アラート

Cisco MDS NX-OS リリース 8.3(1) 以降、MDS 9148S および MDS 9250i スイッチを除くすべて の Cisco MDS スイッチで ACL TCAM 使用率アラートの Syslog メッセージが導入されました。 Cisco MDS NX-OS リリース 8.3(2) 以降では、Cisco MDS 9148S および MDS 9250i スイッチでも ACL TCAM 使用率アラートの Syslog メッセージが 導入されました。

 ・示されているモジュール、方向、リージョン、およびフォワーディングエンジンでTCAM 使用率が80%を超えると、次のシステムメッセージが生成されます。このシステムメッ セージは、TCAMが使い果たされたこと、またはTCAMプログラミングが失敗したこと を示すものではありません。

%ACLTCAM-SLOT1-4-REGION\_RISING\_THRESHOLD: ACL (region) (input | output) region usage (num of in use entries of total entries) exceeded 80% on forwarding engine (num)

 示されているモジュール、リージョン、方向、およびフォワーディングエンジンのTCAM 使用率が80%のしきい値を下回ると、次のシステムメッセージが生成されます。このシ ステムメッセージは、TCAMが使い果たされたこと、またはTCAMプログラミングが失 敗したことを示すものではありません。

フォワーディングエンジンに示される TCAM の全体的な使用率が、示されているモジュール、方向、およびフォワーディングエンジンの 60% を超えると、次のシステムメッセージが生成されます。

<sup>%</sup>ACLTCAM-SLOT1-4-REGION\_FALLING\_THRESHOLD: ACL (region) (input | output) region usage (num of in use entries of total entries) fell below 80% on forwarding engine (num)

%ACLTCAM-SLOT1-4-TOTAL\_RISING\_THRESHOLD: ACL total (input | output) usage (num of in use entries of total entries) exceeded 60% on forwarding engine (num)

フォワーディングエンジンに示される TCAM の全体的な使用率が、示されているモジュール、方向、およびフォワーディングエンジンの 60% を下回ると、次のシステムメッセージが生成されます。

%ACLTCAM-SLOT1-4-TOTAL\_FALLING\_THRESHOLD: ACL total (input | output) usage (num of in use entries of total entries) fell below 60% on forwarding engine (num)

Cisco MDS 9148S および MDS 9250i スイッチ以外の場合、ACLTCAM 使用率を表示するには、 show system internal acl tcam-usage コマンドを使用します。Cisco MDS 9148S および MDS 9250i スイッチの場合は、show system internal acltcam-soc tcam-usage コマンドを使用してください。

TCAM使用率アラートのSyslogメッセージが表示される場合は、ゾーン分割、ポートチャネ ルのポート割り当て、および分析の設定を調べる必要がある可能性があります。TCAM使用率 が100%に達すると、一部のデバイスで、それらとともにゾーン分割されている他のデバイス と通信できなくなる可能性があります。このセクションに示されている推奨事項に従ってTCAM 使用率を低下させてください。

### ゾーン分割のタイプ

Cisco MDS プラットフォームでは、「ハード」ゾーン分割と「ソフト」ゾーン分割という2つ のタイプのゾーン分割が使用されます。

ソフトゾーン分割:このモードでは、コントロールプレーントラフィックだけがスイッチ スーパーバイザサービスによってポリシングされます。特に、ファイバチャネルネームサー バー(FCNS)は、FCNS応答で許可されるデバイスのリストをゾーン設定内のものだけに制限 します。ただし、エンドデバイスのデータプレーントラフィックはポリシングされません。 これは、不正なエンドデバイスが、それとともにゾーン分割されていない他のデバイスに接続 する可能性があることを意味します。

ハードゾーン分割:このモードでは、コントロールプレーントラフィックとデータプレーン トラフィックの両方がポリシングされます。コントロールプレーントラフィックはスイッチ スーパーバイザによってポリシングされ、データプレーントラフィックはハードウェアの支 援により各入力ポートでポリシングされます。ポリシングルールは、各ラインカードにプログ ラムされたゾーンセットによって設定されます。各フレームの宛先はハードウェアによって チェックされ、ゾーン分割によって許可されていない場合はドロップされます。このモードで は、どのデバイスも、許可されているエンドデバイスだけと通信できます。

デフォルトでは、両方のタイプのゾーン分割が有効になっており、ハードゾーン分割がソフト ゾーン分割よりも優先されます。ハードウェア リソースが使い果たされたためにシステムが ハードゾーン分割を使用できなくなる場合、このゾーン分割は無効になり、システムはソフト ゾーン分割の使用にフォールバックします。

次の例は、Cisco MDS がポートに関して TCAM をプログラムする方法を示しています。

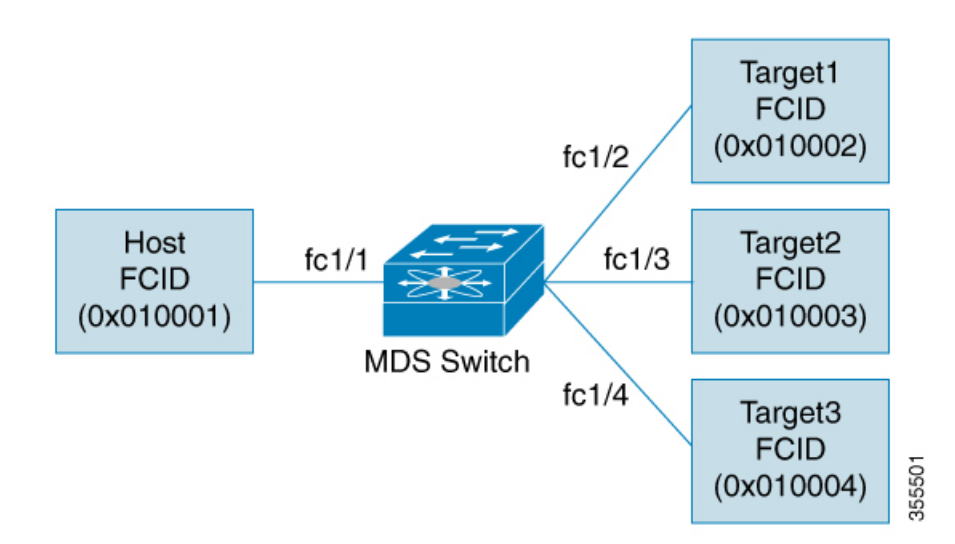

次の例は、VSAN に対して設定されたアクティブ ゾーン セットのゾーンを示しています。これは、ハード ゾーン分割のためにインターフェイス上に存在する基本的なプログラミングです。

zone1
member host (FCID 0x010001)
member target1 (FCID 0x010002)

このようなシナリオでは、ACL プログラミングは次のようになります。

| fcl/1 - Host interface |                  |        |                 |        |        |  |  |
|------------------------|------------------|--------|-----------------|--------|--------|--|--|
| Entry#                 | Source ID        | Mask   | Destination ID  | Mask   | Action |  |  |
| 1                      | 010001           | ffffff | 010002(target1) | ffffff | Permit |  |  |
| 2                      | 000000           | 000000 | 000000          | 000000 | Drop   |  |  |
| fc1/2 - 5              | [arget1 interfac | e      |                 |        |        |  |  |
| Entry#                 | Source ID        | Mask   | Destination ID  | Mask   | Action |  |  |
| 1                      | 010002           | ffffff | 010001(Host)    | ffffff | Permit |  |  |
| 2                      | 000000           | 000000 | 000000          | 000000 | Drop   |  |  |
|                        |                  |        |                 |        |        |  |  |

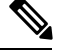

**Note** ここに示されているもの以外に、追加のプログラミングが存在します。また、TCAMテー ブルはすべて drop-all エントリで終了します。

マスクは、FCID のどの部分が入力フレームと照合されるのかを示しています。そのため、マ スクが 0xffffff の場合は、FCID を ACL エントリと照合するときに FCID 全体が考慮されます。 マスクが 0x000000 の場合は、デフォルトではすべての FCID と一致するため、FCID のどの部 分も考慮されません。

上記のプログラミング例では、fc1/1 でフレームを受信され、送信元 ID (FCID) が 0x010001 (ホスト)、宛先 ID (FCID) が 0x010002 (Target1)の場合、そのフレームは許可され、宛先 にルーティングされます。その他のエンドツーエンド通信はすべてドロップされます。

次の例は、ゾーン分割が変更される別のシナリオを示しています。

zone1

```
member host (FCID 010001)
member target1 (FCID 010002)
member target2 (FCID 010003)
member target3 (FCID 010004)
このようなシナリオでは、ACL プログラミングは次のようになります。
fc1/1 Host interface
                                 Destination ID
                                                                Action
Entrv#
         Source ID
                       Mask
                                                        Mask
                                                        ffffff Permit
1
         010001
                       ffffff 010002(target1)
2
         010001
                       fffff
                                 010003(target2)
                                                        ffffff Permit
3
         010001
                        fffff
                                 010004(target3)
                                                        ffffff Permit
                                                        000000 Drop
4
         000000
                        000000
                                 000000
fc1/2 - Target1 interface
                       Mask
                                 Destination ID
                                                        Mask
Entrv#
         Source ID
                                                                Action
1
         010002
                       ffffff
                                 010001(host)
                                                        ffffff Permit
                       fffff
                                                        ffffff Permit
2
         010002
                                 010003(target2)
3
         010002
                        ffffff
                                 010004(target3)
                                                        ffffff
                                                                Permit
Δ
         000000
                        000000
                                 000000
                                                        000000 Drop
fc1/3 - Target2 interface
Entry#
         Source ID
                       Mask
                                 Destination ID
                                                        Mask
                                                                Action
1
         010003
                       ffffff
                                 010001(host)
                                                        ffffff Permit
         010003
                       fffff
                                 010002(target1)
                                                        ffffff Permit
2
                                 010004(target3)
         010003
                        fffff
                                                        ffffff
3
                                                                Permit
4
         000000
                        000000
                                 000000
                                                        000000 Drop
fc1/4 - Target3 interface
                                 Destination ID
Entrv#
         Source ID
                       Mask
                                                        Mask
                                                                Action
1
         010004
                       fffff
                                 010001(host)
                                                        ffffff Permit
2
         010004
                        ffffff
                                 010002(target1)
                                                        fffff
                                                                Permit
З
         010004
                        ffffff
                                 010003(target2)
                                                        fffff
                                                                Permit
4
         000000
                       000000
                                 000000
                                                        000000 Drop
```

上記の例は、ゾーン(N)によって消費される TCAM エントリの数が N\*(N-1)に等しいことを 示しています。このため、4 つのメンバーを持つゾーンでは、合計 12 の TCAM エントリが使 用されます(4\*3 = 12)。drop-all エントリは、N\*(N-1) ルールにカウントされないことに注意 してください。

上記の例では、ターゲットインターフェイス(fc1/2 ~ fc1/4)のそれぞれに2つのエントリが示されています。通常、複数のターゲットをまとめてゾーン分割することにはメリットがないため、それらのエントリは不要です。たとえば、fc1/2には、Target1がTarget2と通信することを許可するエントリと、Target1がTarget3と通信することを許可するエントリがあります。

これらのエントリは不要であるだけでなく、悪影響をおよぼす可能性があるため、避ける必要 があります。単一イニシエータのゾーンまたは単一ターゲットのゾーンを使用する(またはス マートゾーン分割を使用する)ことにより、このようなエントリの追加を回避できます。

Note 2 つの同じデバイスがゾーン セット内の複数のゾーンに存在する場合、TCAM プログラ ミングは繰り返されません。

次の例は、3つの個別のゾーンに変更されるゾーンを示しています。

```
zone1
member host (FCID 010001)
member target1 (FCID 010002)
zone2
```
member host (FCID 010001) member target2 (FCID 010003) zone3 member host (FCID 010001) member target3 (FCID 010004) このようなシナリオでは、ACL プログラミングは次のようになります。

| fc1/1 - | Host interface - | This would | d look the same |        |        |
|---------|------------------|------------|-----------------|--------|--------|
| Entry#  | Source ID        | Mask       | Destination ID  | Mask   | Action |
| 1       | 010001           | fffff      | 010002(target1) | fffff  | Permit |
| 2       | 010001           | fffff      | 010003(target2) | ffffff | Permit |
| 3       | 010001           | fffff      | 010004(target3) | fffff  | Permit |
| 4       | 000000           | 000000     | 000000          | 000000 | Drop   |
| fc1/2 - | Target1 interfac | e          |                 |        |        |
| Entry#  | Source ID        | Mask       | Destination ID  | Mask   | Action |
| 1       | 010002           | fffff      | 010001(host)    | fffff  | Permit |
| 2       | 000000           | 000000     | 000000          | 000000 | Drop   |
| fc1/3 - | Target2 interfac | e          |                 |        |        |
| Entry#  | Source ID        | Mask       | Destination ID  | Mask   | Action |
| 1       | 010003           | fffff      | 010001(host)    | fffff  | Permit |
| 2       | 000000           | 000000     | 000000          | 000000 | Drop   |
| fc1/4 - | Target3 interfac | e          |                 |        |        |
| Entry#  | Source ID        | Mask       | Destination ID  | Mask   | Action |
| 1       | 010004           | fffff      | 010001(host)    | ffffff | Permit |
| 2       | 000000           | 000000     | 000000          | 000000 | Drop   |

上記の例で、ターゲット間のエントリがないことと、12のエントリのうちの6つがプログラミングされなくなっていることに注意してください。これにより、TCAMの使用率が低下し、セキュリティが向上します(ホストだけが3つのターゲットと通信でき、ターゲット自体は1つのホストと通信できるだけで相互には通信できません)。

### フォワーディング エンジン

シスコのマルチレイヤディレクタスイッチ(MDS)では、ファイバチャネルモードで TCAM (Ternary Content Addressable Memory)と呼ばれる特別な種類のメモリが使用されます。この 特別なメモリにより、Cisco MDS のアクセスコントロールリスト(ACL)タイプの機能が提 供されます。この機能を制御するプロセスは「ACLTCAM」と呼ばれます。Eまたは TE ポー ト(ISL)とF(ファブリック)ポートには、それぞれのポートタイプに固有の独自のプログ ラミングがあります。

TCAM は個別のフォワーディング エンジンに割り当てられ、フォワーディング エンジンには ポートのグループが割り当てられます。ディレクタクラスのファイバ チャネル モジュールに は、ファブリック スイッチよりも多くの TCAM スペースがあります。フォワーディング エン ジンの数、各フォワーディングエンジンに割り当てられるポート、および各フォワーディング エンジンに割り当てられる TCAM の量は、ハードウェアによって異なります。

次の例は、Cisco MDS 9148S からの出力を示しています。

switch# show system internal acltcam-soc tcam-usage TCAM Entries:

| ==== |     |       |           |           |           |           |           |           |
|------|-----|-------|-----------|-----------|-----------|-----------|-----------|-----------|
| M    |     | D.'   | Region1   | Region2   | Region3   | Region4   | Region5   | Region6   |
| Moa  | FWQ | Dir   | TOP SIS   | SECURITY  | ZONING    | BOLLOW    | FCC DIS   | FCC ENA   |
|      | Eng |       | Use/Total | Use/Total | Use/Total | Use/Total | Use/Total | Use/Total |
|      |     |       |           |           |           |           |           |           |
| 1    | 1   | INPUT | 19/407    | 1/407     | 1/2852 *  | 4/407     | 0/0       | 0/0       |

| 1 | 1 | OUTPUT | 0/25   | 0/25  | 0/140    | 0/25  | 0/12 | 1/25 |
|---|---|--------|--------|-------|----------|-------|------|------|
| 1 | 2 | INPUT  | 19/407 | 1/407 | 0/2852 * | 4/407 | 0/0  | 0/0  |
| 1 | 2 | OUTPUT | 0/25   | 0/25  | 0/140    | 0/25  | 0/12 | 1/25 |
| 1 | 3 | INPUT  | 19/407 | 1/407 | 0/2852 * | 4/407 | 0/0  | 0/0  |
| 1 | 3 | OUTPUT | 0/25   | 0/25  | 0/140    | 0/25  | 0/12 | 1/25 |
|   |   |        |        |       |          |       |      |      |

\* 1024 entries are reserved for LUN Zoning purpose.

上記の例は、次のことを示しています。

- ・3つのフォワーディングエンジン(1~3)が存在します。
- Cisco MDS 9148 スイッチには 48 のポートがあるため、各フォワーディングエンジンは 16 のポートを処理します。
- 各フォワーディングエンジンは、入力に関してリージョン3(ゾーン分割リージョン)に
   2852のエントリを持っています。これが使用される主なリージョンであり、その結果、利用可能なエントリには最大量があります。
- •フォワーディングエンジン3には、ゾーン分割リージョン内の合計 2852 のエントリのうち、現在使用中のエントリが1つだけあります。

次の例は、2/4/8/10/16 Gbps 拡張ファイバ チャネル モジュール (DS-X9448-768K9)を搭載した Cisco MDS 9710 スイッチからの出力を示しています。

| Mod | Fwd<br>Eng | Dir    | Region1<br>TOP SYS<br>Use/Total | Region2<br>SECURITY<br>Use/Total | Region3<br>ZONING<br>Use/Total | Region4<br>BOTTOM<br>Use/Total | Region5<br>FCC DIS<br>Use/Total | Region6<br>FCC ENA<br>Use/Total |
|-----|------------|--------|---------------------------------|----------------------------------|--------------------------------|--------------------------------|---------------------------------|---------------------------------|
| 1   | 0          | INPUT  | 55/19664                        | 1 0/9840                         | 0/49136*                       | 17/1966                        | 4 0/0                           | 0/0                             |
| 1   | 0          | OUTPUT | 13/4075                         | 0/1643                           | 0/11467                        | 0/4075                         | 6/1649                          | 21/1664                         |
| 1   | 1          | INPUT  | 52/19664                        | 0/9840                           | 2/49136*                       | 14/1966                        | 4 0/0                           | 0/0                             |
| 1   | 1          | OUTPUT | 7/4078                          | 0/1646                           | 0/11470                        | 0/4078                         | 6/1652                          | 5/1651                          |
| 1   | 2          | INPUT  | 34/19664                        | 0/9840                           | 0/49136*                       | 10/1966                        | 4 0/0                           | 0/0                             |
| 1   | 2          | OUTPUT | 5/4078                          | 0/1646                           | 0/11470                        | 0/4078                         | 6/1652                          | 1/1647                          |
| 1   | 3          | INPUT  | 34/19664                        | 0/9840                           | 0/49136*                       | 10/1966                        | 4 0/0                           | 0/0                             |
| 1   | 3          | OUTPUT | 5/4078                          | 0/1646                           | 0/11470                        | 0/4078                         | 6/1652                          | 1/1647                          |
| 1   | 4          | INPUT  | 34/19664                        | 0/9840                           | 0/49136*                       | 10/1966                        | 4 0/0                           | 0/0                             |
| 1   | 4          | OUTPUT | 5/4078                          | 0/1646                           | 0/11470                        | 0/4078                         | 6/1652                          | 1/1647                          |
| 1   | 5          | INPUT  | 34/19664                        | 0/9840                           | 0/49136*                       | 10/1966                        | 4 0/0                           | 0/0                             |
| 1   | 5          | OUTPUT | 5/4078                          | 0/1646                           | 0/11470                        | 0/4078                         | 6/1652                          | 1/1647                          |
|     |            |        |                                 |                                  |                                |                                |                                 |                                 |

F241-15-09-9710-2# show system internal acl tcam-usage TCAM Entries:

上記の例は、次のことを示しています。

\_\_\_\_\_

- •6つのフォワーディングエンジン(0~5)が存在します。
- Cisco MDS DS-X9448-768K9 モジュールには 48 のポートがあるため、各フォワーディン グエンジンは 8 つのポートを処理します。
- ・各フォワーディングエンジンは、入力に関してリージョン3(ゾーン分割リージョン)に
   49136のエントリを持っています。これが使用される主なリージョンであり、その結果、
   利用可能なエントリには最大量があります。

•フォワーディングエンジン2には、ゾーン分割リージョン内の合計49136のエントリのうち、現在使用中のエントリが2つだけあります。

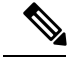

Note ファブリックスイッチでの TCAM 使用率を表示するために使用されるコマンドは、ディ レクタクラスのスイッチで使用されるものとは異なります。MDS 9148、MDS 9148S、お よび MDS 9250i ファブリック スイッチの場合は、show system internal acltcam-soc tcam-usage コマンドを使用します。ディレクタクラススイッチ、MDS 9396S、および 32 Gbps ファブリック スイッチの場合は、show system internal acl tcam-usage コマンドを使 用します。

次の表に、ポートからフォワーディングエンジンへのマッピングに関する情報を示します。

| スイッチまたはモ<br>ジュール | フォワー<br>ディング<br>エンジン | ポート グルー<br>プ                           | フォワーディ<br>ング エンジン<br>番号 | ゾーン分割<br>リージョンエ<br>ントリ | 最下位リー<br>ジョンのエン<br>トリ |
|------------------|----------------------|----------------------------------------|-------------------------|------------------------|-----------------------|
| MDS 9132T        | 2                    | 1-16                                   | 0                       | 49136                  | 19664                 |
|                  |                      | 17 ~ 32                                | 1                       | 49136                  | 19664                 |
| MDS 9148         | 3                    | $fc1/25 \sim 36$ ,<br>$fc1/45 \sim 48$ | 1                       | 2852                   | 407                   |
|                  |                      | $fc1/5 \sim 12$<br>$fc1/37 \sim 44$    | 2                       | 2852                   | 407                   |
|                  |                      | $fc1 \sim 4, fc1/13 \sim 24$           | 3                       | 2852                   | 407                   |
| MDS 9148S        | 3                    | $fc1/1 \sim 16$                        | 1                       | 2852                   | 407                   |
|                  |                      | fc1/17 $\sim$ 32                       | 2                       | 2852                   | 407                   |
|                  |                      | $fc1/33 \sim 48$                       | 3                       | 2852                   | 407                   |
| MDS 9148T        | 3                    | 1-16                                   | 0                       | 49136                  | 19664                 |
|                  |                      | 17 ~ 32                                | 1                       | 49136                  | 19664                 |
|                  |                      | $33 \sim 48$                           | 2                       | 49136                  | 19664                 |

Table 12: ポートからフォワーディング エンジンへのマッピング

I

| スイッチまたはモ<br>ジュール | フォワー<br>ディング<br>エンジン | ポートグルー<br>プ                                                | フォワーディ<br>ングエンジン<br>番号 | ゾーン分割<br>リージョンエ<br>ントリ | 最下位リー<br>ジョンのエン<br>トリ |
|------------------|----------------------|------------------------------------------------------------|------------------------|------------------------|-----------------------|
| MDS 9250i        | 4                    | $\frac{\text{fc1/5} \sim 12}{\text{eth1/1} \sim 8}$        | 1                      | 2852                   | 407                   |
|                  |                      | $fc1/1 \sim 4$ ,<br>$fc1/13 \sim 20$ ,<br>$fc1/37 \sim 40$ | 2                      | 2852                   | 407                   |
|                  |                      | $fc1/21 \sim 36$                                           | 3                      | 2852                   | 407                   |
|                  |                      | ips $1/1 \sim 2$                                           | 4                      | 2852                   | 407                   |
| MDS 9396S        | 12                   | $fc1/1 \sim 8$                                             | 0                      | 49136                  | 19664                 |
|                  |                      | $fc1/9 \sim 16$                                            | 1                      | 49136                  | 19664                 |
|                  |                      | $fc1/17 \sim 24$                                           | 2                      | 49136                  | 19664                 |
|                  |                      | $fc1/25 \sim 32$                                           | 3                      | 49136                  | 19664                 |
|                  |                      | $fc1/33 \sim 40$                                           | 4                      | 49136                  | 19664                 |
|                  |                      | $fc1/41 \sim 48$                                           | 5                      | 49136                  | 19664                 |
|                  |                      | $fc1/49 \sim 56$                                           | 6                      | 49136                  | 19664                 |
|                  |                      | fc1/57 $\sim$ 64                                           | 7                      | 49136                  | 19664                 |
|                  |                      | fc1/65 $\sim$ 72                                           | 8                      | 49136                  | 19664                 |
|                  |                      | $fc1/73 \sim 80$                                           | 9                      | 49136                  | 19664                 |
|                  |                      | $fc1/81 \sim 88$                                           | 10                     | 49136                  | 19664                 |
|                  |                      | $fc1/89 \sim 96$                                           | 11                     | 49136                  | 19664                 |
| MDS 9396T        | 6                    | 1-16                                                       | 0                      | 49136                  | 19664                 |
|                  |                      | 17 ~ 32                                                    | 1                      | 49136                  | 19664                 |
|                  |                      | $33 \sim 48$                                               | 2                      | 49136                  | 19664                 |
|                  |                      | $49 \sim 64$                                               | 3                      | 49136                  | 19664                 |
|                  |                      | $65 \sim 80$                                               | 4                      | 49136                  | 19664                 |
|                  |                      | $81 \sim 96$                                               | 5                      | 49136                  | 19664                 |
| DS-X9248-48K9    | 1                    | $1 \sim 48$                                                | 0                      | 27168                  | 2680                  |

| スイッチまたはモ<br>ジュール | フォワー<br>ディング<br>エンジン | ポート グルー<br>プ | フォワーディ<br>ング エンジン<br>番号 | ゾーン分割<br>リージョンエ<br>ントリ | 最下位リー<br>ジョンのエン<br>トリ |
|------------------|----------------------|--------------|-------------------------|------------------------|-----------------------|
| DS-X9248-96K9    | 2                    | $1 \sim 24$  | 0                       | 27168                  | 2680                  |
|                  |                      | $25 \sim 48$ | 1                       | 27168                  | 2680                  |
| DS-X9224-96K9    | 2                    | $1 \sim 12$  | 0                       | 27168                  | 2680                  |
|                  |                      | $13 \sim 24$ | 1                       | 27168                  | 2680                  |
| DS-X9232-256K9   | 4                    | 1~8          | 0                       | 49136                  | 19664                 |
|                  |                      | 9~16         | 1                       | 49136                  | 19664                 |
|                  |                      | $17 \sim 24$ | 2                       | 49136                  | 19664                 |
|                  |                      | 25 ~ 32      | 3                       | 49136                  | 19664                 |
| DS-X9248-256K9   | 4                    | $1 \sim 12$  | 0                       | 49136                  | 19664                 |
|                  |                      | $13 \sim 24$ | 1                       | 49136                  | 19664                 |
|                  |                      | $25 \sim 36$ | 2                       | 49136                  | 19664                 |
|                  |                      | $37 \sim 48$ | 3                       | 49136                  | 19664                 |
| DS-X9448-768K9   | 6                    | 1~8          | 0                       | 49136                  | 19664                 |
|                  |                      | 9 ~ 16       | 1                       | 49136                  | 19664                 |
|                  |                      | $17 \sim 24$ | 2                       | 49136                  | 19664                 |
|                  |                      | 25 ~ 32      | 3                       | 49136                  | 19664                 |
|                  |                      | $33 \sim 40$ | 4                       | 49136                  | 19664                 |
|                  |                      | $41 \sim 48$ | 5                       | 49136                  | 19664                 |
| DS-X9334-K9      | 3                    | 1~8          | 0                       | 49136                  | 19664                 |
|                  |                      | 9~16         | 1                       | 49136                  | 19664                 |
|                  |                      | $17 \sim 24$ | 2                       | 49136                  | 19664                 |
| DS-X9648-1536K9  | 3                    | 1-16         | 0                       | 49136                  | 19664                 |
|                  |                      | 17~32        | 1                       | 49136                  | 19664                 |
|                  |                      | $33 \sim 48$ | 2                       | 49136                  | 19664                 |

### F、TF、NP、および TNP ポート チャネル

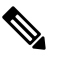

Note エッジの Cisco N ポート仮想化(NPV) スイッチに接続されているデバイスについては、 インターフェイス、fWWN、またはドメイン ID ベースのゾーン分割を使用することは推 奨されません。

Fポートチャネルにより、Cisco UCS ファブリックインターコネクト(FI)を含むNポート仮 想化(NPV)スイッチへの接続において、フォールトトレランスおよびパフォーマンス上の利 点が得られます。Fポートチャネルは、ACL TCAM プログラミングに関する固有の課題をも たらします。Fポートがポートチャネルに集約されると、ACL TCAM プログラミングが各メ ンバーインターフェイスについて繰り返されます。その結果、これらのタイプのポートチャ ネルでは必要な TCAM エントリの量を増加させます。このため、メンバーインターフェイス が可能なかぎり最適に割り当てられるとともに、ゾーン分割のベストプラクティスが実行され る必要があります。これらのFポートチャネルに100を超えるホストログインを含めること ができるという事実も考慮すると、特にファブリックスイッチの場合にベストプラクティス に従わなければ、TCAMを簡単に超過する可能性があります。

次にトポロジの例を示します。

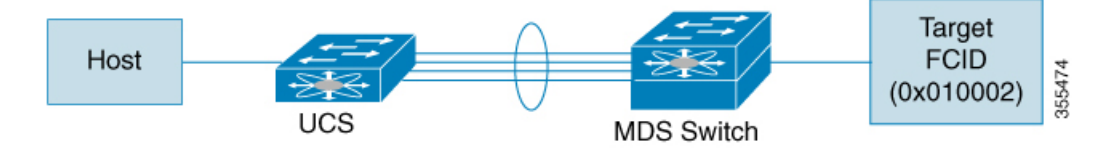

この例では、ポートチャネル (PC) に 8 つのインターフェイス (fc1/1 ~ fc1/8) が含まれてい ると想定されています。

さらに、次の2つのゾーンがアクティブです。

```
zone1
member host (host 0x010001)
member target1 (target1 0x010002)
zone2
member host (host 0x010001)
member target2 (target2 0x010003)
```

このようなシナリオでは、次の ACL プログラミングが PC の各メンバーに存在します。

| fc1/1(thr | ough fc1/8) | (port-channel) |                 |        |        |
|-----------|-------------|----------------|-----------------|--------|--------|
| Entry#    | Source ID   | Mask           | Destination ID  | Mask   | Action |
| 1         | 010001      | ffffff         | 010002(target1) | ffffff | Permit |
| 2         | 010001      | ffffff         | 010003(target2) | ffffff | Permit |
| 3         | 000000      | 00000          | 000000          | 000000 | Drop   |

上記の例は、F ポート チャネルの各メンバーで複製される ACL TCAM プログラミングを示し ています。その結果、F ポート チャネル上の多数の FLOGI のために多数のプログラミングが 必要な場合、または多数のデバイスが F ポート チャネル上のデバイスとともにゾーン分割さ れている場合、フォワーディング エンジンで TCAM が使い果たされる可能性があります。F ポートおよび F ポートチャネルに関して TCAM を効率的に使用するためのベスト プラクティ スは次のとおりです。

- 特にファブリックスイッチでは、ポートチャネルメンバーインターフェイスを異なる フォワーディングエンジンに分散させます。
- 多数のインターフェイスを持つポート チャネルの場合、TCAM 使用率が依然として高す ぎるときは、ポート チャネルを2つの個別のポート チャネル(それぞれ半分のインター フェイスを持つ)に分割します。これでも冗長性は提供されますが、個々のポートチャネ ルの FLOGIの数が減るため、TCAM 使用率が低下します。
- ・メンバーインターフェイスをディレクタクラススイッチ上の異なるラインカードに分散 させます。
- ・メンバーインターフェイスをTCAMゾーン分割リージョンの使用量が少ないフォワーディ ングエンジンに分散させます。
- 単一イニシエータのゾーン、単一ターゲットのゾーン、またはスマートゾーン分割を使用 します。

### E および TE ポート チャネルと IVR

Eポートチャネルは、ファブリックスイッチ間の Inter Switch Link (ISL)を提供します。通 常、これらのタイプのインターフェイスには最小限の TCAM プログラミングが存在します。 そのため、異なるラインカードや、ディレクタクラスのスイッチのポートグループにそれらを 分散させるだけでなく、もう少し追加の作業を実行します。ただし、VSAN 間ルーティング (IVR)機能が展開されている場合、IVRトポロジは VSAN 間で移行するため、ISL 上に多数 の TCAM プログラミングが存在する可能性があります。そのため、F/TF ポートチャネルに適 用される考慮事項のほとんどが、ここでも適用可能です。

次にトポロジの例を示します。

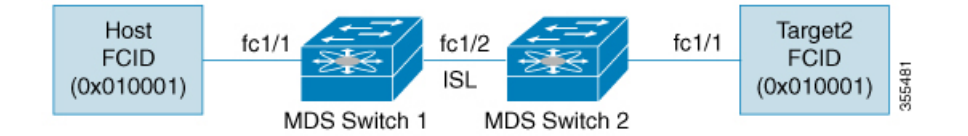

このトポロジは、次のようになっています。

• Cisco MDS 9148S-1 と MDS 9148S-2 の両方が IVR VSAN トポロジに含まれます。

MDS9148S-1 vsan 1 and vsan 2 MDS9148S-2 vsan 2 and vsan 3

- IVR NAT が設定されています。
- VSAN 2 は中継 VSAN です。

```
FCIDs per VSAN:
VSAN 1 VSAN 2 VSAN 3
```

| Host    | 010001 | 210001 | 550002 |
|---------|--------|--------|--------|
| Target1 | 440002 | 360002 | 030001 |

### V

**Note** VSAN1のドメイン 0x44、VSAN2の 0x21と 0x36、および VSAN3の 0x55 は、IVR NAT によって作成された仮想ドメインです。

•次に IVR ゾーン分割トポロジを示します。

```
ivr zone zonel
member host vsan 1
member target1 vsan3
```

・次に IVR ゾーン分割トポロジの ACL TCAM プログラミングを示します。

| MDS9148S-1 fcl/l(Host) - VSAN 1<br>Entry# Source ID Mask Destination ID<br>1 010001(host) ffffff 440002(target1)<br>- Forward to fcl/2<br>- Rewrite the following information:<br>VSAN to 2<br>Source ID to 210001<br>Destination ID to 360002                  | Mask Action<br>ffffff Permit |
|----------------------------------------------------------------------------------------------------|------------------------------|
| 2 000000 000000 000000 UD001400 1 51/0/101 UD001                                                                                                    | 000000 Drop                  |
| <pre>MDS9148S-1 fc1/2(ISL) - VSAN 2<br/>Entry# Source ID Mask Destination ID<br/>1 360002(Target1) ffffff 210001(host)<br/>- Forward to fc1/2<br/>- Rewrite the following information:<br/>VSAN to 1<br/>Source ID to 440002<br/>Destination ID to 010001</pre> | Mask Action<br>ffffff Permit |
| MDS9148S-2 fc1/2(ISL) - VSAN 2                                                                                                    |                              |
| Entry# Source ID Mask Destination ID<br>1 210001(host) ffffff 360002(target1)<br>- Forward to fc1/2<br>- Rewrite the following information:<br>VSAN to 3<br>Source ID to 550002<br>Destination ID to 030001                                                     | Mask Action<br>ffffff Permit |
| MDS9148S-2 fc1/1(Target1) - VSAN 3                                                                                                    |                              |
| Entry# Source ID Mask Destination ID<br>1 030001(Target1) ffffff 550002(host)<br>- Forward to fc1/2<br>- Rewrite the following information:<br>VSAN to 2<br>Source ID to 360002<br>Destination ID to 210001                                                     | Mask Action<br>ffffff Permit |
| 2 000000 000000 000000                                                                                                    | 000000 Drop                  |

Note この例のエントリのほかに、IVR が PLOGI、PRILI、ABTS などの重要なフレームをキャ プチャするために追加するエントリがあります。 ホストポートとTarget1ポートでのプログラミングは、FCIDおよびVSANが明示的に出力ポートに転送され、中継VSAN(VSAN2)に適した値に書き換えられる点を除いて、IVRがない場合と同様です。これらの転送エントリと書き換えエントリは個別のものであり、TCAM使用率の値には含まれません。

ただし、今回、両方のスイッチのISLには、以前には存在しなかったプログラミングが存在します。ホストからTarget1へのフレームがCisco MDS 9148S-2 fc1/2 によって受信されると、ター ゲットが存在する VSAN 3 の値に書き換えられます。逆方向では、Target1 からホストへのフ レームが Cisco MDS 9148S-1 fc1/2 で受信されると、ホストが存在する VSAN 1 の値に書き換え られます。そのため、ISL での各 VSAN 移行(通常、中継 VSAN をまたいで発生)について、 IVR ゾーン セット内の各デバイスに対して TCAM プログラミングが存在します。

その結果、TCAM が次の目的で確実に可能なかぎり効率的に利用されるように、F および TF ポート チャネルに関して実行されるベスト プラクティスのほとんどに従う必要があります。

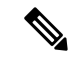

- Note F および TF ポート チャネルとは異なり、ISL での ACLTCAM プログラミングは、ISL が ポート チャネルの一部であるかどうかにかかわらず、同じ量になります。2 つの MDS ス イッチの間に「n」の ISL がある場合、それらが 1 つのポート チャネルにあるか、2 つの ポートチャネルにあるか、または個別のリンクだけにあるかは関係ありません。ACLTCAM プログラミングは同じになります。
  - 特にファブリックスイッチでは、ポートチャネルメンバーインターフェイスを異なる フォワーディングエンジンに分散させます。
  - メンバーインターフェイスをディレクタクラススイッチ上の異なるラインカードに分散 させます。
  - ・メンバーインターフェイスをTCAMゾーン分割リージョンの使用量が少ないフォワーディ ングエンジンに分散させます。
  - ・単一イニシエータのゾーン、単一ターゲットのゾーン、またはスマートゾーン分割を使用 します。

## ゾーン サーバー パフォーマンスの強化

## ゾーン サーバー - ファイバ チャネル ネーム サーバー共有データベー ス

このオプションは、ゾーン サーバーとファイバ チャネル ネーム サーバー (FCNS) が相互に 通信できるようにするための共有データベースを提供します。データベースを共有すると、ソ フト ゾーン分割の管理におけるゾーン サーバーの FCNS への依存が軽減されます。 ▲ Note デフォルトでは、ゾーン サーバー - FCNS 共有データベース オプションは有効になっています。

### ゾーン サーバー - FCNS 共有データベースの有効化

ゾーンサーバー - FCNS 共有データベースを有効にするには、次の手順を実行します。

ステップ1 コンフィギュレーション モードを開始します。

switch # configure terminal

**ステップ2** VSAN1でアクティブ ゾーン セットのデータベース共有を有効にします。

switch(config)# zoneset capability active mode shared-db vsan 1

#### Example

ゾーン サーバー - FCNS 共有データベースの有効化

次に、VSAN1でのみアクティブゾーンセットのデータベース共有を有効にする例を 示します。

switch(config)# zoneset capability active mode shared-db vsan 1
SDB Activation success

### ゾーン サーバー - FCNS 共有データベースの無効化

VSAN1でアクティブゾーンセットを無効にするには、次の手順を実行します。

ステップ1 グローバル コンフィギュレーション モードを開始します。

switch# configure terminal

ステップ2 VSAN1で設定されているアクティブゾーンを無効にします。

switch(config)# no zoneset capability active mode shared-db vsan 1

Example

ゾーン サーバー - FCNS 共有データベースの無効化

次に、VSAN1でアクティブゾーンセットのデータベース共有を無効にする例を示し ます。

 $\mathsf{switch}\left(\mathsf{config}\right)\#$  no zoneset capability active mode shared-db vsan 1 SDB Deactivation success

## ゾーン サーバー SNMP 最適化

このオプションでは、Simple Network Management Protocol (SNMP) 操作のためのゾーン サー バースケーリング拡張が有効になります。これにより、SNMPにより実行されるすべてのゾー ン クエリーにゾーン サーバーが使用されなくなります。

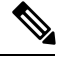

Note デフォルトでは、ゾーン サーバー SNMP 最適化オプションは有効になっています。

### ゾーン サーバー SNMP 最適化の有効化

SNMP 操作のためにゾーン サーバー スケーリング拡張を有効にするには、次の手順を実行します。

ステップ1 コンフィギュレーション モードを開始します。

switch # configure terminal

ステップ2 ゾーン サーバー SNMP 最適化を有効にします。

switch(config)# zone capability shared-db app snmp

ステップ3 設定のステータスを表示します。

switch(config)# show running | i shared-db

### Example

**ゾーン サーバー SNMP 最適化の有効化** 次に、ゾーン サーバー SNMP 最適化を有効にする例を示します。

switch(config) # zone capability shared-db app snmp

### ゾーンサーバー SNMP 最適化の無効化

ゾーン サーバー SNMP 最適化を無効にするには、次の手順を実行します。

ステップ1 コンフィギュレーション モードを開始します。

switch # configure terminal

ステップ2 ゾーン サーバー SNMP 最適化を無効にします。

switch(config)# no zone capability shared-db app snmp

#### Example

ゾーン サーバー SNMP 最適化の無効化

次に、ゾーンサーバー SNMP 最適化を無効にする例を示します。

switch(config) # no zone capability shared-db app snmp

## ゾーン サーバー差分配信

この機能により、既存のゾーンデータベースと更新されたゾーンデータベース間でのゾーン 変更の差分を、ファブリック内のすべてのスイッチに配信できます。この差分変更の配信によ り、ゾーンデータベースが変更されるたびにスイッチ間で大きなペイロードの配信が発生する ことを回避できます。

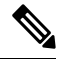

Note

- ・デフォルトでは、ゾーンサーバー差分配信機能は無効です。この機能は拡張モードでのみ動作します。
  - ファブリック内のすべてのスイッチで、ゾーンサーバー差分配信機能が有効になっている必要があります。ゾーンサーバー差分配信機能が無効なファブリックにスイッチを追加すると、ファブリック内のすべてのスイッチでゾーンサーバー差分配信機能が無効になります。
  - ゾーン サーバー差分配信機能は Cisco MDS スイッチ (Cisco MDS NX-OS Release 7.3(0)D1(1) 以降) でのみサポートされています。
  - ゾーン サーバー差分配信機能は、自動音声応答(IVR)機能に対応した VSAN では 使用できません。

### ゾーン サーバー差分配信の有効化

ゾーン サーバーでのデータ変更の配信を有効にするには、次の手順を実行します。

ステップ1 コンフィギュレーション モードを開始します。

switch # configure terminal

ステップ2 拡張モードでゾーンのデータ変更の配信を有効にします。

switch(config)# zone capability mode enhanced distribution diffs-only

ステップ3 ファブリックの差分配信(データ変更)ステータスを表示します。

switch(config)# show running | include diffs-only

### Example

ゾーン サーバー差分配信の有効化

次に、ゾーン サーバーでのデータ変更の配信を有効にする例を示します。

switch(config) # zone capability mode enhanced distribution diffs-only

## ゾーン サーバー差分配信の無効化

ゾーン サーバーでのデータ変更の配信を無効にするには、次の手順を実行します。

ステップ1 コンフィギュレーション モードを開始します。

#### switch # configure terminal

ステップ2 ゾーンのデータ変更の配信を無効にします。

switch(config)# no zone capability mode enhanced distribution diffs-only

### Example

ゾーン サーバー差分配信の無効化

次に、ゾーン サーバーでデータ変更の配信を無効にする例を示します。

switch(config) # no zone capability mode enhanced distribution diffs-only

# デフォルト設定

次の表に、基本ゾーンパラメータのデフォルト設定値を示します。

*Table 13*: デフォルトの基本ゾーン パラメータ

| パラメータ                | デフォルト           |
|----------------------|-----------------|
| デフォルト ゾーン ポリシー       | すべてのメンバで拒否      |
| フル ゾーン セット配信         | フルゾーンセットは配信されない |
| ゾーンベースのトラフィックプライオリティ | 低。              |
| ブロードキャストフレーム         | サポート対象外         |
| 拡張ゾーン分割              | ディセーブル          |
| スマート ゾーン分割           | ディセーブル          |

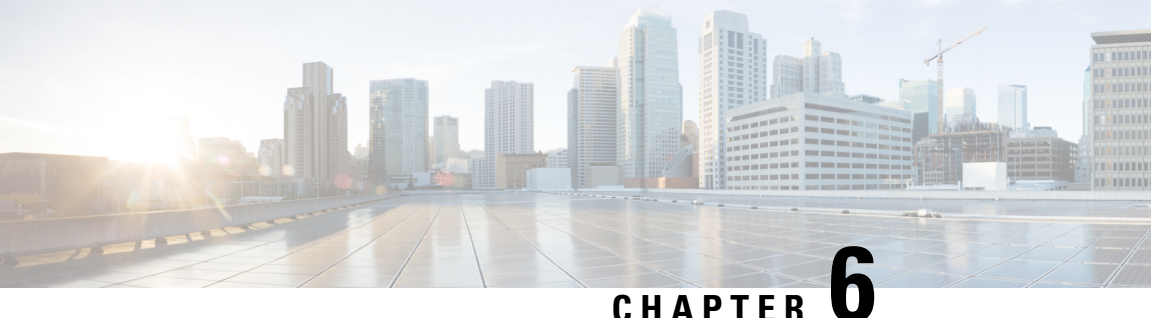

## DDAS

Cisco MDS 9000 シリーズのすべてのスイッチは、ファブリック全体での Distributed Device Alias Service (デバイス エイリアス)をサポートしています。デバイス エイリアス配信により、エ イリアス名を手動で再度入力することなく、VSAN 間で HBA (ホストバス アダプタ)を移動 できます。

この章は、次の項で構成されています。

- デバイス エイリアスについて, on page 171
- デバイス エイリアスのモード, on page 171
- デバイス エイリアス データベース, on page 179
- ・レガシーゾーンエイリアス設定の変換の概要, on page 185
- ・データベース マージの注意事項, on page 187
- ・デバイスエイリアス設定の確認, on page 188
- デフォルト設定, on page 190
- デバイスエイリアスのマージ失敗の解決 (190ページ)

## デバイス エイリアスについて

Cisco MDS 9000 ファミリ スイッチで機能(ゾーン分割、QoS、ポート セキュリティなど)を 設定するために、デバイスの port WWN (pWWN) を指定する必要がある場合は、これらの機 能を設定するたびに、正しいデバイス名を割り当てる必要があります。デバイス名が正しくな いと、予期しない結果が生じることがあります。この問題を回避するには、わかりやすい pWWN 名を定義し、必要に応じて、この名前をすべてのコンフィギュレーション コマンドで 使用します。この章では、これらのわかりやすい名前をデバイスエイリアスと表します。

# デバイス エイリアスのモード

デバイス エイリアス基本モードおよび拡張モード

デバイス エイリアスの機能は、基本モードと拡張モードの2つをサポートしています。

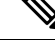

Note

- NX-OSプロセス(zone、dpvm、ivrなど)などのアプリケーションの場合、device-alias が基本モードの場合、device-alias構成はそれらのPWWNにマッピングされます。一 方、デバイスエイリアスが拡張モードの場合、アプリケーションのデバイスエイリ アス構成はPWWNにすぐにマッピングされませんが、ネイティブフォームまたは フォーマットと呼ばれるアプリケーションで構成されたままになります。
  - Cisco MDS NX-OS リリース 8.5(1) 以降、デフォルトのデバイス エイリアス モードは 拡張モードです。

基本モードでデバイスエイリアスを使用する場合、ゾーン、DPVM、IVR などの NX-OS プロ セスは、デバイスエイリアス名を構成内の関連付けられた pWWN にすぐに展開します。たと えば、デバイスエイリアスメンバーをゾーンに追加すると、デバイスエイリアスメンバーで はなく pWWN メンバーとして追加されます。したがって、デバイスエイリアスエントリの pWWN を変更しても、(デバイスエイリアスを除く)すべての構成は更新されません。古い エントリを削除してゾーンを再構成することで、そのデバイスエイリアスを含むゾーンを手動 で編集する必要があり、古い PWWN エントリを削除し、現在更新された PWWN を持つ同じ デバイスエイリアス名でそれを追加し直すことで、PWWN が使用されるその他の構成を再構 成する必要があります。それが完了したら、変更に適した方法で構成をアクティブにする必要 があります。たとえば、ゾーンが変更された場合、必要に応じてゾーンセットを再アクティブ 化してコミットする必要があります。

拡張モードでデバイス エイリアスを使用する場合、ゾーン、DPVM、IVR などの NX-OS プロ セスは、デバイス エイリアス名を pWWN に拡張するのではなく、指定されたとおりの構成内 にネイティブに保存します。アプリケーションは、デバイス エイリアス データベースの変更 を追跡し、すべての変更(たとえば、デバイスエイリアスの名前変更)を適用するために必要 な処理を行います。

このモードでは、構成がネイティブ形式で受け付けられるため、デバイスエイリアスのpWWN が変更されると、そのデバイスエイリアスが含まれているゾーンまたはその他の構成が自動的 に更新されます。

### 注意事項と制約事項

ネイティブデバイスエイリアス設定は、interopモードのVSANでは受け入れられません。IVR ゾーン セットのアクティブ化は、注入対象の対応する不明瞭なゾーンがネイティブ デバイス エイリアス メンバーでない場合、interop モードの VSAN で失敗します。

#### デバイスエイリアス モードのデフォルト

Cisco MDS NX-OS リリース 8.5(1) 以降、デフォルトのデバイス エイリアス モードは拡張モー ドです。Cisco MDS NX-OS リリース 8.5(1) より前は、デフォルトのデバイス エイリアス モー ドは基本モードでした。以前のリリースから Cisco MDS NX-OS Release 8.5(1) 以降のリリース にアップグレードした後、デバイスエイリアスモードは、デバイスエイリアスエントリが構 成されておらず、デバイス エイリアス モードが基本である場合にのみ拡張モードに設定され ます。デバイスエイリアスエントリが存在する場合、またはデバイスエイリアスモードがす でに拡張モードになっている場合、デバイスエイリアスモードは変更されません。スイッチ が Cisco MDS NX-OS Release 8.5(1) 以降のリリースを最初に起動すると、デフォルトのデバイ スエイリアスモードは拡張モードに設定されます。スイッチが Cisco MDS NX-OS Release 8.5(1) 以降のリリースから Cisco MDS NX-OS Release 8.4(2b) 以前のリリースにダウングレードされて おり、デバイスエイリアスエントリが構成されておらず、デバイスエイリアスモードが設定 されていない場合、デフォルトのエイリアスモードが基本モードに戻ります。デバイスエイ リアスエントリが存在するか、デバイスエイリアスモードが設定されている場合、デバイス エイリアスモードは変更されません。

Cisco MDS NX-OS リリース 8.5(1) からリリース 8.4(2c) へのダウングレードは、中断を伴う操作です。したがって、デバイスエイリアス構成はスイッチに保持されず、デフォルトのデバイスエイリアスモードは、ダウングレード後にリリース 8.4(2c) のデフォルトのデバイスエイリアス モードである基本モードに変更されます。

デフォルトが拡張モードに設定されている場合、次の syslog メッセージが表示されます。

%DEVICE-ALIAS-2-DDAS DEFAULT MODE: Device alias mode has been set to enhanced mode

(注) Cisco MDS NX-OS Release 8.5(1) 以降のリリースを実行している新しいスイッチが、デバ イス エイリアスの基本モードで実行されている既存のファブリックに導入されている場 合は、新しいスイッチまたはデバイスでデバイス エイリアス モードを基本モードに構成 する必要があります。エイリアス モードは、既存のファブリック内のスイッチに対して 拡張モードに設定できます。

### モード設定の変更

デバイスエイリアスモードが基本モードから拡張モードに変更されると、対応するアプリケー ションはこの変更について通知されます。アプリケーションでは、ネイティブフォーマットで デバイス エイリアスベース設定を受け付け始めます。

**Note** デバイス エイリアスは以前に基本モードで実行されていたため、アプリケーションには 前のネイティブ デバイス エイリアス設定はありません。

アプリケーションはネイティブフォーマットの既存のデバイスエイリアス設定をチェックします。デバイスエイリアスがネイティブフォーマットである場合、アプリケーションは要求を拒否し、デバイスエイリアスモードを基本に変更できません。

すべてのネイティブのデバイス エイリアス設定(ローカル スイッチとリモート スイッチの両 方を含む)が明示的に削除されるか、またはモードを基本モードに戻す前にすべてのデバイス エイリアス メンバーが対応する pWWN に置き換えられる必要があります。

### デバイス エイリアス モード配信

デバイスエイリアス配信が有効になっていると、モードの変更があった場合は常に、デバイス エイリアスがネットワーク内の他のスイッチに配信されます。

### デバイス エイリアス差分限定配信

Cisco MDS NX-OS リリース 7.3(0)D1(1) 以降、Cisco MDS スイッチではデバイス エイリアス差 分限定配信機能がサポートされています。

この機能がファブリック内のすべてのスイッチで有効な場合は、ファブリック内でデータベー ス全体ではなくセッションコマンドだけが送信されます。これにより、拡張性が向上します。

ファブリック内のすべてのスイッチでデバイスエイリアス差分限定配信機能が有効な場合、 DDASでは20,000エントリに対応できます。この機能は、デフォルトでイネーブルにされてい ます。

Note ファブリック内のすべてのスイッチで Cisco MDS NX-OS リリース 7.3(0)D1(1) 以上が稼働 しており、デバイスエイリアス差分限定配信機能が有効であることを確認してください。

### デバイス エイリアス差分限定配信の設定

デバイス エイリアス差分限定配信機能を設定するには、次の手順を実行します。

### ステップ1 switch# configure terminal

コンフィギュレーション モードに入ります。

### ステップ2 switch(config)# device-alias distribute diffs-only

スイッチで差分限定配信を有効にします。

次に、スイッチでデバイスエイリアス差分限定配信機能を有効にし、この機能のステータスを表示する例 を示します。

#### Example:

```
switch(config)# device-alias distribute diffs-only
switch(config)# show device-alias status
Fabric Distribution: Enabled
Diffs-only Distribution: Enabled
Database:- Device Aliases 1 Mode: Basic
    Checksum: 0x43a9fe35852e91354543d712c3ec9d3
```

デバイス エイリアス差分限定配信ステータスの表示

次に、ファブリックとスイッチでデバイスエイリアス差分限定配信機能が有効である場合に、アクティブ セッション中のデバイスエイリアスのステータスを表示する例を示します。

#### Example:

switch(config-device-alias-db)# show device-alias status
Fabric Distribution: Enabled
Diffs-only Distribution: Disabled
Database:- Device Aliases 0 Mode: Basic
Checksum: 0xf6bd6b3389b87233d462029172c8612
Locked By:- User "CLI/SNMPv3:admin" SWWN 20:00:54:7f:ee:1c:2d:40
Pending Database:- Device Aliases 1 Mode: Basic
Diffs-only Distribution capability in the fabric: Enabled

Diffs-only distribution in Session: Enabled

次に、ファブリックとスイッチでデバイスエイリアス差分限定配信機能が無効である場合に、アクティブ セッション中のデバイスエイリアスのステータスを表示する例を示します。

#### **Example:**

```
switch(config-device-alias-db)# show device-alias status
Fabric Distribution: Enabled
Diffs-only Distribution: Disabled
Database:- Device Aliases 0 Mode: Basic
Checksum: 0xf6bd6b3389b87233d462029172c8612
Locked By:- User "CLI/SNMPv3:admin" SWWN 20:00:54:7f:ee:1c:2d:40
Pending Database:- Device Aliases 1 Mode: Basic
Diffs-only Distribution capability in the fabric: Disabled
SWWN which doesnot support Diffs-only Distribution:
20:00:54:7f:ee:1c:2d:40
20:00:54:7f:e1:1c:2c:40
Diffs-only distribution in Session: Disabled
```

**Note** セッション中は、*Diffs-only distribution in session*のステータスは変化しません。

#### ステップ3 switch(config)# no device-alias distribute diffs-only

デバイス エイリアス差分限定配信を無効にします。

次に、スイッチでデバイスエイリアス差分限定配信機能を無効にし、この機能のステータスを表示する例 を示します。

#### Example:

### 差分限定配信機能が有効なデバイス エイリアスのマージ

次の状況では、デバイスエリアスのマージが失敗します。

- 12,000を超えるエントリが設定されており、デバイスエイリアス差分限定配信機能が有効 なスイッチを、この機能をサポートしていないファブリックに追加する場合。
- ・デバイスエイリアス差分限定配信機能が無効なスイッチを、12,000を超えるエントリが設定されており、デバイスエイリアス差分限定配信機能が有効なファブリックに追加する場合。

#### マージ失敗の表示

次に、ファブリックの1つで12,000を超えるエントリがサポートされていない場合に デバイスエイリアスのマージに失敗する例を示します。

switch(config)# show cfs merge status name device-alias
Physical-fc Merge Status: Failed [ Wed Jan 20 10:00:34 2016 ]
Failure Reason: One of the merging fabrics cannot support more than 12Kdevice-al
iases

Note 12,000 を超えるデバイス エイリアス エントリをサポートするには、ファブリック内のす べてのスイッチで差分限定配信機能を有効にする必要があります。ファブリック内のす べてのスイッチで差分限定配信機能が有効になっていない場合は、12,000 を超えるエン トリを設定しないことを推奨します。

### さまざまなモードのデバイス エイリアスのマージ

2つのファブリックが異なるデバイスエイリアスモードで稼働している場合は、デバイスエ イリアスのマージが失敗します。マージプロセス中に、モードの自動変換は発生しません。こ の問題は解決する必要があります。

アプリケーションレベルでは、マージはアプリケーションとファブリックの間で行われます。 たとえば、ゾーンマージはEポートが稼働しているときに発生し、IVR、PSM/DPVMマージ は CFS が原因で発生します。このマージは、デバイスエイリアスマージに全面的に依存する わけではありません。

拡張ファブリックで実行されているアプリケーションに、ネイティブ デバイス エイリアス設 定がある場合は、他のファブリックがネイティブ デバイス エイリアスベースの設定をサポー トできるが、基本モードで実行されている場合でも、アプリケーションはマージに失敗しま す。この問題は解決する必要があります。デバイスエイリアスマージの問題が解決されたら、 各アプリケーションをそれに応じて修正する必要があります。

同じファブリック内にある複数のスイッチでデバイス エイリアス データベースの不一致があ る場合、次の問題が発生します。

pWWNに関連付けられているデバイスエリアスのメンバーがスイッチに存在しない場合でも、 そのデバイスエイリアスがポートセキュリティ/DPVMデータベースに含まれている。pWWN に関連付けられているデバイスエリアスのメンバーがスイッチに存在している場合でも、その デバイスエイリアスがポートセキュリティ/DPVMデータベースに含まれていない。

### マージ失敗およびデバイス エイリアス モード不一致の解決

2つのファブリックが異なるモードで実行され、デバイスエイリアスマージがファブリック間 で失敗する場合、1つのモードまたはもう1つのモードを選択することにより、矛盾を解決で きます。そうでない場合には、拡張モードを有効にできません。基本モードを選択した場合、 拡張ファブリック上で実行されているアプリケーションはデバイス エイリアス マージに準拠 している必要があります。

ネイティブのデバイスエイリアス設定がない場合、アプリケーションマージは成功しますが、 モードの不一致のため、デバイスエイリアスマージは失敗します。

```
Note
```

 デバイスエイリアスが特定のスイッチ上で基本モードで実行されている場合、アプリケー ションは SNMP 経由のネイティブのデバイス エイリアス設定を受け付けないようにする 必要があります。

Note 拡張モードが有効になると Confcheck が追加され、拡張モードが無効になると Confcheck は削除されます。ネイティブ フォーマットのデバイス エイリアス設定がある場合、アプ リケーションは confcheck を追加し、設定の削除後に confcheck を削除する必要がありま す。

### デバイス エイリアスの機能

デバイスエイリアスには、次のような特徴があります。

- ・デバイスエイリアスの情報は、VSAN 設定に依存しません。
- デバイスエイリアス設定および配信は、ゾーンサーバーおよびゾーンサーバーデータ ベースとは無関係です。
- ・データを失うことなく、従来のゾーンエイリアス設定をインポートできます。
- ・デバイスエイリアスアプリケーションは Cisco Fabric Services (CFS) インフラストラク チャを使用して、効率的なデータベースの管理および配布を実現します。デバイスエイリ アスでは調整済み配信モードが使用され、配信範囲はファブリック全体に及びます(『Cisco MDS 9000 Family NX-OS System Management Configuration Guide』を参照)。
- デバイスエイリアスを使用してゾーン、IVRゾーン、またはQoS機能を設定した場合に、 これらの設定を表示すると、自動的にそれぞれのpWWNとともにデバイスエイリアスが 表示されます。

### デバイス エイリアスの前提条件

デバイスエイリアスには、次の要件があります。

- ・デバイスエイリアスを割り当てることができるのはpWWNだけです。
- ・pWWN とそれがマッピングされるデバイスエイリアスとの間のマッピングは、1対1の 関係になる必要があります。pWWNは1つのデバイスエイリアスにだけマッピングでき、 デバイスエイリアスは1つのpWWNにだけマッピングできます。
- Cisco MDS NX-OS リリース 9.2(2) より前では、デバイス エイリアス名は 64 文字の英数字 に制限されていました。Cisco MDS NX-OS リリース 9.2(2) 以降、デバイス エイリアス名

```
• a ~ z および A ~ Z
```

- 1 ~ 9
- •- (ハイフン)および\_(下線)
- ・\$(ドル記号)および^(キャレット)記号

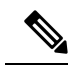

Note (

Cisco MDS NX-OS リリース9.2(2) より前のリリースでは、デ バイスエイリアス名の長さが 64 文字の場合、DPVM とその 他のアプリケーションデータベースが適切に更新されませ ん。デバイスエイリアス名の長さを 63 文字に制限してくだ さい。

## ゾーン エイリアスとデバイス エイリアスの比較

Table 14: ゾーンエイリアスとデバイスエイリアスの比較, on page 178 に、ゾーンベースのエイリアス設定とデバイスエイリアス設定の違いを示します。

Table 14: ゾーン エイリアスとデバイス エイリアスの比較

| ゾーンベースのエイリアス                                                                                                    | デバイス エイリアス                                                                                                    |
|----------------------------------------------------------------------------------------------------|----------------------------------------------------------------------------------------------------|
| エイリアスは指定した VSAN に限定されます。                                                                                          | VSAN 番号を指定せずにデバイス エイリアスを定義できま<br>す。また、同一の定義を何の制約もなく1つまたは複数の<br>VSAN で使用できます。                                             |
| ゾーンエイリアスは、ゾーン分割設定の一部です。他の<br>機能の設定にはエイリアス マッピングを使用できませ<br>ん。                                                      | pWWNを使用するすべての機能にデバイスエイリアスを使<br>用できます。                                                                                    |
| エンド デバイスを指定するのにすべてのゾーン メンバ<br>タイプを使用できます。                                                                         | pWWN は、IP アドレスなどの新しいデバイス エイリアス<br>と使用するときだけサポートされます。                                                                     |
| 設定はゾーンサーバーデータベースに格納されていて、<br>他の機能には使用できません。                                                                       | デバイス エイリアスは、ゾーン分割に限定されていません。デバイスエイリアスの設定は、FCNS、ゾーン、fcping、<br>traceroute、および IVR アプリケーションに使用できます。                        |
| show zoneset active、show flogi database、show fcns database などの show コマンドの出力には、FC エイリアスは関連 付けられている WWN と共に表示されません。 | show zoneset active、show flogi database、show fcns database<br>などの show コマンドの出力には、デバイス エイリアスは<br>関連付けられている WWN と共に表示されます。 |

| ゾーンベースのエイリアス                                                                   | デバイス エイリアス                  |
|--------------------------------------------------------------------------------|-----------------------------|
| FC エイリアスはアクティブ ゾーンセットの一部として<br>配信されず、FC 標準に基づき完全なゾーン データベー<br>スの一部としてのみ配信されます。 | デバイス エイリアスは CFS を介して配信されます。 |

## デバイス エイリアス データベース

デバイス エイリアス機能は2つのデータベースを使用して、デバイス エイリアス設定を受け 入れ、実装します。

- •有効なデータベース:ファブリックが現在使用しているデータベース
- •保留中のデータベース:保留中のデバイスエイリアス設定の変更は保留中のデータベース に保存されます。

デバイスエイリアス設定を変更する場合、変更している間はファブリックがロックされたまま の状態なので、変更をコミットまたは廃棄する必要があります。

ここでは、次の内容について説明します。

### デバイス エイリアスの作成

保留データベースにデバイスエイリアスを作成する手順は、次のとおりです。

### ステップ1 switch# config t

switch(config)#

コンフィギュレーション モードに入ります。

ステップ2 switch(config)# device-alias database

switch(config-device-alias-db)#

保留データベース コンフィギュレーション サブモードを開始します。

### ステップ3 switch(config-device-alias-db)# device-alias name Device1 pwwn 21:01:00:e0:8b:2e:80:93

pWWN によって識別されるデバイスのデバイス名(Device1)を指定します。これが最初に入力されたデバイス エイリアス コンフィギュレーション コマンドであるため、保留データベースへの書き込みを開始 し、同時にファブリックをロックします。

ステップ4 switch(config-device-alias-db)# no device-alias name Device1

pWWN によって識別されるデバイスのデバイス名(Device1)を削除します。

### ステップ5 switch(config-device-alias-db)# device-alias rename Device1 Device2

既存のデバイスエイリアス(Device1)を新しい名前(Device2)に変更します。

デバイス エイリアス設定を表示するには、show device-alias name コマンドを使用します。

switch# show device-alias name x
device-alias name x pwwn 21:01:00:e0:8b:2e:80:93

### デバイス エイリアスの配布について

デフォルトでは、デバイス エイリアスの配布はイネーブルになっています。デバイス エイリ アス機能は、調整済み配信メカニズムを使用して、変更をファブリック内のすべてのスイッチ に配信します。

変更をコミットしていない状態で配布をディセーブルにすると、コミット作業は失敗します。

#### 失敗ステータスの表示

Note

Cisco MDS NX-OS Release 6.2.9 以降では、write erase コマンドを使用しない場合、DDAS (分散デバイス エイリアス サービス)の ASCII 設定の再生に長い時間がかかります。

### デバイス エイリアスの作成の概要

最初のデバイスエイリアスタスクを実行すると、どのデバイスエイリアスタスクであるかに 関係なく、デバイスエイリアス機能に対してファブリックが自動的にロックされます。ファブ リックがロックされると、次のような状況になります。

- 他のユーザーがこの機能の設定に変更を加えることができなくなります。
- ・有効なデータベースのコピーが取得され、保留データベースとして使用されます。この時 点からの変更は、保留データベースに対して行われます。保留データベースへの変更をコ ミットするかまたは破棄(abort)するまで、保留データベースは有効のままです。

### デバイス エイリアス設定のベスト プラクティスの概要

デバイスエイリアス設定のベストプラクティスの一部として、デバイスエイリアスセッショ ンでは次のガイドラインを取り入れる必要があります。 rename コマンドの設定時にデバイス エイリアス名を再利用する場合、コマンドが失敗し、拒 否リストに移動されます。

#### 拒否された device-alias コマンドの表示

add または delete コマンドの設定時に PWWN を再利用する場合、コマンドが失敗し、 拒否リストに移動されます。

### 拒否された device-alias コマンドの表示

以前にrename コマンドで名前が変更されたデバイスエイリアス名を add コマンドで再利用する場合、コマンドが失敗し、拒否リストに移動されます。

switch(config-device-alias-db)# device-alias rename da3 new-da3
switch(config-device-alias-db)# device-alias name da3 pwwn 2:2:2:2:3:3:3:3
Command rejected. Device-alias name reused in current session: da3
Please use 'show device-alias session rejected' to display the rejected set of commands
and for the device-alias best-practices recommendation.
switch(config-device-alias-db)#

#### 拒否された device-alias コマンドの表示

拒否されたコマンドのセットを表示するには、show device-alias session rejected コマン ドを使用します。

switch(config-device-alias-db)# show device-alias session rejected To avoid command rejections, within a device alias session Do not reuse: a) a device alias name while configuring a rename command b) a PWWN while configuring an add or delete command c) a device alias name already renamed while configuring add command Rejected commands must be committed in a separate device alias session

which may cause traffic interruption for those devices. Plan accordingly. Refer to this command in the NX-OS Command Reference Guide for more information about device alias configuration best practices

DDAS

device-alias name da3 pwwn 02:02:02:02:03:03:03 switch(config-device-alias-db)# #

### 変更のコミット

保留中のデータベースに行われた変更内容をコミットした場合、次のイベントが発生します。

- 1. 有効データベースの内容が、保留データベースの内容で上書きされます。
- 2. 保留中のデータベースの内容が空になります。
- 3. ファブリック ロックがこの機能に対して解除されます。

変更をコミットするには、次の手順を実行します。

#### ステップ1 switch# config terminal

#### switch(config)#

コンフィギュレーション モードに入ります。

### ステップ2 switch(config)# device-alias commit

現在アクティブなセッションに対する変更をコミットします。

ファブリック内のスイッチがロックされ、ブランク コミットになるたびに、次の警告が表示されます。

WARNING: Device-alias DB is empty in this switch. Initiating a commit from this switch will clear [wipe out] Device-alias DB across all the switches in the fabric, losing Device-alias full DB config permanently. Do you want to continue? (y/n) [n]

Note device-alias commit の完了後、デバイス エイリアス配信に参加しているすべてのスイッチで実行 コンフィギュレーションが変更されます。その後、 copy running-config startup-config fabric コマ ンドを使用して、ファブリック内のすべてのスイッチで running-config を startup-config に保存でき ます。

#### ステップ3 switch(config)# device-alias commit force

現在のアクティブセッションに対して、変更を強制的にコミットし、変更を上書きします。

### デバイス エイリアスの保留中差分表示の有効化

device-alias commit 実行時の保留中差分の表示とその後の確認を有効にするには、次の手順を 実行します。

ステップ1 switch# config t

switch(config)#

コンフィギュレーション モードに入ります。

### ステップ2 switch(config)# device-alias confirm-commit

デバイスエイリアスの confirm commit オプションを有効にします。

### ステップ3 switch(config)# device-alias commit

The following device-alias changes are about to be committed + device-alias name Device1 pwwn 21:01:00:e0:8b:2e:80:93 Do you want to continue? (y/n) [n] y

device-alias confirm-commit コマンドが有効な場合、保留中のデータベースがコミットされると、コンソー ルに保留中差分が表示され、ユーザーに対し [Yes] または [No] を選択するよう求めるプロンプトが表示さ れます。device -alias confirm-commit コマンドが無効な場合は、保留中差分は表示されず、ユーザーに対し て [Yes] または [No] の選択は求められません。

### 変更の破棄

保留中のデータベースで行われた変更内容を廃棄した場合、次のイベントが発生します。

- 1. 有効なデータベースの内容は影響を受けません。
- 2. 保留中のデータベースの内容が空になります。
- 3. ファブリック ロックがこの機能に対して解除されます。

デバイスエイリアスセッションを廃棄する手順は、次のとおりです。

### ステップ1 switch# config terminal

switch(config)#

コンフィギュレーション モードに入ります。

#### ステップ2 switch(config)# device-alias abort

現在アクティブなセッションを廃棄します。

廃棄操作のステータスを表示するには、show device alias status コマンドを使用します。

### ファブリックのロックの上書き

ユーザーがデバイスエイリアス作業を行ったが、変更のコミットや廃棄を行ってロックを解除 するのを忘れていた場合、管理者はファブリック内の任意のスイッチからロックを解除できま す。管理者がこの操作を行うと、ユーザーによる保留データベースの変更は廃棄され、ファブ リックのロックは解除されます。

 $\mathcal{P}$ 

Tip 変更は volatile ディレクトリだけで使用でき、スイッチを再起動すると廃棄されます。

デバイスエイリアスセッションをクリアするには、CONFIGURATIONモードで clear device-alias session コマンドを使用します。

switch(config) # clear device-alias session

クリア操作のステータスを確認するには、show device-alias session status コマンドを使用しま す。

switch(config)# show device-alias session status
Last Action Time Stamp : None
Last Action : None
Last Action Result : None
Last Action Failure Reason : none

### データベースの内容のクリア

すべてのデータベースの内容をクリアするには、CONFIGURATION モードで clear device-alias database コマンドを使用します。

switch(config)# clear device-alias database To verify the status of the clear device-alias database command, use the show device-alias database command. switch(config)# show device-alias database

### 統計情報のクリア

すべての統計情報をクリアするには、CONFIGURATION モードで **clear device-alias statistics** コマンドを使用します。

switch# clear device-alias statistics

## デバイス エイリアスの配布のディセーブル化とイネーブル化

デバイスエイリアスの配信をディセーブルまたはイネーブルにする手順は、次のとおりです。

#### ステップ1 switch# config t

switch(config)#

コンフィギュレーション モードに入ります。

ステップ2 switch(config)# no device-alias distribute

配布をディセーブルにします。

ステップ3 switch(config)# device-alias distribute

配布をイネーブルにします(デフォルト)。

デバイスエイリアス配信のステータスを表示するには、show device-alias status コマンドを使用します(次の例を参照)。

配信が有効な場合のデバイス エイリアス ステータスの表示

配信がディセーブルの場合のデバイス エイリアス ステータスの表示

```
switch# show
device-alias status
Fabric Distribution: Enabled <-----Distribution is enabled
Database:-Device Aliases 24
Locked By:-User "Test" SWWN 20:00:00:0c:cf:f4:02:83<-Lock holder's user name and switch
ID
Pending Database: - Device Aliases 24
Status of the last CFS operation issued from this switch:
            _____
Operation: Enable Fabric Distribution
Status: Success
switch# show
device-alias status
Fabric Distribution: Disabled
Database:- Device Aliases 24
Status of the last CFS operation issued from this switch:
_____
```

Operation: Disable Fabric Distribution Status: Success

## レガシー ゾーン エイリアス設定の変換の概要

次の制約事項を満たす場合、レガシーゾーンエイリアス設定をインポートし、データを失う ことなくこの機能を使用できます。

- •各ゾーンエイリアスには、メンバが1つだけあります。
- ・メンバのタイプは pWWN です。

・ゾーンエイリアスの名前および定義は、既存のデバイスエイリアス名のものと同じであってはならない。

名前の競合がある場合、ゾーンエイリアスはインポートされません。

$$\mathcal{P}$$

**Tip** ご使用の設定の要件に応じて、必要なゾーンエイリアスをデバイスエイリアスデータ ベースにコピーしてください。

インポート操作が終了し、commit 操作を行うと、変更されたエイリアス データベースが物理 ファブリック内のほかのすべてのスイッチに配布されます。この時点で、ファブリック内の他 のスイッチに設定を配信する必要がない場合は、abort 処理を実行して、マージ変更内容をす べて破棄できます。

このセクションは、次のトピックで構成されています。

## ゾーン エイリアスのインポート

Note

デバイスエイリアスでは、同じセッションでデバイスエイリアスエントリをデータベー スにインポートして手動で追加することはできません。

特定の VSAN のゾーン エイリアスをインポートするには、次の手順を実行します。

### **SUMMARY STEPS**

- 1. switch# config t
- 2. switch(config)# device-alias import fcalias vsan 3

#### **DETAILED STEPS**

|       | Command or Action                                  | Purpose                                                                      |
|-------|----------------------------------------------------|------------------------------------------------------------------------------|
| ステップ1 | switch# config t                                   | コンフィギュレーション モードに入ります。                                                        |
|       | Example:                                           |                                                                              |
|       | <pre>switch# config t switch(config)#</pre>        |                                                                              |
| ステップ2 | switch(config)# device-alias import fcalias vsan 3 | 指定された VSAN の fcalias 情報をインポートします。                                            |
|       |                                                    | ゾーン セットのデバイス エイリアス情報を表示す<br>るには、 <b>show zoneset</b> コマンドを使用します(次の<br>例を参照)。 |

```
ゾーン セット情報のデバイス エイリアスの表示
```

```
switch# show zoneset
zoneset name s1 vsan 1
zone name z1 vsan 1
pwwn 21:01:00:e0:8b:2e:80:93 [x] <-----Device alias displayed for each
pWWN.
pwwn 21:00:00:20:37:39:ab:5f [y]
zone name z2 vsan 1
pwwn 21:00:00:e0:8b:0b:66:56 [SampleName]
pwwn 21:00:00:20:37:39:ac:0d [z]
</pre>
```

```
switch# show zoneset active
zoneset name s1 vsan 1
   zone name z1 vsan 1
   * fcid 0x670100 [pwwn 21:01:00:e0:8b:2e:80:93] [x]
    pwwn 21:00:00:20:37:39:ab:5f [y]
   zone name z2 vsan 1
   * fcid 0x670200 [pwwn 21:00:00:e0:8b:0b:66:56] [SampleName]
    pwwn 21:00:00:20:37:39:ac:0d [z]
```

## デバイス エイリアス統計情報のクリア

(デバッグ目的で)デバイスエイリアス統計情報をクリアするには、clear device-name statistics コマンドを使用します。

switch# clear device-alias statistics

## データベース マージの注意事項

CFS マージのサポートの詳細については、『*Cisco MDS 9000* シリーズ *NX-OS* システム管理構 成ガイド』を参照してください。

2つのデバイスエイリアスデータベースを結合する場合は、次の注意事項に従ってください。

- 名前が異なる2つのデバイスエイリアスが同一のpWWNにマッピングされていないことを確認します。
- 異なる2つのpWWNが同一のデバイスエイリアスにマッピングされていないことを確認します。
- マージ対象の両方のファブリックで類似のデバイスエイリアスモードであることを確認します。

## デバイス エイリアス設定の確認

デバイスエイリアス情報を表示するには、show device-alias コマンドを使用します。次の例を 参照してください。

有効なデータベースの設定されているすべてのデバイス エイリアスの表示

```
switch# show
device-alias database
device-alias name SampleName pwwn 21:00:00:e0:8b:0b:66:56
device-alias name x pwwn 21:01:00:e0:8b:2e:80:93
Total number of entries = 2
```

#### 変更のない保留中のデータベースの表示

switch# show
device-alias database pending
There are no pending changes

### 変更された保留中のデータベースの表示

switch# show
device-alias database pending
device-alias name x pwwn 21:01:00:e0:8b:2e:80:93
device-alias name SampleName pwwn 21:00:00:e0:8b:0b:66:56
device-alias name y pwwn 21:00:00:20:37:39:ab:5f
device-alias name z pwwn 21:00:00:20:37:39:ac:0d
Total number of entries = 4

### 保留中のデータベースの指定されたデバイス名の表示

switch# show
device-alias name x pending
device-alias name x pwwn 21:01:00:e0:8b:2e:80:93

#### 保留中のデータベースの指定された pWWN の表示

switch# show
device-alias pwwn 21:01:00:e0:8b:2e:80:93 pending
device-alias name x pwwn 21:01:00:e0:8b:2e:80:93

#### 保留中のデータベースと有効なデータベースの差異の表示

switch# show
device-alias database pending-diff
- device-alias name Doc pwwn 21:01:02:03:00:01:01:01
+ device-alias name SampleName pwwn 21:00:00:e0:8b:0b:66:56

#### 指定された pWWN の表示

```
switch# show
```

```
device-alias pwwn 21:01:01:01:01:01:01
device-alias name Doc pwwn 21:01:01:01:01:01:01:01:01
```

### FLOGI データベースのデバイス エイリアスの表示

#### switch# show flogi database

| INTERFACE                                   | VSAN  | FCID      | PORT NAME                                      | NODE NAME               |
|---------------------------------------------|-------|-----------|------------------------------------------------|-------------------------|
| fc2/9                                       | 1     | 0x670100  | 21:01:00:e0:8b:2e:80:93<br>[ <b>x</b>          | 20:01:00:e0:8b:2e:80:93 |
| <                                           |       |           | Dev                                            | ice alias name          |
| fc2/12                                      | 1     | 0x670200  | 21:00:00:e0:8b:0b:66:56<br>[ <b>SampleName</b> | 20:00:00:e0:8b:0b:66:56 |
| ] <device alias="" name<="" td=""></device> |       |           |                                                |                         |
| -<br>Total numb                             | er of | flogi = 2 |                                                |                         |

### FCNS データベースのデバイス エイリアスの表示

#### switch# show fcns database VSAN 1: \_\_\_\_\_ FCID TYPE PWWN (VENDOR) FC4-TYPE:FEATURE \_\_\_\_\_ 0x670100 N 21:01:00:e0:8b:2e:80:93 (Qlogic) scsi-fcp:init Γx 0x670200 N 21:00:00:e0:8b:0b:66:56 (Qlogic) scsi-fcp:init [SampleName ] Total number of entries = 2

#### 指定デバイス エイリアスの fcping 統計情報の表示

```
switch# fcping device-alias x vsan 1
28 bytes from 21:01:00:e0:8b:2e:80:93 time = 358 usec
28 bytes from 21:01:00:e0:8b:2e:80:93 time = 226 usec
28 bytes from 21:01:00:e0:8b:2e:80:93 time = 372 usec
```

#### 指定デバイス エイリアスの fctrace 情報の表示

```
switch# fctrace device-alias x vsan 1
Route present for : 21:01:00:e0:8b:2e:80:93
20:00:00:05:30:00:4a:e2(0xfffc67)
```

デバイス エイリアスは、使用可能な場合、device-alias コマンドまたはゾーン固有の member pwwn コマンドを使用して設定されるメンバに関係なく表示されます。

#### デバイス エイリアス アプリケーションの統計情報の表示

switch# show

device-alias statistics Device Alias Statistics \_\_\_\_\_ \_\_\_\_\_ Lock requests sent: 2 Database update requests sent: 1 Unlock requests sent: 1 Lock requests received: 1 Database update requests received: 1 Unlock requests received: 1 Lock rejects sent: 0 Database update rejects sent: 0 Unlock rejects sent: 0 Lock rejects received: 0 Database update rejects received: 0 Unlock rejects received: 0 Merge requests received: 0 Merge request rejects sent: 0 Merge responses received: 2 Merge response rejects sent: 0 Activation requests received: 0 Activation request rejects sent: 0 Activation requests sent: 2 Activation request rejects received: 0

## デフォルト設定

Table 15: デフォルトのデバイス エイリアス パラメータ, on page 190 に、デバイス エイリアス パラメータのデフォルト設定値を示します。

Table 15: デフォルトのデバイス エイリアス パラメータ

| パラメータ                        | デフォルト                      |
|------------------------------|----------------------------|
| 使用中のデータベース                   | 有効なデータベース                  |
| 変更を受け入れるデータベース               | 保留中のデータベース                 |
| デバイス エイリアス ファブリック ロックの状<br>態 | 最初のデバイス エイリアス作業でロックさ<br>れる |

## デバイス エイリアスのマージ失敗の解決

データベースをマージする際に発生する最も一般的な問題は、デバイスエイリアスのマージの 失敗です。デバイスエイリアスのマージに失敗する場合は、問題を特定するために、マージが 開始されたスイッチのSyslogメッセージを確認することをお勧めします。各ファブリック内の マージを処理したアプリケーションサーバーでは、このメッセージに「Merge Master」の用語 が表示されます。

この例では、Syslogメッセージに、データベースの不一致の結果としてマージに失敗したこと が示されています。 2007 Apr 9 15:52:42 switch-1 %CFS-3-MERGE\_FAILED: Merge failed for app device-alias, local switch wwn 20:00:00:0d:ec:2f:c1:40,ip 172.20.150.38, remote switch wwn 20:00:0d:ec:04:99:40, ip 172.20.150.30 2007 Apr 9 15:52:42 switch-1 %DEVICE-ALIAS-3-MERGE\_FAILED: Databases could not be merged due to mismatch.

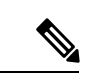

(注)

デバイス エイリアス データベースのマージまたは再マージを開始するには、device-alias distribute コマンドを使用します。スイッチのデバイスエイリアスデータベースをファブ リック内の他のすべてのスイッチにプッシュするには、device-alias commit コマンドを使 用します。スイッチのデバイス エイリアス データベースがマージされていない(show cfs merge status name device-alias コマンドの出力に複数の「Merge Master」が表示されて いる)場合、device-alias commit コマンドを実行すると、マージされていないデバイスエ イリアス データベースが上書きされます。

Cisco MDS NX-OS リリース 9.2(2) より前のバージョンの NX-OS を実行している MDS スイッ チを、リリース 9.2(2) を実行している MDS スイッチに接続すると、デバイス エイリアスと ゾーンのマージェラーが発生する場合があります。スイッチ1 が Cisco MDS NX-OS リリース 9.2(2) 以降のリリースを実行し、スイッチ2 が Cisco MDS NX-OS リリース 9.2(2) より前のリ リースを実行している 2つのスイッチについて考えてみます。両方のスイッチがデバイスエイ リアス拡張モードになっています。スイッチ2 には、64 文字の英数字で構成された1つ以上の デバイス エイリアス名があります。スイッチ2 が 64 文字の英数字を使用して構成されたデバ イスエイリアス名を使用しているため、ゾーンとデバイスエイリアスの両方のマージがスイッ チ1とスイッチ2 の間で失敗します。このような場合、64 文字の英数字で構成されているすべ てのデバイス エイリアス名を、63 文字以下の英数字に再構成することが推奨されます。それ が完了したら、no device-alias distribute コマンドに続けて device-alias distribute コマンドに続けて device-alias distribute コマンドを使用 して、デバイス エイリアス データベースを再マージする必要があります。次に、ゾーン セッ トを再マージし、VSAN を ISL から削除し、ISL を再読み込みするか、ISL をシャットダウン して、単一の VSAN のみを転送している場合は再び起動することにより、VSANを ISL で分離 から外すことができます。

### デバイス エイリアスのベスト プラクティス

ここでは、デバイス エイリアスを作成して使用するときに実行する必要のあるベスト プラク ティスを示します。

- 可能な場合はいつでも、デバイスエイリアスを使用してワールドワイドネーム(WWN)の管理を簡素化する必要があります。WWNではなくエイリアスを使用してデバイスを識別する方が簡単です。そのため、WWNを簡単に識別するには、エイリアスをWWNに割り当てる必要があります。
- デバイスエイリアス名は大文字と小文字が区別されます。
- 可能なかぎり、デバイスエイリアスは拡張モードで操作してください。拡張モードでは、 アプリケーションは、エイリアスをポートワールドワイドネーム(pWWN)に拡張せず に、ネイティブ形式のデバイスエイリアス名を受け入れます。ゾーンサーバー、VSAN

- (注) 相互運用モードの VSAN は拡張モード設定を受け入れません。
  - ・デバイスエイリアス設定を事前にプランニングし、一貫した命名規則を実装します。
  - すべてのデバイスエイリアス設定の文書化されたバックアップを保持します。
  - マージの失敗の解決を試みる前に、マージ後の最終的なデバイスエイリアスデータベースがどのようなものになるかをプランニングします。これにより、誤ってデバイスエイリアスエントリが上書きされてトラフィックが中断することを回避できます。

### Â

注意 Cisco Fabric Services (CFS) のマージの失敗を解決するため にブランク コミットを実行しないでください。ブランク コ ミットでは、すべてのスイッチのデバイス エイリアス デー タベースが、ローカル スイッチのデバイス エイリアス デー タベースで上書きされます。

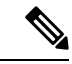

(注) ブランクコミットは、変更がない(モード変更を含む)場合またはリモートスイッチのデバイスエイリアスデータベースがローカルスイッチのデバイスエイリアスデータベースで上書きされても問題がない場合に使用されるデバイスエイリアスコミットです。

次の理由により、デバイスエイリアスの不一致が発生する場合があります。

- デバイスエイリアス名の重複:デバイスエイリアス名は同じでもpWWNが異なります。このようなシナリオでは、show device-alias merge status コマンドによりマージの 失敗の理由が「Reason: Another device-alias already present with the same name」と表示されます。
- pWWNの重複:デバイスエイリアス名は異なっているのにpWWNが同じです。この ようなシナリオでは、show device-alias merge status コマンドによりマージの失敗の理 由が「Reason: Another device-alias already present with the same pwwn」と表示されます。
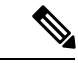

- (注) デバイスエイリアスの変更が適用されるたびに、更新され たすべてのスイッチで実行コンフィギュレーションをスター トアップコンフィギュレーションにコピーする必要があり ます。ファブリック内のすべてのスイッチについて実行コン フィギュレーションをスタートアップコンフィギュレーショ ンにコピーするには、copy running-config startup-config fabric コマンドを使用します。デバイスエイリアスの変更が適用 された後に実行コンフィギュレーションをスタートアップ コンフィギュレーションにコピーしない場合、スイッチがリ ロードするかスイッチの電源が切れて再起動すると、スター トアップコンフィギュレーションに正しいデバイスエイリ アスデータベースがないために、マージに失敗します。
  - ・64 文字の英数字を使用してデバイスエイリアス名を構成している場合、Cisco MDS NX-OS リリース 9.2(2) 以降のリリースにアップグレードすることはできません。詳細について は、『Cisco MDS 9000 NX-OS ソフトウェア アップグレードおよびダウングレード ガイ ド、リリース 9.x』を参照してください。

### デバイス エイリアスの不一致の解決

既存のデバイスエイリアスデータベースを持つスイッチを既存のファブリックに追加しようとすると、次の理由により、競合が発生する場合があります。

- ・同じデバイスエイリアス名が使用されているのに、pWWNが異なっている。
- ・同じ pWWN が使用されているのに、デバイス エイリアス名が異なっている。

デバイスエイリアス名の重複を解決するには、次の手順を実行します。

ステップ1 show cfs merge status name device-alias コマンドを実行して CFS またはデバイス エイリアス マージ失敗の Syslog を調べて、マージが失敗したことを確認します。

| Remote Fabric            |               |              |                         |       |          |
|--------------------------|---------------|--------------|-------------------------|-------|----------|
| Switch WWN               | IP Address    |              |                         |       |          |
| 20:00:54:7f:ee:1b:0e:50  | 10.197.111.54 | [Merge Maste | er] <b>&lt;&lt;&lt;</b> | Merge | Master#2 |
| Total number of switches | 5 = 1         |              |                         |       |          |

(注) 適切にマージされたデバイスエイリアスアプリケーションでは、「Merge Master」が1つだけ表示 されます。上記の例のように複数の「Merge Master」がある場合は、デバイスエイリアスデータ ベースがマージされていないことを示しています。

**ステップ2** デバイス エイリアスの配布を無効にするために、マージが失敗したスイッチで no device-alias distribute コ マンドを使用します。

switch-1# configure terminal
switch-1(config)# no device-alias distribute

**ステップ3** スイッチでマージの失敗を解決します。マージ失敗の解決 (194ページ)を参照してください。

### マージ失敗の解決

ここでは、マージの失敗を解決する方法に関する情報を提供します。

重複するデバイス エイリアス名(デバイス エイリアス名は同じでも pWWN が異なる) の解決

(注) 同じデバイスエイリアス名が異なるpWWNを指すために使用されている場合、デバイス エイリアス名は重複していると見なされます。

ファブリックに重複するデバイスエイリアス名が存在するかどうかを確認するには、次の手順を実行します。

**ステップ1** show device-alias merge status コマンドを実行して、マージが失敗した理由がデータベースの不一致である かどうかを確認します。

```
switch# show device-alias merge status
    Result: Failure
    Reason: Another device-alias already present with the same name
```

(注) 適切にマージされたデバイスエイリアスアプリケーションでは、「Merge Master」が1つだけ表示 されます。上記の例のように複数の「Merge Master」がある場合は、デバイスエイリアスデータ ベースがマージされていないことを示しています。 **ステップ2** CFS またはデバイス エイリアス マージ失敗の Syslog を調べて、マージが失敗したことを確認します。または、show cfs merge status name device-alias コマンドを実行して、マージのステータスを確認します。

```
switch# show cfs merge status name device-alias
Physical-fc Merge Status: Failed [ Mon Apr 9 15:57:58 2007 ] <===Merge status
   Local Fabric
            _____
   Switch WWN
                    IP Address
   _____
                           _____
   20:00:00:0d:ec:2f:c1:40 172.20.150.38
                                [Merge Master] <<< Merge Master#1
                   switch-1
   Total number of switches = 1
   Remote Fabric
   _____
   Switch WWN
                     IP Address
   _____
   20:00:00:0d:ec:04:99:40 172.20.150.30
                                [Merge Master] <<< Merge Master#2
                   switch-2
   Total number of switches = 1
```

- ステップ3 スイッチで使用されている Cisco MDS NX-OS のリリースに応じて、次のいずれかのコマンドを実行します。
  - Cisco MDS NX-OS リリース 8.1(1) 以降

**show device-alias merge conflicts** コマンドを実行して、マージ失敗の原因となっているデバイスエイリ アスと pWWN を表示します。

(注) Merge Master として示されているスイッチから show device-alias merge conflicts コマンドを実行します。

次の例では、同じデバイス エイリアス名(A1)が2つの異なる pWWN(ローカル スイッチの pWWN とピア スイッチの pWWN)に割り当てられています。

• Cisco MDS NX-OS リリース 7.3 とそれ以前のリリース

デバイスエイリアスデータベースを手動で比較して、重複するデバイスエイリアス名を特定します。

次の例では、同じデバイスエイリアス名(A1)が2つの異なるpWWN(ローカルスイッチのpWWN とピアスイッチのpWWN)に割り当てられています。

Merge Master#1 からの結果:

```
switch-1# show device-alias database
...output trimmed to show only mismatched device-alias
```

device-alias name A1 pwwn 21:01:01:01:01:01:02

```
switch-2# show device-alias database
...output trimmed to show only mismatched device-alias
device-alias name A1 pwwn 21:01:01:01:01:01:01:03
```

- **ステップ4** device-alias name name pwwn id コマンドを実行して、一方のスイッチの pWWN をもう一方のスイッチの pWWN と一致するように変更します。
  - (注) この手順は、no device-alias distribute コマンドを実行してデバイスエイリアスの配布を無効にした後に実行してください。

次の例では、switch-1のpWWN 21:01:01:01:01:01:01:02 が switch-2のpWWN 21:01:01:01:01:01:01:03と一致 するように変更されます。

```
switch-1# configure
Enter configuration commands, one per line. End with CNTL/Z.
switch-1(config)# device-alias database
switch-1(config-device-alias-db)# no device-alias name A1
switch-1(config-device-alias-db)# show device-alias database | i A1
switch-1(config-device-alias-db)# device-alias name A1 pwwn 21:01:01:01:01:01:01:03
switch-1(config-device-alias-db)# show device-alias database | i A1
device-alias name A1 pwwn 21:01:01:01:01:01:03
```

- ステップ5 重複するデバイス エイリアス名がさらに存在する場合は、手順 ステップ3 (195 ページ) と 手順 ステッ プ4 (196 ページ) を実行して、重複デバイス エイリアス名の問題を解決します。
- ステップ6 device-alias distribute コマンドを使用して、デバイスエイリアスの配布を有効にしてマージを開始します。

switch-1(config)# device-alias distribute

**ステップ7** show cfs merge status name device-alias コマンドを使用して、マージが成功したかどうかを出力で確認します。

### 重複する pWWN (デバイス エイリアス名が異なっているのに pWWN が同じ)の解決

同じpWWNがファブリック内の異なるデバイスエイリアス名にマッピングされていることを 確認するには、次の手順を実行します。

**ステップ1** show device-alias merge status コマンドを実行して、マージが失敗した理由がデータベースの不一致である かどうかを確認します。

- (注) 適切にマージされたデバイスエイリアスアプリケーションでは、「Merge Master」が1つだけ表示 されます。上記の例のように複数の「Merge Master」がある場合は、デバイスエイリアスデータ ベースがマージされていないことを示しています。
- **ステップ2** CFS またはデバイス エイリアス マージ失敗の Syslog を調べて、マージが失敗したことを確認します。または、show cfs merge status name device-alias コマンドを実行して、マージのステータスを確認します。

```
switch# show cfs merge status name device-alias
Physical-fc Merge Status: Failed [ Mon Apr 9 15:57:58 2007 ] <===Merge status
   Local Fabric
   _____
   Switch WWN
                  IP Address
   _____
   20:00:00:0d:ec:2f:c1:40 172.20.150.38
                              [Merge Master] <<< Merge Master#1
                  switch-1
  Total number of switches = 1
   Remote Fabric
   _____
   Switch WWN
                  IP Address
   _____
   20:00:00:0d:ec:04:99:40 172.20.150.30
                              [Merge Master] <<< Merge Master#2
                  switch-2
Total number of switches = 1
```

- ステップ3 スイッチで使用されている Cisco MDS NX-OS のリリースに応じて、次のいずれかのコマンドを実行します。
  - Cisco MDS NX-OSリリース 8.1(1) 以降

**show device-alias merge conflicts** コマンドを使用して、マージ失敗の原因となっているデバイスエイリ アスとpWWNを表示します。**no device-alias distribute** コマンドを実行し、その後に **device-alias distribute** コマンドを実行して、マージの競合に関する情報を更新します。

(注) Merge Master として示されているスイッチから show device-alias merge conflicts コマンドを実行します。

次の例では、pWWN 21:01:01:01:01:01:02 が switch-1のデバイス エイリアス A3 と switch-2 のデバイ スエイリアス A1 にマッピングされています。

• Cisco MDS NX-OS リリース 7.3 とそれ以前のリリース

デバイスエイリアスデータベースを手動で比較して、マージ失敗の原因となっている pWWN を特定します。

手順ステップ1(196ページ)でマージが失敗したスイッチで、show device-alias database コマンドを 使用して、2つの異なるデバイスエイリアス名にマッピングされている pWWN が存在するかどうかを 確認します。

この例では、pWWN 21:01:01:01:01:01:01:02 が switch-1のデバイス エイリアス A3 と switch-2 のデバイ スエイリアス A1 にマッピングされています。

switch-1# show device-alias database
device-alias name A3 pwwn 21:01:01:01:01:01:01:02
Total number of entries = 1

switch-2# show device-alias database
device-alias name A1 pwwn 21:01:01:01:01:01:01:02

- **ステップ4** device-alias name name pwwn id コマンドを実行して、一方のスイッチのデバイスエイリアス名をもう一方のスイッチのデバイスエイリアス名と一致するように変更します。
  - (注) この手順は、no device-alias distribute コマンドを実行してデバイス エイリアスの配布を無効にした後に実行してください。

次の例では、switch-1のデバイスエイリアス名 A3 が switch-2のデバイスエイリアス名 A1 と一致するよう に変更されています。

switch-1# configure Enter configuration commands, one per line. End with CNTL/Z. switch-1(config)# device-alias database switch-1(config-device-alias-db)# no device-alias name A3 switch-1(config-device-alias-db)# device-alias name A1 pwwn 21:01:01:01:01:01:01:02

- **ステップ5** 重複するデバイスエイリアス名がさらに存在する場合は、手順ステップ3(197ページ) と 手順ステッ プ4(198ページ) を実行して、重複デバイスエイリアス名の問題を解決します。
- ステップ6 device-alias distribute コマンドを使用して、デバイスエイリアスの配布を有効にしてマージを開始します。

switch-1(config)# device-alias distribute

**ステップ7** show cfs merge status name device-alias コマンドを使用して、マージが成功したかどうかを出力で確認します。

### モード不一致の解決

デバイスエイリアス機能は、基本モードまたは拡張モードのいずれかで動作します。2つのファブリックでモードが異なる場合、ファブリック間の CFS マージは失敗します。

2つのファブリックでデバイスエイリアスモードが異なっていることを確認するには、次の手順を実行します。

DDAS

**ステップ1** CFS またはデバイス エイリアス マージ失敗の Syslog を調べて、マージが失敗したことを確認します。または、show cfs merge status name device-alias コマンドを実行して、マージのステータスを確認します。

```
switch# show cfs merge status name device-alias
Physical-fc Merge Status: Failed [ Mon Apr 9 15:57:58 2007 ] <===Merge status
   Local Fabric
   _____
   Switch WWN
                    IP Address
   20:00:00:0d:ec:2f:c1:40 172.20.150.38
                                  [Merge Master] <<< Merge Master#1
                    switch-1
   Total number of switches = 1
   Remote Fabric
   _____
   Switch WWN
                    IP Address
   _____
                       _____
    20:00:00:0d:ec:04:99:40 172.20.150.30
                                  [Merge Master] <<< Merge Master#2
                    switch-2
 Total number of switches = 1
```

ステップ2 show device-alias merge status コマンドを使用して、マージが失敗した理由がモードの不一致であることを 確認します。モードの不一致がある場合、出力には理由として「Databases could not be merged due to mode mismatch」または「One of the merging fabrics cannot support device-alias Enhanced mode.」と表示されます。

switch# show device-alias merge status
 Result: Failure
 Reason: Databases could not be merged due to mode mismatch.

**ステップ3** show device-alias status コマンドを使用して、各ファブリックのデバイスエイリアスモードを確認します。

この例では、switch-1 は拡張モードで動作していますが switch-2 は基本モードで動作しています。

```
switch-1# show device-alias status
Fabric Distribution: Enabled
Database:- Device Aliases 2 Mode: Enhanced
```

switch-2# show device-alias status
Fabric Distribution: Enabled
Database:- Device Aliases 2 Mode: Basic

- **ステップ4** デバイス エイリアス モードの不一致が検出されたら、no device-alias distribute コマンドを使用して、デバ イス エイリアスの配布を無効にします。
- **ステップ5** スイッチで変更するモードに応じて、device-alias mode enhanced コマンドを使用して拡張モードに変更するか、no device-alias mode enhanced コマンドを使用してスイッチ モードを基本モードに変更します。

- (注) ・Cisco MDS NX-OS リリース 8.5(1) より以前では、デフォルトのデバイスエイリアスモードは 基本モードでした。Cisco MDS NX-OS リリース 8.5(1) 以降、デフォルトのデバイスエイリア スモードは拡張モードです。
  - ・デバイスエイリアスモードを拡張から基本に変更する必要があるのにアプリケーションにネ イティブ形式のデバイスエイリアス設定が含まれている場合は、すべてのネイティブデバイ スエイリアス設定を明示的に削除するか、すべてのデバイスエイリアスメンバーを対応す る pWWN で置き換えるまで、デバイスエイリアスモードを変更できません。

**ステップ6** device-alias distribute コマンドを使用して、デバイスエイリアスの配布を有効にしてマージを開始します。

### 検証失敗の解決

デバイス エイリアスのマージが競合なく実行される場合、結果のデバイス エイリアス データ ベースは、マージされる両方のファブリックの各スイッチ上の登録されているアプリケーショ ンで検証されます。何らかの理由でアプリケーションがマージされたデータベースの検証に失 敗した場合、デバイス エイリアスのマージは失敗します。

アプリケーションの検証の失敗が原因でデバイスエイリアスデータベースのマージが失敗したことを確認するには、次の手順を実行します。

- ステップ1 CFS またはデバイス エイリアス マージ失敗の Syslog を調べて、マージが失敗したことを確認します。または、show cfs merge status name device-alias コマンドを実行して、マージのステータスを確認します。
- **ステップ2** show device-alias merge status コマンドを使用して、マージが失敗した理由がアプリケーションの検証失敗 であることを確認します。

switch# show device-alias merge status
 Result: Failure
 Reason: This is a non device-alias error.

ステップ3 Syslog メッセージを調べます。検証が拒否されたスイッチの Syslog と、マージを管理しているスイッチの Syslog には、関連するエラーメッセージが表示されます。

この例は、検証が拒否されたスイッチのメッセージの例を示しています。

2007 Apr 10 00:00:06 switch-2 %DEVICE-ALIAS-3-MERGE\_VALIDATION\_REJECTED: Failed SAP: 110 Reason: inter-VSAN zone member cannot be in more than one VSAN Expln:

この例は、マージを管理している、検証が拒否されたスイッチの Syslog メッセージを示しています。

2007 Apr 9 16:41:22 switch-1 %DEVICE-ALIAS-3-MERGE\_VALIDATION\_FAILED: Failed SWWN: 20:00:00:0d:ec:04:99:40 Failed SAP: 110 Reason: inter-VSAN zone member cannot be in more than one VSAN Expln: ステップ4 マージを管理しているスイッチで show device-alias internal validation-info コマンドを使用して、出力を調べます。

この例は、スイッチ20:00:00:0d:ec:04:99:40(switch-2)上のSAP110によって検証が拒否されたことを示しています。ステータスメッセージには、失敗の理由とシステムアプリケーション番号が示されています。

```
switch# show device-alias internal validation-info
Validation timer: 0s
```

```
Per SAP Info Table:
   _____
     SAPS: 0
   MTS Buffer Array Details:
    _____
     Buffers: 0
    Local Status:
    _____
     Num Regs Sent: 0 20:00:00:0d:ec:04:99:40
     Num SAPs Done: 0
     Failed SAP : 0
                       Status: success
                                      Expln:
    Remote Status:
    _____
     CFS Resp Rcvd: TRUE
     Failed SWWN : 20:00:00:0d:ec:04:99:40
SAP : 110 Status: inter-VSAN zone member cannot be in more than one VSAN <=== Status
     Expln:
```

```
ステップ5 show system internal mts sup sap number description コマンドを使用して、検証を拒否したスイッチ上の設
定を拒否したアプリケーションを確認します。
```

この例では、デバイス エイリアスの検証を拒否したアプリケーションは IVR プロセスです。

switch# show system internal mts sup sap 110 description
IVR-SAP

**ステップ6** デバイスエイリアスの検証の失敗を分析します。この分析は、検証に失敗したアプリケーションおよびデ バイスエイリアスデータベース設定によって異なります。

> この例では、IVR が検証に失敗しています。この問題をトラブルシューティングするには、まず、マージ されているデバイス エイリアス データベースを確認します。各ファブリックのマージを管理しているス イッチから show device-alias database コマンドを使用します。

```
switch# show device-alias database
device-alias name A1 pwwn 21:01:01:01:01:01:01
device-alias name A2 pwwn 21:01:01:01:01:01:02 => Pre-merge: A2 defined on switch-1
Total number of entries = 2
switch# show device-alias database
device-alias name A1 pwwn 21:01:01:01:01:01:01:01 => Pre-merge: A2 not defined on switch-2
Total number of entries = 1
Because IVR is enabled on switch-2, review the IVR zone set.
switch# show ivr zoneset
zoneset name s1
   zone name z1
      pwwn 21:01:01:01:01:01:02 vsan
                                         1 autonomous-fabric-id 1
                                         2 autonomous-fabric-id 1
      device-alias A2
                                   vsan
```

データベースマージの前にデバイスエイリアス A2 が switch-2 で定義されていません。switch-1 と switch-2 の間のマージのために、デバイスエイリアス A2 は switch-2 で使用可能になり、A2 は pWWN 21:01:01:01:01:01:02 にマッピングされます。

IVR ゾーン z1 のデバイス エイリアス ベースのメンバー A2 は解決され、pWWN 21:01:01:01:01:01:01:02 に マッピングされて、VSAN2のメンバーになります。ただし、pWWN 21:01:01:01:01:01:02はすでに VSAN 1 のメンバーです。デバイス エイリアスのマージのために実行されるマッピングにより、IVR 設定が不適 切なものになります。同じ pWWN を複数の VSAN のメンバーにすることはできません。

IVR 設定が不適切なものになると、VSAN 2 の pWWN はデバイス エイリアス(A2)を使用して定義される一方で、VSAN 1 のメンバーは実際の pWWN を使用して定義されます。IVR は、この状況を検出し、デバイス エイリアスの検証を拒否します。その結果、デバイス エイリアスのマージに失敗します。

### データベース競合の解決

デバイス エイリアス データベースのエントリが登録済みアプリケーションの設定と競合する 場合、デバイス エイリアス データベースのコミットで検証プロセスに失敗します。デバイス エイリアス データベースまたはアプリケーション設定を修正してください。

検証に失敗したアプリケーションと失敗の理由を確認するには、次の手順を実行します。

#### ステップ1 device-alias commit コマンドを使用して、出力を確認します。

次の例は、デバイスエイリアスデータベースとアプリケーション設定の間に競合があるためにコミットが 失敗したことを示しています。

switch# configure terminal Enter configuration commands, one per line. End with CNTL/Z. switch(config)# device-alias commit inter-VSAN zone member cannot be in more than one VSAN ===> reason for commit failure

**ステップ2** コミットによって発行されたスイッチの Syslog を調べて、どのアプリケーション設定がデバイスエイリア スデータベースと競合しているのかを確認します。

この例は、sWWN 20:00:00:0d:ec:04:99:40(switch-2)上の SAP 110(IVR)が検証を拒否したためにデバイ スエイリアスのコミットが失敗したことを示しています。

2007 Apr 10 11:54:24 switch-1 %DEVICE-ALIAS-3-VALIDATION\_FAILED: Failed=>Validation Status SWWN: 20:00:00:0d:ec:04:99:40 Failed SAP: 110 Reason: inter-VSAN zone ==>Switch and SAP member cannot be in more than one VSAN Expln: ==>Reason 2007 Apr 10 11:54:24 switch-1 %DEVICE-ALIAS-3-COMMIT\_FAILED: Failed to ==>Commit status commit the pending database: inter-VSAN zone member cannot be in more ==>Reason than one VSAN

ステップ3 検証が拒否されたスイッチの Syslog を確認します。

この例は、次の Syslog がスイッチ2 で出力されることを示しています。

2007 Apr 10 19:13:08 switch-2 %DEVICE-ALIAS-3-VALIDATION\_REJECTED: Failed SAP: 110 Reason: inter-VSAN zone member cannot be in more than one VSAN ==>SAP and reason

**ステップ4** 既存のデバイスエイリアスデータベース(目的の変更点を含む)とアプリケーション設定を比較して、競合を確認します。

この例では、show device-alias database コマンドおよび show ivr zoneset コマンドと、コミットの前に実行 されたデバイスエイリアスデータベースの変更のコンソール ログが使用されています。この比較から、 新しいデバイスエイリアス A2 の定義により IVR ゾーン z1 の拡張デバイスエイリアスメンバー A2 が、 すでにゾーン z1 のメンバーになっている pWWN 21:01:01:01:01:01:02 に解決されていることが分かりま す。この pWWN は VSAN 1 のメンバーとして直接定義されていますが、拡張デバイスエイリアス A2 は VSAN 2 のメンバーとして定義されています。この設定は IVR では許可されません。IVR は、この設定上 の問題を検出し、デバイスエイリアスデータベースの検証を拒否します。

switch# show device-alias database ===> existing device alias database device-alias name A1 pwwn 21:01:01:01:01:01:01 Total number of entries = 1 switch# show ivr zoneset ===> display existing IVR zone set zoneset name s1 zone name z1 pwwn 21:01:01:01:01:01:02 vsan 1 autonomous-fabric-id 1 device-alias A2 2 autonomous-fabric-id 1 vsan switch# configure terminal Enter configuration commands, one per line. End with CNTL/Z. switch(config) # device-alias database switch (config-device-alias-db) # device-alias name A2 pwwn 21:01:01:01:01:01:01:01 switch(config-device-alias-db)# exit switch(config)# device-alias commit inter-VSAN zone member cannot be in more than one VSAN

ステップ5 アプリケーション設定を調整するか、デバイスエイリアスデータベースを変更して device-alias commit コ マンドを再実行することにより、競合を修正します。

### デバイス エイリアス データベースのステータスの確認

ここでは、デバイスエイリアスデータベースのステータスの確認に関する情報を提供します。

表 16 : デバイス エイリアス データベースのステータスの確認

| コマンド名                                      | 説明                                             |
|--------------------------------------------|------------------------------------------------|
| show cfs merge status name device-alias    | デバイスエイリアスデータベースのCFSマー<br>ジのステータスに関する情報が表示されます。 |
| show device-alias database                 | デバイスエイリアスデータベース全体が表示<br>されます。                  |
| show device-alias internal validation info | 検証プロセス(コミットまたはマージの一部)<br>のステータスに関する情報が表示されます。  |

I

| コマンド名                             | 説明                                                                                                    |
|-----------------------------------|----------------------------------------------------------------------------------------------------|
| show device-alias merge conflicts | Cisco MDS NX-OS リリース 8.1(1) 以降でマー<br>ジ失敗の原因となっているデバイス エイリア<br>ス名または pWWN が表示されます。                                         |
| show device-alias merge status    | デバイスエイリアスマージ操作の結果と結果<br>の原因が表示されます。                                                                                       |
| show device-alias session status  | 最後の CFS コマンド (clear、commit、<br>terminate など) のステータスが表示されま<br>す。最後に使用された CFS コマンドの結果と<br>原因のフィールドは、失敗の原因を特定する<br>ために役立ちます。 |
| show device-alias status          | ファブリック配布が有効かどうか、データベー<br>ス内のデバイスエイリアスの数、ロック情報、<br>データベースモード(基本または拡張)といっ<br>たデバイスエイリアスサービスの設定情報が<br>表示されます。                |

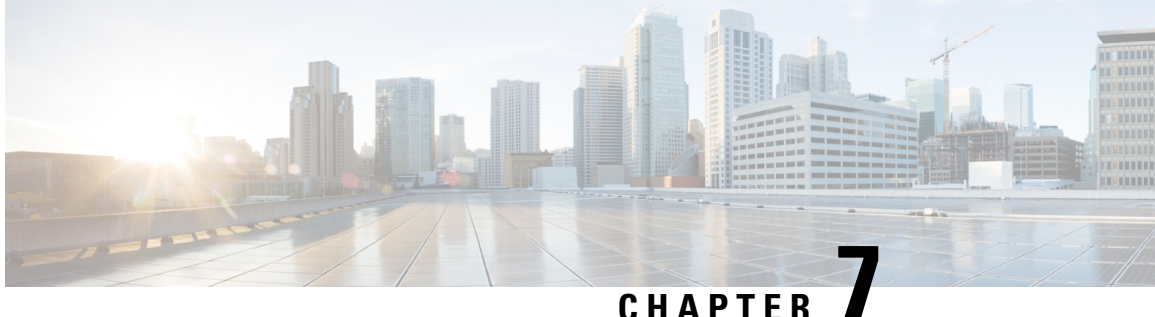

# ファイバ チャネル ルーティング サービス およびプロトコルの設定

Fabric Shortest Path First (FSPF) は、ファイバチャネルファブリックで使用される標準パス選 択プロトコルです。FSPF機能は、どのファイバチャネルスイッチでも、デフォルトでイネー ブルになっています。特殊な考慮事項を必要とする設定を除き、FSPF サービスを設定する必 要はありません。FSPF はファブリック内の任意の2つのスイッチ間の最適パスを自動的に計 算します。具体的に、FSPF は次の目的で使用されます。

- ・任意の2つのスイッチ間の最短かつ最速のパスを確立して、ファブリック内のルートを動 的に計算します。
- ・指定されたパスに障害が発生した場合に、代替パスを選択します。FSPF は複数のパスを サポートし、障害リンクを迂回する代替パスを自動的に計算します。同等な2つのパスが 使用可能な場合は、推奨ルートが提供されます。

この章では、ファイバ チャネル ルーティング サービスおよびプロトコルの詳細について説明 します。内容は次のとおりです。

- FSPF の概要, on page 205
- FSPF のグローバル設定, on page 208
- •FSPF インターフェイスの設定, on page 211
- FSPF  $\mathcal{W}$   $\rightarrow$  b, on page 217
- ロード バランシング, on page 219
- 順序どおりの配信, on page 224
- フロー統計情報の設定, on page 229
- デフォルト設定, on page 234

### FSPF の概要

FSPF は、ファイバチャネルネットワーク内でのルーティング用として、T11 委員会によって 現在標準化されているプロトコルです。FSPF プロトコルには、次の特性および特徴がありま す。

複数パスのルーティングをサポートします。

- パスステータスはリンクステートプロトコルによって決まります。
- ドメイン ID だけに基づいて、ホップ単位ルーティングを行います。
- •Eポートまたは TE ポートだけで稼働し、ループのないトポロジを形成します。
- VSAN(仮想 SAN)単位で稼働します。ファブリック内の各 VSAN では、この VSAN に 設定されたスイッチとの接続が保証されます。
- トポロジデータベースを使用して、ファブリック内のすべてのスイッチのリンクステートを追跡し、各リンクにコストを対応付けます。
- トポロジが変更された場合、高速な再コンバージェンスタイムを保証します。標準ダイクストラアルゴリズムを使用します。ただし、より強固で、効率的な差分ダイクストラアルゴリズムを静的に、あるいは動的に選択することができます。VSAN単位でルートが計算されるため、再コンバージェンスタイムは高速かつ効率的です。

### FSPF の例

ここでは、FSPF の利点を示すトポロジおよびアプリケーション例について説明します。

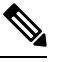

#### Note

● FSPF 機能は任意のトポロジで使用できます。

### フォールト トレラント ファブリック

Figure 43: フォールト トレラント ファブリック, on page 206 に、部分的メッシュ トポロジを使 用するフォールト トレラント ファブリックを示します。ファブリック内のどの部分でリンク ダウンが発生しても、各スイッチはファブリック内の他のすべてのスイッチと通信できます。 同様に、どのスイッチがダウンしても、ファブリックの残りの接続は維持されます。

#### Figure 43: フォールト トレラント ファブリック

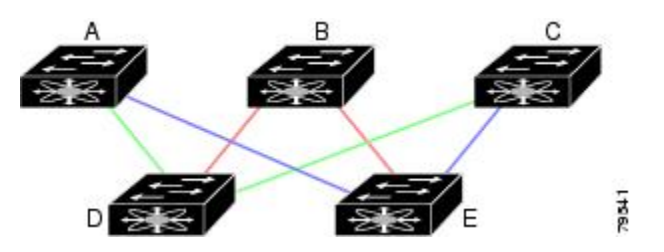

たとえば、すべてのリンク速度が等しい場合、FSPF は A ~ C 2 つの同等なパス (A-D-C [ グ リーン] と A-E-C [ ブルー] ) を計算します。

### 冗長リンク

Figure 43: フォールトトレラントファブリック, on page 206 のトポロジを改良するには、任意の スイッチペア間の接続をそれぞれ重複させます。スイッチペア間には、リンクを複数設定で きます。Figure 44: 冗長リンクを持つフォールトトレラントファブリック, on page 207に、この 配置例を示します。Cisco MDS 9000 ファミリのスイッチはポート チャネル機能をサポートし ているため、物理リンクの各ペアは単一の論理リンクとして FSPF プロトコルに認識されます。 物理リンクペアをバンドルすることにより、データベース サイズは小さくなり、リンク アッ プデート頻度が減少するため、FSPFの効率が大幅に改善されます。物理リンクを集約すると、 障害は単一のリンクだけにとどまらずポート チャネル全体に波及します。この設定により、 ネットワークの復元力も向上します。ポートチャネルのリンクに障害が発生しても、ルートは 変更されないため、ルーティング ループ、トラフィック消失、またはルート再設定のための ファブリック ダウンタイムが生じるリスクが軽減されます。

Figure 44: 冗長リンクを持つフォールト トレラント ファブリック

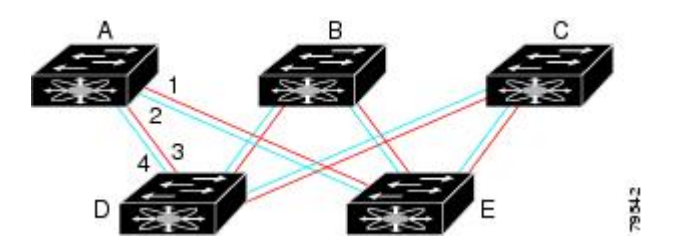

たとえば、すべてのリンクの速度が等しく、PortChannel が存在しない場合、FSPF では A から C への同等パス4つ(A1-E-C、A2-E-C、A3-D-C、および A4-D-C)が計算されます。PortChannel が存在する場合は、これらのパスが 2 つに削減されます。

### PortChannel および FSPF リンクのフェールオーバー シナリオ

SmartBits トラフィックジェネレータを使用して、Figure 45: トラフィックジェネレータを使用 したフェールオーバーシナリオ, on page 207 に示されたシナリオを評価しました。スイッチ1 とスイッチ2の間に存在する2つのリンクは、等コストの ISL リンクまたはポートチャネル リ ンクのどちらかです。トラフィックジェネレータ1からトラフィックジェネレータ2へのフ ローは、1つ存在します。次のような2とおりのシナリオを想定して、100%の利用率、1 Gbps のトラフィックをテストしました。

- ケーブルを物理的に取り外して、トラフィックリンクをディセーブルにする(Table 17: SmartBits ケーブルの物理的取り外しのシナリオ, on page 207 を参照)。
- スイッチ1またはスイッチ2のどちらか一方のリンクをシャットダウンする(Table 18: SmartBits スイッチでのリンクのシャットダウンシナリオ, on page 208を参照)。

Figure 45: トラフィック ジェネレータを使用したフェールオーバー シナリオ

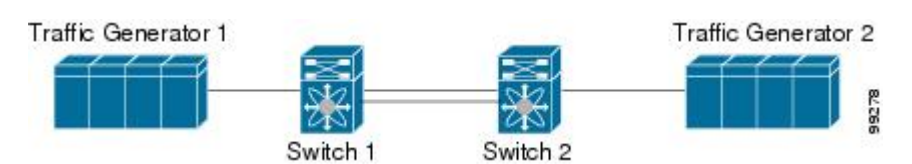

Table 17: SmartBits ケーブルの物理的取り外しのシナリオ

| ポートチャネル シナリオ          |       | FSPF シナリオ(等コスト ISL)    |       |  |
|-----------------------|-------|------------------------|-------|--|
| スイッチ1                 | スイッチ2 | スイッチ1                  | スイッチ2 |  |
| 110 ミリ秒(削除フレーム数は2K以下) |       | 130+ ミリ秒(削除フレーム数は4K以下) |       |  |

| ポートチャネル シナリオ            | FSPF シナリオ(等コスト ISL) |
|-------------------------|---------------------|
| 100 ミリ秒(標準の規定に従って信号損失を通 | 知するときのホールドタイム)      |

Table 18: SmartBits スイッチでのリンクのシャットダウン シナリオ

| ポートチャネル シナリオ               |                           | FSPF シナリオ(等コスト ISL)    |             |  |
|----------------------------|---------------------------|------------------------|-------------|--|
| スイッチ1                      | スイッチ2                     | スイッチ1                  | スイッチ2       |  |
| ~0ミリ秒(削除<br>フレーム数は8以<br>下) | 110 ミリ秒(削除フレーム<br>数は2K以下) | 130+ ミリ秒(削除フレーム数は4K以下) |             |  |
| ホールド タイム<br>不要             | スイッチ1での信号損失               | ホールド タイム<br>不要         | スイッチ1での信号損失 |  |

## FSPF のグローバル設定

Cisco MDS 9000 ファミリのスイッチでは、FSPF はデフォルトでイネーブルです。

一部の FSPF 機能は、VSAN ごとにグローバルに設定できます。VSAN 全体に機能を設定する と、コマンドごとにVSAN番号を指定する必要がなくなります。このグローバル設定機能を使 用すると、タイプ ミスや、その他の軽微な設定エラーが発生する可能性も低減されます。

Note FSPF はデフォルトでイネーブルになっています。通常、これらの高度な機能は設定する 必要がありません。

Æ

Caution バックボーン リージョンのデフォルトは0(ゼロ)です。この設定を変更する必要があ るのは、デフォルト以外のリージョンを使用する場合だけです。バックボーン リージョ ンを使用して別のベンダー製品と併用する場合は、これらの製品の設定と互換性が保た れるようにこのデフォルトを変更できます。

このセクションは、次のトピックで構成されています。

### SPF 計算ホールド タイムの概要

SPF 計算のホールドタイムは、VSAN での2つの連続した SPF 計算間の最小時間に設定され ます。これを小さい値に設定すると、VSAN上のパスの再計算によるファブリックの変更に対 して、FSPFの処理が速くなります。SPF 計算のホールドタイムが短いと、スイッチの CPU 時 間は長くなります。

### Link State Record のデフォルトの概要

ファブリックに新しいスイッチが追加されるたびに、Link State Record (LSR) が近接スイッチ に送信されて、ファブリック全体にフラッディングされます。Table 19: LSR のデフォルト設定 , on page 209 に、スイッチ応答に関するデフォルト設定を示します。

Table 19: LSR のデフォルト設定

| LSR のオプション                    | デフォルト | 説明                                   |
|-------------------------------|-------|--------------------------------------|
| ACKインターバル (RxmtInterval)      | 5秒    | 再送信するまで、スイッチが LSR からの<br>ACK を待機する期間 |
| リフレッシュ タイム<br>(LSRefreshTime) | 30 分  | LSR リフレッシュを送信するまで、スイッチ<br>が待機する期間    |
| 最大エージング(MaxAge)               | 60分   | データベースから LSR を削除するまで、ス<br>イッチが待機する期間 |

LSR の最小着信時間は、この VSAN の LSR アップデートの受信間隔です。LSR の最小着信時間よりも前に着信した LSR アップデートは廃棄されます。

LSR 最小間隔は、このスイッチが VSAN 上の LSR アップデートを送信する頻度です。

### VSAN での FSPF の設定

VSAN 全体に FSPF 機能を設定するには、次の手順を実行します。

ステップ1 switch# config terminal

switch(config)#

コンフィギュレーション モードに入ります。

#### ステップ2 switch(config)# fspf config vsan 1

指定された VSAN に対して FSPF グローバル コンフィギュレーション モードを開始します。

#### ステップ3 switch-config-(fspf-config)# spf static

ダイナミック(デフォルト)差分 VSAN に対してスタティック SPF 計算を強制実行します。

ステップ4 switch-config-(fspf-config)# spf hold-time 10

VSAN 全体に対して、2 つのルート計算間のホールドタイムをミリ秒(msec)単位で設定します。デフォルト値は0です

Note 指定期間が短いほど、ルーティングは高速化されます。ただし、それに応じて、プロセッサ消費 量が増大します。

#### ステップ5 switch-config-(fspf-config)# region 7

現在の VSAN に自律リージョンを設定し、リージョン ID(7)を指定します。

### FSPF のデフォルト設定へのリセット

FSPFVSANのグローバル設定を出荷時のデフォルト設定に戻すには、次の手順を実行します。

ステップ1 switch# config terminal

switch(config)#

コンフィギュレーション モードに入ります。

ステップ2 switch(config)# no fspf config vsan 3

VSAN 3の FSPF 設定を削除します。

### FSPF のイネーブル化またはディセーブル化

FSPF ルーティング プロトコルを有効または無効にするには、次の手順を実行します。

ステップ1 switch# config terminal

switch(config)#

コンフィギュレーション モードに入ります。

ステップ2 switch(config)# fspf enable vsan 7

VSAN7内でFSPF ルーティングプロトコルを有効にします。

ステップ3 switch(config)# no fspf enable vsan 5

VSAN 5 内で FSPF ルーティング プロトコルを無効にします。

### VSAN の FSPF カウンタのクリア

VSAN 全体の FSPF 統計情報カウンタをクリアするには、次の手順を実行します。

switch# clear fspf counters vsan 1

指定された VSAN の FSPF 統計情報カウンタをクリアします。インターフェイス参照番号を指定しない場 合は、すべてのカウンタがクリアされます。

### FSPF インターフェイスの設定

一部の FSPF コマンドは、インターフェイス単位で使用できます。次に示す設定手順は、特定の VSAN 内の1つのインターフェイスに適用されます。

このセクションは、次のトピックで構成されています。

### FSPF リンク コストの概要

FSPF はファブリック内のすべてのスイッチのリンクステートを追跡し、データベース内の各 リンクにコストを対応付け、コストが最小なパスを選択します。インターフェイスに対応付け られたコストを管理上変更して、FSPFルート選択を実行できます。コストは、1~30000の整 数値で指定できます。1 Gbps のデフォルトコストは 1000 であり、2 Gbps では 500 です。

### FSPF リンク コストの設定

FSPF リンク コストを設定する手順は、次のとおりです。

#### ステップ1 switch# config t

switch(config)#

コンフィギュレーション モードに入ります。

#### ステップ2 switch(config)# interface fc1/4

switch(config-if)#

指定されたインターフェイスを設定します。すでに設定されている場合は、指定されたインターフェイス に対してコンフィギュレーション モードを開始します。

#### ステップ3 switch(config-if)# fspf cost 5 vsan 90

VSAN 90の選択されたインターフェイスのコストを設定します。

### FSPF コスト乗数について

FSPF はリンク コストを使用して、ファブリック内のデバイス間の最短パスを決定します。より大きな容量のポートチャネルのコストを計算する場合、デフォルトのリンクコストは非効率になります。このようなパスのコストは同じに見える場合がありますが、帯域幅が異なるた

め、FSPF によるパス選択が不十分になります。FSPF コスト乗数機能を使用すると、FSPF が 最適な高速パスを計算して選択できるように、リンク コストを再割り当てできます。

リンク帯域幅の合計が 128 Gbps を超えると、パス コスト計算の非効率性が発生する可能性が あります。このしきい値を超えるパラレルパスがファブリックに存在する場合は、FSPF が予 想どおりにパスを選択するように、この機能を構成する必要があります。ポートチャネルには 最大 16 のメンバー リンクを含めることができるため、16 Gbps のメンバーが 9 つ(以上)の ポートチャネルが存在する場合、パスの非効率性が発生する可能性があります。

ファブリック内のすべてのスイッチは、同じ FSPF コスト乗数を使用して、パスコスト計算に 同じ基準を使用する必要があります。この機能は、構成された FSPF コスト乗数を、この機能 をサポートする Cisco NX-OS バージョンを備えたファブリック内のすべての Cisco MDS スイッ チに自動的に配布します。この機能をサポートしていないスイッチがファブリックに存在する 場合、構成は失敗し、どのスイッチにも適用されません。コスト乗数がすべてのスイッチに よって受け入れられた後、すべてのスイッチが更新を同時に適用するように、適用される前に 20 秒の遅延が発生します。リンク コストが変わらなければ、トラフィックの中断は発生しま せん。ただし、更新によって FSPF によって異なるパスが選択される場合、新しいパスが適用 されるときに、トラフィックが一時的に1回だけ中断されることがあります。

インターフェイスのリンクコストは、デフォルト値で手動で変更することもできます。詳細については、「FSPF リンクコストの概要(211ページ)」の項を参照してください。

### **FSPF**コスト乗数の設定

FSPF コスト計算乗数は、ポートチャネル リンクのコストが最適になるように構成されていま す。コストの計算は、高速ポートチャネル(16 Gbps 以降の速度のメンバー)には最適ではあ りませんでした。このソリューションは次のことを提供します。

- •FSPF コスト計算乗数値 20 は、リンクのコストを最適化するように構成されています。
- •FSPF コストの計算は、最大128 Gbps の速度の16 メンバーのポートチャネルに最適です。
- 特定のVSANのファブリック全体にFSPFコスト計算乗数を分散すると、VSANのファブリック内のすべてのリンクがリンクのFSPFコスト計算に同じ係数を使用するようになります。

(注) FSPF Cost Multiplier の構成は、メンテナンス ウィンドウ中に行うことが推奨されていま す。これは、新しいリンク コストに基づいたルートの変更によりトラフィックに影響が 及ぶ可能性があるためです。

コスト管理要素を設定するには、次の手順に従います。

#### ステップ1 switch# config terminal

コンフィギュレーション モードに入ります。

#### ステップ2 switch# fspf config vsan

switch(config-fspf-config)#

Fabric Shortest Path First (FSPF) ルーティング プロトコルを開始します。

#### ステップ3 switch(config-fspf-config)# cost-multiplier 20

FSPF コスト乗数を 20 に設定します。

次のメッセージが表示されます。

このパラメータは、ファブリック内のすべてのスイッチに分散されます。新しいルートは20秒後に計算さ れます。

ファブリック内のいずれかのスイッチが新しいコスト計算管理係数値をサポートしていないか、バージョンが Cisco MDS NX-OS 9.3(1) よりも前の場合、次のメッセージが表示されます。

Unable to distribute fspf cost-multiplier due to one or more domains not supporting it. fspf cost-multiplier supported on NX-OS 9.3(1) and later only. VSAN 7 FSPF cost multiplier is not supported on the following devices: Domain VSAN SWWN ------ 58 20:07:00:de:fb:b1:8d:e1

### **FSPF**コスト乗数の表示

次に、VSAN1のFSPFコスト乗数を表示する例を示します。

#### switch# show fspf vsan1

VSAN1に使用される FSPF コスト乗数を表示します。

コマンドの次の結果が表示されます

```
switch(config) # show fspf vsan 1
FSPF routing for VSAN 1
FSPF routing administration status is enabled
FSPF routing operational status is UP
It is an intra-domain router
Autonomous region is 0
SPF hold time is 0 msec
MinLsArrival = 1000 msec , MinLsInterval = 2000 msec
Cost Multiplier = 1
Local Domain is 0x66(102)
Number of LSRs = 3, Total Checksum = 0x000198dd
Protocol constants :
   LS REFRESH TIME = 30 minutes (1800 sec)
   MAX AGE
                  = 60 minutes (3600 sec)
Statistics counters :
   Number of LSR that reached MaxAge = 0
   Number of SPF computations = 6
   Number of Checksum Errors
                                     = 0
```

Number of Transmitted packets : LSU 30 LSA 32 Hello 984 Retransmitted LSU 0 Number of received packets : LSU 33 LSA 28 Hello 981 Error packets 3

### ハロータイム インターバルの概要

FSPF hello タイムインターバルを設定すると、リンク状態を確認するために送信される定期的な hello メッセージの間隔を指定できます。指定できる整数値は1~65,535 秒です。

Note この値は、ISLの両端のポートで同じでなければなりません。

### ハロー タイム インターバルの設定

FSPFのhelloタイムインターバルを設定するには、次の手順を実行します。

#### ステップ1 switch# config t

switch(config)#

コンフィギュレーション モードに入ります。

#### ステップ2 switch(config)# interface fc1/4

switch(config-if)#

指定されたインターフェイスを設定します。すでに設定されている場合は、指定されたインターフェイス に対してコンフィギュレーションモードを開始します。

#### ステップ3 switch(config-if)# fspf hello-interval 15 vsan 175

switch(config-if)#

VSAN 175 のリンクのヘルスを確認するために、hello メッセージインターバル(15秒)を指定します。デフォルトは 20 秒です。

### デッドタイム インターバルの概要

FSPFデッドタイムインターバルを設定すると、helloメッセージを受信しなければならない最 大間隔を指定できます。この期間が経過すると、ネイバーは消失したと見なされ、データベー スから削除されます。指定できる整数値は1~65,535秒です。

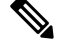

Note この値は、ISL の両端のポートで同じでなければなりません。

- 設定したデッドタイムインターバルが hello タイムインターバルより短い場合、コマンド プロンプトでエラーが報告されます。
- ソフトウェアアップグレード中に、fspfデッドインターバルがISSUダウンタイム(80秒) よりも長いことを確認します。fspfデッドインターバルがISSUダウンタイムよりも短い と、ソフトウェアアップグレードが失敗し、次のエラーメッセージが表示されます。

Service "fspf" returned error: Dead interval for interface is less than ISSU upgrade time.

### デッドタイム インターバルの設定

FSPF のデッドタイムインターバルを設定するには、次の手順を実行します。

#### ステップ1 switch# config terminal

switch(config)#

コンフィギュレーション モードに入ります。

#### ステップ2 switch(config)# interface fc1/4

switch(config-if)#

指定されたインターフェイスを設定します。すでに設定されている場合は、指定されたインターフェイス に対してコンフィギュレーションモードを開始します。

#### ステップ3 switch(config-if)# fspf dead-interval 25 vsan 7

#### switch(config-if)#

VSAN7に、選択されたインターフェイスで hello メッセージを受信しなければならない最大間隔を指定します。この期間が経過すると、ネイバーは消失したと見なされます。デフォルトは80秒です。

### 再送信インターバルの概要

インターフェイス上で未確認応答リンクステートアップデートを送信するまでの期間を指定 します。再送信インターバルを指定する整数値の有効範囲は、1~65,535秒です。

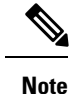

この値は、インターフェイスの両端のスイッチで同じでなければなりません。

### 再送信インターバルの設定

FSPF の再送信タイムインターバルを設定するには、次の手順を実行します。

#### ステップ1 switch# config terminal

#### switch(config)#

コンフィギュレーション モードに入ります。

#### ステップ2 switch(config)# interface fc1/4

#### switch(config-if)#

指定されたインターフェイスを設定します。すでに設定されている場合は、指定されたインターフェイス に対してコンフィギュレーション モードを開始します。

#### ステップ3 switch(config-if)# fspf retransmit-interval 15 vsan 12

#### switch(config-if)#

VSAN 12 における未確認応答リンク状態アップデートの再送信間隔を指定します。デフォルトは5秒です。

### インターフェイス単位での FSPF のディセーブル化

選択したインターフェイスで FSPF プロトコルをディセーブルにできます。デフォルトでは、 FSPF はすべてのEポートおよび TEポートでイネーブルです。このデフォルト設定をディセー ブルにするには、インターフェイスをパッシブに設定します。

Note プロトコルを機能させるには、インターフェイスの両端でFSPF をイネーブルにする必要 があります。

### 特定のインターフェイスに対する FSPF のディセーブル化

選択したインターフェイスで FSPF プロトコルをディセーブルにできます。デフォルトでは、 FSPF はすべてのEポートおよびTEポートでイネーブルです。このデフォルト設定をディセー ブルにするには、インターフェイスをパッシブに設定します。

特定のインターフェイスに対して FSPF を無効にするには、次の手順を実行します。

#### ステップ1 switch# config terminal

switch(config)#

コンフィギュレーション モードに入ります。

#### ステップ2 switch(config)# interface fc1/4

switch(config-if)#

指定されたインターフェイスを設定します。すでに設定されている場合は、指定されたインターフェイス に対してコンフィギュレーションモードを開始します。

#### ステップ3 switch(config-if)# fspf passive vsan 1

#### switch(config-if)#

指定された VSAN 内の特定のインターフェイスに対して FSFP プロトコルをディセーブルにします。

#### ステップ4 switch(config-if)# no fspf passive vsan 1

#### switch(config-if)#

指定された VSAN 内の特定のインターフェイスに対して FSFP プロトコルを再度イネーブルにします。

選択したインターフェイスで FSPF プロトコルをディセーブルにできます。デフォルトでは、FSPF はすべ ての E ポートおよび TE ポートでイネーブルです。このデフォルト設定をディセーブルにするには、イン ターフェイスをパッシブに設定します。

### インターフェイスの FSPF カウンタのクリア

インターフェイスの FSPF 統計情報カウンタをクリアするには、次の手順を実行します。

#### switch# clear fspf counters vsan 200 interface fc1/1

VSAN 200 内の指定インターフェイスの FSPF 統計情報カウンタをクリアします。

### FSPF ルート

FSPFは、FSPFデータベース内のエントリに基づいて、ファブリックを経由するトラフィック をルーティングします。これらのルートは動的に学習させるか、または静的に設定することも できます。

このセクションは、次のトピックで構成されています。

### ファイバ チャネル ルートの概要

各ポートは、FC ID に基づいてフレームを転送する転送ロジックを実行します。特定のイン ターフェイスおよびドメイン用の FC ID を使用することにより、ドメイン ID 1 のスイッチで 特定のルート(例: FC ID 111211、ドメイン ID 3)を設定できます(Figure 46: ファイバチャ ネルのルート, on page 218 を参照)。

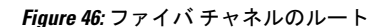

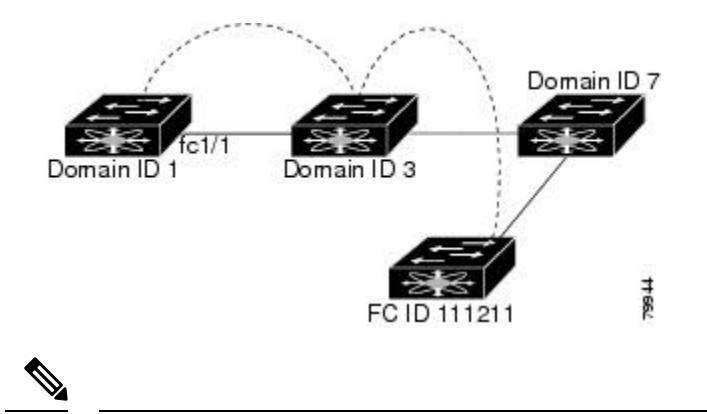

Note VSAN 外部では、設定済みスタティック ルートおよび一時停止中のスタティック ルート に対してランタイム チェックは実行されません。

### ブロードキャストおよびマルチキャストルーティングの概要

ファイバチャネルファブリック内のブロードキャストおよびマルチキャストは、配信ツリーの概念に基づいて、ファブリック内のすべてのスイッチに到達します。

配信ツリーを計算するためのトポロジ情報は、FSPF によって提供されます。ファイバチャネ ルには、VSAN ごとに 256 個のマルチキャスト グループ、および1 個のブロードキャスト ア ドレスが定義されます。Cisco MDS 9000 ファミリ スイッチで使用されるのは、ブロードキャ ストルーティングだけです。デフォルトでは、ルートノードとして主要スイッチが使用され、 VSAN 内でマルチキャスト ルーティングおよびブロードキャスト ルーティング用のループフ リー配信ツリーが取得されます。

∕!∖

Caution 同じ配信ツリーが得られるようにするために、ファブリック内のすべてのスイッチで同 ーのマルチキャストおよびブロードキャスト配信ツリー アルゴリズムを実行する必要が あります。

他のベンダーのスイッチ(FC-SW3 ガイドラインに準拠)と相互運用するために、SAN-OS および NX-OS 4.1(1b) 以降のソフトウェアは最も小さなドメイン スイッチをルートとして使用し、interop モードでマルチキャスト ツリーを計算します。

### マルチキャスト ルート スイッチの概要

native (非 interop) モードでは、主要スイッチがデフォルトのルートとして使用されます。デフォルトを変更する場合は必ず、ファブリック内のすべてのスイッチに同じモードを設定してください。同じモードを設定しないと、マルチキャストトラフィックがループし、フレームが削除されるなどの問題が発生する可能性があります。

**Note** 動作モードが、設定されている interop モードと異なる場合があります。interop モードで は常に、最も小さなドメイン スイッチがルートとして使用されます。

主要スイッチから最も小さなドメイン スイッチにマルチキャスト ルートを変更するには、 mcast root lowest vsan コマンドを使用します。

### マルチキャストルートスイッチの設定

マルチキャスト ツリー計算に最も小さなドメイン スイッチを使用するには、次の手順を実行します。

#### ステップ1 switch# config terminal

switch(config)#

コンフィギュレーション モードに入ります。

#### ステップ2 switch(config)# mcast root lowest vsan 1

最も小さなドメイン スイッチを使用してマルチキャスト ツリーを計算します。

#### ステップ3 switch(config)# mcast root principal vsan 1

デフォルトでは、主要スイッチを使用してマルチキャストツリーを計算します。

設定されており稼働しているマルチキャストモードと選択されたルート ドメインを表示するには、show mcast コマンドを使用します。

switch# show mcast vsan 1
Multicast root for VSAN 1
Configured root mode : Principal switch
Operational root mode : Principal switch
Root Domain ID : 0xef(239)

### ロード バランシング

ロードバランシングは、等コストマルチパス(ECMP)およびポートチャネルを介してトラフィックを分散する転送メカニズムです。ロードバランシングでは、ハッシュメソッドを使用して出力リンクを識別します。ハッシュは、フレームヘッダーのパラメーターを使用して、フレームの転送先の一意のリンクを識別する関数です。使用されるロードバランシングスキームは、入力ポートのタイプと出力ルーティングの両方に依存します。トラフィックが同じリンク上で両方向に流れることを意図している場合は、リンクの両端で同じロードバランシングスキームとハッシュメソッドが使用されていることを確認してください。

### ロード バランシング スキーム

次のタイプのロード バランシング スキームがサポートされています。

- フローベース:所定の送信元 FCID と接続先 FCID 間のすべてのフレームが同一のリンク で送信されます。つまり、送信元と接続先ペア間の最初の通信で選択されたリンクが、後 続のすべての通信で使用されます。
- ・交換ベース:所定の送信元 FCID と接続先 FCID 間の通信の最初のフレームは、出力リンクを選択するために使用され、その通信の後続フレームは同一のリンクで送信されます。
   ただし、送信元と接続先ペア間のその後の通信は、別のリンクで送信される可能性があります。これにより、通信ごとにフレームの順序を維持しながら、より細かいロードバランシングが可能になります。

図 47: フローベースのロードバランシング (220 ページ) に、フローベースのロードバラン シングがどのように機能するかを示します。この例では、送信元 FCID が sid1 で接続先 FCID が did1 の最初のフレームが転送用に受信されると、ポートチャネル 2 が選択されます。その フローの各後続のフレームが、同一のポートチャネル上に送信されます。sid1 から did1 へのフ レームは、ポートチャネル1を使用しません。同様に、sid2 および did2 を持つすべてのフレー ムは、ポートチャネル1を介して送信されます。Exchange ID は、このタイプのロードバラン シングでは使用されません。

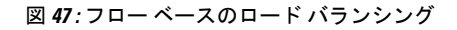

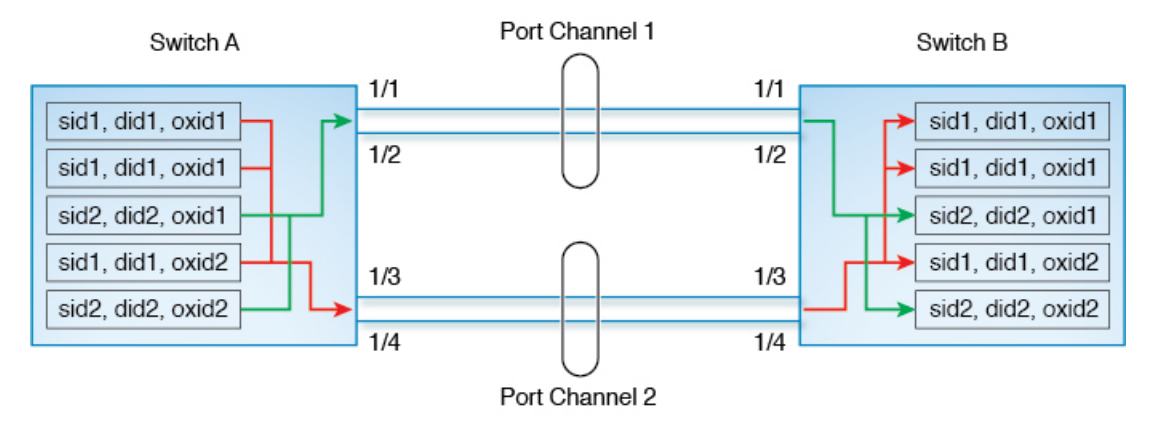

図48:通信ベースのロードバランシング(221ページ)に、通信ベースのロードバランシン グがどのように機能するかを示します。この例では、送信元 FCID sid1 と接続先 FCID did1 間 の交換の最初のフレームが転送のために受信されると、ポートチャネル2が選択されます。そ の特定の通信の残りのフレームはすべて同じポートチャネルで送信され、ポートチャネル1で は送信されません。次の交換では、ハッシュアルゴリズムはポートチャネル1を選択します。 したがって、同じ送信元と接続先ペア間の通信2のすべてのフレームは、ポートチャネル1で 送信されます。 図 48:通信ベースのロード バランシング

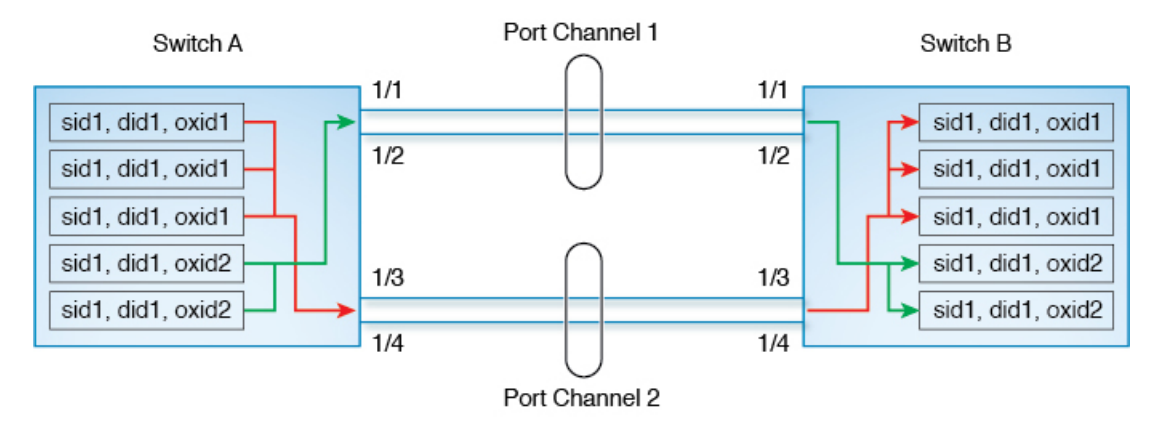

### ハッシュ メソッド

ロードバランシングは2つのレベルで入力フレームに適用されます。最初のレベルでは、ECMP ハッシュを使用して出力ECMPインターフェイスを選択します(これは、物理インターフェイ スまたはポートチャネルインターフェイスなどの論理インターフェイスのいずれかです)。第 2レベルでは、ポートチャネル ハッシュを使用して出力ポートチャネル メンバーを選択しま す。

デフォルトでは、使用されるハッシュメソッドは、入力ハードウェアタイプによって異なり ます。いずれかのレベルのハッシュが出力ルートに適用されない場合、ハッシュ方式は適用さ れません。

次のタイプのハッシュ メソッドがサポートされています。

- ECMP ハッシュ メソッド:同じコストの接続先への複数のパスがスイッチに存在する場合、入力ポートの FIB は、その接続先のこれらのパスで更新されます。このハッシュ メ ソッドは、フレームを送信するパスの1つを選択するために使用されます。
- ポートチャネルのハッシュ方メソッド:このハッシュメソッドは、出力ポートチャネルの動作可能なインターフェイスを選択するために使用されます。

図 49: ECMP ハッシュ メソッド(222 ページ)は、ECMP ハッシュ メソッドがどのように機 能するかを示しています。2つの等速リンクをそれぞれ含む2つのポートチャネルがあります。 ポートチャネルの FSPF コストは同じであるため、両方のポートチャネルがハッシュに使用さ れます。この例では、ECMP レベルのハッシュメソッドはポートチャネル2を出力ポートとし て選択します。

#### 図 49: ECMP ハッシュ メソッド

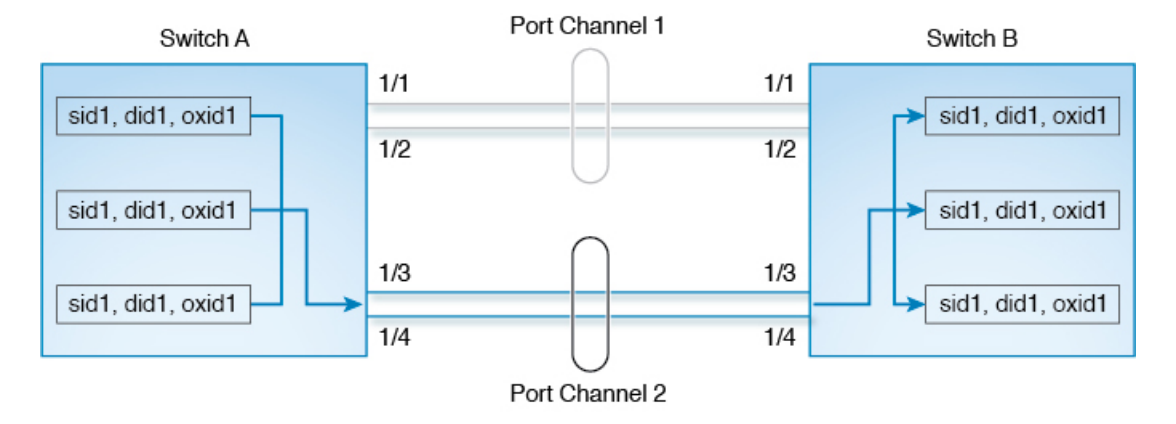

入力ポートのタイプに応じて、ECMP ハッシュメソッドの次のサブタイプがサポートされてい ます。

- ・タイプ la
- タイプ 1b

特定の入力ポートにどのハッシュメソッドが選択されているかについては、表 20:ハッシュ マトリックス (223 ページ) を参照してください。

図50:ポートチャネルのハッシュメソッド(222ページ)に、ポートチャネルハッシュメソッドの動作を示します。ポートチャネル2が出力ポートとして選択された図49:ECMPハッシュメソッド(222ページ)の例を続けると、続いてポートチャネルハッシュが適用されて、ポートチャネル内の出力ポートが選択されます。この例では、フレームは選択されたポートチャネルのインターフェイス1/4によって送信されます。

#### 図 **50**:ポートチャネルのハッシュ メソッド

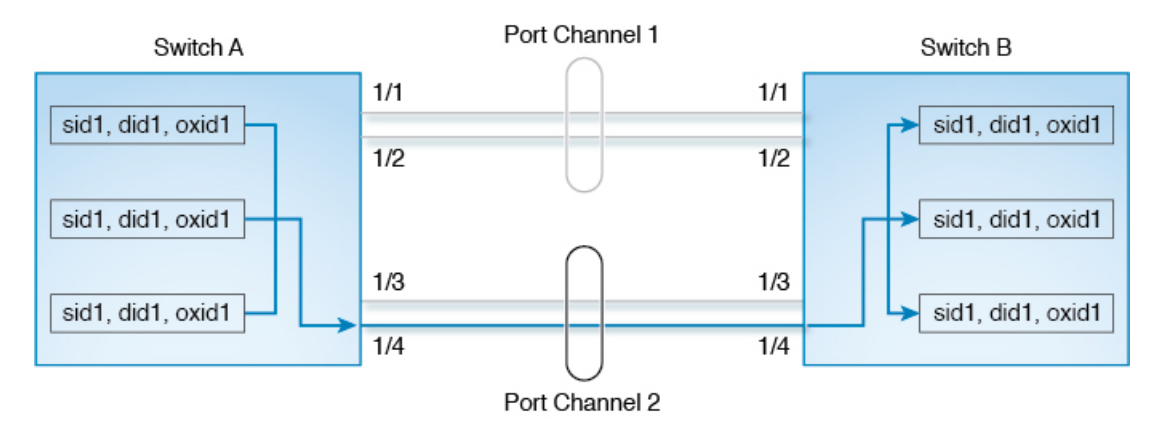

入力ポートのタイプに応じて、次のタイプのポートチャネル ハッシュ メソッドがサポートさ れます。

- タイプ 2a
- タイプ 2b

特定の入力ポートにどのハッシュメソッドが選択されているかについては、表 20:ハッシュ マトリックス (223 ページ) を参照してください。

#### 表 **20**:ハッシュ マトリックス

| 入力インターフェイス                                                                 | 出カインターフェイス                                                                | ECMP ハッシュ メソッ<br>ド | ポートチャネル ハッ<br>シュ メソッド                                                                                                    |
|----------------------------------------------------------------------------|---------------------------------------------------------------------------|--------------------|----------------------------------------------------------------------------------------------------|
| 第3世代または第4世<br>代モジュールを搭載し<br>た Cisco MDS 9500 の<br>ファイバチャネルまた<br>は FCIP ポート | ファイバチャネルまた<br>は FCIP ISL                                                  | タイプ la             | タイプ2b(少なくとも<br>1 つの FCIP ポートが<br>稼働している場合の<br>み)                                                                                                    |
| 第3世代または第4世<br>代モジュールを搭載し<br>た Cisco MDS 9500 の<br>ファイバチャネルポー<br>ト          | ファイバチャネル ISL                                                              | タイプ 1a             | タイプ 2a<br>(注) スイッチで<br>FCIP トンネ<br>ルが起き<br>れた場合、<br>ハッシュメ<br>ソッドはタ<br>イプ 2b に変<br>更されま<br>す。FCIP モ<br>ジュールが<br>削除、次ののリ<br>ロードまユメ<br>ソッドはタ<br>イプ 2b のま<br>まです。 |
| Cisco MDS 9250i の<br>ファイバ チャネル、<br>FCIP、または FCoE<br>ポート                    | ファイバチャネル、<br>FCIP、または FCoE<br>ISL                                         | タイプ la             | タイプ 2b                                                                                                    |
| Cisco MDS 9250i の<br>ファイバ チャネル、<br>FCIP、または FCoE<br>ポート                    | FCIP が拡張された<br>Cisco MDS 24/10 ポー<br>ト SAN 拡張モジュー<br>ルに接続された FCIP<br>ISL。 | タイプ la             | タイプ la                                                                                                    |

| 入力インターフェイス                                      | 出カインターフェイス               | ECMP ハッシュ メソッ<br>ド | ポートチャネル ハッ<br>シュ メソッド |
|-------------------------------------------------|--------------------------|--------------------|-----------------------|
| Cisco MDS 9700 のファ<br>イバ チャネル ポート               | FCIP ISL                 | タイプ la             | タイプ la                |
|                                                 | ファイバチャネルまた<br>は FCoE ISL | タイプ la             | タイプ 2a                |
| Cisco MDS 24/10 ポー                              | FCIP ISL                 | タイプ 1b             | タイプ 1b                |
| ト SAN 払張モシュー<br>ルの FCIP ポート                     | ファイバチャネルまた<br>は FCoE ISL | タイプ 1b             | タイプ 2a                |
| Cisco MDS 9700 の<br>FCoE ポート                    | FCIP ISL                 | タイプ 1b             | タイプ 1b                |
|                                                 | ファイバチャネルまた<br>は FCoE ISL | タイプ lb             | タイプ 2a                |
| Cisco MDS 9148S の<br>ファイバチャネルポー<br>ト            | ファイバチャネル ISL             | タイプ la             | タイプ 2a                |
| Cisco MDS 9396S の<br>ファイバチャネルポー<br>ト            |                          |                    |                       |
| Cisco MDS 9132T の<br>ファイバチャネルポー<br>ト            |                          |                    |                       |
| Cisco MDS 9396T およ<br>び 9148T のファイバ<br>チャネル ポート |                          |                    |                       |

### 順序どおりの配信

データフレームの順序どおりの配信(IOD)機能を使用すると、フレームは送信元から送信されたときと同じ順番で宛先に配信されます。

ー部のファイバチャネルプロトコルまたはアプリケーションでは、順序外のフレーム配信を 処理できません。このような場合、Cisco MDS 9000 ファミリのスイッチではフレーム フロー のフレーム順序が維持されます。フレームのフローはSID(ソースID)、DID(宛先ID)、お よびオプションの OX ID(送信元交換 ID)で識別されます。

IODがイネーブルのスイッチでは、特定の入力ポートで受信されて特定の出力ポートに送信されるすべてのフレームは常に、受信時と同じ順序で配信されます。

IODを使用するのは、順序外のフレーム配信をサポートできない環境の場合だけにしてください。

**Tip** 順序どおりの配信機能をイネーブルにすると、グレースフル シャットダウン機能は実行 されません。

このセクションは、次のトピックで構成されています。

### ネットワーク フレーム順序の再設定の概要

ネットワーク内でルートが変更されると、新しく選択されたパスが元のルートよりも高速に なったり、輻輳が軽減されたりすることがあります。

*Figure 51*: ルート変更の配信

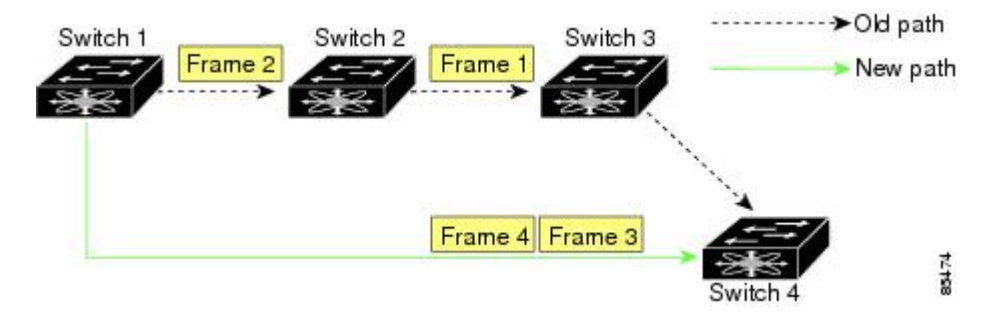

Figure 51: ルート変更の配信, on page 225 では、スイッチ1からスイッチ4への新しいパスの方 が高速です。したがって、フレーム3およびフレーム4は、フレーム1およびフレーム2より も先に配信されることがあります。

順序保証機能がイネーブルな場合、ネットワーク内のフレームは次のように配信されます。

- •ネットワーク内のフレームは送信された順番で配信されます。
- ネットワーク遅延ドロップ期間内に順番どおりに配信できないフレームは、ネットワーク 内でドロップされます。

### ポート チャネル フレーム順序の再設定の概要

ポートチャネル内でリンクが変更されると、同じ通信フローまたは同じイニシエーターとター ゲット間のフロー内のフレームが、元のパスから、より高速な別のパスに切り替えられること があります。

#### Figure 52: リンクが輻輳している場合の配信

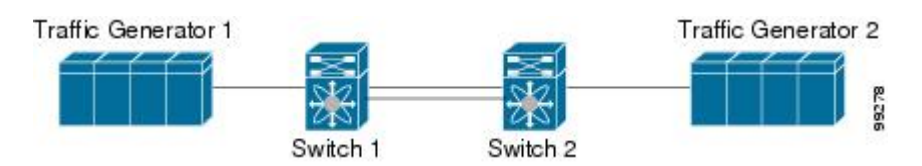

Figure 52: リンクが輻輳している場合の配信, on page 225 では、元のパス(黒い点線)のポート が輻輳しています。したがって、フレーム3 およびフレーム4は、フレーム1およびフレーム 2 よりも先に配信されることがあります。

該当ポートチャネルのすべてのフレームをフラッシュする要求を、ポートチャネル上のリモートスイッチに送信して、順序どおりの配信機能をイネーブルにしておくと、ポートチャネル リンクの変更時に削除されるフレーム数が最小限に抑えられます。

Note Lossless IOD として知られるこの IOD 拡張機能を実行するには、ポートチャネル上の両方 のスイッチで Cisco SAN-OS Release 3.0(1) が稼働している必要があります。これより古い リリースでは、IOD はスイッチ遅延期間だけ待機してから、新しいフレームを送信しま す。

順序どおりの配信機能がイネーブルになっているときに、ポート チャネル リンクの変更が発 生した場合、ポート チャネルを経由するフレームは、次のように扱われます。

- 古いパスを使用するフレームが配信されてから、新しいフレームが許可されます。
- ネットワーク遅延ドロップ期間が経過して古いフレームがすべてフラッシュされると、新しいフレームは新しいパス経由で配信されます。

ネットワーク遅延ドロップ期間が経過した時点で、古いパス経由で順序どおりに配信できない フレームはドロップされます。ドロップ遅延時間の設定, on page 228を参照してください。

### 順序どおりの配信のイネーブル化の概要

順序どおりの配信機能は、特定のVSANまたはスイッチ全体に対してイネーブルにできます。 Cisco MDS 9000 シリーズのスイッチでは、順序どおりの配信はデフォルトで無効になります。

IOD 機能を有効または無効にしても、トラフィックは中断されません。

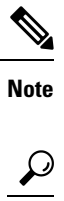

Tip この機能を有効化するのは、順序に従わないフレームを処理できないデバイスがファブ リックに接続されている場合に限定してください。Cisco MDS 9000 シリーズのロードバ ランシングアルゴリズムによって、通常のファブリック処理中に、フレームの順序どお りの配信が保証されます。送信元 FC ID、宛先 FC ID、および交換 ID に基づくロードバ ランシングアルゴリズムをハードウェアで実行しても、パフォーマンスは低下しません。 ただし、ファブリックに障害が発生した場合、順序どおりの配信機能がイネーブルになっ ていると、ファブリック転送の意図的な一時停止によって、無秩序に転送された可能性

のある常駐フレームがファブリックから除去されるため、リカバリが遅延します。

### 順序どおりの配信のグローバルなイネーブル化

MDS スイッチ上のどの VSAN に対しても、順序どおりの配信パラメータを一様に設定するには、順序どおりの配信をグローバルにイネーブルにします。

順序どおりの配信をグローバルにイネーブルにするのは、ファブリック全体にこの機能が必要 な場合だけにしてください。そうでない場合は、この機能を必要とする VSAN に対してだけ IOD をイネーブルにします。

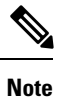

Cisco MDS SAN-OS Release 1.3(3) 以前のリリースにダウングレードする際は、事前にス イッチ全体に対する順序どおりの配信をイネーブルにしてください。

スイッチで順序どおりの配信を有効にするには、次の手順を実行します。

#### ステップ1 switch# config terminal

switch(config)#

コンフィギュレーション モードに入ります。

#### ステップ2 switch(config)# in-order-guarantee

スイッチ内で順序どおりの配信をイネーブルにします。

ステップ3 switch(config)# no in-order-guarantee

スイッチを出荷時の設定に戻し、順序どおりの配信機能をディセーブルにします。

### 特定の VSAN に対する順序どおりの配信のイネーブル化

VSANを作成した場合、作成されたVSANには、グローバルな順序保証値が自動的に継承されます。このグローバル値を上書きするには、新しいVSANの順序保証をイネーブルまたはディセーブルにします。

マルチキャスト ツリー計算に最も小さなドメイン スイッチを使用するには、次の手順を実行 します。

#### ステップ1 switch# config terminal

switch(config)#

コンフィギュレーション モードに入ります。

#### ステップ2 switch(config)# in-order-guarantee vsan 3452

VSAN 3452 の順序どおりの配信を有効にします。

#### ステップ3 switch(config)# no in-order-guarantee vsan 101

スイッチを出荷時の設定に戻し、VSAN 101の順序どおりの配信機能をディセーブルにします。

### 順序どおりの配信のステータスの表示

現在の設定ステータスを表示するには、show in-order-guarantee コマンドを使用します。

```
switch# show in-order-guarantee
global inorder delivery configuration:guaranteed
VSAN specific settings
vsan 1 inorder delivery:guaranteed
vsan 101 inorder delivery:guaranteed
vsan 1000 inorder delivery:guaranteed
vsan 1082 inorder delivery:guaranteed
vsan 2001 inorder delivery:guaranteed
vsan 2009 inorder delivery:guaranteed
vsan 3277 inorder delivery:guaranteed
vsan 3451 inorder delivery:guaranteed
vsan 3452 inorder delivery:guaranteed
```

### ドロップ遅延時間の設定

ネットワーク、ネットワーク内の指定されたVSAN、またはスイッチ全体のデフォルトの遅延 時間を変更できます。

ネットワークおよびスイッチのドロップ遅延時間を設定する手順は、次のとおりです。

#### ステップ1 switch# configure terminal

switch(config)#

コンフィギュレーション モードに入ります。

#### ステップ2 switch(config)# fcdroplatency network 5000

ネットワークのネットワーク ドロップ遅延時間を 5000 ミリ秒に構成します。有効値は 0 ~ 60000 ミリ秒 です。デフォルトは 2000 ミリ秒です。

Note ネットワークのドロップ遅延時間は、ネットワーク内の最長パスのすべてのスイッチ遅延の合計 として計算する必要があります。

#### ステップ3 switch(config)# fcdroplatency network 6000 vsan 3

VSAN3のネットワーク ドロップ遅延時間を 6000 ミリ秒に構成します。

#### ステップ4 switch(config)# no fcdroplatency network 4500
現在の fcdroplatecy ネットワーク設定(4500)を削除し、出荷時の初期状態に戻します。

## 遅延情報の表示

設定された遅延パラメータを表示するには、show fcdroplatency コマンドを使用できます(ア ドミニストレーティブ ディスタンスの表示, on page 229 を参照)。

#### アドミニストレーティブ ディスタンスの表示

#### switch# show fcdroplatency

switch latency value:500 milliseconds
global network latency value:2000 milliseconds
VSAN specific network latency settings
vsan 1 network latency:5000 milliseconds
vsan 2 network latency:2000 milliseconds
vsan 103 network latency:2000 milliseconds
vsan 460 network latency:500 milliseconds

# フロー統計情報の設定

フロー統計情報は、集約統計情報テーブル内の入力トラフィックをカウントします。次の2種 類の統計情報を収集できます。

- ・VSANのトラフィックをカウントする集約フロー統計情報
- VSAN 内の送信元/宛先 ID ペアに対応するトラフィックをカウントするフロー統計情報。

このセクションは、次のトピックで構成されています。

### フロー統計の概要

フローカウンタを有効にすると、第1世代のモジュールの集約フロー統計とフロー統計に最大 1000のエントリ、第2世代のモジュールでは最大2000のエントリが使用可能になります。各 新フローのモジュールに必ず未使用のフローインデックスを割り当ててください。フローイ ンデックスはモジュール全体で繰り返し使用できます。フローインデックスの番号の間は、集 約フロー統計情報とフロー統計情報間で共有します。

第1世代のモジュールは、モジュールあたり最大1024のフローステートメントを許容します。 第2世代のモジュールは、モジュールあたり最大2048~128のフローステートメントを許容 します。

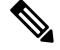

Note 各セッションでは、ローカル接続デバイスでのみ fcflow カウンタが増加します。このカ ウンタは、イニシエータが接続しているスイッチで設定する必要があります。

# 集約フロー統計情報のカウント

VSAN の集約フロー統計情報をカウントするには、次の手順を実行します。

ステップ1 switch# config t

switch(config)#

コンフィギュレーション モードに入ります。

ステップ2 switch(config)# fcflow stats aggregated module 1 index 1005 vsan 1

switch(config)#

集約フロー カウンタをイネーブルにします。

ステップ3 switch(config)# no fcflow stats aggregated module 1 index 1005 vsan 1

switch(config)#

集約フロー カウンタをディセーブルにします。

# 個々のフロー統計情報のカウント

VSAN内の送信元および宛先 FC ID のフロー統計情報をカウントするには、次の手順を実行します。

#### ステップ1 switch# config t

switch(config)#

コンフィギュレーション モードに入ります。

ステップ2 switch(config)# fcflow stats module 1 index 1 0x145601 0x5601ff 0xffffff vsan 1

switch(config)#

フローカウンタをイネーブルにします。

- **Note** ソース ID および宛先 ID は、16 進形式の FC ID(0x123aff など)で指定します。使用できるマス クは、0xff0000 または 0xffffff のどちらかです。
- ステップ3 switch(config)# no fcflow stats aggregated module 2 index 1001 vsan 2

switch(config)#

フローカウンタをディセーブルにします。

# FIB 統計情報のクリア

集約フロー カウンタをクリアするには、 **clear fcflow stats** コマンドを使用します(例 集約フ ロー カウンタのクリア, on page 231 と 送信元 FC ID と宛先 FC ID のフロー カウンタのクリア, on page 231 を参照)。

#### 集約フロー カウンタのクリア

switch# clear fcflow stats aggregated module 2 index 1

#### 送信元 FC ID と宛先 FC ID のフロー カウンタのクリア

switch# clear fcflow stats module 2 index 1

# フロー統計情報の表示

フロー統計情報を表示するには、show fcflow stats コマンドを使用します(例 指定されたモジュールの集約フロー詳細情報の表示, on page 231 ~ 指定されたモジュールのフローインデックス使用状況の表示, on page 231 を参照)。

#### 指定されたモジュールの集約フロー詳細情報の表示

switch# show fcflow stats aggregated module 6
Idx VSAN frames bytes
--------1 800 20185860 1211151600

#### 指定されたモジュールのフロー詳細情報の表示

| swi | tch# <b>sh</b> | ow fcflow | stats | module | 6        |          |            |
|-----|----------------|-----------|-------|--------|----------|----------|------------|
| Idx | VSAN           | DID       | SID   | Mask   | frames   | byte     | S          |
|     |                |           |       |        |          |          |            |
| 2   | 800            | 0x520400  | 0x5   | 30260  | Oxffffff | 20337793 | 1220267580 |

#### 指定されたモジュールのフロー インデックス使用状況の表示

switch# show fcflow stats usage module 6 Configured flows for module 6: 1-2

## グローバル FSPF 情報の表示

指定した VSAN の FSPF 情報の表示, on page 232 に、特定の VSAN に対するグローバルな FSPF 情報を表示します。

- •スイッチのドメイン番号。
- スイッチの自律リージョン。
- Min\_LS\_arrival: スイッチが LSR 更新を受け入れるまでに経過する必要がある最小時間。
- Min LS interval: スイッチが LSR を送信できるまでに経過する必要がある最小時間。

```
\mathcal{P}
```

- **Tip** Min\_LS\_intervalが10秒よりも長い場合、グレースフルシャットダウン機能が実装されません。
  - •LS\_refresh\_time:更新 LSR 送信間の時間間隔。
  - Max\_age: LSR が削除されるまでのLSR の最大維持期間。

#### 指定した VSAN の FSPF 情報の表示

```
switch# show fspf vsan 1
FSPF routing for VSAN 1
FSPF routing administration status is enabled
FSPF routing operational status is UP
It is an intra-domain router
Autonomous region is 0
SPF hold time is 0 msec
MinLsArrival = 1000 msec , MinLsInterval = 5000 msec
Local Domain is 0x65(101)
Number of LSRs = 3, Total Checksum = 0x0001288b
Protocol constants :
   LS REFRESH TIME = 1800 sec
   MAX AGE
                 = 3600 \text{ sec}
Statistics counters :
  Number of LSR that reached MaxAge = 0
   Number of SPF computations
                                    = 7
   Number of Checksum Errors
                                     = 0
   Number of Transmitted packets : LSU 65 LSA 55 Hello 474 Retranmsitted LSU 0 \,
   Number of received packets : LSU 55 LSA 60 Hello 464 Error packets 10
```

## FSPF データベースの表示

FSPF データベース情報の表示, on page 233 に、指定された VSAN の FSPF データベースの要約 を示します。その他のパラメータを指定しない場合、データベース内のすべての LSR が表示 されます。

- ・LSR タイプ
- •LSR 所有者のドメイン ID
- •アドバタイジングルータのドメイン ID
- LSR の経過時間

- LSR を示す番号
- •リンク数

LSR 所有者のドメイン ID の追加パラメータを発行して、特定の情報を取得するために表示を 絞り込むことができます。各インターフェイスについて、次の情報も確認できます。

- 隣接スイッチのドメイン ID
- •E ポート インデックス
- •近接スイッチのポートインデックス
- ・リンク タイプとコスト

#### FSPF データベース情報の表示

| <pre>switch# show fspf database vsan 1 FSPF Link State Database for VSAN 1 Domain 0x0c( LSR Type = 1 Advertising domain ID = 0x0c(12) LSR Age = 1686 LSR Incarnation number = 0x80000024 LSR Checksum = 0x3caf Number of links = 2</pre>                                                                                                    | 12)                                                |  |
|----------------------------------------------------------------------------------------------------|----------------------------------------------------|--|
| NbrDomainId IfIndex NbrIfIndex Link T                                                                                                    | ype Cost                                           |  |
| 0x65(101) 0x0000100e 0x00001081<br>0x65(101) 0x0000100f 0x00001080<br>FSPF Link State Database for VSAN 1 Domain 0x65(<br>LSR Type = 1<br>Advertising domain ID = 0x65(101)<br>LSR Age = 1685<br>LSR Incarnation number = 0x80000028<br>LSR Checksum = 0x8443<br>Number of links = 6                                                            | 1 500<br>1 500                                     |  |
| NbrDomainId IfIndex NbrIfIndex Link T                                                                                                    | ype Cost                                           |  |
| 0xc3(195)         0x00001085         0x00001095           0xc3(195)         0x00001086         0x00001096           0xc3(195)         0x00001087         0x00001097           0xc3(195)         0x00001084         0x00001094           0xc3(12)         0x00001081         0x0000100e           0x0c(12)         0x00001080         0x0000100e | 1 500<br>1 500<br>1 500<br>1 500<br>1 500<br>1 500 |  |
| FSPF Link State Database for VSAN 1 Domain 0xc3(LSR Type= 1Advertising domain ID= 0xc3(195)LSR Age= 1686LSR Incarnation number= 0x80000033LSR Checksum= 0x6799Number of links= 4NbrDomainIdIfIndexNbrIfIndexLink T                                                                                                    | 195)<br>ype Cost                                   |  |
| 0x65(101)         0x00001095         0x00001085           0x65(101)         0x00001096         0x00001086           0x65(101)         0x00001097         0x00001087           0x65(101)         0x00001094         0x00001084                                                                                                    | 1 500<br>1 500<br>1 500<br>1 500<br>1 500          |  |

## FSPF インターフェイスの表示

FSPFインターフェイスの情報の表示, on page 234 に、選択された各インターフェイスの次の情報を表示します。

- ・リンク コスト
- タイマー値
- ネイバーのドメイン ID (既知の場合)
- ローカルインターフェイス番号
- ・リモートインターフェイス番号(既知の場合)
- インターフェイスの FSPF 状態。
- •インターフェイス カウンタ

#### FSPF インターフェイスの情報の表示

```
switch# show fspf vsan 1 interface fc1/1
FSPF interface fc1/1 in VSAN 1
FSPF routing administrative state is active
Interface cost is 500
Timer intervals configured, Hello 20 s, Dead 80 s, Retransmit 5 s
FSPF State is FULL
Neighbor Domain Id is 0x0c(12), Neighbor Interface index is 0x0f100000
Statistics counters :
    Number of packets received : LSU 8 LSA 8 Hello 118 Error packets 0
    Number of packets transmitted : LSU 8 LSA 8 Hello 119 Retransmitted LSU 0
    Number of times inactivity timer expired for the interface = 0
```

# デフォルト設定

Table 21: FSPF のデフォルト設定値, on page 234 に、FSPF 機能のデフォルト設定値を示します。

| パラメータ                     | デフォルト                         |
|---------------------------|-------------------------------|
| FSPF                      | すべての E ポートおよび TE ポートでイネーブルです。 |
| SPF 計算                    | ダイナミック                        |
| SPF ホールドタイム               | 0.                            |
| バックボーン リージョン              | 0.                            |
| ACK インターバル (RxmtInterval) | 5秒                            |
| リフレッシュタイム(LSRefreshTime)  | 30 分                          |

Table 21: FSPF のデフォルト設定値

I

| パラメータ            | デフォルト                                    |
|------------------|------------------------------------------|
| 最大エージング (MaxAge) | 60 分                                     |
| hello 間隔         | 20 秒                                     |
| デッド間隔            | 80 秒                                     |
| 配信ツリー情報          | 主要スイッチ(ルートノード)から取得します。                   |
| ルーティング テーブル      | FSPF は指定された宛先への等コストパスを 16 まで<br>格納します。   |
| ロード バランシング       | 複数の等コストパスの宛先 ID およびソース ID に基<br>づきます。    |
| 順序どおりの配信         | ディセーブル                                   |
| ドロップ遅延           | ディセーブル                                   |
| スタティック ルート コスト   | ルートのコスト(メトリック)を指定しない場合、<br>デフォルトは 10 です。 |
| リモート宛先スイッチ       | リモート宛先スイッチを指定しない場合、デフォル<br>トは、direct です。 |
| マルチキャストルーティング    | 主要スイッチを使用してマルチキャストツリーを計<br>算します。         |

デフォルト設定

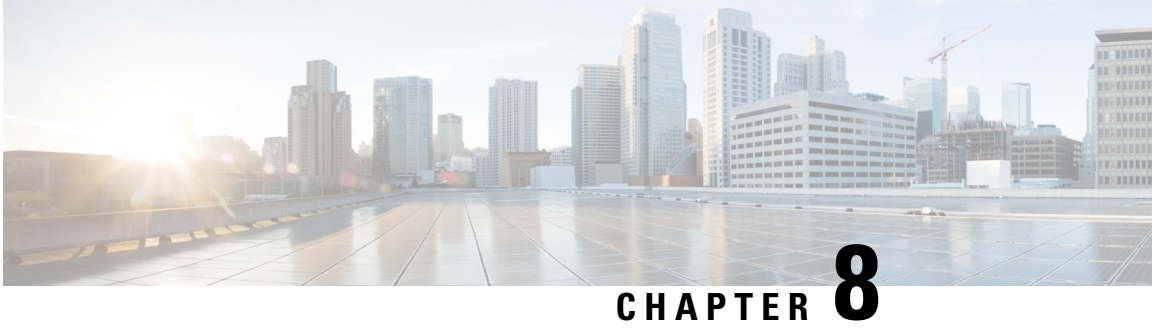

# FLOGI、ネーム サーバー、FDMI、および RSCN データベースの管理

この章では、Cisco MDS 9000 ファミリが提供するファブリック ログイン (FLOGI) データベー ス、ネームサーバー機能、Fabric-Device Management Interface、Registered State Change Notification (RSCN)の情報について説明します。内容は次のとおりです。

- FLOGIの概要, on page 237
- ネーム サーバー, on page 242
- FDMI, on page 248
- FDMI の表示, on page 248
- VMID (250 ページ)
- RSCN, on page 258
- デフォルト設定, on page 268
- •ポートペーシングの有効化, on page 269

# FLOGIの概要

ファイバ チャネル ファブリックでは、ホストまたはディスクごとにファイバ チャネル ID が 必要です。FLOGI テーブルにストレージ デバイスが表示されるかどうかを確認するには、次 の項で説明するように show flogi database コマンドを使用します。必要なデバイスが FLOGI テーブルに表示されていれば、FLOGI が正常に行われます。ホスト Host Bus Adapter (HBA) および接続ポートに直接接続されているスイッチ上の FLOGI データベースを検査します。

## **FLOGI** スケール最適化

FLOGI スケール最適化機能により、MDS スイッチは、モジュールおよびシャーシに関して増 やされたFLOGIの数をサポートできます。FLOGIスケール最適化は、スイッチまたはモジュー ルのリロード後にデバイスのルーティング情報をプリロードします。これにより、FLOGI承認 にかかる時間が短縮されます。Cisco MDS NX-OS リリース 8.1(1) 以降では、この機能が Cisco MDS 9250i マルチサービス ファブリック スイッチおよび Cisco MDS 9148S 16G マルチレイヤ ファブリックスイッチを除くすべての MDS スイッチでサポートされ、デフォルトで有効にな ります。Cisco MDS リリース 8.2(2) 以降では、MDS 9718 についてのみ、FLOGI スケールのさらに高い上限がパブリッシュされます。詳細については、FLOGIの制限に関する資料の『Cisco MDS NX-OS Configuration Limits』を参照してください。

# FLOGI 休止タイムアウト

FLOGI休止タイムアウト機能により、デバイスがファブリックからログアウトしたときやイン ターフェイスが停止したときに、ルーティング情報やファイバチャネルネームサーバーなど の他のファイバチャネルサービス FLOGI プロセスによる通知を遅らせることができます。デ バイスが FLOGI 休止タイムアウト値以内にファブリックにログバックすると、他のファイバ チャネルサービスに通知されずに FLOGI 承認がただちに返されます。フェールオーバー状況 でファブリック内の異なるスイッチにログインすることによって pWWN を異なる時点で共有 できるデバイスがファブリック内に存在する場合は、タイムアウト値をゼロに設定することに より、この機能を無効にする必要があります。

### [Restrictions (機能制限)]

- •FLOGI スケール最適化が有効になっている場合、Cisco MDS NX-OS リリース 8.1(1) から それ以前のリリースへのダウングレードはサポートされません。ダウングレードの前にこ の機能を無効にする必要があります。この機能の無効化の詳細については、「FLOGI ス ケール最適化および休止タイムアウトの無効化」の項を参照してください。
- Cisco MDS NX-OS リリース 8.1 およびリリース 8.2 では、デフォルトの FLOGI 休止タイム アウト値は 2000 ミリ秒です。

ただし、Cisco MDS NX-OS リリース 8.3(1) 以降では、デフォルトの FLOGI 休止タイムア ウト値が 2000 ミリ秒から 0 ミリ秒に変更されています。設定された FLOGI 休止タイムア ウト値はアップグレード時に保持されます。Cisco MDS NX-OS リリース 8.3(1) 以降への アップグレード時に FLOGI 休止タイムアウト値が設定されていないと、新しいデフォル ト値の 0 ミリ秒が使用されます。

- この機能はCisco MDS 9250iマルチサービスファブリックスイッチおよびCisco MDS 9148S 16Gマルチレイヤファブリックスイッチを除くすべての MDS スイッチでサポートされて います。
- •この機能では Cisco DCNM および SNMP のサポートを使用できません。
- この機能は、Cisco MDS 24/10 ポート SAN 拡張モジュールのファイバ チャネル ポートでのみサポートされます。

# FLOGI スケール最適化および休止タイムアウトの有効化

FLOGI スケール最適化および休止タイムアウトを有効にするには、次の手順を実行します。

ステップ1 グローバル コンフィギュレーション モードを開始します。

#### switch# configure terminal

ステップ2 FLOGI スケール最適化を有効にします。

switch(config)# flogi scale enable

ステップ3 FLOGI 休止タイムアウト値を設定してデバイス ログイン情報を保持します。

switch(config)# flogi quiesce timeout milliseconds

デフォルトの FLOGI 休止タイムアウト値については、「[Restrictions(機能制限)]」の項を参照してくだ さい。

ステップ4 グローバル コンフィギュレーション モードを終了します。

switch(config)# exit

ステップ5 (任意) FLOGI スケール最適化が有効になっていることを確認します。

switch# show flogi internal info | i scale
switch# show flogi internal info | i quiesce

#### 例:FLOGI スケール最適化の有効化

次の実行コンフィギュレーションは、FLOGIスケール最適化を有効にして、休止タイムアウト値を 2000 ミリ秒に設定する方法を示しています。

```
configure terminal
flogi scale enable
flogi quiesce timeout 2000
exit
```

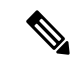

(注) FLOGIスケール番号の詳細については、『Cisco MDS NX-OS Configuration Limits』を参照 してください。

**show flogi internal info | i scale** コマンドと **show flogi internal info | i quiesce** コマンドか らの次の出力例には、FLOGI スケール最適化に関する詳細情報が示されています。

```
switch# show flogi internal info | i scale
Stats: fs_flogi_scale_enabled: 1
switch# show flogi internal info | i quiesce
Stats: fs_flogi_quiesce_timerval: 2000
```

# FLOGI スケール最適化および休止タイムアウトの無効化

FLOGIスケール最適化および休止タイムアウトを無効にするには、次の手順を実行します。

ステップ1 グローバル コンフィギュレーション モードを開始します。

#### switch# configure terminal

**ステップ2** FLOGI スケール最適化を無効にします。 switch(config)# **no flogi scale enable** 

ステップ3 FLOGI休止タイムアウト値を0に設定します。

switch(config)# flogi quiesce timeout 0

デフォルトの休止タイムアウト値は2000ミリ秒です。

- ステップ4 グローバル コンフィギュレーション モードを終了します。 switch(config)# exit
- ステップ5 (任意) FLOGI スケール最適化が無効になっていることを確認します。

switch# show flogi internal info | i scale

switch# show flogi internal info | i quiesce

#### 例:FLOGI スケール最適化の無効化

次の実行コンフィギュレーションは、FLOGIスケール最適化を無効にして、休止タイムアウト値を0ミリ秒に設定する方法を示しています。

```
configure terminal
no flogi scale enable
flogi quiesce timeout 0
exit
```

**show flogi internal info | i scale** コマンドと **show flogi internal info | i quiesce** コマンドか らの次の出力例には、FLOGI スケール最適化に関する詳細情報が示されています。

switch# show flogi internal info | i scale
Stats: fs\_flogi\_scale\_enabled: 0
switch# show flogi internal info | i quiesce
Stats: fs\_flogi\_quiesce\_timerval: 0

## FLOGIの詳細の表示

FLOGI データベースの詳細を表示するには、show flogi database コマンドを使用します。例 FLOGI データベースの詳細の表示, on page 241 ~ FC ID 別の FLOGI データベースの表示, on page 241 を参照してください。

#### FLOGI データベースの詳細の表示

#### switch# show flogi database

| INTERFAC | CE VSAN  | FCID       | PORT NAME               | NODE NAME               |
|----------|----------|------------|-------------------------|-------------------------|
| sup-fc0  | 2        | 0xb30100   | 10:00:00:05:30:00:49:63 | 20:00:00:05:30:00:49:5e |
| fc9/13   | 1        | 0xb200e2   | 21:00:00:04:cf:27:25:2c | 20:00:00:04:cf:27:25:2c |
| fc9/13   | 1        | 0xb200e1   | 21:00:00:04:cf:4c:18:61 | 20:00:00:04:cf:4c:18:61 |
| fc9/13   | 1        | 0xb200d1   | 21:00:00:04:cf:4c:18:64 | 20:00:00:04:cf:4c:18:64 |
| fc9/13   | 1        | 0xb200ce   | 21:00:00:04:cf:4c:16:fb | 20:00:00:04:cf:4c:16:fb |
| fc9/13   | 1        | 0xb200cd   | 21:00:00:04:cf:4c:18:f7 | 20:00:00:04:cf:4c:18:f7 |
| Total nu | umber of | flogi = 6. |                         |                         |

インターフェイス別の FLOGI データベースの表示

| switch# <b>show flogi database interface fc1/11</b> |         |          |                         |                         |  |  |
|-----------------------------------------------------|---------|----------|-------------------------|-------------------------|--|--|
| INTERFACE                                           | VSAN    | FCID     | PORT NAME               | NODE NAME               |  |  |
|                                                     |         |          |                         |                         |  |  |
| fc1/11                                              | 1       | 0xa002ef | 21:00:00:20:37:18:17:d2 | 20:00:00:20:37:18:17:d2 |  |  |
| fc1/11                                              | 1       | 0xa002e8 | 21:00:00:20:37:38:a7:c1 | 20:00:00:20:37:38:a7:c1 |  |  |
| fc1/11                                              | 1       | 0xa002e4 | 21:00:00:20:37:6b:d7:18 | 20:00:00:20:37:6b:d7:18 |  |  |
| fc1/11                                              | 1       | 0xa002e2 | 21:00:00:20:37:18:d2:45 | 20:00:00:20:37:18:d2:45 |  |  |
| fc1/11                                              | 1       | 0xa002e1 | 21:00:00:20:37:39:90:6a | 20:00:00:20:37:39:90:6a |  |  |
| fc1/11                                              | 1       | 0xa002e0 | 21:00:00:20:37:36:0b:4d | 20:00:00:20:37:36:0b:4d |  |  |
| fc1/11                                              | 1       | 0xa002dc | 21:00:00:20:37:5a:5b:27 | 20:00:00:20:37:5a:5b:27 |  |  |
| fc1/11                                              | 1       | 0xa002da | 21:00:00:20:37:18:6f:90 | 20:00:00:20:37:18:6f:90 |  |  |
| fc1/11                                              | 1       | 0xa002d9 | 21:00:00:20:37:5b:cf:b9 | 20:00:00:20:37:5b:cf:b9 |  |  |
| fc1/11                                              | 1       | 0xa002d6 | 21:00:00:20:37:46:78:97 | 0:00:00:20:37:46:78:97  |  |  |
| Total number                                        | of flog | gi = 10. |                         |                         |  |  |

#### VSAN 別の FLOGI データベースの表示

| switch# | show | flogi | database | vsan | 1 |
|---------|------|-------|----------|------|---|
|---------|------|-------|----------|------|---|

| INTERF | ACE VS. | AN FCID       | PORT NAME               | NODE NAME               |
|--------|---------|---------------|-------------------------|-------------------------|
|        |         |               |                         |                         |
| fc1/3  | 1       | 0xef02ef      | 22:00:00:20:37:18:17:d2 | 20:00:00:20:37:18:17:d2 |
| fc1/3  | 1       | 0xef02e8      | 22:00:00:20:37:38:a7:c1 | 20:00:00:20:37:38:a7:c1 |
| fc1/3  | 1       | 0xef02e4      | 22:00:00:20:37:6b:d7:18 | 20:00:00:20:37:6b:d7:18 |
| fc1/3  | 1       | 0xef02e2      | 22:00:00:20:37:18:d2:45 | 20:00:00:20:37:18:d2:45 |
| fc1/3  | 1       | 0xef02e1      | 22:00:00:20:37:39:90:6a | 20:00:00:20:37:39:90:6a |
| fc1/3  | 1       | 0xef02e0      | 22:00:00:20:37:36:0b:4d | 20:00:00:20:37:36:0b:4d |
| fc1/3  | 1       | 0xef02dc      | 22:00:00:20:37:5a:5b:27 | 20:00:00:20:37:5a:5b:27 |
| fc1/3  | 1       | 0xef02da      | 22:00:00:20:37:18:6f:90 | 20:00:00:20:37:18:6f:90 |
| fc1/3  | 1       | 0xef02d9      | 22:00:00:20:37:5b:cf:b9 | 20:00:00:20:37:5b:cf:b9 |
| fc1/3  | 1       | 0xef02d6      | 22:00:00:20:37:46:78:97 | 20:00:00:20:37:46:78:97 |
| Total  | number  | of flogi = 10 | ).                      |                         |

FC ID 別の FLOGI データベースの表示

switch# show flogi database fcid 0xef02e2

-----

| INTERF | PACE V | SAN | FCID       | PORT          | NAME        | NODE        | NAME         |
|--------|--------|-----|------------|---------------|-------------|-------------|--------------|
|        |        |     |            |               |             |             |              |
| fc1/3  | 1      |     | 0xef02e2   | 22:00:00:20:3 | 37:18:d2:45 | 20:00:00:20 | :37:18:d2:45 |
| Total  | number | of  | flogi = 1. |               |             |             |              |

詳細については、デフォルトの企業 ID リスト, on page 350と『*Cisco MDS 9000 Family Troubleshooting Guide*』の「Loop Monitoring」の項を参照してください。

# ネーム サーバー

ネーム サーバー機能は、各 VSAN 内のすべてのホストおよびストレージ デバイスの属性を含 むデータベースを維持します。ネーム サーバーでは、情報を最初に登録したデバイスによる データベース エントリの変更が認められます。

別のデバイスによって登録済みのデータベースエントリの内容を変更(アップデートまたは削除)する必要がある場合は、プロキシ機能が便利です。

このセクションは、次のトピックで構成されています。

# ネーム サーバーから送信される一括通知

Cisco MDS 9000 スイッチでのファイバ チャネル プロトコルのパフォーマンスを向上させるため、ネーム サーバーは1つの MTS ペイロードで複数の通知を送信することで、リモートエントリ変更通知を最適化します。この MTS 通知を受け取るその他の約 10 個のコンポーネントは、複数の通知ではなく1つの一括通知を処理する必要があります。

# ネーム サーバーの一括通知の有効化

NX-OS Release 6.2(1) ~ 6.2(7) では、一括通知はデフォルトでは無効です。1 つのスイッチでこの機能を有効にしても、同じファブリック内のその他のスイッチには影響しません。

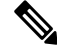

Note NX-OS Release 6.2(9) 以降では、一括送信はデフォルトで有効です。

#### [Restrictions (機能制限)]

- DMM、IOA、SME などのインテリジェントアプリケーションが有効な場合は常に、一括 通知機能はサポートされません。
- ・FC リダイレクトの設定は、一括通知機能と常に競合します。

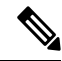

Note 前述の制約はリリース 6.2.7 のみに適用されます。

ネーム サーバーの一括通知を有効にするには、NX-OS Release 6.2(1) ~ 6.2(7) で次の手順を実行します。

#### ステップ1 switch# config t

コンフィギュレーション モードに入ります。

#### ステップ2 switch(config)# fcns bulk-notify

switch(config)#

1 つの Messaging and Transaction Services (MTS) ペイロードでの複数ネーム サーバー エントリ変更通知の 送信を有効にします。

# ネーム サーバーの一括通知の無効化

ネーム サーバーの一括通知を無効にするには、NX-OS Release 6.2(1) ~ 6.2(7) で次の手順を実行します。

#### ステップ1 switch# config t

コンフィギュレーション モードに入ります。

#### ステップ2 switch(config)# no fcns bulk-notify

#### switch(config)#

1 つの Messaging and Transaction Services (MTS) ペイロードでの複数ネーム サーバー エントリ変更通知の 送信を無効にします。

# NX-OS リリース 6.2(9) のネーム サーバーー括通知の無効化

ネーム サーバーの一括通知を無効にするには、NX-OS Release 6.2(9) 以降で次の手順を実行します。

#### ステップ1 switch# config t

コンフィギュレーション モードに入ります。

#### ステップ2 switch(config)# fcns no-bulk-notify

#### switch(config)#

1 つの Messaging and Transaction Services (MTS) ペイロードでの複数ネーム サーバー エントリ変更通知の 送信を無効にします。

# ネーム サーバーの一括通知の再有効化

NX-OS Release 6.2(9) 以降ですでに無効にした設定を再度有効にするには、次の手順を実行します。

#### ステップ1 switch# config terminal

コンフィギュレーション モードに入ります。

#### ステップ2 switch(config)# no fcns no-bulk-notify

switch(config)#

1 つの Messaging and Transaction Services (MTS) ペイロードでの複数ネーム サーバー エントリ変更通知の 送信を再び有効にします。

# ネーム サーバー プロキシ登録

ネームサーバー登録要求はすべて、パラメータが登録または変更されたポートと同じポートか ら送信されます。そのポートにパラメータがないと、要求は拒否されます。

この許可を使用すると、WWNが他のノードに代わって特定のパラメータを登録できるようになります。

# ネーム サーバー プロキシの登録

ネーム サーバー プロキシを登録するには、次の手順を実行します。

#### ステップ1 switch# config terminal

switch(config)#

コンフィギュレーション モードに入ります。

#### ステップ2 switch(config)# fcns proxy-port 21:00:00:e0:8b:00:26:d0 vsan 2

指定した VSAN のプロキシ ポートを設定します。

### 重複 pWWN の拒否の概要

FC 標準では、NX-OS は同一スイッチ、同一 VSAN、および同一 FC ドメインですでにログインしている pWWN の任意のインターフェイスでのログインを受け入れます。同じ pWWN が、異なるインターフェイスで同じスイッチにログインしないようにするには、ポート セキュリティ機能を使用します。

デフォルトでは、同一 VSAN の異なるスイッチでの(重複する pWWN による)今後の FLOGI はすべて拒否され、以前の FLOGI が維持されます。これは FC 標準に準拠していません。この オプションを無効にすると、以前の FCNS エントリを削除することで、同一 VSAN の異なるス イッチでの(重複する pWWN による)今後の FLOGI はすべて許可されます。

# 重複 pWWN の拒否

重複 pWWN を拒否するには、次の手順を実行します。

#### ステップ1 switch# configure terminal

switch(config)#

コンフィギュレーション モードに入ります。

#### ステップ2 switch(config)# fcns reject-duplicate-pwwn vsan 1

異なるスイッチでの(重複するpWWNによる)今後のFLOGIはすべて拒否され、以前のFLOGIが維持されます。(デフォルト)

#### ステップ3 switch(config)# no fcns reject-duplicate-pwwn vsan 1

以前の FLOGI エントリを削除することで、異なるスイッチでの(重複する pWWN による)今後の FLOGI はすべて許可されます。

ただし、他のスイッチの FLOGI データベースには以前のエントリがまだ含まれています。

## ネーム サーバー データベース エントリ

ネームサーバーはすべてのホストのネームエントリをFCNSデータベースに保管しています。 ネームサーバーは、Nxポートが他のホストの属性を取得するために(ネームサーバーへの) PLOGIを実行するときに、Nxポートによる属性の登録を許可します。Nxポートが明示的また は暗黙的にログアウトする時点で、これらの属性は登録解除されます。

マルチスイッチファブリック構成では、各スイッチ上で稼働するネーム サーバー インスタン スが分散型データベースで情報を共有します。スイッチごとに1つのネーム サーバー プロセ スのインスタンスが実行されます。

## ネーム サーバーのデータベース同期の最適化

エンドデバイスが FC4 機能をネーム サーバー データベースに登録しない場合、VHBA (scsi-target とも呼ばれる) コンポーネントがエンドデバイスに対して PRLIを実行し、FC4 機 能を検出し、エンド デバイスの代理でネーム サーバーに登録します。VHBA からのこの検出 は、ローカル接続デバイスと リモート接続デバイスの両方に対して実行されています。リモート接続デバイスに対してこの 検出を実行する必要はありません。これは、ネームサーバーは標準ネームサーバー同期プロ トコルを使用してリモート接続デバイスのFC4機能を取得するためです。したがって、ローカ ル接続デバイスだけを検出するように、VHBAコンポーネントのデフォルトの動作が変更され ました。この動作を変更するには、次の手順を実行します。

#### ステップ1 switch(config)# scsi-target discovery

スイッチが、リモート デバイスの fc-4 機能も

検出できるようにします。ただしこれは、

ユーザーがスイッチをリロードするか、またはスイッチをスイッチオーバーする場合のデフォルトの動作ではありません。

#### ステップ2 switch(config)# scsi-target discovery local-only

デフォルトの動作に戻ります。

# ネーム サーバー データベースのエントリ数の確認

ネーム サーバー データベースのエントリ数を確認するには、次の手順に従います。

ステップ1 switch# show fcns internal info global

ネーム サーバー データベースのデバイス エントリの数を表示します。

#### ステップ2 switch# show fcns internal info

出力の終わりに、ネーム サーバー データベースのデバイスの数を表示します。

# ネーム サーバーのデータベース エントリの表示

指定した VSAN またはすべての VSAN のネーム サーバーのデータベースおよび統計情報を表示するには、show fcns コマンドを使用します (例 ネーム サーバー データベースの表示, on page 246 ~ ネーム サーバー統計情報の表示, on page 248 を参照)。

#### ネーム サーバー データベースの表示

#### switch# show fcns database

| FCID     | TYPE | PWWN                    | (VENDOR) | FC4-TYPE:FEATURE |
|----------|------|-------------------------|----------|------------------|
| 0x010000 | N    | 50:06:0b:00:00:10:a7:80 |          | scsi-fcp fc-gs   |

| 0x010001 | Ν | 10:00:00:05:30:00:24:63 | (Cisco)     | ipfc         |
|----------|---|-------------------------|-------------|--------------|
| 0x010002 | Ν | 50:06:04:82:c3:a0:98:52 | (Company 1) | scsi-fcp 250 |
| 0x010100 | Ν | 21:00:00:e0:8b:02:99:36 | (Company A) | scsi-fcp     |
| 0x020000 | Ν | 21:00:00:e0:8b:08:4b:20 | (Company A) |              |
| 0x020100 | Ν | 10:00:00:05:30:00:24:23 | (Cisco)     | ipfc         |
| 0x020200 | Ν | 21:01:00:e0:8b:22:99:36 | (Company A) | scsi-fcp     |
|          |   |                         |             |              |

#### 指定した VSAN のネーム サーバー データベースの表示

| switch# <b>sho</b><br>VSAN 1:    | w fcns        | database vsan 1                                                               |                         |                  |
|----------------------------------|---------------|-------------------------------------------------------------------------------|-------------------------|------------------|
| FCID                             | TYPE          | PWWN                                                                          | (VENDOR)                | FC4-TYPE:FEATURE |
| 0x030001<br>0x030101<br>0x030200 | N<br>NL<br>N  | 10:00:00:05:30:00:25:a3<br>10:00:00:00:77:99:60:2c<br>10:00:00:49:c9:28:c7:01 | (Cisco)<br>(Interphase) | ipfc             |
| 0xec0001<br>Total numbe          | NL<br>r of ei | 21:00:00:20:37:a6:be:14<br>htries = 4                                         | (Seagate)               | scsi-fcp         |

#### ネーム サーバー データベースの詳細の表示

## switch# show fcns database detail \_\_\_\_\_

| VSAN:1 FCID:0x030                                      | 0001                                                                             |
|--------------------------------------------------------|----------------------------------------------------------------------------------|
| port-wwn (vendor)<br>node-wwn<br>class<br>node-ip-addr | :10:00:00:05:30:00:25:a3 (Cisco)<br>:20:00:00:05:30:00:25:9e<br>:2,3<br>:0.0.0.0 |
| ipa                                                    | :ff ff ff ff ff ff ff ff                                                         |
| fc4-types:fc4_feature                                  | es:ipfc                                                                          |
| symbolic-port-name<br>symbolic-node-name               | :                                                                                |
| port-type                                              | :N                                                                               |
| port-ip-addr<br>fabric-port-wwn<br>hard-addr           | :0.0.0.0<br>:00:00:00:00:00:00:00:00<br>:0x000000                                |
| VSAN:1 FCID:0xec                                       | 200                                                                              |
| port-wwn (vendor)<br>node-wwn<br>class<br>node-ip-addr | :10:00:00:5a:c9:28:c7:01<br>:10:00:00:5a:c9:28:c7:01<br>:3<br>:0.0.0.0           |
| ipa                                                    | ;11 11 11 11 11 11 11                                                            |
| symbolic-port-name<br>symbolic-node-name               | 25 :<br>:<br>:                                                                   |
| port-type                                              | :N                                                                               |
| port-ip-addr<br>fabric-port-wwn<br>hard-addr           | :0.0.0.0<br>:22:0a:00:05:30:00:26:1e<br>:0x000000                                |
| Total number of entri                                  | les = 2                                                                          |

#### ネーム サーバー統計情報の表示

```
switch# show fcns statistics
registration requests received = 27
deregistration requests received = 0
queries received = 57
queries sent = 10
reject responses sent = 14
RSCNs received = 0
RSCNs sent = 0
```

# FDMI

Cisco MDS 9000 ファミリ スイッチでは、FC-GS-4 規格に記述されている FDMI 機能がサポートされます。FDMI を使用すると、ファイバ チャネル HBA などのデバイスをインバンド通信によって管理できます。この機能を追加することにより、既存のファイバチャネルネームサーバーおよび管理サーバーの機能を補完します。

FDMI機能を使用すると、独自のホストエージェントをインストールしなくても、Cisco NX-OS ソフトウェアは接続先 HBA およびホスト OS(オペレーティング システム)に関する次の管 理情報を抽出できます。

- ・製造元、モデル、およびシリアル番号
- •ノード名およびノードのシンボリック名
- ハードウェア、ドライバ、およびファームウェアのバージョン
- ・ホスト オペレーティング システム (OS) の名前およびバージョン番号

FDMI エントリはすべて永続ストレージに保存され、FDMI プロセスを起動した時点で取り出 されます。

# FDMI の表示

FDMI データベース情報を表示するには、show fdmi コマンドを使用します(例 すべての HBA 管理サーバーの表示, on page 248 ~ 指定された HBA エントリの詳細の表示, on page 250 を参照)。

#### すべての HBA 管理サーバーの表示

FDMI

```
Node Name
                :20:00:00:00:c9:32:8d:77
Node Name :20:00:00:00:c9:32:8
Manufacturer :Emulex Corporation
Serial Num :0000c9328d77
Model
                :LP9002
Model Description: Emulex LightPulse LP9002 2 Gigabit PCI Fibre Channel Adapter
Hardware Ver :2002606D
Driver Ver
                :SLI-2 SW DATE:Feb 27 2003, v5-2.20a12
ROM Ver
                :3.11A0
Firmware Ver
               :3.90A7
OS Name/Ver :Window 2000
CT Payload Len :1300000
  Port-id: 10:00:00:c9:32:8d:77
            _____
HBA-ID: 21:01:00:e0:8b:2a:f6:54
------
               :20:01:00:e0:8b:2a:f6:54
Node Name
Manufacturer :QLogic Corporation
Serial Num :\74262
Model
                :QLA2342
Model Description: QLogic QLA2342 PCI Fibre Channel Adapter
Hardware Ver :FC5010409-10
Driver Ver
                 :8.2.3.10 Beta 2 Test 1 DBG (W2K VI)
ROM Ver
                :1.24
Firmware Ver
               :03.02.13.
OS Name/Ver
               :500
CT Payload Len :2040
  Port-id: 21:01:00:e0:8b:2a:f6:54
```

#### 指定された VSAN の HBA の詳細の表示

switch# show fdmi database detail vsan 1 Registered HBA List for VSAN 1 \_\_\_\_\_ HBA-ID: 10:00:00:c9:32:8d:77 ------Node Name :20:00:00:00:c9:32:8d:77 Manufacturer :Emulex Corporation Serial Num :0000c9328d77 Model :LP9002 Model Description: Emulex LightPulse LP9002 2 Gigabit PCI Fibre Channel Adapter Hardware Ver :2002606D Driver Ver :SLI-2 SW DATE:Feb 27 2003, v5-2.20a12 ROM Ver :3.11A0 Firmware Ver :3.90A7 CT Payload Len :1300000 Port-10 Port-id: 10:00:00:c9:32:8d:77 HBA-ID: 21:01:00:e0:8b:2a:f6:54 \_\_\_\_\_ Node Name :20:01:00:e0:8b:2a:f6:54 Manufacturer :QLogic Corporation Serial Num :\74262 Model :QLA2342 Model Description: QLogic QLA2342 PCI Fibre Channel Adapter Hardware Ver :FC5010409-10 :8.2.3.10 Beta 2 Test 1 DBG (W2K VI) Driver Ver ROM Ver :1.24 Firmware Ver :03.02.13. OS Name/Ver :500

```
CT Payload Len :2040
Port-id: 21:01:00:e0:8b:2a:f6:54
```

#### 指定された HBA エントリの詳細の表示

switch# show fdmi database detail hba-id 21:01:00:e0:8b:2a:f6:54 vsan 1 Node Name :20:01:00:e0:8b:2a:f6:54 Manufacturer :OLogic Corporation Serial Num :\74262 Model :OLA2342 Model Description: QLogic QLA2342 PCI Fibre Channel Adapter Hardware Ver :FC5010409-10 :8.2.3.10 Beta 2 Test 1 DBG (W2K VI) Driver Ver ROM Ver :1.24 Firmware Ver :03.02.13. OS Name/Ver :500 CT Payload Len :2040 Port-id: 21:01:00:e0:8b:2a:f6:54

# VMID

# 4

(注) VMID機能は現在、実稼働環境以外でのみ使用するためのプレビュー(ベータ)状態で す。このプレビュー(ベータ)ステータスと制限は、今後のリリースで通常の製品ステー タスに変更されます。

スイッチベースの仮想マシン識別子(VMID)機能により、SANファブリックインフラストラ クチャによって個々の仮想マシン(VM)レベルでトラフィック送信元を識別することが可能 になります。

MDS スイッチの VMID は、ホスト ハイパーバイザにさまざまな識別子を提供します。その 後、これらの識別子は、ハイパーバイザによってローカル VMに割り当てられます。識別子に 割り当てられた VMに関する補足情報がスイッチにレポートされます。その後、ハイパーバイ ザによって VM からのトラフィックの CS\_CTL フィールドに識別子が挿入され、SAN ファブ リックによるトラフィック送信元の識別が可能になります。

VMID 機能では次の ID が使用されます。

- 仮想エンティティ(VE):任意の仮想デバイスを指します。
- ・仮想エンティティマネージャ(VEM):ハイパーバイザを指します。
- ・仮想エンティティ識別子(VEID): VEに割り当てられるさまざまなタイプの識別子を指します。次の4つのタイプのVEID があります。
  - ローカル VE ID: ローカル VE ID は、VEM N\_Port 内の VE を一意に識別するために 使用されます。ローカル VE ID は、仮想マシンの起動時、停止時、または VEM 間の 移行時に変更されます。

- •ファブリック VE ID:ファブリック VE ID は、ファブリック内の VE を一意に識別す るために使用されます。これは VEM N\_Port FCID とローカル VE ID の組み合わせで す。
- グローバル VE ID: グローバル VE ID は VE を一意に識別するために使用される 16 バイトの汎用一意識別子(UUID)です。グローバル VE ID は、SAN ファブリックの 外部のサービス(VM 管理プラットフォームなど)によって割り当てられます。グローバル VE ID が割り当てられると、期限切れにはなりません。
- VEM ID: VEM ID は VEM を一意に識別するために使用される 16 バイトの UUID です。VEM ID は、SAN ファブリックの外部のサービス(VM 管理プラットフォームなど)によって割り当てられます。
- VEM のファブリックポートは、次の N Port で構成されます。
  - ・物理ネットワークポート (PN\_Port) : ハイパーバイザホストバスアダプタ (HBA) の物理ネットワーク ポートです。
  - 仮想ネットワークポート(VN\_Port):一連のVEで共有できるオプションの仮想ネットワークポートです。PN\_Portは複数のVN\_Portを持つことができます。各VNポートには固有のFCIDが割り当てられます。
- 物理ファブリック ポート (PF Port) : スイッチの物理ファブリック ポートです。

#### HBA ポートの起動時

HBAドライバによって物理または仮想 HBA ポートがファブリックにログインすると、ドライ バはポートを介してファブリックからのローカル VEIDを要求する場合があります。ローカル 接続されたスイッチ上の仮想マシン識別サーバー(VMIS)は、応答でローカル VEIDの範囲 (最大 255)を提供します。その後、ドライバはポートの FCID に識別子を割り当てます。

#### VMのディスクへの初期アクセス時

ファブリックの外部では、VM はグローバル VE ID によって識別されます。ファブリック内で は、VM はファブリック VE ID によって識別されます。VM が初めて仮想ディスクにアクセス すると、ハイパーバイザは HBA ポートを介して対応する物理ディスクへのアクセスを開始し ます。物理ディスクへのパスごとに、FCID のプールからの未使用のローカル VE ID が割り当 てられます。FCID とローカル VE ID を組み合わせて、HBA ドライバによって一意のファブ リック VE ID が作成されます。その後、HBA ドライバは、ローカル接続された VMIS に、割 り当てられた VE ID のグローバル VE ID へのマッピングについて通知します。このマッピン グは、ハイパーバイザを経由するファブリックへの VM パスごとに実行され、すべての VM ト ラフィックを SAN ツール (Cisco MDS SAN Analytics など) がパス別に識別することを可能に します。

#### VM の停止時またはファブリック内での移行時

グローバル VE ID とローカル VE ID の違いは、VM が VEM 間を移行するときに見られます。 VM がインスタンス化を解除されるか VEM 間で移行されると、ローカル VE ID が HBA ドラ イバによってプールに返されますが、スイッチ VMISには通知されません。1〜4時間にわたっ てトラフィックがないと、スイッチによりローカル VE ID または VM マッピングがタイムアウ

VMID

トになります。VM が同じ VEM で再インスタンス化されると、以前に割り当てられたローカ ル VE ID がこの VM の停止時に別の VM に割り当てられている可能性があるため、VM は 同 じ FCID のプールから異なるローカル VE ID を取得することがあります。VM が別の VEM に 移行すると、その VM には異なる FCID が使用される可能性があり、FCID のプールとは異な るローカル VE ID が割り当てられる可能性があります。そのため、VM が再起動したり VEM 間で移行すると、グローバル VE ID は変わりませんが、ローカル VE ID は変更される可能性 があります。

図 53: VMID の構成要素 (252 ページ) に、VMID の構成要素を示します。

#### 図 53: VMID の構成要素

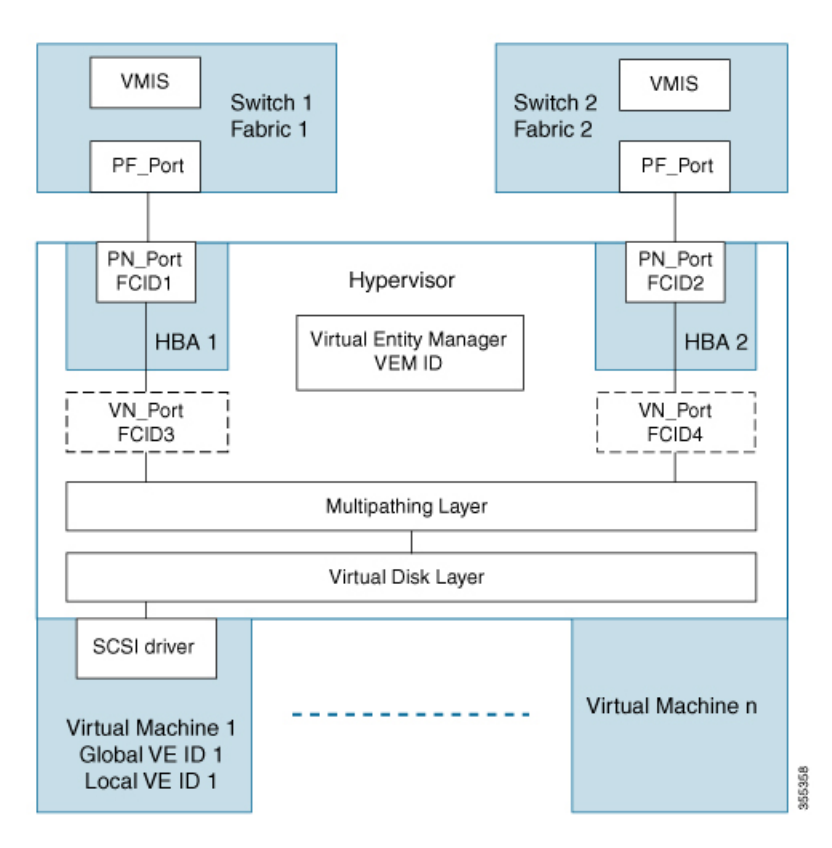

図 54 : VE ID ライフ サイクル (253 ページ) は、VM ライフ サイクル中に VE ID を変更する 方法を示しています。

図 54: VE ID ライフ サイクル

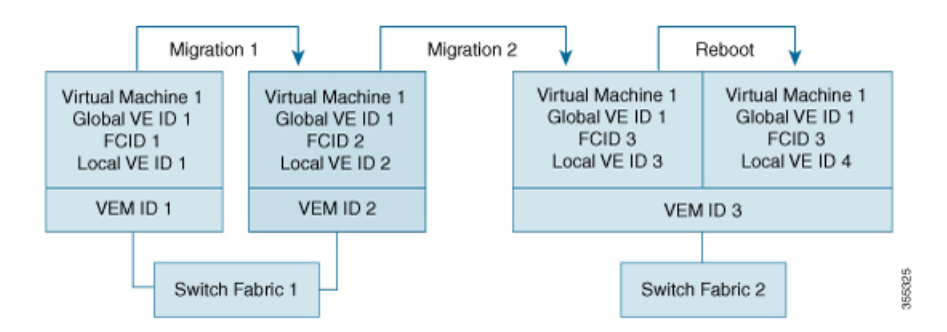

### VMIDに関する注意事項と制約事項

- VMID 機能は、Cisco N-Port Virtualizer (Cisco NPV) スイッチではサポートされていません。
- ・VMID プロトコルには、接続されたハイパーバイザ HBA ドライバクライアントに新しい VE ID 範囲を通知するメカニズムはありません。クライアントが新しい範囲を検出するに は、VMIS へのクエリをもう一度実行する必要があります。範囲の変更後にクライアント にもう一度クエリを実行させるには、手動で FCID をログアウトしてファブリックに戻す 必要があります。その結果、ローカルクライアントは、これが発生するまで、VM トラ フィックを以前の範囲で引き続きタグ付けします。この制限事項は、VMIDを有効または 無効にする場合と VSAN の VE ID 範囲を変更する場合に適用されます。
- Extended Receiver Ready (ER\_RDY) 機能は、CSCTL 1 ~ 15 を使用します。VMID 機能 は、CSCTL 16 ~ 255 を使用します。VMID データベースに VMIS の範囲 1 ~ 15 で構成さ れているインターフェイスがある場合、および Cisco MDS NX-OS リリース 9.2(1) 以降の リリースにアップグレードする場合は、範囲を 16 ~ 255 に変更し、アップグレードする 前にインターフェイスをフラップします。
- VMID機能は、相互運用性が有効になっている VSAN ではサポートされません。相互運用 性モードの詳細については、『Cisco MDS 9000 Series Switch-to-Switch Interoperability Configuration Guide』を参照してください。

### VMID サーバーの構成

### VMID サーバーの有効化

VMID サーバーの機能を有効にするには、次の手順を実行します。

ステップ1 グローバル コンフィギュレーション モードを開始します。

#### switch# configure terminal

ステップ2 VMID サーバーの機能を有効にします。

switch(config)# feature vmis

### VMID サーバーの無効化

VMID サーバーの機能を無効にするには、次の手順を実行します。

ステップ1 グローバル コンフィギュレーション モードを開始します。

switch# configure terminal

ステップ2 VMID サーバーの機能を無効にします。

switch(config)# no feature vmis

### VMID の範囲の設定

VMID の範囲は、HBA ドライバが使用するローカル VE ID を制限するために使用されます。 CS\_CTL フィールドのビットのサブセットを使用するようにローカル VE ID の範囲を制限する ことにより、それをパーティション化して将来のファイバチャネル機能と共有することができ ます。

VMID の範囲を設定するには、次の手順を実行します。

ステップ1 グローバル コンフィギュレーション モードを開始します。

switch# configure terminal

ステップ2 VSAN 内で使用する VE ID の範囲を設定します。

switch(config)# vmis range range vsan id

#### 例:VMID サーバーの構成

次の例は、VMID サーバー機能を有効化する方法を示します。

switch# configure terminal
switch(config)# feature vmis

次の例は、VMID サーバー機能を無効化する方法を示します。

switch# configure terminal
switch(config)# no feature vmis

次の例は、VSAN 内のハイパーバイザ HBA ドライバが使用するために複数のローカル VE ID の範囲を設定する方法を示しています。

switch# configure terminal
switch(config)# vmis range 3-45,51-70 vsan 1

# **VMID** 設定の確認

この例は、VMID サーバー機能を使用できる FCID を示しています。FLAGS フィールドの下の文字 *M*は、対応する FCID が VMID サーバー機能を使用できることを示しています。

```
switch# show flogi database details
```

| INTERFACE<br>FLAGS | VSAN | FCID     | PORT         | NAME         | NODE          | NAME         |             |
|--------------------|------|----------|--------------|--------------|---------------|--------------|-------------|
| fc1/7              | 1    | 0xef0000 | 20:07:8c:60  | :4f:10:0f:e0 | ) 20:01:8c:60 | :4f:10:0f:e1 | P           |
| fc1/7              | 1    | 0xef0001 | 20:19:8c:60: | 4f:19:bf:25  | 21:00:00:20:  | 38:de:c3:9f  | VP <b>M</b> |

Total number of flogi = 2.

この例は、VMISデータベースのすべてのエントリを示しています。これは、SANファブリッ ク内のすべてのIDのデータベースです。ローカル接続されたIDは接続インターフェイスを示 し、リモート接続されたIDは出力で「--」というインターフェイス名を示します。

#### switch# show vmis database

Total 17 entries

| INTERFACE | VSAN | FCID     | LOCAL VEID | GLOBAL VEID                          |
|-----------|------|----------|------------|--------------------------------------|
| fc1/7     | 1    | 0xef000a | 0x01       | 9a07686b-0405-0607-0809-0a0b0c0d0e0f |
| fc1/7     | 1    | 0xef000a | 0x02       | 66fb6a4e-0405-0607-0809-0a0b0c0d0e0f |
| fc1/7     | 1    | 0xef000a | 0x03       | 325de425-0405-0607-0809-0a0b0c0d0e0f |
| fc1/7     | 1    | 0xef000a | 0x04       | 0d509b51-0405-0607-0809-0a0b0c0d0e0f |
| fc1/7     | 1    | 0xef000a | 0x05       | b7d71b43-0405-0607-0809-0a0b0c0d0e0f |
| fc1/7     | 1    | 0xef000a | 0x32       | 1b231602-0405-0607-0809-0a0b0c0d0e0f |
| fc1/7     | 1    | 0xef000b | 0x01       | e8e9161f-0405-0607-0809-0a0b0c0d0e0f |
| fc1/7     | 1    | 0xef000b | 0x02       | e7cd9011-0405-0607-0809-0a0b0c0d0e0f |
| fc1/7     | 1    | 0xef000b | 0x03       | 8d43ef66-0405-0607-0809-0a0b0c0d0e0f |
| fc1/7     | 1    | 0xef000b | 0x04       | 760f0e14-0405-0607-0809-0a0b0c0d0e0f |
| fc1/7     | 1    | 0xef000b | 0x05       | 5a255233-0405-0607-0809-0a0b0c0d0e0f |
| fc1/7     | 1    | 0xef000b | 0x1e       | 1b231602-0405-0607-0809-0a0b0c0d0e0f |
|           | 10   | 0x4c0020 | 0x1e       | ba581b3d-0405-0607-0809-0a0b0c0d0e0f |
|           | 10   | 0x4c0020 | 0x1f       | abd77e50-0405-0607-0809-0a0b0c0d0e0f |
|           | 10   | 0x4c0020 | 0x20       | f241b12e-0405-0607-0809-0a0b0c0d0e0f |
|           | 10   | 0x4c0020 | 0x21       | fb1eb741-0405-0607-0809-0a0b0c0d0e0f |
|           | 10   | 0x4c0020 | 0x22       | e3a9e279-0405-0607-0809-0a0b0c0d0e0f |
|           |      |          |            |                                      |

この例は、指定されたローカル VSAN ドメインの VMIS データベースエントリを示しています。

switch# **show vmis database local vsan 1** Total 12 entries

| INTERFACE | VSAN | FCID     | LOCAL VEID | GLOBAL VEID                          |
|-----------|------|----------|------------|--------------------------------------|
| fc1/7     | 1    | 0xef000a | 0x01       | 9a07686b-0405-0607-0809-0a0b0c0d0e0f |
| fc1/7     | 1    | 0xef000a | 0x02       | 66fb6a4e-0405-0607-0809-0a0b0c0d0e0f |
| fc1/7     | 1    | 0xef000a | 0x03       | 325de425-0405-0607-0809-0a0b0c0d0e0f |
| fc1/7     | 1    | 0xef000a | 0x04       | 0d509b51-0405-0607-0809-0a0b0c0d0e0f |
| fc1/7     | 1    | 0xef000a | 0x05       | b7d71b43-0405-0607-0809-0a0b0c0d0e0f |
| fc1/7     | 1    | 0xef000a | 0x32       | 1b231602-0405-0607-0809-0a0b0c0d0e0f |
| fc1/7     | 1    | 0xef000b | 0x01       | e8e9161f-0405-0607-0809-0a0b0c0d0e0f |
| fc1/7     | 1    | 0xef000b | 0x02       | e7cd9011-0405-0607-0809-0a0b0c0d0e0f |
| fc1/7     | 1    | 0xef000b | 0x03       | 8d43ef66-0405-0607-0809-0a0b0c0d0e0f |
| fc1/7     | 1    | 0xef000b | 0x04       | 760f0e14-0405-0607-0809-0a0b0c0d0e0f |
| fc1/7     | 1    | 0xef000b | 0x05       | 5a255233-0405-0607-0809-0a0b0c0d0e0f |
| fc1/7     | 1    | 0xef000b | 0x1e       | 1b231602-0405-0607-0809-0a0b0c0d0e0f |

この例は、ホスティング ドメインによってフィルタリングされた VSAN 内のエントリを示しています。

switch# show vmis database domain 0xef vsan 1
Total 12 entries

| INTERFACE                                                                              | VSAN                                      | FCID                                                                                                    | LOCAL VEID                                                           | GLOBAL VEID                                                                                                    |
|----------------------------------------------------------------------------------------|-------------------------------------------|----------------------------------------------------------------------------------------------------|----------------------------------------------------------------------|----------------------------------------------------------------------------------------------------|
| fc1/7<br>fc1/7<br>fc1/7<br>fc1/7<br>fc1/7<br>fc1/7<br>fc1/7<br>fc1/7<br>fc1/7<br>fc1/7 | 1<br>1<br>1<br>1<br>1<br>1<br>1<br>1<br>1 | 0xef000a<br>0xef000a<br>0xef000a<br>0xef000a<br>0xef000a<br>0xef000b<br>0xef000b<br>0xef000b<br>0xef000b | 0x01<br>0x02<br>0x03<br>0x04<br>0x05<br>0x32<br>0x01<br>0x02<br>0x03 | 9a07686b-0405-0607-0809-0a0b0c0d0e0f<br>66fb6a4e-0405-0607-0809-0a0b0c0d0e0f<br>325de425-0405-0607-0809-0a0b0c0d0e0f<br>0d509b51-0405-0607-0809-0a0b0c0d0e0f<br>b7d71b43-0405-0607-0809-0a0b0c0d0e0f<br>1b231602-0405-0607-0809-0a0b0c0d0e0f<br>e8e9161f-0405-0607-0809-0a0b0c0d0e0f<br>e7cd9011-0405-0607-0809-0a0b0c0d0e0f<br>8d43ef66-0405-0607-0809-0a0b0c0d0e0f |
| fc1/7<br>fc1/7<br>fc1/7                                                                | 1<br>1<br>1                               | 0xef000b<br>0xef000b<br>0xef000b                                                                         | 0x04<br>0x05<br>0x1e                                                 | 760f0e14-0405-0607-0809-0a0b0c0d0e0f<br>5a255233-0405-0607-0809-0a0b0c0d0e0f<br>1b231602-0405-0607-0809-0a0b0c0d0e0f                                                                                                    |
|                                                                                        |                                           |                                                                                                    |                                                                      |                                                                                                    |

この例は、インターフェイスによってフィルタリングされたVSAN内のエントリを示しています。

# switch# show vmis database interface fc1/7 vsan 1 Total 12 entries

| VSAN | FCID                                                                       | LOCAL VEID                                                                                                    | GLOBAL VEID                                                                                                    |
|------|----------------------------------------------------------------------------|----------------------------------------------------------------------------------------------------|----------------------------------------------------------------------------------------------------|
| 1    | 0xef000a                                                                   | 0x01                                                                                                    | 9a07686b-0405-0607-0809-0a0b0c0d0e0f                                                                                                    |
| 1    | 0xef000a                                                                   | 0x02                                                                                                    | 66fb6a4e-0405-0607-0809-0a0b0c0d0e0f                                                                                                    |
| 1    | 0xef000a                                                                   | 0x03                                                                                                    | 325de425-0405-0607-0809-0a0b0c0d0e0f                                                                                                    |
| 1    | 0xef000a                                                                   | 0x04                                                                                                    | 0d509b51-0405-0607-0809-0a0b0c0d0e0f                                                                                                    |
| 1    | 0xef000a                                                                   | 0x05                                                                                                    | b7d71b43-0405-0607-0809-0a0b0c0d0e0f                                                                                                    |
| 1    | 0xef000a                                                                   | 0x32                                                                                                    | 1b231602-0405-0607-0809-0a0b0c0d0e0f                                                                                                    |
| 1    | 0xef000b                                                                   | 0x01                                                                                                    | e8e9161f-0405-0607-0809-0a0b0c0d0e0f                                                                                                    |
| 1    | 0xef000b                                                                   | 0x02                                                                                                    | e7cd9011-0405-0607-0809-0a0b0c0d0e0f                                                                                                    |
| 1    | 0xef000b                                                                   | 0x03                                                                                                    | 8d43ef66-0405-0607-0809-0a0b0c0d0e0f                                                                                                    |
| 1    | 0xef000b                                                                   | 0x04                                                                                                    | 760f0e14-0405-0607-0809-0a0b0c0d0e0f                                                                                                    |
| 1    | 0xef000b                                                                   | 0x05                                                                                                    | 5a255233-0405-0607-0809-0a0b0c0d0e0f                                                                                                    |
| 1    | 0xef000b                                                                   | 0x1e                                                                                                    | 1b231602-0405-0607-0809-0a0b0c0d0e0f                                                                                                    |
|      | VSAN<br>1<br>1<br>1<br>1<br>1<br>1<br>1<br>1<br>1<br>1<br>1<br>1<br>1<br>1 | VSAN FCID<br>1 0xef000a<br>1 0xef000a<br>1 0xef000a<br>1 0xef000a<br>1 0xef000a<br>1 0xef000b<br>1 0xef000b<br>1 0xef000b<br>1 0xef000b<br>1 0xef000b<br>1 0xef000b<br>1 0xef000b | VSAN         FCID         LOCAL VEID           1         0xef000a         0x01           1         0xef000a         0x02           1         0xef000a         0x03           1         0xef000a         0x03           1         0xef000a         0x04           1         0xef000a         0x32           1         0xef000b         0x01           1         0xef000b         0x01           1         0xef000b         0x02           1         0xef000b         0x03           1         0xef000b         0x03           1         0xef000b         0x04           1         0xef000b         0x04           1         0xef000b         0x05           1         0xef000b         0x05 |

この例は、VSAN 内のエントリを示しています。

| Total 5 entries |      |          |            |                                      |
|-----------------|------|----------|------------|--------------------------------------|
| INTERFACE       | VSAN | FCID     | LOCAL VEID | GLOBAL VEID                          |
|                 | 10   | 0x4c0020 | 0x1e       | ba581b3d-0405-0607-0809-0a0b0c0d0e0f |
|                 | 10   | 0x4c0020 | 0x1f       | abd77e50-0405-0607-0809-0a0b0c0d0e0f |
|                 | 10   | 0x4c0020 | 0x20       | f241b12e-0405-0607-0809-0a0b0c0d0e0f |
|                 | 10   | 0x4c0020 | 0x21       | fb1eb741-0405-0607-0809-0a0b0c0d0e0f |
|                 | 10   | 0x4c0020 | 0x22       | e3a9e279-0405-0607-0809-0a0b0c0d0e0f |

switch# show vmis database vsan 10

この例は、FCID によってフィルタリングされたエントリを示しています。この例は、リモート ハイパーバイザの N Port FCID によってフィルタリングされています。

switch# show vmis database fcid 0x4c0020 vsan 10
Total 5 entries

| INTERFACE | VSAN                       | FCID                                                     | LOCAL VEID                           | GLOBAL VEID                                                                                                    |
|-----------|----------------------------|----------------------------------------------------------|--------------------------------------|----------------------------------------------------------------------------------------------------|
| <br><br>  | 10<br>10<br>10<br>10<br>10 | 0x4c0020<br>0x4c0020<br>0x4c0020<br>0x4c0020<br>0x4c0020 | 0x1e<br>0x1f<br>0x20<br>0x21<br>0x22 | ba581b3d-0405-0607-0809-0a0b0c0d0e0f<br>abd77e50-0405-0607-0809-0a0b0c0d0e0f<br>f241b12e-0405-0607-0809-0a0b0c0d0e0f<br>fb1eb741-0405-0607-0809-0a0b0c0d0e0f<br>e3a9e279-0405-0607-0809-0a0b0c0d0e0f |

この例は、グローバル VM ID と VSAN によってフィルタリングされた VMIS エントリを示しています。

switch# show vmis database global-vmid e8e9161f-0405-0607-0809-0a0b0c0d0e0f vsan 1
Total 1 entries

| INTERFACE | VSAN | FCID     | LOCAL VEID | GLOBAL VEID                          |
|-----------|------|----------|------------|--------------------------------------|
| fc1/7     | 1    | 0xef000b | 0x01       | e8e9161f-0405-0607-0809-0a0b0c0d0e0f |

この例は、VSAN に登録されている VEM ID を示しています。

#### switch# show vmis database vem vsan 1

| Total 2 entries |        |                      |                                                                              |
|-----------------|--------|----------------------|------------------------------------------------------------------------------|
| INTERFACE       | VSAN   | FCID                 | VEM ID                                                                       |
| fc1/7<br>fc1/7  | 1<br>1 | 0xef000a<br>0xef000b | 11223344-5566-7788-99aa-bbccddeeffaa<br>00010203-0405-0607-0809-0a0b0cef000b |

この例は、VEM 間で移行された VM エントリを示しています。

出力には、VM が VEM 間で移行される前と後の VM に対応する 2 つのエントリが示されてい ます。移行前に VM に関連付けられていた ID は、すぐには削除されません。これらの ID は、 スイッチの I/O タイマーが期限切れになると VMIS データベースで削除されます。I/O タイマー が期限切れになるまでは、VMIS データベースに同じ VM の 2 つのエントリが表示されます。

switch# show vmis database vmotion vsan 1
Total 2 entries

| INTERFACE V | SAN | FCID     | LOCAL VEID | GLOBAL VEID                          |
|-------------|-----|----------|------------|--------------------------------------|
| fc1/7 1     |     | 0xef000b | 0x1e       | 1b231602-0405-0607-0809-0a0b0c0d0e0f |

この例は、各 VSAN に設定されているローカル VE ID の範囲を示しています。

#### switch# **show vmis range** VSAN VEID Range

| 1  | 1-255 |
|----|-------|
| 10 | 1-255 |
| 20 | 1-255 |
| 30 | 1-255 |

この例は、VSANによって、ローカル接続されたハイパーバイザ HBA ドライバ クライアント (ホスト側)およびファブリック内の他のスイッチ上の他の VMIS エージェント (スイッチ 側)と交換されるローカル スイッチの VMIS の統計情報を示しています。

```
switch# show vmis statistics
VSAN : 1
----Host Side-----
qfpa/qfpa_rsp/qfpa_rjt : 1/1/0
uvem/uvem_rsp/uvem_rjt : 1/1/0
ggvid/ggvid_rsp/ggvid_rjt : 0/0/0
gfvid/gfvid_rsp/gfvid_rjt : 0/0/0
gvemid/gvemid_rsp/gvemid_rjt : 0/0/0
gvem/gvem_rsp/gvem_rjt : 0/0/0
-----Switch Side-----
gvemd_tx/gvemd_rsp_tx/gvemd_rjt_tx : 0/0/0
```

```
gvemd_rx/gvemd_rsp_rx/gvemd_rjt_rx : 0/0/0
uvemd_tx/uvemd_rsp_tx/uvemd_rjt_tx : 0/0/0
uvemd_rx/uvemd_rsp_rx/uvemd_rjt_rx : 0/0/0
```

# RSCN

Registered State Change Notification (RSCN) は、ファブリック内で行われた変更について各ホ ストに通知するためのファイバチャネルサービスです。ホストは(SCRを通じて)ファブリッ クコントローラに登録することにより、この情報を受信できます。次のいずれかのイベントが 発生した場合、適宜通知されます。

- •ファブリックへのディスクの追加または削除
- ・ネームサーバーの登録内容の変更
- •新しいゾーンの適用
- IP アドレスの変更
- ホストの動作に影響するその他の同様なイベント

このセクションは、次のトピックで構成されています。

### **RSCN** 情報の概要

登録先ホストにこれらのイベントを送信するだけでなく、スイッチRSCN(SW-RSCN)がファ ブリック内のすべての到達可能なスイッチに送信されます。

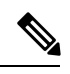

Note スイッチは RSCN を送信して、登録済みのノードに変更が発生したことを通知します。 ネーム サーバーに再度クエリーを発行して新しい情報を取得するのは、各ノードの責任 範囲です。スイッチが各ノードに送信する RSCN には、変更に関する詳細情報は含まれ ていません。

### **RSCN** 情報の表示

RSCN 情報を表示するには、show rscn コマンドを使用します(例 登録デバイス情報の表示, on page 259 および RSCN のカウンタ情報の表示, on page 259 を参照)。

#### 登録デバイス情報の表示

```
switch# show rscn scr-table vsan 1
SCR table for VSAN: 1
FC-ID REGISTERED FOR
Ox1b0300 fabric detected rscns
Total number of entries = 1
```

Note SCR テーブルは設定不可能です。ホストが RSCN 情報と一緒に SCR フレームを送信する 場合にかぎり、入力されます。ホストが RSCN 情報を受信しない場合、show rscn scr-table コマンドはエントリを返しません。

#### RSCN のカウンタ情報の表示

```
switch(config) # show rscn statistics vsan 106
Statistics for VSAN: 106
Number of SCR received
                               = 0
Number of SCR ACC sent
                               = 0
Number of SCR RJT sent
                               = 0
Number of RSCN received
                               = 0
Number of RSCN sent
                               = 0
Number of RSCN ACC received
                               = 0
Number of RSCN ACC sent
                               = 0
                               = 0
Number of RSCN RJT received
Number of RSCN RJT sent
                               = 0
Number of SW-RSCN received
                               = 0
Number of SW-RSCN sent
                               = 0
```

| Number | of | SW-RS         | SCN . | ACC      | received | = | 0    |
|--------|----|---------------|-------|----------|----------|---|------|
| Number | of | SW-RS         | SCN . | ACC      | sent     | = | 0    |
| Number | of | SW-RS         | SCN 3 | RJT      | received | = | 0    |
| Number | of | SW-RS         | SCN 3 | RJT      | sent     | = | 0    |
| Number | of | CSWR received |       |          |          | = | 3137 |
| Number | of | CSWR sent     |       |          |          | = | 0    |
| Number | of | CSWR          | ACC   | rec      | ceived   | = | 0    |
| Number | of | CSWR          | ACC   | ser      | ıt       | = | 3137 |
| Number | of | CSWR          | RJT   | received |          | = | 0    |
| Number | of | CSWR          | RJT   | sent     |          | = | 0    |
| Number | of | CSWR          | RJT   | not      | sent     | = | 0    |

# multi-pid オプション

RSCNのmulti-pidオプションをイネーブルに設定すると、登録済みNxポートに対して生成されるRSCNに、影響を受けた複数のポートIDが含まれる場合があります。この場合、ゾーン分割ルールを適用してから、影響を受けた複数のポートIDが1つのRSCNにまとめられます。このオプションをイネーブルにすることによって、RSCNの数を減らすことができます。たとえば、2つのディスク(D1とD2)およびホスト(H)がスイッチ1に接続されているとします。ホストHは、RSCNを受信するように登録済みです。D1、D2、およびHは同じゾーンに属します。ディスクD1およびD2が同時にオンラインになると、次のいずれかの処理が適用されます。

- スイッチ1で multi-pid オプションがディセーブルになります。ホストHに対して2つの RSCN が生成されます(1つはディスクD1用、もう1つはディスクD2用)。
- スイッチ1でmulti-pidオプションがイネーブルになります。ホストHに対してRSCNが1つ生成され、RSCNペイロードによって関連ポートIDがリストされます(この場合はD1およびD2)。

**Note** 一部の Nx ポートでは、multi-pid RSCN ペイロードをサポートできないことがあります。 その場合は、RSCN の multi-pid オプションを無効にしてください。

# multi-pid オプションの設定

multi-pid オプションを設定するには、次の手順を実行します。

#### ステップ1 switch# config terminal

switch(config)#

コンフィギュレーション モードに入ります。

#### ステップ2 switch(config)# rscn multi-pid vsan 105

VSAN 105の RSCN を multi-pid フォーマットで送信します。

### ドメインフォーマット SW-RSCN の抑制

ドメインフォーマット SW-RSCN は、ローカルスイッチ名またはローカルスイッチ管理 IP ア ドレスが変更されるとすぐに送信されます。この SW-RSCN は、ISL を介して、他のすべての ドメインおよびスイッチに送信されます。リモート スイッチから、ドメインフォーマット SW-RSCNを開始したスイッチに対して GMAL コマンドおよび GIELN コマンドを発行すると、 変更内容を判別できます。ドメインフォーマット SW-RSCN によって、一部の他社製の MDS スイッチで問題が発生することがあります(を参照)。

これらの SW-RSCN の ISL を介した送信を抑制するには、次の手順を実行します。

#### ステップ1 switch# config terminal

#### switch(config)#

コンフィギュレーション モードに入ります。

#### ステップ2 switch(config)# rscn suppress domain-swrscn vsan 105

VSAN 105 のドメイン フォーマット SW-RSCN の送信を抑制します。

Note ポートアドレスフォーマット RSCN またはエリアアドレスフォーマット RSCN の送信は抑制できません。

## 結合 SW-RSCN

Cisco MDS 9000 スイッチでのファイバ チャネル プロトコルのパフォーマンス向上のため、 SW-RSCN は遅延され、収集され、1 つの結合 SW-RSCN として単一ファイバ チャネル交換で ファブリック内のすべてのスイッチに送信されます。

# 結合 SW RSCN の有効化

#### [Restrictions (機能制限)]

- ファブリック内のすべてのスイッチで Cisco MDS 6.2(7) 以降が実行されている必要があります。
- ・この機能には、Cisco MDS 以外のスイッチとの相互運用性はありません。

結合 SW-RSCN を有効にするには、次の手順を実行します。

#### ステップ1 switch# config terminal

コンフィギュレーション モードに入ります。

ステップ2 switch(config)# rscn coalesce swrscn vsan 1

switch(config)#

VSAN1のSwitch Registered State Change Notification (SWRSCN)の結合を有効にします。デフォルト遅延は 500 ミリ秒です。

ステップ3 switch(config)# rscn coalesce swrscn vsan 1 delay 800

switch(config)#

VSAN1のSwitch Registered State Change Notification (SWRSCN)の結合を有効にします。SW-RSCNを最大で800ミリ秒遅延します。

(注) 6.2(7) 以降が稼働しているすべてのスイッチでは、デフォルトで結合 SW-RSCN を処理できます が、結合 SW-RSCN の送信は CLI で有効にした後でのみ可能です。

## 結合 SW-RSCN の無効化

結合 SW-RSCN を無効にするには、次の手順を実行します。

ステップ1 switch# config terminal

コンフィギュレーション モードに入ります。

ステップ2 switch(config)# no rscn coalesce swrscn vsan 1 switch(config)#

VSAN 1 の Switch Registered State Change Notification (SWRSCN)の結合を無効にします。

# RSCN 統計情報のクリア

カウンタをクリアしたあとに、それらのカウンタを別のイベントに関して表示することができ ます。たとえば、特定のイベント(ONLINE または OFFLINE イベントなど)で生成された RSCN または SW-RSCN の個数を追跡できます。このような統計情報を利用して、VSAN 内で 発生する各イベントへの応答を監視できます。

指定された VSAN の RSCN 統計情報をクリアするには、clear rscn statistics コマンドを使用します。

switch# clear rscn statistics vsan 1

RSCN 統計情報をクリアした後に show rscn コマンドを実行すると、クリアされたカウンタを 表示できます。

```
switch# show rscn statistics vsan 1
Statistics for VSAN: 1
------
Number of SCR received = 0
Number of SCR ACC sent = 0
```

```
Number of SCR RJT sent
                                = 0
                                = 0
Number of RSCN received
Number of RSCN sent
                                = 0
Number of RSCN ACC received
                                = 0
Number of RSCN ACC sent
                                = 0
Number of RSCN RJT received
                                = 0
Number of RSCN RJT sent
                                = 0
Number of SW-RSCN received
                                = 0
Number of SW-RSCN sent
                                = 0
Number of SW-RSCN ACC received = 0
Number of SW-RSCN ACC sent
                                  0
Number of SW-RSCN RJT received = 0
Number of SW-RSCN RJT sent
                                = 0
Number of CSWR received
                                = 0
Number of CSWR sent
                                = 0
                                = 0
Number of CSWR ACC received
Number of CSWR ACC sent
                                = 0
Number of CSWR RJT received
                                = 0
Number of CSWR RJT sent
                               = 0
Number of CSWR RJT not sent
                                = 0
```

# CFS を使用した RSCN タイマー設定の配布

各スイッチのタイムアウト値は、手動で設定されるため、異なるスイッチが別々の時間にタイムアウトになると、誤設定が生じます。つまり、ネットワーク内の異なるNポートが別々の時間に RSCN を受信してしまうことがあります。Cisco Fabric Services (CFS)を使用すると、設定情報がファブリック内のすべてのスイッチに自動配信されて、この状況が回避されます。また、SW-RSCN の数も削減します。

RSCN は、配布と非配布の2つのモードをサポートしています。配布モードでは、RSCN は CFS を使用して、ファブリック内のすべてのスイッチに設定を配布します。非配布モードで は、影響を受けるのはローカルスイッチに対するコンフィギュレーションコマンドだけです。

Note すべてのコンフィギュレーションコマンドが配布されるわけではありません。rscn event-tov tov vsan vsan コマンドだけが配布されます。

RSCN タイマーは、初期化およびスイッチオーバーの実行時に CFS に登録されます。ハイア ベイラビリティを実現するため、RSCN タイマー配布がクラッシュし再起動する場合、または スイッチオーバーが発生した場合には、クラッシュまたはスイッチオーバーが発生する前の状 態から、通常の機能が再開されます。

Note ダウングレードを実行する場合は、事前に、ネットワーク内のRCSNタイマー値をデフォ ルト値に戻してください。デフォルト値に戻しておかないと、VSANおよびその他のデバ イスを経由するリンクがディセーブルになります。

アップグレードまたはダウングレード中の各 Cisco MDS NX-OS リリースの互換性は、CFS が 提供する conf-check によってサポートされます。Cisco MDS SAN-OS Release 30 からダウング レードしようとすると、**conf-check** 警告が表示されます。ダウングレードの前に、RSCN タイ マー配信サポートをディセーブルにするように要求されます。

デフォルトでは、RSCNタイマー配信機能はディセーブルになっているため、Cisco MDS SAN-OS Release 3.0 よりも前のリリースからアップグレードするときに互換性があります。

### RSCNタイマーの設定

RSCNは、VSAN単位のイベントリストキューを維持します。RSCNイベントは、生成される と、このキューに入れられます。最初のRSCNイベントがキューに入ると、VSAN単位のタイ マーが始動します。タイムアウトになると、すべてのイベントがキューから出され、結合RSCN が登録済みユーザーに送信されます。デフォルトのタイマー値の場合に、登録済みユーザーに 送信される結合RSCNの数が最小になります。配置によっては、ファブリック内の変更を追跡 するために、イベントタイマー値をさらに小さくする必要が生じることがあります。

RSCN タイマー値は、VSAN 内のすべてのスイッチで同一にする必要があります。RSCN タイマー設定の配布, on page 265を参照してください。

Note ダウングレードを実行する場合は、事前に、ネットワーク内のRCSNタイマー値をデフォ ルト値に戻してください。デフォルト値に戻しておかないと、VSANおよびその他のデバ イスを経由するリンクがディセーブルになります。

RSCN タイマーを設定するには、次の手順を実行します。

#### ステップ1 switch# config t

switch(config)#

コンフィギュレーション モードに入ります。

#### ステップ2 switch(config)# rscn distribute

RSCN タイマーの設定の配布をイネーブルにします。

#### ステップ3 switch(config)# rscn event-tov 300 vsan 10

選択した VSAN のイベント タイムアウト値(ミリ秒)を設定します。この例では、VSAN 12 のイベント タイムアウト値は 300 ミリ秒に設定されます。有効値は 0 ~ 2000 ミリ秒です。値をゼロ(0)に設定する と、タイマーはディセーブルになります。

#### ステップ4 switch(config)# no rscn event-tov 300 vsan 10

デフォルト値(ファイバ チャネル VSAN の場合は 2000 ミリ秒、FICON VSAN の場合は 1000 ミリ秒)に 戻ります。

Note
ステップ5 switch(config)# rscn commit vsan 10

配信する RSCN タイマー設定を VSAN 10 内のスイッチにコミットします。

## RSCN タイマー設定の確認

RSCN タイマー設定を確認するには、show rscn event-tov vsan コマンドを使用します。

switch# show rscn event-tov vsan 10
Event TOV : 1000 ms

## RSCN タイマー設定の配布

各スイッチのタイムアウト値は、手動で設定されるため、異なるスイッチが別々の時間にタイムアウトになると、誤設定が生じます。つまり、ネットワーク内の異なるNポートが別々の時間にRSCNを受信してしまうことがあります。Cisco Fabric Service (CFS) インフラストラクチャでは、RSCNタイマー設定情報をファブリック内のすべてのスイッチに自動的に配布することで、この状況を解消します。また、SW-RSCNの数も削減します。『Cisco MDS 9000 Family NX-OS System Management Configuration Guide』を参照してください。

RSCNは、配布と非配布の2つのモードをサポートしています。配布モードでは、RSCNは CFSを使用して、ファブリック内のすべてのスイッチに設定を配布します。非配布モードでは、影響を受けるのはローカルスイッチに対するコンフィギュレーションコマンドだけです。

Note

e すべてのコンフィギュレーションコマンドが配布されるわけではありません。rscn event-tov tov vsan vsanコマンドだけが配布されます。

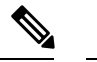

Note RSCN タイマー設定だけが配布されます。

RSCN タイマーは、初期化およびスイッチオーバーの実行時に CFS に登録されます。ハイア ベイラビリティを実現するため、RSCN タイマー配布がクラッシュし再起動する場合、または スイッチオーバーが発生した場合には、クラッシュまたはスイッチオーバーが発生する前の状 態から、通常の機能が再開されます。

Note show incompatibility system コマンドを使用して以前の Cisco MDS NX-OS リリースにダウ ングレードする場合に、互換性を指定できます。以前のリリースへのダウングレードの 前に、RSCN タイマー配信サポートを無効にする必要があります。

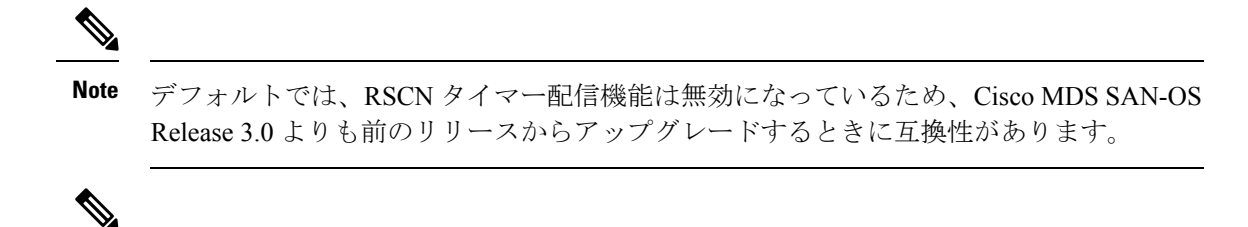

**Note** RSCN タイマー設定で CFS 配信が正しく行われるようにするには、ファブリック内のす べてのスイッチで Cisco SAN-OS Release 3.0(1) 以降または Cisco NX-OS 4.1(1b) が稼働して いる必要があります。

このセクションは、次のトピックで構成されています。

#### RSCN タイマー設定の配布のイネーブル化

RSCN タイマー設定の配信を有効にするには、次の手順を実行します。

ステップ1 switch# config terminal

switch(config)#

コンフィギュレーション モードに入ります。

ステップ2 switch(config)# rscn distribute

RSCN タイマーの設定の配布をイネーブルにします。

ステップ3 switch(config)# no rscn distribute

RSCN タイマーの配布をディセーブル(デフォルト)にします。

## ファブリックのロック

データベースを変更するときの最初のアクションによって、保留中のデータベースが作成され、VSAN内の機能がロックされます。ファブリックがロックされると、次のような状況になります。

- 他のユーザーがこの機能の設定に変更を加えることができなくなります。
- コンフィギュレーションデータベースのコピーが、最初のアクティブ変更と同時に保留中のデータベースになります。

#### RSCN タイマー設定の変更のコミット

アクティブデータベースに加えられた変更をコミットする場合、ファブリック内のすべてのス イッチに設定がコミットされます。コミットが正常に行われると、設定の変更がファブリック 全体に適用され、ロックが解除されます。

RSCN タイマー設定の変更をコミットするには、次の手順を実行します。

ステップ1 switch# config t

switch(config)#

コンフィギュレーション モードに入ります。

ステップ2 switch(config)# rscn commit vsan 10

RSCN タイマーの変更をコミットします。

#### RSCN タイマー設定の変更の廃棄

保留中のデータベースに加えられた変更を廃棄(終了)する場合、構成データベースは影響を 受けないまま、ロックが解除されます。

RSCN タイマー設定の変更を廃棄するには、次の手順を実行します。

#### ステップ1 switch# config t

switch(config)#

コンフィギュレーション モードに入ります。

#### ステップ2 switch(config)# rscn abort vsan 10

RSCN タイマーの変更を廃棄し、保留中のコンフィギュレーション データベースをクリアします。

#### ロック済みセッションのクリア

RSCNタイマー設定を変更したが、変更をコミットまたは廃棄してロックを解除するのを忘れた場合、管理者はファブリック内の任意のスイッチからロックを解除できます。管理者がこの操作を行うと、ユーザーによる保留データベースの変更は廃棄され、ファブリックのロックは解除されます。

#### P

**Tip** 保留中のデータベースは揮発性ディレクトリでだけ有効で、スイッチが再起動されると 廃棄されます。

管理者の特権を使用して、ロックされた DPVM セッションを解除するには、EXEC モードで clear rscn session vsan コマンドを使用します。

switch# clear rscn session vsan 10

#### RSCN 設定の配布情報の表示

RSCN 設定の配信の登録ステータスを表示するには、show cfs application name rscn コマンド を使用します。

switch# show cfs application name rscn Enabled : Yes Timeout : 5s Merge Capable : Yes Scope : Logical

RSCN 設定の配信のセッション ステータス情報を表示するには、show rscn session status vsan コマンドを使用します。

## 

Note 結合対象のファブリックの RSCN タイマー値が異なる場合、結合は失敗します。

```
switch# show rscn session status vsan 1
Session Parameters for VSAN: 1
Last Action : Commit
Last Action Result : Success
Last Action Failure Reason : None
```

設定をコミットした際に有効になる一連のコンフィギュレーションコマンドを表示するには、 show rscn pending コマンドを使用します。

Note 保留中のデータベースには、既存設定と変更された設定の両方が含まれます。

```
switch# show rscn pending
rscn event-tov 2000 ms vsan 1
rscn event-tov 2000 ms vsan 2
rscn event-tov 300 ms vsan 10
```

保留中の設定とアクティブな設定の違いを表示するには、 show rscn pending-diff コマンドを 使用します。次の例では、VSAN 10 のタイムアウト値が 2000 ミリ秒(デフォルト)から 300 ミリ秒に変更されています。

```
switch# show rscn pending-diff
- rscn event-tov 2000 ms vsan 10
+ rscn event-tov 300 ms vsan 10
```

## デフォルト設定

Table 22: デフォルトの RSCN 設定値, on page 269 に、RSCN のデフォルト設定値を示します。

Table 22: デフォルトの RSCN 設定値

| パラメータ         | デフォルト                                                      |
|---------------|------------------------------------------------------------|
| RSCN タイマー値    | 2,000 ミリ秒(ファイバ チャネル VSAN の場合)1,000 ミリ秒<br>(FICON VSAN の場合) |
| RSCNタイマー設定の配布 | ディセーブル                                                     |

# ポートペーシングの有効化

詳細については、『Cisco MDS 9000 Family NX-OS System Management』を参照してください。

ポート ペーシングの有効化

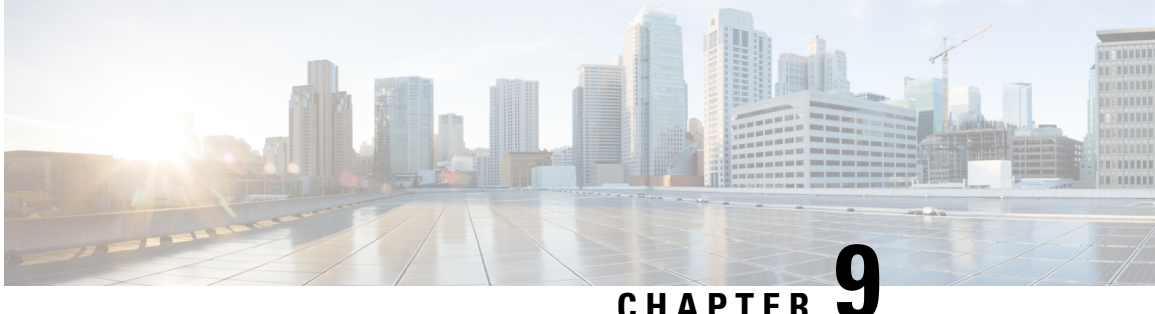

## SCSIターゲットの検出

この章では、Cisco MDS 9000 ファミリのスイッチが提供する SCSI LUN 検出機能について説明 します。内容は次のとおりです。

- SCSI LUN 検出の概要, on page 271
- SCSI LUN 情報の表示, on page 273

## SCSI LUN 検出の概要

SCSI ターゲットにはディスク、テープ、およびその他のストレージ デバイスが含まれます。 これらのターゲットは、ネームサーバーに論理ユニット番号(LUN)を登録しません。

ネーム サーバーには、次の理由により、LUN 情報が必要となります。

- ・LUNストレージデバイス情報を表示してNMSがこの情報にアクセスできるようにするた め
- ・デバイスのキャパシティ、シリアル番号、およびデバイス ID 情報を表示するため。
- ネーム サーバーにイニシエータおよびターゲット機能を登録するため。

SCSI LUN 検出機能には、ローカル ドメイン コントローラ ファイバ チャネル アドレスが使用 されます。この機能はローカル ドメイン コントローラをソース FC ID として使用し、SCSI デ バイス上で SCSI INQUIRY、REPORT LUNS、および READ CAPACITY コマンドを実行しま す。

SCSI LUN 検出機能は、CLI (コマンドライン インターフェイス) または SNMP (簡易ネット ワーク管理プロトコル)を通して、オンデマンドで開始されます。隣接スイッチが Cisco MDS 9000 ファミリに含まれる場合、この情報は隣接スイッチとも同期されます。

このセクションは、次のトピックで構成されています。

## **SCSI LUN** 検出の開始について

SCSI LUN 検出はオンデマンドで実行されます。

ネーム サーバー データベース内の Nx ポートのうち、FC4 Type = SCSI FCP として登録された ものだけが検出されます。

## SCSI LUN 検出の開始

SCSI LUN 検出を開始するには、次の手順を実行します。

#### ステップ1 switch# discover scsi-target local os all

#### Example:

discovery started

すべてのオペレーティング システム (OS) のローカル SCSI ターゲットを検出します。オペレーティング システムのオプションは aix、all、 hpux、 linux、 solaris、または windows です。

#### ステップ2 switch# discover scsi-target remote os aix

#### Example:

discovery started

AIX OS に割り当てられたリモート SCSI ターゲットを検出します。

#### ステップ3 switch# discover scsi-target vsan 1 fcid 0x9c03d6

#### Example:

```
discover scsi-target vsan 1 fcid 0x9c03d6
VSAN: 1 FCID: 0x9c03d6 PWWN: 00:00:00:00:00:00:00
PRLI RSP: 0x01 SPARM: 0x0012
SCSI TYPE: 0 NLUNS: 1
Vendor: Company 4 Model: ST318203FC Rev: 0004
Other: 00:00:02:32:8b:00:50:0a
```

指定された VSAN(1) および FC ID(0x9c03d6)の SCSI ターゲットを検出します。

#### ステップ4 switch# discover scsi-target custom-list os linux

#### Example:

discovery started

Linux OS に割り当てられたカスタマイズ リストから SCSI ターゲットを検出します。

## カスタマイズ検出の開始について

カスタマイズ検出は、検出を開始するように選択的に設定された VSAN とドメインのペア リ ストによって行われます。ドメイン ID は 0 ~ 255 の数値(10 進数)、または 0x0 ~ 0xFF の 数値(16 進数)です。

この検出を開始するには、custom-list オプションを使用します。

## カスタマイズ検出の開始

カスタマイズ検出を開始するには、次のいずれかの手順を実行します。

- ステップ1 switch# discover custom-list add vsan 1 domain 0X123456 指定されたエントリをカスタム リストに追加します。
- ステップ2 switch# discover custom-list delete vsan 1 domain 0X123456 指定されたドメイン ID をカスタム リストから削除します。

## SCSI LUN 情報の表示

検出結果を表示するには、**show scsi-target** コマンドと **show fcns database** コマンドを使用しま す。例 検出ターゲットの表示, on page 273 ~ 自動検出されたターゲットの表示, on page 275 を 参照してください。

検出ターゲットの表示

switch# show scsi-target status
discovery completed

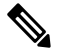

Note

このコマンドを完了するには、数分間かかることがあります(特に、ファブリックが大 規模である場合や、複数のデバイスの応答速度が遅い場合)。

#### FCNS データベースの表示

| switch# show<br>VSAN 1:                         | w fcns             | database                                                         |                      |                                |
|-------------------------------------------------|--------------------|------------------------------------------------------------------|----------------------|--------------------------------|
| FCID                                            | TYPE               | PWWN                                                             | (VENDOR)             | FC4-TYPE:FEATURE               |
| 0xeb0000<br>0xeb0201<br>Total number<br>VSAN 7: | N<br>NL<br>r of er | 21:01:00:e0:8b:2a:f6:54<br>10:00:00:00:c9:32:8d:76<br>htries = 2 | (Qlogic)<br>(Emulex) | scsi-fcp:init<br>scsi-fcp:init |
| FCID                                            | TYPE               | PWWN                                                             | (VENDOR)             | FC4-TYPE:FEATURE               |
| 0xed0001<br>Total number<br>VSAN 2002:          | NL<br>r of en      | 21:00:00:04:cf:fb:42:f8<br>ntries = 1                            | (Seagate)            | scsi-fcp:target                |

| FCID         | TYPE   | PWWN                    | (VENDOR) | FC4-TYPE:FEATURE |
|--------------|--------|-------------------------|----------|------------------|
| 0xcafe00     | N      | 20:03:00:05:30:00:2a:20 | (Cisco)  | FICON:CUP        |
| Total number | r of e | ntries = 1              |          |                  |

#### 検出されたターゲット ディスクの表示

#### switch# show scsi-target disk

| VSAN         FCID         PWWN         VENDOR         MODEL         REV           1         0x9c03d6         21:00:00:20:37:46:78:97         Company 4         ST318203FC         0004           1         0x9c03d9         21:00:00:20:37:5b:cf:b9         Company 4         ST318203FC         0004           1         0x9c03da         21:00:00:20:37:5b:cf:b9         Company 4         ST318203FC         0004           1         0x9c03da         21:00:00:20:37:5a:5b:27         Company 4         ST318203FC         0004           1         0x9c03e0         21:00:00:20:37:36:0b:4d         Company 4         ST318203FC         0004           1         0x9c03e1         21:00:00:20:37:39:90:6a         Company 4         ST318203 CLAR18         3844           1         0x9c03e2         21:00:00:20:37:18:d2:45         Company 4         ST318203 CLAR18         3844           1         0x9c03e4         21:00:00:20:37:6b:d7:18         Company 4         ST318203 CLAR18         3844           1         0x9c03e8         21:00:00:20:37:38:a7:c1         Company 4         ST318203 CLAR18         3844           1         0x9c03e6         21:00:00:20:37:38:a7:c1         Company 4         ST318203FC         0004           1         0x9c03ef <th></th> <th></th> <th></th> <th></th> <th></th> <th></th> |      |                      |                                                    |                        |                          |      |
|----------------------------------------------------------------------------------------------------|------|----------------------|----------------------------------------------------|------------------------|--------------------------|------|
| 10x9c03d621:00:00:20:37:46:78:97Company 4ST318203FC000410x9c03d921:00:00:20:37:5b:cf:b9Company 4ST318203FC000410x9c03da21:00:00:20:37:18:6f:90Company 4ST318203FC000410x9c03dc21:00:00:20:37:5a:5b:27Company 4ST318203FC000410x9c03dc21:00:00:20:37:5a:5b:27Company 4ST318203FC000410x9c03e121:00:00:20:37:36:0b:4dCompany 4ST318203FC000410x9c03e121:00:00:20:37:39:90:6aCompany 4ST318203 CLAR18384410x9c03e221:00:00:20:37:18:d2:45Company 4ST318203 CLAR18384410x9c03e421:00:00:20:37:6b:d7:18Company 4ST318203 CLAR18384410x9c03e821:00:00:20:37:38:a7:c1Company 4ST318203 CLAR18384410x9c03e621:00:00:20:37:38:a7:c1Company 4ST318203FC000410x9c03ef21:00:00:20:37:18:17:d2Company 4ST318203FC0004                                                                                                    | VSAN | FCID                 | PWWN                                               | VENDOR                 | MODEL                    | REV  |
| 10x9c03da21:00:00:20:37:18:6f:90Company 4ST318203FC000410x9c03dc21:00:00:20:37:5a:5b:27Company 4ST318203FC000410x9c03e021:00:00:20:37:36:0b:4dCompany 4ST318203FC000410x9c03e121:00:00:20:37:39:90:6aCompany 4ST318203FC000410x9c03e221:00:00:20:37:18:d2:45Company 4ST318203 CLAR18384410x9c03e421:00:00:20:37:6b:d7:18Company 4ST318203 CLAR18384410x9c03e421:00:00:20:37:6b:d7:18Company 4ST318203 CLAR18384410x9c03e821:00:00:20:37:38:a7:c1Company 4ST318203FC000410x9c03ef21:00:00:20:37:18:17:d2Company 4ST318203FC0004                                                                                                    | 1    | 0x9c03d6<br>0x9c03d9 | 21:00:00:20:37:46:78:97<br>21:00:00:20:37:5b:cf:b9 | Company 4<br>Company 4 | ST318203FC<br>ST318203FC | 0004 |
| 10x9c03dc21:00:00:20:37:5a:5b:27Company 4ST318203FC000410x9c03e021:00:00:20:37:36:0b:4dCompany 4ST318203FC000410x9c03e121:00:00:20:37:39:90:6aCompany 4ST318203 CLAR18384410x9c03e221:00:00:20:37:18:d2:45Company 4ST318203 CLAR18384410x9c03e421:00:00:20:37:6b:d7:18Company 4ST318203 CLAR18384410x9c03e821:00:00:20:37:6b:d7:18Company 4ST318203 CLAR18384410x9c03e821:00:00:20:37:38:a7:c1Company 4ST318203FC000410x9c03ef21:00:00:20:37:18:17:d2Company 4ST318203FC0004                                                                                                    | 1    | 0x9c03da             | 21:00:00:20:37:18:6f:90                            | Company 4              | ST318203FC               | 0004 |
| 10x9c03e021:00:00:20:37:36:0b:4dCompany 4ST318203FC000410x9c03e121:00:00:20:37:39:90:6aCompany 4ST318203CLAR18384410x9c03e221:00:00:20:37:18:d2:45Company 4ST318203CLAR18384410x9c03e421:00:00:20:37:6b:d7:18Company 4ST318203CLAR18384410x9c03e821:00:00:20:37:6b:d7:18Company 4ST318203CLAR18384410x9c03e821:00:00:20:37:38:a7:c1Company 4ST318203FC000410x9c03ef21:00:00:20:37:18:17:d2Company 4ST318203FC0004                                                                                                    | 1    | 0x9c03dc             | 21:00:00:20:37:5a:5b:27                            | Company 4              | ST318203FC               | 0004 |
| 10x9c03e121:00:00:20:37:39:90:6aCompany 4ST318203CLAR18384410x9c03e221:00:00:20:37:18:d2:45Company 4ST318203CLAR18384410x9c03e421:00:00:20:37:6b:d7:18Company 4ST318203CLAR18384410x9c03e821:00:00:20:37:36:a7:c1Company 4ST318203CLAR18384410x9c03e821:00:00:20:37:38:a7:c1Company 4ST318203FC000410x9c03ef21:00:00:20:37:18:17:d2Company 4ST318203FC0004                                                                                                    | 1    | 0x9c03e0             | 21:00:00:20:37:36:0b:4d                            | Company 4              | ST318203FC               | 0004 |
| 10x9c03e221:00:00:20:37:18:d2:45Company 4ST318203CLAR18384410x9c03e421:00:00:20:37:6b:d7:18Company 4ST318203CLAR18384410x9c03e821:00:00:20:37:38:a7:c1Company 4ST318203FC000410x9c03ef21:00:00:20:37:18:17:d2Company 4ST318203FC0004                                                                                                    | 1    | 0x9c03e1             | 21:00:00:20:37:39:90:6a                            | Company 4              | ST318203 CLAR18          | 3844 |
| 1         0x9c03e4         21:00:00:20:37:6b:d7:18         Company 4 ST318203 CLAR18         3844           1         0x9c03e8         21:00:00:20:37:38:a7:c1         Company 4 ST318203FC         0004           1         0x9c03ef         21:00:00:20:37:18:17:d2         Company 4 ST318203FC         0004                                                                                                    | 1    | 0x9c03e2             | 21:00:00:20:37:18:d2:45                            | Company 4              | ST318203 CLAR18          | 3844 |
| 1         0x9c03e8         21:00:00:20:37:38:a7:c1         Company 4 ST318203FC         0004           1         0x9c03ef         21:00:00:20:37:18:17:d2         Company 4 ST318203FC         0004                                                                                                    | 1    | 0x9c03e4             | 21:00:00:20:37:6b:d7:18                            | Company 4              | ST318203 CLAR18          | 3844 |
| 1 0x9c03ef 21:00:00:20:37:18:17:d2 Company 4 ST318203FC 0004                                                                                                    | 1    | 0x9c03e8             | 21:00:00:20:37:38:a7:c1                            | Company 4              | ST318203FC               | 0004 |
|                                                                                                    | 1    | 0x9c03ef             | 21:00:00:20:37:18:17:d2                            | Company 4              | ST318203FC               | 0004 |

#### すべてのオペレーティング システムで検出された LUN の表示

switch# show scsi-target lun os all

ST336607FC from SEAGATE (Rev 0006) FCID is 0xed0001 in VSAN 7, PWWN is 21:00:00:04:cf:fb:42:f8

| <br> | <br> |
|------|------|
|      |      |

| os                             | LUN                                    | Capacity<br>(MB)                                   | Status                                         | Serial Numb                                                             | ber                                          | Devi                                   | .ce-I                                  | d                                      |                                                                                                    |                                                                                        |
|--------------------------------|----------------------------------------|----------------------------------------------------|------------------------------------------------|-------------------------------------------------------------------------|----------------------------------------------|----------------------------------------|----------------------------------------|----------------------------------------|----------------------------------------------------------------------------------------------------|----------------------------------------------------------------------------------------|
| WIN<br>AIX<br>SOL<br>LIN<br>HP | 0x0<br>0x0<br>0x0<br>0x0<br>0x0<br>0x0 | 36704<br>36704<br>36704<br>36704<br>36704<br>36704 | Online<br>Online<br>Online<br>Online<br>Online | 3JA1B9QA00(<br>3JA1B9QA00(<br>3JA1B9QA00(<br>3JA1B9QA00(<br>3JA1B9QA00( | 07338<br>07338<br>007338<br>007338<br>007338 | C:1<br>C:1<br>C:1<br>C:1<br>C:1<br>C:1 | A:0<br>A:0<br>A:0<br>A:0<br>A:0<br>A:0 | T:3<br>T:3<br>T:3<br>T:3<br>T:3<br>T:3 | 20:00:00:04:0<br>20:00:00:04:0<br>20:00:00:04:0<br>20:00:00:04:0<br>20:00:00:04:0<br>20:00:00:04:0 | cf:fb:42:f8<br>cf:fb:42:f8<br>cf:fb:42:f8<br>cf:fb:42:f8<br>cf:fb:42:f8<br>cf:fb:42:f8 |

#### Solaris OS で検出された LUN の表示

switch# show scsi-target lun os solaris ST336607FC from SEAGATE (Rev 0006) FCID is 0xed0001 in VSAN 7, PWWN is 21:00:00:04:cf:fb:42:f8 OS LUN Capacity Status Serial Number Device-Id (MB) SOL 0x0 36704 Online 3JA1B9QA00007338 C:1 A:0 T:3 20:00:00:04:cf:fb:42:f8 次のコマンドを実行すると 各OS (Windows AIX Solaris Linux またけ HPUIX)

次のコマンドを実行すると、各OS(Windows、AIX、Solaris、Linux、またはHPUX) に割り当てられたポート WWN が表示されます。

#### 各 OS の pWWN の表示

switch# show scsi-target pwwn

| OS  | PWWN                    |
|-----|-------------------------|
|     |                         |
| WIN | 24:91:00:05:30:00:2a:1e |
| AIX | 24:92:00:05:30:00:2a:1e |
| SOL | 24:93:00:05:30:00:2a:1e |
| LIN | 24:94:00:05:30:00:2a:1e |
| HP  | 24:95:00:05:30:00:2a:1e |

#### カスタマイズされた検出ターゲットの表示

switch# show scsi-target custom-list

VSAN DOMAIN 1 56

オンラインになった SCSI ターゲットの自動検出を確認するには、 show scsi-target auto-poll コマンドを使用します。内部 UUID 番号は、シャーシに CSM または IPS モジュールが装着されていることを示します。

#### 自動検出されたターゲットの表示

switch(config)# show scsi-target auto-poll name server polling is enabled auto-polling is disabled, poll\_start:0 poll\_count:0 poll\_type:0 USERS OF AUTO POLLING

------

I

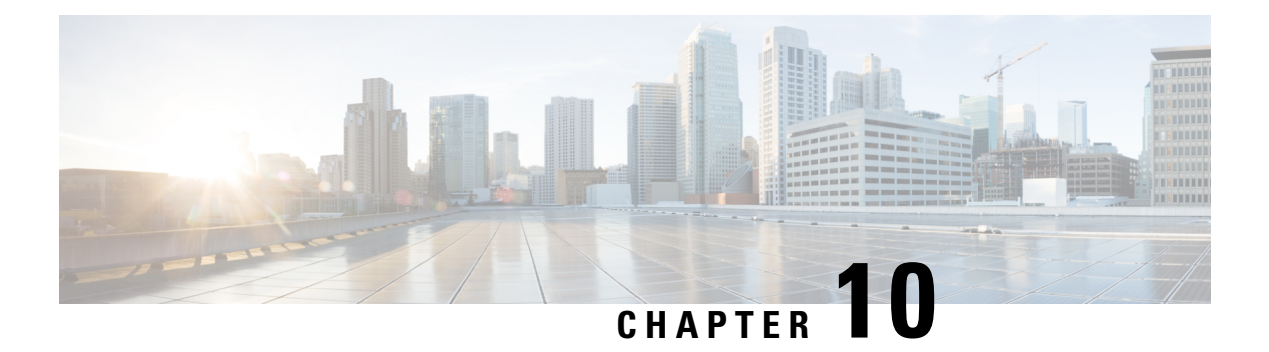

# FICON の設定

Fibre Connection (FICON) インターフェイスの機能は、開放型システムとメイン フレーム ストレージネットワーク環境の両方をサポートすることによって、Cisco MDS 9000 ファミリを 拡張します。Control Unit Port (CUP) をサポートしたことで、FICON プロセッサからスイッチ のインバンド管理ができるようになりました。

この章は、次の項で構成されています。

- ・FICON の概要, on page 277
- FICON ポート番号の設定, on page 285
- ・FICON の設定, on page 295
- FICON ポートの設定, on page 307
- FICON コンフィギュレーション ファイル, on page 317
- ポート スワッピング, on page 321
- FICON テープ アクセラレーション, on page 324
- XRC アクセラレーションの設定, on page 328
- FICON VSAN のオフライン状態への移行, on page 329
- CUP インバンド管理, on page 329
- ・FICON 情報の表示, on page 330
- デフォルト設定, on page 338

## FICON の概要

Cisco MDS 9000 ファミリは、単一のハイアベイラビリティプラットフォーム内で Fibre Channel Protocol (FCP)、FICON、iSCSI、および FCIP 機能をサポートします (Figure 55: 共有システム ストレージ ネットワーク, on page 278を参照)。

FICON 機能は、以下ではサポートされていません。

- Cisco MDS 9120 スイッチ
- Cisco MDS 9124 スイッチ
- Cisco MDS 9140 スイッチ

- •32 ポートファイバチャネルスイッチングモジュール
- HP c-Class BladeSystem 用の Cisco ファブリック スイッチ
- IBM BladeSystem 用の Cisco ファブリック スイッチ

FCP と FICON は別個の FC4 プロトコルであり、トラフィックは互いに独立しています。これ らのプロトコルを使用しているデバイス間の切り離しには、VSAN を使用する必要があります。

ファブリックバインディング機能は、無許可のスイッチがファブリックに接続したり、現在のファブリック操作を中断するのを防止するのに役立ちます(『*Cisco MDS 9000 Family NX-OS Security Configuration Guide*』を参照)。Registered Link Incident Report(RLIR)アプリケーションを使用することにより、スイッチポートから登録済み Nx ポートに LIR を送信できます。

Figure 55: 共有システム ストレージ ネットワーク

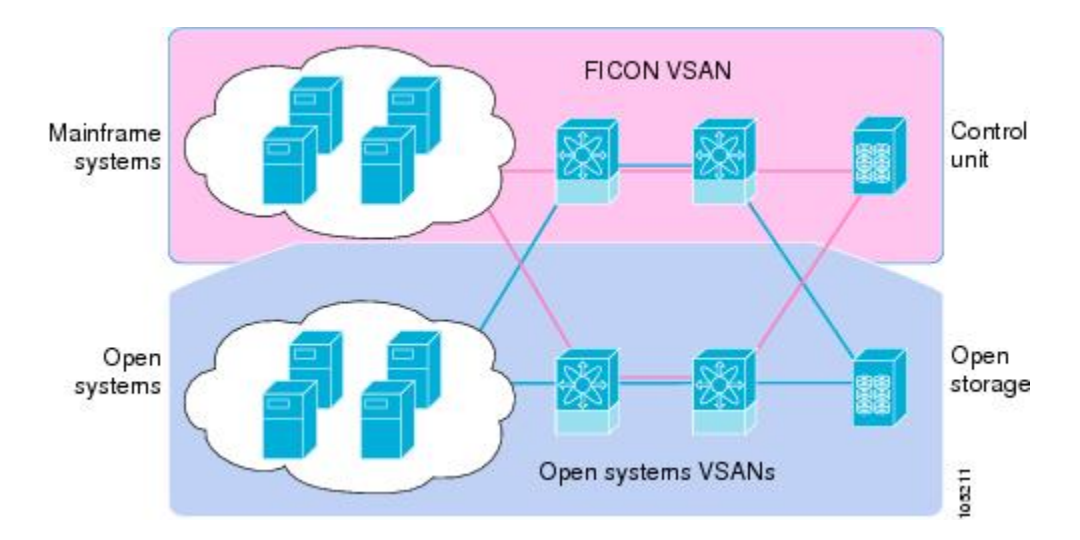

このセクションは、次のトピックで構成されています。

FICON の要件, on page 278

MDS 固有 FICON のメリット, on page 279

FICON のカスケード化, on page 284

FICON VSAN の前提条件, on page 284

## FICON の要件

FICON 機能の要件として、次のものが挙げられます。

- ・FICON 機能を実装できるスイッチは、次のとおりです。
  - Cisco MDS 9500 シリーズのあらゆるスイッチ
  - Cisco MDS 9200 シリーズのあらゆるスイッチ(例: Cisco MDS 9222i マルチサービス モジュラ スイッチ)

- Cisco MDS 9134 マルチレイヤ ファブリック スイッチ
- MDS 9000 ファミリの 18/4 ポート マルチサービス モジュール
- FICON パラメータを設定するには、MAINFRAME\_PKG のライセンスが必要です。
- FCIP が使用されている WAN 回線を介して FICON 設定を展開するには、使用しているモジュールに対応した所定の SAN\_EXTN\_OVER\_IP ライセンスが必要です。詳細については、『Cisco NX-OS Family Licensing Guide』を参照してください。

## MDS 固有 FICON のメリット

ここでは、Cisco MDS スイッチのその他の FICON のメリットについて説明します。また、次 のトピックを取り上げます。

## VSAN によるファブリックの最適化

別々の物理ファブリックを実装すると、高度なスイッチ管理が必要になるため、実装コストが かさむのが一般的です。ファブリック設定によっては、各アイランド内のポートのプロビジョ ニングが過剰になることがあります。

Cisco MDS 固有の VSAN テクノロジーを導入すると、過剰なプロビジョニングコストの節減、 および管理対象スイッチ数の軽減につながるため、これらの物理ファブリック間の効率を向上 できます。また、VSAN を使用すると、中断せずに未使用ポートを移動し、共通の冗長物理イ ンフラストラクチャを提供できます(Figure 56: VSAN 固有ファブリックの最適化, on page 280 を参照)。

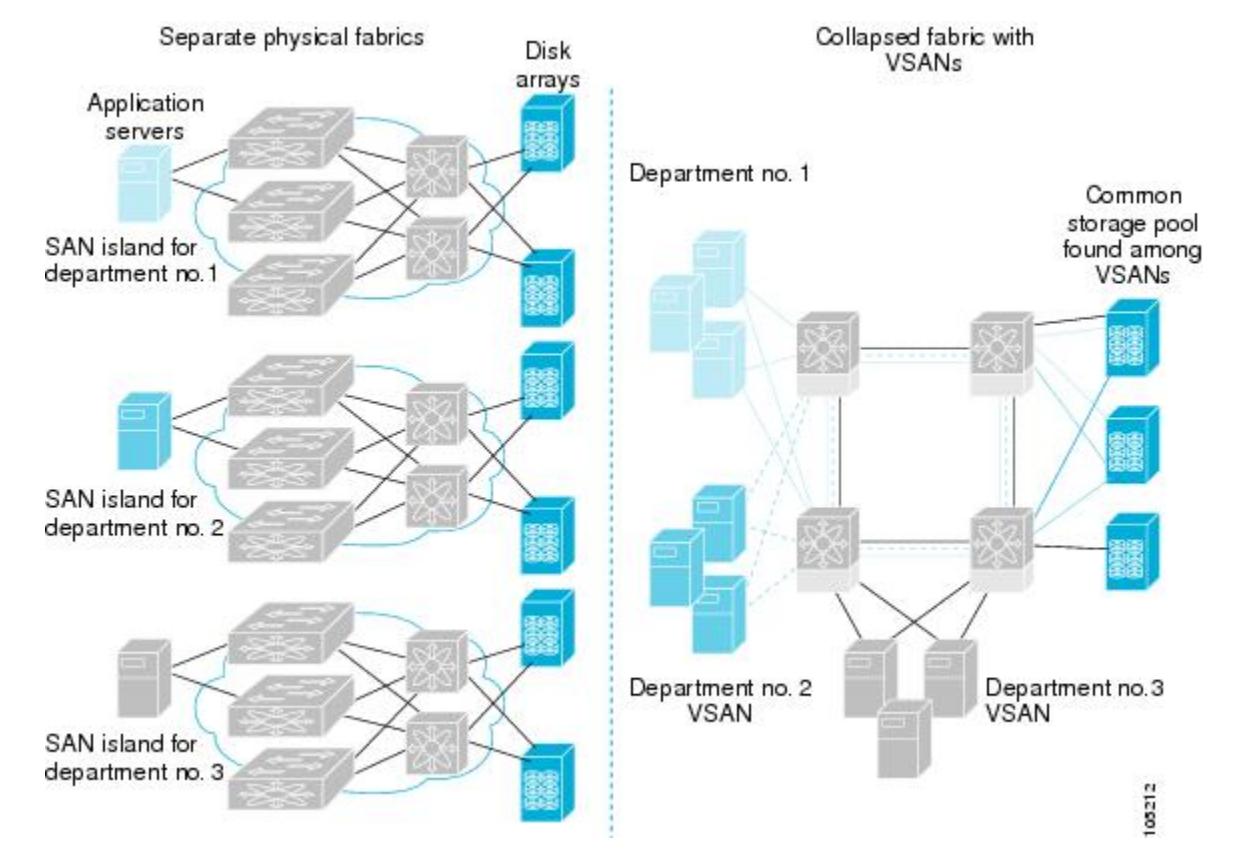

#### Figure 56: VSAN 固有ファブリックの最適化

VSANを使用すると、SANのグローバル統合が可能になり、単一の物理ネットワーク上の既存のSANアイランドを仮想SANアイランドに変換できます。これにより、ハードウェアレベルでセキュリティが適用され、アプリケーションどうしまたは部門どうしが切り離されて単一のネットワーク上で共存できるようになります。また、仮想再配線が可能になり、ストレージインフラストラクチャが強化されます。機器に経費をかけたり機器の物理的再配置を破壊したりせずに、部門間またはアプリケーション間でアセットを移動できます。

Note どの Cisco MDS スイッチにも VSAN を設定できます。ただし、FICON を有効にできる VSAN は 8 つ以下に限られます。設定可能な VSAN の数は、プラットフォームごとに異 なります。

メインフレーム ユーザーであれば、VSAN を MDS SAN ファブリック内の FICON LPAR と同 様のものと考えればわかりやすいでしょう。スイッチリソースは、互いに切り離された FICON LPAR (VSAN) にパーティション化できます。このパーティション化の操作は、zSeries また は DS8000 上でリソースをパーティション化する操作とほぼ同じです。各 VSAN は、固有の ファブリックサービス (たとえば、ファブリックサーバーやネームサーバー)、FICON CUP、 ドメイン ID、Fabric Shortest Path First (FSPF) ルーティング、動作モード、IP アドレス、およ びセキュリティプロファイルのセットで構成されています。FICON LPAR は複数のラインカー ドにわたって設置でき、そのサイズが動的に調整されます。たとえば、10 ポート付き FICON LPAR 1 つを 10 のラインカードにわたって設置することもできます。FICON LPAR には、カス ケード設定の複数のスイッチのポートを含めることもできます。Cisco MDS 9000 スイッチング アーキテクチャには一貫した公正さがあるため、「すべてのポートは等しく作成」されます。 これにより、他のベンダー製プラットフォームで発生する「ローカルスイッチング」問題を除 去して、プロビジョニングを簡素化することができます。FICON LPAR へのポートの追加は、 無中断プロセスです。FICON アドレス指定の制限を受けるため、FICON LPAR の最大ポート 数は 255 です。

#### FCIP のサポート

Cisco MDS 9000 ファミリのマルチレイヤアーキテクチャは、プロトコルを認識しないスイッ チファブリックを介して一貫したフィーチャセットを可能にしています。Cisco MDS 9500 シ リーズおよび 9200 シリーズ スイッチは、ファイバ チャネル、FICON、および Fibre Channel over IP (FCIP)を1つのシステムに透過的に統合します。FICON over FCIP機能を使用すると、 遠く離れた場所にあるメインフレームリソースにも、コスト効率よくアクセスできます。Cisco MDS 9000 ファミリのプラットフォームでは、ビジネス継続ストラテジをシンプルにするユビ キタス IP インフラストラクチャを使用して、IBM PPRC や XRC などのストレージレプリケー ションサービスを、メトロを介してグローバルな距離にまで展開できます。

『Cisco MDS 9000 Family NX-OS IP Services Configuration Guide』を参照してください。

#### ポートチャネルのサポート

FICON の Cisco MDS 実装では、効率的利用がサポートされているため、安定した大規模 SAN 環境の構築に要するスイッチ間リンク(ISL)のアベイラビリティが向上しています。Cisco MDS スイッチ内での ISLのアベイラビリティおよびパフォーマンスは、ポートチャネルによっ て強化されます。

ポートチャネルの詳細については、『*Cisco MDS 9000 Family NX-OS Interfaces Configuration Guide*』を参照してください。

#### VSAN による、FICON と FCP の混在への対応

Cisco MDS 9000 ファミリの FICON 対応スイッチは、きわめて複雑な混在環境にも簡単に導入 できるようになっています。各サービスに必要なVSANを簡単に作成して、複数の論理FICON、 Z-Series Linux/FCP、および Open-Systems Fibre Channel Protocol (FCP) ファブリックを1つの 物理ファブリックにオーバーレイできます。VSANにはハードウェア独立サービスとプロトコ ル固有のファブリックサービスの両方が用意されているため、ゾーンベースの混在方式のよう な複雑さがなく、不安定になるおそれもありません。

Cisco MDS 9000 ファミリのどのスイッチにおいても、FICON 機能はデフォルトでディセーブ ルになっています。FICON 機能がディセーブルのときは、FC ID をシームレスに割り当てるこ とが可能です。Cisco NX-OS ソフトウェアは混在環境に対応しています。FCP プロトコルと FICON プロトコルの混在に関する問題は、VSAN を実装すれば、Cisco MDS スイッチによって 対処されます。 Cisco MDS 9000 ファミリのスイッチおよびディレクタは、FCP プロトコルと FICON プロトコ ルの混在をポートレベルでサポートしています。これらのプロトコルが同一スイッチ内に混在 している場合は、VSAN を使用して FCP ポートと FICON ポートを切り離せます。

**Tip** 混在環境を作成する際は、すべての FICON デバイスを(デフォルト VSAN 以外の)1つ の VSAN に配置し、FCP スイッチポートを(デフォルト VSAN 以外の)別個の VSAN に 隔離してください。このようにして FCP と FICON を切り離すことにより、接続している すべてのデバイスに対して正常な通信が保証されます。

#### Cisco MDS でサポートされている FICON 機能

Cisco MDS 9000 ファミリの FICON 機能としては、次のものがあります。

・柔軟性と投資の保護: Cisco MDS 9500 シリーズおよび 9200 シリーズ間で共通のスイッチング モジュールとサービス モジュールは、Cisco MDS 9000 ファミリによって共有されます。

『Cisco MDS 9500 Series Hardware Installation Guide』および『Cisco MDS 9200 Series Hardware Installation Guide』を参照してください。

- ハイアベイラビリティ FICON 対応ディレクタ: Cisco MDS 9500 シリーズは、すべての主要コンポーネントに対して稼働中のソフトウェアアップグレード、ステートフルなプロセス再起動/フェールオーバー、および十分な冗長性を可能にしたことで、ディレクタクラスのアベイラビリティの新標準に準拠しています。4/2/1 Gbps、10 Gbpsの自動検知 FICONポートまたは FCP ポートの任意の組み合わせを最大 528 個まで1つのシャーシに搭載できます。『Cisco MDS 9000 Family NX-OS High Availability and Redundancy Configuration Guide』を参照してください。
- インフラストラクチャの保護:共通ソフトウェアリリースによって、すべてのCisco MDS
   9000プラットフォーム間でインフラストラクチャを保護できます。『Cisco MDS 9000 Family
   NX-OS Software Upgrade and Downgrade Guide』を参照してください。
- VSAN テクノロジー: Cisco MDS 9000 ファミリには、ハードウェアレベルで適用される VSAN テクノロジーが採用されています。VSAN テクノロジーは、単一物理ファブリック 内の独立環境に対応しているため、物理インフラストラクチャを安全に共有しながら、 FICON 混在のサポートを強化できます。VSAN の設定と管理, on page 9を参照してくだ さい。
- ポートレベルでの設定:BB\_credits、ビーコンモード、およびポートセキュリティをポートごとに設定できます。バッファ間クレジット、ビーコンLED、およびトランキングについては、『Cisco MDS 9000 Family NX-OS Interfaces Configuration Guide』を参照してください。
- エイリアス名の設定:スイッチおよび接続されているノードデバイスに、WWN でなく ユーザーフレンドリなエイリアスを設定できます。を参照してください。

 包括的なセキュリティフレームワーク: Cisco MDS 9000 ファミリは、RADIUS および TACACS+認証、簡易ネットワーク管理プロトコルバージョン3(SNMPv3)、ロールベー スアクセスコントロール、セキュアシェルプロトコル(SSH)、セキュアファイル転送 プロトコル(SFTP)、VSAN、ハードウェアベースのゾーン分割、ACL、ファブリックバ インディング、Fibre Channel Security Protocol(FC-SP)、LUN ゾーン分割、読み取り専用 ゾーン、およびVSANベースのアクセスコントロールをサポートしています。RADIUS、 TACACS+、FC-SP、および DHCHAPの詳細については、『Cisco MDS 9000 Family NX-OS Security Configuration Guide』を参照してください。

Note LUN ゾーン分割および読み取り専用ゾーンは、Cisco MDS NX-OS Release 5.x 以降ではサポートされていません。

- トラフィックの暗号化: FCIP を介した IP セキュリティがサポートされています。FCIP を 介して伝送された FICON およびファイバチャネルトラフィックを暗号化できます。『Cisco MDS 9000 Family NX-OS Security Configuration Guide』を参照してください。
- ・ローカルアカウンティングログ:ローカルアカウンティングログを表示して、FICONイベントを検出できます。MSCHAP認証およびローカルAAAサービスの詳細については、 『Cisco MDS 9000 Family NX-OS Security Configuration Guide』を参照してください。
- ・統合型ストレージ管理: Cisco MDS 9000 FICON 対応スイッチは、IBM CUP 規格に適合しており、IBM S/A OS/390 I/O 操作コンソールを使用した帯域内管理が可能です。CUP インバンド管理, on page 329を参照してください。
- ・ポートアドレスベースの設定:ポート名、ブロック状態またはブロック解除状態を設定します。また、接続制限属性をポートに設定できます。FICON ポートの設定, on page 307を 参照してください。
- ・表示できる情報には、次のものがあります。
  - 個別のファイバチャネルポート(例:ポート名、ポート番号、ファイバチャネルア ドレス、動作ステート、ポートタイプ、ログインデータなど)
  - ポートに接続されているノード
  - •ポートのパフォーマンスおよび統計情報
- コンフィギュレーションファイル:コンフィギュレーションファイルを保存し、適用します。FICON コンフィギュレーションファイル, on page 317を参照してください。
- FICONおよび開放型システム管理サーバー機能(インストール済みの場合)。VSANによる、FICONとFCPの混在への対応, on page 281を参照してください。
- 拡張カスケード サポート: CUP インバンド管理, on page 329を参照してください。
- 日時:スイッチの日時設定を行います。ホストでタイムスタンプを制御できるようにする, on page 303を参照してください。

- SNMP トラップの受け取り側およびコミュニティ名を設定します(FICON パラメータの SNMP 制御の設定, on page 304 を参照)。
- Call Home の設定:ディレクタ名、場所、説明、および担当者を設定します。『Cisco MDS 9000 Family NX-OS System Management Configuration Guide』を参照してください。
- 優先するドメイン ID、FC ID の永続性、および主要スイッチの優先度の設定:ドメイン パラメータの設定の詳細については、『Cisco MDS 9000 Family NX-OS System Management Configuration Guide』を参照してください。
- 詳細な SPAN (スイッチドポートアナライザ)診断: Cisco MDS 9000 ファミリには、業 界初のインテリジェント診断、プロトコルデコーディング、ネットワーク分析ツール、お よび統合された Call Home 機能が組み込まれているため、信頼性の向上、迅速な問題解 決、およびサービスコストの削減が実現します。SPAN を使用したネットワークトラ フィックのモニタリングの詳細については、『Cisco MDS 9000 Family NX-OS System Management Configuration Guide』を参照してください。
- R\_A\_TOV、E\_D\_TOVの設定: Cisco MDS でサポートされている FICON 機能を参照して ください。
- ディレクタレベルのメンテナンス作業:障害分析をサポートするために、ディレクタのメ ンテナンス作業(たとえば、ファームウェアレベルのメンテナンス、ディレクタログへ のアクセス、データ収集など)を実行します。システムプロセスおよびログのモニタリン グの詳細については、『Cisco MDS 9000 Family NX-OS System Management Configuration Guide』を参照してください。
- ポートレベルのインシデントアラート:ポートレベルのインシデントアラートを表示お よびクリアします。RLIR 情報のクリア, on page 317を参照してください。

## FICON のカスケード化

Cisco MDS NX-OS ソフトウェアを使用して、FICON ネットワーク内で複数のスイッチの共存 が可能になります。複数のスイッチを設定するには、該当スイッチ内でファブリック バイン ディングを有効にし、設定する必要があります(『Cisco MDS 9000 Family NX-OS Security Configuration Guide』を参照)。

## FICON VSAN の前提条件

FICON VSAN を稼働状態にするには、次の前提条件を満たしているかどうか確認してください。

・ゾーン分割機能を使用していない場合は、デフォルトゾーンを許可するように設定します。次のヒントを参照してください。

 $\mathcal{P}$ 

- Tip アクティブゾーンセットを保存するのに、copy running-config startup-config コマンドを発行する必要はあり ません。ただし、明示的にフルゾーンセットを保存するに は、copy running-config startup-config コマンドを発行する必 要があります。ファブリックに複数のスイッチが含まれてい る場合は、copy running-config startup-config fabric コマンド を実行する必要があります。fabric キーワードを指定する と、copy running-config startup-config コマンドがファブリッ ク内のすべてのスイッチで実行され、フルゾーン情報がファ ブリック内のすべてのスイッチのスタートアップ コンフィ ギュレーションに保存されます。これは、スイッチのリロー ドおよび電源再投入時に重要です。
- VSAN上で順序どおりの配信をイネーブルにします。ファイバチャネルルーティングサービスおよびプロトコルの設定, on page 205を参照してください。
- VSAN 上でファブリック バインディングをイネーブルにします(必要に応じて設定します)。ファブリック バインディングの詳細については、『Cisco MDS 9000 Family NX-OS Security Configuration Guide』を参照してください。
- スイッチ内に衝突する永続FCIDが存在していないことを確認します。ドメインパラメータの設定の詳細については、『Cisco MDS 9000 Family NX-OS System Management Configuration Guide』を参照してください。
- ・設定済みドメイン ID と要求したドメイン ID が一致していることを確認します。ドメイン パラメータの設定の詳細については、『Cisco MDS 9000 Family NX-OS System Management Configuration Guide』を参照してください。
- ・ゾーン分割を使用している場合は、ゾーンに CUP(エリア FE)を追加します。CUP イン バンド管理, on page 329を参照してください。

上記の前提条件がいずれか1つでも満たされていないと、FICON機能をイネーブルにできません。

## **FICON**ポート番号の設定

FICON機能に関しては、Cisco MDSスイッチ内のポートが、静的に定義された8ビット値(ポート番号)で識別されます。ポート番号は、最大255個まで使用できます。使用できるポート番号設定方式には、次のものがあります。

- ・シャーシタイプに基づくデフォルトポート番号
- •予約済みポート番号

この項では、次のトピックについて取り上げます。

Note FICON ポート番号を予約する前に、スイッチ上で FICON をイネーブルにしておく必要が あります(VSAN の FICON をイネーブルにする操作の概要, on page 295 を参照)。

## デフォルトの FICON ポート番号設定方式

Cisco MDS NX-OS ソフトウェアは、シャーシ内のモジュールとスロットに基づいて、デフォルトの FICON ポート番号を割り当てます。スイッチ内の最初のポートは、常にゼロ(0)で開始します(Figure 57: Cisco MDS 9000 ファミリスイッチのデフォルトの FICON ポート番号設定, on page 286 を参照)。

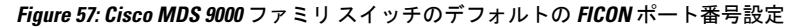

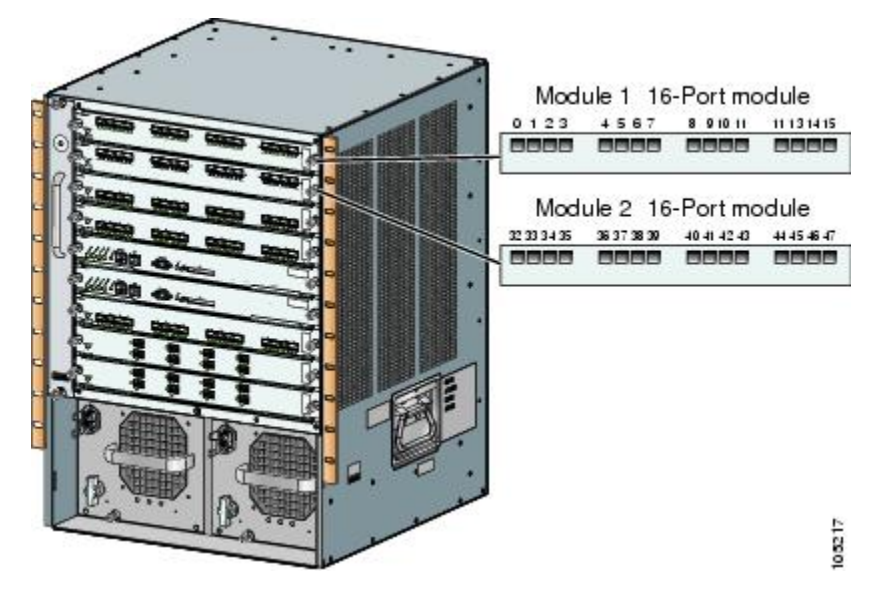

デフォルトの FICON ポート番号は、前面パネル上のポートの位置に基づいて、モジュールが 属しているスロットに固有の値が割り当てられます。Cisco MDS 9513 ディレクタの場合、各ス ロットに16 個のポート番号が割り当てられています。それ以外の Cisco MDS 9000 ファミリス イッチではいずれも、各スロットに 32 個のポート番号が割り当てられています。これらのデ フォルト番号は、シャーシ内にモジュールが物理的に存在するかどうか、ポートのステータス (アップまたはダウン)、またはモジュールのポート数(4、12、16、24、または 48)に関係 なく割り当てられます。モジュールのポートの数の方が、スロットに割り当てられたポート番 号の個数よりも少ない場合、超過分のポート番号は使用されません。モジュールのポート数 が、スロットに割り当てられたポート番号の個数よりも多い場合、ポート番号を手動で割り当 てない限り、超過分のポートは FICON に使用できません。

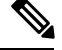

Note スロットにポート番号を手動で割り当てて超過分のポートを使用するには、スロットへ のFICON ポート番号の割り当て, on page 292 コマンドを使用できます。ficon slot assign port-numbers の手順を使用します。ただし、この手順を実行する前に、Cisco MDS 9000 スイッチのデフォルトのポート番号の割り当て(Table 25: FICON のデフォルト設定, on page 338 Table 23: Cisco MDS 9000 ファミリのデフォルト FICON ポート番号, on page 287) を確認し、予約済み FICON ポート番号設定方式の概要, on page 291セクション、FICON ポート番号設定に関するガイドライン, on page 292セクション、およびスロットへのFICON ポート番号の割り当て, on page 292セクションを読んで、FICON ポートの番号設定を十分 に理解しておくことをお勧めします。

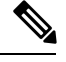

Note FICON ポート番号にマッピングされるのは、ファイバ チャネル、ポートチャネル、および FCIP ポートだけです。それ以外のタイプのインターフェイスでは、対応するポート番号が生成されません。

Table 23: Cisco MDS 9000 ファミリのデフォルト FICON ポート番号, on page 287は、Cisco MDS 9000 ファミリのスイッチおよびディレクタ用のデフォルトのポート番号の割り当ての一覧です。

Table 23: Cisco MDS 9000 ファミリのデフォルト FICON ポート番号

| 製品               | スロット番号 | 実装ポート割り当<br>て | 割り当て先ポート<br>チャネル/FCIP | 非実装ポート     |          |
|------------------|--------|---------------|-----------------------|------------|----------|
| 割り当て先ポート         | 注記     |               |                       |            |          |
| Cisco MDS 9200 シ | スロット1  | $0\sim 31$    | $64 \sim 89$          | 90~253、および | スイッチングモー |
|                  | スロット2  | $32 \sim 63$  |                       | ↓ P 233    | 「こ」日本。   |

I

| 製品                      | スロット番号 | 実装ポート割り当<br>て | 割り当て先ポート<br>チャネル/FCIP | 非実装ポート                 |                                                                                                    |
|-------------------------|--------|---------------|-----------------------|------------------------|----------------------------------------------------------------------------------------------------|
| Cisco MDS 9222i シ       | スロット1  | $0 \sim 31$   | $64 \sim 89$          | 90~253、および<br>ポート 255  | 4 ポート、12 ポー<br>ト 16 ポート ま                                                                                                    |
| <u> </u>                | スロット2  | $32 \sim 63$  |                       | ホート 255                | <ul> <li>ト、16ホート、または 54 ポートのモジュールでは、<br/>最初の4、12、</li> <li>16、または 24 個のポート番号が使用され、残りは未使用ポートモジュール上の余分な16個のポートには、ポートモジューのポートには、ポート番号がません。</li> </ul> |
| Cisco MDS 9506<br>ディレクタ | スロット1  | 0~31          | $128 \sim 153$        | 154~253、および<br>ポート 255 | スーパーバイザモジュールにけポー                                                                                                    |
|                         | スロット2  | $32 \sim 63$  |                       | 1. 1. 235              | ト番号が割り当て                                                                                                    |
|                         | スロット3  | $64 \sim 95$  |                       |                        | られません。                                                                                                    |
|                         | スロット4  | $96 \sim 127$ |                       |                        |                                                                                                    |
|                         | スロット5  | なし            |                       |                        |                                                                                                    |
|                         | スロット6  | なし            |                       |                        |                                                                                                    |
| Cisco MDS 9134<br>ディレクタ | スロット1  | $0 \sim 33$   | $34 \sim 59$          | 60~253、および<br>ポート255   |                                                                                                    |

| 製品             | スロット番号 | 実装ポート割り当<br>て  | 割り当て先ポート<br>チャネル/FCIP | 非実装ポート                |                                                                                                    |
|----------------|--------|----------------|-----------------------|-----------------------|----------------------------------------------------------------------------------------------------|
| Cisco MDS 9509 | スロット1  | $0 \sim 31$    | 224 ~ 249             | 250~253、および<br>ポート255 | 4ポート、12ポー                                                                                                    |
|                | スロット2  | $32 \sim 63$   |                       |                       | 下、16 ホート、または 24 ポートの                                                                                                    |
|                | スロット3  | $64 \sim 95$   |                       |                       | モジュールでは、<br>最初の4、12、                                                                                                    |
|                | スロット4  | $96 \sim 127$  |                       |                       | <ol> <li>16、または24個のポート番号が使用され、残りは未使用のままです。</li> <li>48ポートモジュール上の余分な16個のポートには、ポート番号が割り当てられません。</li> </ol>                               |
|                | スロット5  | なし             |                       |                       | スーパーバイザモ                                                                                                    |
|                | スロット6  | なし             |                       |                       | ジュールにはボー<br>ト番号が割り当て<br>られません。                                                                                                    |
|                | スロット7  | $128 \sim 159$ |                       |                       | 4ポート、12ポー                                                                                                    |
|                | スロット8  | $160 \sim 191$ |                       |                       | ト、16ホート、ま<br>たは24 ポートの                                                                                                    |
|                | スロット9  | 192 ~ 223      |                       |                       | モジュールでは、<br>最初の4、12、<br>16、または24個<br>のポート番号が使<br>用され、残りは未<br>使用のままです。<br>48ポートモ<br>ジュール上の余分<br>な16個のポートに<br>は、ポート番号が<br>割り当てられませ<br>ん。 |

| 製品                      | スロット番号         | 実装ポート割り当<br>て                                                                 | 割り当て先ポート<br>チャネル/FCIP | 非実装ポート                 |                                                                   |
|-------------------------|----------------|-------------------------------------------------------------------------------|-----------------------|------------------------|-------------------------------------------------------------------|
| Cisco MDS 9513<br>ディレクタ | スロット1          | $0 \sim 15$                                                                   | $224 \sim 249$        | 250~253、および<br>ポート 255 | 4 ポート、12 ポー<br>ト、または 16                                           |
| スロット2                   | $16 \sim 31$   |                                                                               |                       |                        | ルでは、最初の                                                           |
| スロット3                   | $32 \sim 47$   |                                                                               |                       |                        | 4、12、または16<br>個のポート番号が                                            |
| スロット4                   | $48 \sim 63$   |                                                                               |                       |                        | 使用され、残りは                                                          |
| スロット5                   | $64 \sim 79$   |                                                                               |                       |                        | 木使用のよよ<br>す。24ポート、32                                              |
| スロット6                   | 80~95          |                                                                               |                       |                        | ポート、および48<br>ポートのモジュー<br>ル上の余分なポー<br>トには、ポート番<br>号が割り当てられ<br>ません。 |
| スロット7                   | なし             | スーパーバイザモ                                                                      |                       |                        |                                                                   |
| スロット8                   | なし             | ト番号が割り当て<br>られません。                                                            |                       |                        |                                                                   |
| スロット9                   | 96~111         | 4ポートまたは12                                                                     |                       |                        |                                                                   |
| スロット 10                 | $112 \sim 127$ | ルでは、最初の4                                                                      |                       |                        |                                                                   |
| スロット 11                 | $128 \sim 143$ | または12個のポー<br>  ト番号が使用さ                                                        |                       |                        |                                                                   |
| スロット 12                 | $144 \sim 159$ | れ、残りは未使用<br>のままです。24                                                          |                       |                        |                                                                   |
| スロット 13                 | 160 ~ 175      | ポート、32 ポー<br>ト、および48 ポー<br>トのモジュール上<br>の余分なポートに<br>は、ポート番号が<br>割り当てられませ<br>ん。 |                       |                        |                                                                   |

## ポートアドレス

デフォルトでは、ポート番号はポートアドレスと同じです。ポートアドレスはスワッピングできます(ポートスワッピング, on page 321を参照)。

ポートアドレスをスワッピングするには、ficon swap portnumber コマンドを実行します。

## 実装ポートおよび非実装ポートのアドレス

実装ポートとは、デフォルトでシャーシ内のスロットに割り当てられるすべてのポートアドレスです(デフォルト設定, on page 338を参照)。非実装ポートとは、デフォルトでシャーシ内のスロットに割り当てられないすべてのポートアドレスです(デフォルト設定, on page 338を参照)。

## 予約済み FICON ポート番号設定方式の概要

250 個のポート番号のいずれかを使用して、スイッチ上のすべてのポートへの割り当てができ ます。デフォルト設定, on page 338 に示すように、スイッチの物理ポート数が 250 個を超えた 場合、デフォルト番号設定方式では超過分のポートにポート番号を設定できません。スイッチ の物理ポート数が 250 個を超えた場合は、FICON VSAN に存在しないポートにはポート番号を 割り当てないでおく、あるいは同一の FICON VSAN で使用されていない重複ポート番号を割 り当てるなどの方法で対処できます。たとえば、FICON VSAN 10 のインターフェイス fc1/1、 および FICON VSAN 20 のインターフェイス fc10/1 に、ポート番号 1 を設定できます。

|--|

Note 1 つの VSAN に設定できるポート数は、最大 250 個です。

**Note** アクティブになっているポートのFICONポート番号は変更されません。最初に shutdown コマンドを使用して、インターフェイスをディセーブルにする必要があります。

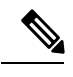

Note スロットにモジュールが設置されていない場合でも、ポート番号を設定できます。

## インストレーション ポートおよび非インストレーション ポート

インストレーションポートとは、必要なすべてのハードウェアが搭載されているポートです。 次の条件のいずれか1つが適用される場合、VSAN内の指定のポート番号を実装ポートにでき ます。ただし、インストレーションポートにはできません。

- モジュールが存在しない場合(たとえば、モジュール1が Cisco MDS 9509 ディレクタの スロット1に物理的に存在していない場合)、ポート番号0~31は非インストレーション ポートと見なされます。
- Small Form-Factor Pluggable (SFP) ポートが存在しない場合(たとえば、Cisco MDS 9509 ディレクタのスロット2に16ポートモジュールが挿入されている場合)、ポート48~
   63 は非インストレーション ポートと見なされます。
- ・スロット1には、ポート0~31、またはポート0~15が割り当てられています。VSAN 2内に存在する物理ポートは、ポート番号4の物理ポートfc1/5だけです。残りの物理ポー トは VSAN 2内に存在していません。FICON対応 VSANでは常に、ポート番号0~249

は実装ポートと見なされます。つまり、VSAN2に存在しているのは、ポート番号0~249 と、1つの物理ポート fc1/4 です。対応する物理ポート0~3、および5~249 は VSAN2 内に存在しません。これらのポート番号は VSAN2内に物理ポートが存在しないため、 FICON VSAN ポートアドレスを表示したときにインストレーション ポート(例:ポート 0~3、5~249 など)としては表示されません。

もう1つのシナリオは、VSAN1~5が FICON に対応していて、トランキング対応インター フェイス fc1/1 に VSAN3~10 が設定してある場合です。この場合、VSAN1と VSAN2では ポートアドレス0が非インストレーション ポートになります。

該当のポートがポートチャネルの一部であると想定した場合(たとえば、インターフェイス fc 1/1 がポートチャネル5に属している場合)、すべての FICON VSAN でポートアドレス0が非インストレーションポートになります。「デフォルト設定, on page 338」を参照してください。

## FICON ポート番号設定に関するガイドライン

FICON ポート番号には、次のガイドラインが適用されます。

- •スーパーバイザモジュールには、ポート番号割り当てがありません。
- ・ポート番号は TE ポートに応じて変更されません。TE ポートは複数の VSAN で使用され るため、TE ポート用にシャーシ規模の一意のポート番号を予約しておく必要があります。
- ・各ポートチャネルを FICON ポート番号に明示的に関連付ける必要があります。
- ・物理ポートチャネルのポート番号が非インストレーションポートと一致したとき、その物 理ポートには、関連するポートチャネルの設定が適用されます。
- 各 FCIP トンネルを FICON ポート番号に明示的に関連付ける必要があります。ポートチャネルまたは FCIP トンネルに対してポート番号が割り当てられていない場合、関連付けられているポートは起動しません。

FCIP およびポートチャネルのポート番号の概要, on page 293を参照してください。

## スロットへの FICON ポート番号の割り当て

**show ficon port-number assign** コマンドと **show ficon first-available port-number** コマンドを使用して、使用するポート番号を決定することができます。

<u>/!\</u>

Caution ポート番号を割り当て、変更、またはリリースすると、ポートが再ロードされます。

FICON ポート番号をスロットに割り当てる手順は、次のとおりです。

#### ステップ1 switch# config t

#### switch(config)#

コンフィギュレーション モードに入ります。

ステップ2 switch(config)# ficon slot 3 assign port-numbers 0-15, 48-63

スロット3の最大32のインターフェイス用に FICON ポート番号0~15と48~63を予約します。

ステップ3 switch(config)# ficon slot 3 assign port-numbers 0-15, 17-32

スロット3の最初の16インターフェイス用に FICON ポート番号0~15を予約し、次の16のインターフェ イス用に17~32を予約します。

ステップ4 switch(config)# ficon slot 3 assign port-numbers 0-63

スロット3の最大64のインターフェイス用にFICONポート番号0~63を予約します。

ステップ5 switch(config)# ficon slot 3 assign port-numbers 0-15, 56-63

スロット3の最大24のインターフェイス用に予約されているFICONポート番号を変更します。

ステップ6 switch(config)# no ficon slot 3 assign port-numbers 0-15, 56-63

(任意) FICON ポート番号を解放します。

## FICON ポート番号割り当ての表示

スイッチに割り当てられているポート番号を表示するには、 show ficon port-numbers assign コ マンドを使用します。

switch# show ficon port-numbers assign ficon slot 1 assign port-numbers 0-31 ficon slot 2 assign port-numbers 32-63 ficon slot 3 assign port-numbers 64-95 ficon slot 4 assign port-numbers 96-127 ficon logical-port assign port-numbers 128-153

特定のスロットに割り当てられているポート番号を表示するには、 show ficon port-numbers assign slot コマンドを使用します。

switch# show ficon port-numbers assign slot 2
ficon slot 2 assign port-numbers 32-63

論理ポート用に予約されているポート番号を表示するには、 show ficon port-numbers assign コ マンドを使用します。

switch# show ficon port-numbers assign logical-port ficon logical-port assign port-numbers 128-153

## FCIP およびポートチャネルのポート番号の概要

FCIP および PortChannel は、ポート番号に明示的にバインドしておかないと、FICON 対応 VSAN で使用できません。

FICON ポートの設定, on page 307、FICON およびポートチャネルインターフェイス用の FICON ポート番号の予約, on page 294、およびFCIP インターフェイスへのポート番号のバインド, on page 308を参照してください。

デフォルトポート番号が使用可能な場合(Table 23: Cisco MDS 9000 ファミリのデフォルト FICON ポート番号, on page 287を参照)、あるいはファイバチャネルインターフェイス用に予 約されていないポート番号のプールからポート番号を予約する場合(予約済み FICON ポート 番号設定方式の概要, on page 291を参照)、デフォルトポート番号を使用できます。

FCIP または PortChannel インターフェイスのバインドに最初に使用できるポート番号を確認す るには、show ficon first-available port-number コマンドを使用します(使用可能なポート番 号の表示, on page 332 を参照)。

## $\rho$

Tip マッピングのインターフェイスとなるポート番号を表示するには、show ficon vsan portaddress brief コマンドを使用します。ポートチャネル/FCIP 範囲内で、PortChannel ま たは FCIP インターフェイスに割り当てられていないポート番号を割り当てることができ ます(要約形式でのポート番号情報の表示, on page 332) を参照)。

# FICON およびポートチャネル インターフェイス用の FICON ポート番号 の予約

FCIP やポートチャネルなどの論理インターフェイスを使用する予定がある場合は、使用する 論理インターフェイス用にポート番号を予約しておく必要があります。

FICON ポート番号を論理インターフェイス用に予約するには、次の手順を実行します。

#### ステップ1 switch# config t

switch(config)#

コンフィギュレーション モードに入ります。

#### ステップ2 switch(config)# ficon logical-port assign port-numbers 230-249

FCIP および PortChannel インターフェイス用にポート番号 230~249 を予約します。

#### ステップ3 switch(config)# ficon logical-port assign port-numbers 0xe6-0xf9

FCIP および PortChannel インターフェイス用にポート番号 0xe6 ~ 0xf9 を予約します。

Note アクティブなポート番号は変更できません。shutdown コマンドを使用してインターフェイスを無 効にし、no ficon portnumber コマンドを使用してポート番号をアンバインドする必要があります。 FICON ポートの設定, on page 307を参照してください。

#### ステップ4 switch(config)# no ficon logical-port assign port-numbers 230-249

ポート番号を解放します。

Note アクティブなインターフェイスのポート番号は解放できません。shutdown コマンドを使用してイ ンターフェイスを無効にし、no ficon portnumber コマンドを使用してポート番号をアンバインド する必要があります。FICON ポートの設定, on page 307を参照してください。

## FCIDの割り当て

FICON には予測可能なスタティック FC ID 割り当て方式が必要です。FICON がイネーブルの ときは、接続先ポートのポートアドレスに応じた FC ID がデバイスに割り当てられます。ポー トアドレスは、ファブリックアドレスの中央バイトを構成しています。また、ファブリック内 のデバイスはすべて、ファブリックアドレスの最終バイトが同一である必要があります。最終 バイト値はデフォルトでは0ですが、他の値を設定することも可能です。

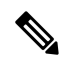

Note FICON 対応 VSAN では、固定的 FC ID を設定できません

Cisco MDS スイッチ用に、ダイナミック FC ID 割り当て方式が用意されています。VSAN 上で FICON を有効または無効にすると、すべてのポートがシャットダウンし、ダイナミック FC ID からスタティック FC ID に、あるいはその逆方向にスイッチングされます(Figure 58: FICON 用スタティック FC ID の割り当て、on page 295を参照)。

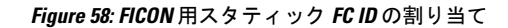

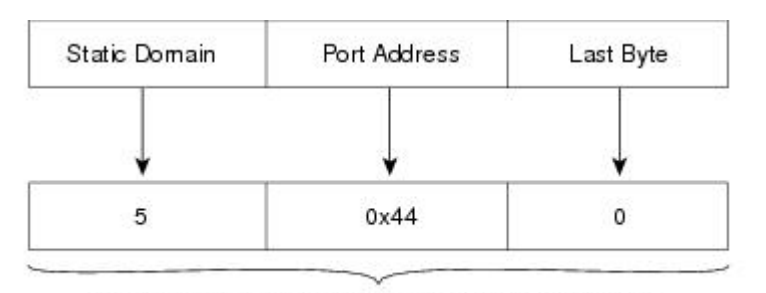

Static FC ID allocation for interface fc3/5 includes the static domain ID (5), the port address (0x44), and the last byte value (0).

## FICON の設定

Cisco MDS 9000 ファミリのどのスイッチにおいても FICON はデフォルトでディセーブルにな ります。Device Manager を使用すると、VSAN 単位で FICON をイネーブルにできます。

このセクションは、次のトピックで構成されています。

## VSANのFICON をイネーブルにする操作の概要

スイッチ上のどの VSAN においても FICON はデフォルトでディセーブルになります。

VSAN 単位で FICON をイネーブルにするには、次の方法があります。

• 自動 setup ficon コマンドを使用します。

基本 FICON 設定のセットアップ, on page 297を参照してください。

•各前提条件を手動でアドレッシングします。

FICON の概要, on page 277を参照してください。

• Device Manager を使用します。

Cisco MDS スイッチで FICON FICON 機能をイネーブルにすると、次の制約が適用されます。

- FICON 対応 VSAN では、順序どおりの配信をディセーブルにできません。
- FICON 対応 VSAN では、ファブリック バインディングまたはスタティック ドメイン ID 設定をディセーブルにできません。
- ロードバランシング方式が Source ID (SID) -Destination ID (DID) に変更されます。
   SID—DID—OXID に戻すことはできません。
- IPL コンフィギュレーション ファイルが自動的に作成されます。

FICON コンフィギュレーション ファイルの概要, on page 318を参照してください。

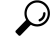

Tip 同一の FICON 対応スイッチにログインしている複数ユーザーは、Device Manager を使用 して、FICON の自動保存を起動できます。Device Manager は FICON 対応スイッチであれ ば機種に関係なく定期自動保存を実行するため、結果として FICON キー カウンタが増加 します。キー カウンタの増加から、実際には発生しなかった変更を特定できます。こう した変更を回避するために、FICON 対応スイッチを Device Manager の1インスタンスだ けに監視させる設定を推奨します。

## スイッチでの FICON の有効化

Cisco MDS 9000 ファミリのどのスイッチにおいても FICON はデフォルトでディセーブルにな ります。VSAN で FICON を有効にすることで、スイッチで FICON を明示的または暗黙的に有 効にできます。ただし、すべての VSAN で FICON を無効にしても、スイッチの FICON は無効 になりません。FICON を明示的に無効にする必要があります。

スイッチの FICON をグローバルに有効または無効にするには、次の手順を実行します。

#### ステップ1 switch# config t

switch(config)#

コンフィギュレーション モードに入ります。

#### ステップ2 switch(config)# feature ficon

スイッチの FICON をグローバルにイネーブルにします。

#### ステップ3 switch(config)# no feature ficon

スイッチで FICON をグローバルに無効化し、すべての FICON 設定を削除します。

## 基本 FICON 設定のセットアップ

ここでは、Cisco MDS 9000 ファミリ スイッチの特定の VSAN で FICON をセットアップする方 法を、手順を追って説明します。

Note 任意のプロンプトで Ctrl-C キーを押すと、残りの設定オプションを飛ばして、設定手順 を先に進めることができます。

## $\mathcal{P}$

Tip 事前に設定された質問に応答しない場合、または任意の質問の回答を省略する場合は、 Enterキーを押します。デフォルトの回答が見つからない場合(たとえば、スイッチ名)、 スイッチは以前の設定を使用して、次の質問にスキップします。

FICON を有効にして設定するには、次の手順を実行します。

ステップ1 EXEC コマンド モードで setup ficon コマンドを入力します。

#### switch# setup ficon

--- Ficon Configuration Dialog ---This setup utility will guide you through basic Ficon Configuration on the system. Press Enter if you want to skip any dialog. Use ctrl-c at anytime to skip all remaining dialogs.

ステップ2 yes と入力して(デフォルトは yes)、基本 FICON 設定セットアップを開始します。

Would you like to enter the basic configuration dialog (yes/no) [yes]: yes

FICONセットアップユーティリティでは、手順に従って、基本的な設定プロセスを完了できます。どの プロンプトでも、Ctrl-Cキーを押すと、設定プロセスが終了します。

ステップ3 FICON を有効にする必要がある VSAN の番号を入力します。

Enter vsan [1-4093]:2

ステップ4 VSAN を作成するには、yes と入力します(デフォルトは yes)。

vsan 2 does not exist, create it? (yes/no) [yes]: yes

ステップ5 VSAN の選択を確定するには、yes と入力します(デフォルトは yes)。

Enable ficon on this vsan? (yes/no) [yes]: yes

**Note** この時点で VSAN がまだ作成されていない場合は、ソフトウェアにより作成されます。

ステップ6 指定された FICON VSAN のドメイン ID 番号を入力します。

Configure domain-id for this ficon vsan (1-239):2

ステップ7 カスケードモードで FICON を設定するには、yes と入力します(デフォルトは no)。no を入力する場合は、ステップ8に進みます(CUP インバンド管理, on page 329を参照)。

Would you like to configure ficon in cascaded mode: (yes/no) [no]: yes

a) FICON: CUP のピア WWN の割り当て

Configure peer wwn (hh:hh:hh:hh:hh:hh): 11:00:02:01:aa:bb:cc:00

b) FICON: CUP のピア ドメイン ID の割り当て

Configure peer domain (1-239) :4

c) 追加のピアを設定する場合は yes と入力します(ステップ 7a と 7b を繰り返します)。追加のピアを 設定しない場合は no と入力します。

Would you like to configure additional peers: (yes/no) [no]: no

ステップ8 SNMPに対し既存のポート接続パラメータの変更を許可するには、yes と入力します(デフォルトはyes) (FICON パラメータの SNMP 制御の設定, on page 304を参照)。

Enable SNMP to modify port connectivity parameters? (yes/no) [yes]: yes

ステップ9 必要に応じて、ホスト(メインフレーム)がポート接続パラメータを変更できるようにするには、no と 入力します(デフォルトは no) (ホストで FICON ポート パラメータを変更できるようにするには, on page 302を参照)。

Disable Host from modifying port connectivity parameters? (yes/no) [no]: no

**ステップ10** yes と入力し(デフォルトは yes)、active equals saved 機能を有効にします(実行コンフィギュレーションの自動保存, on page 305を参照)。

Disable Host from modifying port connectivity parameters? (yes/no) [no]: no

ステップ11 追加の FICON VSAN を設定するには、yes と入力します(デフォルトは yes)。

Disable Host from modifying port connectivity parameters? (yes/no) [no]: no

- **ステップ12** ここまでに入力した設定を確認して修正します。
- **ステップ13** 設定に問題がなければ、no と入力します(デフォルトは no)。

Note 説明のため、次の設定では異なる FICON 設定の VSAN を3 つ示しています。次に、さまざまな FICON シナリオでのこれらの設定による出力の例を示します。

```
The following configuration will be applied:
fcdomain domain 2 static vsan 1
fcdomain restart disruptive vsan 1
fabric-binding database vsan 1
swwn 11:00:02:01:aa:bb:cc:00 domain 4
fabric-binding activate vsan 1
zone default-zone permit vsan 1
ficon vsan 1
no host port control
fcdomain domain 3 static vsan 2
fcdomain restart disruptive vsan 2
fabric-binding activate vsan 2 force
zone default-zone permit vsan 2
ficon vsan 2
no host port control
no active equals saved
vsan database
vsan 3
fcdomain domain 5 static vsan 3
fcdomain restart disruptive vsan 3
fabric-binding activate vsan 3 force
zone default-zone permit vsan 3
ficon vsan 3
no snmp port control
no active equals saved
Would you like to edit the configuration? (yes/no) [no]: no
```

ステップ14 この設定を使用および保存する場合は、yes と入力します(デフォルトは yes)。実装されたコマンドが 表示されます。指定された VSAN で FICON が有効になった後で、EXEC モード スイッチ プロンプトが 再び表示されます。

```
Use this configuration and apply it? (yes/no) [yes]: yes
`fcdomain domain 2 static vsan 1
`fcdomain restart disruptive vsan 1
`fabric-binding database vsan 1`
`swwn 11:00:02:01:aa:bb:cc:00 domain 4`
`fabric-binding activate vsan 1
zone default-zone permit vsan 1
`ficon vsan 1
`no host port control`
`fcdomain domain 3 static vsan 2`
 fcdomain restart disruptive vsan 2`
`fabric-binding activate vsan 2 force`
`zone default-zone permit vsan 2`
`ficon vsan 2`
`no host port control`
`no active equals saved`
```

**Note** 新しい VSAN が作成された場合、2 つの追加コマンド(vsan database と vsan number)が表示さ れます。

```
`vsan database`
`vsan 3`
`in-order-guarantee vsan 3`
`fcdomain domain 2 static vsan 3`
`fcdomain restart disruptive vsan 3`
`fabric-binding activate vsan 3 force`
```

```
`zone default-zone permit vsan 3`
`ficon vsan 3`
`no snmp port control`
Performing fast copy config...done.
switch#
```

## VSAN での手動での FICON のイネーブル化

Note ここでは、VSAN 上で手動で FICON をイネーブルにする手順について説明します。自動 セットアップを使用して(推奨)、所定の VSAN 上で FICON をイネーブルにしてある場 合は、実行コンフィギュレーションの自動保存, on page 305に進んでください。

VSAN 上で FICON を手動で有効にするには、次の手順を実行します。

#### ステップ1 switch# config t

switch(config)#

コンフィギュレーション モードに入ります。

#### ステップ2 switch(config)# vsan database

```
switch(config-vsan-db)# vsan 5
switch(config-vsan-db)# do show vsan usage
4 vsan configured
configured vsans:1-2,5,26
vsans available for configuration:3-4,6-25,27-4093
switch(config-vsan-db)# exit
```

VSAN 5 を有効にします。

#### ステップ3 switch(config)# in-order-guarantee vsan 5

VSAN5の順序どおりの配信をアクティブにします。

ファイバチャネルルーティングサービスおよびプロトコルの設定, on page 205を参照してください。

#### ステップ4 switch(config)# fcdomain domain 2 static vsan 2

VSAN 2のドメイン ID を設定します。

ドメイン パラメータの設定の詳細については、『Cisco MDS 9000 Family NX-OS System Management Configuration Guide』を参照してください。

#### ステップ5 switch(config)# fabric-binding activate vsan 2 force

VSAN2のファブリックバインディングをアクティブにします。

『Cisco MDS 9000 Family NX-OS Security Configuration Guide』を参照してください。
ステップ6 switch(config)# zone default-zone permit vsan 2

VSAN 2 に許可するデフォルト ゾーンを設定します。 CUP インバンド管理, on page 329を参照してください。

ステップ7 switch(config)# ficon vsan 2 switch(config-ficon)#

VSAN 2 で FICON を有効にします。

ステップ8 switch(config)# no ficon vsan 6

VSAN 6 で FICON 機能を無効にします。

ステップ9 switch(config-ficon)# no host port control

メインフレームユーザーに対し、スイッチをオフライン状態に移行することを禁止します。 ホストでスイッチをオフラインに移行できるようにするには、on page 302を参照してください。

## [code-page] オプションの設定

FICON ストリングは、拡張 2 進化 10 進コード(EBCDIC)フォーマットで符号化されます。 コードページオプションの詳細については、メインフレームのマニュアルを参照してください。

Cisco MDS スイッチは、international-5、france、brazil、germany、italy、japan、 spain-latinamerica、uk、およびus-canada (デフォルト) EBCDIC フォーマット オプションを サポートします。

 $\rho$ 

Tip この設定は、オプションです。使用する EBCDIC フォーマットが不明な場合は、us-canada (デフォルト)オプションを引き続き使用することを推奨します。

VSAN で code-page オプションを設定するには、次の手順を実行します。

#### ステップ1 switch# config t

switch(config)#

コンフィギュレーション モードに入ります。

ステップ2 switch(config)# ficon vsan 2

switch(config-ficon)#

VSAN2でFICONを有効にします。

#### ステップ3 switch(config-ficon)# code-page italy

**italy** EBCDIC フォーマットを設定します。

#### ステップ4 switch(config-ficon)# no code-page

(任意) us-canada EBCDIC フォーマットを使用する出荷時デフォルトに戻します。

## ホストでスイッチをオフラインに移行できるようにするには

デフォルトでは、ホストでスイッチをオフライン状態に移行できます。スイッチをオフライン にするには、ホストから「Set offline」コマンド(x'FD')を CUP に送信します。

ホストでスイッチをオフライン状態に移行できるようにするには、次の手順を実行します。

#### ステップ1 switch# config terminal

switch(config)#

コンフィギュレーション モードに入ります。

ステップ2 switch(config)# ficon vsan 2

switch(config-ficon)#

VSAN 2 で FICON を有効にします。

#### ステップ3 switch(config-ficon)# no host control switch offline

メインフレーム ユーザーに対し、スイッチをオフライン状態に移行することを禁止します。

ステップ4 switch(config-ficon)# host control switch offline

ホストでスイッチをオフライン状態(デフォルト)に移行できるようにし、ポートをシャットダウンしま す。

## ホストで FICON ポート パラメータを変更できるようにするには

デフォルトでメインフレームユーザーに許可されるのはスイッチのクエリーだけであり、Cisco MDS スイッチの FICON パラメータ設定は許可されません。

メインフレーム ユーザーが FICON パラメータを設定できるようにするには、host port control コマンドを使用します。

ホスト (メインフレーム) で Cisco MDS スイッチの FICON パラメータの設定を許可するには、 次の手順を実行します。

#### ステップ1 switch# config terminal

switch(config)#

コンフィギュレーション モードに入ります。

ステップ2 switch(config)# ficon vsan 2

switch(config-ficon)#

VSAN2でFICONを有効にします。

#### ステップ3 switch(config-ficon)# no host port control

メインフレーム ユーザーに対し、Cisco MDS スイッチで FICON パラメータの設定を禁止します。

#### ステップ4 switch(config-ficon)# host port control

メインフレーム ユーザーに対し、Cisco MDS スイッチで FICON パラメータの設定を許可します(デフォルト)。

## ホストでタイムスタンプを制御できるようにする

デフォルトでは、各VSANのクロックはスイッチハードウェアと同一のクロックになります。 Cisco MDS 9000 ファミリ スイッチにおいて各 VSAN は、仮想ディレクタとなっています。仮 想ディレクタごとに、表示されるクロックと時刻が異なることがあります。VSAN ごとの別々 のクロックを保守するために、VSAN 固有のクロックとハードウェアベースのディレクタ ク ロックとの差分が Cisco NX-OS ソフトウェアによって保守されています。ホスト(メインフ レーム)で時刻が設定されると、クロック間の差異が Cisco NX-OS ソフトウェアにより更新さ れます。ホストがクロックを読み取ると、VSAN クロックと現在のディレクタ ハードウェア クロックとの差分が計算され、値がメインフレームに提示されます。

VSAN クロックの現行時刻は、show ficon vsan *vsan-id*、show ficon、および show accounting log コマンドの出力に示されます。

タイムスタンプのホスト制御を設定するには、次の手順を実行します。

#### ステップ1 switch# config terminal

switch(config)#

コンフィギュレーション モードに入ります。

ステップ2 switch(config)# ficon vsan 2

switch(config-ficon)#

VSAN 2 で FICON を有効にします。

ステップ3 switch(config-ficon)# no host set-timestamp

メインフレーム ユーザーに対し、VSAN 固有のクロックを変更することを禁止します。

#### ステップ4 switch(config-ficon)# host set-timestamp

ホストでこのスイッチのクロックを設定できるようにします(デフォルト)。

## タイム スタンプのクリア

Note タイム スタンプは、メインフレームではなく Cisco MDS スイッチでのみクリアできます。

VSAN クロックをクリアするには、EXEC モードで **clear ficon vsan** *vsan-id* **timestamp** コマンド を使用します。

switch# clear ficon vsan 20 timestamp

## FICON パラメータの SNMP 制御の設定

FICON パラメータの SNMP 制御を設定するには、次の手順を実行します。

ステップ1 switch# config t

switch(config)#

コンフィギュレーション モードに入ります。

ステップ2 switch(config)# ficon vsan 2

switch(config-ficon)#

VSAN2でFICONを有効にします。

ステップ3 switch(config-ficon)# no snmp port control

SNMP ユーザーに対し FICON パラメータの設定を禁止します。

ステップ4 switch(config-ficon)# snmp port control

SNMP ユーザーに対し FICON パラメータの設定を許可します(デフォルト)。

## FICON デバイスの従属関係の概要

FICON では、現在実行されているセッションのデバイス従属関係を制御することによって、 Cisco MDS 9000 ファミリ スイッチ上で複数のメインフレーム、CLI、および SNMP セッショ ン間のアクセスをシリアル化する必要があります。他のセッションに設定変更の実行を許可す るには、所定の従属関係を使用可能にする必要があります。

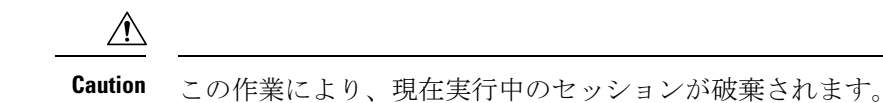

## FICON デバイスの従属関係のクリア

現在のデバイス従属関係をクリアするには、EXEC モードで clear ficon vsan vsan-id allegiance コマンドを実行します。

switch# clear ficon vsan 1 allegiance

## 実行コンフィギュレーションの自動保存

Cisco MDS NX-OS には、スタートアップ コンフィギュレーションに加えられた設定変更を自動保存するオプションが用意されています。この自動保存によって、スイッチのリブート後も、新しい設定が消去されずに済みます。デフォルトでは、Active=Saved active equals saved オプションがすべての FICON VSAN で自動的に有効になっています。

Table 24: アクティブな FICON およびスイッチ設定の保存, on page 306 は、さまざまなシナリオ での Active = Saved オプション active equals saved コマンドの結果と、実行 コンフィギュレー ションからスタートアップ コンフィギュレーションに暗黙的にコピーした結果 (copy running start) copy running-config startup-config コマンドを示したものです。

ファブリック内の任意の FICON 対応 VSAN で Active=Saved オプション active equals saved コ マンドがイネーブルな場合は、次のようになります(Table 24: アクティブな FICON およびス イッチ設定の保存, on page 306の番号 1 と番号 2 を参照)。

- ・設定変更はすべて(FICON固有のものかどうかに関係なく)、永続ストレージに自動的に 保存され(暗黙的に copy running start が実行され)、さらにスタートアップコンフィギュ レーション内に保管されます。
- FICON 固有の設定変更は、ただちに IPL ファイルに保存されます(FICON コンフィギュ レーション ファイル, on page 317 を参照)。

[Active=Saved] オプション active equals saved コマンド がファブリック内のすべての FICON 対応 VSAN でも有効になっていない場合、FICON 固有の設定変更が IPL ファイルに保存されず、暗黙の copy running startup コマンドが実行されないため、実行 コンフィギュレーションをスタートアップ コンフィギュレーションに明示的に保存する必要があります copy running start コマンドを明示的に実行する必要があります (Table 24: アクティブな FICON およびスイッチ 設定の保存, on page 306 の 3 を参照)。

#### Table 24: アクティブな FICON およびスイッチ設定の保存

| 番<br>号 | FICON 対応<br>VSAN かどうか | active equals saved がイネー<br>ブルかどうか | 暗黙的 copy<br>running start | 注意事項                                                                       |
|--------|-----------------------|------------------------------------|---------------------------|----------------------------------------------------------------------------|
|        |                       |                                    | が発行されたか<br>どうか            |                                                                            |
| 1      | はい                    | (すべての FICON VSAN<br>で)イネーブル        | 暗黙的                       | FICONの変更内容はIPLファイルに書き込まれました。                                               |
|        |                       |                                    |                           | FICON 以外の変更内容は、スタートアップ コン<br>フィギュレーションおよび永続ストレージに保存<br>されます。               |
| 2      | はい                    | (1 つの FICON VSAN で)<br>イネーブル       | 暗黙的                       | active equals saved オプションがイネーブルな<br>VSANでだけ、FICONの変更はIPLファイルに書<br>き込まれました。 |
|        |                       |                                    |                           | FICON 以外の変更内容は、スタートアップ コン<br>フィギュレーションおよび永続ストレージに保存<br>されます。               |
| 3      | はい                    | (すべての FICON VSAN<br>で)ディセーブル       | 非暗黙的                      | FICONの変更内容はIPLファイルに書き込まれません。                                               |
|        |                       |                                    |                           | <b>copy running start</b> コマンドを明示的に発行した場合に限り、FICON以外の変更内容が永続ストレージに保存されます。  |
| 4      | 非対応                   | 該当なし                               |                           |                                                                            |

実行コンフィギュレーションを自動的に保存するには、次の手順を実行します。

#### ステップ1 switch# config terminal

switch(config)#

コンフィギュレーション モードに入ります。

#### ステップ2 switch(config)# ficon vsan 2

Note active equals saved が有効な場合、Cisco NX-OS ソフトウェアでは、FICON 設定で copy running startup コマンドを実行する必要がありません。スイッチまたはファブリックが 複数の FICON 対応 VSAN で構成されており、これらの VSAN の1つで active equals saved が有効な場合、FICON 以外の設定を変更すると、すべての設定がスタートアップ コン フィギュレーションに保存されます。

switch(config-ficon)#

VSAN2でFICONを有効にします。

#### ステップ3 switch(config-ficon)# active equals saved

スイッチまたはファブリック内のすべての VSAN の自動保存機能をイネーブルにします。

ステップ4 switch(config-ficon)# no active equals saved

(任意) この VSAN の自動保存を無効にします。

# FICON ポートの設定

Cisco MDS 9000 ファミリ スイッチでは、ポート アドレス単位で FICON の設定を実行できます。

ポートが非インストレーション ポートの場合でも、Cisco MDS スイッチではポート アドレス ベースの設定が可能です。この設定がポートに適用されるのは、ポートがインストレーション ポートになった場合です。

このセクションは、次のトピックで構成されています。

## **PortChannel** へのポート番号のバインド

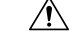

**Caution** FICON がすべての VSAN で無効になっていると、PortChannel または FCIP インターフェ イスへのポート番号割り当てがすべて失われます(復元できません)。

PortChannel を FICON ポート番号にバインドする(関連付ける)と、そのインターフェイスを 起動できます。

FICON ポート番号に PortChannel をバインドするには、次の手順を実行します。

#### ステップ1 switch# config terminal

switch(config)#

コンフィギュレーション モードに入ります。

#### ステップ2 switch(config)# interface Port-channel 1

switch(config-if)#

PortChannel インターフェイス コンフィギュレーション モードを開始します。

#### ステップ3 switch(config-if)# ficon portnumber 234

選択された PortChannel ポートに FICON ポート番号を割り当てます。

## FCIP インターフェイスへのポート番号のバインド

FICON ポート番号に FCIP インターフェイスをバインドする(関連付ける)ことで、そのイン ターフェイスを起動できます。

FICON ポート番号に FCIP インターフェイスをバインドするには、次の手順を実行します。

ステップ1 switch# config t

switch(config)#

コンフィギュレーション モードに入ります。

ステップ2 switch1(config)# interface fcip 51

switch1(config-if)#

FCIP インターフェイス (51) を作成します。

ステップ3 switch(config-if)# ficon portnumber 208

選択された FCIP インターフェイスに FICON ポート番号を割り当てます。

## ポート ブロッキングの設定

ポートをブロックした場合、ポートは運用停止状態のままになります。ポートのブロックを解除すると、ポートの初期化が試行されます。ブロックされているポート上では、データおよび 制御トラフィックが許可されません。

物理ファイバチャネルポートをブロックした場合は引き続き、ブロックされたポート上に Off-Line State (OLS) プリミティブ シーケンスが転送されます。

Note FICON VSAN 内のゾーン分割デバイスは、現在禁止されている FICON ポートと競合する 可能性があるため、使用しないでください。ゾーン分割とポート禁止を同一 VSAN 内で 使用することは推奨されません。

Â

**Caution** CUP ポート (0XFE) は、ブロックまたは禁止できません。

シャットダウンしているポートは、ブロック解除しても初期化されません。

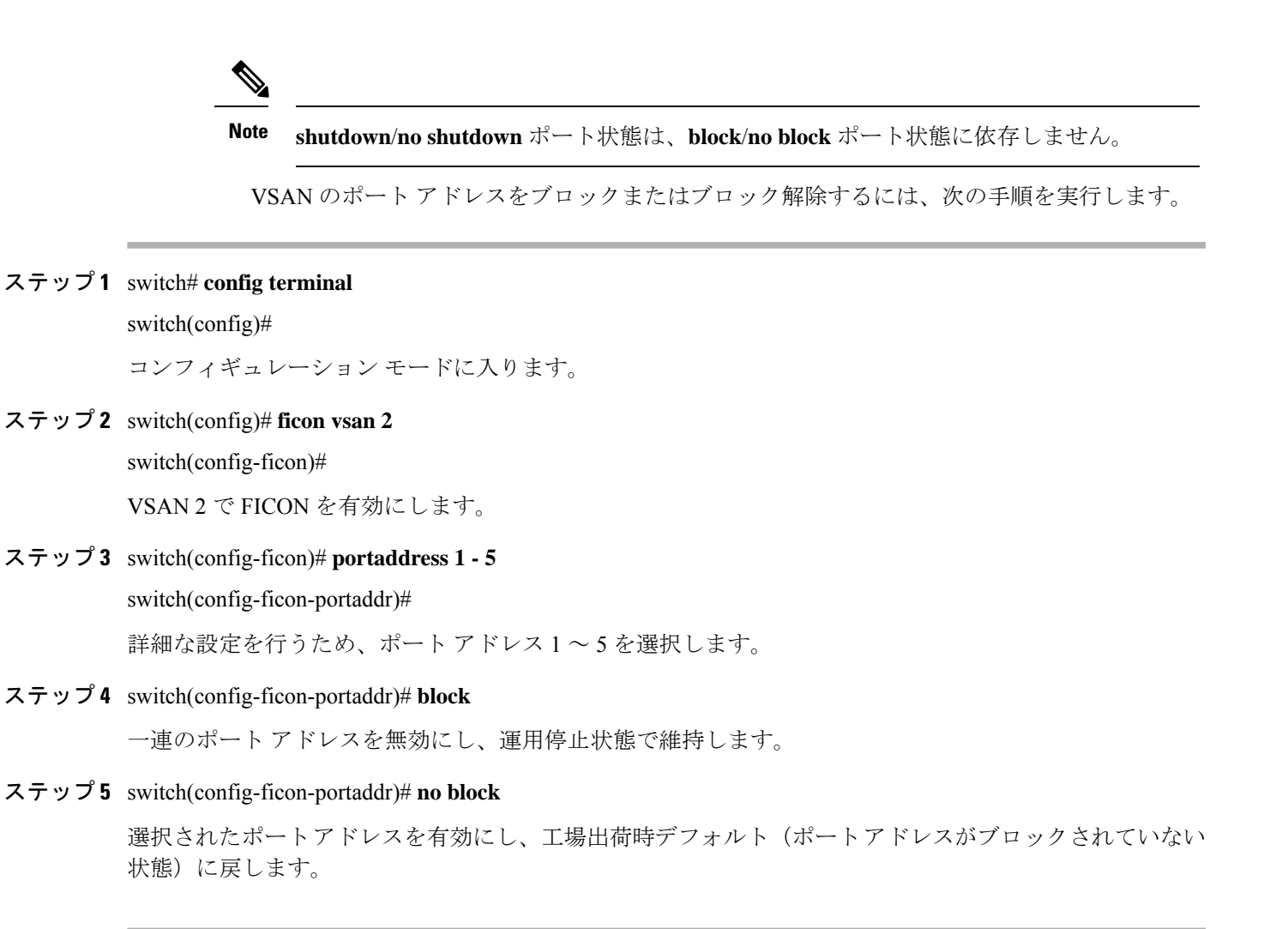

## ポートの禁止

実装ポート間の相互通信を禁止するには、複数ポート間の禁止を設定します。複数ポート間の 禁止により、指定されたポート間の相互通信は禁止されます。

### $\mathcal{P}$

**Tip** ポートチャネルインターフェイスまたはFCIPインターフェイスは、使用禁止には設定できません。

非実装ポートは、常に使用禁止になります。また、禁止設定は常に対称的に適用されます。 ポート0に対してポート15との通信を禁止すると、ポート15に対しても自動的にポート0と の通信が禁止されます。

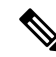

Note インターフェイスがすでに E モードまたは TE モードに設定されている場合は、対象の ポートを使用禁止にしようとしても、禁止設定が拒否されます。同様に、非稼働状態の ポートは、使用禁止にしてしまうと E モードまたは TE モードで起動できません。

### ポート禁止のデフォルト状態の設定

デフォルトでは、スイッチに実装されるインターフェイスではポート禁止が無効になっていま す。Cisco MDS SAN-OS Release 3.0(2)の時点では、各自が作成した VSAN でデフォルトのポー ト禁止状態を有効に変更し、実装されるポートで必要に応じてポート禁止を無効にすることを 選択できます。また、デフォルトの変更後に作成された FICON コンフィギュレーションファ イルでのみ、新しいデフォルト設定が反映されます(FICON コンフィギュレーションファイ ル, on page 317を参照)。

スイッチに実装されているすべてのインターフェイスでデフォルトのポート禁止設定を変更す るには、次の手順を実行します。

#### ステップ1 switch# config terminal

switch(config)#

コンフィギュレーション モードに入ります。

#### ステップ2 switch(config)# ficon port default-state prohibit-all

スイッチで実装されているすべてのインターフェイスのデフォルトとして、ポート禁止を有効にします。

#### ステップ3 switch(config)# no ficon port default-state prohibit-all

スイッチで実装されているすべてのインターフェイスのデフォルトとして、ポート禁止を無効にします(デフォルト)。

### ポート禁止の設定

VSAN のポートアドレスを禁止する手順は、次のとおりです。

ステップ1 switch# config t

switch(config)#

コンフィギュレーション モードに入ります。

#### ステップ2 switch(config)# ficon vsan 2

switch(config-ficon)#

VSAN2でFICONを有効にします。

ステップ3 switch(config-ficon)# portaddress 7

switch(config-ficon-portaddr)#

詳細な設定を行うため、ポートアドレス7を選択します。

- ステップ4 switch(config-ficon-portaddr)# prohibit portaddress 3-5 VSAN 2 のポート アドレス 7 に対し、ポート 3、4、および 5 に対する通信を禁止します。
- ステップ5 switch(config-ficon-portaddr)# **no prohibit portaddress 5** 以前の禁止状態からポートアドレス5を解除します。

## ポート アドレス名の割り当て

ポートアドレス名を割り当てるには、次の手順を実行します。

ステップ1 switch# config t

switch(config)#

コンフィギュレーション モードに入ります。

ステップ2 switch(config)# ficon vsan 2

switch(config-ficon)#

VSAN2でFICONを有効にします。

ステップ3 switch(config-ficon)# portaddress 7

switch(config-ficon-portaddr)#

詳細な設定を行うため、ポートアドレス7を選択します。

ステップ4 switch(config-ficon-portaddr)# name SampleName

ポートアドレスに名前を割り当てます。

- Note ポートアドレス名は、24文字までの英数字に制限されています。
- ステップ5 switch(config-ficon-portaddr)# no name SampleName

以前に設定されたポートアドレス名を削除します。

### RLIR の概要

Registered Link Incident Report (RLIR) アプリケーションを使用することにより、スイッチポートから登録済み Nx ポートに Link Incident Record (LIR) を送信できます。

Cisco MDS 9000 ファミリの FICON 対応スイッチでは、RLIR Extended Link Service (ELS) から 検出された LIR が、Established Registration List (ERL) に登録済みのメンバーに送信されます。

マルチスイッチトポロジの場合、Distribute Registered Link Incident Record (DRLIR) のInter-Link Service (ILS) が RLIR ELS とともに、到達可能なすべてのリモートドメインに送信されます。 スイッチは DRLIR ILS を受信すると、RLIR ELS を抽出して ERL のメンバーに送信します。

RLIR ELS の受信に関与する Nx ポートは、Link Incident Record Registration(LIRR)ELS 要求を スイッチ上の管理サーバーに送信します。RLIR は VSAN 単位で処理されます。

**copy running-config startup-config** コマンドを入力すると、RLIR データが永続ストレージに書 き込まれます。

実行コンフィギュレーションをスタートアップコンフィギュレーションに copy すると、RLIR データが永続的ストレージに書き込まれます。

## **RLIR** 優先ホストの指定

Cisco MDS SAN-OS Release 3.0(3) では、RLIR フレームを受信する優先ホストを指定できます。 MDS スイッチが優先ホストに RLIR フレームを送信するのは、次の条件が満たされた場合だけ です。

- VSAN 内に、登録機能が「always receive」に設定され、RLIR に登録されているホストが ない。VSANに「always receive」として登録されているホストが1つ以上ある場合、RLIR はそれらのホストにのみ送信され、設定された優先ホストには送信されません。
- 優先ホストが、登録機能が「conditionally receive」に設定されて登録されている。

Note 登録されているすべてのホストの登録機能が「conditionally receive」に設定されている場合は優先ホストが RLIR フレームを受信します。

指定できる RLIR 優先ホストは、VSAN ごとに1つだけです。デフォルトでは、登録機能が「always receive」に設定されているホストがない場合、スイッチは登録機能が「conditionally receive」に設定されている VSAN のホストの1つに RLIR フレームを送信します。

VSANの RLIR 優先ホストを指定するには、次の手順を実行します。

#### ステップ1 switch# config terminal

switch(config)#

コンフィギュレーション モードに入ります。

#### ステップ2 switch(config)# rlir preferred-cond fcid 0x772c00 vsan 5

VSAN 5 の RLIR 優先ホストとして FC ID 0x772c00 を指定します。 (FC ID 0x772c00 は一例です。)

#### ステップ3 switch(config)# no rlir preferred-cond fcid 0x654321 vsan 2

(任意) VSAN 5 の RLIR 優先ホストとして FC ID 0x772c00 を削除します。

RLIR 優先ホスト設定を表示するには、show rlir erl コマンドを使用します。

## **RLIR** 情報の表示

show rlir statistics コマンドは、LIRR、RLIR、および DRLIR フレームの完全な統計情報を表示 します。受信フレーム数、送信フレーム数、および拒否フレーム数が表示されます。特定の VSANのVSAN統計情報を取得するため、VSAN IDを指定します。VSAN IDを指定しないと、 アクティブなすべての VSAN の統計情報が表示されます(例 すべての VSAN の RLIR 統計情 報の表示, on page 313 および指定した VSAN の RLIR 統計情報の表示, on page 314 を参照)。

#### すべての VSAN の RLIR 統計情報の表示

### switch# show rlir statistics

| Statist | LICS | s for VSAN: 1      |   |     |
|---------|------|--------------------|---|-----|
|         |      |                    |   | ~   |
| Number  | OI   | LIRR received      | = | 0   |
| Number  | of   | LIRR ACC sent      | = | 0   |
| Number  | of   | LIRR RJT sent      | = | 0   |
| Number  | of   | RLIR sent          | = | 0   |
| Number  | of   | RLIR ACC received  | = | 0   |
| Number  | of   | RLIR RJT received  | = | 0   |
| Number  | of   | DRLIR received     | = | 0   |
| Number  | of   | DRLIR ACC sent     | = | 0   |
| Number  | of   | DRLIR RJT sent     | = | 0   |
| Number  | of   | DRLIR sent         | = | 0   |
| Number  | of   | DRLIR ACC received | = | 0   |
| Number  | of   | DRLIR RJT received | = | 0   |
| Statist | tics | s for VSAN: 100    |   |     |
|         |      |                    |   |     |
| Number  | of   | LIRR received      | = | 26  |
| Number  | of   | LIRR ACC sent      | = | 26  |
| Number  | of   | LIRR RJT sent      | = | 0   |
| Number  | of   | RLIR sent          | = | 815 |
| Number  | of   | RLIR ACC received  | = | 815 |
| Number  | of   | RLIR RJT received  | = | 0   |
| Number  | of   | DRLIR received     | = | 417 |
| Number  | of   | DRLIR ACC sent     | = | 417 |
| Number  | of   | DRLIR RJT sent     | = | 0   |
| Number  | of   | DRLIR sent         | = | 914 |
| Number  | of   | DRLIR ACC received | = | 828 |
| Number  | of   | DRLIR RJT received | = | 0   |

#### 指定した VSAN の RLIR 統計情報の表示

```
switch# show rlir statistics vsan 4
Statistics for VSAN: 4
 _____
Number of LIRR received
                           = 0
Number of LIRR ACC sent
                           = 0
Number of LIRR RJT sent
                           = 0
Number of RLIR sent
                           = 0
Number of RLIR ACC received = 0
Number of RLIR RJT received = 0
Number of DRLIR received
                           = 0
Number of DRLIR ACC sent
                           = 0
Number of DRLIR RJT sent
                           = 0
Number of DRLIR sent
                           = 0
Number of DRLIR ACC received = 0
Number of DRLIR RJT received = 0
```

show rlir erl コマンドは、スイッチで RLIR 受信のために登録されている Nx ポートの リストを表示します。VSAN ID を指定しない場合は、すべてのアクティブ VSAN の詳 細が表示されます(例 すべての ERL の表示, on page 314 および 指定された VSAN の ERL の表示, on page 315 を参照)。

#### すべての ERL の表示

| switch# <b>show</b><br>Established      | <b>v rlir erl</b><br>Registration L        | ist for VSAN: 2                                 |
|-----------------------------------------|--------------------------------------------|-------------------------------------------------|
| FC-ID                                   | LIRR FORMAT                                | REGISTERED FOR                                  |
| 0x0b0200<br>Total number<br>Established | 0x18<br>c of entries = 1<br>Registration L | always receive<br>1<br>ist for VSAN: 100        |
| FC-ID                                   | LIRR FORMAT                                | REGISTERED FOR                                  |
| 0x0b0500<br>0x0b0600<br>Total number    | 0x18<br>0x18<br>c of entries = 3           | conditional receive<br>conditional receive<br>2 |

すべての ERL の表示, on page 314 では [Registered For] 列に FC ID が conditional receive であると示されている場合に、後続の RLIR の有効な受信者として送信元ポートが登録されます。他の ERL の受信者が選択されない場合にのみ、この送信元ポートが RLIR の受信者として選択されます。

すべての ERL の表示, on page 314 では [Registered For] 列に FC ID が always receive であ ると示されている場合に、後続の RLIR の有効な受信者として送信元ポートが登録さ れます。この送信元ポートは LIR の受信者として常に選択されます。 どのNポートにも always receive RLIR が登録されていない場合、または RLIR の配信がいずれかのポートで失敗する場合は、conditional receive RLIR に登録されているポートに

#### 指定された VSAN の ERL の表示

RLIR が送信されます。

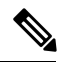

Note

**Note** LIR 履歴の表示, on page 315 から 指定されたポート番号の最近の LIR の表示, on page 316 では、ホストのタイム スタンプ(\*で示す)が使用可能な場合、スイッチのタイム スタ ンプと共に出力されます。ホストのタイム スタンプが使用可能ではない場合は、スイッ チのタイム スタンプだけが出力されます。

#### LIR 履歴の表示

switch# show rlir history

| Link          | incident history            |      |           |                   |
|---------------|-----------------------------|------|-----------|-------------------|
| *Host<br>Swit | Time Stamp<br>ch Time Stamp | Port | Interface | Link Incident     |
| *Sun 1        | Nov 30 21:47:28 2003        |      |           |                   |
| Sun 1         | Nov 30 13:47:55 2003        | 2    | fc1/2     | Implicit Incident |
| *Sun 1        | Nov 30 22:00:47 2003        |      |           |                   |
| Sun 1         | Nov 30 14:01:14 2003        | 2    | fc1/2     | NOS Received      |
| *Sun 1        | Nov 30 22:00:55 2003        |      |           |                   |
| Sun 1         | Nov 30 14:01:22 2003        | 2    | fc1/2     | Implicit Incident |
| *Mon :        | Dec 1 20:14:26 2003         |      |           |                   |
| Mon           | Dec 1 12:14:53 2003         | 4    | fc1/4     | Implicit Incident |
| *Mon          | Dec 1 20:14:26 2003         |      |           |                   |
| Mon           | Dec 1 12:14:53 2003         | 4    | fc1/4     | Implicit Incident |
| *Thu i        | Dec 4 04:43:32 2003         |      |           |                   |
| Wed           | Dec 3 20:43:59 2003         | 2    | fc1/2     | NOS Received      |
| *Thu i        | Dec 4 04:43:41 2003         |      |           |                   |
| Wed           | Dec 3 20:44:08 2003         | 2    | fc1/2     | Implicit Incident |
| *Thu          | Dec 4 04:46:53 2003         |      |           |                   |
| Wed           | Dec 3 20:47:20 2003         | 2    | fc1/2     | NOS Received      |
| *Thu i        | Dec 4 04:47:05 2003         |      |           |                   |
| Wed           | Dec 3 20:47:32 2003         | 2    | fc1/2     | Implicit Incident |
| *Thu          | Dec 4 04:48:07 2003         |      |           |                   |
| Wed           | Dec 3 20:48:34 2003         | 2    | fc1/2     | NOS Received      |

Cisco MDS 9000 シリーズ ファブリック構成ガイド、リリース 9.x

| *Thu | Dec | 4 04:48:39 2003 |   |       |                   |
|------|-----|-----------------|---|-------|-------------------|
| Wed  | Dec | 3 20:49:06 2003 | 2 | fc1/2 | Implicit Incident |
| *Thu | Dec | 4 05:02:20 2003 |   |       |                   |
| Wed  | Dec | 3 21:02:47 2003 | 2 | fc1/2 | NOS Received      |
|      |     |                 |   |       |                   |

#### 指定されたインターフェイスの最近の LIR の表示

switch# show rlir recent interface fc1/1-4
Recent link incident records

| Host | . Tin | ne | Stamp    |      | Swit | ch ? | [in | ne Stamp |      | Port | Intf  | Link Inci | dent     |
|------|-------|----|----------|------|------|------|-----|----------|------|------|-------|-----------|----------|
| Thu  | Dec   | 4  | 05:02:29 | 2003 | Wed  | Dec  | 3   | 21:02:56 | 2003 | 2    | fc1/2 | Implicit  | Incident |
| Thu  | Dec   | 4  | 05:02:54 | 2003 | Wed  | Dec  | 3   | 21:03:21 | 2003 | 4    | fc1/4 | Implicit  | Incident |

#### 指定されたポート番号の最近の LIR の表示

switch# show rlir recent portnumber 1-4
Recent link incident records

| Host  | Tim | e | Stamp    |      | Switch Ti | me Stamp |      | Port | Intf  | Link Inci | .dent    |
|-------|-----|---|----------|------|-----------|----------|------|------|-------|-----------|----------|
| Thu I | Dec | 4 | 05:02:29 | 2003 | Wed Dec 3 | 21:02:56 | 2003 | 2    | fc1/2 | Implicit  | Incident |
| Thu I | Dec | 4 | 05:02:54 | 2003 | Wed Dec 3 | 21:03:21 | 2003 | 4    | fc1/4 | Implicit  | Incident |

Cisco SAN-OS Release 3.0(3) 以降、show rlir history コマンド出力には、他のスイッチ から DRLIR として受信したリモートリンクインシデントが示されます。RLIR は、以前の Cisco NX-OS リリースと同様に DRLIR の結果として生成されます(Cisco SAN-OS Release 3.0(3) の LIR 履歴の表示, on page 316 を参照)。

#### Cisco SAN-OS Release 3.0(3)のLIR 履歴の表示

#### switch# show rlir history

Link incident history

| Host Time Stamp Switch<br>Link Incident Loc/Rem | Time Stamp        | VSAN    | Domain  | Port | Intf    |
|-------------------------------------------------|-------------------|---------|---------|------|---------|
| Sep 20 12:42:44 2006 Sep 20                     | 12:42:44 2006     | ****    | * * * * | 0x0b | fc1/12  |
| Loss of sig/sync LOC                            |                   |         |         |      | ,       |
| Reported Successfully to: [0x6                  | 40001] [0x640201] |         |         |      |         |
| Sep 20 12:42:48 2006 Sep 20                     | 12:42:48 2006     | * * * * | * * * * | 0x0b | fc1/12  |
| Loss of sig/sync LOC                            |                   |         |         |      |         |
| Reported Successfully to: [0x6                  | 40001] [0x640201] |         |         |      |         |
| *** ** **:**:** **** Sep 20                     | 12:42:51 2006     | 1001    | 230     | 0x12 | * * * * |
| Loss of sig/sync REM                            |                   |         |         |      |         |
| Reported Successfully to: [0x6                  | 40001] [0x640201] |         |         |      |         |
| Sep 20 12:42:55 2006 Sep 20                     | 12:42:55 2006     | * * * * | * * * * | 0x0b | fc1/12  |
| Loss of sig/sync LOC                            |                   |         |         |      |         |
| Reported Successfully to: None                  | [No Registrations | 3]      |         |      |         |
| *** ** **:**:** **** Sep 20                     | 12:45:56 2006     | 1001    | 230     | 0x12 | * * * * |

```
Loss of sig/sync
                     REM
Reported Successfully to: None [No Registrations]
 *** ** **:**:** ****
                                                                          ****
                                                         230
                                                                  0x12
                         Sep 20 12:45:56 2006
                                                 1001
                  REM
Loss of sig/sync
Reported Successfully to: None [No Registrations]
Sep 20 12:52:45 2006
                        Sep 20 12:52:45 2006
                                                          * * * *
                                                  * * * *
                                                                  0x0b
                                                                          fc1/12
                    LOC
Loss of sig/sync
Reported Successfully to: None [No Registrations]
**** - Info not required/unavailable
```

## RLIR 情報のクリア

指定された VSAN の既存の統計情報をすべてクリアするには、clear rlir statistics コマンドを使用します。

switch# clear rlir statistics vsan 1

すべてのインターフェイスのすべてのリンク インシデント レコードが記録されている RLIR 履歴をクリアするには、clear rlir history コマンドを使用します。

#### switch# clear rlir history

指定したインターフェイスの最近の RLIR 情報をクリアするには、clear rlir recent interface コ マンドを使用します。

switch# clear rlir recent interface fc 1/2

指定したポート番号の最近の RLIR 情報をクリアするには、clear rlir recent portnumber コマ ンドを使用します。

switch# clear rlir recent portnumber 16

## FICON コンフィギュレーション ファイル

各 FICON 対応 VSAN 上で、最大 16 個の FICON コンフィギュレーション ファイルを(永続ス トレージに)保存できます。ファイル フォーマットの所有権は IBM に帰属します。これらの ファイルは、帯域内 CUP プロトコルを使用して IBM ホストから読み取りおよび書き込みでき ます。また、これらの FICON コンフィギュレーション ファイルを処理するには、Cisco MDS CLI を使用します。

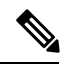

Note

 名前が同じ複数のFICONコンフィギュレーションファイルは、それぞれ別個のVSANに 属している限り、同一のスイッチに配置できます。たとえば、VSAN1とVSAN3の両方 で、XYZという名前のコンフィギュレーションファイルを作成することもできます。

VSANでFICON機能がイネーブルになっているときは常に、IPLという名前のスタートアップ FICON コンフィギュレーション ファイルが使用されます。この IPL ファイルは、VSAN で FICON をイネーブルにするとただちに、デフォルトのコンフィギュレーションで作成されます。

### <u>/!</u>\

**Caution** VSAN上でFICONをディセーブルにした場合、FICONコンフィギュレーションファイル はすべて失われます。いったん失われると復元できません。

FICON コンフィギュレーション ファイルには、次のコンフィギュレーションが実装ポート ア ドレスごとに格納されています。

- ブロック
- ・禁止マスク
- ポートアドレス名

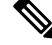

Note Cisco MDS スイッチで使用される標準コンフィギュレーション ファイルには、VSAN の FICON 対応属性、ポートチャネル インターフェイスと FCIP インターフェイスに対する ポート番号のマッピング、ポート番号とポートアドレスのマッピング、ポートおよびト ランクで許可されている各ポートの VSAN 設定、順序保証、スタティック ドメイン ID の設定、ファブリック バインディング設定などが格納されています。

Cisco MDS スイッチで使用される標準コンフィギュレーション ファイルの詳細については、 『*Cisco MDS 9000 Family NX-OS Fundamentals Configuration Guide*』を参照してください。

このセクションは、次のトピックで構成されています。

## FICON コンフィギュレーション ファイルの概要

コンフィギュレーション ファイルに同時にアクセスできるのは、常に1人のユーザーだけで す。

- ・このファイルにユーザー1がアクセスしている間、ユーザー2はアクセスできません。
- •このファイルへのアクセスを試みたユーザー2に対しては、エラーが出されます。
- ユーザー1が非アクティブ状態のまま15秒が過ぎると、ファイルは自動的に閉じられ、
   許可されている他のユーザーが使用できるようになります。

スイッチへのアクセスを許可されているホスト、SNMP、または CLI ユーザーはいずれも、 FICON コンフィギュレーション ファイルにアクセスできます。Cisco NX-OS ソフトウェアの ロックメカニズムによって、同時アクセスは1人のユーザーだけに許可されます。このロック は、新規に作成されたファイル、および以前に保存されたファイルに適用されます。どのファ イルにアクセスする際にも、あらかじめファイルをロックし、ファイルキーを取得する必要が あります。ロック要求が発生するたびに毎回、新しいファイルキーがロックメカニズムによっ て使用されます。15 秒間のロック タイムアウト期限が切れると、キーは廃棄されます。ロッ クタイムアウト値は変更できません。

## 保存済みコンフィギュレーション ファイルの実行コンフィギュレー ションへの適用

保存されているファイルの設定を実行コンフィギュレーションに適用するには、ficon vsan *number* apply file *filename* コマンドを使用します。

switch# ficon vsan 2 apply file SampleFile

## FICON コンフィギュレーション ファイルの編集

コンフィギュレーションファイルサブモードでは、FICON コンフィギュレーションファイル の作成および編集が許可されます。指定したファイルが存在しない場合は、作成されます。保 存可能なファイル数は最大16個です。各ファイル名には、最大8文字の英数字を使用できま す。

指定された FICON コンフィギュレーション ファイルの内容を編集するには、次の手順を実行 します。

#### ステップ1 switch# config t

#### switch(config)#

コンフィギュレーション モードに入ります。

#### ステップ2 switch(config)# ficon vsan 2

switch(config-ficon)#

VSAN2でFICONを有効にします。

#### ステップ3 switch(config-ficon)# file IplFile1

switch(config-ficon-file)#

VSAN2のFICON コンフィギュレーションファイル IplFile1 にアクセスします。このファイルが存在しない場合は、作成されます。

Note すべての FICON ファイル名は、最大 8 文字の英数字に制限されています。

#### ステップ4 switch(config-ficon)# no file IplFileA

(任意)以前に作成された FICON コンフィギュレーション ファイルを削除します。

#### ステップ5 switch(config-ficon-file)# portaddress 3

#### switch(config-ficon-file-portaddr)#

ポートアドレス3のサブモードを開始して、IplFile1という名前のコンフィギュレーションファイルの内容を編集します。

**Note** 実行コンフィギュレーションは現在の設定に適用されません。設定が適用されるのは、ficon vsan *number* apply file *filename* コマンドが実行される場合だけです。

#### ステップ6 switch(config-ficon-file-portaddr)# prohibit portaddress 5

コンフィギュレーションファイル IplFile1の内容を編集し、ポートアドレス5に対してポートアドレス3 へのアクセスを禁止します。

#### ステップ7 switch(config-ficon-file-portaddr)# block

コンフィギュレーションファイル IplFile1の内容を編集し、特定のポートアドレス範囲をブロックし、運用停止状態で維持します。

#### ステップ8 switch(config-ficon-file-portaddr)# name P3

コンフィギュレーションファイル IplFile1の内容を編集し、P3という名前をポートアドレス3に割り当てます。この名前が存在ししない場合は、作成されます。存在する場合は上書きされます。

## FICON コンフィギュレーション ファイルの表示

すべての FICON コンフィギュレーション ファイルの内容を表示するには、show ficon vsan *vsan-id* file all コマンドを使用します。

```
switch# show ficon vsan 2 file all
File IPL
             is locked
FICON configuration file IPLFILEA in vsan 2
Description:
   Port address 0(0)
        Port name is
        Port is not blocked
        Prohibited port addresses are 250-253,255(0xfa-0xfd,0xff)
    Port address 1(0x1)
        Port name is
        Port is not blocked
        Prohibited port addresses are 250-253,255(0xfa-0xfd,0xff)
Port address 2(0x2)
        Port name is
        Port is not blocked
        Prohibited port addresses are 250-253,255(0xfa-0xfd,0xff)
    Port address 3(0x3)
        Port name is P3
        Port is blocked
        Prohibited port addresses are 5,250-253,255(0x5,0xfa-0xfd,0xff)
```

特定のFICON コンフィギュレーションファイルの内容を表示するには、show ficon vsan vsan-id file name コマンドを使用します。

```
switch# show ficon vsan 2 file name IPLfilea
FICON configuration file IPLFILEA in vsan 2
Description:
    Port address 0(0)
    Port name is
    Port is not blocked
    Prohibited port addresses are 250-253,255(0xfa-0xfd,0xff)
    Port address 1(0x1)
    Port name is
    Port is not blocked
```

```
Prohibited port addresses are 250-253,255(0xfa-0xfd,0xff)

Port address 2(0x2)

Port name is

Port is not blocked

Prohibited port addresses are 250-253,255(0xfa-0xfd,0xff)

Port address 3(0x3)

Port name is P3

Port is blocked

Prohibited port addresses are 5,250-253,255(0x5,0xfa-0xfd,0xff)
```

特定のFICONポートのFICONコンフィギュレーションファイルの情報を表示するには、show ficon vsan vsan-id file name filename portaddress コマンドを使用します。

```
switch# show ficon vsan 2 file name IPLfilea portaddress 3
FICON configuration file IPLFILEA in vsan 2
Description:
    Port address 3(0x3)
    Port name is P3
    Port is blocked
    Prohibited port addresses are 5,250-253,255(0x5,0xfa-0xfd,0xff)
```

## FICON コンフィギュレーション ファイルのコピー

既存の FICON コンフィギュレーションファイルをコピーするには、EXEC モードで ficon vsan vsan-id copy file existing-file-name save-as-file-name コマンドを使用します。

switch# ficon vsan 20 copy file IPL IPL3

既存のコンフィギュレーションファイルのリストを表示するには、show ficon vsan vsan-id コマンドを実行します。

```
switch# show
ficon vsan 20
Ficon information for VSAN 20
  Ficon is online
  VSAN is active
 Host port control is Enabled
 Host offline control is Enabled
  User alert mode is Disabled
  SNMP port control is Enabled
  Host set director timestamp is Enabled
  Active=Saved is Enabled
  Number of implemented ports are 250
 Key Counter is 5
  FCID last byte is 0
  Date/Time is same as system time (Wed Dec 3 20:10:45.924591 2003)
  Device Allegiance not locked
  Codepage is us-canada
  Saved configuration files
   IPL
    IPL3
```

ポートスワッピング

FICON ポート スワッピング機能は、メンテナンス専用に提供されています。

FICON ポートスワッピング機能を実行すると、*old-port-number* および *new port-number* に関連 付けられているすべての設定(例: VSAN 設定)がスワッピングされます。

Cisco MDS スイッチは、実在しないポートに対してもポートスワッピングを実行できますが、 その際は次のような制約が伴います。

- スワッピング対象は、FICON固有の設定(禁止、ブロック、およびポートアドレスのマッ ピング)だけです。
- 他のシステム設定はスワッピングされません。
- •他のシステム設定はいずれも、既存のポートでだけ維持されます。
- ・無制限の加入過多率がイネーブルになっているモジュール内のポートを、加入過多率が制限されているモジュール内のポートとスワッピングすると、帯域幅が劣化することがあります。

## $\mathcal{P}$

**Tip** Active=Saved チェックボックスをオンにすると、任意の FICON VSAN 上で active equals saved が有効になり、スワッピングされた設定が自動的にスタートアップ コンフィギュ レーションに保存されます。それ以外の場合は、ポートをスワッピングした後すぐに、 実行コンフィギュレーションを明示的に保存しておく必要があります。

いったんポートをスワッピングし終えると、次の処理が自動的に実行されます。

- 古いポートと新しいポートがシャットダウンされます。
- ポート設定がスワッピングされます。

ポートを稼働状態にする際は、対象のポートを明示的にシャットダウンしてから、トラフィッ クを再開する必要があります。

**Note** 最新の FICON 情報を表示するには、[Refresh] ボタンをクリックする必要があります。実行コンフィギュレーションの自動保存, on page 305を参照してください。

**ficon swap portnumber** コマンドは、対象の2つのポートにのみ関連します。この VSAN に依存しないコマンドを EXEC モードで実行する必要があります。Cisco MDS NX-OS は、ポートスワップを実行する前に VSAN でポート番号の重複を調べます。

**ficon swap portnumber** *old-port-number new-port-number* **after swap noshut** コマンドを指定して ポートを起動する場合は、**no shutdown** コマンドを明示的に実行してトラフィックを再開する 必要があります。

このセクションは、次のトピックで構成されています。

## ポート スワッピングの概要

FICON ポート スワッピング機能を使用する際は必ず、次のガイドラインに従ってください。

- 論理ポート(ポートチャネル、FCIP リンク)に対しては、ポートスワッピングがサポートされません。old-port-numberと new-port-numberはいずれも、論理ポートとして設定できません。
- ポートチャネルに属する物理ポート間では、ポートスワッピングがサポートされません。 old-port-number と new-port-number はいずれも、ポートチャネルに属する物理ポートとしては設定できません。
- ポートスワッピングを実行する前に、CiscoNX-OSソフトウェアは互換性チェックを実行します。2つのポート設定に互換性がないと、ポートスワッピングが拒否され、該当する理由コードが出力されます。たとえば、BB\_creditsに25が割り当てられているポートと、BB\_credits(設定不能なパラメータ)に許可されている最大値が12のOSMポートとをスワッピングしようとした場合、ポートスワッピング操作は拒否されます。
- ・ポートスワッピングを実行する前に、Cisco NX-OS ソフトウェアは互換性チェックを実行 して、拡張 BB\_credits 設定を検証します。
- ・ポートに(一部の非互換パラメータ用の)デフォルト値がある場合、ポートスワッピング 操作が許可され、ポートはそのデフォルト値を保持します。
- ポート スワッピングには、ポート トラッキング情報が取り込まれません。ポート トラッキング情報は、個別に設定する必要があります(『Cisco MDS 9000 Family NX-OS Quality of Service Configuration Guide』を参照)。

**Note** 32 ポートモジュール ガイドラインは、ポートスワップ設定にも適用されます(『Cisco MDS 9000 Family NX-OS Interfaces Configuration Guide』を参照)。

## ポートスワッピング

スイッチ上に重複するポート番号がない場合は、物理ファイバチャネルポート(ポート番号 を除く)を次の手順でスワップできます。

ステップ1 EXEC モードで ficon swap portnumber old-port-number new-port-number コマンドを発行します。

Note MDS スイッチで、コマンドに指定されている *old-port-number* または *new-port-number* と同じポー ト番号のインターフェイスが複数ある場合、ficon swap portnumber コマンドは失敗する可能性が あります。

指定したポートはシャットダウンされます。

- ステップ22つのポート間の前面パネルポートケーブルを物理的に交換できます。
- ステップ3 各ポートで no shutdown コマンドを実行し、トラフィック フローを許可します。
  - **Note ficon swap portnumber** *old-port-number new-port-number* **after swap noshut** コマンドを指定すると、 ポートは自動的に初期化されます。

## ポート番号が重複しているスイッチのポートのスワッピング

スイッチで重複するポート番号がある場合は、物理ファイバチャネルポート(重複するポー ト番号を含む)を次の手順でスワップできます。

ステップ1 EXEC モードで ficon swap interface old-interface new-interface コマンドを実行します。

指定したインターフェイスはシャットダウンされます。

- ステップ220のポート間の前面パネルポートケーブルを物理的に交換できます。
- **ステップ3** 各ポートで no shutdown コマンドを実行し、トラフィック フローを許可します。
  - **Note ficon swap interface** *old-interface new-interface* **after swap noshut** コマンドを指定すると、ポートは 自動的に初期化されます。

# FICON テープ アクセラレーション

テープデバイスには順次性があるため、FCIP リンクを介したテープデバイスに対して I/O 操作が実行されるたびに、FCIP リンクに遅延が発生します。FCIP リンクを介したラウンドトリップ時間が増えると、スループットは著しく減少するため、結果としてバックアップ時間は長くなります。また、各 I/O 操作を終えてから次の I/O に達するまで、テープデバイスはアイドル状態になります。I/O 操作が仮想テープを対象する場合を除き、テープヘッドの操作開始と停止によってテープ寿命が縮まります。

Cisco MDS NX-OS ソフトウェアは、次のリンクを介した FICON テープ書き込み操作に対して アクセラレーションを提供します。

- ・メインフレームドライブとネイティブテープドライブ(IBMとSun/STKの両方)の間の リンク
- Virtual Storage Management (VSM) とテープドライブ (Sun/STK) の間のバックエンドリ ンク

FCIP を介した FICON テープ アクセラレーションにより、次のようなメリットがあります。

- アイドル時間が短縮される結果、テープデバイスが効率的に利用されます。
- •遅延が増加したときのスループットの持続性が向上します。
- •FCP テープアクセラレーションと似ていますが、競合は発生しません。

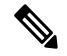

Note FCIP を介した FICON テープ読み取りアクセラレーションは、Cisco MDS NX-OS Release 5.0(1) 以降でサポートされています。詳細については、FICON テープ読み取りアクセラレーション設定, on page 327を参照してください。

Figure 59: IBM/StorageTek (STK) ライブラリに直接アクセスするホスト, on page 325 ~ Figure 62: ピアツーピア Virtual Tape Server (VTS) にアクセスするホスト, on page 326 に、サポートされている設定を示します。

Figure 59: IBM/StorageTek (STK) ライブラリに直接アクセスするホスト

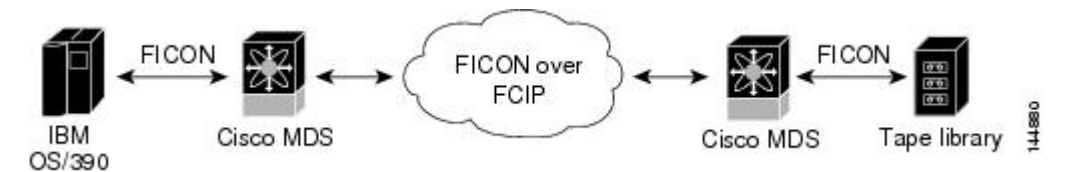

Figure 60: スタンドアロン IBM-Virtual Tape Server (VTS) /STK-Virtual Shared Memory (VSM) にアクセスするホスト

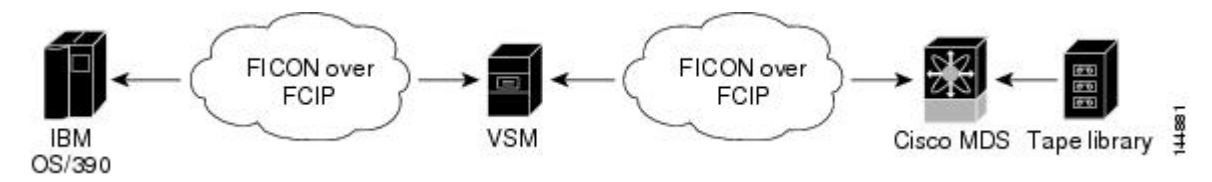

Figure 61: ピアツーピア Virtual Tape Server (VTS) にアクセスするホスト

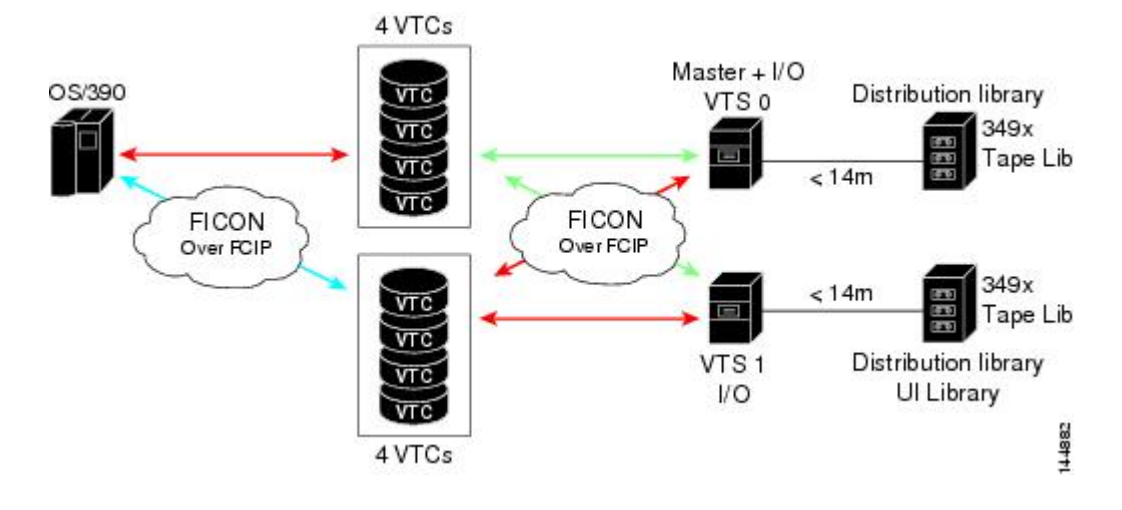

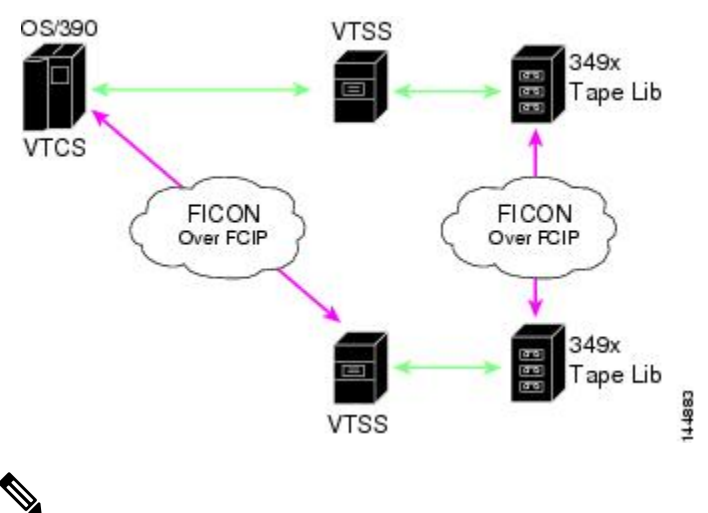

Figure 62: ピアツーピア Virtual Tape Server (VTS) にアクセスするホスト

#### \_\_\_\_ Note

FCIP テープ アクセラレーションの詳細については、『*Cisco MDS 9000 Family NX-OS IP Services Configuration Guide*』を参照してください。

## FICON テープ アクセラレーション設定

FICON テープ アクセラレーションの設定に関しては、次のような考慮事項があります。

- 標準 FICON 設定だけでなく、FICON テープ アクセラレーションも、FCIP インターフェ イスの両端でイネーブルにしておく必要があります。一端だけで FICON テープ アクセラ レーションをイネーブルにした場合、アクセラレーションは発生しません。
- FICON テープ アクセラレーションは、VSAN 単位でイネーブルになります。
- ・複数のISL が同一のVSAN内に存在する(ポートチャネルまたはFSPFでロードバランス されている)場合、FICONテープアクセラレーション機能は無効になります。
- 同じFCIPインターフェイス上で、ファイバチャネル書き込みアクセラレーションとFICON テープアクセラレーションの両方をイネーブルに設定できます。
- FICON テープアクセラレーションをイネーブルまたはディセーブルにすると、FCIP イン ターフェイス上のトラフィックが中断されます。

FICON テープ アクセラレーションを設定するには、次の手順を実行します。

#### ステップ1 switch# config t

switch(config)#

コンフィギュレーション モードに入ります。

#### ステップ2 switch(config)# interface fcip 2

switch(config-if)#

FCIP インターフェイスを指定し、インターフェイス コンフィギュレーション サブモードを開始します。

#### ステップ3 switch(config-if)# ficon-tape-accelerator vsan 100

This configuration change will disrupt all traffic on the FCIP interface in all VSANs. Do you wish to continue? [no]  ${\bf Y}$ 

FCIP インターフェイスを介した FICON テープ アクセラレーションをイネーブルにします。

#### ステップ4 switch(config-if)# no ficon-tape-accelerator vsan 100

This configuration change will disrupt all traffic on the FCIP interface in all VSANs. Do you wish to continue? [no]  ${\bf y}$ 

FCIP インターフェイスを介した FICON テープ アクセラレーションをディセーブルにします(デフォルト)。

#### What to do next

show running-config コマンドを使用して、FCIP 設定で FICON テープ アクセラレーションを 確認します。

```
switch# show running-config | begin "interface fcip"
interface fcip2
ficon-tape-accelerator vsan 100
no shutdown
```

## FICON テープ読み取りアクセラレーション設定

FICON テープ アクセラレーションに適用される設定のガイドラインと制限はすべて、FICON テープ読み取りアクセラレーションにも適用されます。FICON テープ アクセラレーションと FICON テープ読み取りアクセラレーションは共存可能です。

FICON テープ読み取りアクセラレーションを有効にするには、次の手順を実行します。

#### ステップ1 switch# config t

switch(config)#

コンフィギュレーション モードに入ります。

ステップ2 switch(config)# interface fcip 2 switch(config-if)#

FCIP インターフェイスを指定し、インターフェイス コンフィギュレーション サブモードを開始します。

#### ステップ3 switch(config-if)# ficon-tape-read-accelerator

This configuration change will disrupt all traffic on the FCIP interface in all VSANs. Do you wish to continue? [no]

FCIP インターフェイスを介した FICON テープ読み取りアクセラレーションを有効にします。

#### ステップ4 switch(config-if)# no ficon-tape-read-accelerator

This configuration change will disrupt all traffic on the FCIP interface in all VSANs. Do you wish to continue? [no]

FCIP インターフェイスを介した FICON テープ読み取りアクセラレーションを無効にします(デフォルト)。

## XRC アクセラレーションの設定

IBM z/OS Global Mirror eXtended Remote Copy (XRC) は、MSM-18+4 モジュールでサポートさ れています。XRC を正しく機能させるには、FCIP トンネル インターフェイスの両端で XRC アクセラレーションをイネーブルにする必要があります。XRC アクセラレーションはデフォ ルトではディセーブルです。

XRC テープアクセラレーションを有効にするには、次の手順を実行します。

#### ステップ1 switch# config t

switch(config)#

コンフィギュレーション モードを開始します。

#### ステップ2 switch(config)# interface fcip 2

switch(config)#

FCIP トンネル インターフェイスを指定し、インターフェイス コンフィギュレーション サブモードを開始 します。

#### ステップ3 switch(config-if)# ficon-xrc-emulator

switch(config)#

FCIP インターフェイスを介した XRC アクセラレーションを有効にします。

#### ステップ4 switch(config-if)# no ficon-xrc-emulator

switch(config)#

FCIP トンネルインターフェイスを介した XRC アクセラレーションを無効にします(デフォルト)。

Note XRCアクセラレーションとFICONテープアクセラレーションは、同一のFCIPトンネルインター フェイス上ではイネーブルにできないため、同一のVSAN上には存在できません。

# FICON VSAN のオフライン状態への移行

VSANで停止する必要があるすべてのポートをログアウトするには、EXECモードでficon vsan *vsan-id* offline コマンドを実行します。

オフライン状態を解除し、ポートが再びログオンできるようにするには、EXECモードでEXEC レベルの ficon vsan *vsan-id* onlineコマンドを実行します。

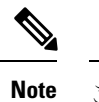

Cのコマンドは、このコマンドの発行が許可されているホストから発行できます(ホストでスイッチをオフラインに移行できるようにするには, on page 302 を参照)。

## **CUP**インバンド管理

CUPプロトコルを介して、アクセスコントロールの設定が行われ、メインフレームコンピュー タから統合型ストレージ管理機能が提供されます。Cisco MDS 9000 FICON 対応スイッチは、 IBM CUP 規格に適合しており、IBM S/A OS/390 I/O 操作コンソールを使用した帯域内管理が可 能です。

**Note** CUP 仕様の所有権は IBM に帰属します。

CUPはCisco MDS 9000 ファミリのスイッチおよびディレクタによってサポートされます。CUP 機能を使用することにより、メインフレームで Cisco MDS スイッチを管理できます。

ホスト通信用に、制御(例:ポートのブロック/ブロック解除)、モニタリング、エラーレポー トなどの機能が用意されています。

このセクションは、次のトピックで構成されています。

## ゾーンへの CUP の配置

ゾーンに CUP を配置するには、次の手順を実行します。

ステップ1 必要な VSAN に許可するデフォルト ゾーンを設定します。

switch# config terminal
switch(config)# zone default-zone permit vsan 20

ステップ2 必要な VSAN に対して show fcns database コマンドを発行し、必須 FICON CUP WWN を取得します。

switch# show fcns database vsan 20
VSAN 20:

. .

| FCID                 | TYPE   | PWWN                                               | (VENDOR) | FC4-TYPE:FEATURE    |
|----------------------|--------|----------------------------------------------------|----------|---------------------|
| 0x0d0d00<br>0x0dfe00 | N<br>N | 50:06:04:88:00:1d:60:83<br>25:00:00:0c:ce:5c:5e:c2 | (EMC)    | FICON:CU            |
| (Cisco)              |        | FICON:CUP                                          |          |                     |
| 0x200400             | Ν      | 50:05:07:63:00:c2:82:d3                            | (IBM)    | scsi-fcp FICON:CU f |
| 0x200800             | Ν      | 50:05:07:64:01:40:15:0f                            | (IBM)    | FICON:CH            |
| 0x20fe00             | Ν      | 20:00:00:0c:30:ac:9e:82                            | (Cisco)  | FICON:CUP           |
| Total number         | r of e | ntries = 5                                         |          |                     |

Note このファブリック内に複数の FICON:CUP WWN が存在する場合は、所定のゾーンに FICON:CUP WWN の pWWN をすべて追加する必要があります。前述の出力例には複数の FICON:CUP が含ま れており、これはカスケード設定を示しています。

ステップ3 示されている FICON:CUP WWN をゾーン データベースに追加します。

switch(config)# zone name Zone1 vsan 20
switch(config-zone)# member pwwn 25:00:00:0c:ce:5c:5e:c2

## 制御ユニットの情報の表示

制御ユニットの情報の表示, on page 330 に、設定されている制御デバイスの情報を示します。

制御ユニットの情報の表示

switch# show ficon control-device sb3 Control Unit Image:0x80b9c2c VSAN:20 CU:0x20fe00 CUI:0 CUD:0 CURLP:(nil) ASYNC LP:(nil) MODE:1 STATE:1 CQ LEN:0 MAX:0 PRIMARY LP: VSAN:0 CH:0x0 CHI:0 CU:0x0 CUI:0 ALTERNATE LP: VSAN:0 CH:0x0 CHI:0 CU:0x0 CUI:0 Logical Path:0x80b9fb4 VSAN:20 CH:0x200600 CHI:15 CU:0x20fe00 CUI:0 STATE:1 FLAGS:0x1 LINK: OH:0x0 OC:0x0 IH:0x0 IC:0x0 DEV: OH:0x0 OC:0x0 IH:0x0 IC:0x0 SENSE: 00 00 00 00 00 00 00 46 30 20 00 00 00 00 00 00 00 00 00 00 00 00 00 00 00 00 00 00 00 00 00 00 IUI:0x0 DHF:0x0 CCW:0x0 TOKEN:0x0 PCCW:0x0 FCCW:0x0 PTOKEN:0x0 FTOKEN:0x0 CMD:0x0 CCW\_FLAGS:0x0 CCW\_COUNT:0 CMD\_FLAGS:0x0 PRIO:0x0 DATA COUNT:0 STATUS:0x0 FLAGS:0x0 PARAM:0x0 QTP:0x0 DTP:0x0 CQ LEN:0 MAX:0 DESTATUS:0x0

## FICON 情報の表示

このセクションは、次のトピックで構成されています。

## FICON アラートの受信

設定された FICON 情報の表示, on page 331 では、ユーザーアラートモードが Enabled であり、 FICON 設定の変更を示すアラートを受信することが出力に示されています。

#### 設定された **FICON** 情報の表示

switch# show ficon Ficon information for VSAN 20 Ficon is online VSAN is active Host port control is Enabled Host offline control is Enabled User alert mode is Enabled SNMP port control is Enabled Host set director timestamp is Enabled Active=Saved is Disabled Number of implemented ports are 250 Kev Counter is 73723 FCID last byte is 0 Date/Time is set by host to Sun Jun 26 00:04:06.991999 1904 Device allegiance is locked by Host Codepage is us-canada Saved configuration files IPL TSIRN00

## FICON ポート アドレス情報の表示

例 ポートアドレス情報の表示, on page 331 ~ ポートアドレスカウンタ情報の表示, on page 332 では、FICON ポートアドレス情報を表示します。

#### ポートアドレス情報の表示

```
switch# show ficon vsan 2 portaddress
Port Address 1 is not installed in vsan 2
    Port number is 1, Interface is fc1/1
    Port name is
    Port is not admin blocked
   Prohibited port addresses are 0,241-253,255
Port Address 2 is not installed in vsan 2
    Port number is 2, Interface is fc1/2
    Port name is
    Port is not admin blocked
    Prohibited port addresses are 0,241-253,255
Port Address 249 is not installed in vsan 2
    Port name is
    Port is not admin blocked
    Prohibited port addresses are 0,241-253,255
Port Address 250 is not installed in vsan 2
    Port name is
    Port is not admin blocked
    Prohibited port addresses are 0,241-253,255
```

#### 使用可能なポート番号の表示

switch# show ficon first-available port-number
Port number 129(0x81) is available

要約形式でのポート番号情報の表示, on page 332 では、ポート番号がインストールされ ている場合、対応するインターフェイスが [Interface] 列に示されています。ポート番 号がアンインストールされている場合、この列には何も表示されず、アンバインドさ れているポート番号であることを示します。たとえば、要約形式でのポート番号情報 の表示, on page 332 ではアンバインドされているポート番号は 56 です。

#### 要約形式でのポート番号情報の表示

| Port<br>Address                        | Port<br>Number                         | Interface                                                | Admin<br>Blocked                             | Status                                                                           | Oper<br>Mode         | FCID                         |
|----------------------------------------|----------------------------------------|----------------------------------------------------------|----------------------------------------------|----------------------------------------------------------------------------------|----------------------|------------------------------|
| 50<br>51<br>52<br>53<br>54<br>55<br>56 | 50<br>51<br>52<br>53<br>54<br>55<br>56 | fc2/18<br>fc2/19<br>fc2/20<br>fc2/21<br>fc2/22<br>fc2/23 | on<br>off<br>off<br>off<br>off<br>off<br>off | fcotAbsent<br>fcotAbsent<br>fcotAbsent<br>fcotAbsent<br>notConnected<br>up<br>up | <br><br><br>FL<br>FL | <br><br>0xea0000<br>0xea0000 |

#### switch# show ficon vsan 2 portaddress 50-55 brief

ポートアドレスカウンタ情報の表示, on page 332 では、FICON のバージョン形式1(32 ビット形式)のカウンタを表示します。

#### ポート アドレス カウンタ情報の表示

switch# show ficon vsan 20 portaddress 8 counters Port Address 8(0x8) is up in vsan 20 Port number is 8(0x8), Interface is fc1/8 Version presented 1, Counter size 32b 242811 frames input, 9912794 words 484 class-2 frames, 242302 class-3 frames 0 link control frames, 0 multicast frames 0 disparity errors inside frames 0 disparity errors outside frames O frames too big, O frames too small 0 crc errors, 0 eof errors 0 invalid ordered sets 0 frames discarded c3 0 address id errors 116620 frames output, 10609188 words 0 frame pacing time 0 link failures 0 loss of sync 0 loss of signal 0 primitive seq prot errors 0 invalid transmission words

1 lrr input, 0 ols input, 5 ols output 0 error summary

## FICON コンフィギュレーション ファイル情報の表示

例 指定した FICON コンフィギュレーション ファイルの内容の表示, on page 333 ~ FICON コ ンフィギュレーションファイルの指定したポートアドレスの表示, on page 334 では、FICON コ ンフィギュレーション ファイル情報を表示します。

#### 指定した FICON コンフィギュレーション ファイルの内容の表示

switch# show ficon vsan 3 file IPL FICON configuration file IPL in vsan 3 Port address 1 Port name is Port is not blocked Prohibited port addresses are 0,81-253,255 Port address 2 Port name is Port is not blocked Prohibited port addresses are 0,81-253,255 Port address 3 Port name is Port is not blocked Prohibited port addresses are 0,81-253,255 Port address 4 Port name is Port is not blocked Prohibited port addresses are 0,81-253,255 . . . Port address 80 Port name is Port is not blocked Prohibited port addresses are 0,81-253,255 Port address 254 Port name is Port is not blocked Prohibited port addresses are 0,81-253,255

#### すべての FICON コンフィギュレーション ファイルの表示

switch# show ficon vsan 2
Ficon information for VSAN 2
Ficon is enabled
VSAN is active
Host control is Enabled
Host offline control is Enabled
Clock alert mode is Disabled
User alert mode is Disabled
SNMP control is Disabled
Active=Saved is Disabled
Number of implemented ports are 250
Key Counter is 9
FCID last byte is 0
Date/Time is same as system time(Sun Dec 14 01:26:30.273402 1980)

```
Device Allegiance not locked
Codepage is us-canada
Saved configuration files
IPL
IPLFILE1
```

FICON コンフィギュレーション ファイルの指定したポート アドレスの表示

```
switch# show ficon vsan 2 file iplfile1 portaddress 1-7
FICON configuration file IPLFILE1 in vsan 2
   Port address 1
        Port name is
        Port is not blocked
        Prohibited port addresses are 0,241-253,255
    Port address 2
        Port name is
        Port is not blocked
        Prohibited port addresses are 0,241-253,255
    Port address 3
        Port name is P3
        Port is not blocked
        Prohibited port addresses are 0,241-253,255
   Port address 7
        Port name is
        Port is not blocked
        Prohibited port addresses are 0,241-253,255
```

## 設定された **FICON** の状態の表示

VSAN で FICON が有効な場合は、その VSAN のポート アドレス情報を表示できます(FICON が有効な場合の指定したポート アドレスの表示, on page 334 を参照)。

FICON が有効な場合の指定したポート アドレスの表示

switch# show ficon
vsan 2 portaddress 55
Port Address 55 is not installed in vsan 2
Port number is 55, Interface is fc2/23
Port name is
Port is not admin blocked
Prohibited port addresses are 0,241-253,255
Admin port mode is FL
Port mode is FL, FCID is 0xea0000

## ポート管理状態の表示

例 管理上ブロック解除されたポートの表示, on page 335 ~ 管理上ブロック解除されたポート の表示, on page 335 では、FICON ポートの管理状態を表示します。ポートがブロックされた場 合、show ficon vsan number portaddress number コマンドはポートのブロック ステートを表示 します。特定のポートが禁止されている場合、このコマンドは、禁止されている具体的なポー ト(3) とデフォルトで禁止されているポート(0、241~253、および255)も表示します。名 前が割り当てられている場合は、その名前も表示されます。

管理上ブロック解除されたポートの表示

switch# show ficon vsan 2 portaddress 2
Port Address 2(0x2) is not installed in vsan 2
Port number is 2(0x2), Interface is fc1/2
Port name is
Port is not admin blocked
Prohibited port addresses are 0,241-253,255(0,0xf1-0xfd,0xff)
Admin port mode is auto
Peer is Unknown

管理上ブロックされたポートの表示

switch# show ficon vsan 2 portaddress 1
Port Address 2(0x2) is not installed in vsan 2
Port number is 2(0x2), Interface is fc1/2
Port name is SampleName
Port is admin blocked
Prohibited port addresses are 0,241-253,255(0,0xf1-0xfd,0xff)
Admin port mode is auto
Peer is Unknown

## バッファ情報の表示

指定された VSAN の履歴バッファの表示, on page 335 では、[Key Counter] 列に、Cisco MDS ス イッチに保持されている 32 ビット値が表示されます。この値は、該当する VSAN のいずれか のポートの状態が変わったときに増加します。キー カウンタ (32 ビット値) は、FICON 関連 の設定が変更されたときに増加します。チャネル プログラムの起動時に、この値がホスト プ ログラムによって増加し、複数のポートに対して操作が実行されることがあります。ディレク トリ履歴バッファには、キー カウンタ値ごとに、変更されたポート アドレス設定のログが記 録されます。

ディレクトリ履歴バッファは、前回キーカウンタに値が格納された後にポート状態が変わった かどうかを判別するためのメカニズムを備えています。

#### 指定された VSAN の履歴バッファの表示

| 74560 | 47                                             |
|-------|------------------------------------------------|
| 74561 | 48                                             |
| 74562 | 49                                             |
| 74563 | 50                                             |
| 74564 | 51                                             |
| 74565 | 52                                             |
| 74566 | 53                                             |
| 74567 | 54                                             |
| 74568 | 55                                             |
| 74569 | 56                                             |
| 74570 | 57                                             |
| 74571 | 58                                             |
| 74572 | 59                                             |
| 74573 | 60                                             |
| 74574 | 61                                             |
| 74575 | 62                                             |
| 74576 | 63                                             |
| 74577 | 64                                             |
| 74578 |                                                |
| 74579 |                                                |
| 74580 | 1-3,5,10,12,14-16,34-40,43-45,47-54,56-57,59-6 |
| 74581 | 3,5                                            |
| 74582 | 64                                             |
| 74583 |                                                |
| 74584 | 1-3,10,12,14-16,34-40,43-45,47-54,56-57,59-64  |
| 74585 | 1                                              |
| 74586 | 2                                              |
| 74587 | 3                                              |

## 履歴バッファの表示

ディレクトリ履歴バッファの[Key Counter]列に、Cisco MDS スイッチに保持されている32ビット値が表示されます。この値は、該当するVSANのいずれかのポートの状態が変わったときに 増加します。キーカウンタ(32ビット値)は、FICON 関連の設定が変更されたときに増加し ます。チャネルプログラムの起動時に、この値がホストプログラムによって増加し、複数の ポートに対して操作が実行されることがあります。ディレクトリ履歴バッファには、キーカウ ンタ値ごとに、変更されたポートアドレス設定のログが記録されます。

ディレクトリ履歴バッファは、前回キーカウンタに値が格納された後にポート状態が変わった かどうかを判別するためのメカニズムを備えています。

## 実行コンフィギュレーションの FICON 情報の表示

実行コンフィギュレーション情報の表示, on page 336 では、実行コンフィギュレーションの FICON 関連情報を表示します。

#### 実行コンフィギュレーション情報の表示

```
switch# show running-config
Building Configuration ...
in-order-guarantee
vsan database
  vsan 11 name "FICON11" loadbalancing src-dst-id
  vsan 75 name "FICON75" loadbalancing src-dst-id
```
```
fcdomain domain 11 static vsan 11
fcdomain domain 119 static vsan 75
fcdroplatency network 100 vsan 11
fcdroplatency network 500 vsan 75
feature fabric-binding
fabric-binding database vsan 11
  swwn 20:00:00:0d:ec:01:20:c0 domain 10
fabric-binding database vsan 75
  swwn 20:00:00:0d:ec:00:d6:40 domain 117
fabric-binding activate vsan 11
fabric-binding activate vsan 75
ficon vsan 75
interface port-channel 1
  ficon portnumber 0x80
  switchport mode E
snmp-server user mblair network-admin auth md5 0x688fa3a2e51ba5538211606e59ac292
7 priv 0x688fa3a2e51ba5538211606e59ac2927 localizedkey
snmp-server user wwilson network-admin auth md5 0x688fa3a2e51ba5538211606e59ac29
27 priv 0x688fa3a2e51ba5538211606e59ac2927 localizedkey
snmp-server host 171.71.187.101 traps version 2c public udp-port 1163
snmp-server host 172.18.2.247 traps version 2c public udp-port 2162
vsan database
  vsan 75 interface fc1/1
interface mgmt0
 ip address 172.18.47.39 255.255.255.128
  switchport speed 100
  switchport duplex full
no system health
ficon vsan 75
  file TPL
```

# スタートアップ コンフィギュレーションの FICON 情報の表示

スタートアップ コンフィギュレーションの表示, on page 337 では、スタートアップ コンフィ ギュレーションの FICON 関連情報を表示します。

### スタートアップコンフィギュレーションの表示

switch# show startup-config ... ficon vsan 2 file IPL

スタートアップ コンフィギュレーション ステータスの表示, on page 337 では、暗黙的 に発行された copy running start コマンドに対するスイッチの応答を表示します。この 場合、明示的に copy running start コマンドを再度発行するまで、バイナリ コンフィ ギュレーションのみが保存されます(Table 24: アクティブな FICON およびスイッチ設 定の保存, on page 306 を参照)

### スタートアップ コンフィギュレーション ステータスの表示

switch# show startup-config
No ASCII config available since configuration was last saved internally

on account of 'active=saved' mode. Please perform an explicit 'copy running startup` to get ASCII configuration

### FICON 関連のログ情報の表示

FICON 機能のログレベルの表示, on page 338 および FICON 関連ログファイルの内容の表示, on page 338 では、FICON 関連の設定のロギング情報を表示します。

### FICON 機能のログ レベルの表示

| switch# show logging level ficon |                  |                   |          |  |  |  |  |  |  |
|----------------------------------|------------------|-------------------|----------|--|--|--|--|--|--|
| Facility                         | Default Severity | Current Session S | Severity |  |  |  |  |  |  |
|                                  |                  |                   |          |  |  |  |  |  |  |
| ficon                            | 2                | 2                 |          |  |  |  |  |  |  |
| 0(emergencies)                   | 1(alerts)        | 2(critical)       |          |  |  |  |  |  |  |
| 3(errors)                        | 4(warnings)      | 5(notifications)  |          |  |  |  |  |  |  |
| 6(information)                   | 7(debugging)     |                   |          |  |  |  |  |  |  |

### FICON 関連ログファイルの内容の表示

#### switch# show logging logfile

```
2004 Feb 25 15:38:50 vegas6 %PORT-5-IF_UP: %$VSAN 75: 2004 Wed Feb 25 13:22:04.
131183%$ Interface fc1/8 is up in mode F
2004 Feb 25 15:38:50 vegas6 %PORT-5-IF_UP: %$VSAN 75: 2004 Wed Feb 25 13:22:04.
131217%$ Interface fc1/9 is up in mode F
...
2004 Feb 25 15:39:09 vegas6 %PORT-5-IF_TRUNK_UP: %$VSAN 75: 2004 Wed Feb 25 13:
22:23.131121%$ Interface fc2/1, vsan 75 is up
2004 Feb 25 15:39:09 vegas6 %PORT-5-IF_TRUNK_UP: %$VSAN 75: 2004 Wed Feb 25 13:
22:23.131121%$ Interface fc2/2, vsan 75 is up
2004 Feb 25 15:39:09 vegas6 %PORT-5-IF_TRUNK_UP: %$VSAN 75: 2004 Wed Feb 25 13:
22:23.131121%$ Interface fc2/2, vsan 75 is up
2004 Feb 25 15:39:09 vegas6 %PORT-5-IF_TRUNK_UP: %$VSAN 75: 2004 Wed Feb 25 13:
...
2004 Feb 25 15:39:09 vegas6 %PORT-5-IF_UP: %$VSAN 75: 2004 Wed Feb 25 13:
...
2004 Feb 25 23:22:36 vegas6 %PORT-5-IF_UP: %$VSAN 75: 2004 Wed Feb 25 21:05:42.
99916%$ Interface fc3/6 is up in mode F
2004 Feb 25 23:22:37 vegas6 %PORT-5-IF_UP: %$VSAN 75: 2004 Wed Feb 25 21:05:43.
...
```

# デフォルト設定

Table 25: FICON のデフォルト設定, on page 338 に、FICON 機能のデフォルト設定を示します。

Table 25: FICON のデフォルト設定

| パラメータ    | デフォルト       |
|----------|-------------|
| FICON 機能 | ディセーブル      |
| ポート番号    | ポート アドレスと同じ |

| パラメータ              | デフォルト                                                 |
|--------------------|-------------------------------------------------------|
| FC ID の最終バイト値      | 0 (ゼロ)                                                |
| EBCDIC フォーマットオプション | US-Canada                                             |
| スイッチのオフライン状態       | ホストでスイッチをオフライン状態に移行可能                                 |
| メインフレーム ユーザー       | Cisco MDS スイッチで FICON パラメータを設定可能                      |
| 各 VSAN のクロック       | スイッチのハードウェア クロックと同じ                                   |
| ホストのクロック制御         | このスイッチのクロックを、ホストで設定可能                                 |
| SNMP ユーザー          | FICON パラメータの設定                                        |
| ポートアドレス            | ブロックされない                                              |
| 使用禁止ポート            | Cisco MDS 9200 シリーズ スイッチのポート 90 ~ 253、お<br>よびポート 255  |
|                    | Cisco MDS 9500 シリーズ スイッチのポート 250 ~ 253、<br>およびポート 255 |

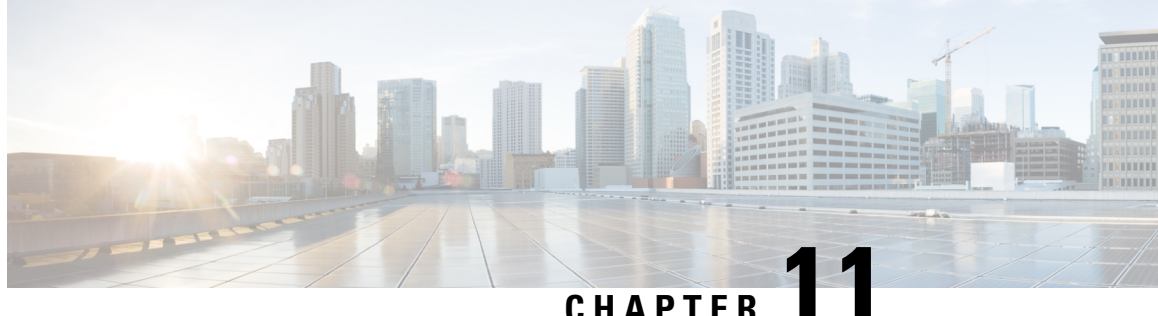

# 高度な機能および概念

この章では、Cisco MDS 9000 ファミリのスイッチが提供する高度な機能について説明します。 内容は次のとおりです。

- ・共通情報モデル(CIM), on page 341
- •ファイバチャネルタイムアウト値, on page 342
- 組織固有識別子, on page 346
- World Wide Names (WWN), on page 347
- HBA の FC ID 割り当て, on page 350
- スイッチの相互運用性, on page 352
- デフォルト設定, on page 360

# 共通情報モデル (CIM)

共通情報モデル(CIM)は、既存の規格を拡張してネットワークやエンタープライズ環境の管 理情報を記述するオブジェクト指向の情報モデルです。

CIM メッセージは、N Extensible Markup Language (XML) で符号化されるため、プラットフォー ムおよび実装に依存しません。CIMは仕様とスキーマで構成されます。仕様には、管理データ の記述および他の管理モデルとの統合に用いられる、構文とルールが定義されています。ス キーマは、システム、アプリケーション、ネットワーク、およびデバイスの実際のモデルの説 明を提供します。

CIM の詳細については、次の URL にある Distributed Management Task Force (DMTF)の Web サイトから入手可能な仕様を参照してください。http://www.dmtf.org/

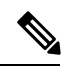

Note

CIM 機能および SMI-S は現在 Cisco Prime Data Center Network Manager (DCNM) でサポー トされています。『Cisco Prime DCNM Installation Guide』および『SMI-S and Web Services Programming Guide, Cisco DCNM for SAN』を参照してください。

# ファイバ チャネル タイムアウト値

ファイバチャネルプロトコルに関連するスイッチのタイマー値を変更するには、次のTimeout Value (TOV) 値を設定します。

- Distributed Services TOV (D\_S\_TOV) : 有効範囲は 5,000 ~ 10,000 ミリ秒です。デフォルトは 5,000 ミリ秒です。
- Error Detect TOV (E\_D\_TOV) : 有効範囲は 1,000 ~ 4,000 ミリ秒です。デフォルトは 2,000 ミリ秒です。この値は、ポート初期化中に他端と比較されます。
- Resource Allocation TOV (R\_A\_TOV) : 有効範囲は 5,000 ~ 10,000 ミリ秒です。デフォル トは 10,000 ミリ秒です。この値は、ポート初期化中に他端と比較されます。

### Ŵ

Note Fabric Stability TOV (F\_S\_TOV) 定数は設定できません。

このセクションは、次のトピックで構成されています。

## すべての VSAN のタイマー設定

ファイバチャネルプロトコルに関連するスイッチのタイマー値を変更できます。

### 

Caution

D\_S\_TOV、E\_D\_TOV、およびR\_A\_TOV 値をグローバルに変更するには、スイッチのすべての VSAN(仮想 SAN)を中断する必要があります。

Note タイマー値を変更するときに VSAN を指定しない場合は、変更された値がスイッチ内の すべての VSAN に適用されます。

すべての VSAN にファイバチャネルタイマーを設定する手順は、次のとおりです。

### ステップ1 switch# config terminal

switch(config)

コンフィギュレーション モードに入ります。

### ステップ2 switch(config)# fctimer R\_A\_TOV 6000

すべての VSAN の R\_A\_TOV 値を 6000 ミリ秒に設定します。このタイプの設定は、すべての VSAN が一 時停止されていないかぎり、許可されません。

### VSAN ごとのタイマー設定

VSANを指定して fctimer を発行し、VSAN に異なる TOV 値を設定して FC や IP トンネルなど に特別にリンクさせることができます。VSAN ごとに異なる E\_D\_TOV、R\_A\_TOV、および D\_S\_TOV 値を設定できます。アクティブ VSAN のタイマー値を変更すると、VSAN は一時停止されてからアクティブになります。

|   | ↷ | <li></li> |
|---|---|-----------|
| L | ! | 7         |

Caution

**on** 以前のバージョンではVSANごとのFCタイマーをサポートしておらず、中断のないダウ ングレードは実行できません。

Note この設定はファブリックのすべてのスイッチに伝播する必要があります。ファブリックのすべてのスイッチが同じ値に設定されていることを確認してください。

タイマーを VSAN 用に設定した後にスイッチが Cisco MDS SAN-OS Release 1.2 または 1.1 にダウングレードされると、厳密に互換性がないことを警告するエラー メッセージが表示されます。『Cisco MDS 9000 Family Troubleshooting Guide』お参照してください。

VSAN ごとのファイバチャネルタイマーを設定するには、次の手順を実行します。

### ステップ1 switch# config terminal

switch(config)#

コンフィギュレーション モードに入ります。

#### ステップ2 switch(config)# fctimer D\_S\_TOV 6000 vsan 2

Warning: The vsan will be temporarily suspended when updating the timer value This configuration would impact whole fabric. Do you want to continue? (y/n) **Y** 

Since this configuration is not propagated to other switches, please configure the same value in all the switches

VSAN 2 の D\_S\_TOV 値を 6000 ミリ秒に設定します。VSAN が一時的に停止します。必要に応じて、この コマンドを終了することもできます。

### fctimer 配信の概要

ファブリック内のすべての Cisco MDS スイッチで、VSAN 単位の fctimer ファブリック配信を イネーブルにできます。fctimer の設定を実行して、配布をイネーブルにすると、ファブリック 内のすべてのスイッチにその設定が配布されます。 スイッチでの配信をイネーブルにした後で最初のコンフィギュレーションコマンドを発行する と、ファブリック全体が自動的にロックされます。fctimer アプリケーションは、有効データ ベースと保留データベースモデルを使用し、使用中のコンフィギュレーションに基づいてコマ ンドを格納またはコミットします。

CFS アプリケーションの詳細については、『Cisco MDS 9000 Family NX-OS System Management Configuration Guide』を参照してください。

### fctimer 配信の有効化

fctimer ファブリック配信を有効または無効にするには、次の手順を実行します。

### ステップ1 switch# config terminal

switch(config)#

コンフィギュレーション モードに入ります。

### ステップ2 switch(config)# fctimer distribute

ファブリック内のすべてのスイッチに対する fctimer 設定の配布をイネーブルにします。ファブリックの ロックを取得して、その後の設定変更をすべて保留データベースに格納します。

### ステップ3 switch(config)# no fctimer distribute

ファブリック内のすべてのスイッチに対する fctimer 設定の配布をディセーブル(デフォルト)にします。

### fctimer 設定変更のコミット

fctimerの設定変更をコミットすると、有効データベースは保留データベースの設定変更によっ て上書きされ、ファブリック内のすべてのスイッチが同じ設定を受け取ります。セッション機 能を実行せずに fctimer の設定変更をコミットすると、fctimer 設定は物理ファブリック内のす べてのスイッチに配布されます。

fctimerの設定変更をコミットする手順は、次のとおりです。

### ステップ1 switch# config terminal

switch(config)#

コンフィギュレーション モードに入ります。

### ステップ2 switch(config)# fctimer commit

ファブリック内のすべてのスイッチに対してfctimerの設定変更を配布し、ロックを解除します。保留デー タベースに対する変更を有効データベースに上書きします。

# fctimer 設定変更の廃棄

設定変更を加えたあと、変更内容をコミットする代わりに廃棄すると、この変更内容を廃棄で きます。いずれの場合でも、ロックは解除されます。

fctimer の設定変更を廃棄するには、次の手順を実行します。

### ステップ1 switch# config terminal

switch(config)#

コンフィギュレーション モードに入ります。

### ステップ2 switch(config)# fctimer abort

保留データベースの fctimer の設定変更を廃棄して、ファブリックのロックを解除します。

### ファブリックのロックの上書き

ユーザーが fctimer を設定して、変更のコミットや廃棄を行ってロックを解除するのを忘れて いた場合、管理者はファブリック内の任意のスイッチからロックを解除できます。管理者がこ の操作を行うと、ユーザーによる保留データベースの変更は廃棄され、ファブリックのロック は解除されます。

### $\mathcal{P}$

**Tip** 変更は volatile ディレクトリだけで使用でき、スイッチを再起動すると廃棄されます。

管理者特権を使用して、ロックされた fctimer セッションを解除するには、clear fctimer session コマンドを使用します。

switch# clear fctimer session

### データベース マージの注意事項

CFS マージ サポートの詳細については、『Cisco MDS 9000 Family NX-OS System Management Configuration Guide』を参照してください。

2つのファブリックを結合する場合は、次の注意事項に従ってください。

- 次の結合条件を確認します。
  - マージプロトコルが実装済みでも fctimer 値は配信されるとはかぎりません。ファブリックをマージするときは、fctimer 値を手動でマージする必要があります。VSAN単位の fctimer 設定は、物理ファブリック内に配信されます。
  - fctimer 設定は、変更された fctimer 値を持つ VSAN が含まれるスイッチだけに適用される。

・グローバルな fctimer 値は配布されない。

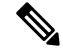

Note 保留できる fctimer 設定操作の回数は15回以内です。この数に達した時点で、さらに処理 を実行するには、保留中の構成をコミットするか、終了する必要があります。

## 設定された fctimer 値の表示

設定された fctimer 値を表示するには、show fctimer コマンドを使用します(次の例を参照)。

設定されたグローバル TOV の表示

switch# show fctimer

F\_S\_TOV D\_S\_TOV E\_D\_TOV R\_A\_TOV 5000 ms 5000 ms 2000 ms 10000 ms

Note

show fctimer コマンドの出力には、(設定されていない場合でも)F\_S\_TOV 定数が表示 されます。

#### 指定した VSAN の設定済み TOV の表示

switch# show fctimer vsan 10

| vsan | no. | F_ | s_' | TOV | D_ | S_: | lon | E_ | D_! | lon | R_ | A_ | ΤC | V  |
|------|-----|----|-----|-----|----|-----|-----|----|-----|-----|----|----|----|----|
|      |     |    |     |     |    |     |     |    |     |     |    |    |    |    |
| 10   |     | 50 | 00  | ms  | 50 | 00  | ms  | 30 | 00  | ms  | 10 | 00 | 0  | ms |

# 組織固有識別子

組織固有識別子(OUI)は、組織をグローバルに識別する一意の24ビット数値です。OUIが 割り当てられている組織は、そのOUIを拡張して48ビットまたは60ビットの拡張固有識別 子(EUI)を作成します。シスコはIEEEから取得したOUIを使用してEUIを作成していま す。これらの識別子が各システムに割り当てられ、保存されています。システムには1つ以上 のEUIが割り当てられていることがあります。EUIは、MACアドレス、WWN、SNMPIDな どさまざまな形式で使用されます。

Cisco MDS NX-OS ソフトウェアには、使用可能になっている特定のソフトウェア機能に基づく OUI データベースが含まれています。ファブリックに追加される新しいシスコデバイスの OUI を認識できない場合、一部の機能が影響を受けることがあります。この問題を回避するため、 CLI を使用して OUI データベースに OUI を手動で追加できます。

### 注意事項と制約事項

- ISSU:アップグレード後に、デフォルト(組み込み)リストとスタティック(ユーザー定義)リストでOUIが重複することがあります。このような場合には、スタティックOUI とデフォルトリストのOUIを比較し、重複するスタティックOUIを削除することをお勧めします。
- ISSD: wwn oui *oui-id* コマンドをサポートしていないリリースにダウングレードする前 に、設定されている OUI またはスタティック OUI をすべて削除します。

OUIの削除の詳細については、OUIの追加および削除, on page 347を参照してください。

### OUI の追加および削除

OUI を OUI データベースに追加するには、グローバル コンフィギュレーション モードで wwn oui *oui-id* コマンドを入力します。OUI データベースから OUI を削除するには、グローバル コ ンフィギュレーション モードで no wwn oui *oui-id* コマンドを入力します。

**wwn oui** コマンドの詳細については、『*Cisco MDS 9000 Family Command Reference*』を参照してください。

# **OUI**の追加と削除の設定例

### 例:OUIの追加と削除

switch# configure terminal switch(config)# wwn oui 0x10001c switch(config)# no wwn oui 0x10001c switch(config)# end

### 例:00Iの表示

| 0x0000fcCiscoStatic0x0000cCiscoDefault0x000196CiscoDefault0x000197CiscoDefault0x0001c7CiscoDefault0x0001c9CiscoDefault | switch# s<br>OUI                                         | how wwn oui<br>Vendor                     | Default/Static                                     |
|----------------------------------------------------------------------------------------------------|----------------------------------------------------------|-------------------------------------------|----------------------------------------------------|
| Ox0001c9 Cisco Default                                                                                                 | 0x0000fc<br>0x00000c<br>0x000196<br>0x000197<br>0x0001c7 | Cisco<br>Cisco<br>Cisco<br>Cisco<br>Cisco | Static<br>Default<br>Default<br>Default<br>Default |
|                                                                                                    | UXUU01C9                                                 | Cisco                                     | Default                                            |

# World Wide Names (WWN)

スイッチの World Wide Name (WWN) は、イーサネット MAC アドレスと同等です。MAC ア ドレスと同様に、デバイスごとにWWNを一意に対応付ける必要があります。主要スイッチを 選択するとき、およびドメイン ID を割り当てるときは、WWN を使用します。WWN は、ス イッチのスーパーバイザ モジュールのプロセスレベル マネージャである WWN マネージャに よって、各スイッチに割り当てられます。

Cisco MDS 9000 ファミリのスイッチは、3 つの Network Address Authority (NAA) アドレス フォーマットをサポートしています (Table 26:標準化された NAA WWN フォーマット, on page 348 を参照)。

Table 26:標準化された NAA WWN フォーマット

| NAA アドレス        | NAA タイプ    | WWW 形式                |                  |  |
|-----------------|------------|-----------------------|------------------|--|
| IEEE 48 ビットアドレス | タイプ1=0001b | 000 0000 0000Ъ        | 48ビットMACアドレ<br>ス |  |
| IEEE 拡張         | タイプ2=0010b | ローカルに割り当て             | 48ビットMACアドレ<br>ス |  |
| IEEE 登録         | タイプ5=0101b | IEEE 企業 ID:24 ビッ<br>ト | VSID:36 ビット      |  |

### <u>/!</u>\

Caution WWNの変更は、管理者または、スイッチの操作に精通した担当者が実行してください。

このセクションは、次のトピックで構成されています。

### WWN 情報の表示

WWN 設定のステータスを表示するには、show wwn コマンドを使用します。次の例を参照してください。

### すべての WWN のステータスの表示

#### switch# show wwn status

Type 1 WWNs: Configured: 64 Available: 48 (75%) Resvd.: 16 Types 2 & 5 WWNs: Configured: 524288 Available: 450560 (85%) Resvd.: 73728 NKAU & NKCR WWN Blks: Configured: 1760 Available: 1760 (100%) Alarm Status: Type1: NONE Types 2&5: NONE

### 指定したブロック ID 情報の表示

switch# show wwn status block-id 51

WWNs in this block: 21:00:ac:16:5e:52:00:03 to 21:ff:ac:16:5e:52:00:03 Num. of WWNs:: Configured: 256 Allocated: 0 Available: 256 Block Allocation Status: FREE

#### 特定スイッチの WWN の表示

switch# show wwn switch
Switch WWN is 20:00:ac:16:5e:52:00:00

# リンク初期化 WWN の使用方法

Exchange Link Protocol (ELP) および Exchange Fabric Protocol (EFP) は、リンク初期化の際に WWN を使用します。使用方法の詳細は、Cisco NX-OS ソフトウェア リリースごとに異なりま す。

ELPとEFPのどちらも、リンク初期化中にデフォルトでVSANWWNを使用します。ただし、 ELPの使用方法はピアスイッチの使用方法に応じて変わります。

- ピア スイッチの ELP がスイッチの WWN を使用する場合、ローカル スイッチもスイッチの WWN を使用します。
- ・ピア スイッチの ELP が VSAN の WWN を使用する場合、ローカル スイッチも VSAN の WWN を使用します。

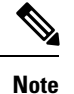

Cisco SAN-OS Release 2.0(2b) 時点で、ELP は FC-SW-3 に準拠するように機能拡張されました。

# セカンダリ MAC アドレスの設定

セカンダリ MAC アドレスを割り当てるには、次の手順を実行します。

### ステップ1 switch# config terminal

switch(config)#

コンフィギュレーション モードに入ります。

### ステップ2 switch(config)# wwn secondary-mac 00:99:55:77:55:55 range 64

This command CANNOT be undone.

Please enter the BASE MAC ADDRESS again: 00:99:55:77:55:55

Please enter the mac address RANGE again: 64

From now on WWN allocation would be based on new MACs.

Are you sure? (yes/no) **no** 

You entered: no. Secondary MAC NOT programmed

セカンダリ MAC アドレスを設定します。このコマンドは元に戻せません。

# HBAのFCID割り当て

ファイバ チャネル標準では、任意のスイッチの Fx ポートに接続された N ポートに、一意の FC ID を割り当てる必要があります。FC ID の使用数を節減するために、Cisco MDS 9000 ファ ミリ スイッチには特殊な割り当て方式が使用されています。

一部の Host Bus Adapter (HBA) は、ドメインとエリアが同じ FC ID を持つターゲットを検出 しません。Cisco SAN-OS Release 2.0(1b) よりも前の Cisco SAN-OS ソフトウェアでは、この動 作をサポートしないテスト済みの企業IDのリストを保持していました。これらのHBAには、 単一の FCID が割り当てられ、残りにはエリア全体が割り当てられます。

Release 1.3 以前で使用可能な FC ID 割り当て方式では、これらの HBA に領域全体を割り当て ます。このように割り当てることによって、これらの HBA が該当領域から分離され、ファブ リック ログイン時に pWWN とともにリストされるようになります。割り当てられた FC ID は 常にキャッシュされ、Cisco SAN-OS Release 2.0(1b) でも使用できます(HBA の FC ID 割り当 て, on page 350 を参照)。

多数のポートを備えたスイッチのスケーラビリティを高めるために、Cisco NX-OS ソフトウェ アはこの動作をサポートする HBA のリストを保持します。各 HBA はファブリック ログイン の間、pWWN で使用される企業 ID (組織固有識別子 (OUI) としても知られる)によって識 別されます。リストされた企業 ID を持つ N ポートには領域全体が割り当てられ、他のポート には単一の FC ID が割り当てられます。割り当てられる FC ID の種類(領域全体または単一) に関係なく、FC ID エントリは保持されます。

このセクションは、次のトピックで構成されています。

# デフォルトの企業 **ID** リスト

Cisco SAN-OS Release 2.0(1b) 以降または NX-OS 4.1(1) に付属の Cisco MDS 9000 ファミリ内の すべてのスイッチには、領域の割り当てが必要な企業 ID のデフォルト リストが格納されてい ます。この企業 ID を使用すると、設定する永続的 FC ID エントリの数が少なくなります。こ れらのエントリは、CLI を使用して設定または変更できます。

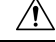

Caution 永続的エントリは、企業IDの設定よりも優先されます。HBAがターゲットを検出しない 場合は、HBA とターゲットが同じスイッチに接続され、FC ID のエリアが同じであるこ とを確認してから、次の手順を実行します。1. HBA に接続されているポートをシャット ダウンします。2. 永続的 FC ID エントリをクリアします。3. ポート WWN から企業 ID を 取得します。4. エリア割り当てを必要とするリストに企業 ID を追加します。5. ポートを アップにします。 企業IDのリストには、次の特性があります。

- 永続的 FC ID の設定は常に企業 ID リストよりも優先されます。エリアを受け取るように 企業 ID が設定されている場合でも、永続的 FC ID の設定によって単一の FC ID が割り当 てられます。
- ・後続のリリースに追加される新規の企業 ID は、既存の企業 ID に自動的に追加されます。
- ・企業IDのリストは、実行コンフィギュレーションおよび保存されたコンフィギュレーションの一部として保存されます。
- ・企業 ID のリストが使用されるのは、fcinterop の FC ID 割り当て方式が auto モードの場合 だけです。変更されないかぎり、interop の FC ID 割り当ては、デフォルトで auto に設定 されています。

 $\mathcal{P}$ 

**Tip** fcinterop の FC ID 割り当て方式を auto に設定し、企業 ID リストと永続的 FC ID 設定を使 用して、FC ID のデバイス割り当てを行うことをお勧めします。

FC ID の割り当てを変更するには、fcinterop FCID allocation auto コマンドを使用し、現在割り 当てられているモードを表示するには、show running-config コマンドを使用します。

write erase を実行すると、リストは該当するリリースに付属している企業 ID のデフォルトリストを継承します。

企業IDを割り当てる手順は、次のとおりです。

### ステップ1 switch# config terminal

switch(config)#

コンフィギュレーション モードに入ります。

ステップ2 switch(config)# fcid-allocation area company-id 0x003223

デフォルトリストに新しい企業 ID を追加します。

ステップ3 switch(config)# no fcid-allocation area company-id 0x00E069

デフォルトリストから企業 ID を削除します。

ステップ4 switch(config)# fcid-allocation area company-id 0x003223

デフォルトリストに新しい企業 ID を追加します。

# 企業IDの設定の確認

設定された企業 ID を表示するには、show fcid-allocation area コマンドを発行します(デフォルトの企業 ID と設定された企業 ID のリストの表示, on page 352 を参照)。最初にデフォルトエントリが表示され、次にユーザーによって追加されたエントリが表示されます。エントリがデフォルトリストの一部で、あとで削除された場合でも、エントリは表示されます。

### デフォルトの企業 ID と設定された企業 ID のリストの表示

switch# show fcid-allocation area
FCID area allocation company id info:
 00:50:2E <----- Default entry
 00:50:8B
 00:60:B0
 00:A0:B8
 00:E0:69
 00:30:AE + <----- User-added entry
 00:32:23 +
 00:E0:8B \* <----- Explicitly deleted entry (from the original default list)
Total company ids: 7
+ - Additional user configured company ids.
\* - Explicitly deleted company ids from default list.</pre>

削除済みエントリの印が付いていない企業 ID のリストを組み合わせると、特定のリ リースに付属するデフォルトエントリを暗黙的に導き出すことができます。

また、show fcid-allocation company-id-from-wwn コマンドを発行すると、特定の WWN の企業 ID を表示または取得することもできます(指定した WWN の企業 ID の表示, on page 352 を参照)。一部の WWN 形式では、企業 ID がサポートされていません。この場合、FC ID の永続的エントリを設定する必要があります。

#### 指定した WWN の企業 ID の表示

switch# show fcid-allocation company-id-from-wwn 20:00:00:05:30:00:21:60
Extracted Company ID: 0x000530

# スイッチの相互運用性

相互運用性を使用すると、複数ベンダーによる製品の間で相互接続できます。ファイバチャネ ル標準規格では、ベンダーに対して共通の外部ファイバチャネルインターフェイスを使用す ることを推奨しています。

すべてのベンダーが同じ方法で標準に従っていれば、異なる製品の相互接続が問題になること はありません。ただし、同じ方法で標準に従っていないベンダーもあるため、interopモードが 開発されました。ここでは、これらのモードの基本的な概念について簡単に説明します。

各ベンダーには標準モード、および同等の相互運用性モードがあります。interopモードでは拡 張機能または独自の機能が無効になり、より使いやすい標準準拠の実装が可能になります。

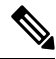

**Note** Cisco MDS 9000 ファミリスイッチでの相互運用性の設定方法に関する詳細は、『Cisco MDS 9000 Family Switch-to-Switch Interoperability Configuration Guide』を参照してください。

このセクションは、次のトピックで構成されています。

# Interop モードの概要

Cisco NX-OS ソフトウェアは、次の4つの interop モードをサポートします。

- モード1:ファブリック内のその他のすべてのベンダーを interop モードにする必要がある、標準ベースの interop モード
- モード 2 : Brocade ネイティブ モード (Core PID 0)
- モード 3 : Brocade ネイティブ モード (Core PID 1)
- •モード4: McData ネイティブモード

interop モード2、3、および4の設定方法については、『*Cisco MDS 9000 Family Switch-to-Switch Interoperability Configuration Guide*』を参照してください。

Table 27: 相互運用性がイネーブルの場合のスイッチ動作の変更点, on page 353 に、interop モードをイネーブルにした場合のスイッチ動作の変更点を示します。これらは、interop モードになっている Cisco MDS 9000 ファミリのスイッチに固有の変更点です。

Table 27: 相互運用性がイネーブルの場合のスイッチ動作の変更点

| スイッチ機能  | 相互運用モードがイネーブルの場合の変更点                                                                                                    |
|---------|----------------------------------------------------------------------------------------------------|
| ドメイン ID | 一部のベンダーは、ファブリック内の 239 のドメインを完全には使用で<br>きません。                                                                                                    |
|         | ドメイン ID は 97 ~ 127 の範囲に制限されています。これは、McData<br>の通常の制限をこの範囲に収めるためです。ドメイン ID の設定方法に<br>は、静的に設定する(Cisco MDS スイッチは 1 つのドメイン ID だけを<br>受け入れ、そのドメイン ID を取得できない場合はファブリックから隔<br>離する)方法と、優先設定を使用する(スイッチが要求したドメイン ID<br>を取得できない場合、割り当てられた任意のドメイン IDを受け入れる)<br>方法があります。 |
| タイマー    | ISL(スイッチ間リンク)を確立するときにファイバチャネルタイマー<br>値がEポートで交換されるので、すべてのスイッチでこれらのタイマー<br>をすべて同じにする必要があります。タイマーには、F_S_TOV、<br>D_S_TOV、E_D_TOV、および R_A_TOV があります。                                                                                                    |
| F_S_TOV | Fabric Stability TOV タイマーが正確に一致するかどうかを確認してください。                                                                                                    |
| D_S_TOV | Distributed Services TOV タイマーが正確に一致するかどうかを確認して<br>ください。                                                                                                    |
| E_D_TOV | Error Detect TOV タイマーが正確に一致するかどうかを確認してください。                                                                                                    |

I

| スイッチ機能              | 相互運用モードがイネーブルの場合の変更点                                                                                                    |
|---------------------|----------------------------------------------------------------------------------------------------|
| R_A_TOV             | Resource Allocation TOV タイマーが正確に一致するかどうかを確認して<br>ください。                                                                                                    |
| トランキング              | 2 つの異なるベンダー製のスイッチ間では、トランキングはサポートされません。この機能はポート単位、またはスイッチ単位でディセーブルに設定できます。                                                                                                    |
| デフォルトゾーン            | ゾーンのデフォルトの許可動作(すべてのノードから他のすべてのノー<br>ドを認識可能)または拒否動作(明示的にゾーンに配置されていないす<br>べてのノードが隔離される)は、変更できます。                                                                                      |
| ゾーン分割属性             | ゾーンを pWWN に制限したり、その他の独自のゾーン分割方式(物理<br>ポート番号)を除去することができます。                                                                                                    |
|                     | Note Brocade では、cfgsave コマンドを使用して、ファブリック全体<br>のゾーン分割設定を保存します。このコマンドは、同じファブ<br>リックに属す Cisco MDS 9000 ファミリ スイッチには影響しま<br>せん。Cisco MDS 9000 ファミリの各スイッチに、設定を明示<br>的に保存する必要があります。        |
| ゾーンの伝播              | ー部のベンダーは、他のスイッチに完全なゾーン設定を受け渡さない<br>で、アクティブ ゾーン セットだけを受け渡します。                                                                                                    |
|                     | ファブリック内の他のスイッチにアクティブゾーンセットまたはゾーン<br>設定が正しく伝播されたかどうかを確認してください。                                                                                                    |
| VSAN                | interop モードは、指定された VSAN にだけ有効です。                                                                                                    |
|                     | Note interop モードは、FICON 対応の VSAN でイネーブルにできません。                                                                                                    |
| TE ポートと ポート<br>チャネル | TE ポートとポートチャネルを使用して、Cisco MDS を Cisco 以外の MDS スイッチに接続することはできません。Cisco MDS 以外のスイッチに接続できるのは、E ポートだけです。TE ポートとポート チャネルを使用 すると、interop モードの場合でも、Cisco MDS をその他の Cisco MDS ス イッチに接続できます。 |
| FSPF                | interopモードにしても、ファブリック内のフレームのルーティングは変更されません。スイッチは引き続き src-id、dst-id、および ox-id を使用して、複数の ISL リンク間でロード バランスします。                                                                        |
| ドメインの中断再設<br>定      | これは、スイッチ全体に影響するイベントです。Brocade および McData<br>では、ドメイン ID を変更するときにスイッチ全体をオフライン モード<br>にしたり、再起動したりする必要があります。                                                                            |

| スイッチ機能          | 相互運用モードがイネーブルの場合の変更点                                                                                                    |
|-----------------|----------------------------------------------------------------------------------------------------|
| ドメインの非中断再<br>設定 | これは、関連する VSAN に限定されるイベントです。スイッチ全体では<br>なく、関連する VSAN の Domain Manager プロセスだけが再起動される<br>機能は、Cisco MDS 9000 ファミリのスイッチだけに組み込まれていま<br>す。 |
| ネーム サーバー        | すべてのベンダーのネーム サーバー データベースに正しい値が格納さ<br>れているかを確認してください。                                                                                |
| IVRivr          | IVR 対応の VSAN は、 no interop(デフォルト)モード、または interop<br>モードのいずれかで設定できます。                                                                |

### interop モード1の設定

Cisco MDS 9000 ファミリ スイッチの interop モード 1 のイネーブル化は、中断を伴うかまたは 中断を伴わずに行うことができます。

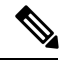

```
Note Brocade スイッチから Cisco MDS 9000 ファミリ スイッチまたは McData スイッチに接続す
る前に、Brocade の msplmgmtdeactivate コマンドを明示的に実行する必要があります。こ
のコマンドでは、Brocade 独自のフレームを使用して、Cisco MDS 9000 スイッチまたは
McData スイッチが認識しないプラットフォーム情報を交換します。これらのフレームを
拒否すると、一般的な E ポートが隔離されます。
```

Cisco MDS 9000 ファミリの任意のスイッチに interop モード1 を設定するには、次の手順を実行します。

ステップ1 他ベンダー製スイッチに接続する E ポートの VSAN を相互運用モードにします。

```
switch# config terminal
switch(config)# vsan database
switch(config-vsan-db)# vsan 1 interop 1
switch(config-vsan-db)# exit
switch(config)#
```

Note FICON 対応 VSAN では、INTEROP モードをイネーブルにできません。

ステップ2 97 (0x61) ~ 127 (0x7F) の範囲でドメイン ID を割り当てます。

Note これは、McData スイッチに適用される制限です。

switch(config) # fcdomain domain 100 preferred vsan 1

Cisco MDS 9000 スイッチの場合、デフォルトでは、主要スイッチから ID が要求されます。Preferred オプ ションを使用した場合、Cisco MDS 9000 スイッチは固有の ID を要求しますが、主要スイッチから別の ID が割り当てられた場合もファブリックに加入します。Static オプションを使用した場合、要求された ID を 主要スイッチが承認して、これを割り当てない限り、Cisco MDS 9000 スイッチはファブリックに参加しま せん。

Note ドメイン ID を変更すると、N ポートに割り当てられた FC ID も変更されます。

ステップ3 FC タイマーを変更します(システム デフォルトから変更された場合)。

 Note Cisco MDS 9000、Brocade、McData FC Error Detect (ED\_TOV) 、および Resource Allocation (RA\_TOV)の各タイマーは、同じ値にデフォルト設定されています。これらの値は、必要に応じて変更できます。RA\_TOVのデフォルト値は 10 秒、ED\_TOV のデフォルト値は 2 秒です。 FC-SW2 標準に基づく場合、これらの値は、ファブリック内の各スイッチで一致している必要があります。

switch(config)# fctimer e\_d\_tov ?
 <1000-4000> E\_D\_TOV in milliseconds(1000-4000)
switch(config)# fctimer r\_a\_tov ?
 <5000-100000> R A TOV in milliseconds(5000-100000)

ステップ4 ドメインを変更するときに、変更された VSAN の Cisco MDS ドメイン マネージャ機能の再起動が必要な 場合と、不要な場合があります。

・disruptive オプションを使用して、ファブリックを強制的に再設定する場合は次のようになります。

switch(config) # fcdomain restart disruptive vsan 1

または

ファブリックを強制的に再設定しない場合は次のようになります。

switch(config# fcdomain restart vsan 1

# interop モード1の設定

コマンドCisco MDS 9000 ファミリのスイッチで相互運用性コマンドを発行した結果のステータスを確認するには、次の手順を実行します。

#### **SUMMARY STEPS**

- 1. show version コマンドを使用してバージョンを検証します。
- **2.** show interface brief コマンドを使用して、インターフェイスの状態が設定に必要な状態に なっているかどうかを確認します。
- 3. 必要な設定を実行しているかどうかを確認するには、show run コマンドを使用します。
- 4. 相互運用性モードがアクティブであるかどうかを確認するには、show vsan コマンドを使用します。
- 5. ドメイン ID を確認するには show fcdomain vsan コマンドを使用します。
- **6.** ローカル プリンシパル スイッチ ステータスを確認するには、show fcdomain domain-list vsan コマンドを使用します。

- 7. スイッチのネクストホップと宛先を確認するには、show fspf internal route vsan コマンド を使用します。
- 8. ネーム サーバー情報を確認するには、show fcns data vsan コマンドを使用します。

#### **DETAILED STEPS**

ステップ1 show version コマンドを使用してバージョンを検証します。

#### switch# show version

```
Cisco Storage Area Networking Operating System (NX-OS) Software
TAC support: http://www.cisco.com/tac
Copyright (c) 2002-2003, Cisco Systems, Inc. All rights reserved.
The copyrights to certain works contained herein are owned by
Cisco Systems, Inc. and/or other third parties and are used and
distributed under license. Some parts of this software are covered
under the GNU Public License. A copy of the license is available
at http://www.gnu.org/licenses/gpl.html.
Software
 BIOS:
            version 1.0.8
  loader:
            version 1.1(2)
 kickstart: version 2.0(1) [build 2.0(0.6)] [gdb]
  system: version 2.0(1) [build 2.0(0.6)] [gdb]
 BIOS compile time:
                          08/07/03
 kickstart image file is: bootflash:///m9500-sf1ek9-kickstart-mzg.2.0.0.6.bin
 kickstart compile time: 10/25/2010 12:00:00
  system image file is:
                          bootflash:///m9500-sflek9-mzg.2.0.0.6.bin
                          10/25/2020 12:00:00
  system compile time:
Hardware
  RAM 1024584 kB
 bootflash: 1000944 blocks (block size 512b)
  slot0:
                  0 blocks (block size 512b)
  172.22.92.181 uptime is 0 days 2 hours 18 minute(s) 1 second(s)
 Last reset at 970069 usecs after Tue Sep 16 22:31:25 1980
   Reason: Reset Requested by CLI command reload
   System version: 2.0(0.6)
   Service:
```

**ステップ2** show interface brief コマンドを使用して、インターフェイスの状態が設定に必要な状態になっているかどうかを確認します。

| switch# <b>sh</b> | ow int | brief         |                        |            |              |                         |              |
|-------------------|--------|---------------|------------------------|------------|--------------|-------------------------|--------------|
| Interface         | Vsan   | Admin<br>Mode | Admin<br>Trunk<br>Mode | Status     | Oper<br>Mode | Oper<br>Speed<br>(Gbps) | Port-channel |
| fc2/1             | 1      | auto          | on                     | up         | <br>Е        | 2                       |              |
| fc2/2             | 1      | auto          | on                     | up         | E            | 2                       |              |
| fc2/3             | 1      | auto          | on                     | fcotAbsent |              |                         |              |
| fc2/4             | 1      | auto          | on                     | down       |              |                         |              |
| fc2/5             | 1      | auto          | on                     | down       |              |                         |              |
| fc2/6             | 1      | auto          | on                     | down       |              |                         |              |
| fc2/7             | 1      | auto          | on                     | up         | E            | 1                       |              |
| fc2/8             | 1      | auto          | on                     | fcotAbsent |              |                         |              |
| fc2/9             | 1      | auto          | on                     | down       |              |                         |              |
| fc2/10            | 1      | auto          | on                     | down       |              |                         |              |
|                   |        |               |                        |            |              |                         |              |

ステップ3 必要な設定を実行しているかどうかを確認するには、show run コマンドを使用します。

```
switch# show run
Building Configuration...
interface fc2/1
no shutdown
 interface fc2/2
no shutdown
 interface fc2/3
 interface fc2/4
 interface fc2/5
 interface fc2/6
 interface fc2/7
no shutdown
interface fc2/8
 interface fc2/9
 interface fc2/10
<snip>
interface fc2/32
interface mgmt0
ip address 6.1.1.96 255.255.255.0
switchport encap default
no shutdown
vsan database
vsan 1 interop
boot system bootflash:/m9500-system-253e.bin sup-1
boot kickstart bootflash:/m9500-kickstart-253e.bin sup-1
boot system bootflash:/m9500-system-253e.bin sup-2
boot kickstart bootflash:/m9500-kickstart-253e.bin sup-2
callhome
fcdomain domain 100 preferred vsan 1
ip route 6.1.1.0 255.255.255.0 6.1.1.1
ip routing
line console
 databits 5
 speed 110
logging linecard
ssh key rsa 512 force
ssh server enable
switchname MDS9509
username admin password 5 $1$Li8/fBYX$SNc72.xt4nTXpSnR9OUFB/ role network-admin
```

ステップ4 相互運用性モードがアクティブであるかどうかを確認するには、show vsan コマンドを使用します。

ステップ5 ドメイン ID を確認するには show fcdomain vsan コマンドを使用します。

```
switch# show fcdomain vsan 1
The local switch is a Subordinated Switch.
Local switch run time information:
    State: Stable
    Local switch WWN: 20:01:00:05:30:00:51:1f
    Running fabric name: 10:00:00:60:69:22:32:91
```

| Running priority: 128        |                   |                     |  |  |  |  |  |
|------------------------------|-------------------|---------------------|--|--|--|--|--|
| Current domain ID: 0x64(100) |                   |                     |  |  |  |  |  |
| <                            |                   |                     |  |  |  |  |  |
| verify domain id             |                   |                     |  |  |  |  |  |
| Local switch config          | uration informati | on:                 |  |  |  |  |  |
| State: Enab                  | led               |                     |  |  |  |  |  |
| Auto-reconf                  | iguration: Disabl | ed                  |  |  |  |  |  |
| Contiguous-                  | allocation: Disab | led                 |  |  |  |  |  |
| Configured                   | fabric name: 41:6 | e:64:69:61:6d:6f:21 |  |  |  |  |  |
| Configured                   | priority: 128     |                     |  |  |  |  |  |
| Configured                   | domain ID: 0x64(1 | 00) (preferred)     |  |  |  |  |  |
| Principal switch ru          | n time informatio | n:                  |  |  |  |  |  |
| Running pri                  | ority: 2          |                     |  |  |  |  |  |
| Interface                    | Role              | RCF-reject          |  |  |  |  |  |
|                              |                   |                     |  |  |  |  |  |
| fc2/1                        | Ec2/1 Downstream  |                     |  |  |  |  |  |
| fc2/2                        | Downstream        | Disabled            |  |  |  |  |  |
| fc2/7                        | Upstream          | Disabled            |  |  |  |  |  |
|                              |                   |                     |  |  |  |  |  |

**ステップ6** ローカル プリンシパル スイッチ ステータスを確認するには、show fcdomain domain-list vsan コマンドを 使用します。

```
      switch# show fcdomain domain-list vsan 1

      Number of domains: 5

      Domain ID
      WWN

      0x61(97)
      10:00:00:60:69:50:0c:fe

      0x62(98)
      20:01:00:05:30:00:47:9f

      0x63(99)
      10:00:00:60:69:c0:0c:1d

      0x64(100)
      20:01:00:05:30:00:51:1f [Local]
```

------

10:00:00:60:69:22:32:91 [Principal]

ステップ7 スイッチのネクストホップと宛先を確認するには、show fspf internal route vsan コマンドを使用します。

```
switch# show fspf internal route vsan 1
FSPF Unicast Routes
------
VSAN Number Dest Domain Route Cost Next hops
_____
       1
           0x61(97)
                        500
                               fc2/2
       1
          0x62(98)
                       1000
                              fc2/1
                               fc2/2
       1
           0x63(99)
                        500
                               fc2/1
         0x65(101)
       1
                        1000
                               fc2/7
```

ステップ8 ネーム サーバー情報を確認するには、show fcns data vsan コマンドを使用します。

```
switch# show fcns data vsan 1
```

| VSAN | 1: |  |
|------|----|--|
|      |    |  |

0x65(101)

| FCID     | TYPE | PWWN                    | (VENDOR) FC | 4-TYPE:FEATURE |
|----------|------|-------------------------|-------------|----------------|
| 0x610400 | Ν    | 10:00:00:00:c9:24:3d:90 | (Emulex)    | scsi-fcp       |
| 0x6105dc | NL   | 21:00:00:20:37:28:31:6d | (Seagate)   | scsi-fcp       |
| 0x6105e0 | NL   | 21:00:00:20:37:28:24:7b | (Seagate)   | scsi-fcp       |
| 0x6105e1 | NL   | 21:00:00:20:37:28:22:ea | (Seagate)   | scsi-fcp       |
| 0x6105e2 | NL   | 21:00:00:20:37:28:2e:65 | (Seagate)   | scsi-fcp       |
|          |      |                         |             |                |

| 0x6105e4     | NL      | 21:00:00:20:37:28:26:0d | (Seagate) | scsi-fcp |
|--------------|---------|-------------------------|-----------|----------|
| 0x630400     | Ν       | 10:00:00:c9:24:3f:75    | (Emulex)  | scsi-fcp |
| 0x630500     | Ν       | 50:06:01:60:88:02:90:cb |           | scsi-fcp |
| 0x6514e2     | NL      | 21:00:00:20:37:a7:ca:b7 | (Seagate) | scsi-fcp |
| 0x6514e4     | NL      | 21:00:00:20:37:a7:c7:e0 | (Seagate) | scsi-fcp |
| 0x6514e8     | NL      | 21:00:00:20:37:a7:c7:df | (Seagate) | scsi-fcp |
| 0x651500     | Ν       | 10:00:00:e0:69:f0:43:9f | (JNI)     |          |
| Total number | c of er | ntries = 12             |           |          |

# デフォルト設定

Table 28: 拡張機能のデフォルト設定値, on page 360 に、この章で説明した機能のデフォルト設定値を示します。

Table 28: 拡張機能のデフォルト設定値

| パラメータ                  | デフォルト      |
|------------------------|------------|
| CIM サーバー               | ディセーブル     |
| CIM サーバー セキュリティ プロトコル  | НТТР       |
| D_S_TOV                | 5,000 ミリ秒  |
| E_D_TOV                | 2,000 ミリ秒  |
| R_A_TOV                | 10,000 ミリ秒 |
| fctrace を呼び出すタイムアウト時間  | 5秒         |
| fcping機能によって送信されるフレーム数 | 5フレーム      |
| リモート キャプチャ接続プロトコル      | ТСР        |
| リモート キャプチャ接続モード        | パッシブ       |
| ローカル キャプチャ フレームの制限     | 10フレーム     |
| FC ID の割り当てモード         | auto モード   |
| ループ モニタリング             | ディセーブル     |
| D_S_TOV                | 5,000 ミリ秒  |
| E_D_TOV                | 2,000 ミリ秒  |
| R_A_TOV                | 10,000ミリ秒  |
| interop モード            | ディセーブル     |

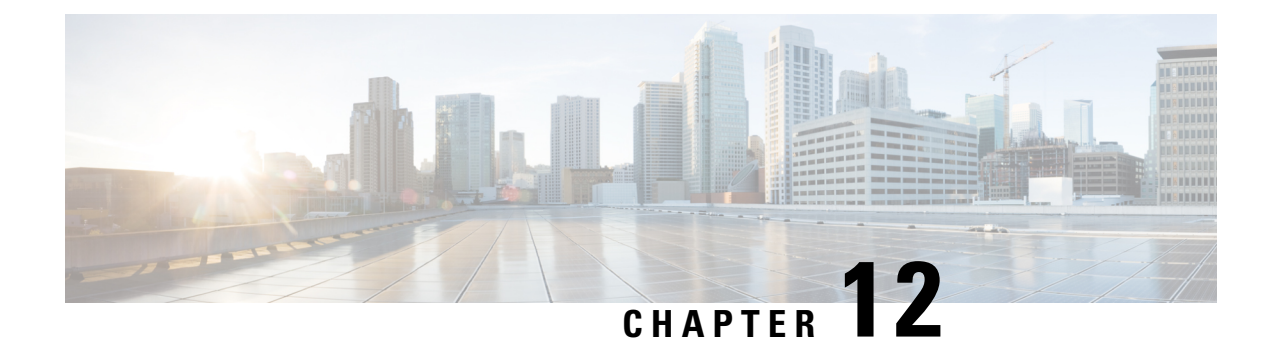

# Fibre Channel Common Transport 管理セキュ リティの設定

この章では、Cisco MDS 9000 シリーズ スイッチの Fibre Channel Common Transport (FC-CT) 管理セキュリティ機能について説明します。

- Fibre Channel Common Transport の概要, on page 361
- 設定のガイドライン, on page 362
- Fibre Channel Common Transport クエリーの設定, on page 362
- Fibre Channel Common Transport 管理セキュリティの確認, on page 363
- デフォルト設定, on page 363

# Fibre Channel Common Transport の概要

FC-CT管理セキュリティ機能により、ストレージ管理者またはネットワーク管理者だけが、ス イッチに対してクエリーを送信し、情報にアクセスできるようにネットワークを設定できま す。このような情報には、ファブリック内のログインデバイス、ファブリック内のスイッチな どのデバイス、デバイスの接続方法、各スイッチのポートの数、各ポートの接続先、設定済み ゾーンの情報、ゾーンまたはゾーンセットの追加と削除の権限、ファブリックに接続するすべ てのホストのホストバス アダプタ (HBA)の詳細などがあります。

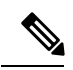

**Note** Cisco MDS NX-OS Release 6.2(9) では、FC 管理機能はデフォルトで無効です。FC 管理機 能を有効にするには、fc-management enable コマンドを使用します。

FC-CT 管理クエリーを送信し、管理サーバーへの要求を変更できる pWWN を設定できます。 いずれかのモジュール(ゾーン サーバー、ゾーン分割されていないファイバ チャネル ネーム サーバー (FCNS)、またはファブリック コンフィギュレーション サーバー (FCS) など)が FC-CT 管理クエリーを受信すると、FC 管理データベースに対する読み取り操作が実行されま す。FC 管理データベースでデバイスが検出されると、付与されている権限に基づいて応答が 送信されます。デバイスが FC 管理データベースにない場合は、各モジュールが拒否を送信し ます。FC 管理が無効な場合、各モジュールが各管理クエリーを処理します。

# 設定のガイドライン

FC管理セキュリティ機能には、次の設定に関する注意事項があります。

- Cisco MDS スイッチで FC 管理セキュリティ機能が有効な場合、管理クエリーを送信する デバイスのポート ワールドワイド ネーム (pWWN) が FC 管理データベースに追加され ていないと、サーバーへのすべての管理クエリーが拒否されます。
- FC 管理を有効にすると、N\_Port Virtualization (NPV) スイッチから N\_Port Identifier
   Virtualization (NPIV) スイッチへの FC-CT 管理サーバー クエリーが拒否されます。FC 管理セキュリティ機能を有効にした後で、NPV スイッチのスイッチ ワールドワイド ネーム (sWWN) を NPIV スイッチの FC 管理データベースに追加することが推奨されます。

# Fibre Channel Common Transport クエリーの設定

FC-CT 管理セキュリティを設定するには、次の手順を実行します。

ステップ1 switch# config terminal

コンフィギュレーション モードに入ります。

ステップ2 switch(config)# fc-management enable

FC-CT 管理セキュリティを有効にします。

ステップ3 switch(config)# fc-management database vsan 1

FC-CT 管理セキュリティ データベースを設定します。

ステップ4 switch(config-fc-mgmt)# pwwn 1:1:1:1:1:1:1:1 feature all operation both

pWWNをFC管理データベースに追加します。また、pwwnコマンドを設定するときには次に示すオプションのキーワードも使用できます。

- fcs:ファブリック コンフィギュレーション サーバーに対する FC-CT クエリーを有効または無効にします。
- fdmi: FDMI に対する FC-CT クエリーを有効または無効にします。
- unzoned-ns: ゾーン分割されていないネーム サーバーに対する FC-CT クエリーを有効または無効にします。
- zone: ゾーン サーバーに対する FC-CT クエリーを有効または無効にします。

### ステップ5 switch# show fc-managment database

設定された FC-CT 管理情報を表示します。

# Fibre Channel Common Transport 管理セキュリティの確認

**show fc-management database** コマンドは、設定されている FC-CT 管理セキュリティ機能の情報を表示します(例 Fibre Channel Common Transport クエリーの表示, on page 363 を参照)。

Fibre Channel Common Transport クエリーの表示

FC 管理セキュリティ機能が有効であるかどうかを確認するには、show fc-management status コマンドを使用します。

```
switch# show fc-management status
Mgmt Security Disabled
switch#
```

# デフォルト設定

Table 29: デフォルトの FC 管理設定, on page 363 に、Cisco MDS 9000 ファミリ スイッチの FC 管理セキュリティ機能のデフォルト設定を示します。

Table 29: デフォルトの FC 管理設定

| パラメータ         | デフォルト  |
|---------------|--------|
| FC-management | ディセーブル |

I

4

翻訳について

このドキュメントは、米国シスコ発行ドキュメントの参考和訳です。リンク情報につきましては 、日本語版掲載時点で、英語版にアップデートがあり、リンク先のページが移動/変更されている 場合がありますことをご了承ください。あくまでも参考和訳となりますので、正式な内容につい ては米国サイトのドキュメントを参照ください。